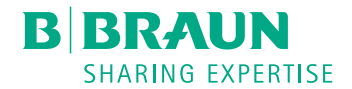

# Dialog <sup>®</sup>

Dialyzačný prístroj

Návod na použitie SW 1.02.xx SK

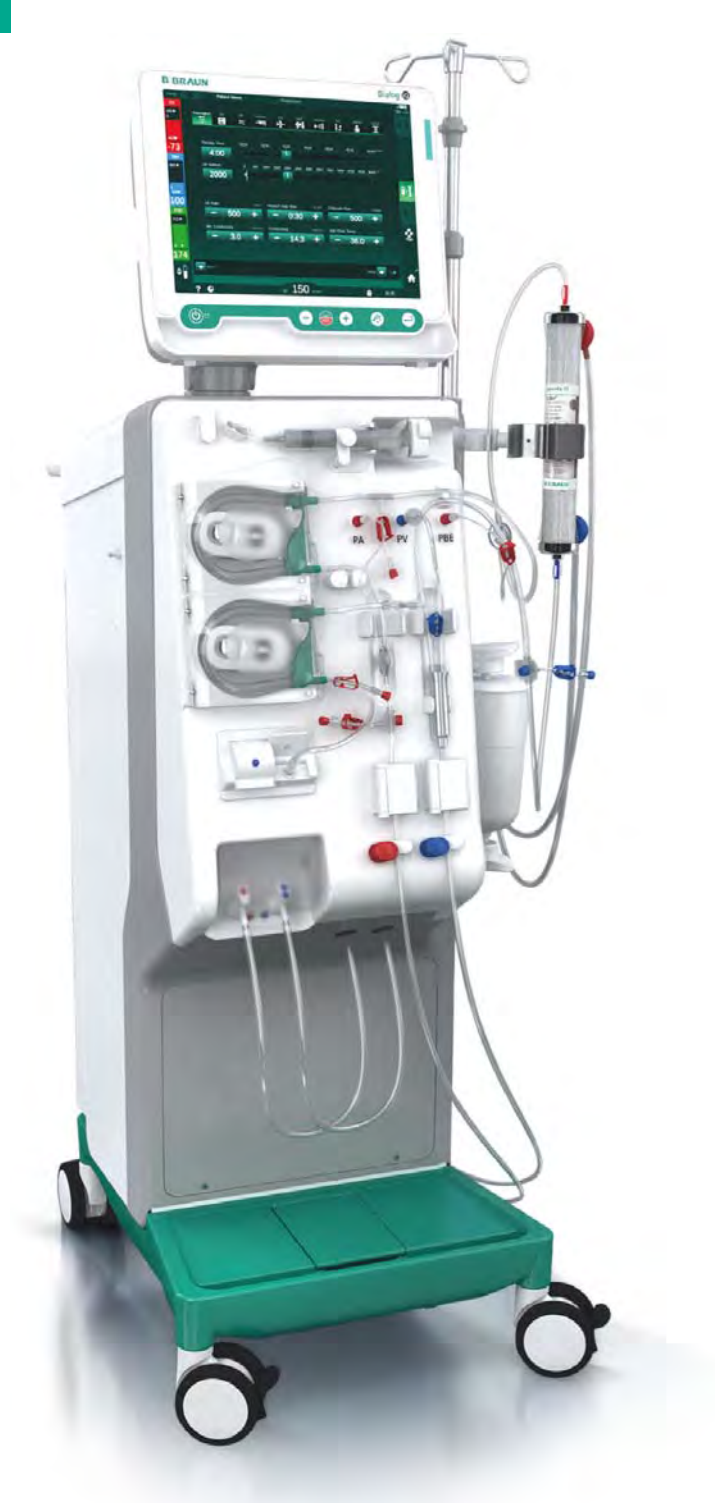

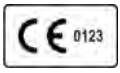

CE označenie podľa smernice 93/42/EHS. Technické zmeny vyhradené. B BRAUN SHARING EXPERTISE

# B. Braun Avitum AG

Schwarzenberger Weg 73-79 34212 Melsungen, Nemecko Tel +49 (56 61) 71-0 Fax +49 (56 61) 75-0

www.bbraun.com

38910426SK / Rev. 1.02.00 / 03.2018

| 1  | O tomto návode na použitie         | 1  |
|----|------------------------------------|----|
| 2  | Bezpečnosť                         | 2  |
| 3  | Popis prístroja                    | 3  |
| 4  | Inštalácia a uvedenie do prevádzky | 4  |
| 5  | Príprava prístroja na ošetrenie    | 5  |
| 6  | Ošetrenie                          | 6  |
| 7  | Po ošetrení                        | 7  |
| 8  | HDF Online/HF Online               | 8  |
| 9  | Postupy jednoihlovej dialýzy       | 9  |
| 10 | Režim užívateľské nastavenie       | 10 |
| 11 | Funkcie                            | 11 |
| 12 | Alarmy a riešenie problémov        | 12 |
| 13 | Technické dáta                     | 13 |
| 14 | Príslušenstvo                      | 14 |

# Dialog iQ

# Obsah

| 1   | O tomto návode na použitie      |           |
|-----|---------------------------------|-----------|
| 1.1 | Autorské právo                  |           |
| 1.2 | Terminológia                    |           |
| 1.3 | Platnost                        | . <b></b> |
| 1.4 | Urcenie                         |           |
| 1.5 | Upozornenie, poznámky a symboly |           |
| 1.6 | Informácie a činnosti           |           |
| 1.7 | Typografické uznesenia          |           |

# 1 O tomto návode na použitie

Tento návod na použitie tvorí neoddeliteľnú súčasť prístroja. Opisuje správne a bezpečné použitie prístroja vo všetkých prevádzkových režimoch.

OZNÁMENIE!

Prístroj musí byť vždy používaný, čistený a prepravovaný v súlade s týmto návodom na použitie. Až potom sa bude výrobca považovať za zodpovedného za všetky dopady na bezpečnosť, spoľahlivosť a výkon prístroja. Kdekoľvek sa prístroj používa, musí byť k dispozícii jeho návod na použitie. Návod na použitie odovzdajte každému budúcemu užívateľovi prístroja.

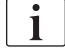

Dodržiavajte aj návody na použitie a informácie o výrobku týkajúce sa spotrebných materiálov.

Inštaláciu / odinštalovanie a servis prístroja môžu vykonávať iba servisní technici oprávnení výrobcom. Tieto informácie preto nie sú súčasťou tohto návodu na použitie, ale sú obsiahnuté v servisnej príručke.

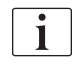

Návod na použitie a servisná príručka obsahujú dôležité informácie o inštalácii, prevádzke, údržbe a likvidácii prístroja bezpečným, správnym a ekologickým spôsobom. Dodržiavanie tohto návodu pomáha vyhnúť sa nebezpečenstvu, znížiť náklady na opravy a prestoje a minimalizovať environmentálny dopad počas celej životnosti výrobku.

# 1.1 Autorské právo

Tento dokument je majetkom spoločnosti B. Braun Avitum AG. Všetky práva vyhradené.

# 1.2 Terminológia

## Všeobecná terminológia

V tomto návode na použitie sa používa nasledujúca všeobecná terminológia:

| Termín                    | Definícia                                                                                                    |
|---------------------------|----------------------------------------------------------------------------------------------------|
| Zodpovedná<br>organizácia | Osoba alebo organizácia, ktorá využíva zdravotnícke<br>zariadenie na komerčné účely alebo poskytuje prístroje<br>tretím stranám a iným užívateľom, preberá všetku<br>právnu zodpovednosť za výrobok a bezpečnosť<br>pacientov a užívateľov. |
| Užívateľ                  | Člen zdravotníckeho personálu vyškolený a oprávnený používať príslušný prístroj.                                                                                                    |

| Termín              | Definícia                                                                                                    |
|---------------------|----------------------------------------------------------------------------------------------------|
| Servisný<br>technik | Osoba, ktorá je zodpovedná za inštaláciu, opravu a<br>údržbu aktívnych zdravotníckych zariadení v rámci<br>spoločnosti B. Braun Avitum AG alebo v rámci<br>zodpovednej organizácie. Servisný technik musí byť<br>vyškolený a oprávnený na prácu na príslušnom<br>prístroji. |
| Lekár               | Praktizujúci lekár s odborným medicínskym vzdelaním<br>oprávnený zodpovednou organizáciou k liečbe<br>pacientov.                                                                                                    |

# Terminológia pre konkrétnu aplikáciu

V týchto pokynoch na použitie je použitá nasledujúca terminológia špecifická pre konkrétnu aplikáciu:

| Termín                  | Definícia                                                                                                    |
|-------------------------|----------------------------------------------------------------------------------------------------|
| Prístroj                | Dialyzačný prístroj Dialog iQ                                                                                                    |
| Dialýza                 | Spôsob mimotelového čistenia krvi<br>Odobratie krvi z krvného obehu pacienta, jej ošetrenie<br>a vrátenie späť do krvného obehu                                                                                                    |
| Mimotelová<br>liečba    | Liečebný postup používaný mimo tela pacienta                                                                                                    |
| Relatívny<br>objem krvi | Rozdiel v objeme pacientovej krvi na začiatku liečby a v<br>konkrétnom čase liečby (v %)                                                                                                    |
| Príložná časť           | Mimotelový obeh a všetky diely, ktoré sú k nemu trvalo<br>a vodivo pripojené. V prípade prístroja ide o systém<br>hadičiek (napr. sety, filtre, vaky, kontajnery) a všetky<br>súčasti prístroja, ktoré sú pripojené k systému hadičiek<br>a ktorých sa počas liečby môže užívateľ a pacient<br>dotýkať. |

Kompletná hemodialýza sa skladá zo sledu krokov a činností. V tomto návode na použitie sa pre tieto kroky používajú nasledujúce označenia:

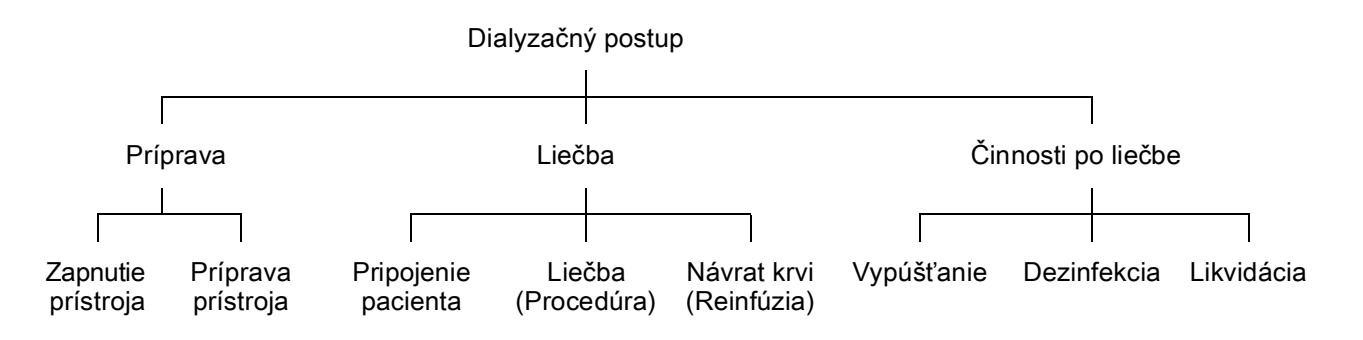

| Krok                  | Popis                                                                                                    |
|-----------------------|----------------------------------------------------------------------------------------------------|
| Príprava              | Prístroj sa pripravuje na prevádzku, pacient nie je pripojený.<br>Priebeh prípravy:                                            |
|                       | Zahájenie:                                                                                                    |
|                       | <ul> <li>Výber režimu liečby alebo dezinfekcie</li> </ul>                                                                      |
|                       | Automatická testovacia sekvencia                                                                                               |
|                       | Príprava prístroja:                                                                                                    |
|                       | Pripojenie koncentrátu a bikarbonátu                                                                                           |
|                       | <ul> <li>Pripojenie a naplnenie systému krvného setu, ktoré<br/>obsahuje:</li> </ul>                                           |
|                       | <ul> <li>naplnenie systému krvného setu fyziologickým<br/>roztokom alebo substitučným roztokom</li> </ul>                      |
|                       | <ul> <li>preplach systému krvného setu fyziologickým roztokom<br/>alebo substitučným roztokom a skúška tesnosti</li> </ul>     |
|                       | Príprava heparinizácie                                                                                                    |
|                       | Nastavenie parametrov liečby                                                                                                   |
| Ošetrenie             | Dochádza k ošetreniu krvi, pacient je pripojený. Postup je nasledujúci:                                                        |
|                       | Pripojenie pacienta:                                                                                                    |
|                       | Arteriálne a venózne pripojenie pacienta                                                                                       |
|                       | Liečba (Procedúra):                                                                                                    |
|                       | <ul> <li>Dialýza, t.j. odobratie krvi z pacienta, ošetrenie krvi a<br/>vrátenie ošetrenej krvi späť pacientovi</li> </ul>      |
|                       | Reinfúzia (návrat krvi):                                                                                                    |
|                       | <ul> <li>Arteriálne odpojenie pacienta a návrat krvi zo systému<br/>krvného setu späť pacientovi</li> </ul>                    |
|                       | Odpojenie pacienta:                                                                                                    |
|                       | Venózne odpojenie pacienta po návratu krvi                                                                                     |
| Činnosti<br>po liečbe | Záverečné práce na prístroji po ošetrení, pacient nie je<br>pripojený. Tieto činnosti obsahujú:                                |
|                       | Vypúšťanie:                                                                                                    |
|                       | <ul> <li>Odstránenie tekutín z dialyzátora a bikarbonátovej kapsle<br/>a odobratie systému krvného setu z prístroja</li> </ul> |
|                       | Dezinfekcia:                                                                                                    |
|                       | <ul> <li>Dezinfekcia a odvápnenie vnútorného kvapalinového<br/>okruhu prístroja</li> </ul>                                     |
|                       | Dezinfekcia a očistenie povrchu prístroja                                                                                      |
|                       | Likvidácia:                                                                                                    |
|                       | <ul> <li>Likvidácia použitých jednorazových materiálov a/alebo</li> </ul>                                                      |
|                       | vyradeného prístroja                                                                                                    |

# Použité skratky

| ABPM   | Automatické meranie tlaku krvi (funkcia)        |
|--------|-------------------------------------------------|
| Bic    | Bikarbonát                                      |
| BLD    | Detektor úniku krvi                             |
| BPA    | (Arteriálna) krvná pumpa                        |
| CCS    | Centrálny rozvod koncentrátov                   |
| СО     | Cross-over dialýza                              |
| DF     | Dialyzačný roztok                               |
| DN     | Dvojihlová dialýza                              |
| HCT    | Hematokrit                                      |
| HD     | Hemodialýza                                     |
| HDF    | Hemodiafiltrácia                                |
| HF     | Hemofiltrácia                                   |
| HP     | Heparínová pumpa                                |
| IFU    | Návod na obsluhu                                |
| JIS    | Jednotka intenzívnej starostlivosti             |
| LAN    | Miestna počítačová sieť                         |
| OSP    | (Online) substitučná pumpa                      |
| PA     | Arteriálny tlak                                 |
| PBE    | Vstupný tlak na strane krvi (pred dialyzátorom) |
| PFV    | Tlakový ventil                                  |
| POD    | Tlaková oscilujúca membrána                     |
| PV     | Venózny tlak                                    |
| RBV    | Relatívny objem krvi                            |
| RDV    | Venózny detektor červenej farby                 |
| SAD    | Bezpečnostný detektor vzduchu                   |
| SAKA   | Arteriálna klapka                               |
| SAKV   | Venózna klapka                                  |
| SEQ UF | Sekvenčná ultrafiltrácia (Bergstroem)           |

| SLL  | Dolný limit systolického krvného tlaku         |
|------|------------------------------------------------|
| SN   | Jednoihlová dialýza                            |
| SNCO | Jednoihlová cross-over dialýza                 |
| SNV  | Ventilovo riadená jednoihlová dialýza          |
| ТМР  | Transmembránový tlak                           |
| TSM  | Technická podpora a údržba (prevádzkový režim) |
| UF   | Ultrafiltrácia                                 |
| UFP  | Ultrafiltračná pumpa                           |
| URR  | Pomer zníženia urey                            |
| WPO  | Odpadový port                                  |
| ZKV  | Centrálny rozvod koncentrátov                  |

# 1.3 Platnost

# Objednávacie čísla

Tento návod na použitie sa vzťahuje na prístroje Dialog iQ s nasledujúcimi objednávacími číslami (REF):

- 710401X
- 710407X

X = kombinácia voliteľného príslušenstva v čase dodania.

#### Softvérová verzia

Tento návod na použitie sa vzťahuje k softvérovej verzii SW 1.02.xx (x = ľubovoľné).

Softvérová verzia nainštalovaná v prístroji je zobrazená na *servisnej* obrazovke.

Aktualizácie softvéru musí vykonávať iba technický servis!

# 1.4 Urcenie

Cieľová skupina tohto návodu na použitie je odborný zdravotnícky personál.

Prístroj smú používať iba osoby poučené o jeho správnej prevádzke.

# 1.5 Upozornenie, poznámky a symboly

V tomto dokumente sa používajú 4 signálne slová: NEBEZPEČENSTVO, VAROVANIE, UPOZORNENIE a OZNÁMENIE.

Signálne slová NEBEZPEČENSTVO, VAROVANIE a UPOZORNENIE poukazujú na konkrétne nebezpečné situácie pre užívateľov a pacientov.

Signálne slovo OZNÁMENIE poukazuje na informáciu, ktorá sa priamo alebo nepriamo vzťahuje na prevenciu poškodenia a nevzťahuje sa na osobné zranenie.

Signálne slovo a farba nadpisu označujú stupeň alebo úroveň nebezpečenstva:

# A NEBEZPEČENSTVO!

Označuje bezprostredne nebezpečnú situáciu, ktorá skončí smrťou alebo vážnym zranením, ak sa jej nezabráni.

# A VAROVANIE!

Označuje potenciálne nebezpečnú situáciu, ktorá môže skončiť smrťou alebo vážnym zranením, ak sa jej nezabráni.

# **LIPOZORNENIE!**

Označuje nebezpečnú situáciu, ktorá môže skončiť malým alebo stredne ťažkým zranením, ak sa jej nezabráni.

# OZNÁMENIE!

Používa sa na označenie praktík, ktoré sa netýkajú osobného zranenia, t.j. uvádza informácie priamo alebo nepriamo súvisiace s prevenciou škôd.

Varovné hlásenia takisto navrhujú opatrenia, ktoré sa musia vykonať na zamedzenie príslušnej nebezpečnej situácie. Varovné hlásenia týkajúce sa rizika osobného zranenia preto majú nasledujúcu štruktúru:

#### Nadpis so signálnym slovom

Tu je uvedený druh nebezpečenstva!

Tu je označený zdroj nebezpečnej situácie a možné následky, ak sa nebudete riadiť opatreniami.

Toto je zoznam opatrení na zamedzenie nebezpečenstva.

# 1.6 Informácie a činnosti

# Informácie

i

Tu sú dodatočné užitočné informácie týkajúce sa postupov, informácií z pozadia a odporúčaní.

# Činnosti

- 1. Týmto spôsobom sú uvedené pokyny pre činnosť.
  - by Týmto symbolom sa označuje výsledok činnosti.

# 1.7 Typografické uznesenia

Označenia kláves a ponúk, nápisy na tlačidlách a hlásenia a výzvy riadiaceho softvéru sú uvedené *kurzívou*. Okrem toho sú napísané s veľkými a malými písmenami, presne tak ako sú zobrazené na softvérovom rozhraní.

Príklady:

- Pre potvrdenie stlačte kláves Enter.
- Zobrazí sa obrazovka NASTAVENIE.
- Zobrazí sa hlásenie Systém obnovený!.

# Obsah

| 2                                                                                              | Bezpečnosť                                                                                                    | 17                                                                   |
|------------------------------------------------------------------------------------------------|----------------------------------------------------------------------------------------------------|----------------------------------------------------------------------|
| 2.1                                                                                            | Rozsah použitia a indikácia                                                                                                    | 17                                                                   |
| 2.2                                                                                            | Kontraindikácia                                                                                                    | 17                                                                   |
| 2.3                                                                                            | Vedlajšie úcinky                                                                                                    | 17                                                                   |
| 2.4<br>2.4.1<br>2.4.2<br>2.4.3<br>2.4.3.1<br>2.4.3.2<br>2.4.3.3<br>2.4.3.4<br>2.4.3.5<br>2.4.4 | Zvláštne riziká a bezpecnostné opatrenia<br>Špeciálne podmienky<br>Elektrické riziká<br>Používanie s inými zariadeniami<br>Pripojenie k sieti<br>Vyrovnanie potenciálu<br>Elektromagnetické interakcie<br>IT sieť<br>Srdcový defibrilátor<br>Špeciálne hygienické požiadavky | 17<br>17<br>18<br>18<br>18<br>18<br>19<br>20<br>20<br>20<br>21<br>21 |
| <b>2.5</b><br>2.5.1<br>2.5.2<br>2.5.3<br>2.5.4<br>2.5.5<br>2.5.6<br>2.5.7                      | Informácie o zodpovednej organizácii<br>Konformita<br>Školenie u výrobcu pred uvedením do prevádzky<br>Požiadavky na užívatela<br>Hygienické požiadavky<br>Zodpovednost výrobcu<br>Úpravy prístroja<br>Preventívna údržba a technická bezpečnostná                           | 22<br>22<br>22<br>22<br>22<br>22<br>22<br>22<br>23<br>23<br>23       |
| 2.5.8<br>2.5.9<br>2.5.10<br>2.5.11                                                             | inšpekcia<br>Príslušenstvo, náhradné diely a spotrebný materiál<br>Predpokladaná prevádzková životnosť<br>Likvidácia prístroja<br>Technické zmeny                                                                                                    | 23<br>24<br>24<br>25<br>25                                           |

# 2 Bezpečnosť

# 2.1 Rozsah použitia a indikácia

Prístroj je určený na implementáciu a monitorovanie hemodialyzačných ošetrení pacientov s akútnym alebo chronickým zlyhaním obličiek. Dá sa používať v nemocniciach, zdravotníckych strediskách a na jednotkách obmedzenej a intenzívnej starostlivosti.

V závislosti od modelu sa dajú s prístrojom vykonávať nasledujúce typy liečby:

- Hemodialýza (HD),
- Sekvenčná ultrafiltrácia (SEQ UF): Sekvenčná terapia (Bergstroem),
- Hemodiafiltrácia (HDF),
- Hemofiltrácia (HF).

# 2.2 Kontraindikácia

Nie sú žiadne známe kontraindikácie chronickej hemodialýzy.

# 2.3 Vedlajšie úcinky

Medzi možné vedľajšie účinky patrí hypotonia, nevoľnosť, zvracanie a kŕče.

Zriedka boli pozorované alergické reakcie u obzvlášť citlivých osôb spôsobené nevyhnutným spotrebným materiálom (hadičky, filtračné materiály). V tomto prípade sa riaďte informáciami uvedenými na príbalových letákoch k jednotlivým produktom.

# 2.4 Zvláštne riziká a bezpecnostné opatrenia

# 2.4.1 Špeciálne podmienky

Dialog iQ je určený na použitie u pacientov s telesnou hmotnosťou nad 30 kg.

Prístroj môže byť použitý len na základe pokynov lekára, ak pacient trpí jedným z nasledujúcich stavov:

- Nestabilný krvný obeh
- Hypokalémia

## 2.4.2 Elektrické riziká

#### Pripojenie a odpojenie od napájania zo siete

Prístroj je pripojený k elektrickému napätiu nebezpečnému pre život.

# **A** VAROVANIE!

Riziko úrazu elektrickým prúdom a požiaru!

- Vždy zasuňte zástrčku elektrického prívodu prístroja celú do elektrickej zásuvky v stene.
- Pri pripájaní alebo odpájaní napájacieho konektora vždy tlačte na / ťahajte za napájací konektor, a nie za napájací kábel.
- Vyhýbajte sa poškodeniam napájacieho káblu, napr. následkom prechodu kolieskami prístroja.
- Úplné odpojenie od sieťového napájania sa uskutoční, len ak napájací konektor vytiahnete celý zo sieťovej zásuvky. Pri vypnutom hlavnom vypínači nie je prístroj úplne odpojený!

Prístroj sa nesmie používať ani pripájať k sieti, ak je kryt alebo napájací kábel poškodený. Poškodený prístroj musíte opraviť alebo zlikvidovať.

Vypnutie hlavného vypínača neoddelí sieťové napätie od všetkých vnútorných súčiastok prístroja (napr. filter napájania, hlavný vypínač). Pre úplne odpojenie prístroja zo siete vždy vytiahnite konektor zo sieťovej zásuvky!

#### Spolahlivosť uzemnenia

Spoľahlivosť uzemnenia sa dá dosiahnuť, len ak je prístroj pripojený k odpovedajúcej sieťovej zásuvke elektroinštalácie areálu. Káble a zásuvky pre Severnú Ameriku musia byť označené ako "nemocničné" alebo "len pre nemocnice", čo znamená, že podliehajú osobitným požiadavkám, ktoré sú uvedené v príslušných platných normách.

Uzemnenie musí ostať spoľahlivé, aby chránilo pacienta a lekársky personál. V Severnej Amerike sú sieťové káble a súpravy káblov určené pre nemocnice označené "zelenou bodkou", čo znamená, že boli navrhnuté a testované na spoľahlivosť uzemnenia, celistvosť, pevnosť a trvanlivosť.

# A VAROVANIE!

Riziko zásahu elektrickým prúdom, ak prístroj nie je správne uzemnený!

Prístroj musí byť pripojený k sieťovému napájaniu s ochrannou zemou.

## 2.4.3 Používanie s inými zariadeniami

# 2.4.3.1 Pripojenie k sieti

Prístroj sa musí pripojiť k samostatnej napájacej zásuvke na stene. Do tej istej nástennej napájacej zásuvky ako prístroj nezapájajte bežné spotrebné zariadenia a nezapájajte ich paralelne.

Elektroinštalácia v areáli musí spĺňať tieto požiadavky.

# 2.4.3.2 Vyrovnanie potenciálu

Ak prístroj používate v kombinácii s inými liečebnými zariadeniami ochrannej triedy I, musíte používať ochranné elektrické pospájanie, pretože zvodové prúdy zo všetkých pripojených zariadení sa sčítavajú a z okolia môže dôjsť k elektrostatickému výboju do zariadenia. K dispozícii je špeciálny kábel ochranného pospájania (uvedenie na rovnaký potenciál), ktorý sa pripojuje k príslušnej svorke na zadnej časti prístroja.

# **A** VAROVANIE!

Riziko pre pacienta z dôvodu zvodových prúdov pri používaní prístroja s inými elektrickými zdravotníckymi zariadeniami ochrannej triedy I.

 Kábel ochranného pospájania pripojte k prístroju a ku každému ďalšiemu elektrickému zdravotníckemu zariadeniu v dosiahnuteľnej oblasti pacienta (napr. stoličky pacientov).

Elektroinštalácia v areáli musí tieto požiadavky spĺňať.

#### Používanie s centrálnym venóznym katétrom

# A VAROVANIE!

Riziko pre pacientov s centrálnym venóznym katétrom z dôvodu zvodových prúdov!

 Vytvorte ochranné pospájanie, aby zvodové prúdy spĺňali hraničné hodnoty pre príložné časti typu CF.

Ak používate centrálne venózne katétre, je potrebná vyššia úroveň ochrany proti zásahu elektrickým prúdom. Elektrické prúdy môžu prechádzať cez prívodné vedenia cez filter dialyzačného roztoku, centrálny venózny katéter, pacienta a všetky vodivé predmety v blízkosti pacienta. Preto musíte urobiť vyrovnanie potenciálu. Zvodové prúdy cez pacienta musia byť za normálnych okolností nižšie než 10 µA a nižšie než 50 µA v prípade jednotlivej poruchy, čo spĺňa hraničnú hodnotu zvodového prúdu cez pacienta pre príložné časti typu CF (podľa normy pre zdravotnícke elektrické prístroje IEC 60601-1).

K dispozícii je špeciálny kábel ochranného pospájania (vyrovnanie potenciálov), ktorý sa pripojuje k príslušnej svorke na zadnej časti prístroja.

Elektroinštalácia v areáli musí tieto požiadavky spĺňať.

## 2.4.3.3 Elektromagnetické interakcie

Prístroj bol vyvinutý a odskúšaný v súlade s platnými normami pre potlačenie rušenia a elektromagnetickú kompatibilitu (EMC). Nedá sa však zaručiť, že nedôjde k elektromagnetickej interakcii s inými zariadeniami (napr. mobilné telefóny, počítačový tomograf (CT)).

V záujme zabezpečenia správneho fungovania prístroja zabráňte elektromagnetickým interakciám s inými zariadeniami. Ďalšie informácie si pozrite v tabuľke *Odporúčané vzdialenosti* v kapitole Technické údaje servisného návodu.

Mobilné telefóny a iné zariadenia vysielajúce silné elektromagnetické žiarenie nepoužívajte vo vzdialenosti menšej ako je odporúčaná minimálna vzdialenosť od prístroja (podľa IEC 60601-1-2, pozri tabuľku *Odporúčané vzdialenosti* v kapitole Technické údaje).

# A VAROVANIE!

İ

Riziko pre pacienta z dôvodu poruchy prístroja!

Zvýšené elektromagnetické vyžarovanie alebo znížená odolnosť prístroja môže spôsobiť elektromagnetické interakcie.

- Ak na prístroj Dialog iQ alebo do jeho blízkosti umiestňujete iné elektrické zdravotnícke zariadenia (napr. infúznu pumpu), pravidelne kontrolujte, či prístroj funguje normálne.
- Prístroj Dialog iQ neklaďte na kopu s inými prístrojmi, aby nedochádzalo k elektromagnetickým rušeniam.
- Používajte iba príslušenstvo, snímače a káble určené na použitie s prístrojom Dialog iQ.

V prípade otázok sa spojte so svojím miestnym distribútorom.

## 2.4.3.4 IT sieť

Prístroj je vybavený rozhraním so zosilnenou izoláciou na pripojenie k dátovej sieti, napr. k systému správy dát pacienta.

Systém dátovej siete musí spĺňať nasledujúce požiadavky:

- Sieťové zariadenia pripojené k prístroju musia byť v súlade s normou IEC 60601-1-2 (Zdravotnícke elektrické prístroje – Časť 1-2: Všeobecné požiadavky na základnú bezpečnosť a nevyhnutnú funkčnosť – Skupinová norma: Elektromagnetická kompatibilita –požiadavky a skúšky) alebo s akoukoľvek inou platnou národnou normou, ktorá sa týka elektromagnetickej kompatibility.
- Sieť a zariadenia systému správy dát pacienta musia byť v súlade s normou IEC 60601-1 (Zdravotnícke elektrické prístroje – Časť 1: Všeobecné požiadavky na základnú bezpečnosť a nevyhnutnú funkčnosť), Kapitola 16 (Zdravotnícke elektrické systémy) alebo s akoukoľvek inou platnou národnou normou, ktorá sa týka bezpečnosti zariadení informačných technológií a elektrického oddelenia.
- Sieť musí byť nainštalovaná podľa požiadaviek európskej normy DIN EN 50173-1 (Informačná technika – Generické káblové systémy – Časť 1: Všeobecné požiadavky) alebo akejkoľvek inej platnej medzinárodnej normy, napr. ISO/IEC 11801 (Informačná technika – generická kabeláž na použitie v priestoroch zákazníka).

- Prístroj musí byť chránený pred nadmernou sieťovou záťažou (napr. akumuláciou vysielaných správ alebo skenovaním portov). V prípade potreby musíte pripojenie vytvoriť napríklad cez smerovač alebo firewall.
- Prenášané nešifrované dáta sa musia chrániť pomocou zabezpečenej, neverejnej siete.
- Prenos dát stavov alarmu cez sieť sa nesmie používať na externú signalizáciu alarmov (napr. privolanie personálu).

Ak sú splnené vyššie uvedené požiadavky, riziko môže byť udržané na prijateľnej úrovni pomocou opatrení zavedených v prístroji. Zlyhanie požadovaného sieťového pripojenia však môže spôsobiť:

- Softvérové problémy Poškodenie dát z pohľadu presnosti, vierohodnosti a úplnosti spôsobené prevádzkovateľom siete alebo softvérom servera nedokáže prístroj rozpoznať. Môže tak dôjsť k nesprávnym nastaveniam parametrov liečby.
- Hardvérové problémy Hardvérová porucha PC, smerovača alebo iného komponentu pripojeného k sieti môže ovplyvniť elektroniku prístroja (napr. elektrický výboj, vysoké napätie v sieťovom vedení).

Za integráciu prístroja do konkrétnej siete je zodpovedná výlučne zodpovedná organizácia. Je nutné zohľadniť nasledujúce skutočnosti:

- Pripojenie k sieti vrátane iných zariadení môže vyvolať dovtedy neidentifikované riziká pre pacientov, užívateľov alebo tretie osoby.
- Zodpovedná organizácia identifikuje, analyzuje, hodnotí a kontroluje tieto riziká podľa postupov, uvedených v norme IEC 80001-1 (Aplikovanie manažérstva rizika na siete IT obsahujúce zdravotnícke pomôcky).
- Ďalšie zmeny siete môžu priniesť nové riziká, ktoré si vyžadujú ďalšiu analýzu. Medzi zmeny siete patria:
  - Zmeny konfigurácie siete
  - Pripojenie ďalších zariadení
  - Odpojenie zariadení
  - Aktualizácia zariadení
  - Inovácia zariadení.

## 2.4.3.5 Srdcový defibrilátor

Ochrana prístroja pred účinkami výboja srdcového defibrilátora závisí od použitia vhodných káblov.

## 2.4.4 Špeciálne hygienické požiadavky

V záujme ochrany pacientov pred krížovou kontamináciou sú tlakové senzory systému krvného setu vybavené 0,2 µm hydrofóbnymi filtrami. Ak sa aj napriek tomuto ochrannému opatreniu dostane krv do tlakových senzorov na strane prístroja, prístroj môžete používať len potom, čo technický servis vykonal riadne vyčistenie a dezinfekciu.

Kvôli mimoriadne prísnym hygienickým požiadavkám sa servis na dialyzačných prístrojoch s filtrami dialyzačného roztoku a HDF prístrojoch musí vykonávať každých 12 mesiacov. Filtre dialyzačného roztoku sa musia vymieňať podľa pokynov v príslušných návodoch na použitie.

# 2.5 Informácie o zodpovednej organizácii

# 2.5.1 Konformita

Prístroj a voliteľné doplnky spĺňajú požiadavky nasledujúcich všeobecne platných noriem v ich príslušnej platnej národnej verzii:

- IEC 60601-1
- IEC 6060-2-16
- EN 80601-2-30 (pre ABPM)

Ďalšie zariadenia pripojené k analógovým alebo digitálnym rozhraniam prístroja musia preukázateľne spĺňať príslušné špecifikácie noriem IEC (napr. IEC 60950 pre zariadenia na spracovanie dát a IEC 60601-1 pre elektrické zdravotnícke zariadenia). Všetky konfigurácie musia takisto spĺňať požiadavky platnej verzie systémovej normy IEC 60601-1, kapitola 17.

Osoby pripájajúce ďalšie zariadenia k signálovým vstupným alebo výstupným komponentom konfigurujú systém a sú zodpovedné za zabezpečenie splnenia platnej verzie systémovej normy IEC 60601-1. V prípade otázok sa spojte so svojím miestnym distribútorom alebo technickým servisom.

Prístroj je distribuovaný v krajinách, kde je zaregistrovaný a klasifikovaný podľa miestnych predpisov.

## 2.5.2 Školenie u výrobcu pred uvedením do prevádzky

Zodpovedná organizácia musí zabezpečiť, aby prístroj používal iba vyškolený personál. Školenie musí vykonávať personál oprávnený výrobcom. Pre podrobné informácie ohľadne školení sa spojte so svojím miestnym zástupcom alebo distribútorom B. Braun Avitum AG.

# 2.5.3 Požiadavky na užívatela

Prístroj môžu používať iba zručné osoby, ktoré boli riadne zaškolené a poučené o správnom používaní podľa týchto pokynov na použitie.

Na ošetrenia v strediskách s obmedzenou starostlivosťou dostane pacient určeného užívateľa a musí sa komplexne vyškoliť, aby bol spôsobilý na podávanie vlastného ošetrenia ako spôsobilý zdravotnícky profesionál.

Zodpovedná organizácia musí zabezpečiť, aby si pokyny na používanie prečítali všetky osoby poverené prácou na prístroji a rozumeli im. Užívateľ musí mať pokyny na používanie stále k dispozícii.

#### 2.5.4 Hygienické požiadavky

Zodpovedná organizácia zodpovedá za hygienickú kvalitu lubovoľného prívodného systému, napr. centrálneho prívodu vody, centrálneho infúzneho systému, hemodializačného vybavenia, ktoré pripája zariadenia, a to vrátane hadičiek na kvapaliny z pripojovacích bodov do prístroja.

Zodpovedná organizácia musí vypracovať hygienický plán, ktorý definuje opatrenia na prevenciu kontaminácie a infekcie súvisiacej s terapeutickým prostredím u pacientov a užívateľov. Musí zahŕňať dezinfekčné opatrenia/ programy pre všetky prívodné systémy, ako aj pre prístroj.

# 2.5.5 Zodpovednost výrobcu

Výrobca bude zodpovedať len za dopady na bezpečnosť, spoľahlivosť a výkon prístroja, ak

- montáž, rozšírenie, úpravy, zmeny alebo opravy vykonávala ním oprávnená osoba a
- elektroinštalácia dotknutého priestoru spĺňa platné národné požiadavky na zariadenia v miestnostiach s lekárskym ošetrením (t.j. VDE 0100 časť 710 a/alebo IEC60364-7-710).

Prístroj sa môže používať, len ak

- výrobca alebo oprávnená osoba konajúca v zastúpení výrobcu vykonala na mieste funkčnú skúšku (prvé uvádzanie do prevádzky),
- osoby poverené zodpovednou organizáciou na používanie prístroja boli zaškolené na správnu manipuláciu, používanie a obsluhu zdravotníckeho výrobku s pomocou pokynov na použitie, priložených informácií a informácií o údržbe,
- kvalita vody používaná s prístrojom spĺňa príslušné normy,
- sa pred používaním prístroja skontrolovalo jeho bezpečné používanie a správne podmienky.

#### 2.5.6 Úpravy prístroja

#### **VAROVANIE!**

Riziko pre pacienta alebo riziko pre užívateľa následkom úprav prístroja!

Nie je povolené upravovať prístroj.

#### 2.5.7 Preventívna údržba a technická bezpečnostná inšpekcia

Prístroj nemá žiadne diely, na ktorých by užívateľ mohol vykonávať servis.

Každú údržbu, opravu alebo výmenu komponentov musí vykonávať technický servis. Všetky informácie potrebné na inštaláciu a uvádzanie do prevádzky, kalibráciu, servis a opravu majú servisní technici k dispozícii od výrobcu.

#### Pravidelná preventívna údržba (servis)

Pravidelná preventívna údržba (servis) sa musí vykonávať každých 12 mesiacov podľa kontrolného zoznamu uvedeného v návode na servis a s odkazom na pokyny na použitie.

Medzi pravidelnú preventívnu údržbu patrí výmena opotrebovaných dielov v záujme zabezpečenia bezporuchovej prevádzky prístroja. Môže ju vykonávať iba vyškolený personál.

Ak zostáva ≤ 5 % životnosti, na obrazovke sa pri prechode z návratu krvi (reinfúzie) na dezinfekciu zobrazí informačné okno. Po dosiahnutí stanoveného intervalu údržby sa toto informačné okno zobrazí po každom zvolení dezinfekcie.

#### Technická bezpečnostná inšpekcia

Technická bezpečnostná inšpekcia sa musí vykonávať a zdokumentovať každých 12 mesiacov podľa kontrolného zoznamu uvedeného v návode na servis a s odkazom na pokyny na použitie.

- Prístroj musia skontrolovať osoby, ktoré boli riadne zaškolené a na vykonanie kontroly nepotrebujú pokyny.
- Výsledky technickej bezpečnostnej inšpekcie sa musia zdokumentovať, napr. umiestnením inšpekčného štítku na prístroj.
- Doklad o vykonaní technickej bezpečnostnej inšpekcie si musí zodpovedná organizácia uschovať ako súčasť celkovej dokumentácie.

#### Servisná príručka a technické školenie

Servisnú príručku je možné poskytnúť len po absolvovaní technického školenia.

# Batéria (núdzové napájanie elektrickou energiou)

Batériu treba vymieňať najmenej každých 5 rokov, aby si udržala svoju plnú funkčnosť.

Batériu likvidujte podľa miestnych nariadení o spracovaní odpadu. Ďalšie informácie pozri v servisnej príručke.

#### Rotory krvnej pumpy

Rotor krvnej pumpy je nutné vymeniť po neúmyselnom silnom mechanickom náraze, napríklad po páde na zem alebo ak nájdete zmeny v ich štruktúre.

#### 2.5.8 Príslušenstvo, náhradné diely a spotrebný materiál

Na zabezpečenie plnej funkčnosti prístroja treba používať iba produkty, ktoré dodáva spoločnosť B. Braun.

Alternatívne je možné používať len spotrebný materiál, ktorý

- je v súlade s platnými právnymi požiadavkami vašej krajiny a
- výrobca povolil jeho používanie s týmto prístrojom.

Používajte len originálne príslušenstvo a náhradné diely vyrobené a predávané spoločnosťou B. Braun Avitum AG alebo autorizovanými distribútormi.

#### 2.5.9 Predpokladaná prevádzková životnosť

Pre Dialog iQ nekonkretizuje spoločnosť B. Braun Avitum AG žiadnu prevádzkovú životnosť.

Prístroj je plne prevádzkyschopný za predpokladu, že

- sa používajú iba povolené náhradné diely,
- údržbu a servis vykonávajú servisní technici v súlade s návodom na servis,
- technická bezpečnostná inšpekcia sa vykonáva pravidelne a aktuálne výsledky sú porovnateľné s pôvodnými výsledkami.

Prístroj okrem toho vykonáva pred každým ošetrením sériu autotestov, ktoré zabezpečujú, že sú k dispozícii všetky bezpečnostne relevantné funkcie.

# 2.5.10 Likvidácia prístroja

Jednorazové výrobky ako sú prázdne vrecúška alebo nádoby, použité krvné sety a použité filtre môžu byť na konci ošetrenia po použití kontaminované s patogénmi prenosných chorôb. Užívateľ je zodpovedný za správnu likvidáciu týchto odpadových produktov.

Likvidácia sa musí vykonať podľa miestnych nariadení a interných predpisov zodpovednej organizácie. Nelikvidujte do odpadu z domácnosti!

Prístroj obsahuje látky, ktoré sú pri nesprávnej likvidácii nebezpečné pre životné prostredie.

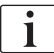

1

Náhradné diely alebo prístroje likvidujte podľa príslušných právnych predpisov a miestnych nariadení (napr. smernica 2012/19/EÚ). Nelikvidujte do odpadu z domácnosti!

Náhradné diely alebo prístroje musíte pred expedovaním a likvidáciou vyčistiť a dezinfikovať podľa predpisov. Pred likvidáciou prístroja musíte vybrať akumulátory (zavolajte technický servis).

Spoločnosť B. Braun Avitum AG zaručuje prevzatie náhradných dielov a starých prístrojov.

# 2.5.11 Technické zmeny

Spoločnosť B. Braun Avitum AG si vyhradzuje právo na zmenu výrobkov v súlade s budúcim technickým vývojom.

# Obsah

| 3                                                                | Popis prístroja                                                                                                    | 29 |
|------------------------------------------------------------------|----------------------------------------------------------------------------------------------------|----|
| 3.1                                                              | Krátky popis                                                                                                    |    |
| <b>3.2</b><br>3.2.1<br>3.2.2<br>3.2.3<br>3.2.4                   | <b>Druhy ošetrení</b><br>Hemodialýza (HD)<br>Sekvenčná ultrafiltrácia (SEQ UF)<br>Hemofiltrácia (HF Online)<br>Hemodiafiltrácia (HDF Online)                                              |    |
| <b>3.3</b><br>3.3.1<br>3.3.2<br>3.3.2.1<br>3.3.2.2               | <b>Postupy ošetrenia</b><br>Postup dvojihlovej dialýzy<br>Postupy jednoihlovej dialýzy<br>Postup jednoihlovej cross-over dialýzy<br>Postup ventilom riadenej jednoihlovej dialýzy         |    |
| <b>3.4</b><br>3.4.1<br>3.4.2<br>3.4.3<br>3.4.4<br>3.4.5          | <b>Prístroj</b><br>Prehľad prístroja<br>Symboly na prístroji<br>Typový štítok<br>Komunikačné rozhrania<br>Ovládacie prvky a indikátory na monitore                                        |    |
| <b>3.5</b><br>3.5.1<br>3.5.2<br>3.5.3<br>3.5.4<br>3.5.5<br>3.5.6 | <b>Užívateľské rozhranie</b><br>Štruktúra dotykovej obrazovky<br>Okná s potvrdením<br>Prehľad všetkých ikon<br>Zadávanie číselných hodnôt<br>Používanie časovača / budíka<br>Čísla verzií |    |

# 3 Popis prístroja

# 3.1 Krátky popis

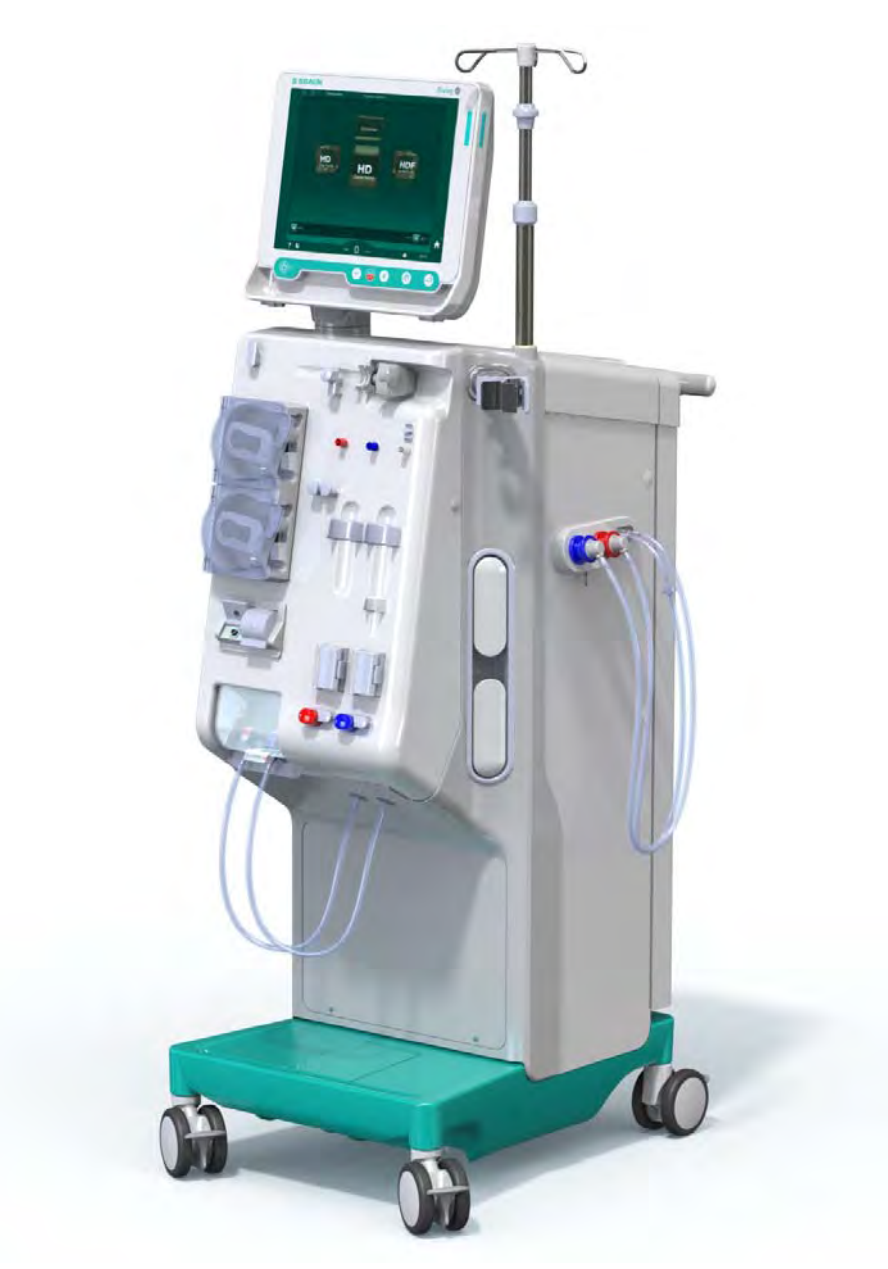

Zobr. 3-1 Dialog iQ

Prístroj má farebnú dotykovú obrazovku, na ktorej možno väčšinu funkcií ovládať priamo dotykom. Monitor má 6 tlačidiel.

Prístroj riadi a monitoruje stranu dialyzačného roztoku aj mimotelovú stranu krvi.

Dialyzačný roztok sa pripravuje v prístroji a prepravuje sa do dialyzátora. Dialyzačný roztok (pritekajúca kvapalina) a dialyzát (odtekajúca kvapalina) sú volumetricky vyvážené. Zloženie dialyzačného roztoku sa nepretržite monitoruje. Teplota sa dá nastaviť v obmedzenom rozsahu. Tlak v dialyzátore je regulovaný v závislosti od rýchlosti UF a používaného dialyzátora. Rýchlosť UF sa dá nastaviť v obmedzenom rozsahu. Krv na mimotelovej strane krvi prechádza cez dialyzátor. Heparínová pumpa sa používa na pridanie antikoagulácie do krvi, aby sa predišlo zrážaniu. Bezpečnostný detektor vzduchu (SAD) rozpozná vzduch v systéme krvného setu. Strata krvi cez membránu dialyzátora sa monitoruje detektorom úniku krvi (BLD), ktorý určuje množstvo krvi v dialyzáte.

Prístroj sa dá použiť na acetátovú alebo bikarbonátovú dialýzu. Zmiešavací pomer a koncentrácie sa dajú nastaviť v určitých rozmedziach. Je možné nastavovať profily.

Prietok dialyzačného roztoku sa dá nastaviť v obmedzenom rozsahu.

Sekvenčná ultrafiltrácia (SEQ UF) sa dá použiť na krátkodobú extrakciu väčších množstiev tekutiny.

Senzor kvapaliny nainštalovaný v podstavci prístroja umožňuje rozpoznať možné úniky kvapalín: akonáhle sa zistí určité množstvo kvapaliny, aktivuje sa príslušný alarm.

Prístroj používa akumulátor ako núdzový zdroj napájania. V prípade výpadku prúdu počas liečby alebo návratu krvi sa prístroj automaticky prepne do batériového režimu, aby sa zabezpečilo neprerušované ošetrenie. Z tohto dôvodu krátkodobé kolísania alebo prerušenia napätia nezastavia ošetrenie. Liečba pokračuje až do vyčerpania zásoby vody ohrievacieho systému alebo dovtedy, kým je teplota vody dostatočná. To poskytne záložnému generátoru dostatok času na spustenie. Z tohto dôvodu nie je potrebný neprerušiteľný zdroj napájania.

Prístroj je vybavený potrebnými bezpečnostnými systémami a spĺňa normy IEC 60601-1 a IEC 60601-2. Prevádzku je možné spustiť len po úspešnom vykonaní všetkých autotestov. Súčasťou autotestov je aj samotný systém alarmov.

# 3.2 Druhy ošetrení

#### 3.2.1 Hemodialýza (HD)

Hemodialýza je najbežnejším typom ošetrenia, ktorý sa používa na udržanie homeostázy u pacientov so zistenou poruchou obličiek. V závislosti od klinických požiadaviek trvá ošetrenie zvyčajne 3 až 6 hodín (typicky cca. 4 hodiny) a obvykle sa vykonáva trikrát týždenne (vo výnimočných prípadoch dvakrát týždenne).

#### Princíp funkcie

Prístroj prečerpáva krv z cievneho prístupu pacienta do dialyzátora. Vnútri dialyzátora sa od krvi oddelujú metabolické odpadové produkty. Dialyzátor pracuje ako filter, ktorý je polopriepustnou membránou rozdelený na dve časti. Na jednej strane tečie krv pacienta a cez druhú stranu prechádza dialyzačný roztok. Dialyzačný roztok je počas liečby pripravovaný prístrojom. Pripravuje sa z upravenej vody, do ktorej sa pridáva určité množstvo elektrolytov a bikarbonátu podla individuálnych potrieb pacienta. Koncentrácie elektrolytu a bikarbonátu v dialyzačnom roztoku sa upravujú takým spôsobom, že pomocou difúzie a konvekcie sa z krvi odstraňujú určité látky a zároveň sa do nej pridávajú iné látky. Dosahuje sa to hlavne difúznym transportom (difúzny klírens) cez polopriepustnú membránu dialyzátora. Dialyzát prepravuje metabolické produkty z dialyzátora do výstupu dialyzátu. Ošetrená krv sa potom vracia pacientovi. Prístroj počas liečby monitoruje cirkuláciu krvi mimo tela pacienta, prečerpáva krv a dialyzačný roztok v oddelených cirkulačných systémoch cez dialyzátor a monitoruje zloženie a vyváženosť objemu dialyzačného roztoku. Heparínová pumpa, ktorá takisto tvorí súčasť prístroja, sa dá použiť na pridávanie antikoagulantov do krvi, aby sa v mimotelovom obehu zabránilo tvorbe krvných zrazenín. Prístroj okrem čistenia krvi odstraňuje z krvi vodu, ktorú by u zdravých jedincov vylučovali obličky.

# 3.2.2 Sekvenčná ultrafiltrácia (SEQ UF)

Sekvenčná ultrafiltrácia (SEQ UF, sekvenčná liečba, Bergstroemova liečba) sa používa na krátkodobú extrakciu väčšieho množstva tekutiny z tela pacienta. Ďalšie informácie nájdete v časti 5.10.1 Nastavenie parametrov ultrafiltrácie (103).

# Princíp funkcie

Počas sekvenčnej ultrafiltrácie nepreteká cez dialyzátor žiadny dialyzačný roztok. Táto liečba slúži iba na odstránenie kvapaliny z pacienta.

# 3.2.3 Hemofiltrácia (HF Online)

Hemofiltrácia (HF) sa často používa u pacientov s problémami krvného obehu, pre ktorých je táto liečba pohodlnejšia. Stredne veľké molekuly, ako ß-2 mikroglobulín, sa odstraňujú lepšie pri ošetrení hemofiltráciou (HF) než pri hemodialýze (HD).

Pri liečbe HF Online sa substitučný roztok pripravuje počas prevádzky online. Prístroj vyrába vysoko čistý dialyzačný roztok, ktorý sa dá použiť ako substitučný roztok. K dispozícii je dostatočné množstvo substitučného roztoku, takže sú možné vysoké substitučné prietoky.

## Princíp funkcie

Počas hemofiltrácie (HF) sa krv ošetruje predovšetkým pomocou konvekcie na membráne dialyzátora. Pri HF liečbe sa cez dialyzátor neprečerpáva žiadny dialyzačný roztok. Namiesto toho dochádza k infúzii substitučného roztoku do krvného obehu pred lebo za dialyzátorom. Podľa toho, či sa táto substitúcia uskutočňuje pred alebo za dialyzátorom, označuje sa tento postup ako predilúcia (pred dialyzátorom) alebo postdilúcia (za dialyzátorom). Membrána filtra v dialyzátore má vyššiu priepustnosť vody než klasický HD filter. Obsahuje vysoko prietokovú (hihg-flux) membránu a umožňuje ultrafiltráciu výrazne väčšieho množstva tekutín než pri HD liečbe. Koncentrácie elektrolytov v substitučnóm roztoku sú rovnaké ako v dialyzačnom roztoku. Maximálny substitučný prietok je 400 ml/min, t. j. maximálny objem počas 4 hodinovej liečby je 96 litrov. Ten istý objem sa ultrafiltruje cez dialyzátor. Týmto spôsobom sa zvyšuje konvektívny clearance tak, aby boli výsledky eliminácie prinajmenšom rovnaké ako pri HD liečbe.

# 3.2.4 Hemodiafiltrácia (HDF Online)

Hemodiafiltrácia (HDF) je kombinácia HD a HF. Pri tejto liečbe sa používa dialyzačný aj substitučný roztok. To umožňuje využiť kombináciu difúzneho a konvektívneho clearance pre malé a stredné molekuly.

Pri liečbe HDF Online sa substitučný roztok pripravuje počas prevádzky. Prístroj vyrába vysoko čistý dialyzačný roztok, ktorý sa dá použiť ako substitučný roztok.

## Princíp funkcie

Počas hemodiafiltrácie (HDF) sa krv ošetruje pomocou difúzie a konvekcie. Na rozdiel od čistej HF liečby preteká pri HDF liečbe dialyzačný roztok cez dialyzátor. Do tela pacienta sa zároveň infúzne podáva definovaný objem substitučného roztoku. Podľa toho, či sa táto substitúcia uskutočňuje pred alebo za dialyzátorom, sa tomuto postupu hovorí predilúcia (pred dialyzátorom) alebo postdilúcia (za dialyzátorom).

# 3.3 Postupy ošetrenia

# 3.3.1 Postup dvojihlovej dialýzy

Postup dvojihlovej dialýzy je štandardnou technikou v hemodialýze. Krv sa z pacienta odoberá cez arteriálny cievny prístup. Krvná pumpa nepretržite prečerpáva krv cez arteriálny systém krvného setu do dialyzátora. Cez polopriepustnú membránu dialyzátora dochádza k výmene metabolických odpadových produktov medzi krvou a dialyzačným roztokom. Potom sa krv vráti do žily pacienta cez venózny systém krvného setu cez lapač bublín (ktorý slúži ako lapač vzduchu),bezpečnostný detektor vzduchu a druhý cievny prístup pacienta. Použitý dialyzačný roztok sa prečerpá do výstupu dialyzátu prístroja.

# 3.3.2 Postupy jednoihlovej dialýzy

Jednoihlová dialýza (SN) sa používa, keď majú pacienti problémy s prednostne používanou dvojihlovou dialýzou (DN). Pri jednoihlovej dialýze sa na poskytnutie cievneho prístupu pacienta počas dialýzy používa iba jedna ihla (jednoihlová kanyla) alebo jednolumenový centrálny venózny katéter. Arteriálne a venózne konce systému krvného setu sú pripojené k jednolumenovej dialyzačnej ihle alebo k centrálnemu venóznemu katétru cez adaptér v tvare Y. Tento postup sa používa len v prípade, ak je možné použiť jednu ihlu z dôvodu problematického prístupu alebo ak sa používa jednolumenový centrálny venózny katéter. V porovnaní s dvojihlovou dialýzou sa tak znižuje počet vpichov o polovicu, čo šetrí cievny prístup pacienta.

Sú dostupné dva jednoihlové režimy:

- Jednoihlová cross-over dialýza (SNCO) ako alternatíva k dvojihlovej dialýze,
- Ventilovo riadená jednoihlová dialýza (SNV) ako "núdzový postup" dokončenia dialýzy v prípade problémov s dvojihlovou dialýzou.

# 3.3.2.1 Postup jednoihlovej cross-over dialýzy

Postup jednoihlovej cross-over dialýzy (SNCO) umožňuje nepretržitý prietok krvi cez dialyzátor len pomocou jednej krvnej pumpy a jedného pripojenia pacienta. Na liečbu pomocou SNCO je potrebný špeciálny systém krvného setu B. Braun.

# Princíp funkcie

- 1 Heparínová pumpa
- 2 POD na vstupnej strane krvi (PBE)
- 3 Dialyzátor
- 4 Krvná pumpa
- Arteriálny tlakový senzor (PA)
- Venózny tlakový senzor (PV)
- 7 Tlakový senzor tlaku pred dialyzátorom (PBE)
- 8 Arteriálna komôrka
- 9 Venózna komôrka
- 10 Senzor hematokritu (HCT) (voliteľné)
- 11 Bezpečnostný detektor vzduchu (SAD)
- 12 Arteriálna klapka (SAKA)
- 13 Venózna klapka (SAKV)
- 14 Pripojenia pacienta

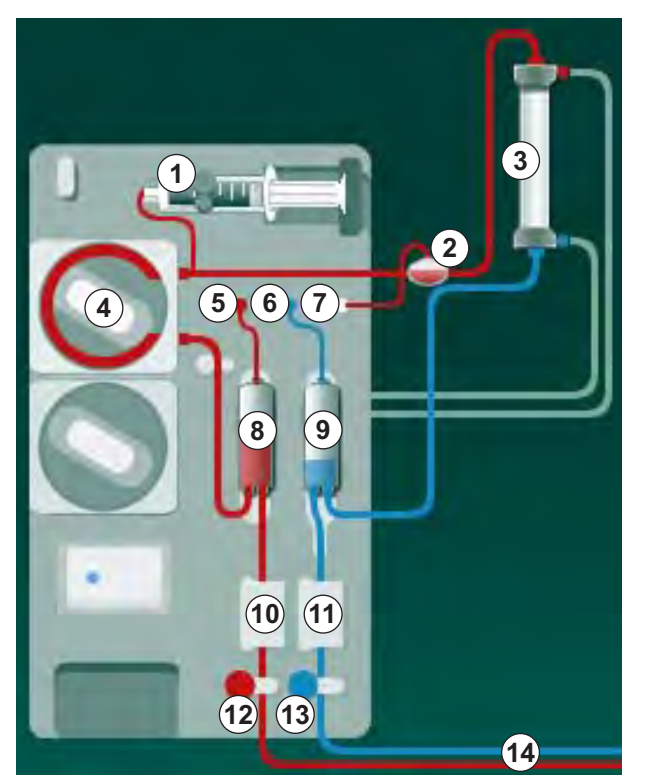

Zobr. 3-2 Prevádzkový režim – jednoihlová cross-over dialýza

Pri otvorenej arteriálnej klapke <sup>(1)</sup> a zatvorenej venóznej klapke <sup>(3)</sup> premiestňuje krvná pumpa <sup>(4)</sup> krv prednastavenou rýchlosťou z pacienta cez dialyzátor <sup>(3)</sup> do venóznej komôrky (lapača bublín) <sup>(3)</sup> . Hladina v komôrke stúpa. Tlak vo venóznej komôrke <sup>(3)</sup> sa monitoruje cez venózny tlakový senzor <sup>(6)</sup> . Po dosiahnutí nastaveného venózneho prepínacieho tlaku sa arteriálna klapka <sup>(3)</sup> zatvorí. Krátko nato sa otvorí venózna klapka <sup>(3)</sup> . Krv z venóznej komôrky <sup>(3)</sup> tečie späť do pacienta. Krvná pumpa <sup>(4)</sup> prečerpáva krv z arteriálnej komôrky <sup>(8)</sup> cez dialyzátor <sup>(3)</sup> do venóznej komôrky <sup>(9)</sup> . Tlak v arteriálnej komôrke <sup>(8)</sup> sa monitoruje cez arteriálny tlakový senzor <sup>(5)</sup> . Po dosiahnutí arteriálneho prepínacieho tlaku sa venózna klapka <sup>(3)</sup> zatvorí a arteriálna klapka <sup>(3)</sup> zatvorí. Krv tečie znova do arteriálnej komôrky <sup>(8)</sup> a proces začne znova s odoberaním krvi z pacienta.

## Výhody SNCO v porovnaní s konvenčnými SN postupmi

Monitorovanie vstupného arteriálneho tlaku a vratného venózneho tlaku umožňuje vysoký prietok krvi bez tvorby plynov v krvi a bez toho, aby sa v krvnej pumpe deformoval čerpací segment. Pretože krv tečie cez dialyzátor nepretržite bez zastavenia, dá sa vyhnúť zrazeninám a ošetrenie bude účinnejšie vďaka vysokému celkovému ošetrenému objemu krvi.

# 3.3.2.2 Postup ventilom riadenej jednoihlovej dialýzy

Ventilovo riadená jednoihlová dialýza umožňuje prepnutie z dvojihlovej dialýzy v prípade problémov (napr. v cievnom prístupe pacienta).

#### Princíp funkcie

Pacient je zvyčajne pripojený cez štandardný AV set s 1 komôrkou, pretože ide o núdzový postup. Arteriálne a venózne krvné linky sú pripojené k jednému cievnemu prístupu pacienta cez SNV adaptér (adaptér v tvare Y).

Pri zatvorenej venóznej klapke (Zobr. 3-2 Prevádzkový režim – jednoihlová cross-over dialýza (33), (13) a otvorenej arteriálnej klapke (12) prečerpáva krvná pumpa ④ krv z pacienta cez dialyzátor ③ do venóznej komôrky ⑨ . Tlak vo venóznej komôrke ⑨ sa monitoruje cez venózny tlakový senzor ⑥ . Ihneď po dosiahnutí prednastaveného horného prepínacieho tlaku sa krvná pumpa ④ vypne a otvorí sa venózna klapka ③ . Vďaka tlaku vo venóznej komôrke ⑨ preteká krv cez dialyzátor ③ späť do pacienta, až kým sa nedosiahne spodný prepínací tlak. Po dosiahnutí prednastaveného spodného prepínacieho tlaku vo venźnej komôrke ⑨ alebo po uplynutí prednastaveného času spätného toku sa venózna klapka ③ zatvorí. Krátko nato sa otvorí arteriálna klapka ② . Krvná pumpa ④ sa aktivuje a proces začne znova s odoberaním krvi z pacienta.

Čas spätného toku sa počas prvých troch cyklov spriemeruje a automaticky sa nastaví na hodnotu medzi 3 až 10 sekundami pre celú dobu trvania liečby. Ak nebol dosiahnutý spodný prepínací tlak, prístroj sa po 10 sekundách prepne do arteriálnej fázy.

- 3.4 Prístroj
- 3.4.1 Prehľad prístroja

Na nasledujúcich obrázkoch je zobrazený prístroj Dialog iQ HDF. Tento prístroj je vybavený komponentmi, ktoré nie sú nainštalované na všetkých typoch prístrojov alebo ktoré sú dostupné ako voliteľná výbava.

Pohľad spredu, modul mimotelového ošetrenia krvi

1 Držiak heparínovej linky

i

- 2 Heparínová pumpa
- 3 Upevňovacie prvky krvných liniek
- 4 Krvná pumpa
- 5 Arteriálny tlakový senzor (PA, červená)
- 6 Venózny tlakový senzor (PV, modrá)
- 7 Tlakový senzor vstupu na strane krvi (PBE, biela)
- 8 Substitučná pumpa
- 9 Upevňovacie prvky komôrok systému krvného setu
- 10 Odpadový port a substitučný port
- 11 Senzor hematokritu (HCT) (voliteľné)
- 12 Bezpečnostný detektor vzduchu (SAD) s detektorom červenej farby
- 13 Držiak nasávacej hadice s ochranným krytom
- 14 Arteriálna klapka (SAKA, červená)
- 15 Venózna klapka (SAKV, modrá)

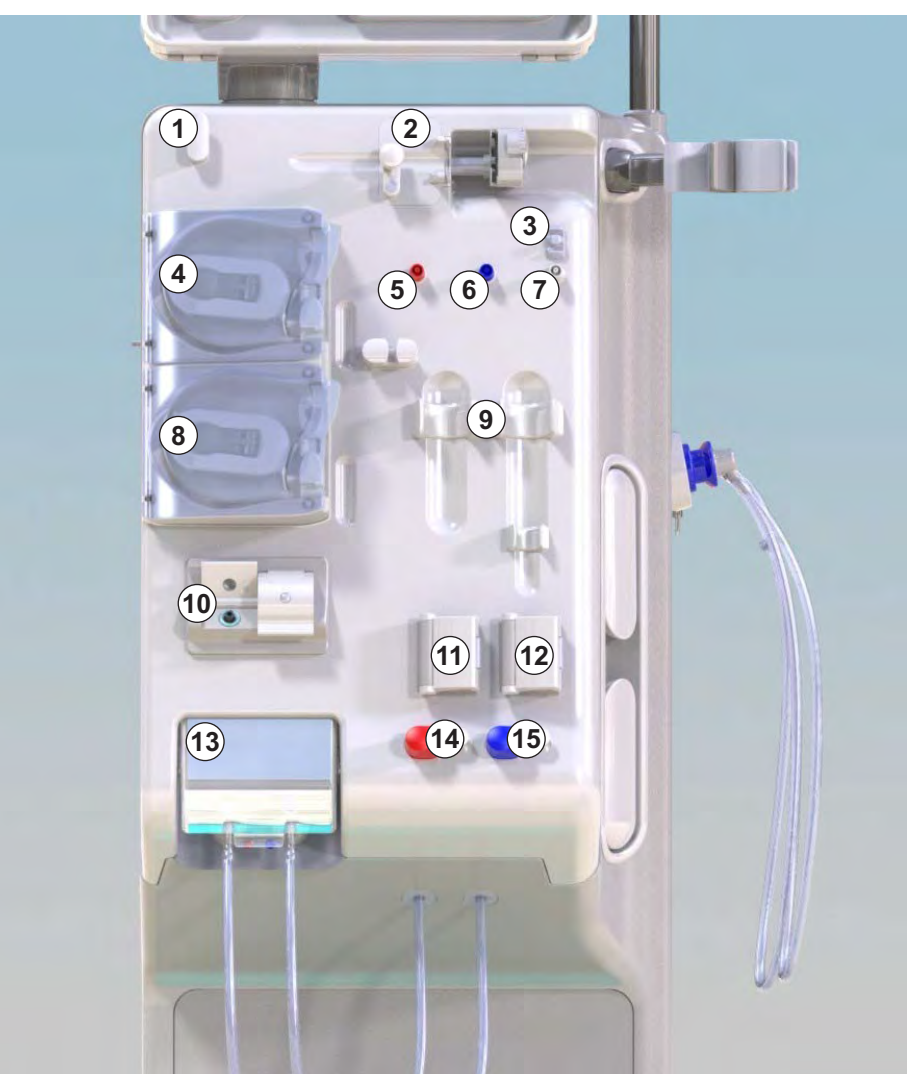

Zobr. 3-3 Čelný pohľad

# Pohľad spredu

1 Monitor

- 2 Infúzny stojan
- 3 Heparínová pumpa
- 4 Držiak dialyzátora
- 5 Krvná pumpa
- 6 Substitučná pumpa
- 7 Tlakové senzory (tlakové porty)
- 8 Upevňovacie prvky komôrok systému krvného setu
- 9 Odpadový port a substitučný port
- 10 Senzor hematokritu (HCT) (voliteľné)
- 11 Bezpečnostný detektor vzduchu (SAD) s detektorom červenej farby
- 12 Držiak nasávacej hadice s ochranným krytom
- 13 Arteriálne a venózne klapky (SAKA/SAKV)
- 14 Základňa so senzorom úniku kvapaliny
- 15 Kolieska s brzdou

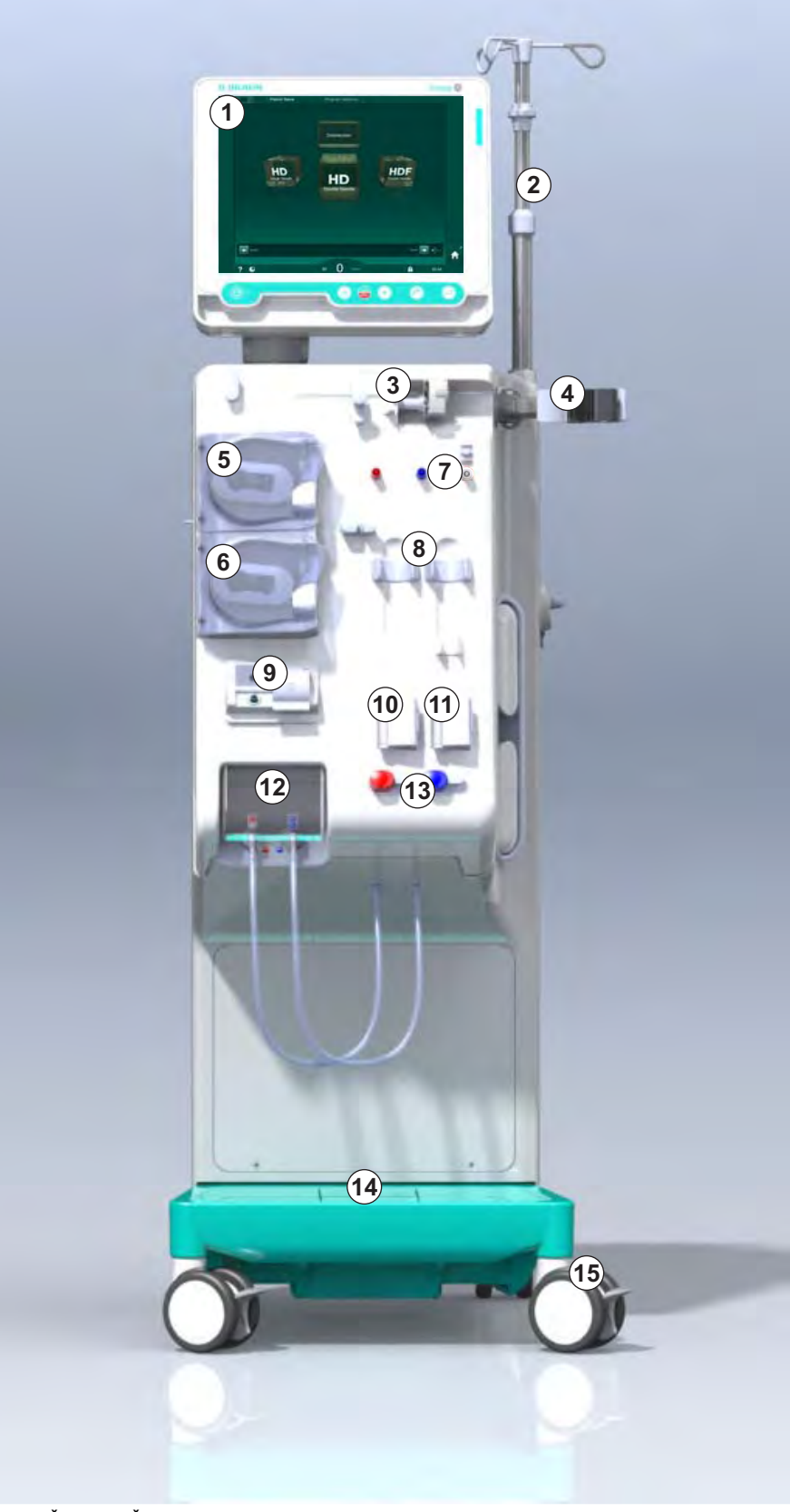

Zobr. 3-4 Čelný pohľad
## Popis prístroja

3

## Pohľad zozadu

- 1 Kôš na manžetu ABPM
- 2 Multifunkčná rúčka na prepravu
- 3 Privolanie personálu (zatiaľ nedostupné)
- 4 Rozhranie dátovej siete (DNI) pre pripojenie LAN (voliteľný doplnok)
- 5 Kryt filtra DF/HDF
- 6 Svorka ochranného pospájania (vyrovnanie potenciálov)
- 7 Sieťová zásuvka
- 8 Záložný zdroj/ akumulátor
- 9 Pripojenie centrálneho prívodu koncentrátu
- 10 Pripojenie odpadu
- 11 Prívod vody

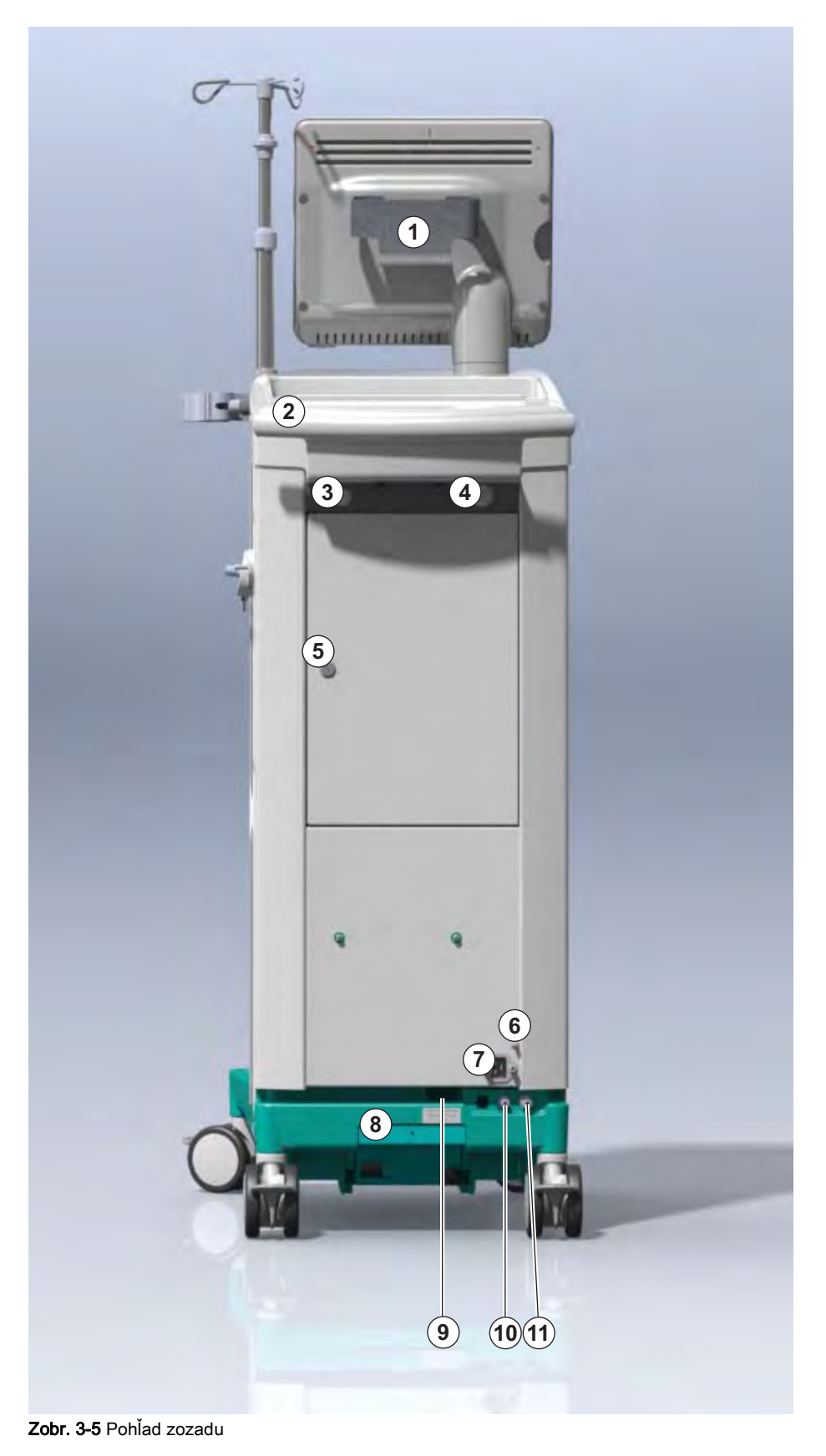

- Svorka ochranného pospájania (vyrovnanie potenciálov)
- 2 Sieťová zásuvka
- 3 Pripojenie centrálneho prívodu koncentrátu
- 4 Pripojenie odpadu
- 5 Prívod vody

## Pripojenia na zadnej strane

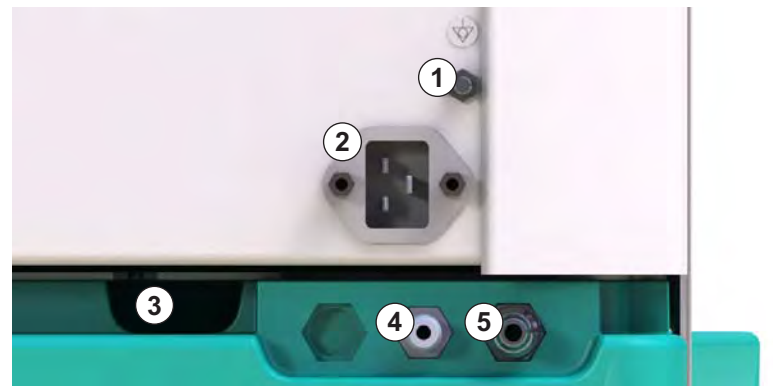

Zobr. 3-6 Pripojenia na zadnej strane

# Popis prístroja

## Pohľad zboku, pravá strana

- 1 Držiak bikarbonátovej kapsle
- Preplachovací mostík s dialyzátorovými spojkami
- 3 Konektor na dezinfekčný prostriedok

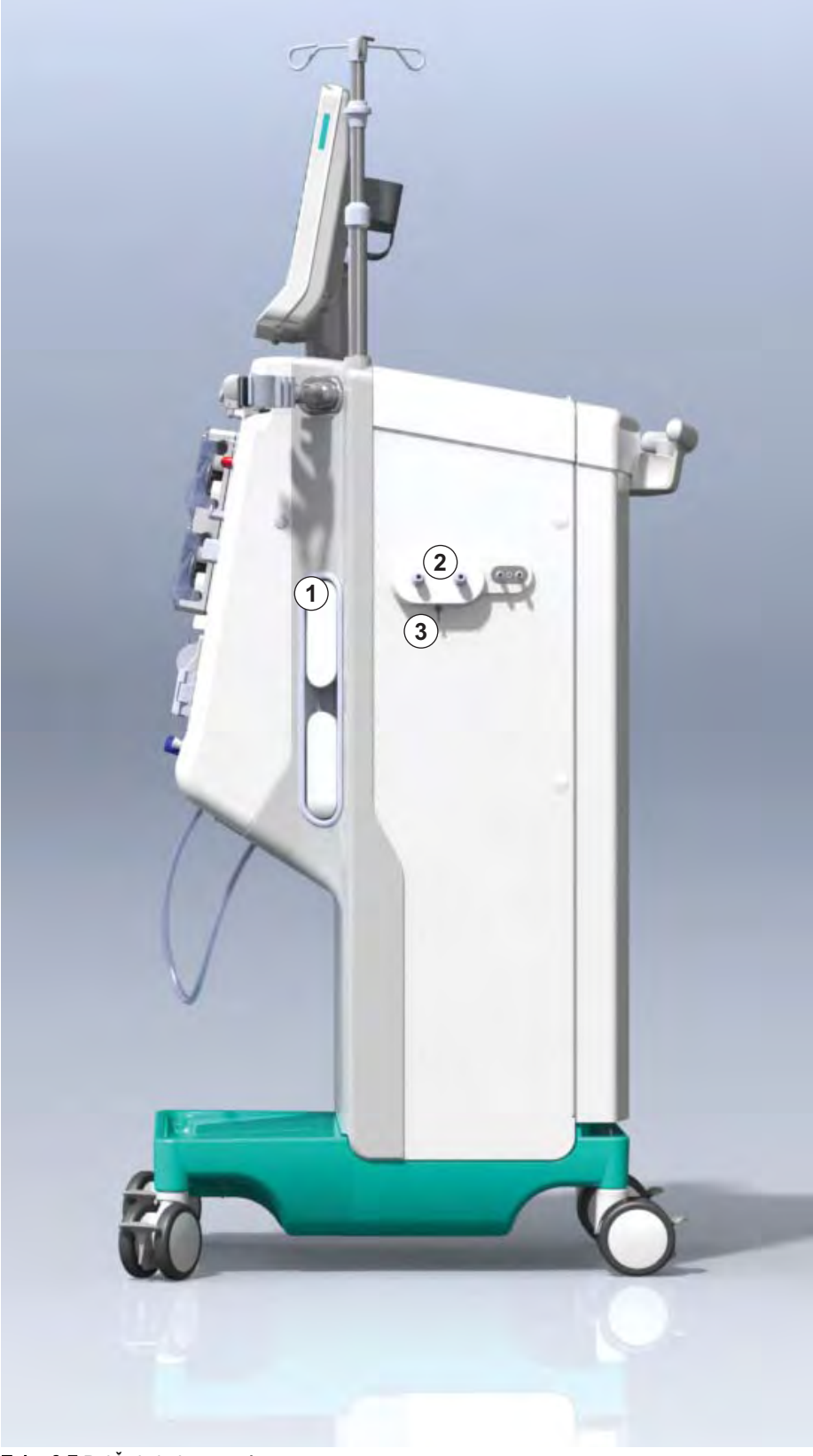

Zobr. 3-7 Pohľad zboku, pravá strana

## Pohľad zboku, ľavá strana

- 1 Čítačka kariet
- 2 Konektor ABPM

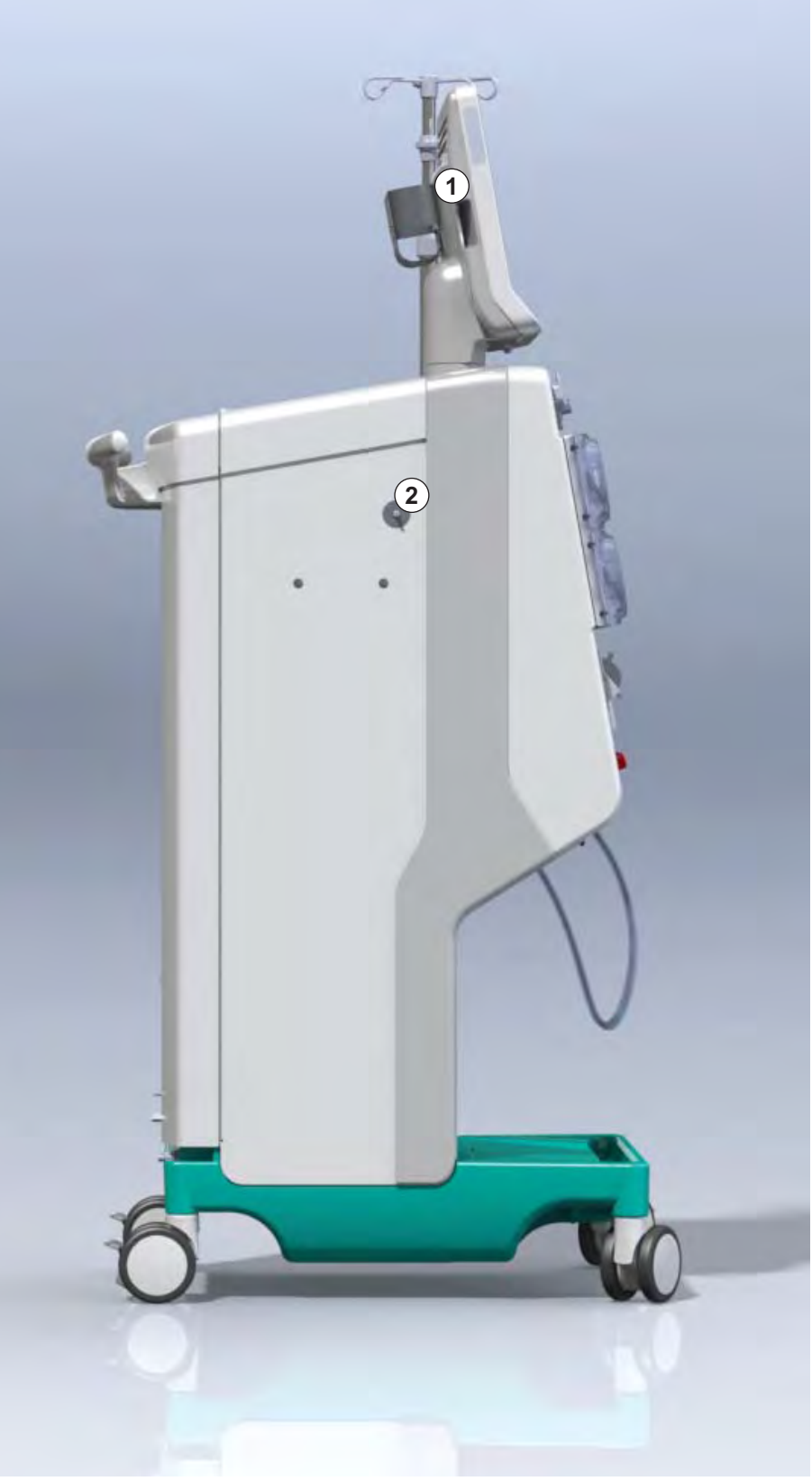

Zobr. 3-8 Pohľad zboku, ľavá strana

## Typy prístrojov

Prístroj Dialog iQ je k dispozícii ako prístroj HD alebo HDF. Oba typy sa dajú používať v nemocniciach, zdravotných strediskách a na jednotkách intenzívnej alebo obmedzenej starostlivosti.

Prístroje sú dodávané s určitými štandardnými prvkami, ako je napríklad

- farebná dotyková obrazovka
- heparínová pumpa
- držiak dialyzátora
- pripojenie DF filtra
- infúzny stojan
- držiak bikarbonátovej kapsle
- čítačka kariet
- akumulátor
- ABPM (automatické meranie tlaku krvi)
- Adimea (meranie Kt/V) atď.

Ďalšie prvky sa dajú nainštalovať v rámci voliteľných doplnkov. Viac informácií nájdete v kapitole 11 Funkcie (247) a v kapitole 14 Príslušenstvo (381).

Nasledujúca tabuľka uvádza prehľad možných typov ošetrenia pre jednotlivé typy prístrojov.

| Prístroj HD                                 | Prístroj HDF                                |  |
|---------------------------------------------|---------------------------------------------|--|
| HD (dvojihlová dialýza)                     | HD (dvojihlová dialýza)                     |  |
| HD Jednoihlová cross-over dialýza           | HD Jednoihlová cross-over dialýza           |  |
| HD Ventilovo riadená jednoihlová<br>dialýza | HD Ventilovo riadená jednoihlová<br>dialýza |  |
|                                             | Hemofiltrácia (HF Online)                   |  |
|                                             | Hemodiafiltrácia (HDF Online)               |  |

### Odpadový port a substitučný port

Odpadový port je súčasťou prístrojov HD a HDF, substitučný port je súčasťou iba prístrojov HDF. Tieto online porty sa nachádzajú na prednej strane prístroja.

Pri prístrojoch HDF pripravuje substitučný roztok počas prevádzky samotný prístroj. Roztok na plnenie a preplach systému krvného setu vo fáze prípravy sa dá odoberať priamo zo substitučného portu.

Odpadový port sa používa na vypúšťanie fyziologického roztoku počas prípravy. Nie sú potrebné žiadne odpadové vrecia, pretože odpadový roztok tečie priamo do výstupu z prístroja.

## 3.4.2 Symboly na prístroji

## Symboly na prístroji

| Symbol                                                                              | Popis                                                                                                    |
|-------------------------------------------------------------------------------------|----------------------------------------------------------------------------------------------------|
| <b>(</b>                                                                            | Dodržiavajte pokyny na použitie.<br>Dodržiavajte bezpečnostné informácie.                                                                                                    |
| Ŕ                                                                                   | Príložná časť typu B<br>Klasifikácia podľa IEC 60601-1                                                                                                    |
| $\bigvee^{\!\!\!\!\!\!\!\!\!\!\!\!\!\!\!\!\!\!\!\!\!\!\!\!\!\!\!\!\!\!\!\!\!\!\!\!$ | Pripojenie ochranného pospájania                                                                                                    |
| С<br>U                                                                              | Vypínač prístroja                                                                                                    |
| $\sim$                                                                              | Striedavý prúd                                                                                                    |
| Ŕ                                                                                   | Pripojenie pre doplnkové privolanie personálu<br>(zatiaľ nie je k dispozícii)                                                                                                    |
| € <b>∠</b> ,                                                                        | Pripojenie automatického merania tlaku krvi<br>(ABPM)                                                                                                    |
|                                                                                     | Žieravá látka. Riziko chemického popálenia.                                                                                                    |
| max kg 142kg max kg 107kg                                                           | Maximálna hmotnosť prístroja vrátane všetkých<br>voliteľných doplnkov (ľavá strana) a bez (pravá<br>strana) všetkých spotrebných materiálov (so<br>všetkými spotrebnými materiálmi = maximálne<br>prevádzkové zaťaženie) |

## Symboly na manžete ABPM

| Symbol               | Popis                                                                                                    |
|----------------------|----------------------------------------------------------------------------------------------------|
| -  <b>†</b>  -       | Príložná časť typu BF, odolná proti defibrilácii<br>Klasifikácia podľa IEC 60601-1                                                |
| LATEX                | Manžeta neobsahuje latex.                                                                                                    |
| Î                    | Veľkosť manžety S (malá), M (stredná), L<br>(veľká), XL (extra veľká). Príslušná veľkosť je<br>označená obdĺžnikom okolo symbolu. |
| 2 <sup>4+32</sup> cm | Priemer paže                                                                                                    |
| 13 cm                | Výška manžety                                                                                                    |

## 1 Názov výrobku

- 2 Referenčné číslo
- 3 Sériové číslo
- 4 Dátum výroby
- 5 Menovitý výkon
- 6 Menovité napätie
- 7 Menovitá frekvencia
- 8 Pozri sprievodné dokumenty
- 9 Dodržiavajte smernice o likvidácii
- 10 Príložná časť typu B
- 11 Krytie
- 12 Značka CE a identifikátor autorizovaného orgánu
- 13 Požiadavky špecifické pre jednotlivé krajiny, ktoré sa môžu líšiť
- 14 Jedinečné označenie zariadenia a globálne číslo obchodnej položky (GTIN)
- 15 Adresa výrobcu

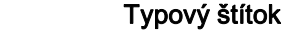

3.4.3

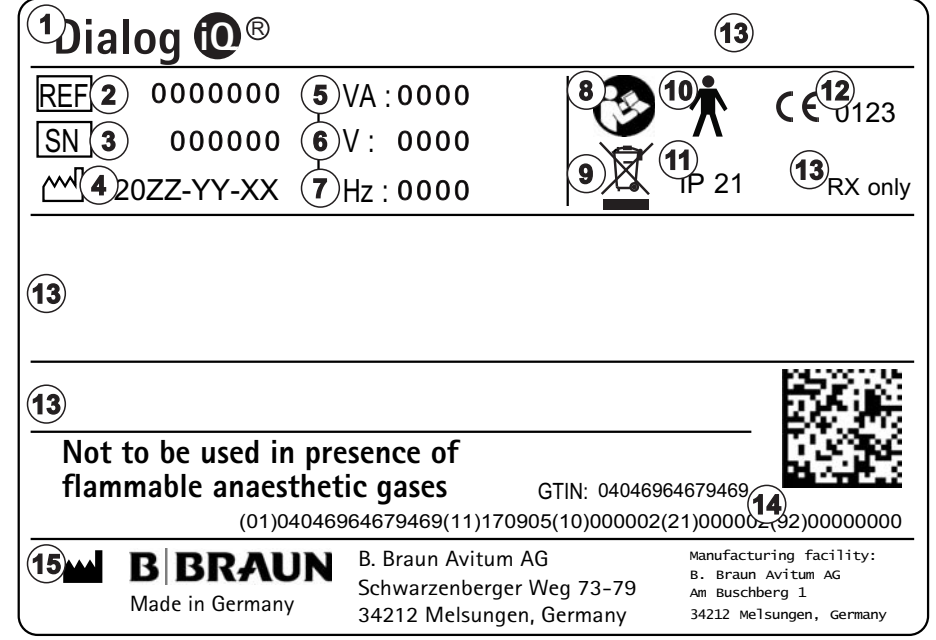

Zobr. 3-9 Typový štítok

## 3.4.4 Komunikačné rozhrania

#### Rozhranie dátovej siete (DNI)

Voliteľné doplnkové rozhranie dátovej siete (DNI) je tvorené konektorom RJ45 so zosilnenou izoláciou. Používa sa na komunikáciu a prenos dát medzi prístrojom a miestnou počítačovou sieťou (LAN) alebo diaľkovou počítačovou sieťou (WAN).

DNI používa na sieťovú komunikáciu protokol TCP/IP. Sieť musí byť nakonfigurovaná (IP adresa servera, porty atď.) v režime TMS počas uvádzania prístroja do prevádzky. Prevádzkový režim DNI je prednastavený takisto v režime TSM:

- Režim *DNI Nexadia* sa používa na zber dát a obmedzenú obojsmernú komunikáciu so systémom správy dát pacienta Nexadia.
- Režim *DNI-WAN* sa používa len na zber dát, t.j. jednosmerné posielanie dát z prístroja do sieťového prostredia. Na používanie možnosti WAN musí zákazník vytvoriť špecifické užívateľské rozhranie. Spoločnosť B. Braun na tento účel ponúka vývojovú sadu WAN SDK Self Development Kit. Pre viac informácií sa spojte so svojím lokálnym distribútorom.

Sieťová komunikácia sa aktivuje ihneď po vložení karty pacienta do čítačky kariet a deaktivuje sa vypnutím prístroja.

V záujme blokovania bežných útokov je softvérový firewall prístroja nakonfigurovaný tak, aby odmietol akýkolvek vonkajší prístup okrem serveru na prečítanie IP adresy nastavenej v režime TSM a prichádzajúcich vyfiltrovaných dátových balíkov, ktoré spĺňajú syntax Nexadia alebo WAN.

## Popis prístroja

3

3.4.5

- 1 Signalizačné svetlo
- 2 Vypínač (sieťový spínač)
- Indikátor nabíjania akumulátora
- 4 Znižovanie rýchlosti krvnej pumpy
- 5 Tlačidlo Štart/Stop
- 6 Zvyšovanie rýchlosti krvnej pumpy
- 7 Tlačidlo Umlčať alarm
- 8 Tlačidlo Enter

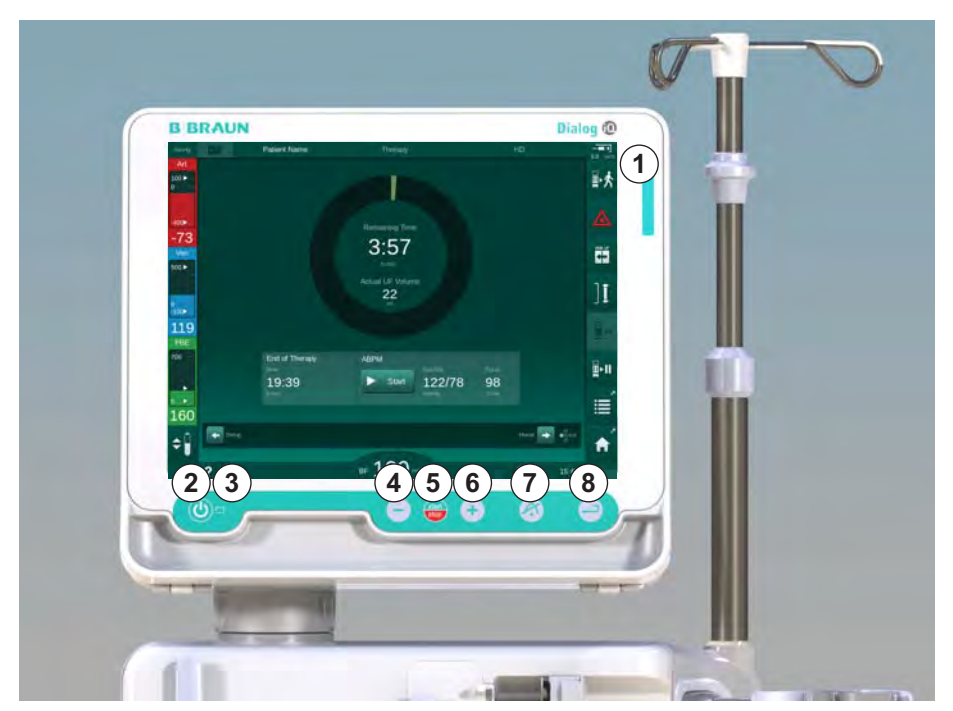

Ovládacie prvky a indikátory na monitore

Zobr. 3-10 Monitor s ovládacími prvkami a indikátormi

#### Signalizačné svetlá

Signalizačné svetlo ① na monitore sa rozsvecuje v 3 rôznych farbách, ktoré indikujú tieto stavy prístroja: prevádzka (zelená), varovanie / poznámka (žltá) a alarm (červená).

Signalizačné svetlo ③ svieti zelenou farbou počas nabíjania akumulátora.

#### Tlačidlá

Základné funkcie prístroja sa dajú ovládať tlačidlami na monitore dokonca aj keď je obrazovka vypnutá (napr. počas čistenia):

Tlačidlom ② sa zapína a vypína prístroj.

Tlačidlo bliká, ak je prístroj vypnutý a bude sa automaticky reštartovať.

Tlačidlom (5) (*Štart/Stop*) sa spúšťa alebo zastavuje krvná pumpa.

Tlačidlom ④ ("-") sa znižuje rýchlosť krvnej pumpy.

Tlačidlom 6 ("+") sa zvyšuje rýchlosť krvnej pumpy.

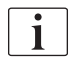

Po stlačení tlačidla "-" alebo "+" sa zmení iba hodnota zobrazená na užívateľskom rozhraní. Po pustení tlačidla sa rýchlosť krvnej pumpy okamžite nastaví na novú hodnotu, ktorá zaisťuje zobrazený prietok krvi.

Tlačidlom ⑦ (Umlčať alarm) sa umlčí / vynuluje alarm.

Tlačidlo (3) (Enter) musí byť stlačené, ak si to vyžadujú pokyny na obrazovke.

#### Užívateľské rozhranie 3.5

Väčšina funkcií prístroja je zobrazená na dotykovej obrazovke. Dotyková obrazovka umožňuje užívateľovi priamu interakciu s prístrojom prostredníctvom dotyku obrazovky s prstom.

Dotyková obrazovka má fixný rámček a 6 dynamických obrazoviek. Tieto obrazovky sú prezentované vo forme 6 strán kocky.

#### 3.5.1 Štruktúra dotykovej obrazovky

### Rámček

Rámček (Zobr. 3-11, ①) je fixná oblasť okolo obrazovky ② príslušnej strany kocky. Zobrazuje dôležité informácie v závislosti od prevádzkovej fázy prístroja a fázy liečby a obsahuje niekoľko ikon.

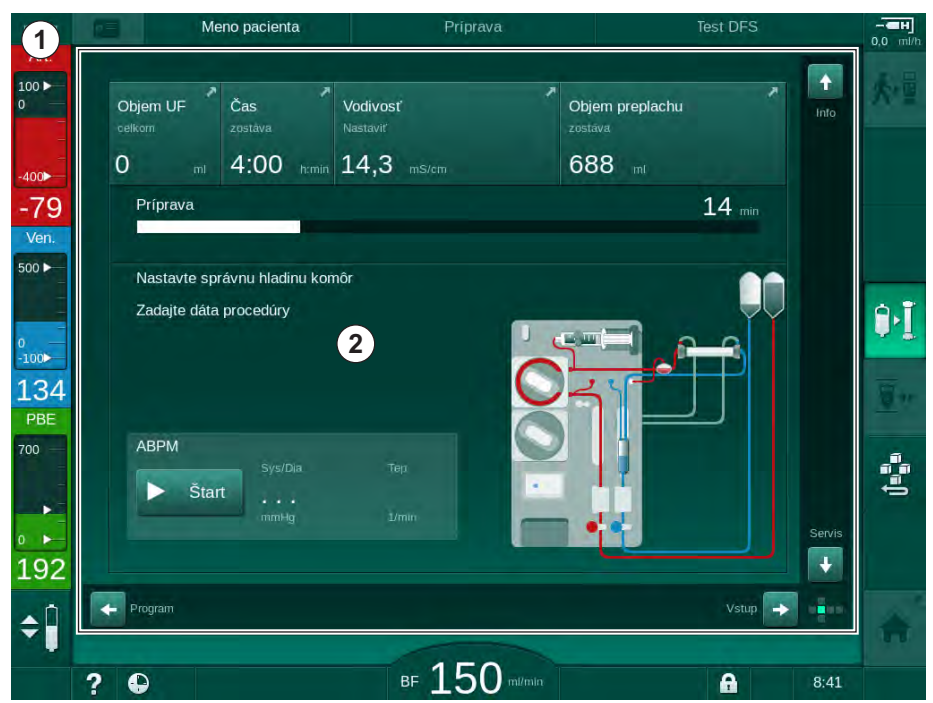

Zobr. 3-11 Rámček a obrazovka (strana kocky)

Hlavička rámčeka obsahuje (zľava doprava):

- zástupcu pre priamy vstup do obrazovky Nastavenia •
- stav sieťovej komunikácie ٠
- meno pacienta •
- ٠ prevádzkovú fázu prístroja
- informáciu o fáze •
- zástupcu pre prístup k dátam heparínu na obrazovke Vstup. ٠

Ľavá strana obrazovky obsahuje hodnoty v závislosti od prevádzkovej fázy (zhora nadol):

- mimotelové tlaky PA, PV a PBE alebo TMP počas prípravy, liečby a reinfúzie
- teplota a vodivosť v dezinfekcii. .

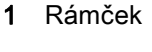

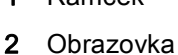

3

Pravá strana rámčeka obsahuje (zhora nadol):

- ikony *Pripojenie pacienta, Spustenie plnenia, Výmena bikarbonátovej kapsle, Prerušenie prípravy* v príprave
- ikony Odpojiť pacienta, Núdzový prípad, Min. UF, Obtok, Výmena bikarbonátovej kapsle, Prerušiť liečbu, zástupcov pre vstup do položky Dáta heparínu, do položky Protokol a na Domovskú obrazovku v ošetrení
- ikonu *Zastaviť preplachovanie* a zástupcu pre vstup na *Domovskú obrazovku* v dezinfekcii.

Zápätie rámčeka obsahuje (zľava doprava):

- ikonu Nápoveda
- zástupcu pre vstup do podponuky časovača a budíka
- zástupcu pre vstup do podponuky substitučného prietoku (len prístroje HDF)
- prietok krvi
- ikonu Zamknúť obrazovku (deaktivuje dotykovú obrazovku na čistenie)
- čas prístroja.

#### Oblasti s pokynmi a posuvné lišty

- Pokyny pre užívateľa
- 2 Oblasť s grafickými pokynmi
- Zvislá a vodorovná posuvná lišta

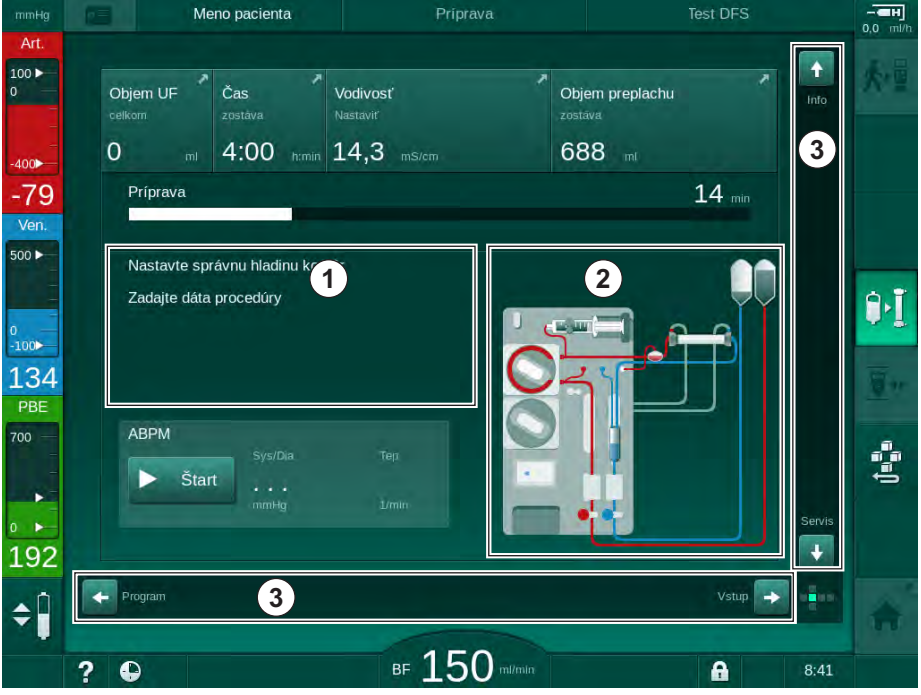

Zobr. 3-12 Oblasti s pokynmi a posuvné lišty na domovskej obrazovke v príprave

Pokyny pre užívateľa ① uvádzajú zoznam krokov, ktoré musí užívateľ vykonať.

V oblasti s grafickými pokynmi ② je zobrazené nastavenie krvných setov v závislosti od zvoleného typu liečby.

Dotykom a posúvaním zvislej a vodorovnej posuvnej lišty ③ môže užívateľ točiť obrazovky (strany kocky). Viac si prečítajte v bode Obrazovky - koncept kocky.

- 1 Pole alarmov
- 2 Pole varovaní
- 3 Symbol prerušenia zvukového alarmu
- 4 Signalizačné svetlo

### Polia alarmov a varovaní

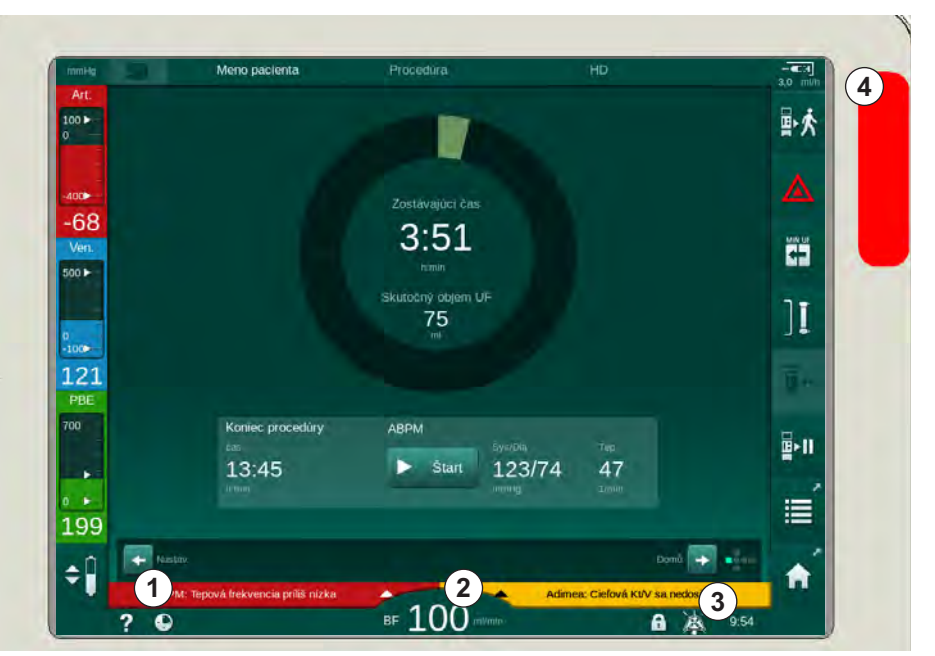

Zobr. 3-13 Polia alarmov a varovaní

V poli alarmov ① na ľavej strane sú zobrazené bezpečnostne relevantné alarmy **červenou farbou.** Alarmy, ktoré nie sú bezpečnostne relevantné, sú zobrazené **žltou farbou.** Signalizačné svetlo ④ na monitore zmení pri alarme farbu zo zelenej na žltú alebo červenú.

V poli varovaní ② na pravej strane sú zobrazené varovania **žltou farbou**. Varovania si nevyžadujú okamžitý zásah užívateľa.

Po dotknutí sa alarmu/varovania sa zobrazí text alarmu s ID alarmu. Po ďalšom dotknutí sa alarmu sa otvorí text nápovedy s uvedením informácií o príčine alarmu a nápravnom opatrení.

Symbol prerušenia zvukového alarmu ③ na pravej strane zápätia rámčeka indikuje, že zvukový signál alarmu je vypnutý. Alarm / varovanie však stále existuje.

Ďalšie informácie si pozrite v kapitole 12.3 Zobrazenie a stíšenie alarmov a varovaní (302).

## Obrazovky - koncept kocky

Užívateľské rozhranie je prezentované v tvare kocky.

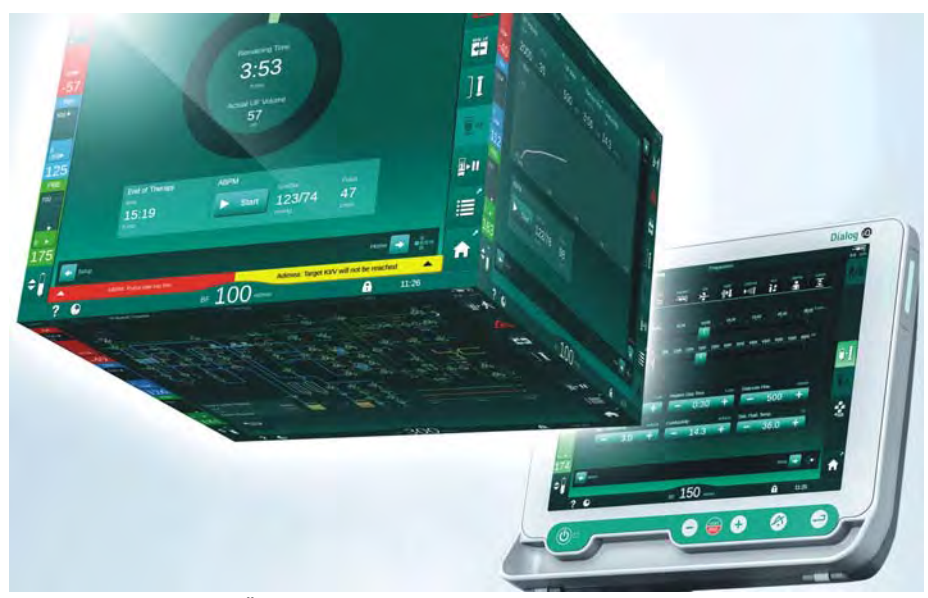

Zobr. 3-14 Kocka užívateľského rozhrania

Kocka sa skladá zo 6 stien (obrazoviek) a každá z nich predstavuje zadefinovanú ponuku. Ak chcete posunúť požadovanú obrazovku dopredu, kocku môžete otáčať vnútri rámčeka vodorovne alebo zvislo – buď s posuvnými lištami alebo dotykom šípok na konci posuvných líšt:

- 1. Dotknite sa vodorovnej posuvnej lišty a posúvajte sa doľava alebo doprava alebo sa dotknite šípok vodorovnej lišty a budú sa vám striedať obrazovky *Výber programu/hodiny, Domovská obrazovka, Vstup* a *Nastavenie*.
- **2.** Dotknite sa zvislej posuvnej lišty a posúvajte sa hore alebo dole alebo sa dotknite šípok zvislej lišty a budú sa vám striedať obrazovky *Info*, *Domovská obrazovka* a *Servis*.

## Dialog iQ

- 1 Domovská obrazovka
- 2 Obrazovka *Vstup*
- 3 Obrazovka Nastavenie
- 4 Obrazovka Výber programu v príprave / obrazovka Hodiny pri liečbe
- 5 Obrazovka Info
- 6 Obrazovka Servis

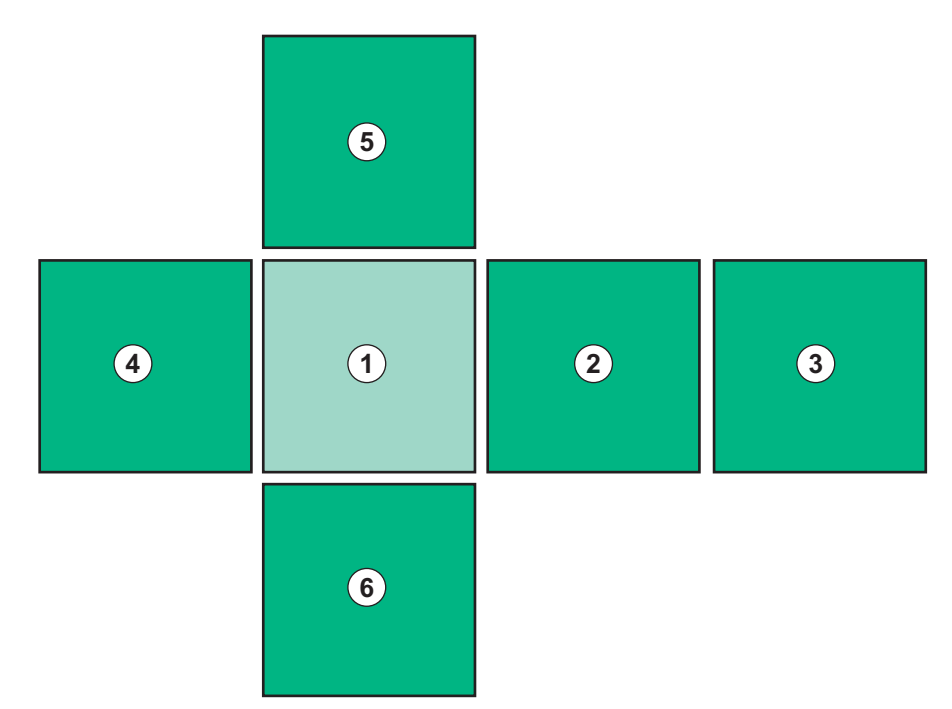

Zobr. 3-15 Indikátor strany kocky so zvolenou Domovskou obrazovkou

Indikátor strany kocky na pravej spodnej strane obrazovky ukazuje užívateľovi, na ktorej strane kocky sa momentálne nachádza. Aktuálna strana kocky je zvýraznená zeleno-žltou farbou.

i

Existujú dve rozdielne kocky v závislosti od prevádzkovej fázy prístroja: jedna pre prípravu a druhá pre liečbu.

Po zapnutí prístroja sa zobrazí obrazovka *Výber programu*. Na tejto obrazovke môžete zvoliť typ ošetrenia. Pri liečbe sa obrazovka *Výber programu* vymení za obrazovku *Hodiny*.

*Domovská* obrazovka sa mení v závislosti od fázy ošetrenia (príprava, liečba, reinfúzia):

V príprave sa zobrazí grafické znázornenie prednej strany prístroja a stavový pásik, indikujúci čas prípravy. Grafika znázorňuje, ako sa musí prístroj zapojiť a zmeny v závislosti od fázy ošetrenia.

V priebehu liečby sa dajú graficky znázorniť rôzne informácie:

- Kt/V
- PA, PV, PBE
- krvný tlak
- tepová frekvencia
- delta objemu krvi (voliteľný doplnok)
- spO<sub>2</sub> (voliteľný doplnok)
- rýchlosť UF
- prietok dialyzačného roztoku

Ak je na obrazovke aktivovaná ikona ABPM, zobrazí sa okno ABPM.

Vo všetkých fázach ošetrenia sa zobrazuje objem UF, rýchlosť UF, čas liečby a vodivosť. Dotykom tejto oblasti sa otvorí obrazovka *Predpis*.

Obrazovka Servis ponúka nasledujúce technické informácie:

- stav autotestov
- prietokovú schému na strane krvi
- prietokový diagram na strane dialyzačného roztoku
- stav akčných členov a senzorov
- softvérovú verziu
- trendy aktuálneho ošetrenia a posledných ošetrení

Na obrazovke *Info* sa dajú rôzne hodnoty (Kt/V, PV, PA, PBE atď.) z aktuálneho a predchádzajúcich ošetrení zobraziť ako grafy. Dajú sa zobraziť grafy Kt/V a HCT.

Na obrazovke *Vstup* je možné zadávať alebo meniť všetky dôležité parametre ošetrenia ako objem UF, čas ošetrenia, rýchlosť UF, heparín atď.

Obrazovka Nastavenie ponúka možnosti všeobecného nastavenia pre:

- dátum
- čas
- jas monitora v %
- zvukový signál v % (nastaviteľný od 0 do 100 %, čo predstavuje 48 db(A) až 65 db(A))
- jazyk
- správu dát karty pacienta

Obrazovka *Nastavenie* umožňuje aj nastavenie dezinfekcie, preplachu a (voliteľne) parametrov DNI, kontrolu dát filtra, spustenie výmeny filtra a odber mikrobiologických vzoriek a takisto nastavenie časovača.

Oprávnení užívatelia sa môžu prihlásiť do režimu *Užívateľské nastavenie*, kde sa dajú nastaviť ďalšie parametre (konfigurácia systému). Ďalšie informácie si pozrite v kapitole 10 Režim užívateľské nastavenie (223).

### 3.5.2 Okná s potvrdením

Niektoré voľby a nastavenia parametrov (napr. súvisiace s bezpečnosťou) môžu vyžadovať špeciálne potvrdenie. V tomto prípade sa v strede obrazovky zobrazí okno s potvrdením (pozrite si Zobr. 3-16 a Zobr. 3-17 ako príklady).

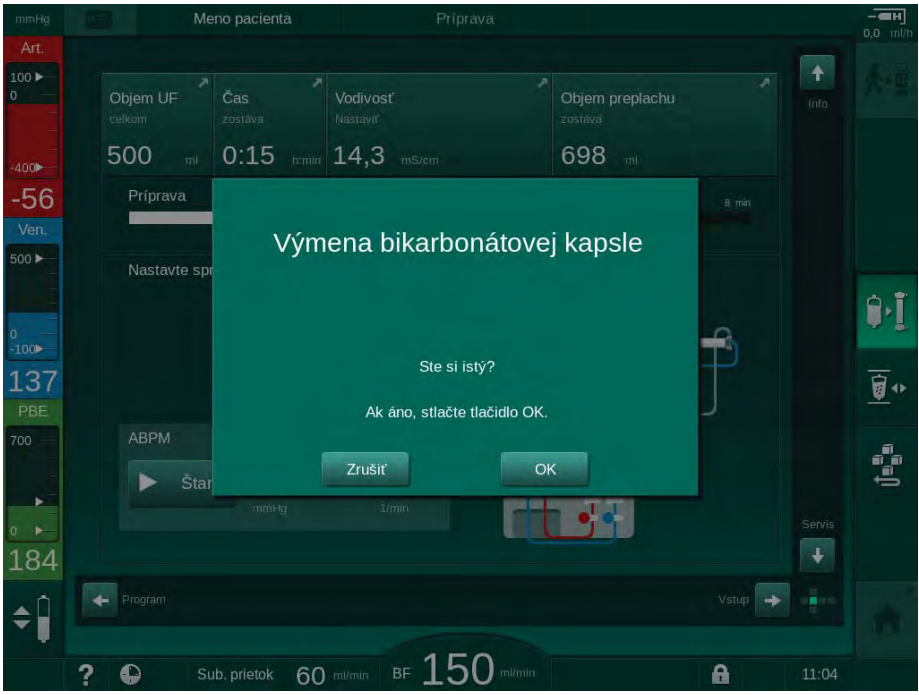

Zobr. 3-16 Okno s potvrdením výmeny bikarbonátovej kapsle

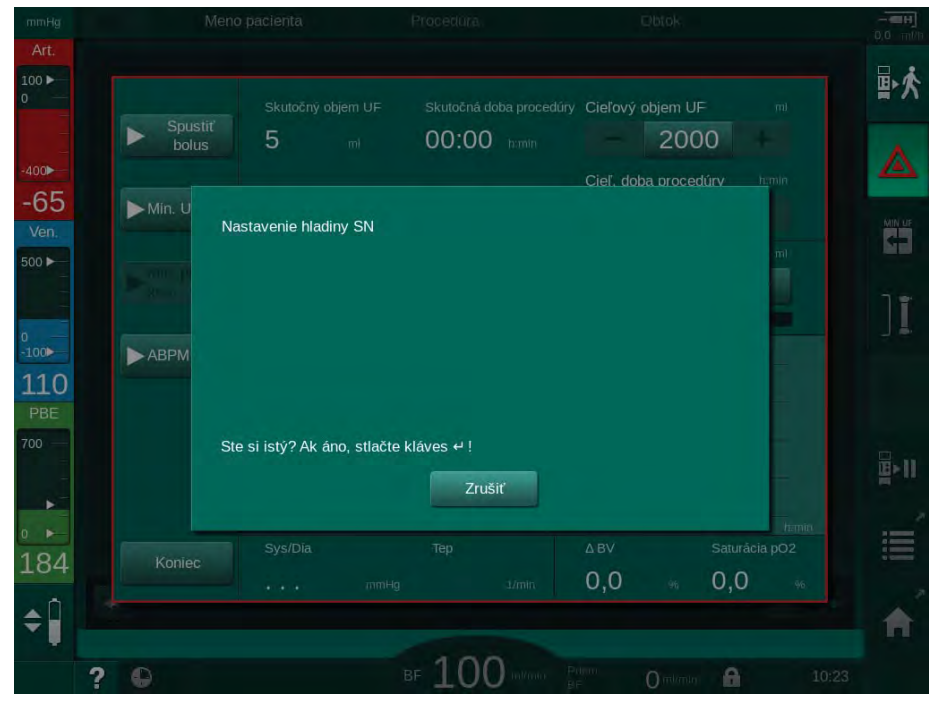

Zobr. 3-17 Okno s potvrdením regulácie hladiny v SN režime

Tieto okná umožňujú zrušiť výber tak, že sa dotknete tlačidla *Zrušiť*. Ak sa zvolený príkaz má vykonať, dotknite sa tlačidla *OK* alebo stlačte tlačidlo *Enter* na monitore (v závislosti od informácií uvedených v okne).

V nasledujúcich častiach tohto návodu na použitie sa takéto okná vždy výslovne nezmieňujú ani nezobrazujú ako snímky obrazovky, aby boli informácie čo najkratšie.

## 3.5.3 Prehľad všetkých ikon

lkony sú ovládacie tlačidlá na dotykovej obrazovke, ktoré sa používajú na obsluhu prístroja.

V závislosti od strany kocky sú k dispozícii rôzne ikony a každá z nich predstavuje konkrétny krok. Zoznam všetkých použitých ikon je pripojený nižšie.

Ihneď po dotyku ikony sa jej stav zmení z deaktivovaného na aktivovaný a takisto sa jej farba zmení z tmavozelenej na svetlozelenú. Niektoré kroky musíte potvrdiť s tlačidlom *OK* alebo *Enter* na monitore a až potom sa aktivujú.

### Príklad: Aktivované/deaktivované ikony

- 1. Ikona (funkcia/akcia, na ktorú ikona odkazuje) je deaktivovaná. Stlačte ikonu.
  - 🤟 Ikona (funkcia / akcia, na ktorú ikona odkazuje) je aktivovaná.

K niektorým funkciám sa dostanete rýchlejšie s pomocou zástupcov. Zástupca je priamy odkaz na špeciálnu funkciu. Nie je potrebné preklikávať sa obrazovkami, stačí dotknúť sa zástupcu a dostanete sa do požadovanej pozície. Zástupcovia môžu byť označení malou šípkou.

#### Príklad: Zástupca

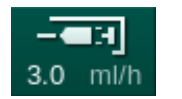

- 1. Dotknite sa ikony *Heparín* v rámčeku.
  - by Otvorí sa priamo obrazovka Heparín.

Všetky ikony sú uvedené v nasledujúcej tabuľke:

| Ikona         | Popis                                                                                                    |  |
|---------------|----------------------------------------------------------------------------------------------------|--|
| Rámček        |                                                                                                    |  |
|               | Zástupca pre vstup na obrazovku <i>Nastavenia</i> na správu dát karty pacienta                                                                                 |  |
| ?             | Funkcia nápovedy: Dotknite sa ikony <i>Nápoveda</i> a potom<br>ikony/oblasti na obrazovke, o ktorej potrebujete viac<br>informácií. Otvorí sa informačné okno. |  |
| <b>.</b>      | Zástupca pre prístup k časovaču/budíku – odkazuje na nastavenie časovača na obrazovke <i>Nastavenie</i>                                                        |  |
| •             | Na 10 sekúnd deaktivuje všetky funkcie dotykovej obrazovky, aby bolo možné obrazovku vyčistiť                                                                  |  |
| ` <b>↑</b>    | Zástupca pre vstup na <i>Domovskú</i> obrazovku                                                                                                    |  |
| - <b>-</b> EH | Zástupca pre prístup k dátam heparínu na obrazovke <i>Vstup</i> ,                                                                                              |  |
| 3.0 ml/h      | Rýchlosť heparinizácie                                                                                                    |  |
|               | Otvárá obrazovku <i>Núdzový prípad</i> s ponukou ďalších funkcií,<br>napríklad infúzného bolusu                                                                |  |

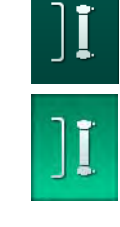

| Ikona Popis |                                        |                                                                                                    |
|-------------|----------------------------------------|----------------------------------------------------------------------------------------------------|
|             |                                        | Aktivuje minimálnu ultrafiltráciu                                                                                                    |
|             | ]                                      | Dialyzačný obtok: žiadny prietok dialyzačného roztoku cez<br>dialyzátor<br>Obnovenie dialýzy: dialyzačný roztok preteká cez dialyzátor |
|             |                                        | Spustenie preplachu                                                                                                    |
|             | '≣≣∎Ĵ                                  | Prerušenie prípravy a návrat na obrazovku <i>Výber programu</i>                                                                        |
|             | <b> </b><br><b>1 1 1 1 1 1 1 1 1 1</b> | Výmena bikarbonátovej kapsle                                                                                                    |
|             | ^                                      | Zástupca pre Protokol na obrazovke Info                                                                                                |
|             | III                                    | Aktívna len v priebehu liečby.                                                                                                    |
|             |                                        | Prerušenie liečby                                                                                                    |
|             | ★■                                     | Potvrdenie dát predpisu a pripojenie pacienta. Liečba sa môže začať po pripojení pacienta.                                             |
|             |                                        | lkona ja deaktivovaná počas autotestu v príprave.                                                                                      |
|             | ₽≮                                     | Ukončenie liečby a vstup do reinfúzie                                                                                                  |
|             | Ţ,                                     | Vypustenie dialyzátora: dialyzát sa vypustí z dialyzátora                                                                              |
|             |                                        | Vyprázdnenie bikarbonátovej kapsle: z bikarbonátovej kapsle<br>sa odstraní roztok                                                      |
|             |                                        | Voľba dezinfekcie                                                                                                    |
|             | 10                                     | Dostupná iba po návratu krvi.                                                                                                    |
|             | 苏                                      | Pohotovostný režim dialyzačného roztoku (pohotovostný režim)                                                                           |
|             |                                        | Aktivácia regulácie hladiny                                                                                                    |
|             | ÷                                      | Po zvolení sa aktivujú tlačidlá na zvýšenie a zníženie hladiny v<br>komôrkách.                                                         |

L

| Ikona         | Popis                                                                                                    |
|---------------|----------------------------------------------------------------------------------------------------|
| ~1            | Zastavenie preplachovania                                                                                                    |
| R             | Ikona sa zobrazí na obrazovke dezinfekcie a po prerušení dezinfekcie.                                                                                                    |
| Obrazovka     | Vstup                                                                                                    |
| Prescription  | Dáta predpisu: doba liečby,objem UF, rýchlosť UF, vodivosť<br>bikarbonátu, (konečná) vodivosť, rýchlosť heparinizácie, čas<br>ukončenia heparinizácie, prietok dialyzačného roztoku |
| Nexadia       | Dáta Nexadia (voliteľný doplnok Nexadia)                                                                                                    |
| 昂그            | Pri aktivovanom voliteľnom doplnku Nexadia táto ikona<br>nahrádza vyššie uvedenú ikonu Dáta predpisu.                                                                               |
| UF tt         | Dáta ultrafiltrácie: HD, profily, sekvenčná terapia                                                                                                    |
|               | Dáta dialyzačného roztoku                                                                                                    |
| Heparin       | Dáta heparínizácie                                                                                                    |
| SN<br>H       | Dáta jednoihlovej dialýzy                                                                                                    |
|               | Dáta HDF/HF Online                                                                                                    |
| Adimea<br>()) | Dáta Adimea                                                                                                    |
| Hct           | Dáta senzora hematokritu (voliteľný senzor HCT)                                                                                                    |
| ABPM          | ABPM - nastavenie/trend/prehľad                                                                                                    |
| bioLogic      | bioLogic Fusion - nastavenie/trendy (voliteľný doplnok<br>biologickej spätnej väzby)                                                                                                |
| Limits        | Tlakové limity                                                                                                    |

| Ikona                | Popis                                                                                           |  |  |
|----------------------|-------------------------------------------------------------------------------------------------|--|--|
| Obrazovka Nastavenie |                                                                                                 |  |  |
| Settings             | Nastavenia: dátum, čas, jas, jazyky                                                             |  |  |
| Disinfection         | Nastavenia dezinfekcie                                                                          |  |  |
| Dis. history         | História dezinfekcie: dátum, trvanie, stav, typ a dezinfekčný prostriedok poslednej dezinfekcie |  |  |
| Dis. weekly          | Týždenný dezinfekčný program                                                                    |  |  |
| Priming              | Režim odberu mikrobiologických vzoriek vo fáze prípravy                                         |  |  |
| Timer                | Časovač / budík                                                                                 |  |  |
| Filter<br>i i<br>i i | Dáta filtra DF/HDF                                                                              |  |  |
| Ę                    | Prečítať dáta pacienta z karty pacienta (stiahnuť)                                              |  |  |
|                      | Uložiť dáta pacienta na kartu pacienta (nahrať)                                                 |  |  |
|                      | Odstrániť dáta z karty pacienta (vymazať)                                                       |  |  |
| Režim užív           | ateľského nastavenia                                                                            |  |  |
| ₽Į°                  | Parametre preplachu                                                                             |  |  |
| (                    | Parametre strany krvi                                                                           |  |  |
| <b>E3</b> °          | Parametre ultrafiltrácie                                                                        |  |  |
| ****                 | Parametre heparinizácie                                                                         |  |  |

| Ikona           | Popis                                                                                       |
|-----------------|---------------------------------------------------------------------------------------------|
| • ~~            | Parametre strany dialyzačného roztoku                                                       |
| °<br> €         | Minimálne a maximálne hodnoty (tlakové limity)                                              |
| ♦ 1)))          | Parametre Adimea                                                                            |
| <u>K.t</u><br>v | Parametre Kt/V<br>Parametre Kt/V sú k dispozícii, len ak je funkcia Adimea<br>deaktivovaná. |
| â               | Parametre ABPM                                                                              |
| E *             | Parametre bioLogic Fusion (voliteľný doplnok biologickej spätnej väzby)                     |
| *               | Parametre jednoihlovej dialýzy                                                              |
| · <b>  +</b> ]° | Parametre HDF/HF Online                                                                     |
| +               | Parametre infúzného bolu                                                                    |
| :0°             | Parametre dezinfekcie                                                                       |
| 18              | Parametre hematokritu (voliteľný senzor HCT)                                                |
| ¢               | Doplnkové parametre                                                                         |
| B               | Uložiť dáta                                                                                 |
| ţ               | Opustiť aktuálne okno                                                                       |

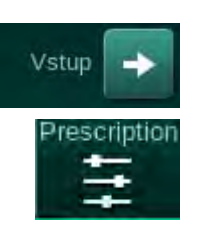

## 3.5.4 Zadávanie číselných hodnôt

Zmena hodnôt je pre všetky parametre založená na rovnakom princípe. Uvedený príklad sa týka zmeny objemu UF na obrazovke *Vstup*.

- 1. Prejdite na obrazovku Vstup.
- 2. Dotknite sa ikony na zmenu skupiny parametrov (tu: dáta predpisu).
  - ♦ Zobrazia sa aktuálne nastavenia parametrov.
- 3. Dotknite sa hodnoty, ktorú chcete zmeniť (tu: objem UF 2000 ml).
  - ♦ Otvorí sa klávesnica.

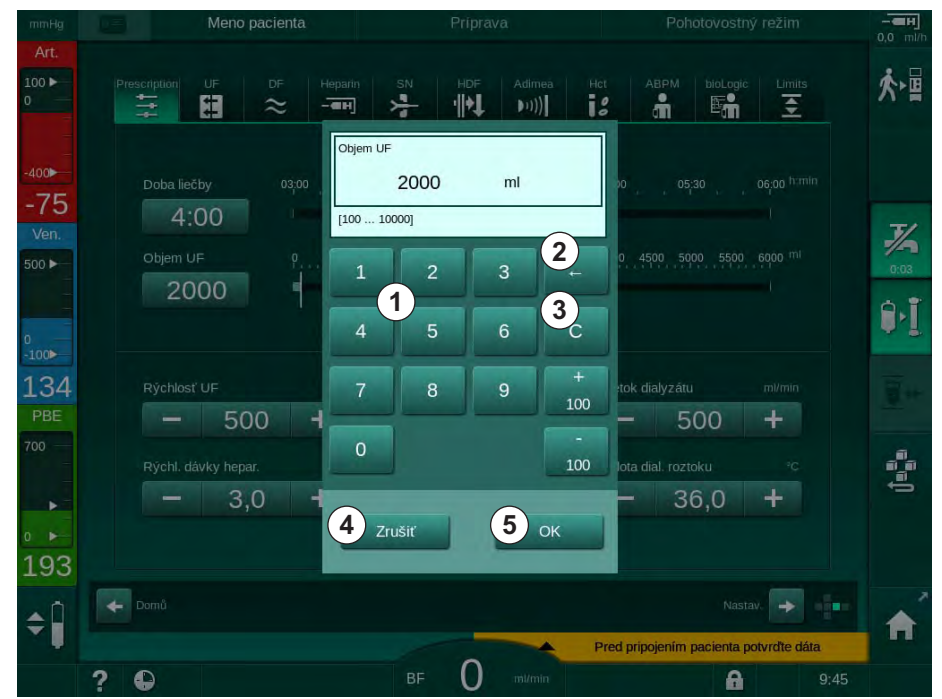

Zobr. 3-18 Zmena parametrov

- 4. Zmeňte hodnotu podľa požiadavky:
  - Na zníženie hodnoty sa dotknite tlačidla "-" a pridržte, až pokiaľ nedosiahnete požadovanú hodnotu.
     Hodnota dekrementu je prednastavená (tu: -100 ml).
  - Na zvýšenie hodnoty sa dotknite tlačidla "+" a pridržte, až pokiaľ nedosiahnete požadovanú hodnotu.
     Hodnota inkrementu je prednastavená (tu: +100 ml).
  - Zadajte novú hodnotu s pomocou číselných klávesov.
    Rozsah povoleného nastavenia je uvedený v hranatých zátvorkách pod číselnou hodnotou (tu: [100 ... 10000]).

i

Ak je zadaná hodnota mimo povoleného rozsahu, pod zadanou hodnotou sa zobrazí príslušné hlásenie.

- 5. Na potvrdenie novej hodnoty sa dotknite tlačidla *OK*. Ak chcete hodnotu zrušiť, dotknite sa tlačidla *Zrušiť*.
  - ⅍ Klávesnica zmizne.

- 1 Číselné tlačidlá
- 2 Vymazať poslednú číslicu
- 3 Vynulovať
- 4 Zrušiť nastavenie, zatvoriť klávesnicu bez potvrdenia hodnoty
- 5 Potvrdiť hodnotu a zatvoriť klávesnicu

## 3.5.5 Používanie časovača / budíka

Táto obrazovka ponúka funkciu časovača / stopiek a budíka na individuálne použitie v nasledujúcich fázach:

- príprava
- liečba
- reinfúzia
- výber dezinfekcie a
- dezinfekcia.

## **L** UPOZORNENIE!

Riziko pre pacienta pri zadaní nesprávnych parametrov ošetrenia!

Funkcia nezbavuje užívateľa povinnosti pravidelnej kontroly pacienta. Prenesené alebo zobrazené informácie sa nesmú používať ako jediný zdroj informácií pre stanovenie liečebného postupu.

- Pacienta pravidelne kontrolujte.
- Nikdy nerobte rozhodnutia o liečbe len na základe zobrazených hodnôt.
- · Za stanovenie liečebného postupu zodpovedá službu konajúci lekár.

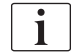

Výpadok napájania nepreruší funkciu časovača ani budíka.

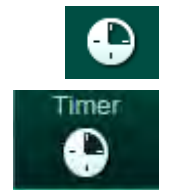

- 1. Dotknite sa ikony v rámčeku obrazovky alebo
- 2. prejdite na obrazovku Nastavenie a dotknite sa ikony Časovač.
  - b Otvorí sa nasledujúca obrazovka:

## Dialog iQ

- 1 Typ pripomienky: časovač alebo budík
- 2 Opakovanie pripomienky zap/vyp
- 3 Prednastavené hlásenia pripomienky
- 4 Vstupné okno pre nastavenie intervalu časovača alebo nastavenie absolútneho času
- 5 Uplynutý čas
- 6 Štart/stop/vynulovanie časovača alebo budíka

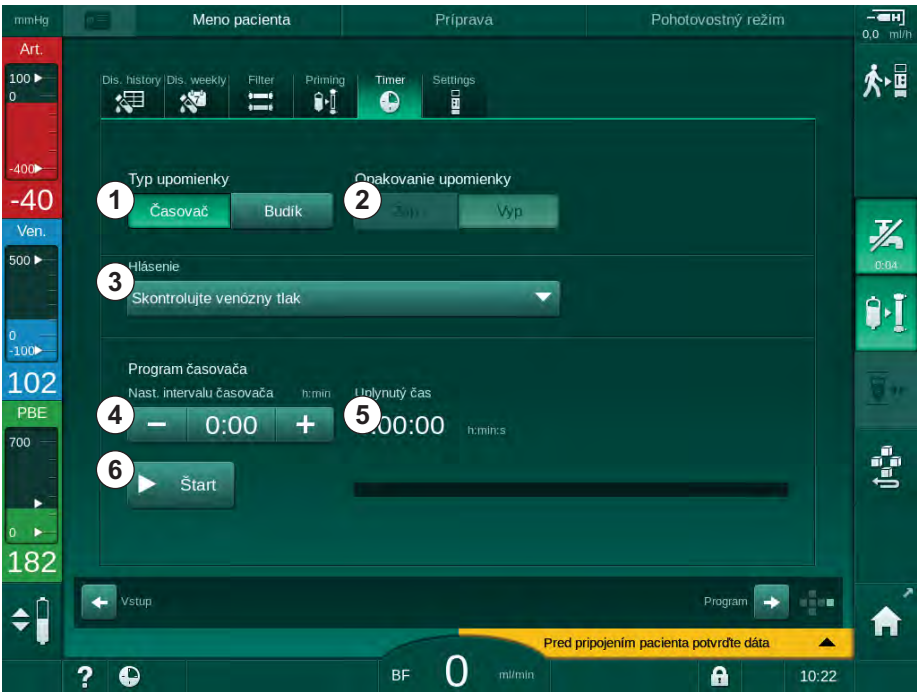

Zobr. 3-19 Funkcia časovača a budíka

## Funkcia časovača a budíka

Funkcia časovača vyžaduje nastavenie časového intervalu (napríklad 15 minút). Funkcia budíka vyžaduje nastavenie absolútneho času (napríklad 15:00). V oboch prípadoch sa zobrazuje zvyšný čas do spustenia pripomienky ⑤.

Pripomienku tvorí správa so zvukovým signálom.

K dispozícii sú prednastavené hlásenia:

- Skontrolujte venózny tlak
- Skontrolujte arteriálny tlak
- Skontrolujte teplotu
- Skontrolujte kvalitu filtra
- Nastavte hodnotu objemu bolu
- Oprávnení užívatelia môžu upravovať voľný text na obrazovke Užívateľské nastavenie | Doplnkové parametre | Úpravy voľného textu časovača obsluhy.

Ihneď po uplynutí časového intervalu alebo po dosiahnutí absolútneho času prístroj zobrazí žlté hlásenie: *Nastavený interval časovača uplynul*. Na obrazovke sa zobrazí okno so zvoleným hlásením.

## Funkcia stopiek

Časovač sa dá použiť ako stopky. Ak sa časovač spustí bez zadania časového intervalu (časový interval = 0:00), čas sa bude počítať od 0 až do ručného zastavenia funkcie. Namiesto zostávajúceho času sa na obrazovke zobrazuje uplynutý čas ⑤.

#### Pripomienka bez opakovania

- 1. Dotknite sa ikony Časovač alebo Budík ①.
- 2. Zvoľte opakovanie pripomienky Vyp. 2.
- 3. Dotknite sa ikony *Štart* 6.
  - 🤟 Spustí sa funkcia časovača / budíka.
- 4. Na zastavenie / vynulovanie časovača / budíka sa dotknite ikony ⑥.

#### Pripomienka s opakovaním

- 1. Dotknite sa ikony Časovač alebo Budík ①.
- 2. Zvoľte opakovanie pripomienky Zap. 2.
- 3. Dotknite sa ikony Štart 6 .
  - 🌭 Spustí sa funkcia časovača / budíka.
- 4. Na zastavenie / vynulovanie časovača / budíka sa dotknite ikony 6 .

## 3.5.6 Čísla verzií

Softvérové a hardvérové verzie a jazyky, ktoré sú nainštalované v prístroji, sú uvedené na obrazovke *Servis*, *Verzia*.

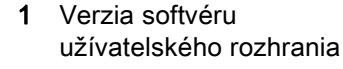

- 2 Verzia softvéru riadiacej jednotky
- **3** Nainštalované jazyky
- 4 Verzia dosky rozhrania monitora

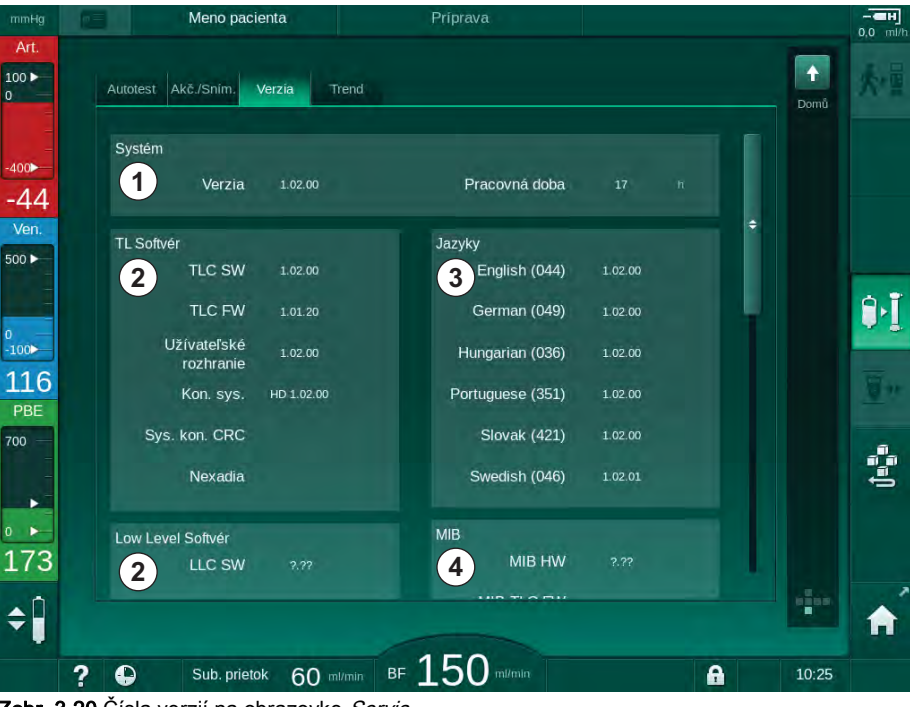

Zobr. 3-20 Čísla verzií na obrazovke Servis

# Obsah

| 4                                                                | Inštalácia a uvedenie do prevádzky                                                                                                    | <br>65                                     |
|------------------------------------------------------------------|----------------------------------------------------------------------------------------------------|--------------------------------------------|
| 4.1                                                              | Rozsah dodávky                                                                                                    | <br>65                                     |
| 4.2                                                              | Kontrola dodaného tovaru                                                                                                    | <br>65                                     |
| 4.3                                                              | Prvé uvádzanie do prevádzky                                                                                                    | <br>65                                     |
| <b>4.4</b><br>4.4.1<br>4.4.2                                     | <b>Uskladnenie</b><br>Skladovanie v pôvodnom balení<br>Dočasné skladovanie prístrojov pripravených na<br>prevádzku                                                                                            | <br>66<br>66<br>66                         |
| 4.4.3                                                            | Vyradenie z prevádzky                                                                                                    | <br>67                                     |
| <b>4.5</b><br>4.5.1<br>4.5.2<br>4.5.3<br>4.5.4<br>4.5.5<br>4.5.6 | Miesto na inštaláciu<br>Okolité podmienky<br>Elektrické pripojenie<br>Pripojenie vody a koncentrátu<br>Ochrana proti poškodeniu vodou<br>Potenciálne výbušné oblasti<br>Elektromagnetická kompatibilita (EMC) | <br>67<br>67<br>68<br>68<br>68<br>68<br>68 |
| <b>4.6</b><br>4.6.1<br>4.6.2                                     | <b>Prívod vody</b><br>Kvalita vody a dialyzačného roztoku<br>Likvidácia použitých kvapalín                                                                                                    | <br>68<br>68<br>68                         |
| 4.7                                                              | Transport                                                                                                    | <br>69                                     |
| <b>4.8</b><br>4.8.1<br>4.8.2<br>4.8.2.1                          | Pripojenie prístroja<br>Elektrické pripojenie<br>Pripojenie vody<br>Pripojenie vody bez spojok alebo s<br>pešpecifikovanými spojkami                                                                          | <br>72<br>72<br>73<br>73                   |
| 4.8.2.2                                                          | Pripojenie vody so spojkami Aquaboss                                                                                                    | <br>74                                     |
| 4.9                                                              | Zapínanie a vypínanie                                                                                                    | <br>76                                     |
| 4.10                                                             | Nastavenia na obrazovke Nastavenie                                                                                                    | <br>77                                     |

i

## 4 Inštalácia a uvedenie do prevádzky

## 4.1 Rozsah dodávky

- Dialyzačný prístroj Dialog iQ
- Návod na obsluhu
- Len v Nemecku: kniha zdravotníckych prostriedkov
- 2 priehľadné krycie zátky (na zníženie hladiny zvuku bzučiaka)
- 3 veká na nádoby (červené, modré a biele) so spojkou na vloženie nasávacích hadíc
- 1 veko na nádobu (žlté) s nasávacou hadicou na dezinfekčný prostriedok
- · Hadica prívodu vody a odpadná hadica
- Svorky na hadice
- 1 súprava pacientských kariet
- Manžeta ABPM
- V prípade voliteľného centrálneho rozvodu koncentrátov: prívodné hadičky z prípojky v stene do prístroja (2 hadičky, upevnené na prístroji)
- V prípade voliteľného doplnku bioLogic Fusion: aktivačná/deaktivačná karta so sériovým číslom prístroja

## 4.2 Kontrola dodaného tovaru

Rozbalenie po doručení musí vykonať oprávnený personál, napríklad servisný technik.

- 1. Okamžite skontrolujte obal, či nebol poškodený počas prepravy.
  - Skontrolujte, či obal nevykazuje znaky hrubej sily, vody a známky nevhodného zaobchádzania so zdravotníckymi zariadeniami.
- 2. Všetky poškodenia zdokumentujte.
- 3. V prípade poškodenia sa okamžite spojte so svojím lokálnym distribútorom.

## 4.3 Prvé uvádzanie do prevádzky

Prvé uvádzanie do prevádzky môže vykonávať iba zodpovedný technický servis. Príslušné pokyny na inštaláciu nájdete v servisnej dokumentácii.

Zodpovedná organizácia musí potvrdiť zmeny počiatočných hodnôt v režime TSM, ktorý vykonáva technický servis počas prvého uvádzania do prevádzky, a to podpísaním kontrolného zoznamu uvádzania do prevádzky.

## 4.4 Uskladnenie

## A VAROVANIE!

Riziko zásahu elektrickým prúdom alebo vzniku zvodových prúdov!

Príliš vysoké teplotné rozdiely môžu spôsobiť kondenzáciu v prístroji.

- Prístroj nezapínajte bezprostredne po transportu cez oblasti s vysokými teplotnými rozdielmi.
- Prístroj zapnite až vtedy, keď dosiahol izbovú teplotu. Pozrite okolité podmienky uvedené v kapitole Technické údaje.

## 4.4.1 Skladovanie v pôvodnom balení

 Prístroj skladujte v okolitých podmienkach uvedených v kapitole Technické údaje.

## 4.4.2 Dočasné skladovanie prístrojov pripravených na prevádzku

- 1. Dezinfikujte prístroj.
- Prístroj skladujte v okolitých podmienkach uvedených v kapitole Technické údaje.
- **3.** Počas skladovania majte bezpečnostný detektor vzduchu (SAD) zatvorený, aby ste zabránili poruche SAD.
- **4.** Ak nebol prístroj používaný dlhšie než týždeň, pred ošetrením ho vydezinfikujte.
- 5. Ak nebol prístroj používaný dlhšie než týždeň, vykonajte vizuálnu kontrolu poškodenia.

## **A** VAROVANIE!

Riziko zásahu elektrickým prúdom!

- Vykonajte vizuálnu kontrolu poškodenia krytu.
- Skontrolujte, či nie sú poškodené káble.
- V prípade zrejmého poškodenia prístroj nezapínajte.

### **L** UPOZORNENIE!

Riziko pre pacienta kvôli kontaminácii s pyrogénmi a endotoxínmi!

 Po opätovnom používaní po dlhšom čase prestoja prístroj vyčistite a vydenzifikujte podľa pokynov výrobcu a podľa predpisov v danej krajine (napr. Plán hygieny).

## i

Oprávnení užívatelia môžu aktivovať *Maximálnu dobu mimo prevádzky* v režime *Užívateľské nastavenie*. Ak čas prestoja prekročí nastavený čas mimo prevádzky, po zapnutí prístroja sa zobrazí varovanie na dezinfekciu prístroja.

### 4.4.3 Vyradenie z prevádzky

- 1. Dezinfikujte prístroj.
- **2.** Správne vyčistenie pred premiestnením prístroja pozri v bode 7.5 Povrchová dezinfekcia a čistenie (184).
- 3. Technickému servisu nakážte, aby vyprázdnil prístroj.
- Prístroj skladujte v okolitých podmienkach uvedených v kapitole Technické údaje.

## A VAROVANIE!

Riziko zásahu elektrickým prúdom a poškodenia stroja, ak sa do prístroja dostane kvapalina!

- Zabezpečte, aby sa do prístroja nedostala žiadna kvapalina.
- Povrch neutierajte príliš navlhko.
- Používajte iba vhodné čistiace prostriedky.

## 4.5 Miesto na inštaláciu

#### 4.5.1 Okolité podmienky

Okolité podmienky areálu musia spĺňať miestne požiadavky (pozri kapitolu Technické údaje).

#### 4.5.2 Elektrické pripojenie

Napätie v sieti sa musí zhodovať s nominálnym napätím uvedeným na typovom štítku. Používanie predlžovacích káblov alebo adaptérov s napájacím káblom alebo napájacou zásuvkou NIE JE povolené. Zákaz úprav napájacieho kábla!

Ak je potrebné napájací kábel vymeniť, musíte použiť iba originálny napájací kábel uvedený v zozname náhradných dielov.

Elektrické inštalácie v miestnosti, kde sa bude prevádzkovať prístroj, musia byť v súlade s príslušnými národnými predpismi (napr. VDE 0100 časť 710 a VDE 0620-1 v Nemecku) a/alebo ustanoveniami IEC (ako napríklad IEC 60309-1/-2) a ich národnými verziami (napr. DIN EN 60309-1/-2 v Nemecku).

Pri používaní prístrojov s ochrannou triedou I je dôležitá kvalita ochranného vodiča. Odporúča sa použiť sieťovú zásuvku s prídavným kontaktom PE v súlade s medzinárodným štandardom CEE 7/7 pre káble s bezpečnostnou zástrčkou (Schuko) alebo severoamerickým štandardom NEMA 5-15 a CSA C22.2 č. 42 alebo CSA C22.2 č. 21 pre káble s uzemnenou zástrčkou.

## **VAROVANIE!**

Riziko zásahu elektrickým prúdom, ak prístroj nie je správne uzemnený!

Prístroj musí byť pripojený k napájaniu zo siete s ochrannou zemou.

Okrem toho odporúčame k prístroju pripojiť kábel vyrovnávača potenciálu. Ak prístroj používajte v kombinácii s inými liečebnými zariadeniami ochrannej triedy I, ochranné pospájanie musí byť pripojené aj ku všetkým ďalším zariadeniam, pretože zvodové prúdy zo všetkých pripojených zariadení sa sčítavajú a z okolia môže dôjsť k elektrostatickému výboju do zariadenia.

Je nevyhnutné dodržiavať predpisy a odchýlky pre danú krajinu. Ďalšie informácie poskytne technický servis.

#### 4.5.3 Pripojenie vody a koncentrátu

Zodpovedná organizácia musí zabezpečiť jasné označenie nástenných pripojení, aby nedošlo k pomiešaniu prípojok.

#### 4.5.4 Ochrana proti poškodeniu vodou

#### OZNÁMENIE!

Na ochranu proti nespozorovaným únikom vody treba nainštalovať detektory úniku.

#### 4.5.5 Potenciálne výbušné oblasti

Prístroj sa nesmie prevádzkovať v oblastiach, kde hrozí riziko výbuchu.

#### 4.5.6 Elektromagnetická kompatibilita (EMC)

Inštalačná oblasť musí spĺňať požiadavky typického obchodného alebo nemocničného prostredia. Počas prevádzky prístroja dodržiavajte odporúčané vzdialenosti uvedené v bode 13.3 Odporúčané deliace vzdialenosti (365).

## 4.6 Prívod vody

#### 4.6.1 Kvalita vody a dialyzačného roztoku

Zodpovedná organizácia musí zabezpečiť neustále monitorovanie kvality vody. Musia byť splnené nasledujúce požiadavky:

- Vstupná voda nesmie obsahovať ionty horčíka (Mg<sup>++</sup>) a vápnika (Ca<sup>++</sup>).
- Hodnota pH musí byť v rozsahu 5 až 7.

Voda a dialyzačný roztok musia spĺňať normy danej krajiny. Požiadavky na kvalitu vody a dialyzačného roztoku musia spĺňať požiadavky miestnych predpisov, napríklad Európskeho liekopisu pre vodu používanú v dialýze.

#### 4.6.2 Likvidácia použitých kvapalín

## **A** VAROVANIE!

Riziko infekcie!

Kontaminovaná kvapalina môže vtiecť z drenáže späť do prístroja.

 Medzi výstupom dialyzátu z prístroja a drenážnym pripojením budovy zabezpečte vzdušnú vzdialenosť aspoň 8 cm.

#### OZNÁMENIE!

Korozívne kvapaliny môžu zničiť potrubné systémy!

Používajte drenážne potrubie z vhodného materiálu.

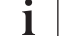

Zabezpečte dostatočnú kapacitu vypúšťania!

## 4.7 Transport

## ▲ UPOZORNENIE!

Nebezpečenstvo porezania a pomliaždenia!

Prístroj so všetkými nainštalovanými voliteľnými doplnkami, príslušenstvom a spotrebnými materiálmi a naplneným kvapalinovým obvodom váži až 142 kg (maximálne prevádzkové zaťaženie).

 Prístroj vždy premiestňujte alebo prenášajte pri dodržaní štandardných bezpečnostných opatrení a postupov na prepravu a manipuláciu s ťažkými zariadeniami.

## **A** UPOZORNENIE!

Riziko zásahu elektrickým prúdom, ak prístroj nie je odpojený od napájania elektrickou energiou!

 Zabezpečte, aby bol prístroj pred prepravou odpojený od elektrického napájania.

## **L** UPOZORNENIE!

Riziko prevrátenia cez káble alebo hadičky, ak nie sú bezpečne uložené na prepravu!

- Počas premiestňovania alebo prenášania prístroja zabezpečte, aby boli káble a hadičky bezpečne uložené.
- Prístroj premiestňujte pomaly.

## **L** UPOZORNENIE!

Riziko krížovej infekcie v dôsledku kontaminácie!

- Vonkajší povrch prístroja je potrebné očistiť vhodným čistiacim prostriedkom po každom ošetrení.
- Vykonajte vhodné bezpečnostné opatrenia, napr. noste osobné ochranné prostriedky (OOP), napríklad rukavice počas čistenia/dezinfekcie povrchov prístroja.
- V prípade kontaminácie povrchu prístroja alebo konektorov tlakových senzorov krvou vykonajte riadne vyčistenie a dezinfekciu.

Prístroj pred odpojením a prepravou vyčistite.

## OZNÁMENIE!

Prístroj prepravujte vždy vo zvislej polohe. Preprava vo vodorovnej polohe je povolená, len ak bol prístroj vyprázdnený v režime TSM (privolajte technický servis).

#### Uloženie káblov, hadičiek a spotrebného materiálu

1. Pred premiestnením alebo prenosom prístroja zaveste káble cez rúčku na zadnej strane prístroja ako vidíte na Zobr. 4-1.

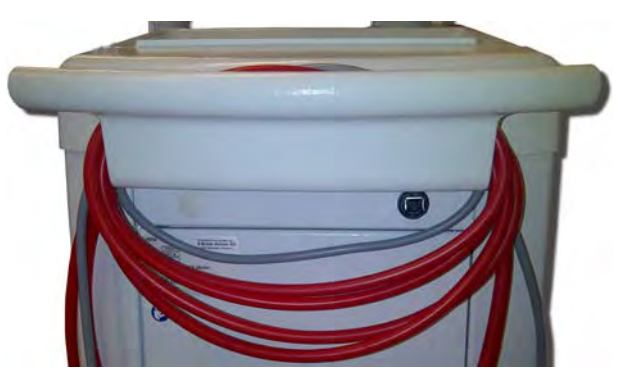

Zobr. 4-1 Uloženie káblov a hadičiek

- 2. Hadičky bezpečne uložte, aby nedošlo k prevráteniu.
- 3. Kanister s dezinfekčným prostriedkom upevnite alebo odoberte, aby nespadol.
- 4. Držiak dialyzátora pritlačte k prístroju.

Premiestňovanie prístroja vnútri budov

## **L** UPOZORNENIE!

## Riziko zranenia!

Prístroj sa môže prevrátiť, ak je naklonený o viac ako 10°.

- Prepravu po schodoch a po šikmých plochách musia vykonávať najmenej 2 osoby, aby sa prístroj nevymkol kontrole a neprevrátil sa.
- Prístroj nenakláňajte o viac než 10°.
- 1. Uvoľnite brzdy na všetkých kolieskach.
- 2. Prístroj premiestňujte opatrne. Prístroj držte za rúčku na zadnej strane.
- 3. Na nerovných povrchoch (napr. vstup do výťahu) potlačte prístroj opatrne a pomaly alebo ho v prípade potreby preneste.
- **4.** Premiestnenie prístroja hore alebo dole schodmi a po svahoch musia vykonávať 2 osoby tak, ako je ukázané na Zobr. 4-2 .
- 5. Po premiestnení aktivujte brzdy na všetkých kolieskach.

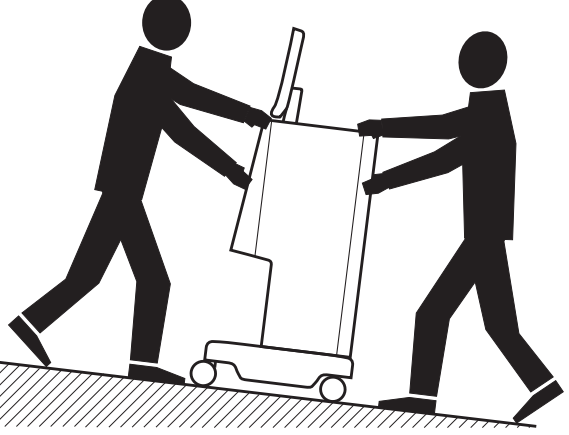

Zobr. 4-2 Premiestnenie prístroja na schodoch a svahoch (2 osoby)

## Premiestňovanie prístroja mimo budov

- 1. Uvoľnite brzdy na všetkých kolieskach.
- 2. Prístroj premiestňujte opatrne. Prístroj držte za rúčku na zadnej strane.
- 3. Na nerovných povrchoch prístroj preneste.
- 4. Po premiestnení aktivujte brzdy na všetkých kolieskach.

#### Prenášanie prístroja

1. Monitor upevnite k infúznemu stojanu s pomocou vhodného popruhu.

## OZNÁMENIE!

Riziko poškodenia kvôli nesprávnej preprave (nesprávne body uchopenia)! Pri transporte nedržte prístroj za monitor, za držiak bikarbonátovej kapsle ani za infúzny stojan.

Prístroj držte za základňu (Zobr. 4-3, ①), zadný panel ③ alebo za výčnelok ② na prednej strane prístroja.

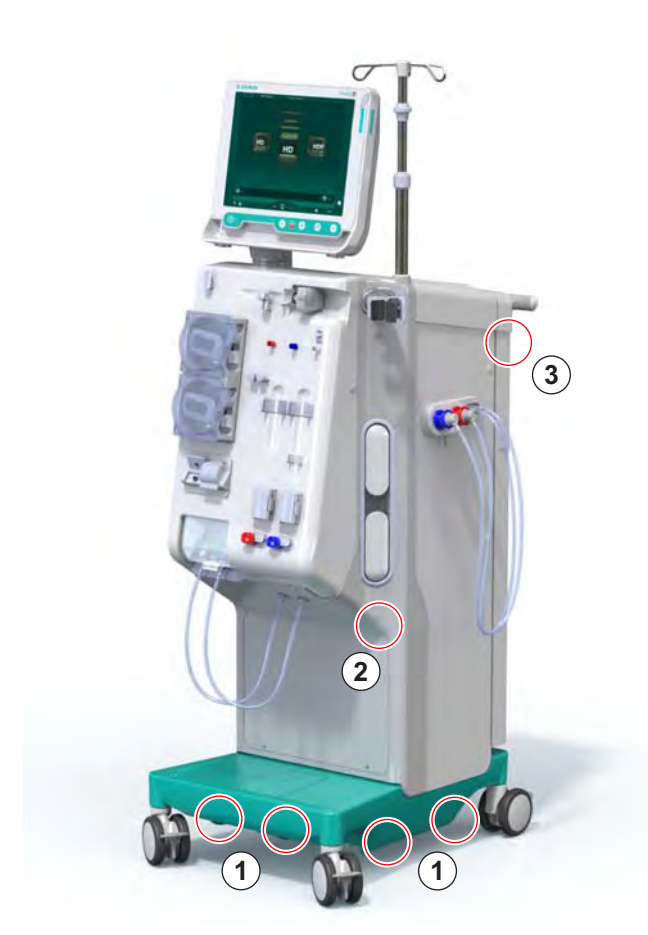

Zobr. 4-3 Body uchopenia na prenášanie stroja

- 3. Uvoľnite brzdy na všetkých kolieskach.
- 4. Prístroj nakloňte a prepravte.
- 5. Položte prístroj.
- 6. Aktivujte brzdy na všetkých kolieskach.

## 4.8 Pripojenie prístroja

Prístroj musíte po preprave znova pripojiť k prípojkám v stene. Ak je prístroj pripojený na mieste ošetrenia, stáva sa z neho stacionárne elektrické zdravotnícke zariadenie podľa normy IEC 60601-1, ktoré nie je určené na premiestňovanie z jedného miesta na druhé.

## **A** UPOZORNENIE!

Riziko poranenia chodidla pri odkotúľaní!

Prístroj sa môže nechcene pohnúť, ak nie sú rotory zablokované.

Pred prácou s prístrojom zabezpečte, aby boli na rotoroch prístroja aktivované brzdy.

i

Napájacia zásuvka v stene alebo napájacia zásuvka prístroja musí ostať prístupná, aby sa napájací kábel dal ľahko odpojiť za účelom úplného odpojenia prístroja od napájania zo siete.

1. Zabezpečte, aby boli aktivované všetky brzdy potom, čo sa prístroj dostane na miesto ošetrenia.

### 4.8.1 Elektrické pripojenie

## 🛕 VAROVANIE!

Riziko zásahu elektrickým prúdom alebo nadmerné zvodové prúdy!

 Zabezpečte, aby boli splnené bezpečnostné opatrenia pre elektrické nebezpečenstvá a interakcie prístroja uvedené v kapitole Bezpečnosť.

#### Predpoklady

- Elektroinštalácia a napájanie elektrickou energiou: spĺňajú špecifikácie uvedené v kapitole Technické údaje
- Prístroj vypnutý
- Brzdy aktivované na všetkých rotoroch

#### Pripojenie napájacieho kábla

- 1. V prípade potreby pripojte napájací kábel k sieťovej zásuvke na zadnej časti prístroja a utiahnite montážne skrutky.
- 2. Napájací kábel pripojte k napájacej zásuvke v stene.

i

Na vytvorenie napájacieho pripojenia nikdy nepoužívajte predlžovacie káble ani adaptéry!
#### Pripojenie kábla vyrovnávača potenciálu

- 1. Kábel vyrovnávača potenciálu zaskrutkujte do svorky vyrovnávača potenciálu na zadnej strane prístroja.
- 2. Kábel vyrovnávača potenciálu pripojte k ekvipotenciálnemu zemniacemu vodiču v areáli.

#### Pripojenie riadiacich a signálnych vedení

1. Pripojte IT sieť (ak existuje).

#### 4.8.2 Pripojenie vody

# 4.8.2.1 Pripojenie vody bez spojok alebo s nešpecifikovanými spojkami

V prípade, že sa nepoužívajú žiadne spojky alebo sa používajú iné spojky než špecifikovala spoločnosť B. Braun, postupujte nasledovne.

#### Predpoklady

Prístroj vypnutý

## A VAROVANIE!

Riziko znečistenia a krížovej infekcie z dôvodu pomiešania prípojok!

 Ak sa na pripojenie prístroja k prípojkám v stene používajú spojky, zabezpečte, aby boli pripojenia správne zapojené!

#### Pripojenie vstupu vody a výstupu dialyzátu

- 1. Hadicu prívodu vody pripojte z prívodu vody k vstupnému vodnému konektoru prístroja na zadnej strane a upevnite ju s hadicovou svorkou alebo jednou svorkou s uchom.
- Hadicu výstupu dialyzátu pripojte z prístroja k drenáži a upevnite ju s objímkou na trúbky alebo jednou objímkou s uchom. Medzi výstupom dialyzátu a drenážou zabezpečte vzdušnú vzdialenosť najmenej 8 cm!

#### Pripojenie centrálneho prívodu koncentrátu

1. Pripojenie centrálneho prívodu koncentrátu (ak existuje).

### 4.8.2.2 Pripojenie vody so spojkami Aquaboss

Prístroj sa dá pripojiť pomocou spojok. V nasledujúcej kapitole je ukázané, ako sa prístroj dá pripojiť pomocou spojok Aquaboss.

## Pripojenie prívodu vody

Predpoklady (všetky dostupné na vyžiadanie)

- Možnosť 1: 2 zásuvné hadicové spojky (Zobr. 4-4, ②, ④), vnútorný priemer hadice 9 mm, materiál 1.4571 EPDM
- Možnosť 1: 1 zástrčná vsuvka ⑤, materiál 1.4571 EPDM
- Možnosť 2 (pokiaľ je k dispozícii primárny okruh): hadice sekundárneho okruhu bez mŕtveho priestoru s dvojitým adaptérom P-Y (Zobr. 4-5, 2)
- Nerezová oceľ AISI 316L pre primárny okruh PEX, nainštalovaný v stene

Možnosť 1: používa sa pripojovacia hadica

- 1. Spojky ② , ④ zasuňte do hadice a upevnite hadicovou sponou alebo deformačnou sponou.
- 2. Spojku 2 pripojte k prístroju.
- 3. Spojku ④ pripojte k vsuvke ⑤ , ktorá je upevnená na stene.

- 1 Prístroj
- 2 Hadicová spojka pre pripojenie k prístroju
- 3 Hadica
- 4 Hadicová spojka pre pripojenie k vsuvke, umiestnenej na stene
- 5 Vsuvka
- 6 Stena
- 1 Prístroj
- 2 Hadicová spojka pre primárny okruh
- 3 Stena s inštaláciou primárneho okruhu

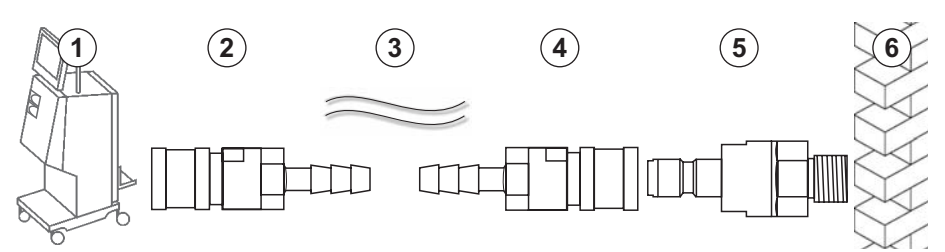

Zobr. 4-4 Možnosť 1: Prívod vody so spojkami Auqaboss

Možnosť 2: používa sa primárny okruh. Hadice vychádzajúce zo a vchádzajúce do steny sú pripevnené ku spojke (Zobr. 4-5, ②).

1. Spojku 2 pripojte priamo k prístroju.

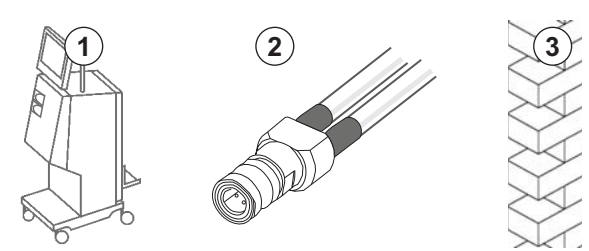

Zobr. 4-5 Možnosť 2: spojka Aquaboss prívodu vody pre primárny okruh

## Pripojenie výstupu dialyzátu

#### Predpoklady

- 1 zástrčná vsuvka (Zobr. 4-6, ③), materiál 1.4571 EPDM
- 1 Hadicová spojka ( ④ ), vnútorný priemer hadice 9 mm, materiál 1.4571 EPDM
- Dostupné na vyžiadanie
- **1.** Hadicu ② pripojte k prístroju a upevnite hadicovou sponou alebo deformačnou sponou.
- **2.** Vsuvku ③ zasuňte do opačného konca hadice a upevnite hadicovou sponou alebo deformačnou sponou.
- 3. Vsuvku ③ pripojte k spojke ④ , ktorá je uchytená na stene.

- 1 Prístroj
- 2 Hadica
- 3 Vsuvka
- 4 Spojka
- 5 Stena

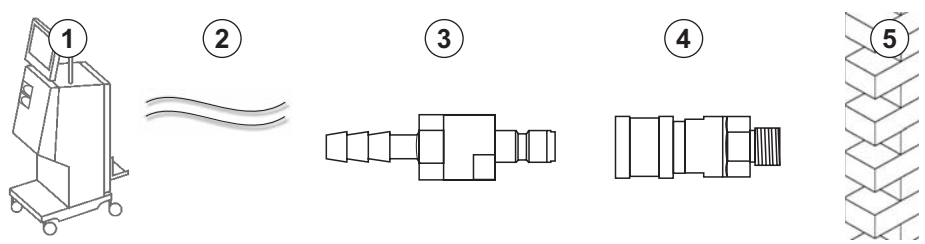

Zobr. 4-6 Výstup dialyzátu so spojkami Aquaboss

#### Pripojenie centrálneho roz koncentrátu (ak existuje)

#### Predpoklady

- Spojka rozvodu koncentrátu (Zobr. 4-7, ③) (strana prístroja), materiál
   1.4529 EPDM
- Vsuvka pre rozvod koncentrátu AISI 316L ( ④ , strana steny), materiál 1.4529 EPDM
- Dostupné na vyžiadanie
- 1. Spojku ③ upevnite k hadici centrálneho prívodu koncentrátu ②, ktorá vychádza priamo z prístroja.
- 2. Spojku koncentrátu ③ pripojte k vsuvke koncentrátu ④ , ktorá je uchytená na stene.

- 1 Prístroj
- 2 Hadicacentrálneho prívodu koncentrátu
- 3 Spojka
- 4 Vsuvka
- 5 Stena

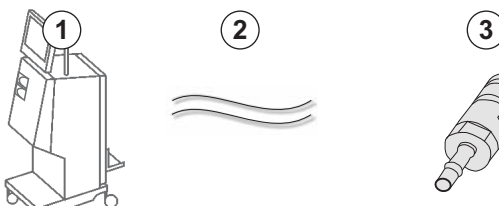

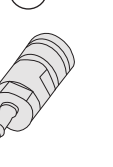

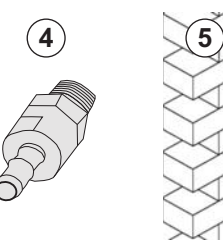

Zobr. 4-7 Centrálny rozvod koncentrátu so spojkami Aquaboss

## 4.9 Zapínanie a vypínanie

## OZNÁMENIE!

V prípade poškodenia, ktoré by mohlo spochybniť bezpečné používanie prístroja, sa nesmie prístroj používať. Informujte príslušný technický servis. Dodržiavajte požiadavky na miesto inštalácie a prívod vody.

#### Zapínanie a vypínanie

### **A** VAROVANIE!

Riziko zásahu elektrickým prúdom alebo zvodové prúdy!

Príliš vysoké teplotné gradienty môžu spôsobiť kondenzáciu v prístroji.

- Prístroj nevypínajte bezprostredne po premiestnení cez oblasti s vysokými teplotnými rozdielmi.
- Prístroj zapínajte až vtedy, keď dosiahol izbovú teplotu. Pozri okolité podmienky uvedené v kapitole Technické údaje.
- 1. Stlačte na 3 sekundy hlavný vypínač na monitore.
  - Prístroj sa prepne zo stavu zapnutý do vypnutý a naopak.

#### Náhodné stlačenie hlavného vypínača

V prípade náhodného vypnutia prístroja so stlačením hlavného vypínača počas ošetrenia postupujte nasledovne:

- 1. Hlavný vypínač stlačte ešte raz.
  - Na obrazovke sa zobrazí hlásenie o alarme: Systém obnovený.
  - Ak bolo prerušenie kratšie než 15 minút, ošetrenie pokračuje ďalej.
- 2. Na potvrdenie alarmu stlačte tlačidlo Stlmiť alarm.
  - Ak bolo prerušenie dlhšie než 15 minút, prístroj sa prepne do obrazovky *Program*.

Ak bol prístroj vypnutý náhodne stlačením hlavného vypínača počas dezinfekcie, postupujte nasledovne:

- 1. Hlavný vypínač stlačte ešte raz.
  - Proces dezinfekcie pokračuje.

**i** 

Ak bol prístroj vypnutý náhodne, 3-krát sa aktivuje zvukový signál.

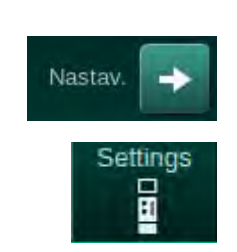

## 4.10 Nastavenia na obrazovke Nastavenie

- 1. Prejdite na obrazovku Nastavenie, Nastavenia.
  - 🌭 Zobrazí sa obrazovka Nastavenia:

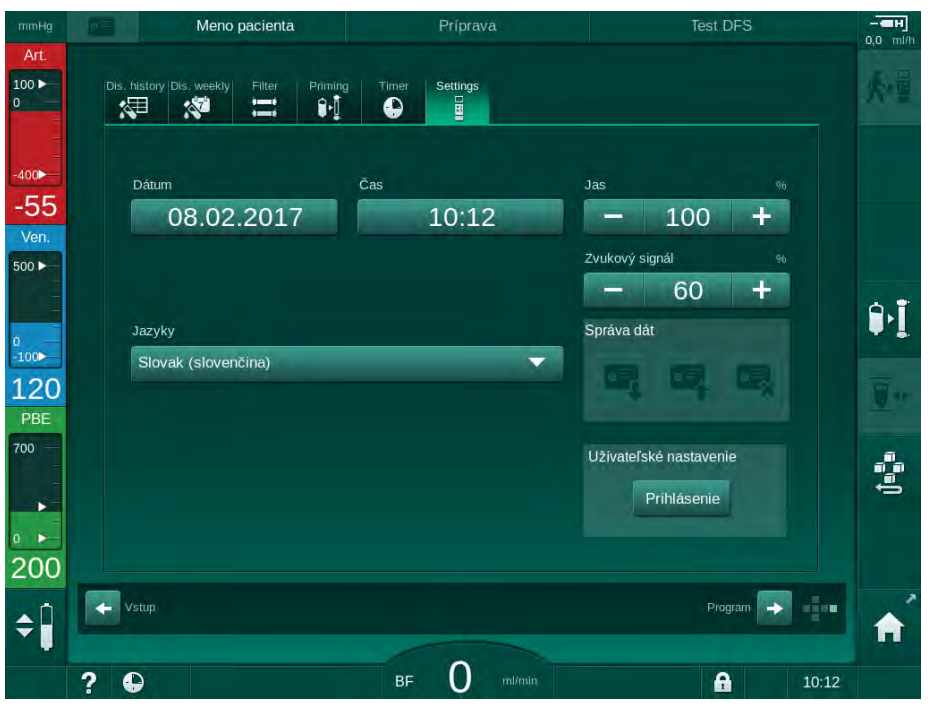

Zobr. 4-8 Obrazovka Nastavenia

Dátum a čas je možné nastaviť len v stave výberu programu. Ak chcete uložiť zmenené nastavenia dátumu a času, prístroj sa musí vypnúť a zasa zapnúť.

#### Nastavenie dátumu

i

- 1. Dotknite sa poľa Dátum.
  - by Otvorí sa kalendár so zobrazením dňa, mesiaca a roka.
- 2. Na zvolenie mesiaca a roka sa dotknite tlačidla *Predchádzajúci* alebo *Ďalší*.
- **3.** Na zvolenie dňa sa dotknite príslušného číselného klávesu a pre potvrdenie stlačte tlačidlo *OK*.

#### Nastavenie času

- 1. Dotknite sa poľa *Čas*.
  - b Otvorí sa klávesnica, na ktorej môžete zadať hodnotu.
- 2. Zadajte na klávesnici čas a potvrďte ho tlačidlom OK.

#### Nastavenie jazyka

- 1. Dotknite sa poľa *Jazyky*.
- 2. Dotykom na svetlozelenú šípku rozbalovacieho zoznamu sa zobrazí zoznam nainštalovaných jazykov.
- **3.** Zvoľte jazyk.
  - 🌭 Jazyk obrazovky sa zmení.

#### Nastavenie jasu monitora

- 1. Na úpravu jasu stlačte priamo tlačidlá plus alebo mínus v poli Jas alebo
- 2. dotknite sa hodnoty v poli Jas.
  - Otvorí sa klávesnica, na ktorej môžete zadať požadovanú hodnotu. Zmenený jas platí len pre aktuálne ošetrenie.

#### Nastavenie zvukového signálu

- 1. Na úpravu hlasitosti stlačte priamo tlačidlá plus alebo mínus v poli *Zvukový signál* alebo
- 2. dotknite sa hodnoty v poli Zvukový signál.
  - by Otvorí sa klávesnica, na ktorej môžete zadať požadovanú hodnotu.

## Obsah

| 5                                                   | Príprava prístroja na ošetrenie81                                                                                                    |
|-----------------------------------------------------|----------------------------------------------------------------------------------------------------|
| 5.1                                                 | Podpora prípravy                                                                                                    |
| 5.2                                                 | Nastavenie prístroja                                                                                                    |
| 5.3                                                 | Zvolenie hemodialýzy                                                                                                    |
| <b>5.4</b><br>5.4.1<br>5.4.2<br>5.4.3               | Automatický test.85Prevádzka počas automatického testu86Ukončenie sekvencie automatického testu87Dokončenie sekvencie automatického testu87 |
| <b>5.5</b><br>5.5.1<br>5.5.2<br>5.5.3               | Pripojenie koncentrátu88Centrálny rozvod koncentrátov89Bikarbonátová kapsula90Vrecúška s koncentrátom91                                     |
| 5.6                                                 | Pripojenie dialyzátora                                                                                                    |
| 5.7                                                 | Zavedenie systému krvného setu                                                                                                    |
| <b>5.8</b><br>5.8.1<br>5.8.2                        | Príprava heparinizácie96Plnenie heparínovej striekačky96Založenie heparínovej striekačky97                                                  |
| <b>5.9</b><br>5.9.1<br>5.9.2                        | Plnenie dialyzátora a systému krvného setu                                                                                                  |
| <b>5.10</b><br>5.10.1<br>5.10.2<br>5.10.3<br>5.10.4 | Nastavenie parametrov liečby101Nastavenie parametrov ultrafiltrácie                                                                         |
| <b>5.11</b><br>5.11.1<br>5.11.2                     | Pohotovostný režim116Aktivácia pohotovostného režimu                                                                                        |
| 5.12                                                | Výpadok napájania počas prípravy 117                                                                                                    |
| 5.13                                                | Odber vzoriek dialyzačného roztoku                                                                                                    |
| 5.14                                                | Záverečné kontroly 121                                                                                                    |

## Príprava prístroja na ošetrenie

## A VAROVANIE!

Riziko pre pacienta v dôsledku infekcie!

Kontaminácia hydrofóbneho filtra na tlakovom senzore systému krvného setu môže spôsobiť infekciu. Ak do prístroja prenikla krv:

- Požiadajte technický servis o výmenu nasledujúcich dielov prístroja: Luer-lock konektor, interná pripojovacia hadička a hydrofóbny filter tlakového senzora.
- Prístroj možno znova použiť až po výmene vymenovaných dielov.
- Po výmene vykonajte dezinfekciu.

## A VAROVANIE!

Riziko vzduchovej embólie!

Bezpečnostný detektor vzduchu (SAD) sa aktivuje po autoteste vo fáze prípravy a počas liečby a návratu krvi ostane aktívny.

- Nepripájajte pacienta mimo režimu liečby, napr. počas prípravy alebo dezinfekcie.
- Mimo liečby nie je povolené používať krvnú pumpu na infúziu (napr. fyziologického roztoku).
- i

Pripojenie pacienta v príprave alebo dezinfekcii vyvolá alarm detekcie krvi v detektore červenej farby. Zároveň sa zastaví krvná pumpa a zatvorí sa venózna klapka (SAKV).

#### **UPOZORNENIE!**

Riziko zásahu elektrickým prúdom a poškodenia prístroja, ak sa do prístroja dostane kvapalina!

- Zabezpečte, aby sa do prístroja nedostala žiadna kvapalina.
- Povrch neutierajte príliš vlhkou utierkou.
- Používajte iba vhodné čistiace prostriedky.

## **A** UPOZORNENIE!

Riziko pošmyknutia a pádu!

Pri manipulácii s potrebami pre dialýzu, ktoré obsahujú kvapaliny (napr. systém krvného setu, dialyzátor, nádoby atď.) môžu kvapaliny vytiecť na podlahu.

- Zabezpečte, aby bola podlaha suchá.
- Ak je podlaha mokrá, dávajte pozor aby ste sa nepošmykli a poutierajte podlahu.

i

Dvojihlová dialýza (DN) je štandardný postup dialýzy pre všetky varianty prístrojov. Samotný postup dialýzy je rovnaký pre všetky varianty prístrojov.

## 5.1 Podpora prípravy

Prístroj ponúka niekoľko funkcií, ktoré pomáhajú užívateľovi s prípravou ošetrenia.

#### Sprievodca užívateľa

Počas prípravy zobrazuje prístroj na obrazovke funkčnú grafiku a pokyny pre užívateľov. Tieto pokyny pre užívateľov začínajú vždy počas online preplachu prístroja HDF. Ak je v prevádzke krvná pumpa, upravia sa podľa použitej metódy preplachu. Prístroj podporuje nasledujúce spôsoby preplachu:

- preplach z vaku do vaku,
- preplach do odpadového portu (z vaku do odpadového portu),
- online preplach (zo substitučného portu do odpadového portu).

Preplach zo substitučného portu do odpadového vaku nie je podporovaný.

Ak sa činnosti podľa pokynov pre užívateľov nevykonajú tak, ako je uvedené, ale prístroj vyžaduje príslušný stav, aby mohol pokračovať v príprave, zobrazí sa informačné okno s požiadavkou, aby používateľ vykonal požadovanú činnosť. Medi takéto požiadavky patrí napríklad pripojenie dialyzátorových spojok k dialyzátoru alebo pripojenie bikarbonátovej kapsle.

#### Automatické preplach

Prístroj podporuje automatický preplach. Keď je dialyzátor v horizontálnej polohe, cez dialyzátor preteká definovaný objem preplachovacieho roztoku, aby sa odstránil všetok vzduch pomocou tlakových impulzov (SAKV sa cyklicky zatvára). Odpočítava sa zvyšný preplachovací objem. V prípade automatického preplachu z vaku do vaku sa na dokončenie postupu vyžaduje 700 ml fyziologického roztoku (preplachovanie sa zastaví počas tlakového testu na strane krvi). V prípade online preplachu sa preplachovanie počas tlakového testu nezastaví a požadovaný preplachovací objem je preto približne 1050 ml.

Preplachovací objem, ktorý sa má použiť, môžete nastaviť v režime *Užívateľské nastavenie*:

- manuálny preplach z vaku s NaCl (z vaku do vaku alebo preplach do odpadového portu): 250 ml až 3000 ml,
- manuálny preplach zo substitučného portu (online preplach): 500 ml až 3000 ml,
- automatický preplach (všetky metódy preplachu): 700 ml až 3000 ml.

Ak sa v režime *Užívateľské nastavenie* vyberie automatický preplach, automaticky sa nastavia hladiny vo venóznej a v arteriálnej komôrke (ak je prítomná) (len v systéme krvného setu SNCO). Táto automatická regulácia hladiny je deaktivovaná:

- ak senzor SAD zistí preplachovací roztok počas prvých 20 ml plnenia,
- ak sa nepoužíva systém krvného setu B. Braun s multikonektorom alebo
- okamžite po spustení manuálnej regulácie hladiny.

Alarmy, ktoré zastavia krvnú pumpu, spôsobia oneskorenie automatickej regulácie hladiny.

## 5.2 Nastavenie prístroja

#### Odporúčané polohy

Odporúčané polohy pacienta, užívateľa a prístroja sú ukázané na nasledujúcom obrázku:

- 1 Pacient
- 2 Prístup k pacientovi
- 3 Krvné sety
- 4 Užívateľ
- 5 Prístroj
- 6 Zadné pripojenia

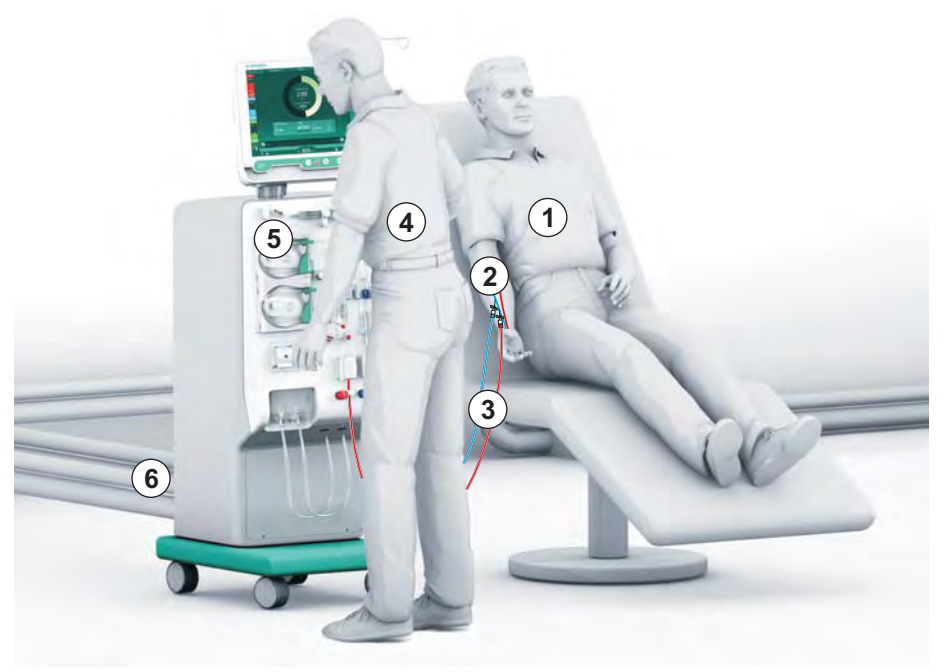

Zobr. 5-1 Polohy pacienta, užívateľa a prístroja

Počas prípravy a ošetrenia musí byť užívateľ schopný dostať sa k všetkým zvukovým a vizuálnym informáciám a reagovať podľa IFU. Užívateľ má preto stáť pred prístrojom, čelom k monitoru. Vzdialenosť medzi užívateľom a monitorom nemá byť väčšia než 1 meter. Táto poloha umožňuje optimálny pohľad na monitor a pohodlnú manipuláciu s klávesmi a tlačidlami.

Odporúčame používať stôl na rozbalenie spotrebného materiálu.

#### Príprava prístroja na prevádzku

Podrobné informácie o činnostiach, ktoré sa majú vykonať, nájdete v kapitole 4 Inštalácia a uvedenie do prevádzky (65).

Pri všeobecnej príprave prístroja na prevádzku postupujte nasledovne:

- 1. Skontrolujte, či prístroj nemá viditeľné poškodenia.
- **2.** Prístroj presuňte na miesto ošetrenia a aktivujte brzdy na všetkých kolieskach.
- 3. Pripojte kábel ochranného elektrického pospájania.
- 4. Pripojte hadice prívodu vody a výstupu dialyzátu.
- 5. Pripojte prístroj k elektrickej sieti.
- 6. Ak existuje centrálny prívod koncentrátu, pripojte jeho hadicu k prístroju.
- Ak sa používa dátová sieť, pripojte dátový kábel k rozhraniu dátovej siete (DNI) prístroja a k dátovej sieti.
- 8. Pred zapnutím prístroja sa uistite, že má izbovú teplotu.

#### 5.3 Zvolenie hemodialýzy

Zapnite prístroj a zvoľte typ ošetrenia.

i

Službu konajúci lekár je zodpovedný za výber vhodného typu, trvania a frekvencie ošetrenia na základe lekárskych a analytických nálezov a všeobecného zdravotného stavu a kondície pacienta.

- 1. Prístroj zapnite stlačením hlavného vypínača na monitore na 3 sekundy.
- Meno pacienta Dezinfekcia - D Dvojihlová dialýza - Nastav
- $\clubsuit$ Po zapnutí sa zobrazí obrazovka Výber programu:

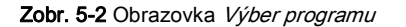

? •

i

Ak sa v pravej hornej časti obrazovky Výber programu objaví tlačidlo Vynechať autotest, je potrebné zmeniť konfiguráciu spustenia prístroja. Nespúšťajte ošetrenie! Pre zmenu konfigurácie v režime TSM privolajte technický servis.

0

•

10:11

## **VAROVANIE!**

Riziko pre pacienta z dôvodu infekcie!

Ak sa prístroj nepoužíval dlhší čas, môže byť kontaminovaný endotoxínmi a/ alebo pyrogénmi.

- Ak sa prístroj nepoužíval dlhší čas, pred ošetrením ho vydezinfikujte.
- Zodpovedná organizácia by mala vypracovať plán hygieny, ktorý definuje dezinfekčné programy.

i

i

i

Kontrolu doby nečinnosti je možné nastaviť v režime *Užívateľské nastavenie* alebo TSM. Ak je táto funkcia aktivovaná, zobrazí sa po zapnutí prístroja príslušné varovanie v prípade, že nastavená doba nečinnosti uplynula.

- Vyberte položku *Dezinfekcia* alebo typ ošetrenia: *HD Jednoihlová CO dialýza*, *HD Dvojihlová dialýza* alebo *HDF Dvojihlová dialýza* (len prístroj HDF).
  - Sobrazí sa *domovská* obrazovka.
  - 🤄 Prístroj automaticky spustí testovaciu sekvenciu.
  - by Pokyny na obrazovke sú prispôsobené zvolenému typu ošetrenia.
  - Krvná pumpa sa automaticky otočí do správnej polohy, aby umožnila zavedenie systému krvného setu.

Ak sa na obrazovke zobrazí varovanie, upozorňujúce na výmenu filtra DF/ HDF, je treba po ošetrení vymeniť filtre (pozrite si časť 7.2 Filter dialyzačného roztoku (filter DF) (159)).

Ak je aktivované *Automatické spustenie prípravy po dezinfekcii* v režime *Užívateľské nastavenie*, prístroj automaticky po dokončení dezinfekcie začne prípravu s vybraným typom ošetrenia (predvolené nastavenie: *HD Dvojihlová dialýza*).

## 5.4 Automatický test

Počas sekvencie automatického testu sa kontrolujú všetky bezpečnostne relevantné funkcie prístroja. Stav jednotlivých autotestov je uvedený na obrazovke *Servis, Autotest.* Všetky autotesty sú dopodrobna opísané v návode na servis.

| mmHg               | Meno paci               | enta                | Príprava            |                    |          | - <b>H</b><br>0,0 ml/h |
|--------------------|-------------------------|---------------------|---------------------|--------------------|----------|------------------------|
| Art.<br>100 ►<br>0 | Autotest Akč./Snim.     | /erzia Trend        |                     |                    | <b>P</b> | 大量                     |
|                    | Tlak na strane DF       | Servisný režim SMPS | Zvuk + LED          | SMPS-EEPROM        | Domn     |                        |
| -400               | Akumulátor SMPS         | Bzučiak SMPS        | Napätie 12V         |                    |          |                        |
| 500 ►<br>0         | Únik krvi               | Filter HDF/HFOnline | Centr. rozvod konc. | Piest. pumpa (DSK) |          | ₽I                     |
| -100<br>116        | Snimač vodivosti        | Snímač teploty      | Referencia SAD      | Počítadlo SAD      |          | W.                     |
| 700 —              | Detektor červenej farby | Snímač úniku        | Otáčky hepar. pumpy | Regulácia hladiny  |          | den e                  |
| 。<br>197           | Pripojenie subst. linky | Test strany krvi    | Dezinfekčný ventil  |                    |          |                        |
| <b>‡</b>           |                         |                     |                     |                    | -        | A                      |
|                    | ? 😜 Sub. prieto         | k 60 ml/min BF      | 150 ml/min          | A                  | 11:01    |                        |

Zobr. 5-3 Stav autotestu na obrazovke Servis

i

i

Kým prístroj vykonávať automatické testy, môžu sa zadávať parametre ošetrenia. Musíte mať už zvolený typ ošetrenia.

Ak je v režime TSM aktivovaná možnosť *Tlaková skúška na strane krvi s kompenzáciou tlaku*, pretlak v systéme krvného setu sa po tlakovej skúške na strane krvi odstráni cez dialyzátor. V závislosti od typu dialyzátora to môže trvať do 2 minút.

#### 5.4.1 Prevádzka počas automatického testu

Kým prístroj vykonáva sekvenciu automatického testu, v oblasti pokynov na obrazovke sa ukážu grafické a textové pokyny. Vykonajte kroky podľa pokynov.

| Objern UF      Cas      Vodivosť      Objern UF      Castava      Objern UF      Castava      Objern UF      It      Objern UF      It      It      Objern UF      It      It      It      Objern UF      It      It                                                                                                    |                 | Meno pacienta   | Prip                 | rava             | Test DF      | S     |
|----------------------------------------------------------------------------------------------------|-----------------|-----------------|----------------------|------------------|--------------|-------|
| V      mi      4.00 mi      14,3 mS/cm      700 mi        Príprava      15 mn        Zadajte dáta procedúry      Image: Sys/Dia      Image: Sys/Dia <th>Objem UF</th> <th>Čas<br/>zostāva</th> <th>Vodivosť<br/>Nastaviť</th> <th>Objem    zostāva</th> <th>n preplachu</th> <th>Info</th> | Objem UF        | Čas<br>zostāva  | Vodivosť<br>Nastaviť | Objem    zostāva | n preplachu  | Info  |
| Zadajte dâta procedúry                                                                                                    | V m<br>Príprava | 1 4.00 hrmin    | 14,3 mS/cm           | 700              | , mi<br>15 m |       |
| ABPM<br>Sys/Dia Tep<br>Start<br>mmblg<br>1/mm<br>1/mm<br>1/mm<br>1/mm<br>1/mm<br>1/mm<br>1/mm<br>1/mm<br>1/mm<br>1/mm<br>1/mm<br>1/mm<br>1/mm<br>1/mm<br>1/mm                                                                                                    | Zadajte dá      | ăta procedúry   |                      |                  |              |       |
| ABPM<br>Sys/Dia Tep<br>Start<br>mmitig L/man<br>Program<br>Vsup                                                                                                    |                 |                 |                      |                  |              |       |
| Start      Syst/Dia      Tep        mm/big      L/min      Servis        ✓      Program      Vstup                                                                                                    | ABPM            |                 |                      | ŏĨ               |              |       |
| Program Vsup                                                                                                    | ► Š             | Sys/Dia<br>tart |                      |                  |              | Sanie |
| r Plugnam vsuu -                                                                                                    |                 |                 |                      |                  |              |       |
|                                                                                                    | Designation of  |                 |                      |                  |              |       |

Zobr. 5-4 Obrazovka Príprava po výbere programu

Počas sekvenciu automatického testu sa dajú vykonávať nasledujúce činnosti:

- pripojenie koncentrátu,
- pripojenie dialyzátora,
- založenie systému krvného setu,
- príprava heparinizácie,

i

- preplach dialyzátora a systému krvného setu,
- nastavenie parametrov ošetrenia a objemu UF,
- odber vzoriek dialyzačného roztoku,
- záverečné kontroly pred pripojením pacienta a začatím ošetrenia.

Na zadanie parametrov ultrafiltrácie musíte poznať hmotnosť pacienta. Preto pacienta pred ošetrením zvážte.

Jednotlivé kroky sú dopodrobna opísané v nasledujúcich kapitolách.

## 5.4.2 Ukončenie sekvencie automatického testu

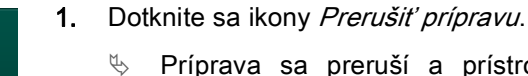

5.4.3

- Príprava sa preruší a prístroj sa prepne do obrazovky Výber programu.
- 🌭 Sekvencia automatického testu sa ukončí.

#### Dokončenie sekvencie automatického testu

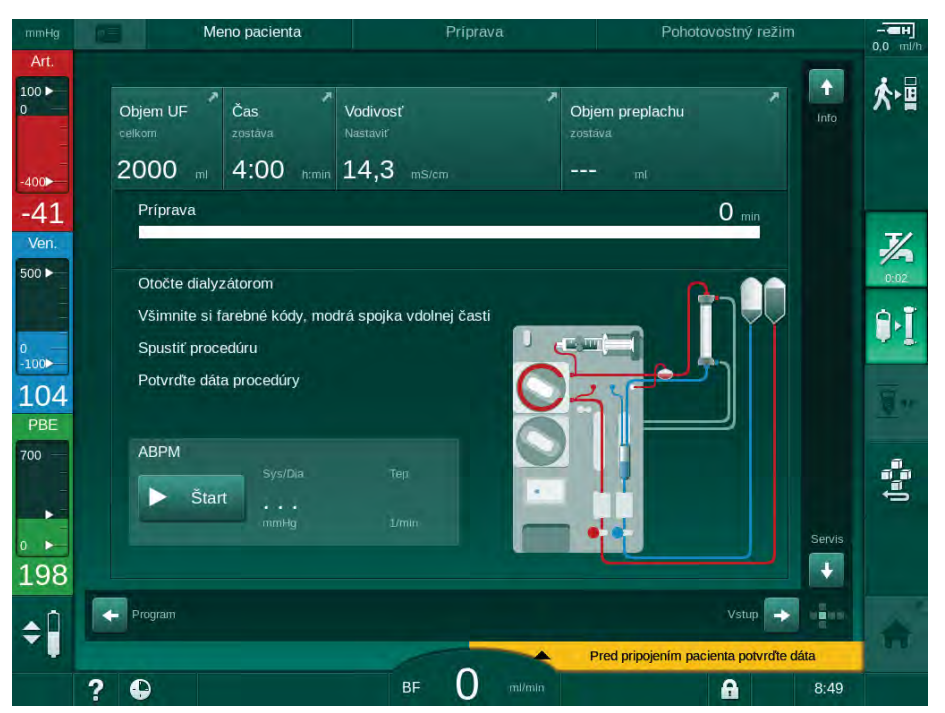

Zobr. 5-5 Automatické testy a preplach sú dokončené

Ihneď ako sa skončí sekvencia automatického testu a preplach, prístroj vydá pokyn pre

- otočenie dialyzátora,
- vstup do ošetrenia,
- potvrdenie dát ošetrenia.

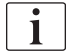

Pred začatím ošetrenia sa musí zadať objem UF. V opačnom prípade sa zobrazí príslušné informačné okno.

Na začiatku fázy ošetrenia sa musia potvrdiť parametre ošetrenia.

## 5.5 Pripojenie koncentrátu

Počas internej tlakovej skúšky sa na obrazovke ukáže požiadavka na pripojenie koncentrátu.

## **A** VAROVANIE!

Riziko pre pacienta pri nesprávnom zložení dialyzačného roztoku!

- Zabezpečte, aby boli na plánované ošetrenie poskytnuté správne koncentráty.
- Používajte iba nádoby koncentrátov, ktoré majú na veku neporušenú plombu a neboli predtým otvorené.
- Používajte iba koncentráty, ktorých dátum odporúčanej spotreby dosiaľ nevypršal.
- Dodržujte podmienky uskladnenia koncentrátov uvedené na etiketách kanistrov.
- Odporúčame vám používať koncentráty vyrobené spoločnosťou B. Braun Avitum AG.
- Ak používate koncentráty, ktoré nevyrobila spoločnosť B. Braun Avitum AG, musíte skontrolovať správny zmiešavací pomer a zloženie, uvedené na štítku koncentrátu.

i

Službu konajúci lekár je zodpovedný za voľbu použitých koncentrátov.

#### Pre bikarbonátovú dialýzu:

- **1.** Červenú/bielu trubicu koncentrátu vložte do nádoby s kyslým koncentrátom, napr. SW 325A.
- Modrú trubicu koncentrátu vložte do nádoby so zásaditým bikarbonátovým koncentrátom, napr. 8,4 % roztok s obsahom bikarbonátu alebo

Založte bikarbonátovú kapsľu (pozrite si časť 5.5.2 Bikarbonátová kapsula (90)).

by Prístroj pokračuje v sekvencii automatického testu.

#### Pre acetátovú dialýzu:

- **1.** Červenú/bielu trubicu koncentrátu vložte do nádoby s acetátovým koncentrátom, napr. SW 44.
- 2. Modrú nasávaciu trubicu koncentrátu ponechajte v jej držiaku.
  - Prístroj pokračuje v sekvencii automatického testu.
- 3. Zvolený typ koncentrátu skontrolujte na obrazovke Vstup, DF.

#### 5.5.1 Centrálny rozvod koncentrátov

Ak používate prístroj vybavený centrálnym prívodom koncentrátu, kyslý koncentrát nemusíte dodávať v nádobách, ale dá sa získať z centrálneho prívodu koncentrátu. K prístroju sa dajú pripojiť 2 rozdielne kyslé koncentráty (centrálny koncentrát 1 a centrálny koncentrát 2).

- 1. Prejdite na obrazovku Vstup, DF.
- 2. Zvoľte zdroj koncentrátu Cent. 1 alebo Cent. 2.

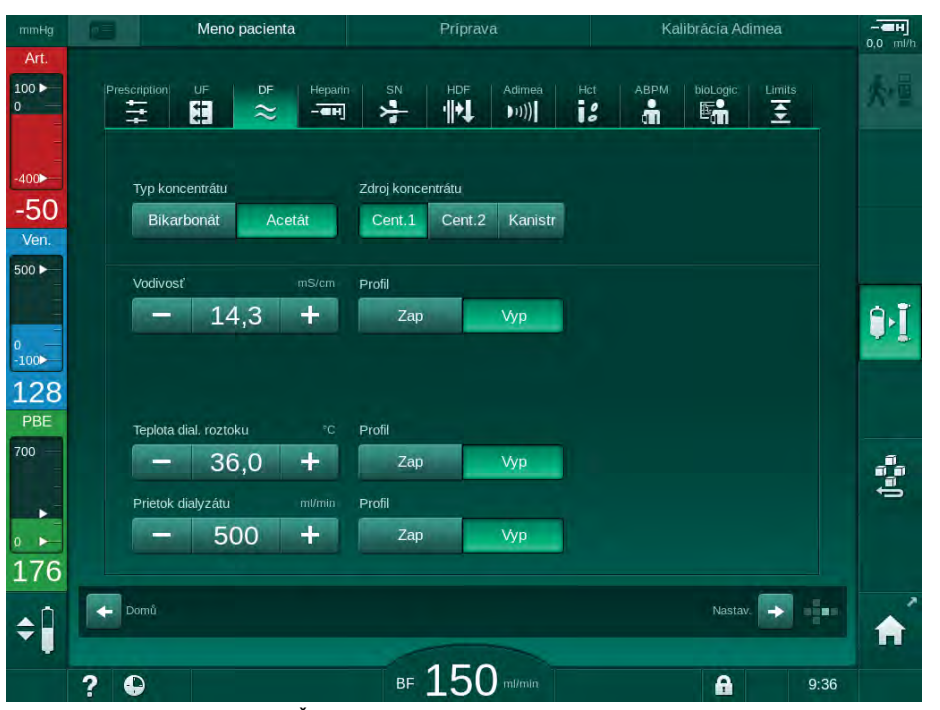

Zobr. 5-6 Obrazovka Vstup: Voľba zdroja koncentrátu

Koncentrátové prípojky prístroja sú priamo pripojené k prípojkám centrálneho prívodu koncentrátu na stene.

### 5.5.2 Bikarbonátová kapsula

- i
- Nikdy nepoužívajte kapsle s iným obsahom než s obsahom bikarbonátu.
- Nikdy nepoužívajte bikarbonátové kapsle spolu s koncentrátmi, ktoré sú určené na použitie s "bikarbonátom s NaCl".
- Nikdy nepoužívajte kapsule, ktoré boli dopĺňané alebo sa použili viackrát.
- Dodržiavajte informácie uvedené na dátovom liste bikarbonátovej kapsule.
- Teploty okolia > 35 °C, napr. pri priamom vystavení bikarbonátovej kapsle slnečnému žiareniu, alebo veľké teplotné rozdiely, napr. medzi skladom a ošetrovňou môžu spôsobiť zvýšenú tvorbu plynu v kapsli. To môže aktivovať alarm alebo sa obsah bikarbonátu v dialyzačnom roztoku môže mirne odlišovať od špecifikovanej hodnoty.
- Ak sa používa bikarbonátová kapsľa, nasávacia trubica koncentrátu pre bikarbonát ostáva v držiaku na prístroji. Prístroj ihneď po otvorení držiaka zistí, že bude použitá bikarbonátová kapsľa.

#### Zavedenie bikarbonátovej kapsule

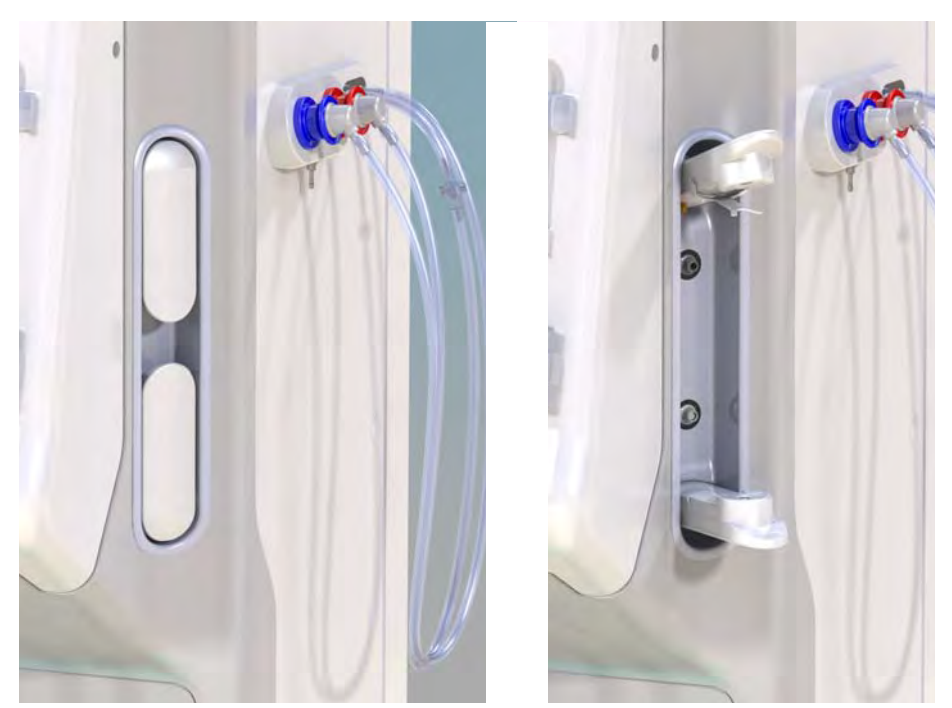

Zobr. 5-7 Držiak bikarbonátovej kapsule: Zatvorený a otvorený

- 1. Otvorte obe fixácie.
- Kapsulu umiestnite medzi hornú a spodnú fixáciu a vstupné a výstupné hrdlo kapsule položte do ich drážok na hornej a spodnej fixácii.
- 3. Hornú fixáciu zatlačte v strede na kapsulu, aby sa zatvoril držiak kapsule.
  - Kapsula je prepichnutá, automaticky odvzdušnená a naplnená s permeátom.

#### Výmena bikarbonátovej kapsule

Ak je kapsľaa takmer prázdna, aktivuje sa alarm vodivosti bikarbonátu a zobrazí sa informačné okno. Skoro prázdnu kapsľu je možno vymeniť ešte pred aktiváciou alarmu vodivosti.

Bikarbonátová kapsľa sa dá vymeniť **s** vypustením alebo **bez** neho:

- S vypustením sa kvapalina z kapsle odčerpá. Tento proces môže trvať niekoľko minút.
- Bez vypustenia sa z kapsle uvoľní len tlak. Tento proces trvá niekoľko sekúnd.

Spôsob výmeny sa nastavuje v režime Užívateľské nastavenie.

- 1. Stlačte ikonu.
  - Spustí sa predvolený postup. Keď je možné kapsľu odstrániť, zobrazí sa informačné okno.
- 2. Keď sa zobrazí informačné okno, vyberte starú kapsľu a vložte novú.
- 3. Po vložení novej kapsle stlačte pre potvrdenie tlačidlo Enter.
  - 🤄 Prístroj pripravuje novú bikarbonátovú kapsulu.

### 5.5.3 Vrecúška s koncentrátom

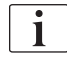

Vaky s koncentrátom nie sú k dispozícii vo všetkých krajinách.

Ak používate vaky s koncentrátom, postupujte podľa opisu pre bikarbonátovú alebo acetátovú dialýzu na začiatku časti 5.5 Pripojenie koncentrátu (88). Namiesto nasávacej trubice koncentrátu sa používa oceľový konektor, ktorý sa pripojí priamo k vaku s koncentrátom.

Predpoklady

- Držiak vaku s koncentrátom pripevnený na prístroji (pozri leták s pokynmi dodávaný s príslušenstvom)
- Nasávacia trubica koncentrátu vymenená za oceľový konektor (pozri leták s pokynmi dodávaný s príslušenstvom)
- 1. Vak s koncentrátom zaveste na držiak vaku na ľavej strane prístroja.
- Oceľový konektor koncentrátovej linky zaskrutkujte do konektora vaku s koncentrátom.
- 3. Skontrolujte dokonalú tesnosť pripojenia.

## 5.6 Pripojenie dialyzátora

Pripevnite dialyzátor na prístroj a pripojte k nemu dialyzátorové spojky.

- 1. Upevnite dialyzátor do držiaka dialyzátora:
  - s automatickým preplachom: dialyzátor vo vodorovnej polohe, (červená) prípojka arteriálnej krvnej linky vľavo, bočné konektory Hansen hore,
  - bez automatickéhopreplachu, dialyzátor vo vertikálnej polohe, (červená) prípojka arteriálnej krvnej linky dole.

## **A** VAROVANIE!

Nebezpečenstvo poleptania chemikáliami!

Koncentrované dezinfekčné prostriedky môžu pri rozprášení alebo vyliatí spôsobiť chemické poleptanie kože.

 Nikdy nepripájajte / neodpájajte dialyzátorové spojky alebo substitučný port počas prebiehajúcej dezinfekcie.

## **A** UPOZORNENIE!

Riziko oparenia alebo popálenia!

Dezinfekcia prístroja sa vykonáva pri vysokých teplotách až do 95 °C.

- Nikdy nepripájajte / neodpájajte dialyzátorové spojky alebo substitučný port počas prebiehajúcej dezinfekcie.
- Keď vás vyzve prístroj, odoberte dialyzátorové spojky z preplachovacieho mostíka a pripojte ich k dialyzátoru (Zobr. 5-8 Založenie systému krvného setu pre preplach z vaku do vaku (94), ③). Dodržiavajte farebné značenie: modrá vstupná spojka dialyzátora na strane konektora venóznej krvnej linky (vpravo/hore),

červená výstupná spojka dialyzátora na strane konektora arteriálnej krvnej linky (vľavo/dole).

## 5.7 Zavedenie systému krvného setu

Prístroj sa môže zapojiť kedykoľvek pred ošetrením. Prístroj sa dá zapojiť aj bezprostredne pred dezinfekciou alebo počas nej v rámci prípravy na ďalšie ošetrenie.

Pripojenie arteriálnej a venóznej krvnej linky závisí od používanej metódy plnenia: vrecúško-vrecúško, odpadový port alebo online plnenie. Pri odpadovom porte a online plnení musíte na portoch pred pripojením krvných setov vykonať úspešnú skúšku tesnosti v automatickej sekvencii testu.

## **L** UPOZORNENIE!

Riziko pre pacienta kvôli strate krvi!

Systém krvného setu sa môže poškodiť následkom predĺženého zovretia krvných setov s hadicovými svorkami alebo bezpečnostným detektorom vzduchu (SAD).

• Systém krvného setu zavádzajte iba v deň ošetrenia pred ošetrením.

## **A** VAROVANIE!

Riziko pre pacienta kvôli strate krvi alebo hemolýze!

Používanie chybného systému krvného setu alebo netesnosti v systéme krvného setu pred hadicovou svorkou spôsobia stratu krvi. Každý úzky prechod v mimotelovom obehu (napr. ohyby v krvnom sete alebo príliš tenké kanyly) môžu spôsobiť hemolýzu.

- Skontrolujte systém krvného setu, či nie je poškodený.
- Presvedčte sa, že všetky pripojenia sú pevné a tesné.
- Skontrolujte krvný set, či nie je ohnutý.
- Vyberte kanylu takej veľkosti, ktorá poskytne potrebný priemerný prietok krvi.

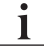

Nesmú sa používať systémy krvných setov od iných výrobcov než B. Braun!

Spotrebné materiály nesmú byť po dobe exspirácie a musia byť sterilné.

#### Systém krvného setu DiaStream iQ

Prístroj Dialog iQ používa systémy krvného setu DiaStream iQ. Multikonektor DiaStream iQ umožňuje automatické založenie a vysunutie krvného setu do/z krvnej pumpy.

Arteriálna krvná linka systémov krvných setov DiaStream iQ je vybavená komôrkami POD (tlaková oscilujúca membrána). Tieto malé lentikulárne komôrky obsahujú membránu oddeľujúcu krv a vzduch, ktorá znižuje kontaktnú plochu medzi krvou a vzduchom a tým znižuje riziko zrážania krvi. Menší objem komôrok POD navyše znižuje mimotelový objem krvi.

Pre komôrky POD sa v režime *Užívateľské nastavenie* musí deaktivovať automatická regulácia hladiny: v položke *Parametre strany krvi* skontrolujte, či je *POD* zvolená v konfigurácii krvného setu pre meranie PBE, prípadne pre meranie arteriálneho tlaku.

Riziko pre pacienta z dôvodu neúčinného merania tlaku!

Uistite sa, že je vybraná možnosť *POD* v konfigurácii krvného setu v režime *Užívateľské nastavenie*.

#### Založenie systému krvného setu

Táto časť opisuje založenie systému krvného setu pre preplach z vaku do vaku a do odpadového portu. Založenie krvného setu pre online preplach je opísané v časti 8.1.3 Zavedenie systému krvného setu (191).

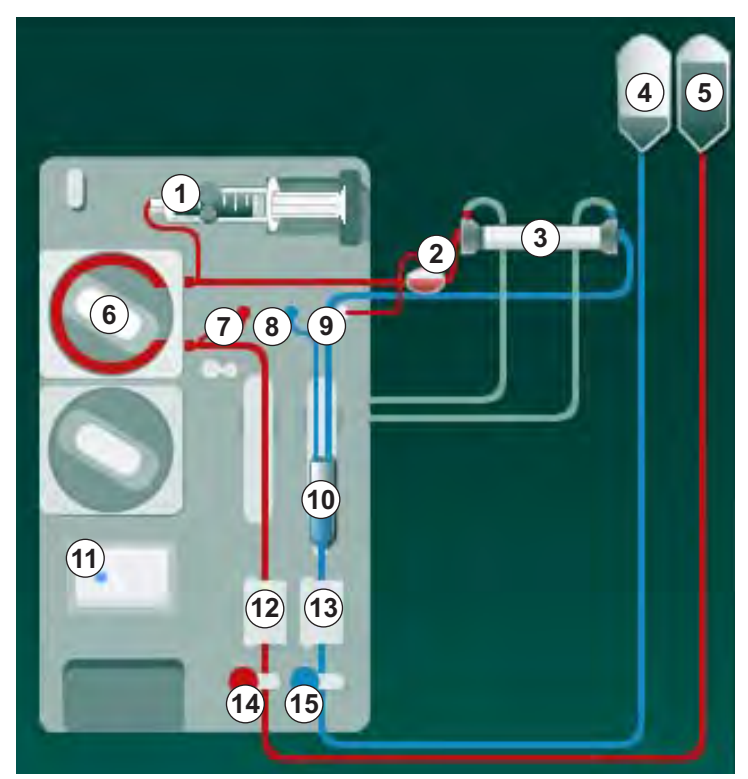

Zobr. 5-8 Založenie systému krvného setu pre preplach z vaku do vaku

- 1. Otvorte kryt krvnej pumpy 6.
  - Krvná pumpa sa zastaví v montážnej polohe.
- 2. Vložte multikonektor (zelená plastová časť) do tela krvnej pumpy zatlačením na jeho hornú časť a potom na spodnú časť.
- 3. Zatvorte kryt krvnej pumpy.
  - 🤟 Krvná pumpa automaticky založí čerpací segment.
  - by Prístroj podporuje aj demontáž segmentu po ošetrení.
- 4. Pripojte arteriálnu (červenú) krvnú linku k ľavému/spodnému koncu dialyzátora ③ . Tým skontrolujete farebné značenie: Dialyzátorová spojka a konektor krvnej linky musia mať rovnakú farbu na rovnakom konci dialyzátora.
- 5. Ak je k dispozícii, otvorte kryt senzora hematokritu (HCT) (2)
- 6. Vložte arteriálnu krvnú linku do senzora HCT.

- 1 Heparínová pumpa
- 2 Komôrka POD na vstupnej strane krvi (PBE)
- 3 Dialyzátor
- 4 Prázdny vak na odpadný roztok
- 5 Preplachový vak
- 6 Krvná pumpa
- 7 Arteriálny tlakový senzor PA
- 8 Venózny tlakový senzor PV
- 9 Tlakový senzor PBE
- 10 Venózna komôrka
- 11 Odpadový port
- 12 Senzor hematokritu (HCT) (voliteľné príslušenstvo)
- **13** Bezpečnostný detektor vzduchu (SAD)
- 14 Arteriálna klapka SAKA
- 15 Venózna klapka SAKV

7. Zatvorte kryt senzora HCT. Skontrolujte, či je kryt pevne zatvorený.

#### VAROVANIE!

Riziko pre pacienta z dôvodu arteriálnej infúzie vzduchu!

- Zabezpečte, aby arteriálna krvná linka bola vložená do arteriálnej klapky (SAKA).
- 8. Arteriálnu krvnú linku zatlačte cez SAKA @ .
- **9.** Upevnite arteriálne pripojenie pacienta krvného setu na držiak hadičiek na ľavej strane tela prístroja.
- 10. Venóznu komôrku 
  zatlačte do držiaka.

OZNÁMENIE!

Komôrku nezasúvajte do držiaka zhora, pretože sa držiak môže zlomiť!

- Pripojte venóznu (modrú) krvnú linku k pravému/hornému koncu dialyzátora 3.
- 12. Otvorte kryt bezpečnostného detektoru vzduchu (SAD) (3).

#### **A** VAROVANIE!

Riziko pre pacienta z dôvodu infúzie vzduchu!

Používanie ultrazvukového gélu na založenie krvného setu do detektora vzduchu alebo zrazenina v krvnom sete spôsobí nesprávne fungovanie bezpečnostného detektora vzduchu (SAD).

- Nepoužívajte ultrazvukový gél na ulahčenie založenia krvného setu do SAD.
- Zabráňte zrážaniu v krvných setoch a v dialyzátore počas ošetrenia.
- 13. Vložte venóznu krvnú linku do SAD.
- 14. Zatvorte kryt SAD.
- 15. Venóznu krvnú linku zatlačte do venóznej klapky (SAKV) 16 .
- **16.** Upevnite venózne pripojenie pacienta krvného setu na držiak hadičiek na ľavej strane prístroja.
- 17. Linku merania arteriálneho tlaku pripojte k tlakovému senzoru PA ⑦.
- 18. Linku merania venózneho tlaku pripojte k tlakovému senzoru PV (8).
- Linku merania vstupného tlaku vstupu na strane krvi pripojte k tlakovému senzoru PBE (9).
- Skontrolujte linky merania tlaku, či nie sú poohýbané a či sú bezpečne priskrutkované.
- Krvné linky vložte do upevňovacích prvkov na modulu mimotelového ošetrenia krvi (pozrite si časť Zobr. 3-3 Čelný pohľad (35)).
- 22. Zatvorte všetky svorky servisných liniek (injekčné porty atď.).
- Pripojte arteriálne pripojenie pacienta systému krvného setu k preplachovému vaku s fyziologickým roztokom (max. 2,5 kg).
- 24. Zaveste preplachový vak (5) na infúzny stojan.

- **25.** Preplach z vaku do vaku: pripojte venózne pripojenie pacienta k prázdnemu vaku ④ a tento prázdny vak zaveste na infúzny stojan.
- **26.** Preplach do odpadového portu: keď vás prístroj vyzve, pripojte venózne pripojenie pacienta k odpadovému portu (1).
- 27. Preverte, či sú všetky spojenia tesné.
- **28.** Skontrolujte, či krvné linky nie sú zalomené.

#### 5.8 Príprava heparinizácie

Heparínová pumpa je vhodná na systémy krvného setu s heparinizáciou za krvnou pumpou v oblasti kladného tlaku.

#### 5.8.1 Plnenie heparínovej striekačky

#### **A** UPOZORNENIE!

#### Riziko koagulácie!

Na heparín s vysokou koncentráciou alebo veľké striekačky stačia nízke rýchlosti dodávania. V mimotelovom obehu to môže vyvolať tlakové pulzácie, čo vzápätí spôsobí odchýlky alebo nepresnosti v dávkovaní heparínu.

- Zabezpečte, aby sa heparínová striekačka a heparinizácia zhodovali, aby bola zabezpečená nepretržitá heparinizácia.
- Heparínovú striekačku, ktorá sa má používať, naplňte s heparínovou soľnou zmesou.

Objem a koncentráciu heparínu treba vyberať tak, aby na jedno ošetrenie vystačila jedna plne naplnená striekačka. Preto treba zohľadniť aj eventuálnu potrebu heparínového bolu.

#### Príklad

i

i

Nižšie uvedený výpočet je iba príklad a nemá sa používať ako informačný zdroj pre lekárske indikácie. Za stanovenie koncentrácií a typu striekačky, ktorá sa použije na antikoaguláciu, zodpovedá príslušný lekár!

#### Podmienky

- Veľkosť striekačky: 20 ml
  - Použitý heparín: 5 000 IU/ml (štandardný heparín na zdravotnícke použitie)
- Podávanie heparínu: 10 až 20 IU/kg/h, max. 10 000 IU / liečba
- Doba liečby: 4 h

#### Predpoklady

- Dávka heparínu: 1 000 IU / h (vyplývajúca z hmotnosti pacienta)
- Koncentrácia heparínu v striekačke: 500 IU/ml

Výpočet

- Na heparínovú koncentráciu 500 IU/ml v 20 ml striekačke je treba 10 000 IU heparínu: 500 IU/ml \* 20 ml = 10 000 IU
- 2 ml štandardného heparínu obsahujú 10 000 IU heparínu: 10 000 IU/ml \* 5000 ml = 2 IU
- Na naplnenie 20 ml (striekačka) zrieďte 2 ml heparínu s 18 ml NaCl
- Na podávania 1 000 IU heparín/h nastavte rýchlosť podávania heparínovej pumpy n 2 ml/h (s heparínovou koncentráciou 500 IU/ml)
- Heparínový bolus sa môže podávať s 1 ml (500 IU) alebo 2 ml objemom (1 000 IU)

### 5.8.2 Založenie heparínovej striekačky

#### Odvzdušnenie heparínovej linky

Pred zavedením striekačky ručne odvzdušnite heparínovú linku.

- **1.** Heparínovú linku na arteriálnej krvnej linke pripojte k heparínovej striekačke.
- Posúvajte piest striekačky, až kým nebude heparínová linka odvzdušnená.

Heparínovú linku môžete poprípade odvzdušniť aj pred spustením dialýzy tým, že poskytnete heparínový bolus.

#### Zavedenie heparínovej striekačky

- 1 Konzola striekačky
- 2 Záchytná doska striekačky
- 3 Posuvná doska striekačky
- 4 Odisťovacia páka

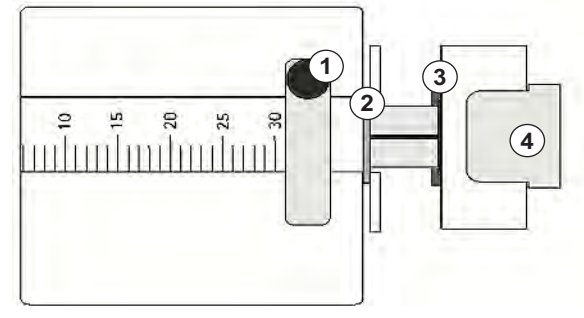

Zobr. 5-9 Heparínová striekačka

- 1. Odisťovaciu páku ④ uvoľnite tak, že ju zatlačíte nahor a vytiahnete hnací mechanizmus.
- 2. Nadvihnite a otočte konzolu striekačky ①.
- **3.** Striekačku zaveďte tak, že záchytná doska ② a posuvná doska ③ sa zasunú do vodidiel.
  - Ak bola striekačka zavedená správne, odisťovací mechanizmus skočí automaticky naspäť. Odisťovací mechanizmus nezatvárajte ručne!
- 4. Zatvorte konzolu striekačky ①.

## **A** VAROVANIE!

Riziko koagulácie!

- Zabezpečte, aby heparínová striekačka bola pripojená k prívodnej linke heparínu.
- Zabezpečte, aby bola klapka na prívodnej linke heparínu otvorená.
- Heparínová striekačka a heparínová linka sa musia úplne odvzdušniť na to, aby sa heparinizácia mohla spustiť priamo od začiatku liečby.

## 5.9 Plnenie dialyzátora a systému krvného setu

i

V prípade automatického preplachu sa hladiny v komôrkach krvného setu nastavujú automaticky. Počet činností vykonávaných užívateľom sa zníži.

V nasledujúcich častiach tohto návodu na použitie sú zobrazené snímky obrazovky iba pre automatický preplach.

#### 5.9.1 Plnenie a testovanie systému krvného setu

#### Spustenie preplachu

1. Skontrolujte, či sú všetky požadované svorky na krvných linkách otvorené.

1

Preplach do odpadového portu a online preplach sa dajú spustiť, len ak neprebieha dezinfekcia!

### **A** UPOZORNENIE!

Riziko infekcie!

Toxíny alebo mikróby v systéme krvného setu môžu kontaminovať krv pacienta. Je potrebné spustenie krvnej pumpy!

- Spusťte krvnú pumpu, aby sa systém krvného setu naplnil fyziologickým roztokom.
- Zabezpečte, aby roztok neobsahoval toxíny alebo mikróby.

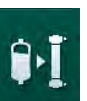

- 2. Dotknite sa ikony Spustit' preplach.
  - Spustí sa krvná pumpa. Systém krvného setu sa naplní preplachovacím roztolom a dialyzátor sa odvzdušní.
  - by Odpočítava sa zvyšný preplachovací objem.
- V prípade potreby teraz môžete aplikovať heparínový bolus na nanesenie vrstvy heparínu na steny mimotelového systému krvného setu.
- 4. Na úpravu rýchlosti krvnej pumpy použite tlačidká +/- na monitore.

#### Plnenie a otestovanie systému krvného setu

i

Ak je v režime *Užívateľské nastavenie* zvolený automatický preplach, hladiny v komôrkach sa nastavia automaticky. Pretože ručné nastavenie hladiny deaktivuje automatické funkcie, konečnú korekciu hladiny treba vykonávať iba na konci prípravy.

- Bez automatického preplachu naplňte venóznu komôrku (Zobr. 5-8 Založenie systému krvného setu pre preplach z vaku do vaku (94), (10) cca. 1 cm pod horný okraj. (Všeobecné informácie o ručnom nastavení hladiny nájdete v časti 5.9.2 Regulácia hladiny v príprave (99).)
  - Systém krvného setu sa prepláchne. Len čo pretečie preddefinovaný preplachovací objem, krvná pumpa sa zastaví z dôvodu ďalších testov. Po dokončení týchto testov sa krvná pumpa opäť spustí a dokončí preplach zvyšným objemom fyziologického roztoku.
- Skontrolujte, či je systém krvného setu a dialyzátor úplne naplnený fyziologickým roztokom.

- 3. Skontrolujte, či sú všetky hladiny v komôrkách nastavené správne.
  - Keď zostávajúci preplachovací objem dosiahne hodnotu 0 (na displeji sa zobrazí "--- ml"), krvná pumpa sa zastaví. Preplachovací roztok by mal teraz cirkulovať.

#### Cirkulácia preplachovacieho roztoku

#### **A** VAROVANIE!

Riziko kontaminácie krvi pacienta!

Ak je systém krvného setu naplnený fyziologickým roztokom, v stojacom roztoku sa môžu vytvoriť toxíny a/alebo mikróby.

- Fyziologický roztok nechajte v systéme krvného setu cirkulovať.
- Zabezpečte, aby bol roztok bez toxínov alebo mikróbov.
- 1. Z odpadového vaku / portu odoberte venóznu krvnú linku a pripojte ju k preplachovému vaku, aby ste umožnili cirkuláciu.
- 2. Spusťte krvnú pumpu stlačením tlačidlá Štart/Stop na monitore.

#### 5.9.2 Regulácia hladiny v príprave

Regulácia hladiny umožňuje užívateľovi nastaviť hladiny kvapalín v komôrkách pomocou dotykovej obrazovky. Hladiny a tlaky v komore sú na obrazovke zobrazené na ľavej strane rámčeka.

Ak je aktivovaný automatický preplach, hladiny v komôrkach sa nastavia automaticky.

Hladiny v komôrkach sa dajú nastaviť len pri bežiacej krvnej pumpe.

Užívateľ zodpovedá za kontrolu správnosti nastavenia hladín v komôrkach.

1 Arteriálna komôrka

i

- 2 Venózna komôrka
- 3 Vstupná komôrka na strane krvi
- 4 Aktivácia / deaktivácia regulácie hladiny

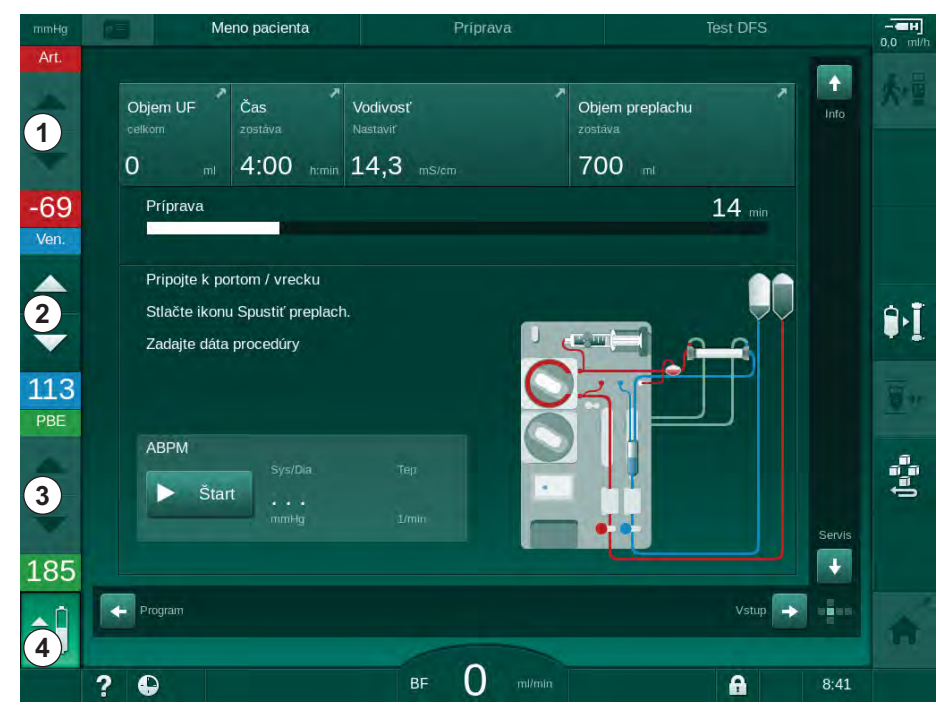

Zobr. 5-10 Regulácia hladiny v príprave

Regulácia hladiny sa zobrazuje pre nasledujúce komôrky:

- Arteriálna komôrka (*Art*) ① : je aktívna len vtedy, ak sa používa systém krvného setu SNCO (ak je nastavený v režime *Užívateľské nastavenie* alebo ak je vybraná položka *Jednoihlová cross-over dialýza*ä
- Venózna komôrka (Ven) 2 : vždy aktívna
- Vstupná komôrka na strane krvi (*PBE*) ③ : nie je aktívna s POD

#### Aktivácia regulácie hladiny

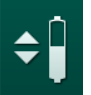

1. Dotknite sa ikony ④.

Hačidlá na zvyšovanie alebo znižovanie hladín v komôrkach sa aktivujú.

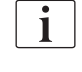

Regulácia hladiny sa automaticky deaktivuje po 20 sekundách, ak sa nedotknete žiadneho tlačidla.

#### Zvýšenie hladiny

- 1. Hladinu mierne zvýšite stlačením šípky nahor u príslušnej komôrky.
- 2. Sledujte hladinu.
- V prípade potreby korigujte nastavenie opakovaným stlačením šípky nahor.

#### Zníženie hladiny

- 1. Hladinu mierne znížite stlačením šípky nadol u príslušnej komôrky.
- 2. Sledujte hladinu.
- V prípade potreby korigujte nastavenie opakovaným stlačením šípky nadol.

#### Deaktivácia regulácie hladiny

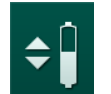

- 1. Dotknite sa ešte raz ikony ④.
  - ⅍ Regulácia hladiny sa deaktivuje.

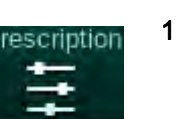

## 5.10 Nastavenie parametrov liečby

 S pomocou posuvných líšt sa prepnite na obrazovku *Vstup* a dotknite sa ikony *Predpis*, alebo sa na *domovskej* obrazovke dotnite zástupcu ① (Zobr. 5-11).

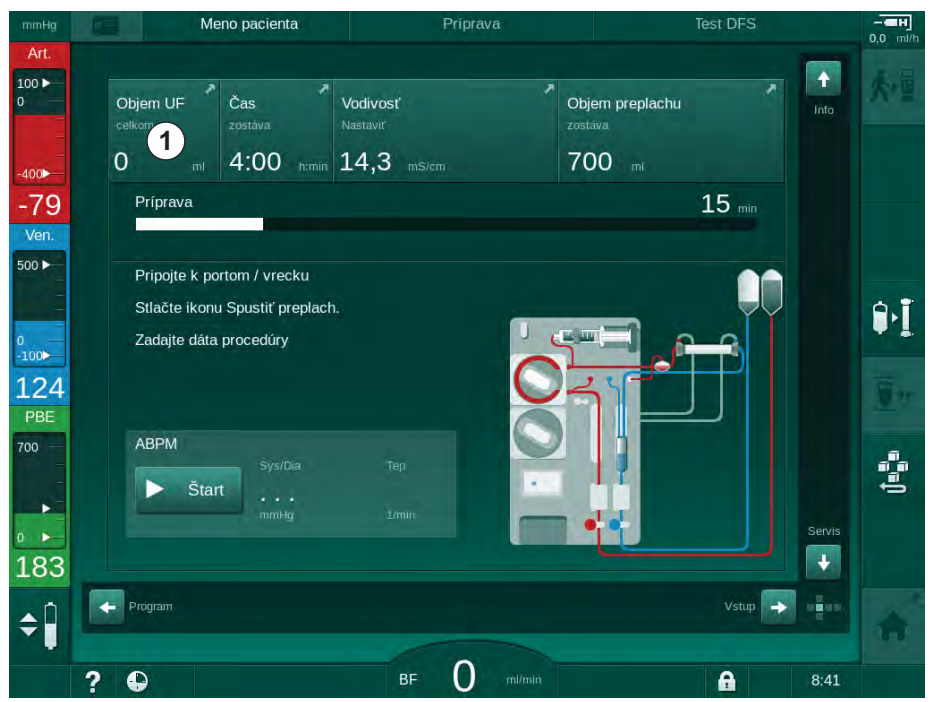

Zobr. 5-11 Zástupca obrazovky Predpis

- Meno pacienta alibrácia Adimea + 1 (u( :: ÷ 5 • #  $\approx$ -> 400 Doba liečby -51 4:00 Ver 2000 500 ► 2000 9. 100 126 Rýchlosť UF nca heparinu alyzátu PBE 500 0:30 + 500 + -+ 700 1----ota dial. roztoku 36,0 3,0 + 14,3 + + 185 🔶 Domů + **‡**Î A BF 150 m ? • A 9:36
- ♦ Otvorí sa obrazovka Predpis (Zobr. 5-12).

Zobr. 5-12 Dáta predpisu na obrazovke *Vstup* v príprave

Obrazovka *Predpis* poskytuje prehľad najdôležitejších dát predpisu, ktorými sú:

- doba liečby,
- objem ultrafiltrácie (objem UF),
- rýchlosť ultrafiltrácie (rýchlosť UF),
- čas ukončenia heparinizácie,
- prietok dialyzačného roztoku (prietok dialyzátu),
- rýchlosť podávania heparínu,
- (konečná) vodivosť/koncentrácia sodíka (ak sa zvolila možnosť mmol/l),
- teplota dialyzačného roztoku (teplota dial. roztoku).

i

Parametre *Prietok dialyzátu*, *Čas ukončenia heparinizácie*, *Teplota dial. roztoku* a *Vodivosť* sa dajú jednotlivo nakonfigurovať v režime *Užívateľské nastavenie*.

Parametre uvedené v spodnom skupinovom rámčeku sa dajú prispôsobovať, ak je táto možnosť aktivovaná v režime *Užívateľské nastavenie*.

- 1. Dotykom príslušného poľa nastavte parametre priamo na obrazovke *Predpis* 
  - Otvorí sa klávesnica na priame zadávanie hodnôt. Alternatívne použite tlačidlá -/+.
- Ak je potrebná ďalšia úprava parametrov UF, DF, tlaku alebo heparinizácie, prepnite sa na konkrétne obrazovky s použitím ikon uvedených v nasledujúcej tabuľke:

| lkona na obrazovke<br>Vstup | Skupina parametrov                | Odkaz                                                         |  |
|-----------------------------|-----------------------------------|---------------------------------------------------------------|--|
|                             | Parametre<br>ultrafiltrácie       | 5.10.1 Nastavenie<br>parametrov ultrafiltrácie<br>(103)       |  |
|                             | Parametre<br>dialyzačného roztoku | 5.10.2 Nastavenie<br>parametrov dialyzačného<br>roztoku (109) |  |
| Heparin                     | Parametre<br>heparinizácie        | 5.10.3 Nastavenie<br>parametrov heparínu<br>(112)             |  |
| Limits                      | Tlakové limity                    | 5.10.4 Nastavenie limitov<br>tlaku (113)                      |  |

i

Parametre sa dajú nastaviť ako konštantné hodnoty pre každú liečbu alebo ako profily s časovo premennými hodnotami.

V profiloch je možné použiť nasledujúce parametre:

- prietok dialyzačného roztoku,
- teplota dialyzačného roztoku,
- vodivosť respektíve koncentrácia sodíka (celková),
- ultrafiltrácia,
- heparín,

1.

vodivosť bikarbonátu.

#### 5.10.1 Nastavenie parametrov ultrafiltrácie

Dotknite sa ikony UF na obrazovke Vstup.

#### Nastavenie parametrov ultrafiltrácie

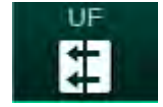

Sobrazia sa parametre UF.

| mmHg       | Meno pacienta            | Príprava                               |                    |
|------------|--------------------------|----------------------------------------|--------------------|
| Art.       |                          |                                        | 0,0 1111           |
| 100 ►<br>0 | Prescription UF DF Hepar | in SN HDF Adimea Hct AB                | PM bioLogic Limits |
| -          | HD Profil SEQ            |                                        |                    |
| -400       |                          |                                        |                    |
| -58        |                          |                                        |                    |
| Ven.       |                          |                                        |                    |
| 500 ►      | Doba liečby 03;00        | 03;30 04;00 04;30 05;00                | 05;30 06;00 h:min  |
| 1          | 4:00                     |                                        |                    |
| 0 —        | Objam UE 0 500           | 1000 1500 2000 2500 2000 2500 4000 450 |                    |
| 101        |                          |                                        |                    |
|            | 2000 7                   |                                        | <u></u>            |
| 700        | Rýchlosť UF              | 500 1000 1500                          | 2000 ml/h          |
| -          | 500                      |                                        |                    |
|            | 50                       |                                        | 2000               |
| 0 -        | Min.                     |                                        | Max.               |
| 171        |                          |                                        |                    |
| . Ĥ        | Domů                     |                                        | Nastav.            |
| ÷.         |                          |                                        |                    |
|            | 2 🗅                      | BF 150 m/min                           | 9:36               |

Zobr. 5-13 Parametre UF na obrazovke Vstup

Dajú sa nastaviť nasledujúce parametre:

- doba liečby,
- objem UF,
- rýchlosť UF (podľa stanovenej rýchlosti UF sa upraví doba liečby).

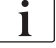

Na výpočet objemu UF odvážte pacienta pred ošetrením a odpočítajte suchú hmotnosť.

Zohľadnite nárast hmotnosti v prípade, že pacient počas ošetrenia je alebo pije, alebo stratu hmotnosti v prípade, že ide na toaletu!

## 🛕 VAROVANIE!

Riziko pre pacienta následkom nadmerného odstránenia tekutín počas ultrafiltrácie (UF)!

- Skontrolujte, či sa skutočná hmotnosť pacienta zhoduje so zaznamenanou hmotnosťou pacienta.
- Skontrolujte hodnotu objemu UF.
- Zabezpečte, aby sekvenčný objem nebol vyšší než objem UF.

## OZNÁMENIE!

Aby ste sa vyhli alarmom, upravte horný limit rýchlosti UF na hodnotu nad vypočítanou skutočnou rýchlosťou UF.

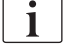

Zvolenie nižších rýchlostí UF s dlhšou dobou liečby môže spôsobiť odchýlku medzi nastavenou a skutočnou hodnotou. Na obrazovke sa zobrazí zodpovedajúce varovanie. Zobrazí sa odchýlka, ktorú musíte potvrdiť tlačidlom *Enter*.

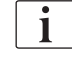

Ďalšie parametre UF môžu nastaviť oprávnení užívatelia v režime *Užívateľské* nastavenie.

Doba liečby sa dá v režime *Užívateľské nastavenie* nastaviť v trvaní od 10 minút do 12 hodín. Alternatívne môžete nastaviť absolútny čas skončenia liečby.

#### Nastavenie profilov ultrafiltrácie

Prístroj ponúka 4 typy profilov UF: trojstĺpcový, pílový, lineárny a voľne upraviteľný profil. Predvolených je 10 voľne upraviteľných profilov. Okrem toho je možné definovať samostatný voľne upraviteľný profil UF a uložiť ho po ošetrení na karte pacienta pre ďalšie použitie pri budúcom ošetrení.

Aby bol aktivovaný výber profilov UF, musí byť zadaný objem UF.

- 1. Zvolte obrazovku Vstup, UF, Profil.
  - Profil UF je zatial vypnutý.

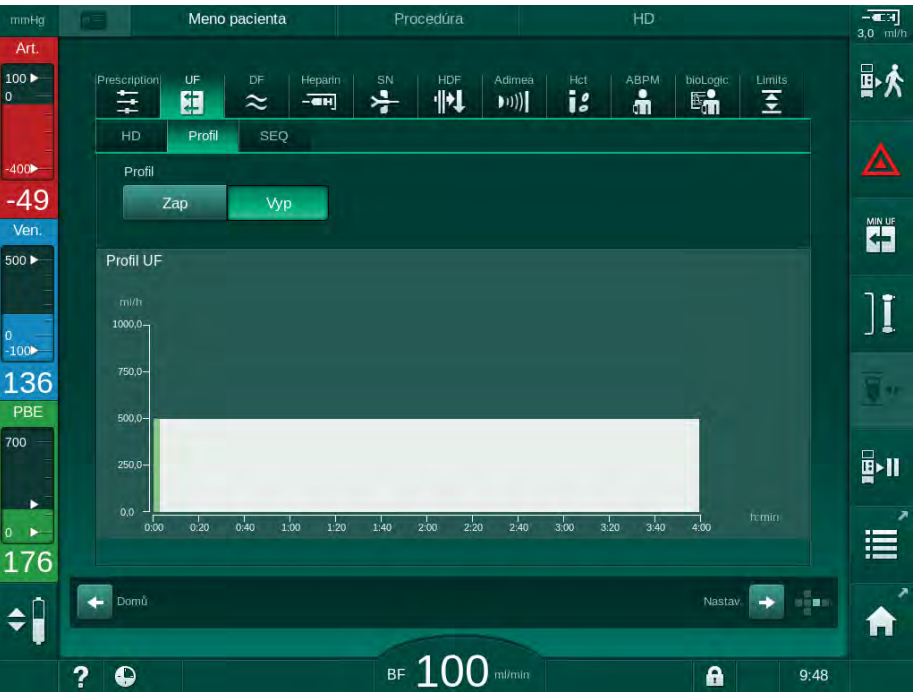

Zobr. 5-14 Obrazovka Vstup - profil UF je vypnutý

- 2. Aktivujte voľbu profilu dotknutím sa tlačidla Profil, Zap.
  - Zobrazí sa obrazovka výberu profilu UF s voľne upraviteľným profilom UF. Pri prvom výbere tejto obrazovky nie je predvolený žiadny uložený profil.

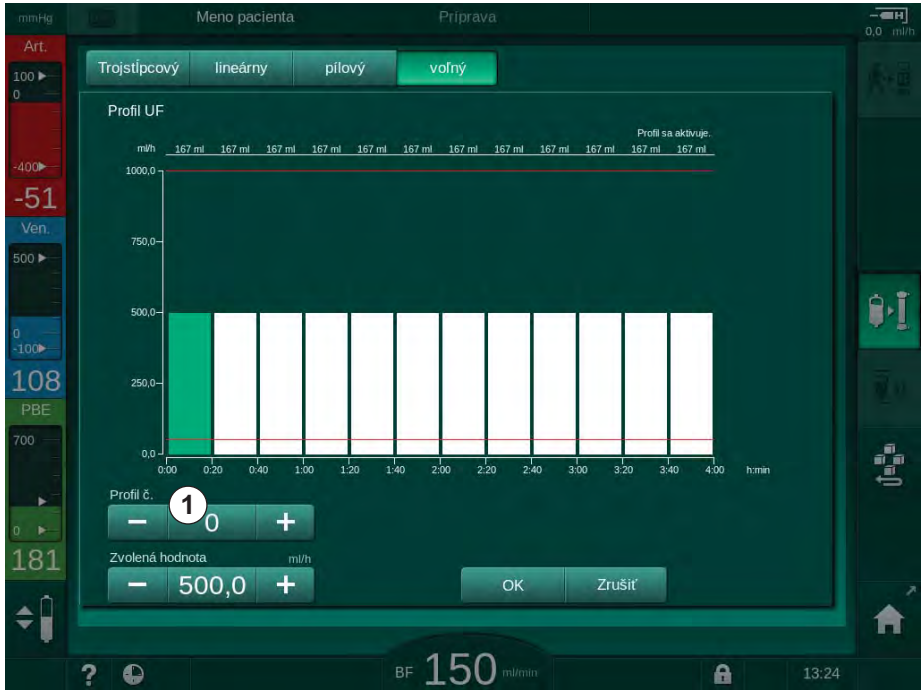

Zobr. 5-15 Výber profilu UF

**3.** Zvoľte si spomedzi možností *Trojstĺpcový*, *lineárny*, *pílový* alebo *voľný 1 – 10.* 

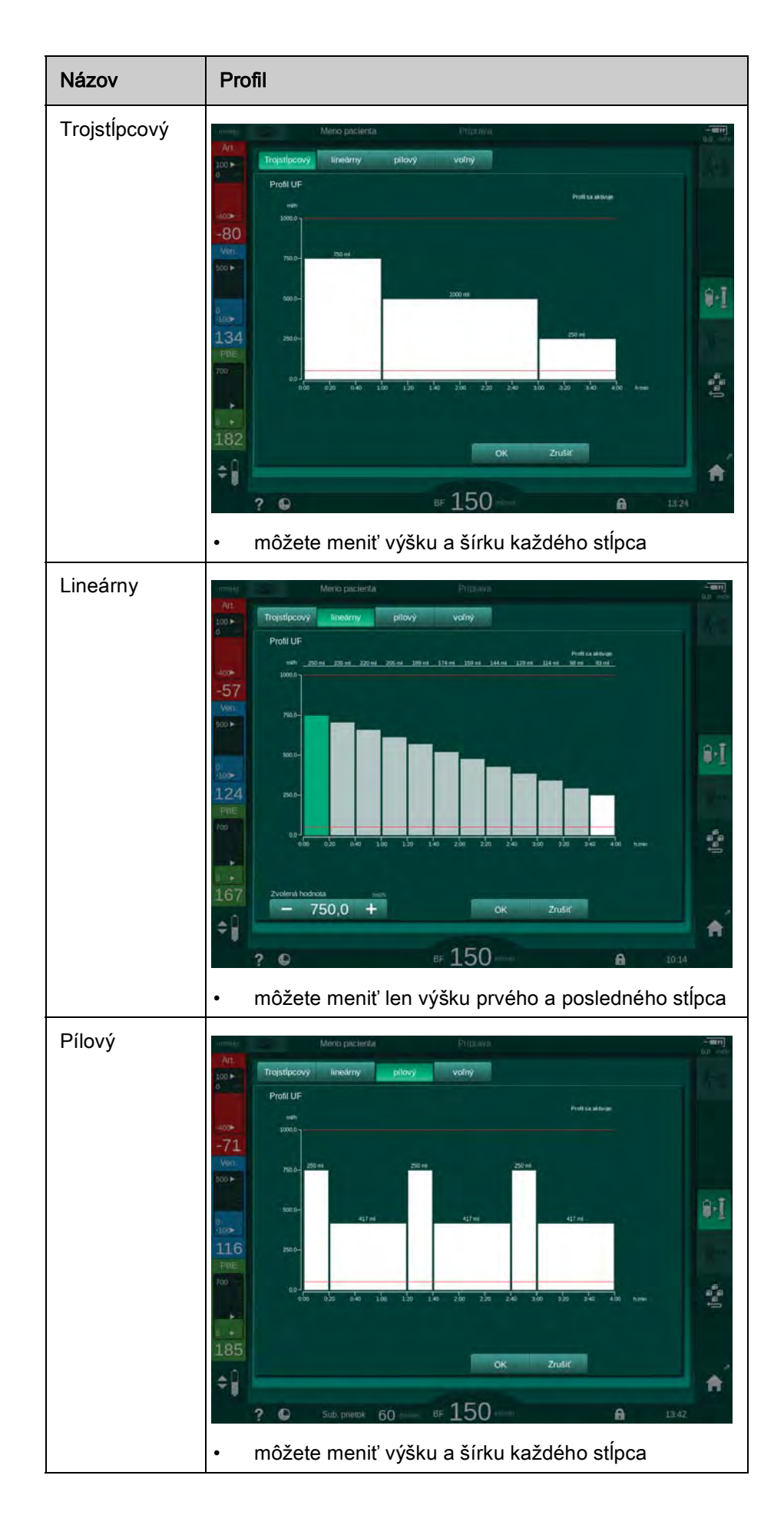

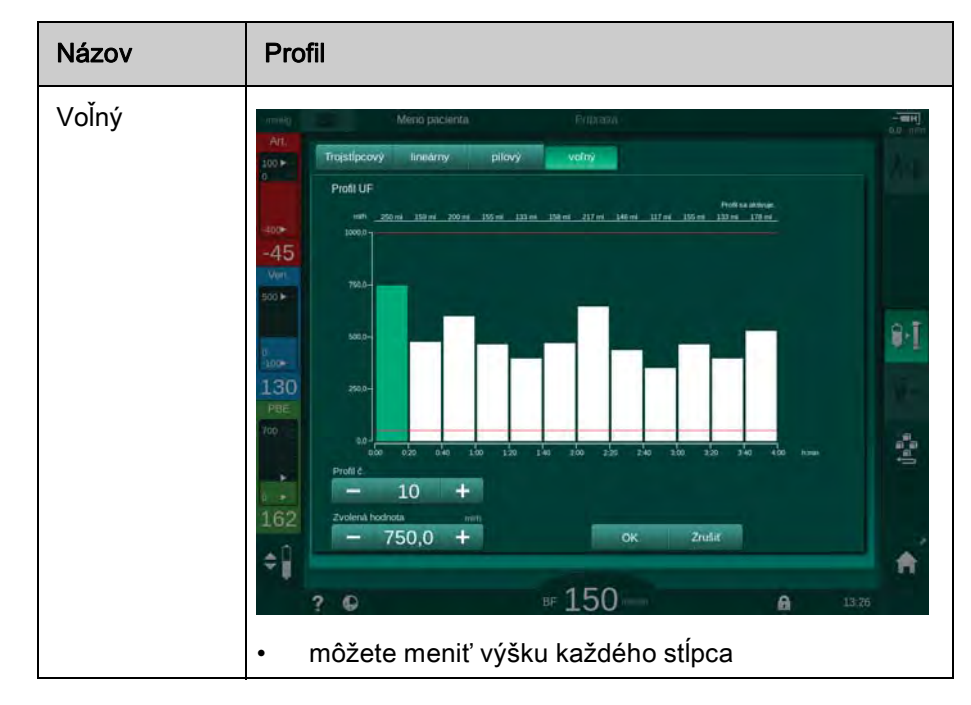

- Ak chcete vybrať jeden z 10 predvolených voľne upraviteľných profilov, dotknite sa tlačidla + alebo v skupinovom rámčeku *Profil č.* (Zobr. 5-15, ①) alebo zadajte číslo profilu 1 až 10 priamo do políčka.
- 5. Ak chcete získať individuálny profil liečby, dotknite sa každého stĺpca, ktorý sa má zmeniť a posúvajte ho, až kým nedosiahnete požadovanú výšku (zodpovedá objemu UF) a šírku (zodpovedá času).
  - Ak sa používa automatický výpočet, zostávajúce rýchlosti UF sa vypočítajú podľa nastaveného celkového objemu UF a zostávajúce stĺpce sa automaticky zmenia.
- 6. Profil potvrďte tlačidlom OK.
  - ✤ Nastavený profil je zobrazený na obrazovke.

#### Nastavenie parametrov sekvenčnej ultrafiltrácie

Fázy sekvenčnej ultrafiltrácie (SEQ) sa používajú na odber väčších množstiev tekutín z pacienta v stanovených časových intervaloch počas liečby. Počas sekvenčnej ultrafiltrácie nepreteká cez dialyzátor žiadny dialyzačný roztok. Používa sa len na odobratie tekutiny z krvi pacienta.

- 1. Zvoľte obrazovku Vstup, UF, SEQ.
- 2. Nastavte Doba SEQ a/alebo Objem SEQ UF.
  - Seq UF sa vypočíta automaticky.

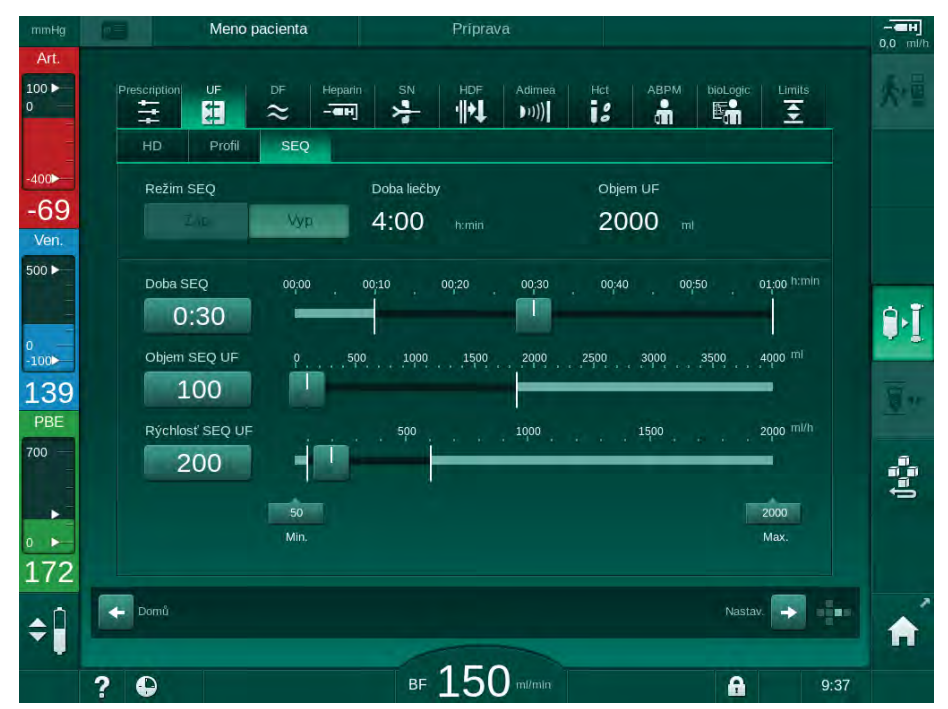

Zobr. 5-16 Parametre sekvenčnej ultrafiltrácie

Parametre SEQ je možné nastaviť aj počas liečby. Spustenie sekvenčnej ultrafiltrácie je možné iba pri liečbe.

i

*Kompenzácia sekvenčného času* sa dá aktivovať v režime TSM a v režime *Užívateľské nastavenie, Parametre UF.* Ak je nastavenie aktivované, čas hemodialýzy sa automaticky predĺži o nastavený sekvenčný čas (napr. 4 hodiny HD + 0,5 hodiny SEQ = 4,5 hodiny doby liečby).

Ak je nastavenie deaktivované, fázy sekvenčnej ultrafiltrácie a fázy HD sa skončia v rámci nastavenej doby liečby.
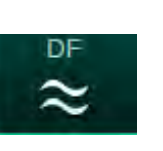

## 5.10.2 Nastavenie parametrov dialyzačného roztoku

- 1. Dotknite sa ikony *DF* na obrazovke *Vstup*.
  - Sobrazia sa parametre dialyzačného roztoku.

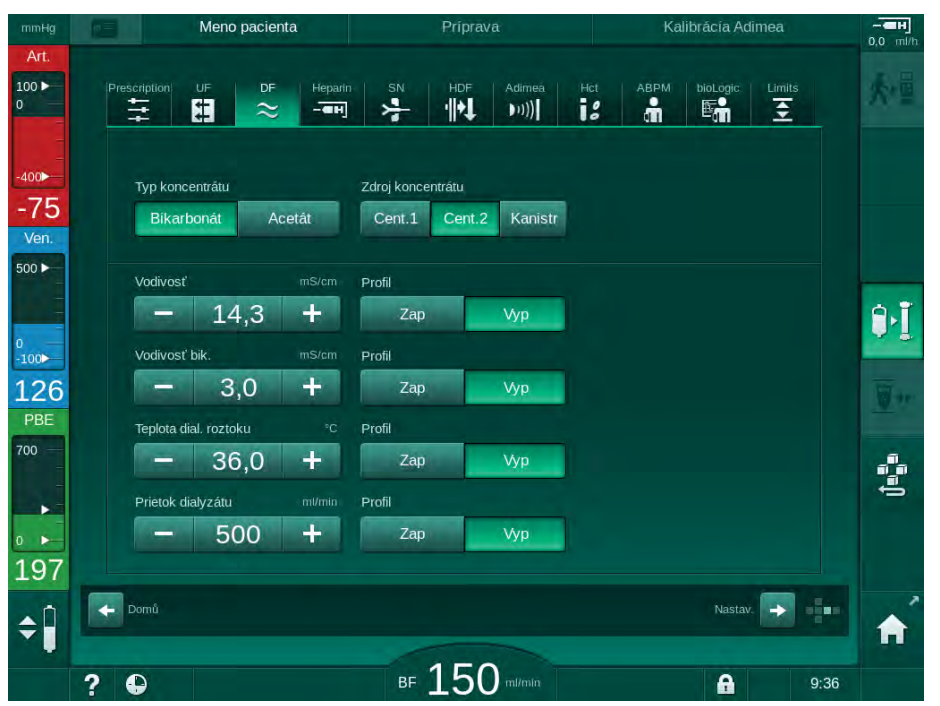

Zobr. 5-17 Parametre dialyzačného roztoku na obrazovke Vstup

V závislosti od zvoleného typu koncentrátu (bikarbonát alebo acetát) a použitej jednotky vodivosti (mmol/l alebo mS/cm) sa zobrazí mierne odlišná obrazovka.

Dajú sa nastaviť nasledujúce parametre:

| Parameter            | Rozsah                                                                          | Popis                                                                                                    |
|----------------------|---------------------------------------------------------------------------------|----------------------------------------------------------------------------------------------------|
| Typ<br>koncentrátu   | Bikarbonát alebo acetát                                                         | Dialýza s kombináciou<br>kyslého<br>hemodialyzačného<br>koncentrátu a<br>hemodialyzačného<br>koncentrátu s alkalickým<br>bikarbonátom alebo<br>dialýza s acetátovým<br>koncentrátom. |
| Zdroj<br>koncentrátu | Centrálny zdroj koncentrátu 1,<br>centrálny zdroj koncentrátu 2<br>alebo nádoba | _                                                                                                    |
| Vodivosť             | 12,7 až 15,3 mS/cm<br>po krokoch 0,1 mS/cm<br>(cca. 127 až 153 mmol/l)          | Konečná vodivosť.<br>Konverzný faktor mmol/l<br>na mS/cm nájdete v<br>kapitole Technické údaje.                                                                                      |
| Profil               | Zap/Vyp                                                                         | Profil vodivosti <sup>a</sup>                                                                                                    |

| Parameter                          | Rozsah                                                           | Popis                                                |
|------------------------------------|------------------------------------------------------------------|------------------------------------------------------|
| Vodivosť<br>bikarbonátu            | 2 až 3,8 mS/cm<br>po krokoch 0,1 mS/cm<br>(cca. 20 až 38 mmol/l) | _                                                    |
| Profil                             | Zap/Vyp                                                          | Profil vodivosti<br>bikarbonátu <sup>a</sup>         |
| Teplota<br>dialyzačného<br>roztoku | 34,5 až 39,5 °C<br>po krokoch 0,1 °C                             | _                                                    |
| Profil                             | Zap/Vyp                                                          | Profil teploty dialyzačného<br>roztoku <sup>a</sup>  |
| Prietok<br>dialyzačného<br>roztoku | 300 až 800 ml/min<br>po krokoch 100 ml/min                       | _                                                    |
| Profil                             | Zap/Vyp                                                          | Profil prietoku<br>dialyzačného roztoku <sup>a</sup> |

a. príklad nastavenia profilu je uvedený v tejto kapitole

i

i

Skutočná teplota v dialyzátore sa môže mirne líšiť od vopred nastavenej teploty.

Dekalcifikujte prístroj po každej bikarbonátovej dialýze. V opačnom prípade nemusí byť prístroj pripravený na použitie pri ďalšom ošetrení z dôvodu kalcifikácie.

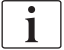

- Službu konajúci lekár je zodpovedný za voľbu použitých koncentrátov.
- Bikarbonátový a acetátový režim môžu oprávnení užívatelia prednastaviť v režime Užívateľské nastavenie.
- V režime TSM sa hraničná hodnota monitorovania zmiešavacieho pomeru dá nastaviť tak, že sa nedá vykonať acetátová dialýza.
- Ak bolo v režime TSM zvolené nastavenie mmol/l, môžete predvoliť až 20 kyslých, 10 acetátových a 1 bikarbonátový koncentrát. V tom prípade sa zobrazuje ďalšie pole s názvom vybraného koncentrátu. Dotykom na toto pole sa zobrazí zoznam dostupných koncentrátov.

i

Ďalšie parametre dialyzačného roztoku môžu nastaviť oprávnení užívatelia v režime *Užívateľské nastavenie*. Zmeny sa stanú aktívnymi až po reštartovaní prípravy.

#### Profily parametrov dialyzačného roztoku

Nastavenie profilu parametrov je vysvetlené na príklade použitia profilu vodivosti (Na<sup>+</sup>).

- 1. Pre daný parameter zvoľte Profil, Zap.
  - b Otvorí sa nasledujúca obrazovka:

5

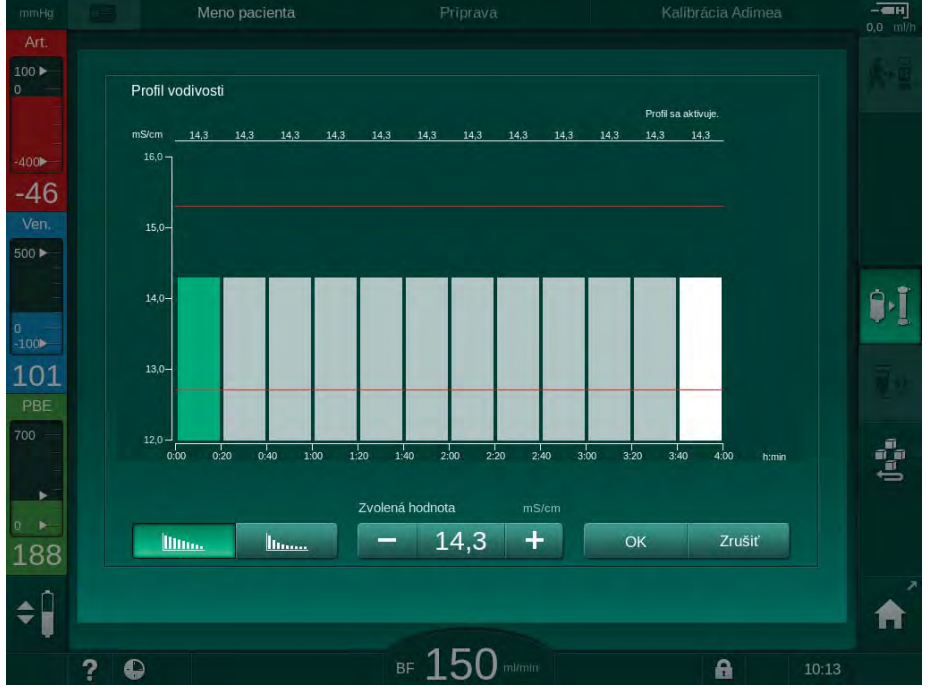

Zobr. 5-18 Lineárny profil vodivosti

Profil je rozdelený na 12 stĺpcov, ktoré predstavujú čas ošetrenia. Ak je čas ošetrenia 4 hodiny, každý stĺpec znamená 20 minút.

- 1. Vyberte si medzi *Lineárnou* alebo *Exponenciálnou* distribúciou.
  - Sobrazí sa predvolená hodnota pre celé ošetrenie.
- Upravte hodnoty posunutím prvého a/alebo posledného stĺpca na dotykovej obrazovke s použitím prsta. alebo
- 3. Zvoľte prvý stĺpec.
- 4. Dotknite sa poľa Zvolená hodnota.
- 5. Zadajte na klávesnici hodnotu a potvrďte ju tlačidlom *OK*. alebo
- 6. Vyberte posledný stĺpec.
- 7. Dotknite sa poľa Zvolená hodnota.
- 8. Zadajte na klávesnici hodnotu a potvrďte ju tlačidlom OK.
  - Profily sa automaticky prispôsobia s použitím zvolenej hodnoty ako počiatočnej alebo konečnej hodnoty.

Po nastavení profilu vodivosti sa obecná hodnota vodivosti nastaví na prvú hodnotu profilu. Po deaktivovaní profilu vodivosti sa liečba vykoná s poslednou hodnotou vodivosti.

i

V okne na potvrdenie dát predpisu sa na začiatku ošetrenia zobrazí obecná hodnota vodivosti a v prípade aktívneho profilu vodivosti aj príslušný text s informáciou ... profil aktívny.

lillinn. linna.

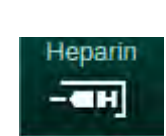

# 5.10.3 Nastavenie parametrov heparínu

- 1. Dotknite sa ikony Heparín na obrazovke Vstup.
  - 🏷 Zobrazí sa obrazovka heparinizácie.

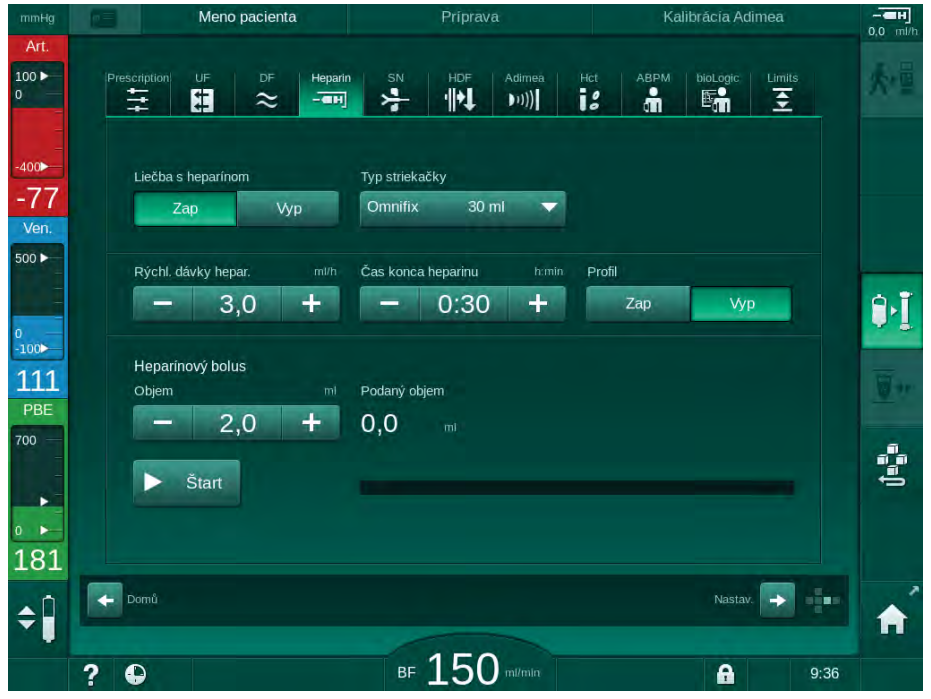

Zobr. 5-19 Parametre heparínu na obrazovke Vstup

Je možné nastaviť nasledujúce parametre:

| Parameter                         | Rozsah                           | Popis                                                                             |
|-----------------------------------|----------------------------------|-----------------------------------------------------------------------------------|
| Liečba<br>s heparinizáciou        | Zap/Vyp                          | Zapínanie / vypínanie ošetrenia<br>s heparínom                                    |
| Rýchlosť<br>podávania<br>heparínu | 0,1 – 10,0 ml/h                  | Kontinuálna rýchlosť podávania<br>heparínu počas celej doby<br>podávania heparínu |
| Profil                            | Zap/Vyp                          | Zapnutie / vypnutie profilu<br>heparinizácie                                      |
| Čas ukončenia<br>heparinizácie    | 0:00 – 12:00 h:min               | Heparínová pumpa sa vypne v                                                       |
|                                   | Predvolená hodnota<br>0:30 h:min | nastavenom case pred<br>skončením liečby                                          |
| Typ striekačky                    | 10/20/25/30 ml                   | Užívateľ si môže vybrať typ<br>striekačky zo zoznamu                              |
| Objem<br>heparínového<br>bolu     | max. 10 ml                       | Objem heparínu, podávaného<br>ako bolus počas dialýzy                             |
| Podaný objem                      | max. 10 ml                       | Objem bolu, ktorý bol podaný                                                      |
| Štart                             | _                                | Zahájenie/ukončenie bolu                                                          |

Najčastejšie používané typy striekačiek majú objem 20 alebo 30 ml. Zodpovedajúce riedenie určí službu konajúci lekár.
 Ak u pacientov existuje vysoké riziko vnútorného krvácania (napr. po nedávnej operácii, gastrointestinálnom abscese alebo podobnej chorobe), počas liečby skontrolujte známky vnútorného krvácania a pravidelne kontrolujte podávanie heparínu!
 Zabezpečte, aby bola *Liečba s heparinizáciou zapnutá*. Ak je vypnutá, musíte ju zapnúť ručne, aby sa počas liečby podával heparín.
 Ďalšie parametre heparinizácie môžu nastaviť oprávnení užívatelia v režime

Ďalšie parametre heparinizácie môžu nastaviť oprávnení užívatelia v režime *Užívateľské nastavenie*.

## 5.10.4 Nastavenie limitov tlaku

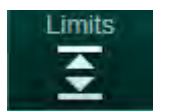

- 1. Dotknite sa ikony *Limity* na obrazovke *Vstup*.
  - 🏷 Zobrazia sa limity tlaku.
  - by Tlaky sa zobrazia graficky a numericky.

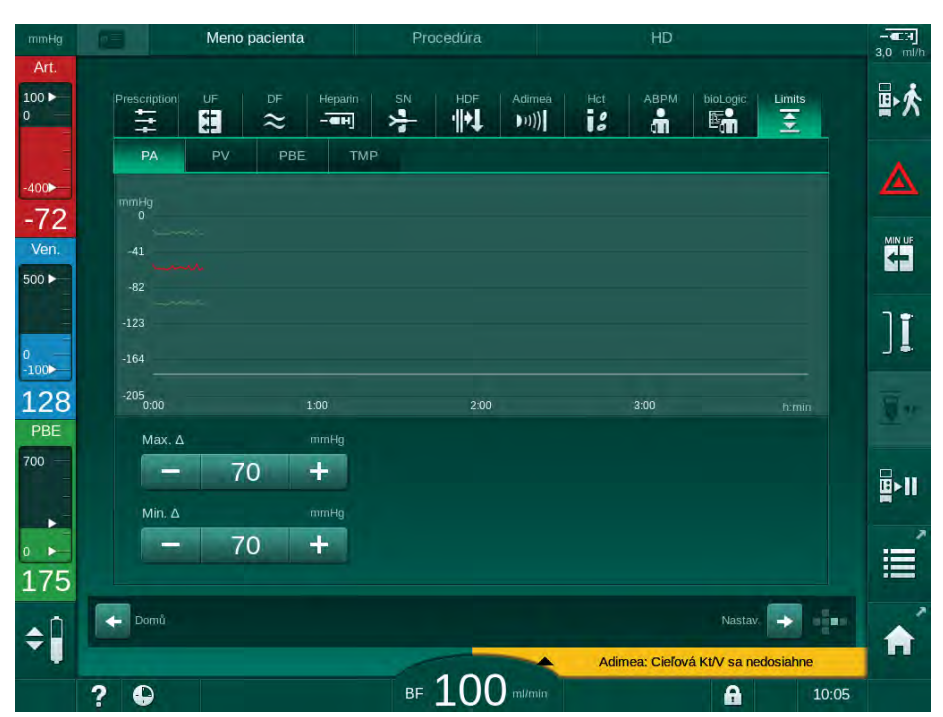

Zobr. 5-20 Príklad limitov tlaku na obrazovke Vstup

Je možné nastaviť nasledujúce parametre:

| Skupina | Limitná hodnota                                          | Popis                                                                          |
|---------|----------------------------------------------------------|--------------------------------------------------------------------------------|
| PA      | Max. delta: 10 až 100 mmHg<br>Min. delta: 10 až 100 mmHg | Rozsah limitov arteriálneho<br>tlaku                                           |
| PV      | Max.: 100 až 390 mmHg                                    | Absolútny horný limit venózneho<br>tlaku                                       |
|         | Max. delta: 10 až 100 mmHg<br>Min. delta: 10 až  60 mmHg | Rozsah limitov venózneho tlaku                                                 |
| PBE     | Max.: 100 až 700 mmHg                                    | Absolútny horný limit vstupného<br>tlaku na strane krvi                        |
|         | Horná delta:<br>100 až 700 mmHg                          | Horná hranica limitného okna<br>pre vstupný tlak na strane krvi                |
| ТМР     | Max.: 100 až 700 mmHg<br>Min.: -100 až   10 mmHg         | Absolútny horný/spodný limit<br>transmembránového tlaku                        |
|         | Max. delta: 10 až 100 mmHg<br>Min. delta: 10 až 100 mmHg | Okno limitov<br>transmembránového tlaku (iba<br>ak je aktivované v režime TSM) |

Tlaky sa monitorujú s použitím limitných okien (sivá oblasť na Zobr. 5-21), ktoré sú zadefinované prostredníctvom príslušnej vzdialenosti medzi skutočnou hodnotou ③ a spodným ④ a horným ② limitom (hodnoty min./ max. delta). Súčet týchto dvoch vzdialeností poskytuje šírku limitného okna, t.j. v príklade na Zobr. 5-20 : 70 + 70 = 140 (mmHg).

- 1 Absolútny horný limit tlaku (max.)
- 2 Horná hranica limitného okna (max. delta)
- 3 Skutočný tlak
- 4 Spodná hranica limitného okna (min. delta)
- 5 Absolútny spodný limit tlaku (min.)

| -(1) | _ |  |
|------|---|--|
|      |   |  |
| (2)  | - |  |
| -3   | - |  |
| -4   |   |  |
| (5)  |   |  |

.

Skutočné tlaky musia byť v rozmedzí svojich limitných okien, v opačnom prípade sa vygeneruje príslušný alarm a prístroj môže odpovedajúcim zpôsobom zareagovať. Ak horný/spodný limit dynamického limitného okna prekračuje absolútny horný/spodný limit tlaku, potom absolútny limit tlaku vytvorí prah pre spustenie alarmu.

# Arteriálny tlak (PA)

Arteriálny vstupný tlak PA (tlak medzi pacientom a krvnou pumpou) sa monitoruje pomocou automaticky nastaveného limitného okna, t.j. toto okno sa po zapnutí krvnej pumpy nastaví automaticky podľa skutočného tlaku. Absolútny spodný arteriálny limit (Min. PA) môžu zmeniť len servisní technici v režime TSM.

Limitné okno je aktívne len pri liečbe a počas prevádzky v režime obtoku (cirkulácia).

#### Venózny tlak (PV)

Venózny tlak PV (tlak medzi dialyzátorom a pacientom) je najdôležitejší tlak z pohľadu bezpečnosti pacienta. Absolútny spodný venózny limit (Min. PV) preto môžu zmeniť len servisní technici v režime TSM.

Pri dvojihlovej dialýze sa limitné okno venózneho tlaku nastaví 10 sekúnd po každej úprave prietoku krvi. Spodná hranica limitného okna potom dynamicky sleduje PV tak, aby sa dosiahla minimálna vzdialenosť od skutočného tlaku.

Ak dôjde k prekročeniu horného limitu PV na viac než 3 sekundy, krvná pumpa sa zastaví, venózna klapka SAKV sa zatvorí a vygeneruje sa alarm. Explicitné zisťovanie infúzie do tkaniva nie je implementované.

Ak je PV pod spodným limitom na viac než 5 sekúnd, vygeneruje sa alarm tlaku.

#### Vstupný tlak na strane krvi (PBE)

Vstupný tlak na strane krvi PBE (tlak medzi krvnou pumpou a dialyzátorom) sa monitoruje rovnako ako arteriálny tlak. Keďže PBE môže počas liečby iba narastať, nastaviť sa dajú iba absolútny horný limit (Max. PBE) a horná hranica limitného okna (Max. delta).

#### Transmembránový tlak (TMP)

TMP dialyzátora sa monitoruje rovnako ako arteriálny tlak so zohľadnením venózneho tlaku PV, výstupného tlaku dialyzátu PDA a vstupného tlaku na strane krvi PBE. Okno limitov je nezávisle od dialyzátora.

Ak počas dvojihlovej dialýzy dôjde k prekročeniu limitného okna, aktivuje sa alarm. Ak dôjde k prekročeniu absolútneho limitu, navyše sa odpojí dialyzátor. Ak TMP klesne pod -100 mmHg, ultrafiltrácia sa zastaví a vygeneruje sa alarm.

Ak je v režime *Užívatelské nastavenie* vypnuté monitorovanie limitov, monitorovanie max. TMP je stále aktívne. Aktivácia obtoku alebo zmena prietoku krvi spôsobí nové vycentrovanie limitného okna. Ak sa používajú vysokoprietokové (highflux) dialyzátory, je možné spodnú hranicu limitného okna TMP upraviť v režime *Užívateľské nastavenie*.

Absolútny spodný limit TMP je možné nastaviť na hodnotu -100 mmHg. Varovanie spätnej filtrácie, ktoré sa vyhlasuje po dosiahnutí -10 mmHg je v tom prípade vyradené.

#### A VAROVANIE!

Riziko pre pacienta z dôvodu spätnej filtrácie.

Pri zmene rozsahu limitov TMP môže dôjsť k spätnej filtrácii.

- Odporúčame vám používať filter dialyzačného roztoku Diacap Ultra.
- V prípade technickej závady privolajte technický servis.

i

Ďalšie limity tlakov môžu nastaviť oprávnení užívatelia v režime *Užívateľské nastavenie*, *Parametre min.-max*.

Hodnoty a výpočty sú uvedené v kapitole Technické údaje.

# 5.11 Pohotovostný režim

Prístroj využíva pohotovostný režim na strane dialyzačného roztoku. Umožňuje vypnúť stranu dialyzačného roztoku v záujme úspory vody, koncentrátu a energie, keď je prístroj v príprave a nebude sa okamžite používať.

Počas pohotovostného režimu sa dialyzátor často preplachuje, aby sa zabránilo tvorbe mikróbov.

Pohotovostný režim sa aktivuje automaticky, ak je nastavený v režime *Užívateľské nastavenie*. Kedykoľvek ho môžete deaktivovať a následne opäť manuálne aktivovať.

#### 5.11.1 Aktivácia pohotovostného režimu

V režime *Užívateľské nastavenie*, *Parametre dialyzátovej strany* sú k dispozícii nasledujúce nastavenia:

- Pohotovostný režim po autoteste/preplachu. Áno/nie
- Maximálna doba pohotovostného režimu. 0:10 10:00 hodín

V závislosti od nastavení v režime TSM, ktoré vykonal technický servis, sa v režime Užívateľské nastavenie pohotovostný režim dá aktivovať alebo deaktivovať na nastaviteľnú dobu.

#### Automatické spustenie pohotovostného režimu

Ak je táto možnosť nastavená v režime *Užívateľské nastavenie*, prístroj sa po autotestoch a preplachu automaticky prepne do pohotovostného režimu. Aktivuje sa príslušná ikona a v hlavičke rámčeka obrazovky sa zobrazuje informácia o fáze pohotovostného režimu. V ikone sa zobrazuje doba prebiehajúceho pohotovostného režimu.

### 5.11.2 Vypnutie a zapnutie pohotovostného režimu

Maximálne trvanie pohotovostného režimu prednastavujú oprávnení užívatelia v režime *Užívateľské nastavenie*.

K dispozícii sú nasledujúce možnosti vypnutia pohotovostného režimu:

- Manuálne vypnutie
- Automatické vypnutie po uplynutí času
- Automatické vypnutie počas pripájania pacienta

### Manuálne vypnutie pohotovostného režimu

Pohotovostný režim môžete vypnúť manuálne:

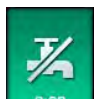

- 1. Stlačte túto ikonu.
  - Prístroj prejde do režimu obtoku. Dialyzačný roztok cirkuluje bez prietoku cez dialyzátor.

#### Manuálna opätovná aktivácia pohotovostného režimu

Ak je pohotovostný režim vypnutý, môžete ho opätovne aktivovať manuálne:

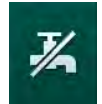

- 1. Stlačte túto ikonu.
  - Prístroj prejde do pohotovostného režimu.

i

İ

# 5.12 Výpadok napájania počas prípravy

Počas výpadku napájania počas prípravy sa uloží stav tejto fázy. Keď sa napájanie elektrickou energiou obnoví, prístroj musí v prípade potreby zopakovať iba prerušený pracovný krok. Parametre ošetrenia, ktoré už boli zadané, ostanú nezmenené. Uložené údaje sa zachovajú až 120 minút. Po tomto čase sa prístroj musí pripraviť odznova.

Táto funkcia umožňuje presun pripraveného prístroja z jednej dialyzačnej stanice k inej.

# 5.13 Odber vzoriek dialyzačného roztoku

Port na odber vzoriek je k dispozícii ako príslušenstvo.

Port na odber vzoriek nainštalujte podľa priložených pokynov pre inštaláciu.

Ubezpečte sa, že port na odber vzoriek po použití neprepúšťa tekutinu.

#### Nástroje a materiály

- Osobné ochranné prostriedky (OOP), napr. lekárske oblečenie a rukavice
- 2 sterilné injekčné striekačky, max. 50 ml
- Izopropylalkohol, napr. Meliseptol
- Fľaša na vzorky
- Vrecko na odber vzoriek

#### Príprava odberu vzoriek dialyzačného roztoku

- 1. Zaistite použitie OOP.
- Dezinfikujte port na odber vzoriek izopropylalkoholom aspoň 15 minút pred odberom vzoriek.

#### Odber vzoriek dialyzačného roztoku pre mikrobiologickú analýzu

Vzorky dialyzačného roztoku sa odoberajú pravidelne pre mikrobiologickú analýzu. Keďže sú často potrebné množstvá nad 100 ml, nemali by sa odoberať počas ošetrenia, ale počas prípravy.

- 1. Spustite prístroj a zvoľte program.
- 2. Spustte preplach.
  - Prístroj začne odpočítavať preplachovací objem.

ĺ

*Režim odberu vzoriek* sa dá aktivovať až po skončení preplachu.

- **3.** Keď zostávajúci preplachovací objem dosiahne hodnotu 0 (na displeji sa zobrazí "--- ml"), prepnite sa na obrazovku *Nastavenie*, *Preplach*.
  - Odber mikrobiologických vzoriek a Režim odberu vzoriek sa stanú aktívnymi.

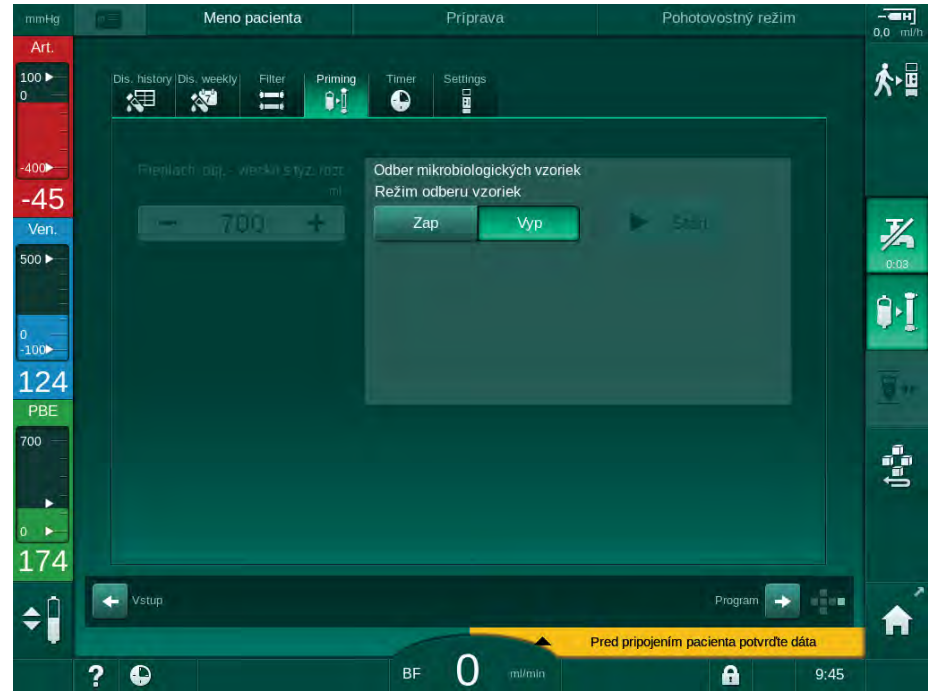

Zobr. 5-22 Obrazovka Nastavenie, Režim odberu vzoriek v režime Preplach

- 4. Dotknite sa tlačidla Režim odberu vzoriek, Zap.
  - Na obrazovke sa zobrazí text sprievodcu užívateľa na odber mikrobiologických vzoriek.
  - ✤ Tlačidlo *Štart* je aktívne.

| mmHg                          | Meno pacienta                            | Príprava                                                                    |         |            |
|-------------------------------|------------------------------------------|-----------------------------------------------------------------------------|---------|------------|
| Art.                          | Dis. history Dis. weekly Filter Priming  | Timer Settings                                                              |         | <b>於</b> 冒 |
| -400►<br>-42<br>Ven.<br>500 ► | Prenlach og,- vierku styz.roz:<br>mi<br> | Odber mikrobiologických vzoriek<br>Režim odberu vzoriek<br>Zap Vyp          | Štart   | 76         |
| 0<br>-100                     |                                          | Pripojte nádobu na odber vzoriek<br>Stlačte tlačidlo Spustiť odber vzoriek. |         | 9•I        |
| 121<br>PBE<br>700 —           |                                          |                                                                             |         |            |
| 0                             |                                          |                                                                             |         | Ĵ=Ĵ        |
| 166<br>¢                      | Vstup                                    |                                                                             | Program | Â          |
|                               | ? •                                      | BF O m/min                                                                  | 9:45    |            |

Zobr. 5-23 Zahájte odber mikrobiologických vzoriek

- Vydezinfikujte port na odber vzoriek izopropylalkoholom. Pred odberom vzorky sa uistite, že je port na odber vzoriek suchý!
- 6. K portu na odber vzoriek pripojte nádobu na vzorku.

5

- 7. Dotknite sa tlačidla Štart.
  - ⅍ Nápis na tlačidle sa zmení na Stop.
  - by Nádoba na vzorku sa naplní dialyzačným roztokom.
- 8. Po dosiahnutí požadovaného množstva sa dotknite tlačidla Stop.
  - Na obrazovke sa zobrazí text sprievodcu pre užívateľa na odber mikrobiologických vzoriek.
  - ⅍ Nápis na tlačidle sa zmení na Štart.

| mmHg                | Meno pacienta                           | Priprava                                                        |          |              |
|---------------------|-----------------------------------------|-----------------------------------------------------------------|----------|--------------|
| Art.<br>100 ►<br>0  | Dis. history Dis. weekiy Filter Priming | Timer Settings                                                  |          | Ϋ́           |
| -400►               |                                         | Odber mikrobiologických vzoriek<br>Režim odberu vzoriek         |          |              |
| -91<br>Ven.         | - 700 +                                 | Zap Vyp                                                         | > Štart  | 1/2          |
| 0                   |                                         | Odpojte nádobu na odber vzoriek<br>Pripojte spojky dialyzátora. |          |              |
| -100►<br>113<br>РВЕ |                                         | Deaktivujte tlačidlo odberu mikrobiol<br>vzoriek                | ogických | <u></u>      |
| 700                 |                                         |                                                                 |          | Ĵ= <u></u> = |
| 164                 |                                         |                                                                 |          |              |
| ¢Î                  | Vstup                                   |                                                                 | Program  | <b>^</b>     |
|                     | 2 0                                     | BE O m/min                                                      | 9:45     |              |

Zobr. 5-24 Odber mikrobiologických vzoriek je zastavený

- 9. Odpojte nádobu so vzorkou (od portu na odber vzoriek).
- 10. Dotknite sa tlačidla *Vyp* a deaktivujte *Režim odberu vzoriek*.

#### Odber vzoriek dialyzačného roztoku pre analýzu zloženia

Malé množstvá od 1 do 10 ml sa dajú odoberať pravidelne pre analýzu zloženia dialyzačného roztoku. Postupujte nasledovne.

 Po stabilizovaní vodivosti dialyzačného roztoku (po cca. 5 minútach) vydezinfikujte port na odber vzoriek izopropylalkoholom.
 Pred odberom vzorky sa uistite, že je port na odber vzoriek suchý!

Na odber vzoriek použite iba sterilné striekačky.

 Pripojte prvú sterilnú injekčnú striekačku k portu na odber vzoriek na hadičke dialyzačného roztoku a naplňte ju 30 ml dialyzačného roztoku

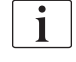

i

Nevyťahujte piest injekčnej striekačky. Injekčná striekačka sa naplní automaticky, pretože tlak v okruhu dialyzačného roztoku je vyšší ako atmosférický tlak.

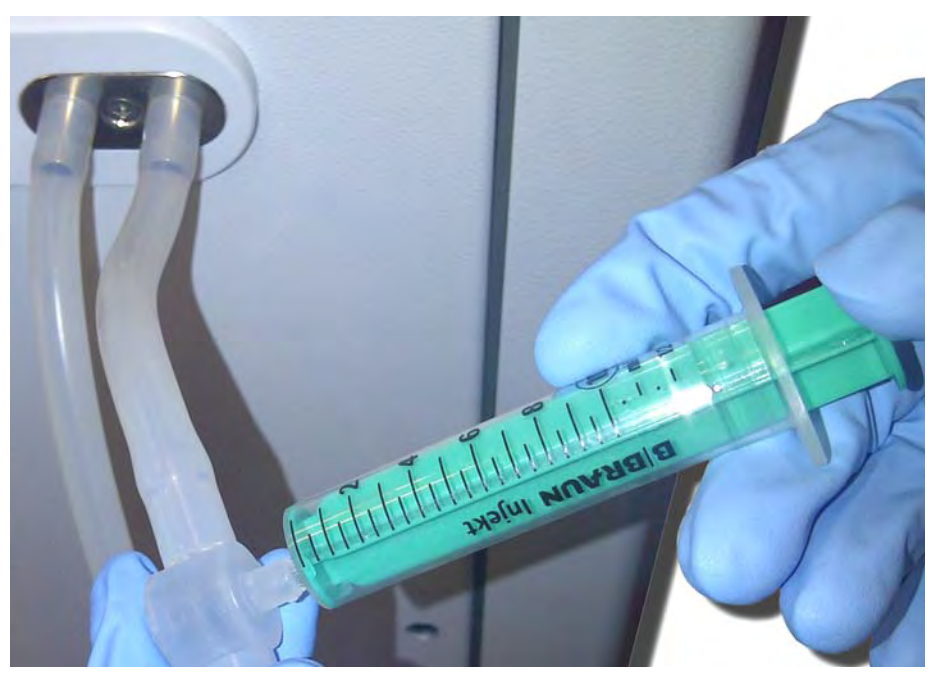

Zobr. 5-25 Port na odber vzoriek

- 3. Zlikvidujte túto injekčnú striekačku a vzorku.
- **4.** Pripojte druhú sterilnú injekčnú striekačku k portu na odber vzoriek a naplňte podľa potreby.
- 5. Preneste vzorku kvapaliny do flaše na vzorky.

i

Po získaní vzorky sa uistite, že sa tekutina prenesie do fľaše na vzorky bez prerušenia, a že hrot striekačky nie je kontaminovaný.

- 6. Ak je potrebné väčšie množstvo tekutiny, zopakujte odber vzorky.
- Vykonajte analýzu dialyzačného roztoku napr. s jednou z nasledujúcich metód:
  - pH meranie
  - analýza krvných plynov
  - chemické stanovenie koncentrácie bikarbonátu (titrácia)

Odporúčané liečebné rozsahy:

- pH: 7,2–7,5
- pCO<sub>2</sub>: 40 60 mmHg
- HCO<sub>3</sub><sup>-</sup>: 25 38 mmol/l

# OZNÁMENIE!

Riziko poškodenia prístroja kvôli usadeninám vápnika pri hodnote pH > 7,5 počas bikarbonátovej dialýzy!

Kontrolujte správne nastavenie hodnoty pH.

# 5.14 Záverečné kontroly

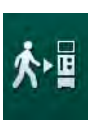

Po dokončení prípravy je aktivovaná ikona *Pripojiť pacienta*. Prístroj je v režime obtoku. Signalizačné svetlo na monitore sa zmení na žlté.

# UPOZORNENIE!

Riziko zníženej efektivity dialýzy v dôsledku prítomnosti vzduchu v dialyzátore!

 Zabezpečte, aby v dialyzátore neostal po preplachu žiadny vzduch. V prípade potreby otočte dialyzátor a pokračujte v preplachu, kým sa neodstráni všetok vzduch.

- 1. Dialyzátor otočte do polohy na ošetrenie: červené (arteriálne) prípojky hore, modré (venózne) prípojky dole.
- **2.** Skontrolujte, či dialyzátor neobsahuje zvyškový vzduch. Ak v dialyzátore ostal vzduch:
- **3.** Dialyzátor otočte o 180° (venózne pripojenie hore) s bežiacou krvnou pumpou.
  - Dialyzátor sa naplní preplachovacím roztokom opačnom smere, aby sa odstránil zvyšný vzduch.
- 4. Keď sa z dialyzátora odoberie všetok vzduch, otočte ho späť do polohy na ošetrenie.
- Skontrolujte hladiny kvapalín v komôrkách krvného setu a v prípade potreby ich opravte.
   Predovšetkým po odstránení vzduchu môže byť potrebné upraviť hladinu kvapaliny vo venóznej komôrke.
- Skontrolujte tesnosť systému krvného setu. Ak nájdete úniky, ktoré sa nedajú utesniť, vymeňte systém krvného setu a znova spustite prípravu prístroja.

# Obsah

| Ošetrenie                                                                                                    |                                                                                                    | 125                                                                                                    |
|----------------------------------------------------------------------------------------------------|----------------------------------------------------------------------------------------------------|----------------------------------------------------------------------------------------------------|
| Kontrola údajov pacienta                                                                                                    |                                                                                                    | 125                                                                                                    |
| Pripojenie pacienta a spustenie liečby                                                                                                    |                                                                                                    | 127                                                                                                    |
| Počas liečby<br>Regulácia hladiny<br>Monitorovanie limitov tlakov na strane krvi<br>Ošetrenie s minimálnou rýchlosťou ultrafiltrácie<br>Sekvenčná ultrafiltrácia (SEQ UF)<br>Heparínový bolus<br>Núdzová obrazovka<br>Tekutinový bolus<br>Ďalšie funkcie na núdzovej obrazovke<br>Grafické znázornenie parametrov ošetrenia (Trend)<br>Prerušenie hemodialýzy (obtok)<br>Prerušenie liečby na výmenu spotrebných<br>materiálov<br>Prerušenie liečby na výmenu spotrebných<br>materiálov |                                                                                                    | 130<br>132<br>133<br>135<br>136<br>137<br>138<br>138<br>142<br>142<br>146<br>146                                                                                                    |
| Koniec procedúry                                                                                                    |                                                                                                    | 150                                                                                                    |
| Návrat krvi                                                                                                    |                                                                                                    | 151                                                                                                    |
| Protokol - Prehľad liečby                                                                                                    |                                                                                                    | 153                                                                                                    |
|                                                                                                    | Ošetrenie<br>Kontrola údajov pacienta<br>Pripojenie pacienta a spustenie liečby<br>Počas liečby<br>Regulácia hladiny<br>Monitorovanie limitov tlakov na strane krvi<br>Ošetrenie s minimálnou rýchlosťou ultrafiltrácie<br>Sekvenčná ultrafiltrácia (SEQ UF)<br>Heparínový bolus<br>Núdzová obrazovka<br>Tekutinový bolus<br>Ďalšie funkcie na núdzovej obrazovke<br>Grafické znázornenie parametrov ošetrenia (Trend)<br>Prerušenie hemodialýzy (obtok)<br>Prerušenie liečby na výmenu spotrebných<br>materiálov<br>Prerušenie liečby na výmenu spotrebných<br>materiálov<br>Koniec procedúry<br>Návrat krvi | Ošetrenie<br>Kontrola údajov pacienta<br>Pripojenie pacienta a spustenie liečby<br>Počas liečby<br>Regulácia hladiny<br>Monitorovanie limitov tlakov na strane krvi<br>Ošetrenie s minimálnou rýchlosťou ultrafiltrácie<br>Sekvenčná ultrafiltrácia (SEQ UF)<br>Heparínový bolus<br>Núdzová obrazovka<br>Tekutinový bolus<br>Ďalšie funkcie na núdzovej obrazovke<br>Grafické znázornenie parametrov ošetrenia (Trend)<br>Prerušenie hemodialýzy (obtok)<br>Prerušenie liečby na výmenu spotrebných<br>materiálov<br>Prerušenie liečby na výmenu spotrebných<br>materiálov<br>Koniec procedúry<br>Návrat krvi<br>Protokol - Prehľad liečby |

# 6 Ošetrenie

parametrov liečby.

# 6.1 Kontrola údajov pacienta

Po dokončení prípravy je aktivovaná ikona *Pripojiť pacienta*. Prístroj prejde do režimu obtoku. Signalizačné svetlo na monitore sa zmení na žlté.

# A VAROVANIE!

Y

Riziko pre pacienta pri zadaní nesprávnych parametrov ošetrenia!

Parametre liečby musia byť hodnoverné a spĺňať lekársky predpis.

• Pred začatím liečby vždy skontrolujte nastavenia parametrov liečby.

Na monitore sa rozsvieti tlačidlo Enter. Otvorí sa prehľad zadaných

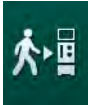

1. Dotknite sa ikony *Pripojiť pacienta* a prejdite do liečby.

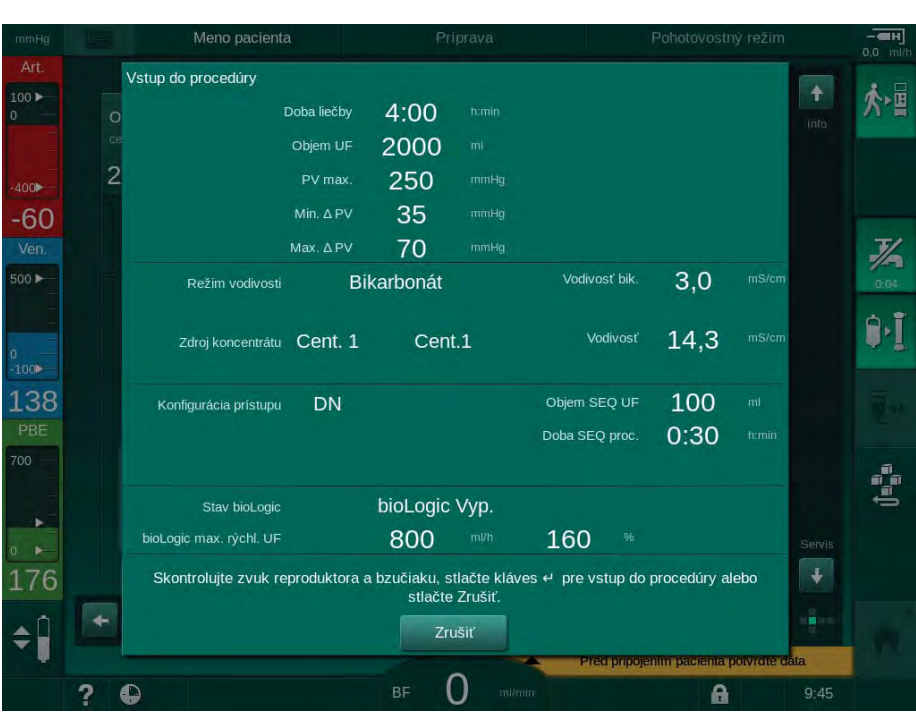

Zobr. 6-1 Potvrdenie dát predpisu

## **A** UPOZORNENIE!

Riziko pre pacienta z dôvodu nedostatočného sledovania parametrov liečby!

Ak nezaznie žiadny alebo zaznie iba jeden zvukový signál alebo ak na monitore bliká tlačidlo *Enter*, resp. ak zobrazené parametre liečby ukazujú nezrovnalosti, prístroj má poruchu a nesmie sa používať!

- Opustite obrazovku dotykom na tlačidlo Zrušiť.
- Kontaktujte technický servis.
- Skontrolujte nastavenia parametrov liečby, ktoré predpísal lekár.
   V prípade potreby sa dotknite tlačidla *Zrušiť* a zmeňte nastavenia, napr. na obrazovke *Nastavenie*.
- 3. Nastavenia parametrov liečby potvrďte tlačidlom Enter na monitore.
  - Szznejú 2 krátke zvukové signály.
  - Zobrazí sa *domovská* obrazovka so žiadosťou o pripojenie pacienta a spustenie krvnej pumpy.

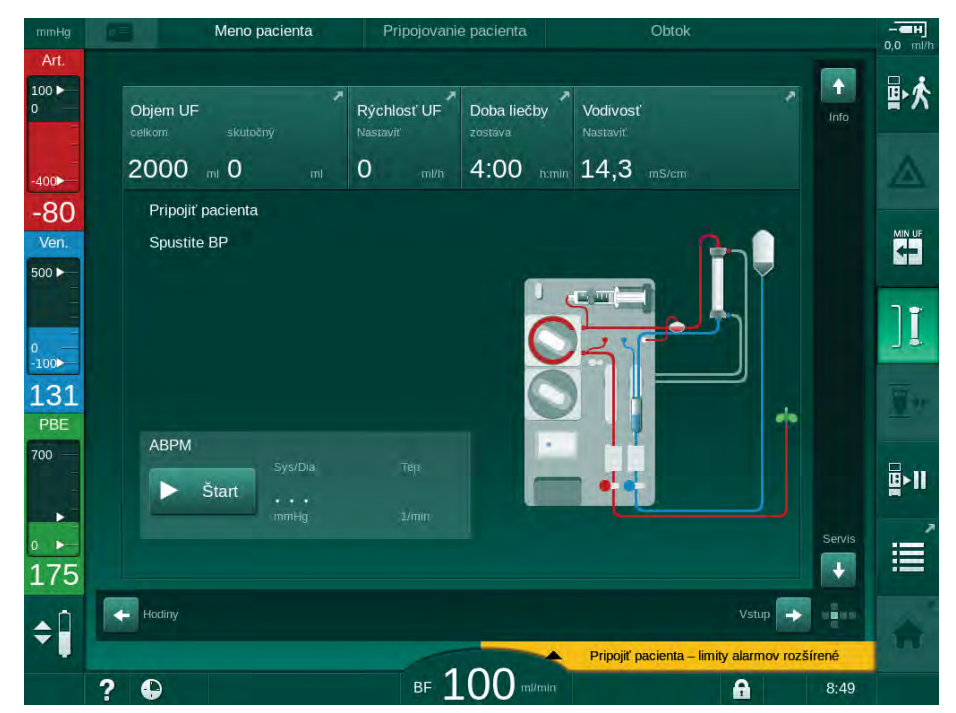

Zobr. 6-2 Domovská obrazovka pre pripojenie pacienta

 Pokiaľ nie je dialyzátor v polohe pre ošetrenie, otočte ho do tejto polohy: červený (arteriálny) konektor krvného setu smerom nahor a modrý (venózny) konektor krvného setu smerom nadol.

# 6.2 Pripojenie pacienta a spustenie liečby

## **VAROVANIE!**

Riziko pre pacientov s centrálnym venóznym katétrom z dôvodu zvodových prúdov!

 Skontrolujte, či je urobené ochranné pospájanie, aby zvodové prúdy spĺňali hraničné hodnoty pre príložné časti typu CF.

## A VAROVANIE!

Riziko pre pacienta z dôvodu vzduchu v systéme krvného setu!

- Pacienta nikdy nepripájajte, ak je v systéme krvného setu vzduch.
- Pacient sa smie pripojiť, len ak je bezpečnostný detektor vzduchu (SAD) aktívny.

Pacienta pripájajte až po stlačení ikony *Pripojiť pacienta* (pozrite časť 6.1 Kontrola údajov pacienta (125)).

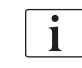

İ

V prevádzkovej fáze *Pripojenie pacienta* sa nastavené limitné hodnoty nemonitorujú dôsledne. Pripájaniu pacienta venujte mimoriadnu pozornosť.

Prístroj podporuje červené aj biele pripojenie pacienta, t. j. metódu bez podávania roztoku aj s podávaním roztoku počas pripojenia.

- Červené pripojenie: Venózna krvná linka zostáva pri spustení krvnej pumpy pripojená k odpadovému vaku alebo k odpadovému portu. Z tohto dôvodu sa systém krvného setu naplní na začiatku ošetrenia krvou pacienta bez toho, aby sa akýkoľvek roztok vrátil späť. "Chýbajúci" objem krvi sa vráti späť zo systému krvného setu pacientovi na konči ošetrenia.
- Biele pripojenie: Venózna krvná linka je pripojená k pacientovi pred spustením krvnej pumpy. Týmto spôsobom nebude na začiatku ošetrenia ubúdať žiadna tekutina, pretože, pacient dostáva zo systému krvného setu infúziu fyziologického roztoku. Dá sa tak predísť možným hypotenzným príhodám, napr. v prípade nízkeho tlaku krvi. Počas renfúzie sa krv zo systému krvného setu vracia späť pacientovi ako dodatočný bolus tekutiny.

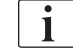

O spôsobe pripojenia musí rozhodnúť príslušný lekár!

## Červené pripojenie pacienta

1. Pripojte pacienta arteriálne.

## A VAROVANIE!

Riziko pre pacienta z dôvodu kontaminácie!

Preplachovací vak môže byť kontaminovaný pyrogénmi, endotoxínmi alebo baktériami, ak sa venózne pripojenie neodpojí skôr, než sa krv pacienta dostane do preplachovacieho vaku!

- Zabezpečte, aby venózna krvná linka bola odpojená od preplachovacieho vaku a pripojená k pacientovi skôr, než sa krv pacienta dostane do preplachovacieho vaku.
- Ak sa počas plnenia dostala krv pacienta do preplachovacieho vaku, vak zlikvidujte a na bolus alebo reinfúziu použite nový vak.
- 2. Spustite krvnú pumpu a nastavte prietok krvi.
  - Systém krvného setu sa naplní s krvou. Ihneď ako sa na červenom senzore v bezpečnostnom detektore vzduchu (SAD) zistí krv, krvná pumpa sa automaticky zastaví a aktivuje sa hlásenie (*Pacient pripojený?*).
- 3. Stlačením tlačidla Umlčať alarm vypnete zvukový signál alarmu.

## **VAROVANIE!**

Riziko pre pacienta kvôli strate krvi!

- Skontrolujte, či sú kanyly patrične upevnené.
- Preverte, či sú všetky spojenia tesné.
- Pri venóznom pripájaní pacienta skontrolujte, či sú všetky prípojky správne a tesné.
- 4. Pripojte pacienta venózne.
- 5. Zabezpečte, aby boli otvorené všetky potrebné svorky.
- 6. Na vynulovanie alarmu znovu stlačte tlačidlo Alarm.
  - 🌜 Spustí sa krvná pumpa.
- 7. Nastavte prietok krvi.
- 8. Dotknite sa ikony na deaktivovanie obtoku.
  - Automatické vypnutie obtoku sa dá nastaviť v režime Užívateľské nastavenie.
  - ✤ Prístroj sa prepne na hlavné pripojenie a beží hemodialýza.
  - ✤ Na monitore sa rozsvieti zelené signalizačné svetlo.

## **A** VAROVANIE!

Riziko nízkeho prietoku krvi a tým zníženej účinnosti ošetrenia!

Ak užívateľ po pripojení pacienta neotvorí svorku na arteriálnej krvnej linke alebo neotvorí arteriálne pripojenie pacienta, pred pumpou vznikne mimoriadne negatívny tlak.

Po pripojení pacienta otvorte svorku na arteriálnej krvnej linke a otvorte arteriálne pripojenie pacienta.

## **L** UPOZORNENIE!

Riziko pre pacienta z dôvodu zníženej účinnosti dialýzy!

Pri arteriálnych tlakoch pod -150 mmHg je skutočný prietok krvi nižší než zobrazený prietok krvi, a to kvôli zvýšeným odchýlkam výkonu krvnej pumpy.

- Otvorte svorku na arteriálnej krvnej linke.
- Opravte nastavenie prietoku krvi.
- Predĺžte dobu liečby.

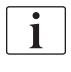

Heparínový bolus sa dá kedykoľvek počas liečby podať aj manuálne pomocou striekačky s použitím príslušných konektorov alebo s využitím funkcie heparínového bolu na obrazovke *Vstup*, *Heparín*. Pozri aj kapitolu Heparínový bolus.

#### Biele pripojenie pacienta

- 1. Pripojte pacienta arteriálne.
- 2. Pripojte pacienta venózne.
- Spustite krvnú pumpu a pokračujte tak, ako je to opísané vyššie pre červené pripojenie.

## Výpadok prúdu počas pripájania pacienta

V prípade výpadku prúdu v prevádzkovej fáze *Pripojenie pacienta* sa prístroj po obnovení prúdu spustí v režime ošetrenia s aktivovaným obtokom. V prípade preplachu do odpadového portu a online preplachu sa zobrazí alarm *Odpadový port otvorený*, pretože prístroj nevie, že pripojenie pacienta nebolo dokončené.

Zahájenie ošetrenia:

- Odpojte venóznu krvnú linku z odpadového vaku a pripojte ju k venóznemu prístupu pacienta.
- Ak sa používal odpadový port, zatvorte ho. Alarm otvoreného odpadového portu sa prestane zobrazovať.
- 3. Dotknite sa ikony na deaktivovanie obtoku.

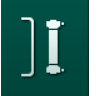

Začne liečba. Dôjde k podaniu malého bolu fyziologického roztoku, pretože mimotelový okruh nie je úplne naplnený krvou.

# 6.3 Počas liečby

# A VAROVANIE!

Riziko pre pacienta kvôli strate krvi!

Štandardné monitorovacie funkcie, ktorými je prístroj vybavený, nemôžu bezpečne detekovať, či nedošlo k odpojeniu alebo vykĺznutiu kanýl.

- Zabezpečte, aby bol cievny prístup pacienta počas liečby vždy viditeľný.
- Pravidelne kontrolujte cievny prístup pacienta.
- Skontrolujte, či je systém riadenia tlaku aktívny.
- Dolná hranica venózneho tlaku má byť > 0 mmHg.

<u>i</u>

K dispozícii sú bezpečnostné zariadenia pre rozpoznanie odpojenia venóznej ihly. Ak sa plánuje ich použitie, zodpovedná organizácia má povinnosť tieto zariadenia obstarať.

# A VAROVANIE!

Riziko pre pacienta kvôli strate krvi!

Pri výmene dialyzátora alebo systému krvného setu počas liečby môže dôjsť k strate krvi. Ak meníte spotrebný materiál:

- · Zabezpečte, aby nedošlo k poškodeniu dialyzátora.
- Zabezpečte, aby boli všetky pripojenia tesné.
- Zabezpečte, aby čerpacie segmenty krvnej pumpy neboli poškodené a aby boli správne založené.
- Zabezpečte, aby krvné linky boli správne založené v bezpečnostnom detektore vzduchu (SAD), senzore hematokritu (HCT) a v klapkách

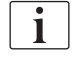

Pri výpadku napájania kratšom ako 30 sekúnd bude liečba pokračovať. V stavovom riadku na obrazovke bude uvedená *Prevádzka na akumulátor*.

- Ak prerušenie trvalo menej než 15 minút, liečba pokračuje ďalej.
- Ak prerušenie trvalo dlhšie než 15 minút, prístroj sa po obnovení napájania prepne na obrazovku Výber programu. Zobrazí sa hlásenie Systém obnovený po výpadku napájania!

## **VAROVANIE!**

Riziko pre pacienta následkom nadmerného odstránenia tekutín počas ultrafiltrácie (UF)!

Ak boli počas liečby zmenené parametre súvisiace s bezpečnosťou a potom došlo k výpadku napájania, naakumulovaný objem UF a doba liečby môžu byť po obnovení napájania a reštartovaní prístroja nesprávne.

 Pred pokračovaním v liečbe pacienta najprv odvážte, aby ste stanovili skutočný odobraný objem UF. V prípade potreby prepočítajte dobu liečby.

Ak prístroj po reštarte zobrazí obrazovku *Výber programu*, po odvážení pacienta musíte spustiť novú liečbu.

## Obrazovka Hodiny

Počas liečby sa obrazovka *Výber programu* vymení za obrazovku *Hodiny*. Je na nej zobrazený *Zostávajúci čas, Skutočný objem UF* a absolútny čas *Konca liečby*. Z obrazovky *Hodiny* sa navyše dá spustiť automatické meranie tlaku krvi (ABPM).

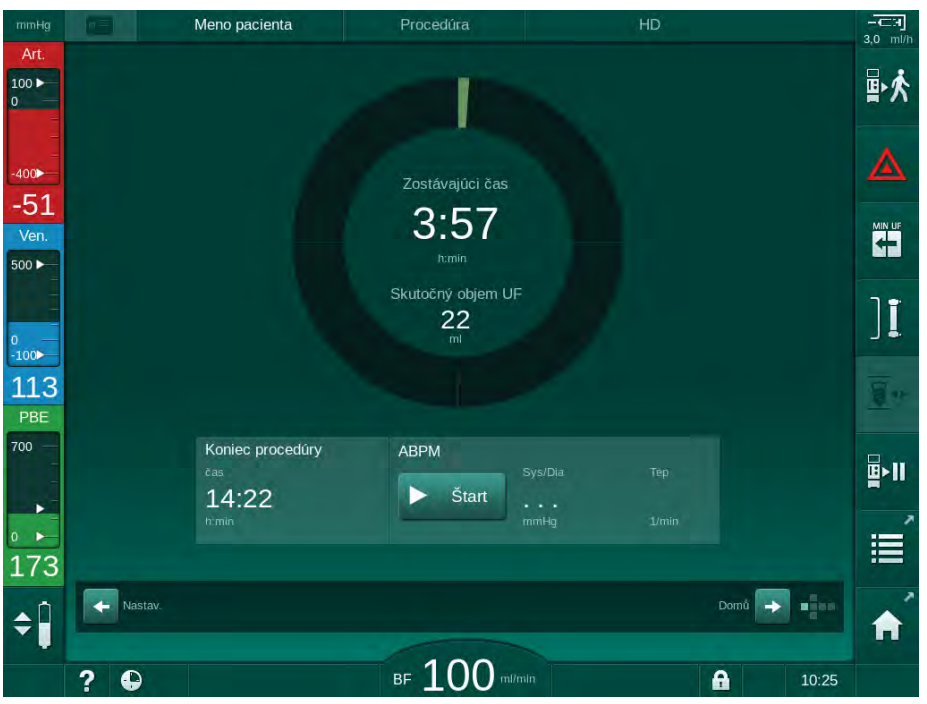

Zobr. 6-3 Obrazovka Hodiny počas liečby

Čas odpočítavaný na obrazovke hodín je čas efektívneho ošetrenia, t. j. čas bez fáz obtoku, autotestov, trvania alarmu atď.

6

## 6.3.1 Regulácia hladiny

Regulácia hladiny umožňuje používateľovi nastaviť hladiny kvapalín v komôrkách dotykom na príslušné ikony na obrazovke.

i

Hladiny v komôrkách sa dajú nastaviť len pri bežiacej krvnej pumpe. Aktívne komôrky závisia od použitého systému krvného setu.

Užívateľ zodpovedá za kontrolu správnosti nastavenia hladín v komôrkách.

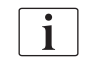

Ak sa krvná pumpa zastaví, systém regulácie hladiny nie je aktívny. Zobrazí sa hlásenie, že je treba spustiť krvnú pumpu.

V prípade alarmov na strane krvi nie je regulácia hladiny možná. Najprv je treba vynulovať alarmy.

# **A** VAROVANIE!

Riziko pre pacienta z dôvodu infekcie!

Kontaminácia hydrofóbneho filtra na tlakovom senzore systému krvného setu môže spôsobiť infekciu. Ak do prístroja prenikla krv:

- Požiadajte technický servis o výmenu nasledujúcich dielov prístroja: Luer-lock prípojka, interná pripojovacia hadička a hydrofóbny filter tlakového senzora.
- Prístroj použite znova až po výmene dielov na strane prístroja.
- Po výmene vykonajte dezinfekciu.

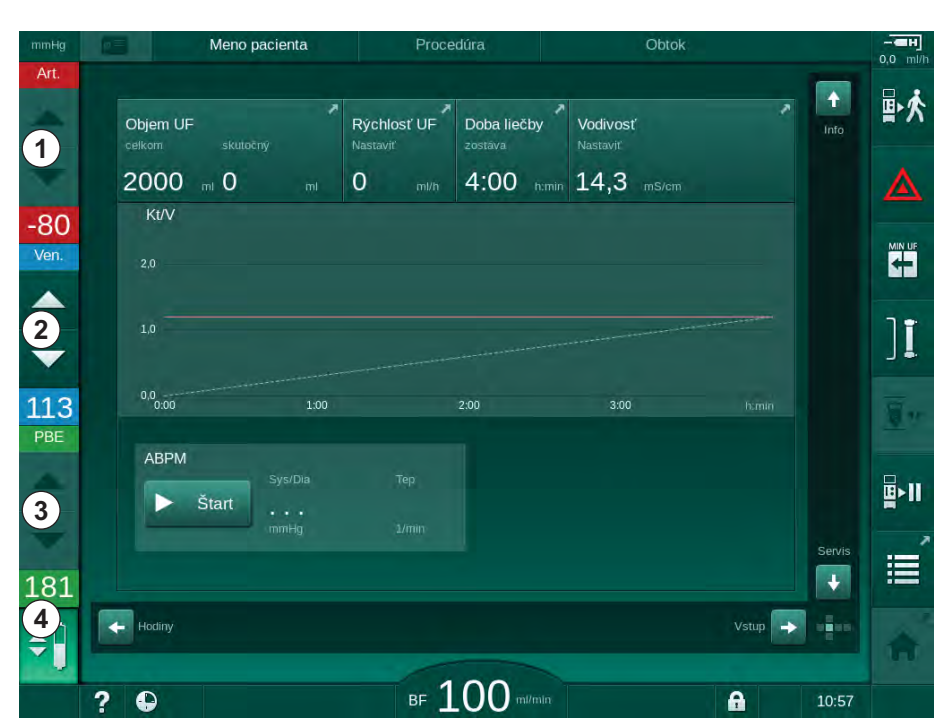

Zobr. 6-4 Regulácia hladiny pri liečbe

 Arteriálna komôrka (len so systémom krvného setu SNCO)

- 2 Venózna komôrka
- 3 Vstupná komôrka na strane krvi (neaktívna)
- 4 Aktivácia / deaktivácia regulácie hladiny

#### Aktivácia regulácie hladiny

1. Dotknite sa ikony ④.

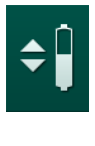

Tlačidlá na zvyšovanie alebo znižovanie hladín v komore sú aktivované.

Regulácia hladiny sa automaticky deaktivuje po 20 sekundách, ak sa nedotknete žiadneho tlačidla.

#### Zvýšenie hladiny

- 1. Hladinu mierne zvýšite stlačením šípky nahor u príslušnej komôrky.
- 2. Sledujte hladinu.
- 3. V prípade potreby korigujte nastavenie opakovaným stlačením šípky nahor.

#### Zníženie hladiny

- Hladinu mierne znížite stlačením šípky nadol u príslušnej komôrky.
- 2. Sledujte hladinu.
- 3. V prípade potreby korigujte nastavenie opakovaným stlačením šípky nadol.

#### VAROVANIE!

Riziko zníženej účinnosti dialýzy!

 Zaistite, aby pri znižovaní hladiny v arteriálnej komôrke nevnikol do dialyzátora vzduch.

#### Deaktivácia regulácie hladiny

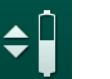

- 1. Dotknite sa ešte raz ikony ④.
  - Regulácia hladiny sa deaktivuje.

#### 6.3.2 Monitorovanie limitov tlakov na strane krvi

#### Venózny tlak (PV)

Tlak venózneho vratného toku (PV, tlak medzi dialyzátorom a pacientom) sa monitoruje s automaticky nastaveným limitným oknom. Limitné okno sa nastavuje 10 sekúnd po spustení krvnej pumpy a označujú ho značky na stĺpci znázorňujúcom venózny tlak. Šírku a hraničné hodnoty limitného okna nastavuje technický servis v režime TSM.

Spodná limitná hodnota venózneho tlaku sa nastavuje automaticky počas ošetrenia. Udržiava sa nastavená vzdialenosť voči spodnej hranici limitného okna. Pre kompenzáciu zvyšovanie venózneho krvného tlaku sa vykonáva každé 2 minúty úprava a pridávajú sa jednorázovo až 2 mmHg.

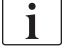

Počas dialýzy kontrolujte spodný limit venózneho tlaku. Optimálna vzdialenosť medzi hodnotou dolného limitu a skutočným tlakom je približne 35 mmHg.

Limitné okno je možné polohovo posunúť krátkodobou zmenou rýchlosti krvnej pumpy. V takom prípade sa rozšíri na veľkosť prednastavenú v režime TSM. Spodná limitná hodnota, ktorá už bola nastavená, sa vráti späť na interval prednastavený v režime TSM.

## Arteriálny tlak (PA)

i

Vstupný arteriálny tlak (PA, tlak medzi pacientom a krvnou pumpou) sa automaticky monitoruje v rámci nastavených limitov. Limitné okno sa nastavuje 10 sekúnd po spustení krvnej pumpy. Maximálna hodnota spodného limitu sa môže v režime TSM nastaviť až na -400 mmHg. Limity sú aktívne počas liečby a reinfúzie.

Pri nastavovaní limitného okna sa ubezpečte, že je horný limit čo najviac negatívny.

## Vstupný tlak na strane krvi pred dialyzátorom (PBE)

Vstupný tlak na strane krvi ① pred dialyzátorom sa monitoruje vzhľadom k jeho hornému limitu. Monitorovacia funkcia PBE varuje alebo signalizuje možné upchatie dialyzátora z dôvodu zalomenejj linky alebo zvýšeného zrážania v dialyzátore. Možno tak predísť možnému zrážaniu na filtri. Mierny nárast PBE okrem toho umožní užívateľovi monitorovať tvorbu sekundárnej membránovej vrstvy v dialyzátore. Limity sa dajú nastaviť len počas prípravy na obrazovke *Vstup* a na začiatku ošetrenia na obrazovke *Limity alarmu*.

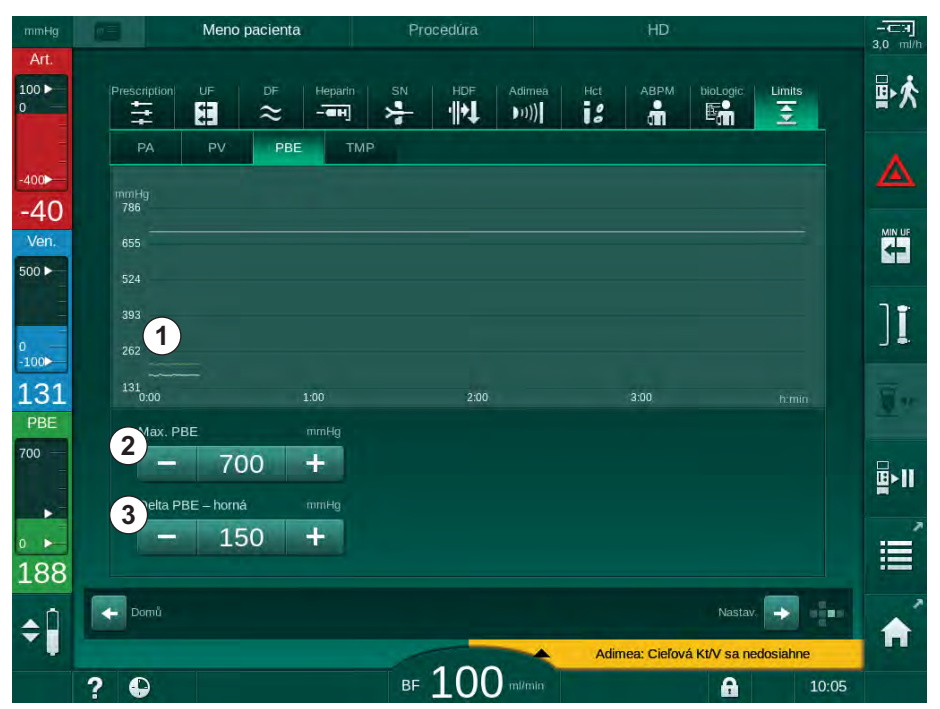

Zobr. 6-5 Limity PBE na obrazovke Vstup počas liečby

Okrem maximálnej hodnoty PBE ② sa dá nastaviť aj hodnota delta ③ . Hodnota delta predstavuje hranicu, ktorá leží nad priemernou aktuálnou hodnotou PBE. Slúži na monitorovanie akumulácie sekundárnej membrány. Priemernú aktuálnu hodnotu PBE stanovuje prístroj počas prvých 5 minút od začatia liečby a ukladá sa v softvéri ako referenčná hodnota. Zmeny tlaku spôsobené zmenou prietoku krvi sa automaticky zohľadnia. (napr. priemerná aktuálna hodnota PBE je 155 mmHg, plus delta 150 mmHg znamená limitnú hodnotu PBE 305 mmHg). Po dosiahnutí tohto limitu sa zobrazí varovanie.

Po prekročení tohto limitu sa zobrazí alarm. Ak sa nárast PBE nemá monitorovať, hodnotu delta môžete nastaviť na maximálny limit PBE.

- Skutočný vstupný tlak na strane krvi (PBE) znázornený graficky
- 2 Max. hodnota PBE
- 3 Delta PBE

i

## 6.3.3 Ošetrenie s minimálnou rýchlosťou ultrafiltrácie

Ošetrenie pri minimálnej rýchlosti ultrafiltrácie (UF) sa dá aktivovať pre dosiahnutie napríklad okamžitého zníženia nastavenej rýchlosti UF v prípade klesajúceho tlaku krvi a nestabilnej cirkulácie.

Doba liečby ďalej pokračuje počas ošetrenia na minimálnej rýchlosti UF. Tam, kde je to potrebné, upravte rýchlosť UF po skončení ošetrenia s minimálnou rýchlosťou UF.

#### Aktivácia minimálnej rýchlosti UF

- 1. Dotknite sa ikony a stlačte tlačidlo *Enter*, čím potvrdíte ošetrenie s minimálnou rýchlosťou UF.
  - Liečba pokračuje s nastavenou minimálnou rýchlosťou UF. Používaný profil UF je deaktivovaný.
  - Prístroj vydá každých 10 minút zvukový signál.

#### Deaktivácia minimálnej rýchlosti UF

- 1. Stlačte ikonu znova.
  - Liečba v závislosti od nastavenia pokračuje s kompenzáciou UF alebo bez nej.

## Kompenzácia UF

Technický servis môže v režime TSM nastaviť, ako má liečba pokračovať po ukončení fázy s minimálnou rýchlosťou UF.

- S kompenzáciou UF: Po dočasnom ošetrení s minimálnou rýchlosťou UF bude počas nastavenej doby ultrafiltrácie dosiahnuté predvoleného objemu UF, a to zvyšovaním rýchlosti UF.
- Bez kompenzácie UF: Po dočasnom ošetrení s minimálnou rýchlosťou UF nebude počas nastavenej doby ultrafiltrácie dosiahnuté predvoleného objemu UF. Zobrazí sa príslušné varovanie.

UF

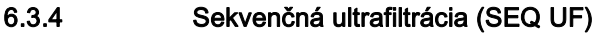

Fázy sekvenčnej ultrafiltrácie (SEQ) sa používajú na odobratie tekutín z krvi pacienta. Parametre SEQ sa môžu nastaviť aj počas prípravy (pozrite si časť 5.10.1 Nastavenie parametrov ultrafiltrácie (103)).

- 1. Vyberte obrazovku Vstup.
- 2. Dotknite sa ikony UF.
- Dotknite sa položky SEQ. 3.

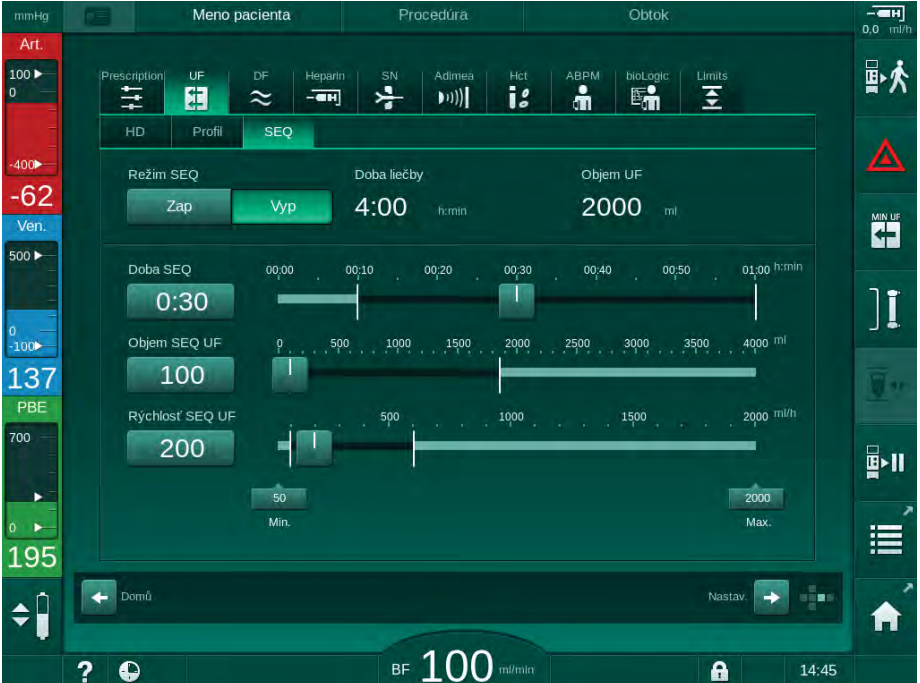

- 4. V prípade potreby skontrolujte, či sú položky Doba SEQ a Objem SEQ UF nastavené podľa požiadavku a v prípadľ potreby ich upravte.
  - $\boldsymbol{\mathbb{R}}$ Ak sa zmení objem alebo čas, Rýchlosť SEQ UF sa vypočíta automaticky.
- 5. Dotknite sa položky Režim SEQ, Zap. a stlačte tlačidlo Enter na monitore, čím potvrdíte výber režimu SEQ.
  - P Spustí sa režim SEQ. V hlavičke rámčeka sa zobrazí informácia o prevádzkovej fáze SEQ.

Maximálne trvanie sekvenčnej fázy je 1 hodina. Ak chcete sekvenčnú ultrafiltráciu vypnúť pred uplynutím daného času, dotknite sa položky SEQ, Vyp.

# i

Kompenzácia sekvenčného času sa dá aktivovať v režime TSM a nastaviť v režime Užívatelské nastavenie, Parametre UF. Ak je nastavenie aktivované, čas trvania HD sa automaticky predĺži o stanovený sekvenčný čas (napr. 4 hodiny HD + 0,5 hodiny SEQ = 4,5 hodiny doby liečby).

Ak je nastavenie deaktivované, fázy sekvenčnej ultrafiltrácie a fázy HD sa skončia v stanovenej dobe liečby.

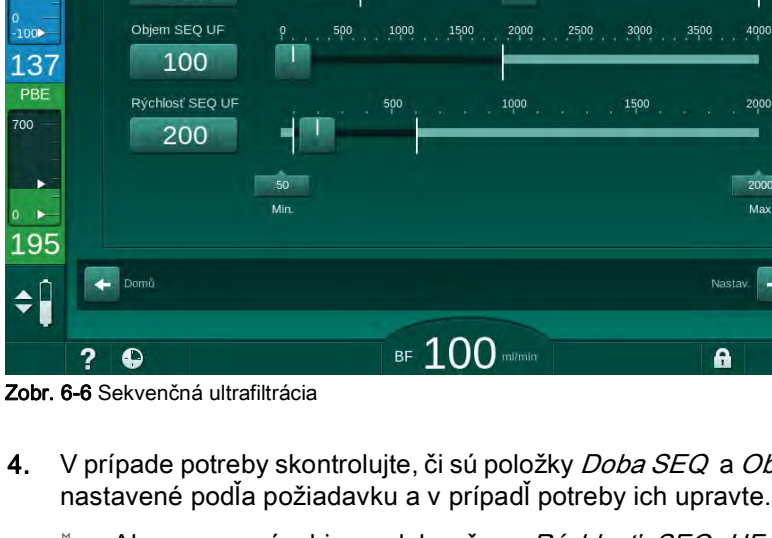

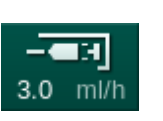

# 6.3.5 Heparínový bolus

- 1. Dotknite sa ikony heparínového bolu ① v rámčeku obrazovky alebo prejdite pomocou kocky s indikátorom strán či pomocou posuvných lišt na obrazovku *Vstup, Heparín.* 
  - 🌭 Zobrazí sa obrazovka Heparín.
- 1 Zástupca obrazovky dát heparínizácie
- 2 Objem heparínu
- 3 Podaný objem heparínu
- 4 Bolus štart/stop

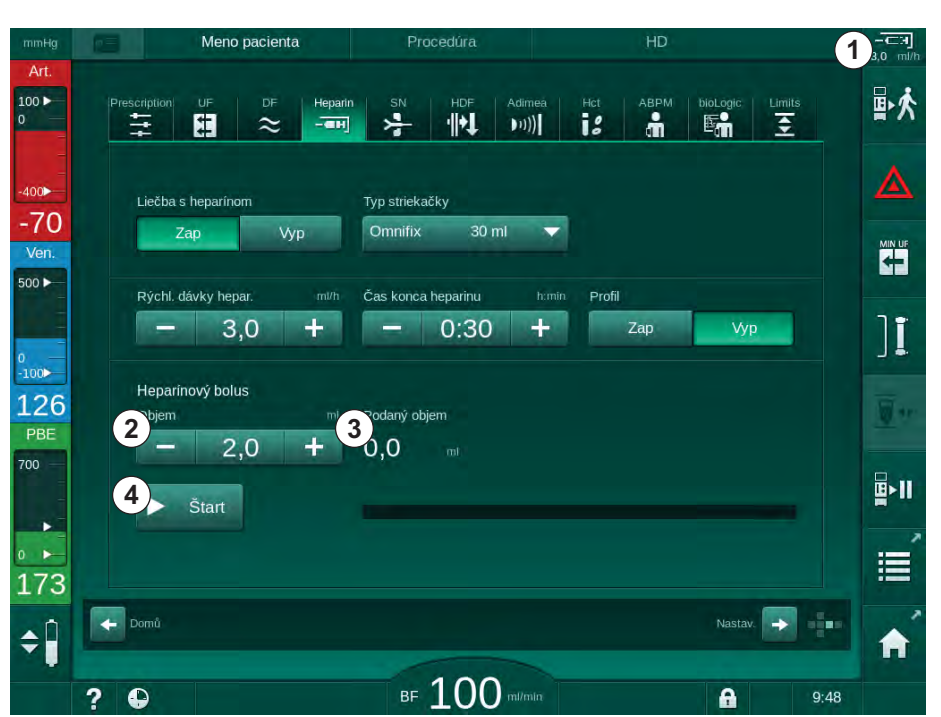

Zobr. 6-7 Obrazovka Heparínový bolus

- 2. Zadajte objem heparínového bolu a dotknite sa tlačidla Štart ④.
  - ✤ Podá sa heparínový bolus.
  - Podaný objem zobrazuje celkový objem heparínu, ktorý bol podaný počas liečby.

# ▲ UPOZORNENIE!

Riziko straty krvi v dôsledku jej zrážania!

V prípade nedostatočnej antikoagulácie sa môže krv zrážať v mimotelovom obehu.

Nezabudnite podať heparínový bolus.

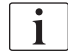

- Heparínový bolus sa môže podávať opakovane.
- Technický servis vie nakonfigurovať prístroj v režime TSM tak, aby sa heparínový bolus podal automaticky vždy, keď detektor červenej farby (RDV) bezpečnostného detektora vzduchu (SAD) zistí krv.

#### 6.3.6 Núdzová obrazovka

#### 6.3.6.1 Tekutinový bolus

Funkcia bolus na *núdzovej* obrazovke umožňuje podať pacientovi infúziu definovaného objemu tekutiny. V závislosti od konfigurácie prístroja sa bolus nazýva arteriálny bolus (prístroj HD) alebo infúzny bolus (prístroj HDF).

Ak používate prístroj HD, infúzna hadička musí byť pripojená k vaku s NaCl cez adaptér v tvare Y na systéme krvného setu (pozrite Zobr. 6-10 Nastavenie arteriálneho bolu (140)).

Ak používate prístroj HDF, bolus viete podať s online roztokom cez substitučnú pumpu. Substitučná linka musí byť pripojená k substitučnému portu.

# A VAROVANIE!

Riziko pre pacienta z dôvodu arteriálnej vzduchovej infúzie!

 Zabezpečte, aby arteriálna krvná linka bola vložená do arteriálnej klapky SAKA.

# **A** VAROVANIE!

Riziko pre pacienta kvôli strate krvi!

• Skontrolujte tesnosť spojenia za krvnou pumpou.

## **A** VAROVANIE!

Riziko pre pacienta z dôvodu vzduchovej infúzie!

- Skontrolujte tesnosť spojenia pred krvnou pumpou.
- Po podaní infúzneho bolu skontrolujte, či je infúzny port zatvorený.

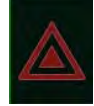

- 1. Dotknite sa ikony Núdzová.
  - Sobrazí sa núdzová obrazovka.

# Ošetrenie

**Dialog iQ** 

- 1 Podanie bolu
- Celkový objem bolu podaného počas liečby [ml]
- 3 Aktuálny podaný bolus [ml]
- 4 Cieľový bolus [ml]
- 5 Indikátor priebehu bolu

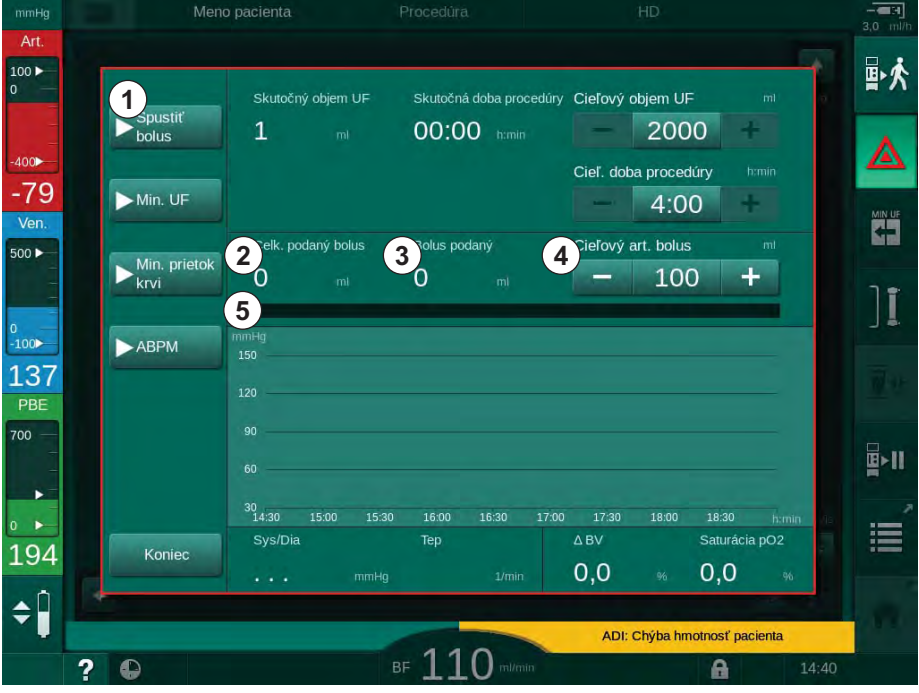

Zobr. 6-8 Spustenie bolu na núdzovej obrazovke

- 2. Dotknite sa tlačidla Spustiť bolus ①.
  - 🌭 Krvná pumpa sa zastaví.
  - Zobrazí sa dialógové okno. Riaďte sa pokynmi alebo sa dotknite tlačidla Zrušiť a infúzny bolus zrušte.

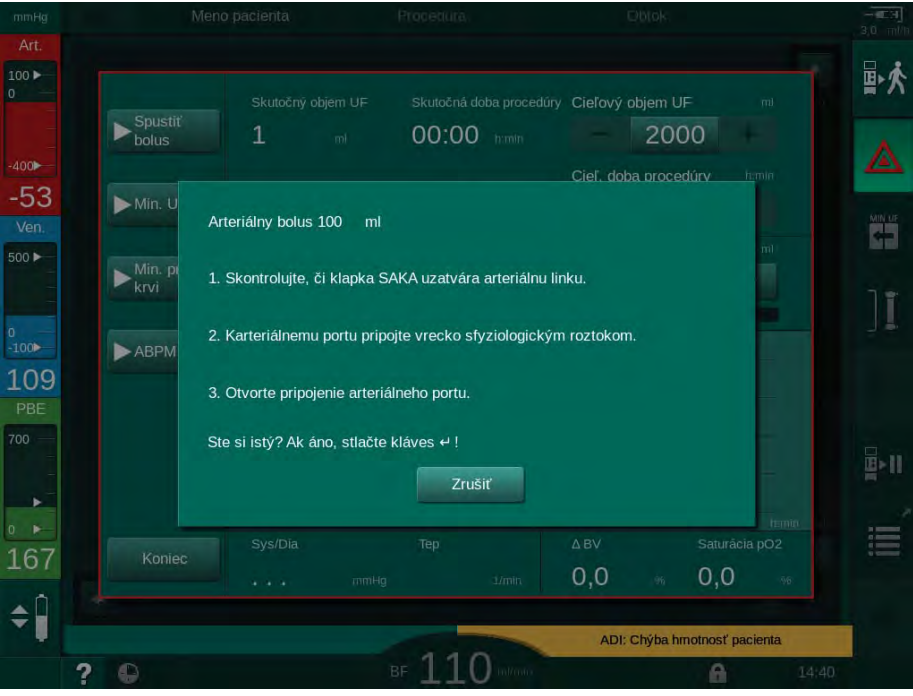

Zobr. 6-9 Núdzová obrazovka – potvrdenie bolu

# A VAROVANIE!

Riziko pre pacienta z dôvodu arteriálnej vzduchovej infúzie!

Infúzna linka musí byť odvzdušnená, aby nedošlo k infúzii vzduchu.

- Zabezpečte, aby bola infúzna linka, vedúca od zdroja fyziologického roztoku, pred pripojením k arteriálnej linke odvzdušnená.
- Na infúzny stojan zaveste vak obsahujúci fyziologický roztok (Zobr. 6-10, 
   ).
- 1 Svorka infúzneho pripojenia
- 2 Konektor arteriálnej infúzie
- 3 Uzatvorenie infúznej linky svorkou
- 4 Infúzny vak (NaCl 0,9 %)

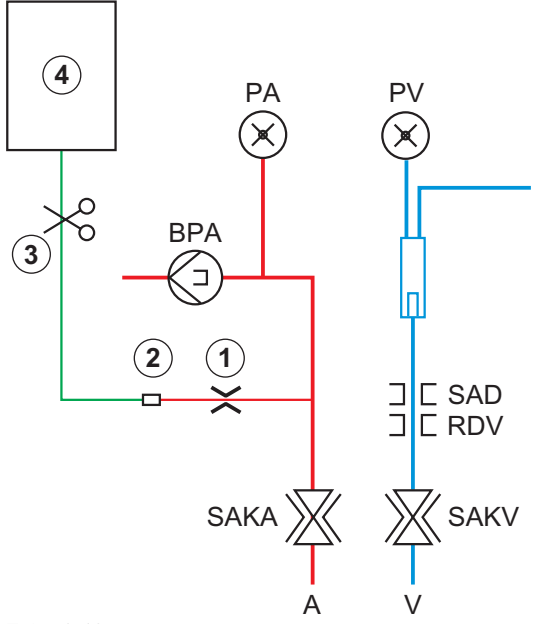

Zobr. 6-10 Nastavenie arteriálneho bolu

- 4. Zabezpečte, aby bola svorka ① na infúznej prípojke arteriálnej krvnej linky zatvorená.
- 5. Uzatvorte infúznu linku 3 svorkou.
- 6. Prelomte zátku na infúznom vaku.
- 7. Opatrne otvorte svorku ③, aby ste odvzdušnili infúznu linku pomocou gravitácie a linku znova uzatvorte.
- 8. Pripojte infúznu linku k arteriálnemu infúznemu konektoru ②.
- 9. Otvorte svorkyna infúznej linke ③ a na arteriálnej infúznej prípojke ①.
- 10. Pre potvrdenie stlačte na monitore tlačidlo Enter.
  - Spustí sa bolus.
  - ✤ Indikátor priebehu ⑤ zobrazuje priebeh bolu.
  - ⅍ Krvná pumpa sa zastaví ihneď po podaní bolu.
  - Sobrazí sa dialógové okno. Riaďte sa zobrazenými pokynmi.

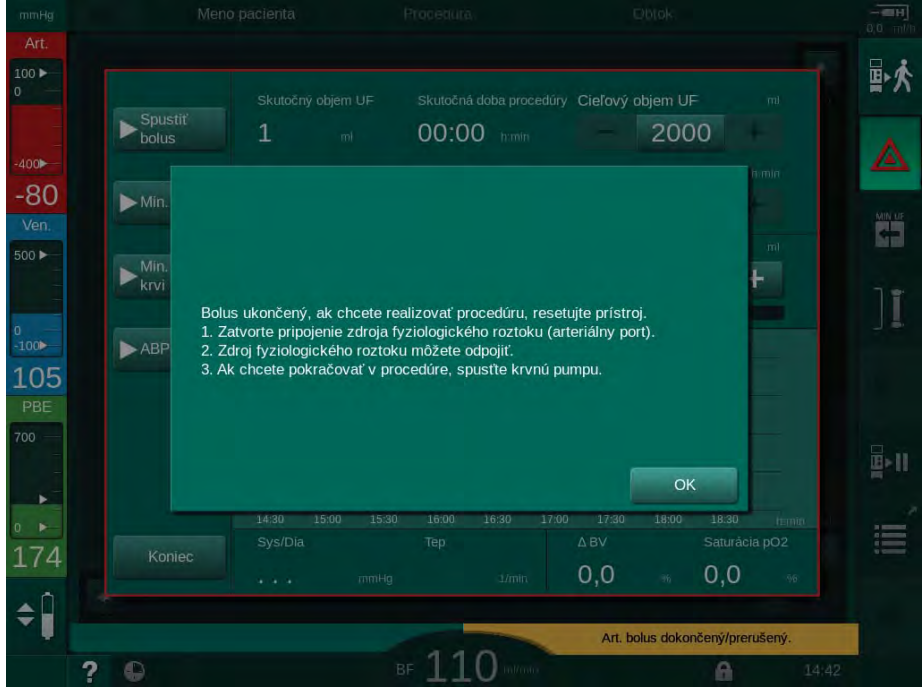

Zobr. 6-11 Núdzová obrazovka – bolus dokončený

- 11. Po podaní bolu zatvorte svorku na arteriálnej infúznej prípojke ①.
  - Sete odobrať infúzny vak.
- 12. Na potvrdenie sa dotknite tlačidla OK.
- 13. Opustite núdzovú obrazovku.
- 14. Spusťte krvnú pumpu stlačením tlačidla *Štart/Stop* na monitore.

V prípade zlyhania krvnej pumpy počas podávania arteriálneho bolu dokončite postup manuálne. Riaďte sa pokynmi na obrazovke.

## 🛕 VAROVANIE!

i

i

Riziko pre pacienta z dôvodu nedostatočného nárastu objemu krvi v prípade výpadku napájania!

Pri výpadku elektrickej siete sa tekutinový bolus preruší v prípade, že nie je k dispozícii záložný napájací zdroj alebo ak je výpadok dlhší ako kapacita záložného zdroja.

- Ihneď po obnovení napájania elektrickou energiou skontrolujte, či bol objem bolu dostatočný.
- Ak bol objem bolu nedostatočný, bolus zopakujte.
- Zabezpečte, aby núdzové napájanie elektrickou energiou malo dostatočnú kapacitu. Ak má núdzové napájanie elektrickou energiou nedostatočnú kapacitu, bolus môžete podať aj z vaku.

Ak kvapalinový bolus prerušil alarm, po reaktivácii bolu sa podá celé jeho množstvo.

## 6.3.6.2 Ďalšie funkcie na núdzovej obrazovke

### Minimálna UF

Nastaviť ultrafiltráciu na minimum.

#### Min. prietok krvi

Nastaviť prietok krvi na minimum.

## ABPM

Odčítať a zobraziť hodnoty krvného tlaku.

## Koniec

Zatvoriť obrazovku.

#### 6.3.7 Grafické znázornenie parametrov ošetrenia (Trend)

## **A** VAROVANIE!

Riziko pre pacienta pri zadaní nesprávnych parametrov ošetrenia!

Funkcia nezbavuje užívateľa povinnosti pravidelných kontrol pacienta. Odoslané a/alebo zobrazené informácie sa nesmú používať ako jediný zdroj informácií pre stanovenie liečebného postupu.

- Pacienta pravidelne kontrolujte.
- Nikdy nerobte rozhodnutia o liečbe len na základe zobrazených hodnôt.
- · Za stanovenie liečebného postupu zodpovedá službu konajúci lekár.r.

## Zobrazenie trendu na domovskej obrazovke

Počas liečby sa na domovskej obrazovke zobrazuje graf Kt/V.

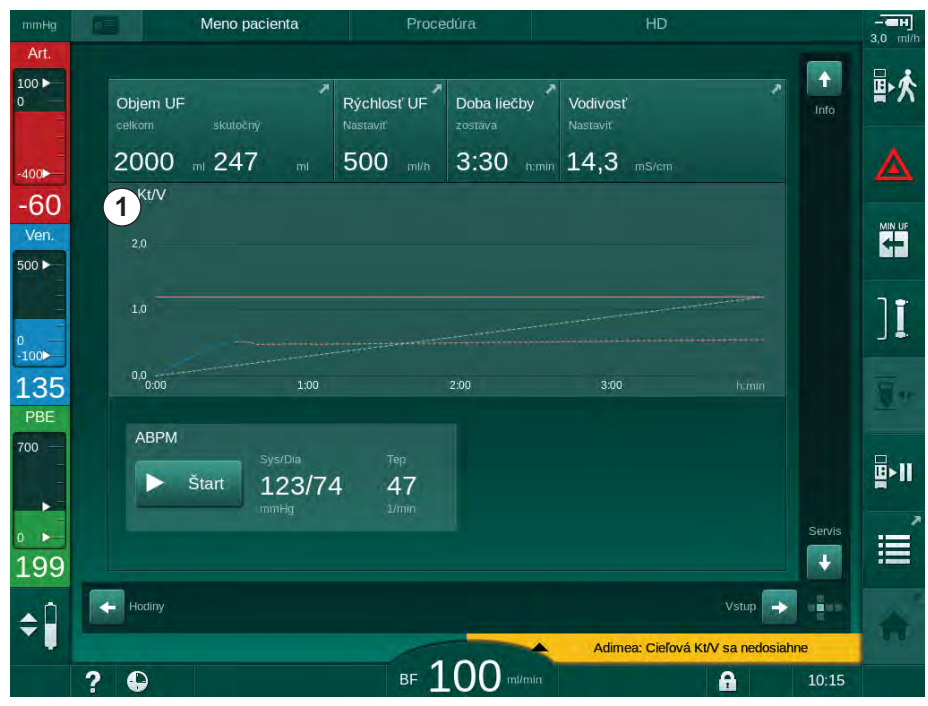

Zobr. 6-12 Trend Kt/V na domovskej obrazovke

6

Na zvolenie iného grafu sa dotknite názvu parametra v oblasti zobrazenia ①. Otvorí sa rozbaľovací zoznam s parametrami, ktoré sa dajú vybrať pre zobrazenie trendu:

• Kt/V,

i

- venózny tlak (PV),
- arteriálny tlak (PA),
- vstupný tlak na strane krvi (PBE),
- skutočný prietok krvi,
- systolický/diastolický krvný tlak (SYS/DIA),
- ABPM: tepová frekvencia
- relatívny objem krvi (Δ objemu krvi),
- saturácia kyslíkom (spO<sub>2</sub>),
- rýchlosť ultrafiltrácie,
- prietok dialyzačného roztoku,
- pomer zníženia urey (URR).

Mená pacientov sú uvedené, len ak boli zadané manuálne počas prípravy alebo ak sa používa karta pacienta. Pri otváraní údajov trendov, ktoré sú označené menami pacientov, dodržiavajte miestne pravidlá na ochranu údajov.

## Zobrazenie trendu na obrazovke Info - Dnes

Pre aktuálnu liečbu sa dajú na obrazovke Info graficky zobraziť 2 parametre.

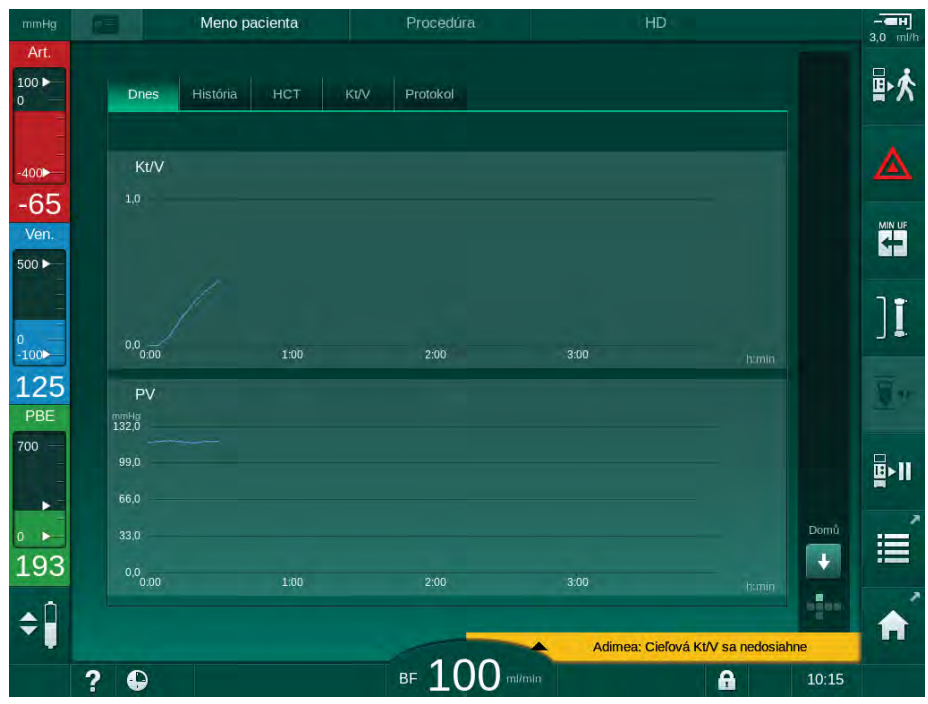

Zobr. 6-13 Grafické znázornene aktuálnych trendov na obrazovke Info

Po dotyku názvu parametra v oblasti zobrazenia si môže užívateľ vybrať spomedzi nasledujúcich parametrov:

- Kt/V (buď eKt/V alebo spKt/V),
- venózny tlak (PV),

- arteriálny tlak (PA),
- vstupný tlak na strane krvi (PBE),
- skutočný prietok krvi,
- systolický/diastolický krvný tlak (SYS/DIA),
- ABPM: tepová frekvencia,
- relatívny objem krvi (Δ objemu krvi),
- saturácia kyslíkom (spO<sub>2</sub>),
- rýchlosť ultrafiltrácie,
- prietok dialyzačného roztoku,
- pomer zníženia urey URR (len ak v režime TSM nie je zvolené Kt/V),
- fázový objem (len pri liečbe SNCO).

### Zobrazenie trendu na obrazovke Info - História

Ak používate kartu pacienta, dajú sa uložiť a zobraziť parametre posledných 20 dokončených liečob (pozrite časť 11.3.3 Rozšírená funkcionalita pri používaní karty pacienta (266)).

## Zobrazenie trendu na obrazovke Servis

Obrazovka *Servis* ponúka zobrazenie trendov ďalších technických parametrov, určených pre technický servis. Dajú sa zobraziť 2 grafy súčasne. Podľa zvoleného dátumu sa dajú trendy zobraziť pre aktuálnu liečbu alebo minulé liečby.

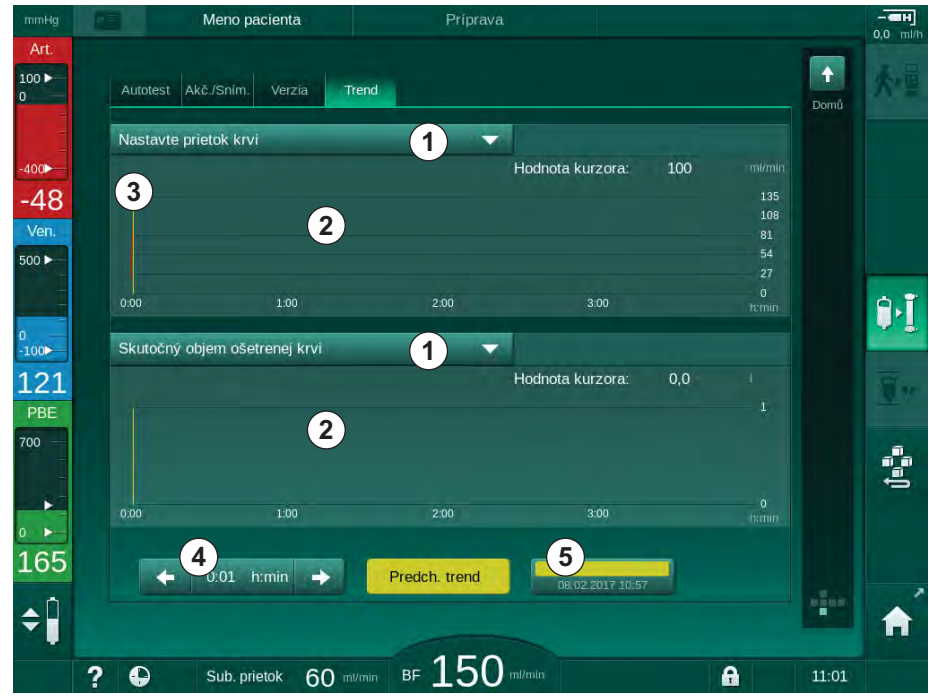

Zobr. 6-14 Trendy na obrazovke Servis

Po dotknutí sa názvu parametra v oblasti zobrazenia môže užívateľ vybrať viac ako 100 parametrov na zobrazenie, napríklad:

- prehľad udalostí,
- nastavenie prietoku krvi,
- skutočný objem ošetrenej krvi,

1 Výber parametrov

2 Oblasť zobrazenia

čas)

4

5

Výber času

Výber dátumu

3 Značka kurzoru (zvolený
- skutočný fázový objem,
- skutočný objem vzduchu SAD,
- skutočný objem vzduchu SAD (SUP),
- skutočný arteriálny tlak,
- skutočný arteriálny tlak (SUP),
- rozsah arteriálneho tlaku,
- skutočný objem arteriálneho bolu,
- skutočný venózny tlak,
- skutočný venózny tlak (SUP),
- rozsah venózneho tlaku,
- PBE atď.

#### Zobrazenie trendu na obrazovke Vstup

Ďalšie zobrazenia trendov pre konkrétne ponúky sú k dispozícii na obrazovke *Vstup*. Napríklad grafické znázornenie systolického/diastolického krvného tlaku sa dá zobraziť na obrazovke *Vstup*, *ABPM*, *Trend*. Zobrazenie sa dá v prípade potreby zmeniť z krvného tlaku na tepovú frekvenciu.

| mmHg                 | Meno pacienta                                | Procedúra      | HD                                     | - <b></b>      |
|----------------------|----------------------------------------------|----------------|----------------------------------------|----------------|
| Art.                 | Prescription UF DF Heparin                   | SN HDF Adimeá  | Hct ABPM bioLogic                      |                |
| -400                 | Nastavenie Trend Prehľad<br>Syst. / Diastol. |                |                                        |                |
| -09<br>Ven.<br>500 ► | 180<br>150                                   |                |                                        |                |
| 0<br>-100            | 120 <b>••••</b><br>90<br>60                  |                |                                        | ][             |
| 132<br>PBE           | 30<br>8:30<br>Frekvencia cyklu min           | 9:00           | 9:30                                   | h:min          |
| 700                  | - 30 +<br>Spustiť cyklus                     | ABPM           | sys/Dia: Tep<br>t 123/74 4<br>mmHg 1/m | 7<br>In        |
| • ►<br>162           | Zap vyp                                      |                | Nasta                                  |                |
| ÷                    | ? •                                          | BF 100 milimin | Adimea: Ciefová Kt/V sa n              | edosiahne 9:55 |

Zobr. 6-15 Trendy ABPM na obrazovke Vstup

Podľa vyššie uvedeného príkladu sa na príslušnej obrazovke obrazovky *Vstup* dajú graficky zobraziť nasledujúce hodnoty:

- Adimea,
- HCT (senzor hematokritu): HCT Δ BV (relatívny objem krvi RBV) a HCTO<sub>2</sub> (saturácia kyslíkom),
- Limity (limity tlakov PA, PV, PBE a TMP).

## 6.3.8 Prerušenie hemodialýzy (obtok)

- **1.** Dotknite sa ikony obtoku.
  - 🖖 Prístroj sa prepne na obtok. Hemodialýza sa preruší.
  - Signalizačné svetlo na monitore sa zmení na žlté.
  - Sobrazenie fázy liečby v hlavičke rámu sa zmení na Obtok.
- ][

1

2.

🗞 Režim obtoku sa skončí, liečba pokračuje.

Dotknite sa ešte raz ikony obtoku.

V závislostí od nastavení v režime TSM sa musí zmena na obtok potvrdiť aj stlačením klávesu *Enter* na monitore.

#### 6.3.9 Prerušenie liečby na výmenu spotrebných materiálov

V tejto časti je opísané prerušenie liečby za účelom výmeny spotrebných materiálov (napr. kvôli zrážaniu krvi v systéme krvného setu alebo prasknutiu membrány dialyzátora). Táto časť neobsahuje prípravu prístroja na ošetrenie ďalšieho pacienta!

- Zapíšte si zostávajúci objem UF.
- 2. Dotknite sa ikony *Opustiť liečbu*.
  - by Zobrazí sa okno s potvrdením.
  - **3.** Stlačením tlačidla *Enter* spustite návrat krvi (pozrite časť 6.5 Návrat krvi (151)) a odpojte pacienta.
  - 4. Ak sa dialyzátor musí vymeniť a v režime Užívateľské nastavenie nie je aktivované automatické vypustenie dialyzátora a bikarbonátovej kapsle, dialyzátor vypustite manuálne (pozrite časť 7.1 Vypustenie jednorázových setov (157)).
  - 5. Odoberte systém krvného setu a v prípade potreby aj dialyzátor z prístroja.

## **A** VAROVANIE!

Riziko pre pacienta kvôli strate krvi!

Pri výmene dialyzátora alebo systému krvného setu počas liečby môže dôjsť k strate krvi. Ak meníte spotrebný materiál:

- Zabezpečte, aby nedošlo k poškodeniu dialyzátora.
- Zabezpečte, aby boli všetky pripojenia tesné.
- Zabezpečte, aby čerpacie segmenty krvnej pumpy neboli poškodené a aby boli správne založené.
- Zabezpečte, aby krvné linky boli správne založené v bezpečnostnom detektore vzduchu (SAD), senzore hematokritu (HCT) a v klapkách

i

Ak sa v režime *Užívateľské nastavenie* nakonfigurovala dezinfekcia po každom ošetrení, musí sa vykonať pred začatím novej prípravy.

Ak dezinfekcia po každom ošetrení nie je nakonfigurovaná, po odstránení spotrebného materiálu zvoľte obrazovku *Dezinfekcia*. Dezinfekciu možno zrušiť po dohode so službu konajúcim lekárom.

6. Vyberte režim ošetrenia.

- Pripravte prístroj s novým systémom krvného setu (pozrite časti 5.6 Pripojenie dialyzátora (92) a 5.7 Zavedenie systému krvného setu (93)).
- 8. Spustite novú liečbu so zostávajúcim objemom UF, ktorý ste si predtým zapísali.

## 6.3.10 Prerušenie liečby na výmenu spotrebných materiálov

V tejto časti je opísané prerušenie liečby za účelom uvolnenia pacienta, napr. ak pacient musí isť počas dialýzy na toaletu.

Počas prerušenia liečby sa prietok krvi zníži na 100 ml/min. Po reštartovaní liečby ostane prietok krvi na tejto úrovni!

#### Odpojenie pacienta na prerušenie liečby

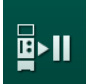

ī

- 1. Dotknite sa ikony *Prerušenie liečby*.
  - Sobrazí sa potvrdzovacie okno: *Prerušenie liečby Ste si istý?*
- 2. Pre potvrdenie stlačte tlačidlo Enter.
  - Krvná pumpa sa automaticky zastaví. Riaďte sa pokynmi na domovskej obrazovke.

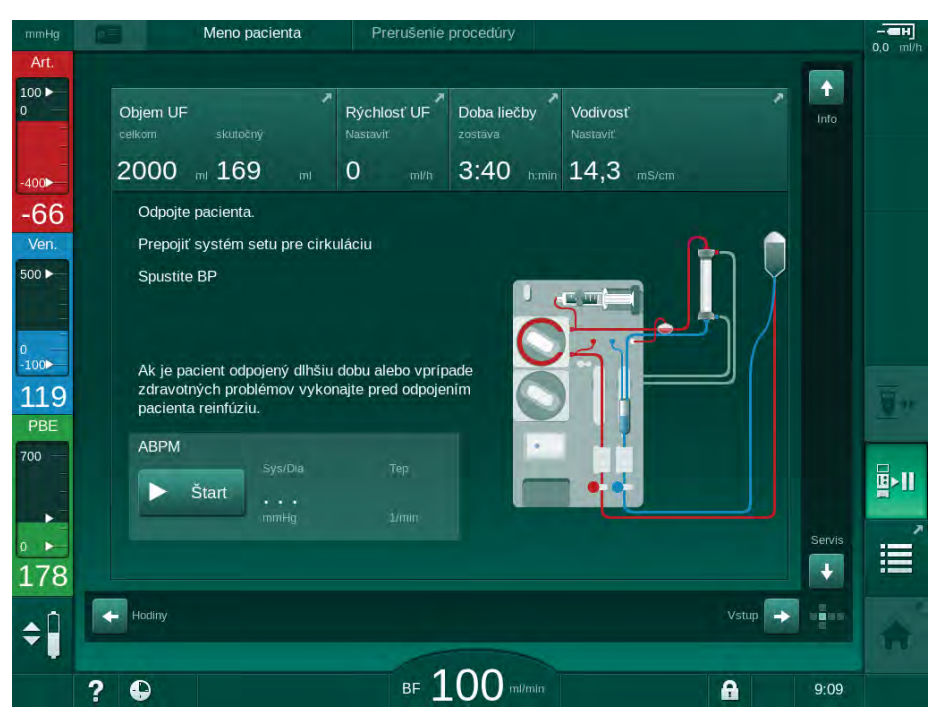

Zobr. 6-16 Prerušenie liečby – odpojenie pacienta

- **3.** Odpojte pacienta arteriálne a arteriálnu krvnú linku pripojte k vaku s fyziologickým roztokom. Skontrolujte, že spojenie je tesné.
- 4. Spustite krvnú pumpu pre návrat krvi. Po návratu krvi pumpu zastavte.
- **5.** Odpojte venóznu krvnú linku od pacienta a pripojte ju k vaku s fyziologickým roztokom na cirkuláciu. Skontrolujte, že spojenie je tesné.
  - Secient je odpojený.
- Spustite krvnú pumpu na cirkuláciu, až kým nebude pacient späť na opätovné pripojenie.

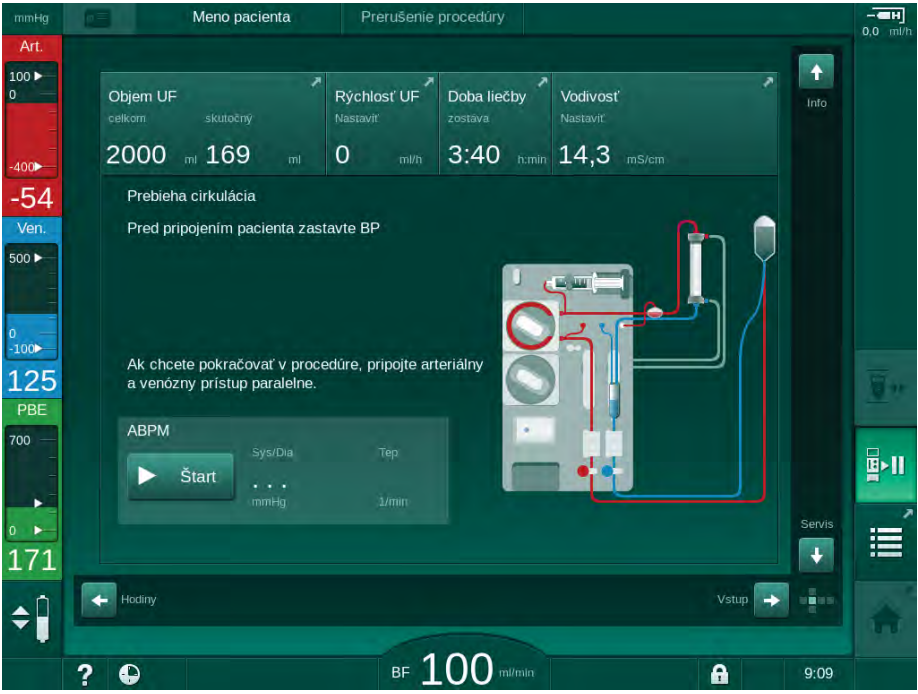

Zobr. 6-17 Prerušenie liečby – cirkulácia

## A VAROVANIE!

Riziko pre pacienta z dôvodu alergických reakcií!

- Lekár alebo zodpovedná organizácia musí rozhodnúť, akým spôsobom sa má pacient odpojiť.
- Ak je pacient dočasne odpojený, majte na vedomí možné reakcie medzi cirkulujúcou krvou a povrchom mimotelového obehu.

## **A** VAROVANIE!

Riziko pre pacienta z dôvodu koagulácie v systéme krvného setu!

 Po odpojení pacienta spustite krvnú pumpu, aby ste zabránili koagulácii v systéme krvného setu.

## **A** VAROVANIE!

Riziko pre pacienta z dôvodu vzduchu v systéme krvného setu!

Pri odpájaní pacienta skontrolujte, či sú všetky prípojky tesné.

## **A** UPOZORNENIE!

Riziko pre pacienta kvôli strate krvi!

Ak užívateľ pred odpojením krvného setu nezatvorí svorky na cievnom prístupe pacienta, dôjde k strate krvi.

- Pred odpojením pacienta od arteriálnej krvnej linky zatvorte arteriálnu svorku na cievnom prístupe pacienta.
- Pred odpojením pacienta od venóznej krvnej linky zatvorte venóznu svorku na cievnom prístupe pacienta.

## Opätovné pripojenie pacienta po prerušení liečby

1. Zastavte krvnú pumpu. Riaďte sa pokynmi na *domovskej* obrazovke.

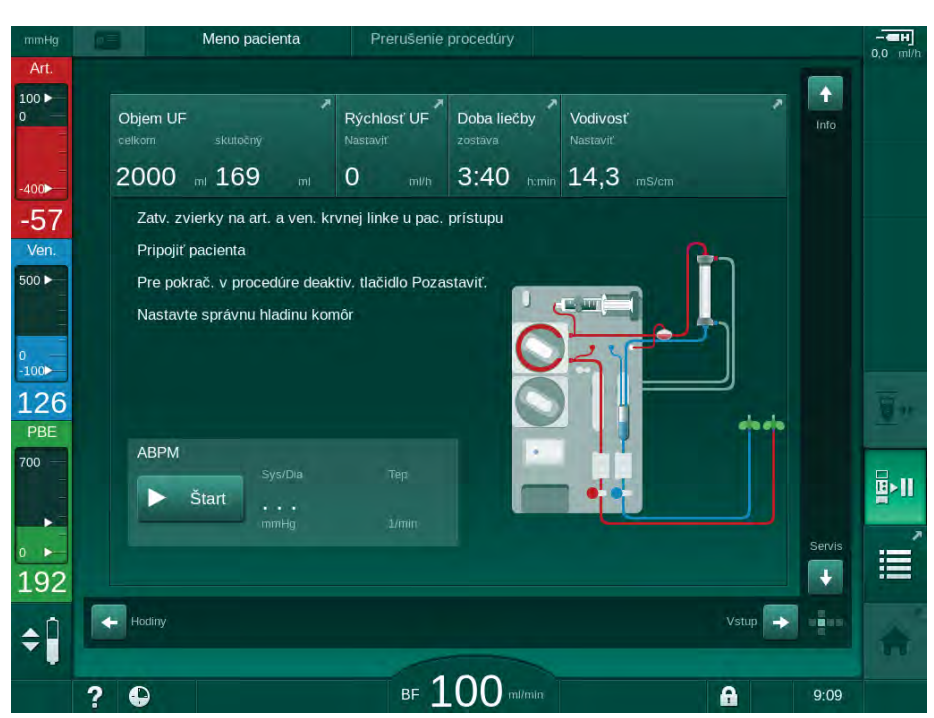

Zobr. 6-18 Prerušenie liečby – opätovné pripojenie

2. Uzatvorte svorky na krvných linkách.

#### A VAROVANIE!

Riziko pre pacienta z dôvodu vzduchu v systéme krvného setu!

- Pri opätovnom pripájaní pacienta skontrolujte, či sú všetky prípojky tesné.
- Pripojte pacienta arteriálne a venózne.

## **A** VAROVANIE!

Riziko nízkeho prietoku krvi a tým zníženej účinnosti ošetrenia!

Ak užívateľ po pripojení pacienta neotvorí svorku na arteriálnej krvnej linke alebo neotvorí arteriálne pripojenie pacienta, pred pumpou vznikne mimoriadne negatívny tlak.

- Po pripojení pacienta otvorte svorku na arteriálnej krvnej linke a otvorte arteriálne pripojenie pacienta.
- 4. Otvorte príslušné svorky.

# <u>∎</u>≻II

i

5.

- Pokračujte v ošetrení stlačením ikony Prerušenie liečby.
  - Sobrazí sa okno s potvrdením: Späť na ošetrenie?
- 6. Pre potvrdenie stlačte na monitore tlačidlo Enter.
  - Spustí sa krvná pumpa a liečba pokračuje.
- 7. Postupne zvyšujte prietok krvi až na predpísanú hodnotu.
- V prípade potreby nastavte hladiny v komôrkách (pozrite časť 6.3.1 Regulácia hladiny (132)).

Po prerušení liečby skontrolujte suchú hmotnosť pacienta!

## 6.4 Koniec procedúry

Po skončení liečby zaznie zvukový signál a zobrazí sa hlásenie *Doba liečby uplynula*. Signalizačné svetlo na monitore sa prepne na žltú farbu.

- Rýchlosť UF je nastavená na 50 ml/h.
- Krvná pumpa zostáva v činnosti.
- Namiesto zostávajúceho času sa čas, ktorý presahuje nastavený čas ošetrenia, zobrazuje ako Nadčas.

#### Ukončenie liečby

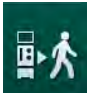

- 1. Stlačte ikonu.
  - Solution of the second second

Fáza návratu krvi je opísaná v časti 6.5 Návrat krvi (151).

#### Pokračovanie liečby

V liečbe sa dá pokračovať – dokonca aj z reinfúzie – pokiaľ je zvýraznená ikona *Pripojiť pacienta*.

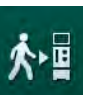

- 1. Stlačte ikonu.
  - Sobrazí sa potvrdzovacie okno: Späť na ošetrenie?
- 2. Pre potvrdenie stlačte na monitore tlačidlo Enter.
- 3. Spustite krvnú pumpu.
  - Hemodialýza pokračuje s parametrami posledného (aktuálneho) ošetrenia.
- 4. V prípade potreby nastavte dobu liečby a objem UF.

## **A** UPOZORNENIE!

Riziko pre pacienta kvôli poklesu tlaku krvi alebo kŕčom!

Nepretržitá ultrafiltrácia môže spôsobiť pokles tlaku krvi alebo kŕče.

Ubezpečte sa, že ultrafiltrácia bola v patričnom okamžiku prerušená.

## 6.5 Návrat krvi

V tejto časti je opísaná reinfúzia s použitím vaku s fyziologickým roztokom. Informácie o reinfúzii pomocou substitučného portu alebo prístroja HDF nájdete v časti 8.5 Koniec liečby HDF/HF (197).

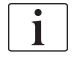

Prístroj monitoruje objem vrátenej krvi.

Počas reinfúzie sú limity nastavené na maximálne hodnoty.

Reinfúzia si vyžaduje mimoriadnu opatrnosť.

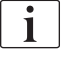

V prípade poruchy krvnej pumpy počas aplikácie online infúzneho bolu alebo online reinfúzie dokončite procedúru manuálne pomocou vaku s fyziologickým roztokom. Riaďte sa pokynmi na obrazovke.

V liečbe sa dá pokračovať – dokonca aj z reinfúzie – pokiaľ je zvýraznená ikona *Pripojiť pacienta*.

Na konci ošetrenia sa dotknite ikony *Odpojiť pacienta*. Zobrazí sa potvrdzovacie okno.

- 1. Pre potvrdenie stlačte tlačidlo Enter.
  - Zobrazí sa obrazovka reinfúzie s hláseniami Odpojte pacienta a Spustiťe krvnú pumpu (pozrite si Zobr. 6-19).

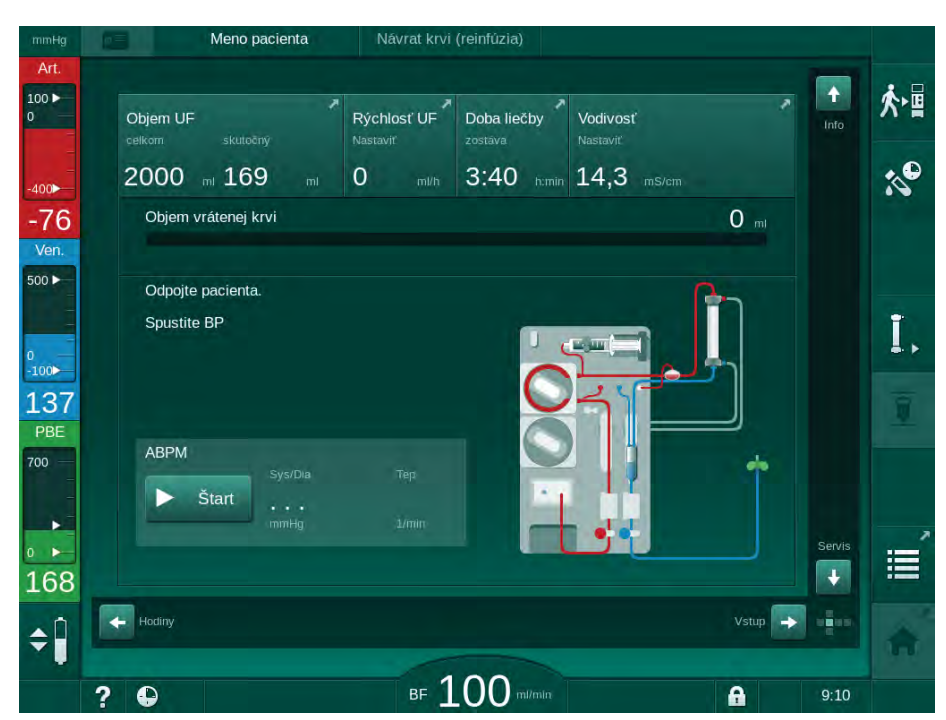

Zobr. 6-19 Obrazovka reinfúzie – príprava reinfúzie

## **A** UPOZORNENIE!

i

i

Objem vrátenej krvi

1

Riziko pre pacienta kvôli strate krvi!

Ak užívateľ pred odpojením krvného setu nezatvorí svorky na cievnom prístupe pacienta, dôjde k strate krvi.

- Pred odpojením pacienta od arteriálnej krvnej linky zatvorte arteriálnu svorku na cievnom prístupe pacienta.
- Pred odpojením pacienta od venóznej krvnej linky zatvorte venóznu svorku na cievnom prístupe pacienta.
- 2. Zatvorte svorku na arteriálnom prístupe pacienta.
- 3. Odpojte arteriálnu krvnú linku od pacienta.
- 4. Pripojte arteriálnu linku na infúzny vak s fyziologickým roztokom.

Vykonajte návrat krvi s fyziologickým roztokom, aby ste predišli vzduchovej embólii.

5. Pre návrat krvi spustite krvnú pumpu stlačením tlačidla *Štart/Stop* na monitore.

Užívateľ zodpovedá za kontrolu správnosti nastavenia hladín v komôrkách.

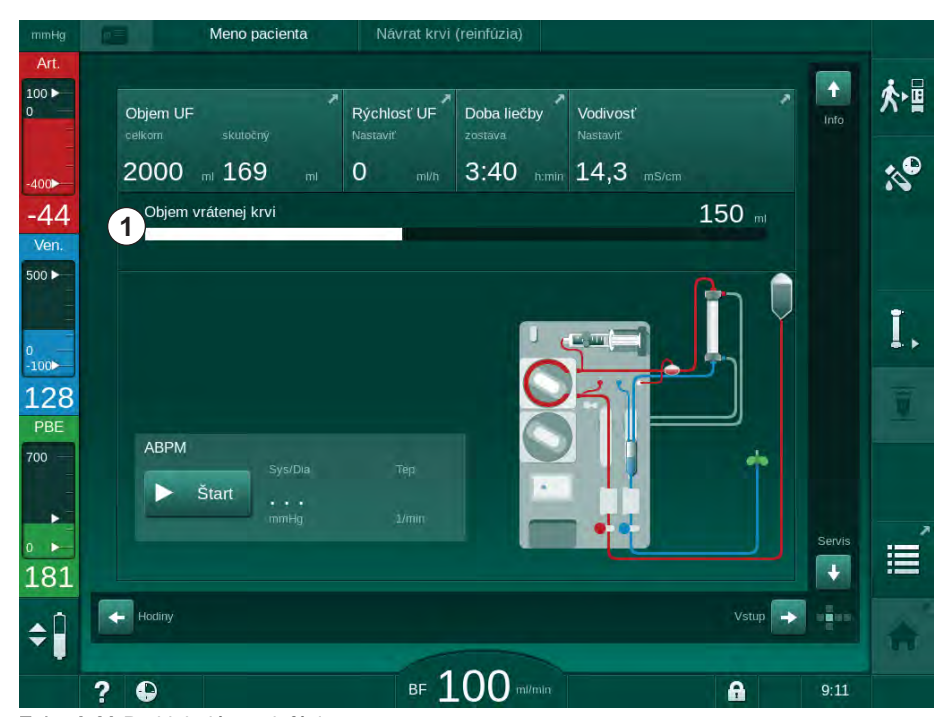

bjem vrátenej krvi je uvedený na obrazovke (Zobr. 6-20, ①).

- Zobr. 6-20 Prebiehajúca reinfúzia
  - Krvná pumpa sa zastaví automaticky po vrátení 360 ml krvi, po uplynutí času reinfúzie 5 minút alebo ak je detekovaný fyziologický roztok. Na obrazovke sa ukážu hlásenia Ak chcete pokračovať v reinfúzii, spustite krvnú pumpu a Odpojte pacienta a stlačte tlačidlo Vypustiť dialyzátor.

- 6. Ak sa má pokračovať v návratu krvi, stlačením tlačidla *Štart/Stop* sa spustí krvná pumpa.
  - Prístroj vráti ďalších 360 ml krvi alebo bude vykonávať reinfúziu ešte ďalších 5 minút.
- 7. Po skončení reinfúzie zatvorte svorku na venóznom prístupe pacienta.
- 8. Odpojte venóznu krvnú linku od pacienta.

Pacient je odpojený a reinfúzia je dokončená. Pokračujte vypustením systému krvného setu a v prípade potreby aj bikarbonátovej kapsle.

## 6.6 Protokol - Prehľad liečby

Funkcia protokol je k dispozícii počas liečby a reinfúzie.

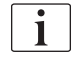

Parametre zobrazované na obrazovke protokolu môžu oprávnení užívatelia jednotlivo nakonfigurovať v režime *Užívateľské nastavenie*.

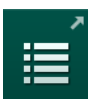

1. Dotknite sa ikony protokolu na pravej strane rámčeka obrazovky alebo sa prepnite na obrazovku *Info*, *Protokol*.

| mmHg             | Meno pacie           | enta Návrat krvi (reinfúzia) |                       |       |
|------------------|----------------------|------------------------------|-----------------------|-------|
| Art.             |                      |                              |                       |       |
| 100 ►<br>0       | Dnes História        | HCT Kt/V Protokol            |                       |       |
| -                |                      |                              |                       |       |
| -400 <b>&gt;</b> | Objem UF             | PBE                          | Uplynutý čas proc.    | 10    |
| -61              | 244 ml               | 184 mmHg                     | 00:29 h:min           |       |
| Ven.             | Celkový objem krvi   | ΔBV                          | Celk. substit. objem  |       |
| 500 ►            | 2,9                  | 0,0 %                        | 0 mi                  |       |
|                  | Celkovo podaný bolus | Vodivosť bik.                | Kt/V                  |       |
| 0<br>-100        | <b>O</b> mi          | 3,0 ms/cm                    | 0,46                  | ÷+    |
| 100              | Rýchl. dávky hepar.  | SpO2                         | Objem heparínu        |       |
| PBE              | 0,0 ml/h             | 0,0 %                        | 1,5 m                 |       |
| 700 —            | Rýchlosť UF          | Vodivosť                     | Teplota dial, roztoku |       |
|                  | 0 mith               | 14.2 mS/cm                   | 36.0 c                |       |
|                  |                      |                              |                       | Domů  |
| 184              |                      |                              |                       |       |
|                  |                      |                              |                       |       |
| \$               |                      |                              |                       |       |
|                  | 2                    | r 100.                       |                       | 10:52 |
|                  | ? 🙂                  | BF TOO.                      | ni/min                | 10:53 |

Zobr. 6-21 Protokol vykonávanej liečby

- Zobrazuje sa prehľad s nasledujúcimi hodnotami (v závislosti od konfigurácie v režime Užívateľské nastavenie):
- objem ultrafiltrácie (objem UF)
- celkový objem ošetrenej krvi
- celkový objem infúzie (celkový podaný bolus)
- rýchlosť podávania heparínu
- rýchlosť ultrafiltrácie (rýchlosť UF)
- vstupný tlak na strane krvi (PBE)

- relatívny objem krvi (Δ BV)
- vodivosť bikarbonátu
- saturácia kyslíkom (saturácia spO<sub>2</sub>)
- (konečná) vodivosť
- uplynutá doba liečby
- celkový substitučný objem
- Kt/V
- objem heparínu
- teplota dialyzačného roztoku

# Obsah

| 7                                                                                                    | Po ošetrení                                                                                                    | . 157                                                                                                    |
|----------------------------------------------------------------------------------------------------|----------------------------------------------------------------------------------------------------|----------------------------------------------------------------------------------------------------|
| 7.1                                                                                                    | Vypustenie jednorázových setov                                                                                                    | . 157                                                                                                    |
| <b>7.2</b><br>7.2.1<br>7.2.2<br>7.2.3                                                                                                    | Filter dialyzačného roztoku (filter DF)<br>Používanie a prevádzkový režim<br>Dezinfekcia filtra DF<br>Výmena filtra DF/HDF                                                                                                    | . 159<br>. 159<br>. 159<br>. 160                                                                                                    |
| 7.3                                                                                                    | Likvidácia produktov odpadu                                                                                                    | . 163                                                                                                    |
| <b>7.4</b><br>7.4.1<br>7.4.2<br>7.4.3<br>7.4.3.1<br>7.4.3.2<br>7.4.4<br>7.4.4.1<br>7.4.4.2<br>7.4.4.3<br>7.4.4.3<br>7.4.4.3<br>7.4.4.4<br>7.4.5<br>7.4.5.1<br>7.4.5.2<br>7.4.5.3<br>7.4.5.4<br>7.4.5.4<br>7.4.5<br>7.4.5.4<br>7.4.5<br>7.4.5<br>7.5<br>7.4.5<br>7.5<br>7.4.5<br>7.5<br>7.5<br>7.5<br>7.5<br>7.5<br>7.5<br>7.5<br>7.5<br>7.5<br>7 | Dezinfekcia      Spôsoby dezinfekcie      Dezinfekčné prostriedky      Príprava na dezinfekciu      Príprava prístroja      Výber dezinfekcia a čistenie prístroja      Dezinfekcia a čistenie prístroja      Tepelná dezinfekcia.      Preplachovanie.      Automatická dekalcifikácia      Centrálna dezinfekcia a čistenie      Centrálna tepelná dezinfekcia.      Centrálna automatická chemická dezinfekcia.      Centrálna automatická chemická dezinfekcia      Centrálna dezinfekcie      Automatická chemická dezinfekcia      Centrálna dezinfekcie      Centrálna dezinfekcia      Centrálna dezinfekcia      Centrálna dezinfekcia      Mutomatická vpenutie      Týždenná dezinfekcia      História dezinfekcie | . 164<br>. 165<br>. 166<br>. 166<br>. 167<br>. 168<br>. 168<br>. 169<br>. 170<br>. 171<br>. 172<br>. 173<br>. 174<br>. 175<br>. 177<br>. 178<br>. 179<br>. 180<br>. 182<br>. 183 |
| <b>7.5</b><br>7.5.1<br>7.5.2                                                                                                    | Povrchová dezinfekcia a čistenie<br>Čistiace prostriedky<br>Cistenie povrchu                                                                                                    | . 184<br>. 184<br>. 184                                                                                                    |
| 7.6                                                                                                    | Likvidácia starých prístrojov                                                                                                    | . 186                                                                                                    |

# 7 Po ošetrení

## 7.1 Vypustenie jednorázových setov

Automatické vypúšťanie môžu nastaviť oprávnení užívatelia v režime Užívateľské nastavenie. Pri automatickom vypúšťaní sa dialyzátor a bikarbonátová kapsľa automaticky vypustí ihneď ako sa modrá dialyzátorová spojka dostane na preplachovací mostík.

#### Vypúšťanie dialyzátora

1. Dotknite sa ikony Vypustiť dialyzátor.

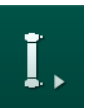

i

- Postupujte podľa pokynov na obrazovke: pripojte modrú dialyzátorovú spojku k preplachovaciemu mostíku. K prístroju pripojte nasávacie trubice koncentrátu.
  - Service prístroj rozpozná, že spojka je späť na preplachovacom mostíku.
  - bialyzátor sa vypustí.
- 3. K preplachovaciemu mostíku pripojte aj červenú dialyzátorovú spojku.

Keď sa potvrdí vyskakovacie okno vypustenia dialyzátora, história krvnej pumpy sa odstráni!

#### Vypúšťanie bikarbonátovej kapsle

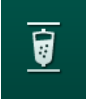

i

- 1. Dotknite sa ikony Vyprázdniť bikarbonátovú kapslu.
  - bjaví sa potvrdzovacie okno.
- 2. Stlačte tlačidlo OK v potvrdzovacom okne.
  - Bikarbonátová kapsľa sa vyprázdni.

#### Vypúšťanie systému krvného setu

- 1. Uistite sa, že je arteriálna krvná linka odpojená.
- Umiestnite venóznu krvnú linka do vhodnej odpadovej nádoby/vhodného pripojenia.
- 3. Otvorte všetky svorky na krvných setoch.
- 4. Nastavte prietok krvi.
- 5. Spustite krvnú pumpu stlačením tlačidla *Štart/Stop* na monitore.
  - Systém krvného setu sa vypustí.

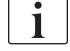

Ak sa pri vypúšťaní zistí krv, krvná pumpa sa nedá znova spustiť, pretože príslušný alarm je aktívny!

i

#### Odobratie spotrebného materiálu

**1.** Po vypustení dialyzátora, bikarbonátovej kapsle a systému krvného setu sa krvná pumpa zastaví.

Pri odoberaní vaku s koncentrátom zatvorte svorku na prípojke vaku ešte pred odpojením linky koncentrátu, aby ste zabránili úniku kvapaliny.

Pri odstraňovaní čerpacích segmentov z púmp najprv mierne vytiahnite spodnú časť multikonektora (Zobr. 7-1, ①) z telesa krvnej pumpy (smer šípky), zatiaľ čo je kryt krvnej pumpy zatvorený. Keď sa čerpací segment uvoľnil z rotora pumpy, otvorte kryt pumpy a krvný set odstráňte.

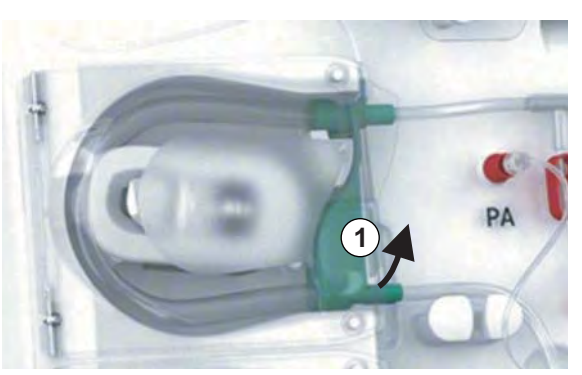

Zobr. 7-1 Odobratie krvného setu

**2.** Odoberte dialyzátor, bikarbonátovú kapsľu (ak existuje), systém krvného setu a všetky prázdne vaky z prístroja a zlikvidujte ich.

Prístroj musíte vydezinfikovať (pozrite kapitolu 7.4 Dezinfekcia (164)).

# 7.2 Filter dialyzačného roztoku (filter DF)

## 7.2.1 Používanie a prevádzkový režim

Filter dialyzačného roztoku je kapilárny filter. Používa sa na výrobu extrémne čistého dialyzačného roztoku na dialyzačné ošetrenia. Dokonca aj po správnom vyčistení a vydezinfikovaní prístroja sa permeát a bikarbonátový koncentrát, ktoré na rozdiel od autosterilného koncentrátu s obsahom kyseliny nie sú autosterilné, môžu stať zdrojmi možnej kontaminácie.

## OZNÁMENIE!

Filter sa musí vymeniť v týchto prípadoch:

- po dosiahnutí počtu ošetrení stanovených v režime TSM
- po dosiahnutí stanovených hodín ošetrenia
- ak je test systému dialyzačného roztoku počas prípravy neúspešný a na filtri sa zistia netesnosti.

Filter dialyzačného roztoku sa musí vymieňať najmenej vtedy, keď sa na obrazovke ukáže varovanie o výmene filtra.

Konkrétnu prevádzkovú životnosť používaného filtra dialyzačného roztoku pozri v príslušnej karte údajov výrobku.

## OZNÁMENIE!

Filter dialyzačného roztoku sa môže prevádzkovať len s permeátom alebo dialyzačným roztokom.

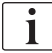

Ak dôjde k prekročeniu životnosti filtra, v režime TSM môže dôjsť k odmietnutiu ďalšieho používania prístrojov HDF.

## 7.2.2 Dezinfekcia filtra DF

Filter dialyzačného roztoku je pevnou súčasťou prístroja po celú dobu jeho používania. Čistí a dezinfikuje sa spolu s prístrojom.

#### Vhodné dezinfekčné prostriedky

Na dezinfekciu filtra dialyzačného roztoku Diacap Ultra sú vhodné nasledujúce prostriedky:

Kyselina citrónová 50 % (horúca dezinfekcia)

## 7.2.3 Výmena filtra DF/HDF

Prístroj dozerá na zostávajúce prevádzkové hodiny filtra dialyzačného roztoku (DF), filtra HDF a na počet vykonaných vyšetrení. Prevádzkové hodiny sú hodiny počas liečby ako aj hodiny počas prípravy a dezinfekcie.

Po dosiahnutí nastavených prevádzkových hodín alebo nastaveného počtu ošetrení sa na obrazovke zobrazí varovanie. Informuje používateľa o blížiacej sa výmene filtra. Okno s varovaním sa objaví, keď ostáva 60 hodín ošetrenia alebo 10 ošetrení. Zobrazí sa, keď užívateľ zvolí režim liečby a zobrazenie trvá 1 minútu.

Hodiny alebo počet ošetrení musí nastaviť technický servis v režime TSM. Odporúčame meniť filter/filtre po každých 150 liečbach alebo 900 prevádz-kových hodinách.

Zároveň musíte vymeniť filter DF a HDF (ak existuje).

i

Filter DF a HDF treba meniť podľa ich prevádzkovej životnosti uvedenej v karte údajov výrobcu.

#### Predpoklady

- K prístroju nie je pripojený žiadny pacient
- Prístroj je zapnutý
- Prístroj sa vyplachuje

#### Výmena filtrov

Filter DF/HDF nemeňte mimo režimu výmeny filtrov, aby ste predišli opareniu alebo popáleniu!

- 1. Prejdite na obrazovku Nastavenie.
- 2. Stlačte ikonu.
  - Zobrazí sa nasledujúca obrazovka s uvedením zostávajúceho času a zostávajúcich ošetrení pre filtre DF a HDF:

| Disinfection Dis.                                  | history Dis. weekly                       | Timer Settings |                                                                        |         |   |
|----------------------------------------------------|-------------------------------------------|----------------|------------------------------------------------------------------------|---------|---|
| DF Filte<br>Zostávajúc<br>898<br>Zostávajúc<br>146 | 9 <b>7</b><br>;i čas<br>h<br>;e ošetrenie |                | Filter HDF<br>Zostávajúci čas<br>900 n<br>Zostávajúce ošetrenie<br>147 |         |   |
| Vypusto                                            | enie filtra                               |                |                                                                        |         | 1 |
| ► š                                                | start                                     |                |                                                                        |         |   |
| Vstup                                              |                                           |                |                                                                        | Program |   |

Zobr. 7-2 Obrazovka Nastavenie, Filter

Filtor

i

- 3. Dotknite sa tlačidla *Spustit*' a *OK*, čím vykonáte potvrdenie.
  - Začne sa vypúšťanie filtra a zobrazí sa nasledujúce potvrdzovacie okno:

|          | Menc                                                                                    | pacienta                                        | Výber dezinfekcie                                                          | Pre                                                     | pláchnuť DFS |    |
|----------|-----------------------------------------------------------------------------------------|-------------------------------------------------|----------------------------------------------------------------------------|---------------------------------------------------------|--------------|----|
|          | Disintection Dis. history<br>DF Filter<br>Zostávajúci če<br>900<br>Zostávajúce o<br>147 | Po dokončer<br>tlačidlo OK alu<br>filtra zrušiť | ner Settings<br>Filter<br>ní vypúšťania<br>ebo ak chce<br>í, stlačte tlači | HDF<br>a filtra stlačte<br>te vypúšťanie<br>dlo Zrušiť. |              | 7¢ |
|          | Vypusteni<br>Stop                                                                       | Zrušiť                                          |                                                                            | ок                                                      |              | ,  |
| <b>‡</b> | Vstup                                                                                   |                                                 |                                                                            |                                                         | Program      | A  |

Zobr. 7-3 Okno s potvrdením výmeny filtra

- V (červenom) poli alarmu sa zobrazí hlásenie s požiadavkou na otvorenie okruhu dialyzačného roztoku.
- V súlade s hlásením odstráňte modrú spojku z preplachovacieho mostíka (prístroj HD) alebo

otvorte (biely) substitučný port (prístroj HDF).

- Hlásenie automaticky zmizne po odstránení spojky alebo otvorení portu.
- ✤ Filtre sú vypustené a zavzdušnené.

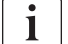

Nie je možné zabrániť malým zvyškom roztoku vo filtroch.

5. Počkajte, kým sa v (žltom) výstražnom poli zobrazí hlásenie *Filtre DF/HDF sú prázdne*.

- 6. Otvorte kryt filtra na zadnej strane prístroja tak, že zaisťovací zámok otočíte o 90 stupňov doprava.
  - Saisťovací zámok je otvorený, pokiaľ je vo zvislej polohe.
  - ⅍ Tým sa sprístupnia filtre DF ① a HDF ②.

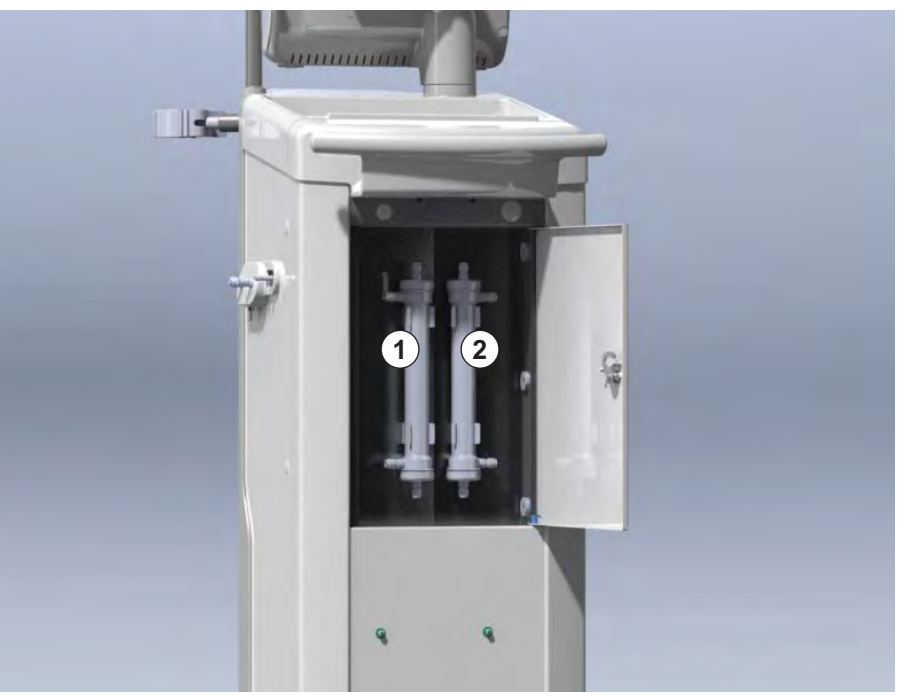

Zobr. 7-4 Schránka filtra s krytom na zadnej strane prístroja

- 7. Odoberte spojky z filtra(ov). Zachyťte všetku unikajúcu kvapalinu!
- 8. Uchopte opotrebovaný filter za strednú časť medzi upínacími konzolami a vytiahnite ho z držiaka filtra.
- **9.** Uchopte nový filter za strednú časť medzi upínacími konzolami a zatlačte ho do držiaka filtra.
- **10.** Pripojte spojky k hornej a spodnej časti filtrov.
- 11. Pripojte spojky k bočným vývodom filtrov.

i

Zabezpečte, aby boli spojky pripojené k filtrom pevne, ale bez mechanického napätia!

- **12.** Zatvorte kryt filtra a zaistite ho otočením zámku o 90 stupňov doľava.
  - Saisťovací zámok je zatvorený, ak je vo vodorovnej polohe.
- Znovu pripojte modrú dialyzátorovú spojku k preplachovaciemu mostíku alebo zatvorte substitučný port.
- Dotknutím sa tlačidla OK v potvrdzovacom okne pre výmenu filtra (Zobr. 7-3) potvrďte dokončenie výmeny filtrov.
  - Ak sa to ešte nevykonalo, prístroj požiada o opätovné pripojenie dialyzátorovej spojky alebo o zatvorenie substitučného portu.
  - Na obrazovke sa zobrazí potvrdzovacie okno pre vynulovanie údajov o živostnosti filtra.

1 Filter dialyzačného roztoku (filter DF)

2 Filter HDF

7

- 15. Údaje filtra vynulujte dotykom na tlačidlo OK.
- 16. Vykonajte dezinfekciu 50 % kyselinou citrónovou.

OZNÁMENIE!

Po inštalácii/výmene filtra treba vynulovať čas ošetrenia a počet ošetrení, ako je ukázané hore, aby sa zachovala funkcia alarmu.

Inštaláciu / výmenu filtra treba zaznamenať do denníka prístroja (dátum, číslo šarže).

## 7.3 Likvidácia produktov odpadu

Jednorazové výrobky ako sú prázdne vrecúška alebo nádoby, použité krvné sety a použité filtre môžu byť na konci ošetrenia po použití kontaminované s patogénmi prenosných chorôb. Užívateľ je zodpovedný za správnu likvidáciu týchto odpadových produktov.

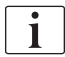

Likvidácia sa musí vykonať podľa miestnych nariadení a interných predpisov zodpovednej organizácie. Nelikvidujte do odpadu z domácnosti!

## 7.4 Dezinfekcia

i

Prístroj sa musí vyčistiť (ak je možné) a dezinfikovať medzi každým ošetrením a po servise.

Po dlhších prestojoch sa prístroj musí pred ošetrením vyčistiť a vydezinfikovať (pozrite časť 4.4.2 Dočasné skladovanie prístrojov pripravených na prevádzku (66)).

Počas dezinfekcie je ošetrenie dialýzou zablokované.

## **A** UPOZORNENIE!

Nebezpečenstvo poleptania chemikáliami!

Koncentrované dezinfekčné prostriedky môžu pri rozprášení alebo vyliatí spôsobiť poleptanie kože chemikáliami.

- Nikdy nepripájajte/neodpájajte dialyzátorové spojky ani neotvárajte substitučný port počas prebiehajúcej dezinfekcie.
- Počas pripájania alebo výmeny dezinfekčných prostriedkov dodržiavajte odpovedajúce bezpečnostné opatrenia a používajte osobné ochranné prostriedky (OOP), napríklad ochranné okuliare a rukavice.
- Postriekané miesta pokožky či odevu opláchnite čistou vodou.

## **A** UPOZORNENIE!

Riziko oparenia alebo popálenia!

Dezinfekcia prístroja sa vykonáva pri vysokých teplotách až do 95 °C.

- Nikdy nepripájajte/neodpájajte dialyzátorové spojky ani neotvárajte substitučný port počas prebiehajúcej dezinfekcie.
- Počas dezinfekcie sa nedotýkajte prístupných častí vnútorného systému rozvodov prístroja (preplachovací mostík, dialyzátorové spojky / hadičky, teleso filtra DF/HDF).

#### **A** VAROVANIE!

Riziko pre pacienta následkom nadmerného odstránenia tekutín počas ultrafiltrácie (UF)!

Neznáme ingrediencie dezinfekčného prostriedku alebo nesprávny spôsob dezinfekcie môžu poškodiť vnútorný systém rozvodov, čo môže spôsobiť nesprávny prietok UF.

- Používajte iba dezinfekčné prostriedky, schválené spoločnosťou
  B. Braun. Vhodné dezinfekčné prostriedky sú uvedené v časti 7.4.2
  Dezinfekčné prostriedky (166) a v servisnej príručke.
- Používajte iba tie spôsoby dezinfekcie, ktoré stanovila a schválila spoločnosť B. Braun.
- Zabezpečte, aby sa spôsob dezinfekcie zhodoval s dezinfekčným prostriedkom.

V opačnom prípade nepreberá spoločnosť B. Braun žiadnu zodpovednosť za neporušenosť prístroja.

i

Prístroj je vybavený ochrannou funkciou, ktorá monitoruje limity vodivosti dezinfekcie, aby sa zabránilo náhodnému použitiu nesprávneho dezinfekčného prostriedku.

Po chemickej dezinfekcii prístroja sa zvyšky dezinfekčného prostriedku odstránia pomocou kontrolovaných objemov preplachovania.

## 7.4.1 Spôsoby dezinfekcie

V dezinfekčnom programe sú k dispozícii nasledujúce metódy čistenia a dezinfekcie:

| Metóda                                        | Popis                                                                                      |  |  |
|-----------------------------------------------|--------------------------------------------------------------------------------------------|--|--|
| Dezinfekcia/čistenie prístroja                |                                                                                            |  |  |
| Tepelná dezinfekcia                           | Studený permeát zohriaty prístrojom na teplotu až<br>86 °C                                 |  |  |
| Tepelná dezinfekcia<br>s kyselinou citrónovou | 50 % kyselina citrónová zohriata prístrojom na teplotu až 83 °C                            |  |  |
| Chemická 1 a 2                                | Nepoužíva sa                                                                               |  |  |
| Preplachovanie                                | Prístroj sa prepláchne studeným permeátom                                                  |  |  |
| Dekalcifikácia                                | Dekalcifikácia filtrov dialyzačného roztoku kyslým koncentrátom                            |  |  |
| Centrálna dezinfekcia/čistenie                |                                                                                            |  |  |
| Centrálna termická<br>dezinfekcia             | V prístroji cirkuluje horúci permeát z prívodu vody                                        |  |  |
| Centrálna automatická<br>chemická dezinfekcia | Dezinfekčný prostriedok z prívodu vody zostáva v prístroji. Proces je riadený automaticky. |  |  |
| Centrálna ručná<br>chemická dezinfekcia       | Dezinfekčný prostriedok z prívodu vody zostáva v prístroji. Proces je riadený manuálne.    |  |  |
| Centrálny preplach                            | Vstup vody sa prepláchne kvapalinou z<br>centrálneho prívodu vody                          |  |  |

Počas dezinfekcie je dezinfikovaný kompletný okruh dialyzačného roztoku prístroja. Jedinou výnimkou je centrálna automatická chemická dezinfekcia, pri ktorej sa vynechajú filtre dialyzačného roztoku, aby sa zabránilo ich poškodeniu.

Dezinfekčné metódy sa môžu aktivovať alebo deaktivovať v režime TSM a vybrať alebo zrušiť výber v režime *Užívateľské nastavenie*, aby bolo možné dezinfekciu prispôsobiť jednotlivým situáciám.

V režime TSM sa dajú aktivovať alebo deaktivovať nasledujúce možnosti:

- dezinfekcia po každej dialýze,
- · automatické spustenie prípravy po dezinfekcii,
- automatické vypnutie počas preplachu v nečinnosti,
- automatické spustenie dezinfekcie (t.j. po ošetrení).

# i

Väčšinu parametrov dezinfekcie ako nasávaný objem, čas dezinfekcie, teplota alebo čas preplachu môže nastaviť iba technický servis v režime TSM!

Parametre sú opísané v časti 10.13 Parametre dezinfekcie (236).

Štúdia týkajúca sa skúšobného postupu, ktorým sa overovala účinnosť sanitácie alebo dezinfekcie, je k dispozícii na vyžiadanie.

#### 7.4.2 Dezinfekčné prostriedky

## **L** UPOZORNENIE!

Riziko pre pacienta následkom nadmerného odstránenia tekutín počas ultrafiltrácie (UF)!

Nevhodné dezinfekčné prostriedky môžu zmeniť materiálové vlastnosti systému vnútorných rozvodov prístroja, čo môže spôsobiť nesprávny prietok UF.

 Používajte len dezinfekčné prostriedky vhodné pre prístroj a používané filtre dialyzačného roztoku.

Na dezinfekciu sa môžu použiť nasledujúce dezinfekčné prostriedky:

| Spôsob dezinfekcie             | Dezinfekčný prostriedok | Koncentrácia |
|--------------------------------|-------------------------|--------------|
| Tepelná s kyselinou citrónovou | Kyselina citrónová      | 50 %         |
| Centrálna automatická chemická | Puristeril 340          | max. 5 %     |

## 7.4.3 Príprava na dezinfekciu

#### 7.4.3.1 Príprava prístroja

#### Umiestnenie nádoby s dezinfekčným prostriedkom

- 1. Nádobu s dezinfekčným prostriedkom vložte do uchytenia na zadnej časti prístroja.
- 2. Pripojte linku dezinfekčného prostriedku ku konektoru dezinfekčného prostriedku pod preplachovacím mostíkom.
- **3.** Zabezpečte, aby nádoba s dezinfekčným prostriedkom nebola umiestnená vyššie než preplachovací mostík.
- **4.** Zabezpečte, aby v nádobe s dezinfekčným prostriedkom bol dostatok vhodného dezinfekčného prostriedku.
- 5. V prípade potreby kanister s dezinfekčným prostriedkom vymeňte.
  - Vezmite do úvahy, že dezinfekčný cyklus sa môže neskôr spustiť automaticky.

## Príprava prístroja

- 1. Zabezpečte, aby sa obe dialyzátorové spojky nachádzali na preplachovacom mostíku.
- 2. Zabezpečte, aby bol držiak bikarbonátovej kasle zatvorený.
- 3. Zabezpečte, aby boli obe nasávacie hadice pripojené k držiaku.
- 4. Zabezpečte, aby bol prívod vody pripojený a otvorený.

## 7.4.3.2 Výber dezinfekčného programu

Dezinfekciu prístroja môžete spustiť manuálne pred alebo po ošetrení. Na dezinfekciu prístroja pred ošetrením zvoľte dezinfekciu priamo po zapnutí prístroja a pred zvolením typu liečby.

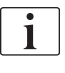

Ak je to nastavené v režime *Užívateľské nastavenie*, dezinfekcia začne po ošetrení automaticky s predvoleným spôsobom bez dodatočného výberu.

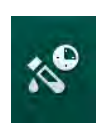

 Stlačte položku *Dezinfekcia* na obrazovke *Výber programu* (pre dezinfekciu pred ošetrením) alebo sa dotknite ikony *Dezinfekcia* na obrazovke *Nastavenie* (pre dezinfekciu po ošetrení).

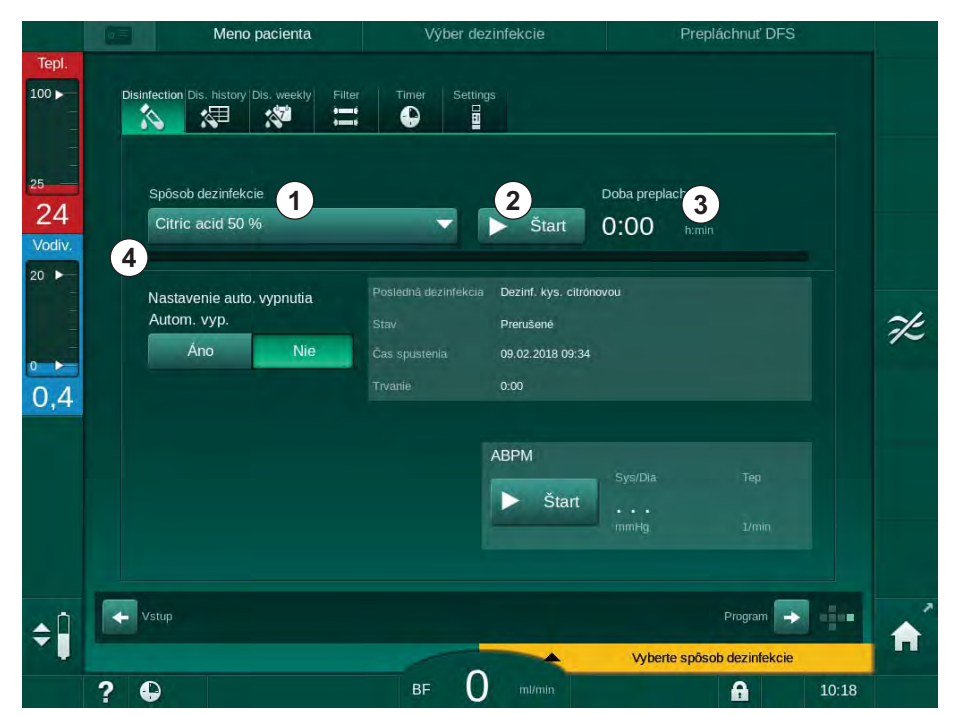

b Otvorí sa obrazovka Dezinfekcia.

Zobr. 7-5 Výber spôsobu dezinfekcie na obrazovke Dezinfekcia

- 2. Vyberte metódu dezinfekcie z rozbaľovacieho zoznamu ①.
- 3. Dotknutím sa položky *Štart* ② spustite zvolenú metódu dezinfekcie.
  - 🤟 Indikátor priebehu ④ zobrazuje, že prebieha dezinfekcia.
  - Zostávajúci čas dezinfekcie ③ je zobrazený nad indikátorom priebehu.

Počas dezinfekcie sa teplota a vodivosť používaného roztoku zobrazuje v ľavej časti rámčeka obrazovky.

- 7.4.4 Dezinfekcia a čistenie prístroja
- 7.4.4.1 Tepelná dezinfekcia s kyselinou citrónovou

Prístroj treba dezinfikovať s 50 % kyselinou citrónovou po každej bikarbonátovej dialýze, aby sa zabránilo kalcifikácii.

Ak chcete spustiť tepelnú dezinfekciu s kyselinou citrónovou, vyberte položku *Kyselina citrónová 50 %* z rozbaľovacieho zoznamu *Spôsob dezinfekcie* na obrazovke *Dezinfekcia* a dotknite sa tlačidla *Štart*.

|                   | Meno pacienta                                       | Dezinfekcia    | Vykonajte cirkulá             | ciu dez. prostriedku |
|-------------------|-----------------------------------------------------|----------------|-------------------------------|----------------------|
| Tepl.             | Disinfection Dis. history Dis. weekly               | Timer Settings |                               |                      |
| 5<br>83<br>/odiv. | Spôsob dezinfekcie                                  | Stop           | Zostávajúci čas<br>0:34 h.min |                      |
| 2.8               | Nastavenie auto. vypnutia<br>Autom. vyp.<br>Áno Nie |                |                               |                      |
|                   |                                                     | ABPM           | t <sup>(Syg/Dia</sup>         |                      |
|                   | - Vstup                                             |                |                               | rogram 🗩 🚛           |
|                   | 2 📭                                                 | BE O m/min     |                               | A 13:45              |

Zobr. 7-6 Tepelná dezinfekcia s kyselinou citrónovou

Farba indikátora priebehu naznačuje aktuálne aktívnu fázu dezinfekcie v nasledovnom poradí:

- modrá: vyplachovanie (zvyšného roztoku),
- žltá: dezinfekčný prostriedok sa nasáva a začína sa zahrievať,
- svetlohnedá: pôsobenie dezinfekčného prostriedku a cirkulácia,
- modrá: vyplachovanie (dezinfekčného prostriedku).

i

## 7.4.4.2 Tepelná dezinfekcia

## OZNÁMENIE!

Tepelnú dezinfekciu používajte len vo výnimočných prípadoch, pretože jej účinok ničenia mikróbov nie je dostatočný na bežné používanie. Prístroj si po bikarbonátovej dialýze vyžaduje dekalcifikáciu, ktorá sa nedá dosiahnuť s tepelnou dezinfekciou.

Ak chcete spustiť tepelnú dezinfekciu, vyberte položku *Tepelná* z rozbaľovacieho zoznamu *Spôsob dezinfekcie* na obrazovke *Dezinfekcia* a dotknite sa tlačidla *Štart*.

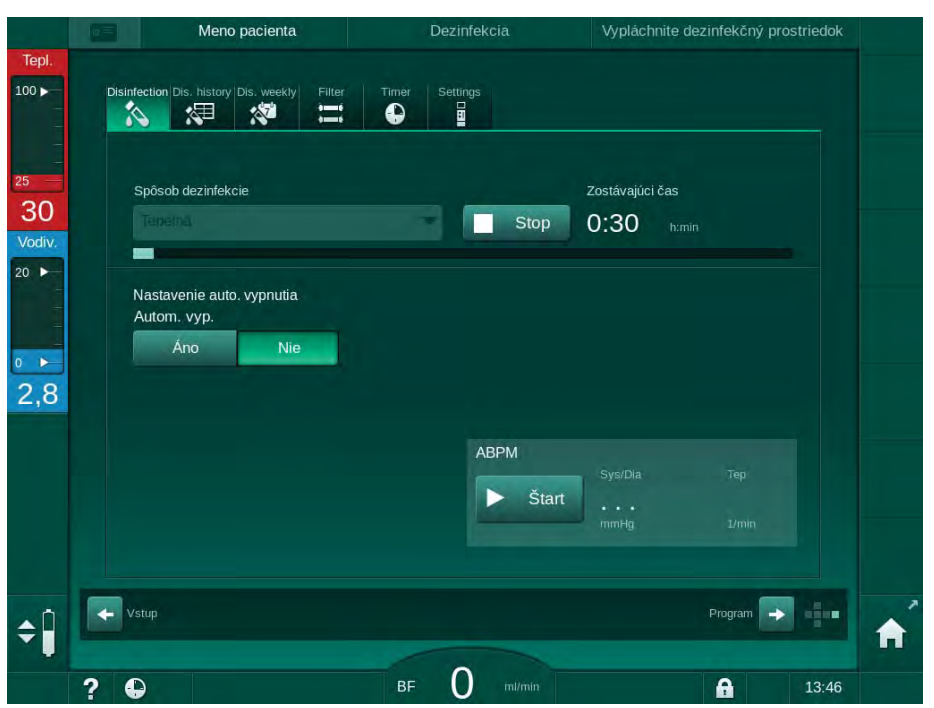

Zobr. 7-7 Tepelná dezinfekcia

Tepelná dezinfekcia sa vykonáva v nasledujúcich krokoch:

- automatické vypláchnutie zvyškov,
- ohriatie permeátu na najmenej 85 °C,
- pôsobenie a cirkulácia,
- ochladenie a vypláchnutie.

## 7.4.4.3 Preplachovanie

**A** VAROVANIE!

Riziko pre pacienta z dôvodu kontaminácie prístroja!

Prístroj musí byť primerane dezinfikovaný. Preplachovanie nie je náhradou za dezinfekciu prístroja.

• Pred preplachovaním urobte samostatnú dezinfekciu prístroja.

Preplachovanie sa môže použiť po dezinfekcii a krátkych prestávkach na čistenie okruhu dialyzačného roztoku prístroja.

Ak chcete spustiť preplachovanie, vyberte položku *Preplach prívodu* z rozbaľovacieho zoznamu *Spôsob dezinfekcie* na obrazovke *Dezinfekcia* a dotknite sa tlačidla *Štart*.

|                    | Meno pacienta                                       | Dezinfekcia    | Vypláchnite dezinfekčný prostriedok |   |
|--------------------|-----------------------------------------------------|----------------|-------------------------------------|---|
| Tepl.              | Disinfection Dis. history Dis. weekly Filter        | Timer Settings |                                     |   |
| 25<br>O<br>Vodiv.  | Spôsob dezinfekcie<br>Prepiech pryceu               | Stop           | Zostávajúci čas<br>0:09 h.min       |   |
| 20 ►<br>0 ►<br>7,2 | Nastavenie auto. vypnutia<br>Autom. vyp.<br>Áno Nie |                |                                     |   |
|                    |                                                     | ABPM           | Sys/Dia Tep<br>•••<br>mmHg 1/min    |   |
| ÷ 🕯                | Vstup                                               |                | Program 🔸 💶                         | Â |
|                    | ? •                                                 | BF O ml/min    | 10:35                               |   |

Zobr. 7-8 Prebieha preplachovanie

Modrá farba indikátora priebehu označuje nasávanie a preplachovanie studeným permeátom.

#### 7.4.4.4 Automatická dekalcifikácia

**VAROVANIE!** 

Riziko pre pacienta z dôvodu nekontrolovateľnej ultrafiltrácie!

Kalcifikovaný filter dialyzačného roztoku môže spôsobiť odchýlky v rýchlosti UF v ďalšom ošetrení.

 Po každej bikarbonátovej dialýze dekalcifikujte filter dialyzačného roztoku prístroja.

i

Ak na dezinfekciu používate 50 % kyselinu citrónovú, dekalcifikácia prístroja nie je potrebná. Ak sa použijú alkalické dezinfekčné prostriedky, je nutné vopred vykonať dekalcifikáciu 50 % kyselinou citrónovou.

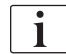

Dekalcifikácia je metóda čistenia. Nenahrádza dezinfekciu!

Automatickú dekalcifikáciu nemožno použiť pre prístroje HDF.

Efektívne dekalcifikovanie je ovplyvnené nastaveným časom a teplotou použitou počas čistiaceho cyklu. Dialyzačné ošetrenia používajúce vysoké koncentrácie bikarbonátov môžu vyžadovať dlhší čas pôsobenia a vyššiu teplotu.

V režime *Užívateľské nastavenie* možno nastaviť, aby sa dekalcifikácia spustila automaticky po každom ošetrení, ak sa použil bikarbonátový koncentrát a prístroj je vybavený filtrom DF. Namiesto kyseliny citrónovej sa pre dekalcifikáciu filtra dialyzačného roztoku nasáva z prístroja vo vysokej koncentrácii kyslý koncentrát používaný pri liečbe.

- 1. Po odpojení pacienta z prístroja vyprázdnite dialyzátor ako zvyčajne.
- 2. Pripojte dialyzátorové spojky na preplachovací mostík.
- 3. Zaistite, aby bol pripojený kyslý koncentrát na zdroj koncentrátu.

Bikarbonátová kapsľa môže zostať počas procesu v držiaku. Taktiež konektor bikarbonátového koncentrátu môže zostať pripojený k zdroju koncentrátu.

Proces dekalcifikácie sa začne automaticky po ošetrení pri vstupe do dezinfekcie.

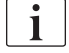

Dekalcifikácia sa spustí iba po skončení bikarbonátovej dialýzy. Nedá sa spustiť manuálne.

V prvom kroku tejto metódy dekalcifikácie sa nasáva kyslý koncentrát. Po dokončení tohto kroku sa koncentrát vypláchne.

Po dokončení vyplachovania kyseliny sa prístroj prepne do prípravy, ak sa zvolila možnosť *Automatické spustenie prípravy po dezinfekcii* v režime *Užívateľské nastavenie*.

Ak je možnosť Automatické spustenie prípravy po dezinfekcii vypnutá v režime Užívateľské nastavenie, prístroj prejde do režimu dezinfekcie a automaticky začne preplachovaciu fázu. V tomto prípade musia byť všetky spojky na preplachovacom mostíku a držiak bikarbonátovej kapsle musí byť zatvorený.

Automatická dekalcifikácia môže byť prerušená v ktorejkolvek fáze procesu. Prístroj prejde na obrazovku *Dezinfekcia* a vykoná sa vypláchnutie kyslého roztoku. Následne automaticky začne dezinfekčný preplach.

#### 7.4.5 Centrálna dezinfekcia a čistenie

Prístroj ponúka možnosť chemickej alebo tepelnej dezinfekcie alebo prepláchnutie hadice prívodu vody z centrálneho prívodu vody. Centrálny prívod vody musí tento postup umožňovať.

Ak sa používajú metódy centrálnej dezinfekcie, vydezinfikuje sa kompletný okruh dialyzačného roztoku, od prívodu vody až po výstup dialyzátu. Jedinou výnimkou je centrálna automatická chemická dezinfekcia, pri ktorej sa vynechajú filtre dialyzačného roztoku, aby sa zabránilo ich poškodeniu.

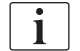

Odporúča sa použiť detektory vody na zistenie prípadných netesností počas prevádzky bez obsluhy.

Informácie o dezinfekcii centrálneho prívodu vody pozrie v pokynoch na použitie centrálneho prívodu vody.

# **A** VAROVANIE!

Riziko pre pacienta z dôvodu infekcie!

Centrálny prívod vody môže byť kontaminovaný endotoxínmi a mikróbmi.

 Zodpovedná organizácia má na starosti hygienu a tým aj dezinfekciu systémov centrálneho prívodu vody.

## 7.4.5.1 Centrálna tepelná dezinfekcia

i

V prístroji sa nesmú nachádzať koncentráty a dezinfekčné prostriedky. Pred spustením centrálnej tepelnej dezinfekcie vykonajte preplachovanie alebo dezinfekciu prístroja!

Ak chcete spustiť centrálnu tepelnú dezinfekciu, vyberte položku *Centrálna tepelná* z rozbaľovacieho zoznamu *Spôsob dezinfekcie* na obrazovke *Dezinfekcia* a dotknite sa tlačidla *Štart*.

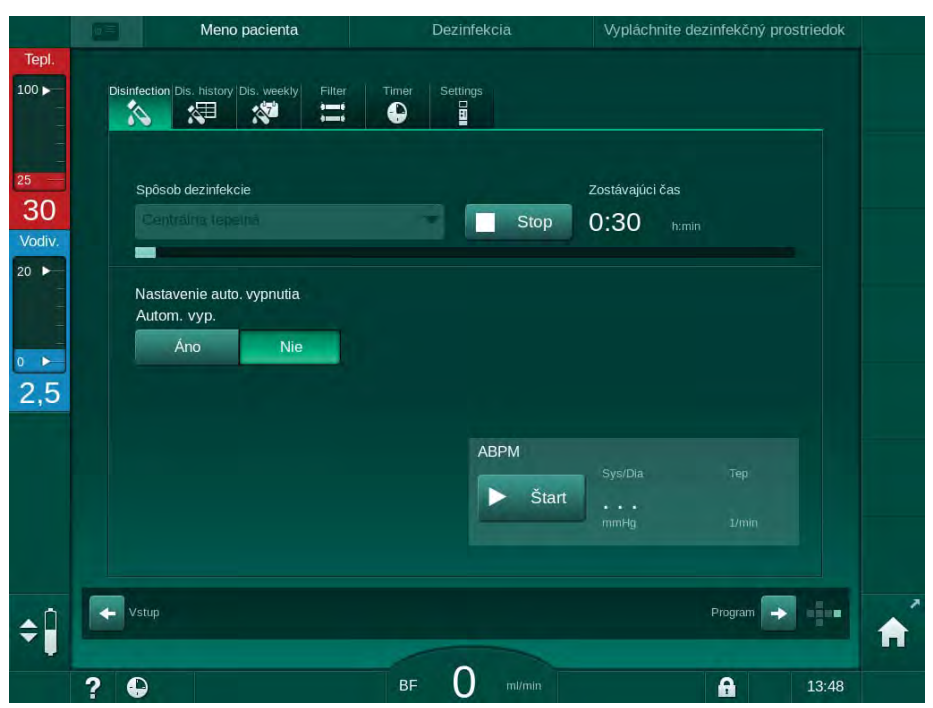

Zobr. 7-9 Centrálna termická dezinfekcia

Nasledujúce kroky sa vykonávajú cyklicky:

- z centrálneho prívodu vody sa odoberá horúci permeát (vstupný prietok je predvolený v režime TSM),
- ohrievanie a pôsobenie bez cirkulácie,
- preplachovanie.

Ohrievač prístroja sa počas tohto postupu zapne a dodatočne zahrieva permeát. Prietok tekutiny odoberanej z centrálneho prívodu vody ovplyvňuje teplotu, ktorú je možné dosiahnuť.

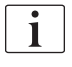

Monitorovanie teploty počas tohto programu dezinfekcie sa týka prístroja, a nie centrálneho prívodu vody.

#### 7.4.5.2 Centrálna ručná chemická dezinfekcia

## A VAROVANIE!

Riziko otravy pacienta!

V centrálnom prívode vody mohli ostať dezinfekčné prostriedky.

- Počas centrálnej dezinfekcie označte prístroj výstražným štítkom, napr. Riziko pre pacienta! V prívodu vody sa nachádza dezinfekčný prostriedok!
- Prístroj použite na ošetrenie až po riadnom prepláchnutí prívodu vody. Skontrolujte, či sa v prístroji nenachádza dezinfekčný prostriedok.
- K centrálnemu prívodu vody pripájajte iba hadicu prívodu vody, ktorá neobsahuje dezinfekčné prostriedky.

## **A** UPOZORNENIE!

Riziko pre pacienta následkom nadmerného odstránenia tekutín počas ultrafiltrácie (UF)!

Nevhodné dezinfekčné prostriedky môžu zmeniť materiálové vlastnosti systému vnútorných rozvodov prístroja, čo môže spôsobiť nesprávny prietok UF.

 Na dezinfekciu prívodu vody používajte len dezinfekčné prostriedky vhodné pre prístroj a používané filtre dialyzačného roztoku.

Ak chcete spustiť centrálnu ručnú chemickú dezinfekciu, vyberte položku *Centrálna chemická* z rozbaľovacieho zoznamu *Spôsob dezinfekcie* na obrazovke *Dezinfekcia* a dotknite sa tlačidla *Štart*.

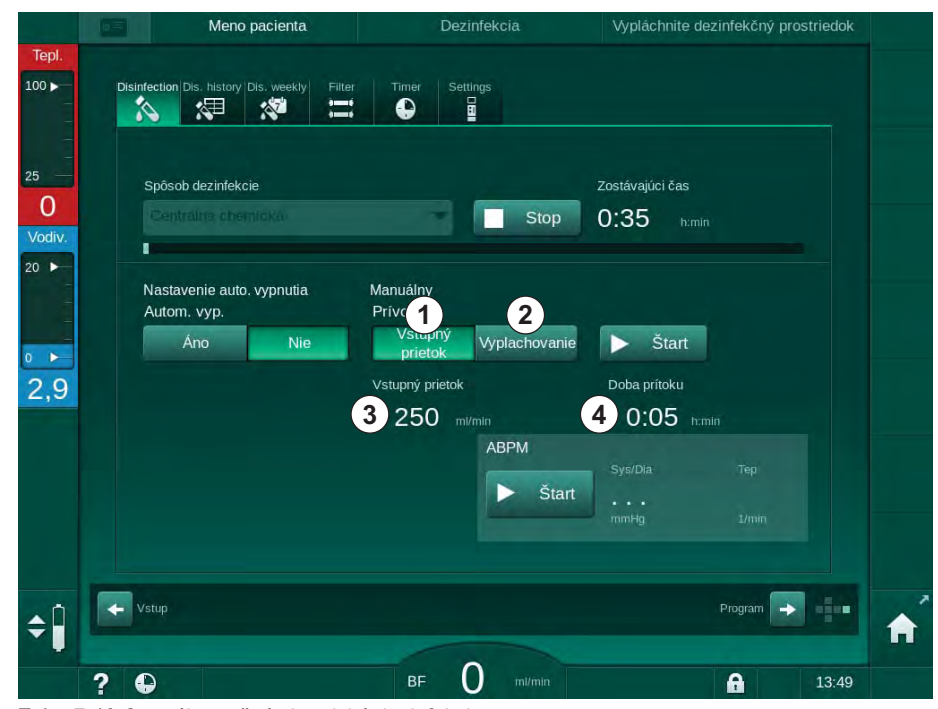

Zobr. 7-10 Centrálna ručná chemická dezinfekcia

V prvej časti tejto metódy dezinfekcie sa z centrálneho prívodu vody odoberie dezinfekčný prostriedok a prečerpá sa cez prístroj (Zobr. 7-10, ①). Vstupný prietok ③ a vstupný čas ④ sú predvolené v režime *Užívateľské nastavenie*. Prívod dezinfekčného prostriedku sa zastaví po uplynutí prednastaveného času.

Po vypláchnutí všetkého dezinfekčného prostriedku z centrálneho prívodu vody vyberte položku *Vypláchnuť* ② a dotknite sa tlačidla *Spustiť*. Spustí sa

preplachovanie prístroja s predvoleným prietokom a zastaví sa po uplynutí predvoleného času.

Po dokončení chemickej dezinfekcie prístroj požiada o skontrolovanie, či v ňom neostal žiadny dezinfekčný prostriedok (pozrite si časť 7.4.6 Overenie zvyškov dezinfekčného prostriedku (178)).

## 7.4.5.3 Centrálna automatická chemická dezinfekcia

### **VAROVANIE!**

Riziko otravy pacienta!

V centrálnom prívode vody mohli ostať dezinfekčné prostriedky.

- Počas centrálnej dezinfekcie označte prístroj výstražným štítkom, napr. Riziko pre pacienta! V prívodu vody sa nachádza dezinfekčný prostriedok!
- Prístroj použite na ošetrenie až po poriadnom prepláchnutí prívodu vody. Skontrolujte, či sa v prístroji nenachádza dezinfekčný prostriedok.
- K centrálnemu zdroju vody pripájajte iba prívod vody, ktorý neobsahuje dezinfekčné prostriedky.

## UPOZORNENIE!

Riziko pre pacienta následkom nadmerného odstránenia tekutín počas ultrafiltrácie (UF)!

Nevhodné dezinfekčné prostriedky môžu zmeniť materiálové vlastnosti systému vnútorných rozvodov prístroja, čo môže spôsobiť nesprávny prietok UF.

 Na dezinfekciu prívodu vody používajte len dezinfekčné prostriedky vhodné pre prístroj a používané filtre dialyzačného roztoku.

Centrálna automatická chemická dezinfekcia sa môže spustiť len ako týždenný dezinfekčný program (pozrite si časť 7.4.9 Týždenná dezinfekcia (182)).

Po automatickom zapnutí prístroja za účelom dezinfekcie sa zobrazí nasledujúca obrazovka:

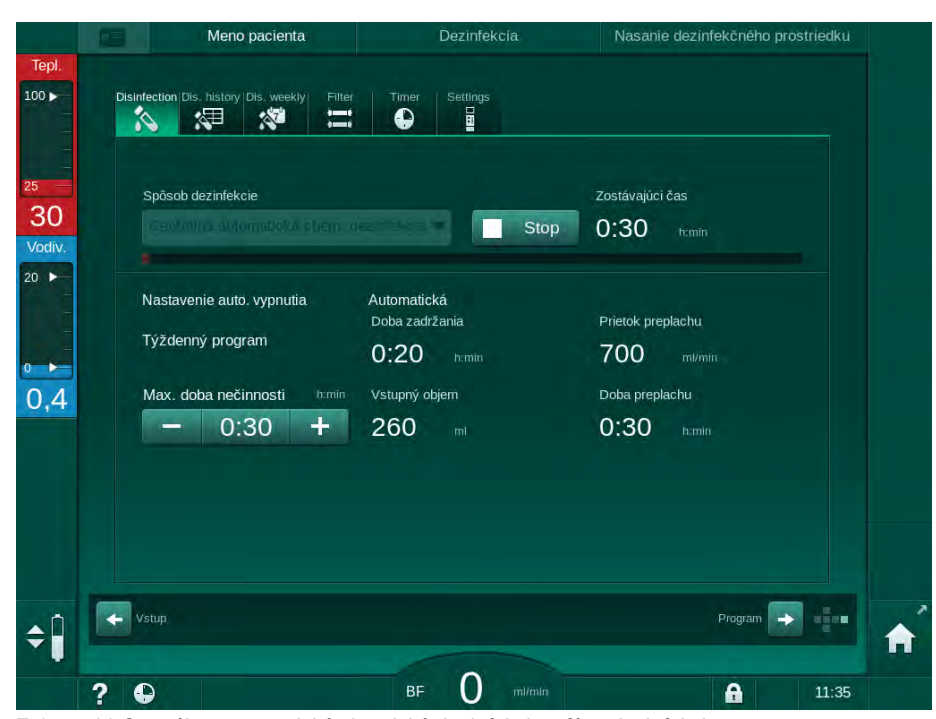

Zobr. 7-11 Centrálna automatická chemická dezinfekcia – fáza dezinfekcie

Táto metóda dezinfekcie sa vykonáva v nasledujúcich krokoch:

- z centrálneho zdroja vody sa odoberá dezinfekčný prostriedok,
- pôsobenie prostriedku bez cirkulácie,
- · automatické vypnutie,
- po manuálnom alebo automatickom zapnutí sa automaticky vypláchne zvyškový dezinfekčný prostriedok.

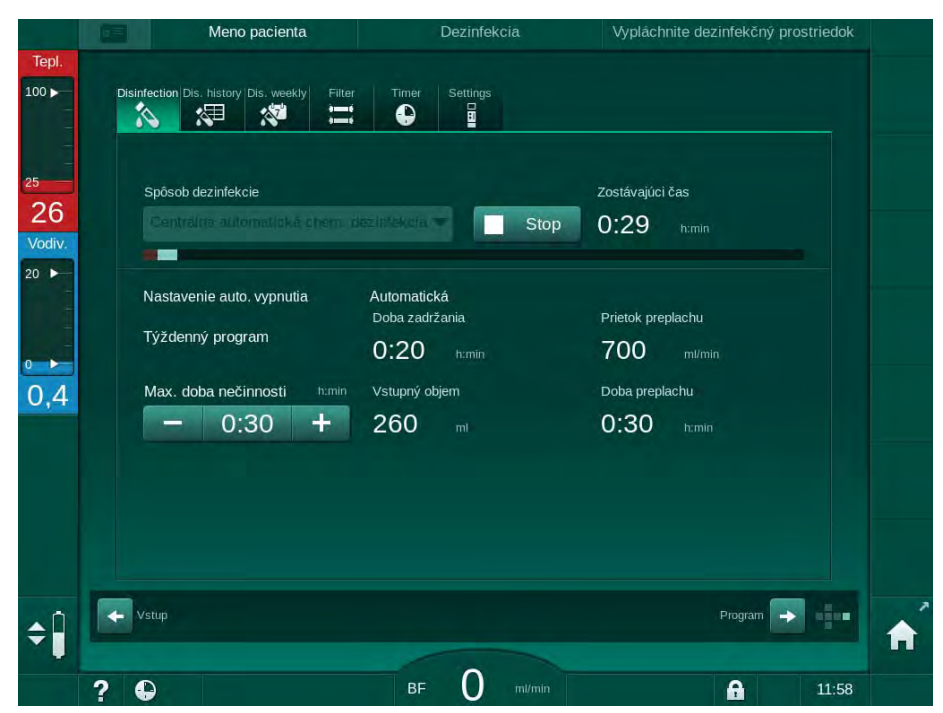

Zobr. 7-12 Centrálna automatická chemická dezinfekcia – vyplachovanie

i

Vedenia centrálneho prívodu vody musia byť pred uplynutím doby zadržania bez dezinfekčného prostriedku, t. j. predtým ako sa prístroj zapne manuálne alebo automaticky!

Po dokončení chemickej dezinfekcie prístroj požiada o skontrolovanie, či v ňom neostal žiadny dezinfekčný prostriedok (pozrite časť 7.4.6 Overenie zvyškov dezinfekčného prostriedku (178)).

## 7.4.5.4 Centrálny preplach

## 🛕 VAROVANIE!

Riziko pre pacienta z dôvodu kontaminácie prístroja!

Prístroj musí byť riadne dezinfikovaný. Preplachovanie nie je náhradou za dezinfekciu prístroja.

Pred preplachovaním urobte samostatnú dezinfekciu prístroja.

Centrálne preplachovanie sa môže použiť po dezinfekcii a krátkych prestávkach na čistenie okruhu dialyzačného roztoku prístroja. V skutočnosti sa okruh roztoku len navlhčí, pretože prietok je znížený tak, aby sa zabránilo tomu, že detekcia úniku centrálneho prívodu vody interpretuje úbytok kvapaliny ako únik.

Centrálne preplachovanie môžete vykonať večer alebo ráno pomocou funkcií automatického zapnutia a automatického vypnutia (pozrite časti 7.4.9 Týždenná dezinfekcia (182) a 7.4.8 Automatické vypnutie (180)).

Ak chcete manuálne spustiť centrálne preplachovanie manuálne, vyberte položku *Centrálny preplach* z rozbaľovacieho zoznamu *Spôsob dezinfekcie* na obrazovke *Dezinfekcia* a dotknite sa tlačidla *Štart*.

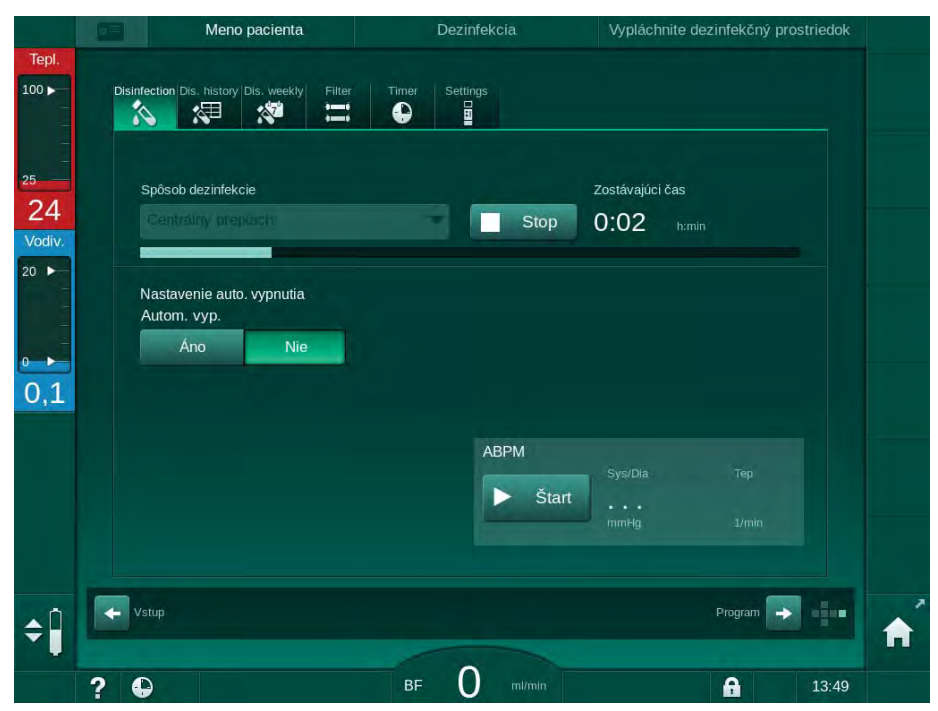

Zobr. 7-13 Centrálny preplach

Modrá farba indikátora priebehu označuje nasávanie a vyplachovanie studeného permeátu.

Nasledujúce kroky sa vykonávajú cyklicky:

- z centrálneho prívodu vody sa odoberá studený permeát (vstupný prietok je predvolený v režime TSM),
- cirkulácia,
- vyplachovanie.

#### 7.4.6 Overenie zvyškov dezinfekčného prostriedku

## A VAROVANIE!

Riziko otravy pacienta!

Dezinfekčné prostriedky môžu ostať v prístroji.

 Po použití dezinfekčných prostriedkov skontrolujte na dialyzátorových spojkách a výstupe dialyzátu, že v prístroji nezostali žiadne zvyšky dezinfekčného prostriedku.

i

Ak sa na dezinfekciu používa 50 % kyselina citrónová, nie je treba overovať zvyšky dezinfekčného prostriedku v prístroji.

V prípade chemických dezinfekcií sa po dokončení vyplachovania na obrazovke zobrazí nasledujúce informačné okno:

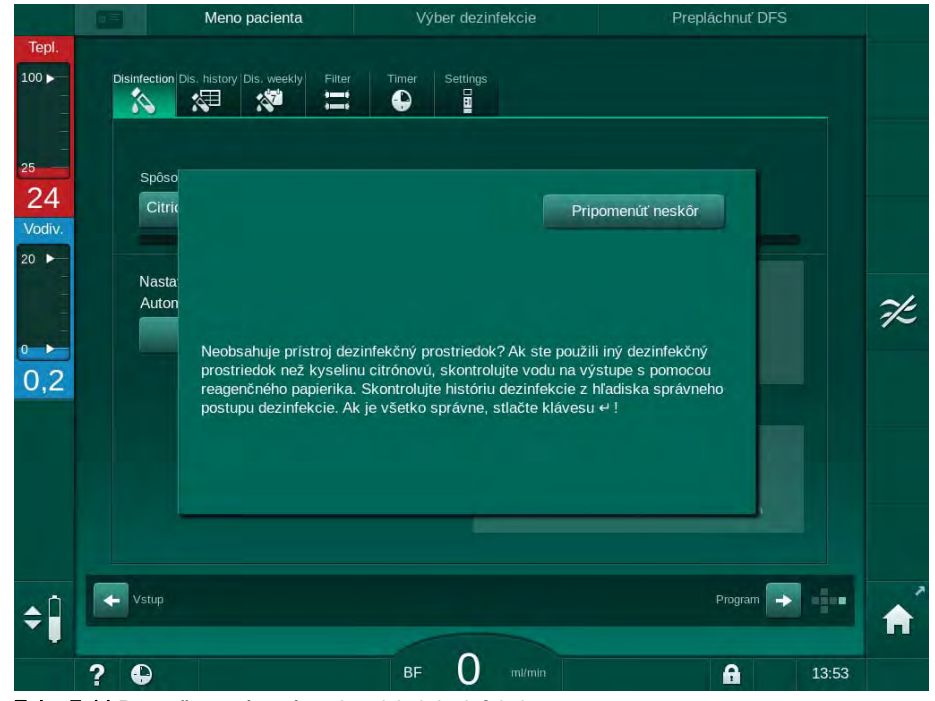

Zobr. 7-14 Bezpečnostné správa chemickej dezinfekcie

Na zistenie neprítomnosti zvyškov dezinfekčného prostriedku v systéme možno použiť nasledujúce indikátory:

| Dezinfekčný prostriedok | Indikátor                             |
|-------------------------|---------------------------------------|
| 50 % kyselina citrónová | Nevyžaduje sa                         |
| Puristeril 340          | Škrobový papierik s jodidom draselným |

Ak prístroj obsahuje dezinfekčný prostriedok:

- 1. Dotknite sa možnosti Pripomenúť neskôr.
- 2. Prepláchnite prístroj (pozrite časť 7.4.4.3 Preplachovanie (170)).
  - 🤟 Po dokončení preplachovania sa znova zobrazí informačné okno.
- 3. Zopakujte test.

Ak prístroj neobsahuje zvyšky dezinfekčného prostriedku:

1. Úspešný test potvrďte tlačidlom *Enter* na monitore.

V závislosti od konfigurácie sa prístroj prepne na obrazovku prípravy alebo zostane na obrazovke vyplachovania. Okno na potvrdenie neprítomnosti zvyškov dezinfekčného prostriedku v prístroji však zostane aktívne až do potvrdenia tlačidlom *Enter* na monitore.

#### 7.4.7 Skončenie dezinfekcie

Dezinfekcia sa zastaví automaticky po skončení, ale môže sa kedykoľvek prerušiť.

- 1. Dotknite sa tlačidla Zastaviť.
  - ♦ Na obrazovke sa zobrazí okno s potvrdením.
- 2. Dotknutím sa tlačidla *OK* potvrdíte, že by sa dezinfekcia mala prerušiť alebo vykonajte zrušenie stlačením tlačidla *Zrušiť*.
  - Sobrazí sa ikona *Zastaviť preplachovanie*.

i

Ak už bol dezinfekčný prostriedok nasatý, po prerušení dezinfekcie bude nasledovať vyplachovacia fáza (napr. 5 minút, ak používate 50 % kyselinu citrónovú).

Ak sa v režime *Užívateľské nastavenie* predvolila *dezinfekcia po každom ošetrení*, musí byť dezinfekcia dokončená pred začatím novej prípravy.

#### 7.4.8 Automatické vypnutie

#### Automatické vypnutie

Funkcia *Automatické vypnutie* automaticky vypne prístroj počas preplachu v nečinnosti, ktorý sa spustí po dokončení dezinfekcie. Predvolené nastavenie tejto funkcie a predvolený čas vypnutia sa nastavujú v režime *Užívateľské nastavenie* (*Automatické vypnutie počas preplachu v nečinnosti*, *Maximálna doba nečinnosti*).

Po výbere obrazovky dezinfekcie sa zobrazí prednastavenie možnosti *Autom. vyp.* (*Áno* alebo *Nie*, ako aj maximálna doba nečinnosti, ak je zvolená možnosť *Áno*). Nastavenie funkcie môžete zmeniť vždy pred alebo po dezinfekcii tak, že sa dotknete položky *Autom. vyp.*, *Áno* alebo *Nie* (Zobr. 7-15, ①).

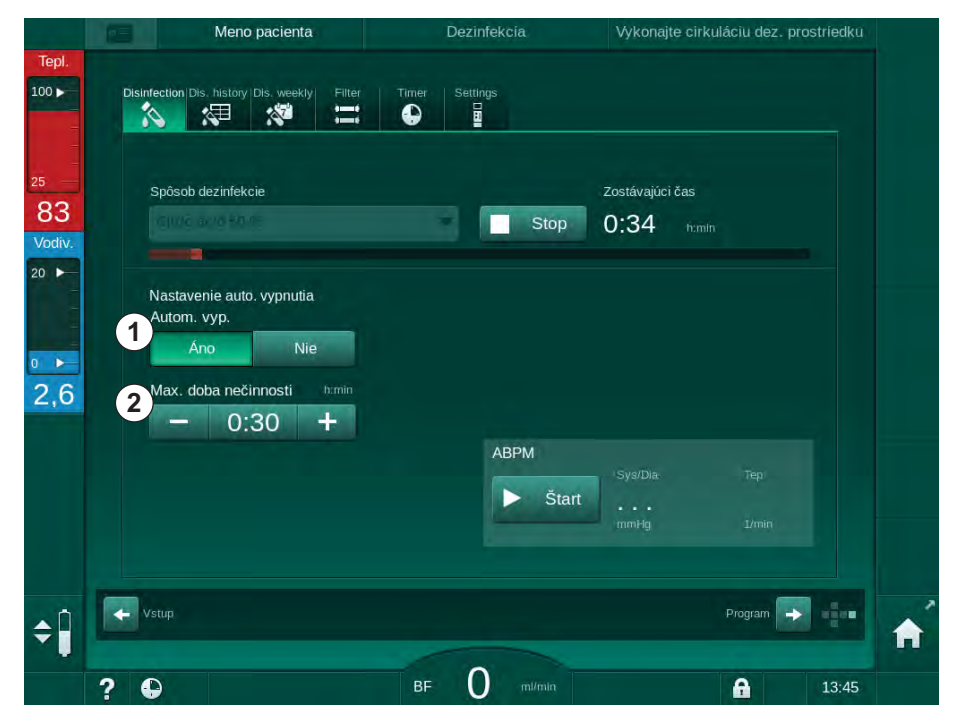

Zobr. 7-15 Prebieha dezinfekcia – Automatické vypnutie aktivované

#### Maximálna doba nečinnosti

Po spustení funkcie s aktívnou funkciou *Automatické vypnutie* (*Áno*) sa aktivujú tlačidlá na zmenu času zostávajúceho do vypnutia ② . Túto *Maximálnu dobu nečinnosti* môžete zmeniť kedykoľvek počas dezinfekcie.

Ak sa dezinfekcia spustila automaticky v rámci týždenného programu dezinfekcie s aktívnou funkciou *Automatické vypnutie*, táto samotná funkcia sa nedá aktivovať a deaktivovať tak, ako je opísané vyššie pre manuálnu dezinfekciu. K dispozícii sú len tlačidlá na zmenu *Maximálnej doby nečinnosti.* Nastavenie času je nezávislé od týždenného dezinfekčného programu.
## Zostávajúci čas

Po dokončení dezinfekcie spustí prístroj preplach v nečinnosti. Otvorí sa obrazovka výberu programu, ktorá uvádza čas zostávajúci do automatického vypnutia (Zobr. 7-16). Ak je zostávajúci čas napr. 30 minút, prístroj sa vypne 30 minút po skončení dezinfekcie, ak užívateľ nevykoná žiadnu činnosť.

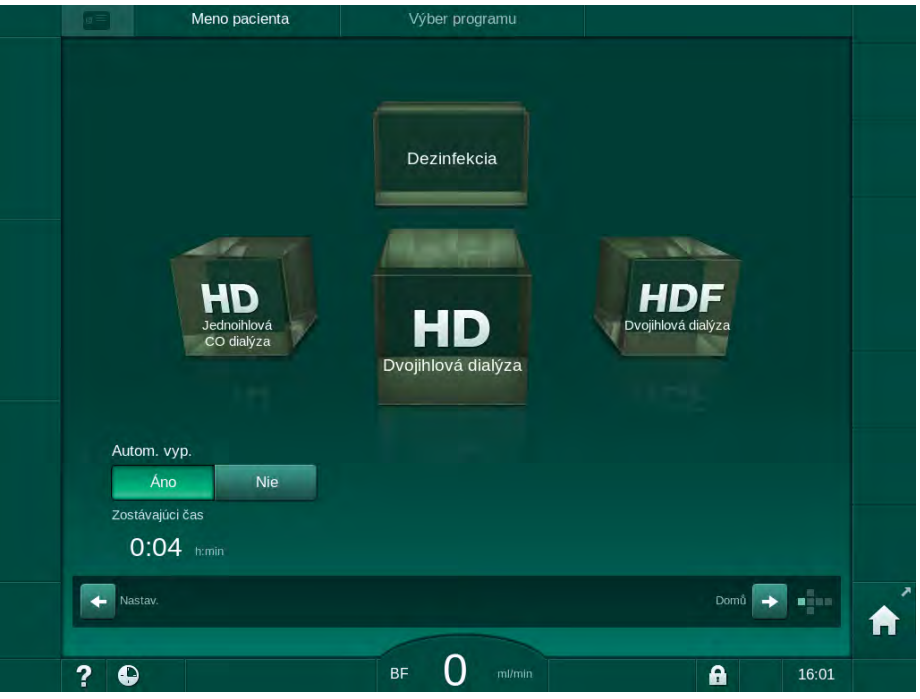

Zobr. 7-16 Obrazovka Výber programu – Automatické vypnutie je aktívne

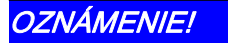

Hlavný vypínač prístroja nechajte zapnutý. Zaistite, aby bolo pripojené dostatočné množstvo dezinfekčného prostriedku.

## 7.4.9 Týždenná dezinfekcia

Týždenný dezinfekčný program zjednodušuje konfiguráciu pravidelných dezinfekcií. Dezinfekcie v časoch, keď nie je prítomný personál, sa dajú naprogramovať. Naprogramovať sa dá najviac 21 dezinfekcií. Medzi 2 dezinfekciami musí byť prestávka aspoň 1 hodina.

- 1. Dotknite sa ikony Týždenná dezinf. na obrazovke Nastavenie.
  - b Otvorí sa nasledujúca obrazovka:

|          | Disinfection Dis. histor | y Dis. weekly Fill | Výber dezir     | nfekcie |          |     | Prepláchnuť DFS |       |    |
|----------|--------------------------|--------------------|-----------------|---------|----------|-----|-----------------|-------|----|
|          | Týždenný pro<br>Zap      | gram<br>Vyp        |                 |         |          |     |                 |       |    |
|          | Deň vtýždní              | Čas spust          | Metóda          |         | Autom. v | yp. | Odstrániť       |       |    |
|          | Pondelok                 | 0:00               | 3ez dezinfekcie | -       | Áno      | Nie |                 |       | 7E |
|          | Pondelok                 | 🗢 0,00 i           | 3ez dezinfekcie | -       | Áno      | Nie |                 |       |    |
|          | Pondelok                 | V 0:00 (           | 3ez dezinfekcie | -       | Áno      | Nie |                 |       |    |
|          | Nový                     | Uložit             | Deberánai       |         |          |     |                 |       |    |
| <b>÷</b> | Vstup                    |                    | 0               |         |          |     | Program         |       | A  |
|          | ? 🕒                      |                    | BF U            |         |          |     | <b>A</b>        | 10:36 |    |

Zobr. 7-17 Týždenný dezinfekčný program na obrazovke Nastavenie

- 2. Dotknite sa ikony Nový.
- 3. Zadajte nový deň, čas spustenia a spôsob dezinfekcie.
- Po zadaní sa dotknite ikony Uložiť. Ak sa nedotknete ikony Uložiť, zadané údaje sa po opustení obrazovky stratia.
- **5.** Záznam vymažete zvolením príslušného začiarkavacieho políčka *Odstrániť* a dotknutím sa tlačidla *Odstrániť*.
- Ak sa má prístroj po dezinfekcii vypnúť, zvoľte Autom. vyp. Áno. Ak má prístroj potom ostať zapnutý, zvoľte Autom. vyp. Nie.
- 7. Dotknite sa ikony Zap pre aktiváciu Týždenného programu.

Keď sa prístroj automaticky zapne na naprogramovanú dezinfekciu, vždy sa zobrazí obrazovka *Dezinfekcia*. Dokonca aj v prípade, ak je zvolená možnosť *Žiadna dezinfekcia* ako *metóda*, prístroj vykoná po spustení preplach v nečinnosti a preto zobrazí obrazovku *Dezinfekcia*.

## OZNÁMENIE!

zapnúť!

Hlavný vypínač prístroja nechajte zapnutý. Zaistite, aby bolo pripojené dostatočné množstvo dezinfekčného prostriedku.

Týždenná dezinfekcia sa dá vykonať len po automatickom spustení prístroja. Ak sa prístroj vypol manuálne, pred spustením dezinfekcie ho musíte manuálne

i

## 7.4.10 História dezinfekcie

Vykonané dezinfekcie sú uvedené v *Histórii dezinfekcie* na obrazovke *Nastavenie*:

- 1. Dotknite sa ikony *História dezinf.* na obrazovke *Nastavenie*.
  - ⅍ Zobrazia sa posledné dezinfekcie.

| Č.       | Štart       | Trvanie | Stav      | Тур                        | Značka           |  |
|----------|-------------|---------|-----------|----------------------------|------------------|--|
| Posledné | 09.02 10:18 | 0:02    | Prerušené | Dezinf. kys.               | Citric acid 50 % |  |
|          | 09.02 09:34 | 0:00    | Prerušené | Dezinf. kys.               | Citric acid 50 % |  |
|          | 09.02 09:26 | 0:00    | Prerušené | Preplach                   |                  |  |
|          | 09.02 09:17 | 0:00    | Prerušené | Dezinf, kys,               | Citric acid 50 % |  |
|          | 09.02 09:11 | 0:02    | Prerušené | Dezinf. kys.<br>citrónovou | Citric acid 50 % |  |
|          | 08.02 15:51 | 0:10    | Dokončené | Preplach                   |                  |  |
|          | 08.02 15:47 | 0:02    | Dokončené | Centrálny preplach         |                  |  |
|          | 08.02 15:45 | 0:00    | Prerušené | Preplach                   |                  |  |
|          | 08.02 15:36 | 0:00    | Prerušené | Dezinf. kys.<br>citrónovou | Citric acid 50 % |  |
| 10       | 08.02 15:30 | 0:02    | Prerušené | Dezinf. kys.<br>citrónovou | Citric acid 50 % |  |
|          |             |         |           |                            |                  |  |

Zobr. 7-18 História dezinfekcie

Zoznam poskytuje informácie o dátume a čase dezinfekcie, trvaní, spôsobe a dezinfekčnom prostriedku. Stav informuje užívateľa, či bola dezinfekcia dokončená bez poruchy alebo či bola prerušená. V prístroji sa dá uložiť najviac 500 dezinfekcií. Ak existuje viac ako 500 dezinfekcií, prvé záznamy sa prepíšu (t. j. uloží sa posledná dezinfekcia tým, že sa automaticky prepíše prvá).

## 7.5 Povrchová dezinfekcia a čistenie

## 7.5.1 Čistiace prostriedky

Produkty na dezinfekciu a čistenie povrchu uvedené v nasledujúcej tabuľke sú výberom z produktového radu spoločnosti B. Braun. Ďalšie výrobky a technické údaje sú k dispozícii na vyžiadanie.

| Produkt                                                   | Koncentrácia     | Výrobca  |
|-----------------------------------------------------------|------------------|----------|
| Meliseptol                                                | 100 %            | B. Braun |
| Melsitt                                                   | 1 % <sup>a</sup> | B. Braun |
| Hexaquart plus                                            | 2 % <sup>a</sup> | B. Braun |
| Izopropanol/etanol – nepoužívať na<br>dotykovú obrazovku! | max. 70 %        | Rôzny    |

a. na dobu 15 minút

## 7.5.2 Cistenie povrchu

## **A** UPOZORNENIE!

Riziko krížovej infekcie z dôvodu kontaminácie!

- Vonkajší povrch prístroja sa má čistiť vhodným čistiacim prostriedkom po každom ošetrení.
- Počas čistenia/dezinfekcie povrchu prístroja dodržiavajte odpovedajúce bezpečnostné opatrenia a používajte osobné ochranné prostriedky (OOP), napríklad ochranné rukavice.
- V prípade kontaminácie povrchu prístroja alebo konektorov tlakových senzorov krvou vykonajte riadne vyčistenie a dezinfekciu.

## **L** UPOZORNENIE!

Riziko poškodenia prístroja, ak sa doň dostane kvapalina!

- Ubezpečte sa, že žiadna kvapalina nenatiekla do prístroja.
- Povrch neutierajte príliš navlhko.
- Používajte iba vhodné čistiace prostriedky.

## Čistenie dotykovej obrazovky počas prevádzky

1. Dotknite sa ikony Zamknúť obrazovku.

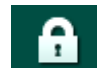

botyková obrazovka sa deaktivuje na 10 sekúnd a môžete ju vyčistiť.

## A VAROVANIE!

Riziko zásahu elektrickým prúdom a požiaru!

- Ubezpečte sa, že žiadna kvapalina nenatiekla do prístroja.
- Zaistite, že na sieťovej zástrčke alebo zásuvke nie je žiadna kvapalina.

## OZNÁMENIE!

Ak utierate monitor, príliš ho nevlhčite. V prípade nutnosti ho potom utrite suchou utierkou.

## Čistenie monitora a skrine

- 1. Časti skrine prístroja a monitor čistite schváleným čistiacim prostriedkom (pozrite si vyššie uvedenú tabuľku).
- Čistiace prostriedky používajte len v súlade s príslušnými pokynmi na použitie.

#### Čistenie podstavca s priehlbinou a senzorom úniku

Alarm *Senzor úniku detegoval kvapalinu* sa spustí hneď ako senzor úniku zachytí 400 ml kvapaliny.

Pred každým ošetrením a po ňom treba skontrolovať priehlbinu (Zobr. 7-19, ①) v podstavci, či v nej nie je kvapalina. Ak je vpriehlbine kvapalina, odstráňte ju so striekačkou alebo špongiou a priehlbinu vyčistite. Kryt sa dá ľahko odstrániť a vyčistiť. Po očistení priehlbinu znova zakryte.

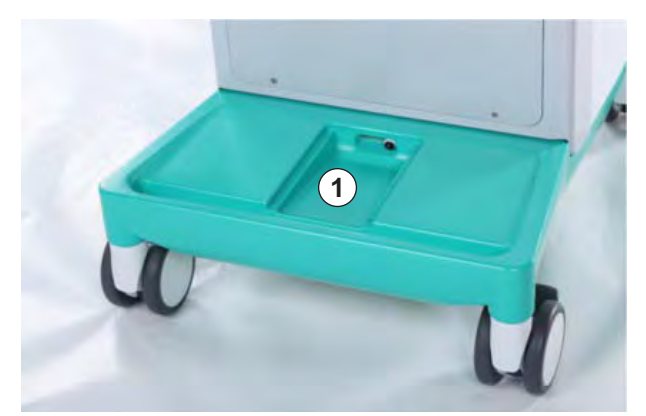

Zobr. 7-19 Priehlbina so senzorom úniku

#### Čistenie rotora krvnej pumpy

#### 

Riziko nízkeho prietoku krvi a tým zníženej účinnosti ošetrenia!

Nesprávna dezinfekcia môže poškodiť rotor krvnej pumpy, čo spôsobí znížené prietoky.

Rotor krvnej pumpy nenamáčajte do dezinfekčného prostriedku.

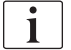

Rotor krvnej pumpy utrite čistiacim prostriedkom, ale nie príliš navlhko. V prípade nutnosti ho potom utrite suchou utierkou.

#### Čistenie krytov senzorov SAD a HCT

Kryty bezpečnostného detektora vzduchu (SAD) a senzora hematokritu (HCT) sa v prípade potreby dajú odobrať na čistenie a potom nasadiť naspäť.

Pri nasadzovaní krytov SAD a senzora HCT po čistení sa ubezpečte, že nie sú zamenené! Kryty sú na zadnej strane označené s nápismi *SAD* a *HCT* (pozrite Zobr. 7-20, ).

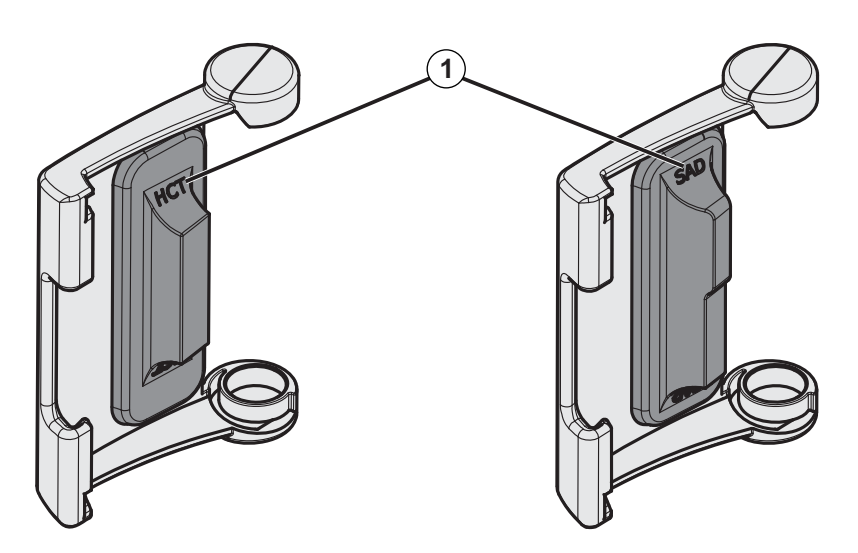

Zobr. 7-20 Označenie typu na kryte senzora HCT a SAD

## 7.6 Likvidácia starých prístrojov

Prístroj obsahuje látky, ktoré sú pri nesprávnej likvidácii nebezpečné pre životné prostredie.

i

i

Náhradné diely alebo prístroje likvidujte podľa príslušných právnych predpisov a miestnych nariadení (napr. smernica 2012/19/EÚ). Nelikvidujte do odpadu z domácnosti!

Náhradné diely alebo prístroje musíte pred expedovaním a likvidáciou vyčistiť a dezinfikovať podľa predpisov. Pred likvidáciou prístroja musíte vybrať akumulátory (zavolajte technický servis).

Spoločnosť B. Braun Avitum AG zaručuje prevzatie náhradných dielov a starých prístrojov.

# Obsah

| 8                                              | HDF Online/HF Online                                                                                                    | 189                             |
|------------------------------------------------|----------------------------------------------------------------------------------------------------|---------------------------------|
| <b>8.1</b><br>8.1.1<br>8.1.2<br>8.1.3<br>8.1.4 | Príprava na hemodiafiltráciu/hemofiltráciu<br>Výber HDF/HF<br>Zadanie parametrov HDF/HF na obrazovke Vstup<br>Zavedenie systému krvného setu<br>Naplnenie systému krvného setu roztokom zo<br>substitučného portu | 189<br>189<br>190<br>191<br>193 |
| 8.2                                            | Príprava na štandardnú HD s roztokom zo substitučného portu                                                                                                    | 194                             |
| 8.3                                            | Pripojenie pacienta a spustenie hemodiafiltrácie/<br>hemofiltrácie                                                                                                    | 195                             |
| 8.4                                            | Počas hemodiafiltrácie/hemofiltrácie                                                                                                    | 196                             |
| 8.5                                            | Koniec liečby HDF/HF                                                                                                    | 197                             |
| 8.6                                            | Kontrola stavu filtra HDF                                                                                                    | 200                             |
| 8.7                                            | Odber vzoriek substitučného roztoku                                                                                                    | 201                             |
|                                                |                                                                                                    |                                 |

## 8 HDF Online/HF Online

Prístroje HDF ponúkajú okrem hemodialýzy tiež ošetrenia hemodiafiltráciou (HDF) a hemofiltráciou (HF), pri ktorých sa substitučný roztok pripravuje v prístroji počas chodu.

Prístroj umožňuje ošetrenia HDF Online a HF Online s pred- alebo postdilúciou.

i

Užívateľ zodpovedá za dodržiavanie hygienickej nezávadnosti prístroja a pripravovaných dialyzačných a substitučných roztokov.

V prípade potreby je treba rešpektovať miestne nariadenia.

V tejto kapitole sú dopodrobna opísané len tie kroky, ktoré sa líšia od hemodialýzy.

## 8.1 Príprava na hemodiafiltráciu/hemofiltráciu

## A VAROVANIE!

Riziko pre pacienta z dôvodu infekcie!

Počas dlhších období nečinností môže kontaminácia spôsobiť rast mikróbov a pyrogénne reakcie.

• Prístroj pred ošetrením dezinfikujte, hlavne po dlhších prestojoch.

## 8.1.1 Výber HDF/HF

1. Dotknite sa ikony HDF Dvojihlová na obrazovke Výber programu.

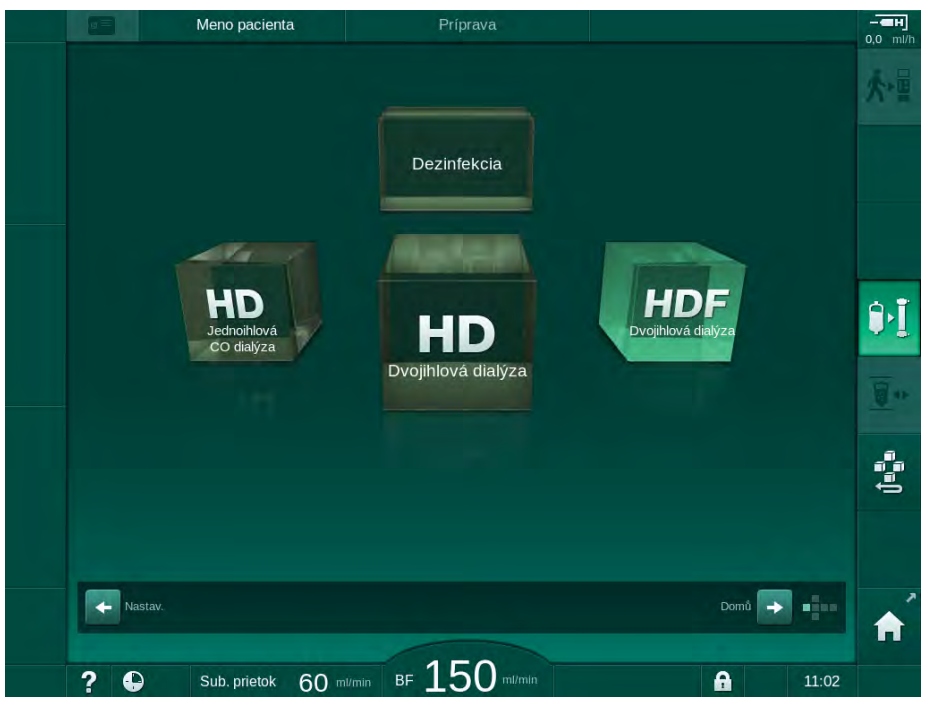

Zobr. 8-1 Obrazovka Výber programu na prístrojoch HDF

- Sobrazí sa *domovská* obrazovka dvojihlovej HDF.
- Service Prístroj automaticky spustí testovaciu sekvenciu.

- 2. Riaďte sa pokynmi na obrazovke.
- 3. V prípade potreby pripojte príslušné koncentráty (pozrite časť 5.5 Pripojenie koncentrátu (88)).

#### 8.1.2 Zadanie parametrov HDF/HF na obrazovke Vstup

- 1. Dotknite sa ikony HDF na obrazovke Vstup.
  - \$ Zobrazia sa parametre HDF/HF Online.

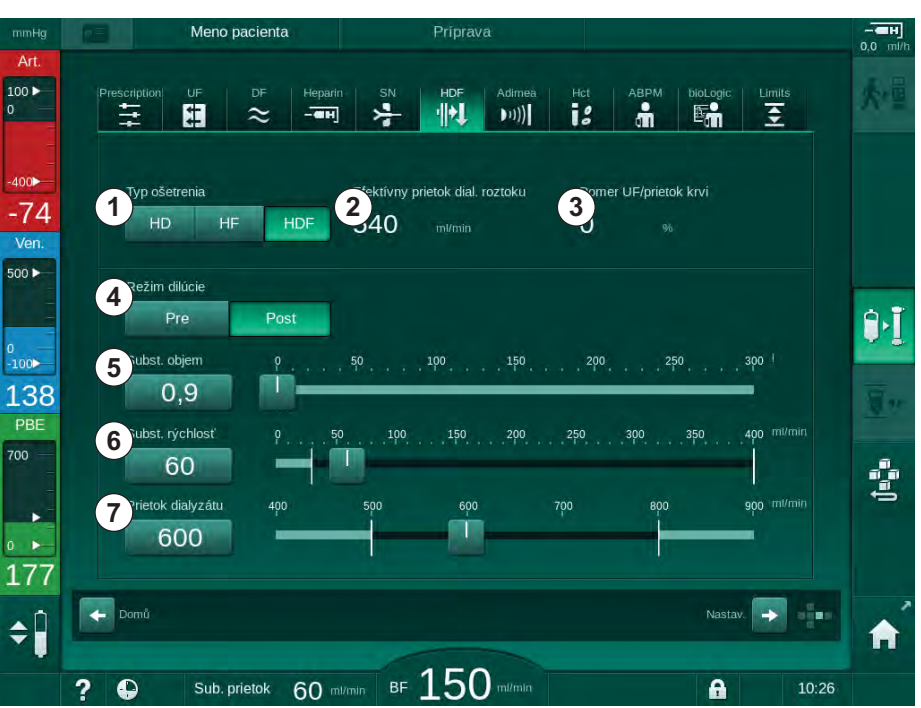

Zobr. 8-2 Parametre HF/HDF Online na obrazovke Vstup

2. Parametre HDF/HF Online nastavte podľa nasledujúcej tabuľky:

| Položka | Text                                      | Popis                                                                                               |
|---------|-------------------------------------------|----------------------------------------------------------------------------------------------------|
| 1       | Typ ošetrenia                             | Vyberte požadovaný typ liečby                                                                       |
| 2       | Efektívny prietok<br>dialyzačného roztoku | Skutočný prietok dialyzačného roztoku<br>cez dialyzátor                                             |
| 3       | Pomer UF/prietok krvi                     | Monitorovanie pomeru medzi celkovou<br>rýchlosťou ultrafiltrácie (rýchlosť UF) a<br>prietokom krvi. |
|         |                                           | Pomer má byť pod 30 %, aby sa predišlo<br>zrážaniu v dialyzátore.                                   |
|         |                                           | Varovanie, ak je pomer > 30 %                                                                       |
|         |                                           | Alarm, ak je pomer > 40 %                                                                           |
| 4       | Režim dilúcie                             | Vyberte režim predilúcie alebo postdilúcie                                                          |
| 5       | Substitučný objem                         | Zadajte substitučný objem pomocou<br>kalkulátora alebo posuvníkom                                   |
| 6       | Substitučná rýchlosť                      | Zadajte substitučný prietok pomocou<br>kalkulátora alebo posuvníkom                                 |
| 7       | Prietok dialyzátu                         | Nastavte prietok dialyzačného roztoku                                                               |

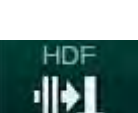

190

i

ī

i

Režim HDF/HF sa dá aktivovať počas prebiehajúcej liečby. V takom prípade sa dodatočne pripojená substitučná linka neotestuje na netesnosti. Pri pripájaní linky sa musí postupovať mimoriadne opatrne: užívateľ musí zabezpečiť dôkladné odvzdušnenie a tesnosť pripojení.

Na obrazovke sa zobrazí príslušný alarm.

Ďalšie parametre HDF/HF Online môžu nastaviť oprávnení užívatelia v režime *Užívateľské nastavenie*.

## 8.1.3 Zavedenie systému krvného setu

Spotrebné materiály nesmú prekročiť dátum exspirácie a musia byť sterilné.

- 1 Heparínová pumpa
- 2 Komôrka POD na vstupnej strane krvi (PBE)
- 3 Dialyzátor
- 4 Krvná pumpa
- 5 Arteriálny tlakový senzor PA
- 6 Venózny tlakový senzor PV
- 7 Tlakový senzor PBE
- 8 Substitučná linka
- 9 Substitučná pumpa systému Online
- 10 Venózna komôrka
- 11 Substitučná linka
- 12 Odpadový port
- 13 Substitučný port
- 14 Senzor hematokritu (HCT)
- 15 Bezpečnostný detektor vzduchu (SAD)
- 16 Arteriálna klapka (SAKA)
- 17 Venózna klapka (SAKV)

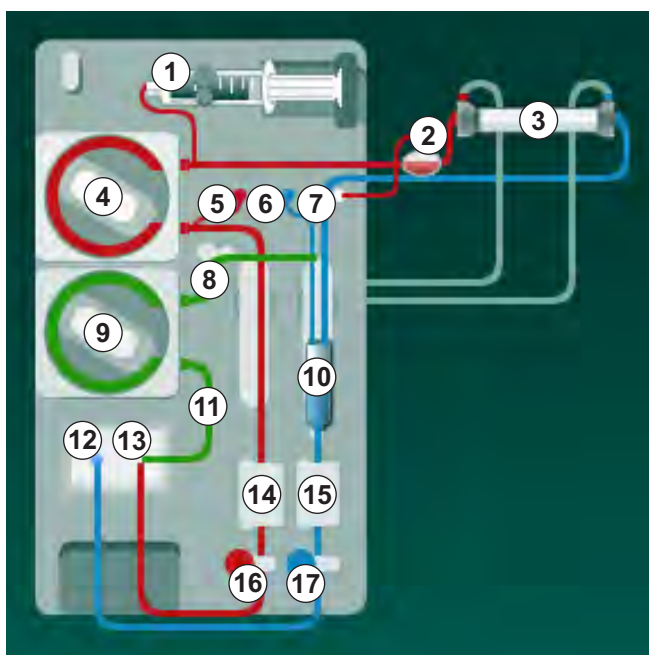

Zobr. 8-3 Založenie systému krvného setu pre preplach HDF/HF Online

- 1. Pripevnite dialyzátor do držiaka dialyzátora (pozrite časť 5.6 Pripojenie dialyzátora (92)).
- **2.** Keď vás prístroj vyzve, vezmite dialyzátorové spojky z preplachovacieho mostíka a pripojte ich k dialyzátoru. Dodržiavajte farebné značenie.
- 3. Otvorte kryt krvnej pumpy ④.
- 4. Vložte multikonektor arteriálnej krvnej linky a zatvorte kryt krvnej pumpy.
  - b Krvná pumpa automaticky založí čerpací segment.

- Pripojte arteriálnu (červenú) krvnú linku k ľavému/spodnému koncu dialyzátora ③ .
  Tým skontrolujete farebné značenie: Dialyzátorová spojka a konektor
- 6. Ak je k dispozícii: otvorte kryt senzora HCT @ a založte arteriálnu krvnú linku.

krvnej linky musia mať rovnakú farbu na rovnakom konci dialyzátora.

7. Zatvorte kryt senzora HCT. Skontrolujte, či je kryt pevne zatvorený.

## **A** VAROVANIE!

Riziko pre pacienta z dôvodu arteriálnej vzduchovej infúzie!

- Zabezpečte, aby arteriálna krvná linka bola vložená do arteriálnej klapky (SAKA).
- 8. Arteriálnu krvnú linku zatlačte do arteriálnej klapky (SAKA) 6 .
- Upevnite arteriálne pripojenie pacienta na krvnej linke do držiaka hadičiek na ľavej strane tela prístroja. Nepripájajte, kým vás k tomu nevyzve prístroj.
- 10. Venóznu komôrku zatlačte do držiaka.

## OZNÁMENIE!

Komôrku nezasúvajte do držiaka zhora, pretože sa držiak môže zlomiť!

- 11. Pripojte venóznu (modrú) krvnú linku k pravému/hornému koncu dialyzátora ③ .
- 12. Otvorte kryt bezpečnostného detektoru vzduchu (SAD) (5).

## A VAROVANIE!

Riziko pre pacienta z dôvodu vzduchovej infúzie!

Používanie ultrazvukového gélu na založenie krvného setu do detektora vzduchu alebo zrazenina v krvnom sete spôsobí nesprávne fungovanie bezpečnostného detektora vzduchu (SAD).

- Nepoužívajte ultrazvukový gél na ulahčenie založenia krvného setu do SAD.
- Zabráňte zrážaniu v krvných setoch a v dialyzátore počas ošetrenia.
- 13. Vložte venóznu krvnú linku do SAD.
- 14. Zatvorte kryt SAD.
- 15. Venóznu krvnú linku zatlačte do venóznej klapky (SAKV) 10.
- 16. Pripojte linku merania venózneho tlaku k tlakovému senzoru PV ⑥, linku merania arteriálneho tlaku k tlakovému senzoru PA ⑤ a linku merania vstupného tlaku krvi k tlakovému senzoru PBE ⑦.
- **17.** Skontrolujte linky merania tlaku, či nie sú poohýbané a či sú bezpečne priskrutkované.
- Krvné linky vložte do upevňovacích prvkov v prednej časti modulu mimotelovej úpravy krvi.
- 19. Otvorte kryt substitučnej pumpy (9).

- 20. Vložte multikonektor substitučného setu a zatvorte kryt substitučnej pumpy.
  - Substitučná pumpa automaticky založí čerpací segment.
- 21. Zatvorte všetky svorky servisných liniek (injekčné porty atď.).
- **22.** Keď vás k tomu vyzve prístroj, pripojte k substitučnému portu (3) (biely) substitučnú linku.
- 23. Pripojte venóznu krvnú linku k odpadovému portu (2) (modrý).
- 24. Postdilúcia: opačný koniec substitučnej linky pripojte ku konektoru postdilúcie na venóznej komôrke.
- **25.** Predilúcia: Opačný koniec substitučnej linky pripojte ku konektoru predilúcie na arteriálnej krvnej linke.
- 26. Arteriálnu krvnú linku pripojte k arteriálnemu konektoru na substitučnej linke.
- 27. Preverte, či sú všetky spojenia tesné.
- 28. Skontrolujte, či krvné linky nie sú zalomené.

V prípade online preplachu roztokom zo substitučného portu sa musí dosiahnuť konečná vodivosť.

## A VAROVANIE!

Riziko pre pacienta kvôli strate krvi pri odpojení venóznej ihly.

- Pravidelne kontrolujte cievny prístup pacienta.
- Skontrolujte, či je systém riadenia tlaku aktívny.

# 8.1.4 Naplnenie systému krvného setu roztokom zo substitučného portu

Prístroje HDF umožňujú preplach systému krvného setu a dialyzátora substitučným roztokom, ktorý pripravil prístroj. Substitučný roztok sa odoberá zo substitučného portu prístroja a tečie naspäť do odpadového portu.

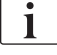

i

Preplach do odpadového portu a online preplach sa dá spustiť, len ak neprebieha dezinfekcia!

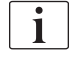

Dialyzačný roztok (DF) je k dispozícii, len ak boli úspešné všetky testy filtra DF a ak neexistuje žiadny alarm DF. Prístroj počas tlakovej skúšky nájde vo filtri už aj jednu prasklinu.

Ak testy zlyhajú, na obrazovke sa zobrazí príslušné varovanie. Detaily pozrite v zozname alarmov v kapitole Alarmy a riešenie problémov.

Všetky autotesty sú dopodrobna opísané v návode na servis.

**1.** Otvorte všetky svorky na krvných linkách.

## **A** UPOZORNENIE!

#### Riziko infekcie!

i

Toxíny alebo mikróby v systéme krvného setu môžu kontaminovať krv pacienta. Je potrebné spustenie krvnej pumpy!

- Spusťte krvnú pumpu, aby sa systém krvného setu naplnil fyziologickým roztokom.
- Zabezpečte, aby roztok neobsahoval toxíny alebo mikróby.
- 2. Dotknite sa ikony Spustiť preplach.
  - Spustí sa krvná pumpa. Systém krvného setu a substitučná linka sa naplnia substitučným roztokom.
- **3.** V prípade potreby teraz môžete aplikovať heparínový bolus na nanesenie vrstvy heparínu na steny krvného setu.
- 4. Na úpravu rýchlosti krvnej pumpy použite tlačidlá +/- na monitore.
- 5. Ak nie je použitý automatický preplach, nastavte hladinu vo venóznej komôrke na približne 75 %.
  - Ihneď po úspešnom skončení automatických testov pokračuje preplach s nastavenými parametrami preplachu.
- Skontrolujte, či je systém krvného setu a dialyzátor úplne naplnený roztokom.
  - Keď zostávajúci preplachovací objem dosiahne hodnotu 0 (na displeji sa zobrazí: "--- ml"), krvná pumpa sa zastaví.
- 7. Po preplachu vykonajte záverečnú kontrolu a otočte dialyzátor do polohy na ošetrenie.

Prístroj sa dá takisto pripraviť s preplachovacím roztokom z vakov, pozrite kapitolu 5 Príprava prístroja na ošetrenie (81)).

# 8.2 Príprava na štandardnú HD s roztokom zo substitučného portu

Substitučný roztok zo substitučného portu sa dá použiť aj na preplach pre štandardnú hemodialýzu bez použitia substitučnej linky.

- 1. Dotknite sa ikony HD Dvojihlová na obrazovke Výber programu.
- Pripevnite dialyzátor do držiaka dialyzátora: dialyzátor vo vodorovnej polohe, (červený) konektor arteriálnej krvnej linky doľava, bočné konektory Hansen na vrchu.
- Odoberte dialyzátorové spojky z preplachovacieho mostíka a pripojte ich k dialyzátoru. Skontrolujte farebné značenie.
- Založte štandardný AV set ako zvyčajne, ale konektor arteriálneho prístupu pacienta pripojte k substitučnému portu (biely) a konektor venózneho prístupu pacienta k odpadovému portu (modrý).
  - Service Service Servic
- 5. Dotknite sa ikony Spustiť preplach.
  - Spustí sa krvná pumpa. Systém krvného setu sa naplní substitučným roztokom zo substitučného portu.
- Po preplachu vykonajte záverečnú kontrolu a otočte dialyzátor do polohy na ošetrenie.

## 8.3 Pripojenie pacienta a spustenie hemodiafiltrácie/ hemofiltrácie

Ihneď po potvrdení údajov pacienta sa zobrazí *domovská* obrazovka s pokynmi na *Pripojenie pacienta*.

Prístroj HDF podporuje biele aj červené pripojenie pacienta (pozrite časť 6.2 Pripojenie pacienta a spustenie liečby (127)). V tejto časti sa opisuje len červené pripojenie.

## **A** VAROVANIE!

Riziko infekcie!

Mikróby v systéme krvného setu a substitučnej linke môžu kontaminovať krv pacienta.

- Pri pripájaní arteriálnej a venóznej krvnej linky dodržiavajte potrebné hygienické aspekty.
- Konektor na substitučnej linke utesnite vhodnou zátkou.
- Odoberte arteriálnu krvnú linku zo substitučnej linky na substitučnom porte a pripojte ju k pacientovi.

## **A** VAROVANIE!

Riziko nízkeho prietoku krvi a tým zníženej účinnosti ošetrenia!

Ak užívateľ po opätovnom pripojení pacienta neotvorí svorku na arteriálnej krvnej linke alebo neotvorí arteriálne pripojenie pacienta, pred pumpou vznikne mimoriadne negatívny tlak.

- Po pripojení pacienta otvorte svorku na arteriálnej linke a otvorte pripojenie pacienta.
- 2. Otvorte svorku na arteriálnej krvnej linke a arteriálny prístup pacienta.
- 3. Spusťte krvnú pumpu stlačením tlačidla Štart/Stop na monitore.
  - Krvná pumpa sa spustí s prednastavenou rýchlosťou, aby naplnila systém krvného setu krvou.
  - Krvná pumpa sa automaticky zastaví, ak sa na detektore červenej farby (RDV) bezpečnostného detektora vzduchu (SAD) zistí krv.
- Odoberte venóznu krvnú linku z odpadového portu a pripojte ju k pacientovi.
- 5. Otvorte svorku na venóznej krvnej linke a venózny prístup pacienta.
- 6. Zatvorte odpadový port.
- 7. Spusťte krvnú pumpu stlačením tlačidla *Štart/Stop* na monitore.
- 8. Stlačte túto ikonu.
- J
- by Prístroj sa prepne do režimu ošetrenia.
- ✤ Na monitore sa rozsvieti zelené signalizačné svetlo.

## 8.4 Počas hemodiafiltrácie/hemofiltrácie

Rovnako ako počas hemodialýzy, aj počas HDF/HF sú k dispozícii nasledujúce dodatočné funkcie:

- Ošetrenie s minimálnou rýchlosťou ultrafiltrácie
- Podanie heparínového bolu
- Podanie infúzneho bolu
- Prerušenie hemodiafiltrácie / hemofiltrácie

#### Infúzny bolus

i

Ak sa substitučný tok preruší (napr. kvôli chybnej substitučnej pumpe alebo poruche vodivosti), podajte infúzny bolus pomocou vaku s fyziologickým roztokom cez krvnú pumpu, aby sa zabránilo vzduchovej embólii.

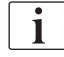

V prípade poruchy krvnej pumpy počas infúzneho bolu dokončite postup manuálne z vaku s fyziologickým roztokom. Riaďte sa pokynmi na obrazovke.

## A VAROVANIE!

Riziko pre pacienta z dôvodu nedostatočného nárastu objemu krvi v prípade výpadku napájania!

Infúzny bolus sa preruší v prípade poruchy napájania, ak nie je k dispozícii núdzový napájací zdroj, alebo ak je prerušenie napájania dlhšie než kapacita núdzového napájacieho zdroja.

- Ihneď po obnovení napájania elektrickou energiou skontrolujte, či bol objem bolu dostatočný.
- Ak bol objem bolu nedostatočný, bolus zopakujte.
- Alternatívne sa môže bolus podať z vaku.

## **A** UPOZORNENIE!

Riziko pre pacienta z dôvodu nedostatočného nárastu objemu krvi v prípade chýbajúcich tekutín!

Objem krvi sa nezvýši dostatočne, ak dôjde k prerušeniu centrálneho prívodu koncentrátu alebo centrálneho prívodu vody. Infúzny bolus sa nedá podať!

- Ihneď po obnovení príslušného zdroja roztoku skontrolujte, či bol objem infúzneho bolu dostatočný.
- Ak bol objem infúzneho bolu nedostatočný, infúzny bolus zopakujte.
- Alternatívne sa môže bolus podať z vaku.

## **VAROVANIE!**

Riziko pre pacienta kvôli strate krvi!

Skontrolujte tesnosť spojenia za krvnou pumpou.

196

## **VAROVANIE!**

Riziko pre pacienta z dôvodu vzduchovej infúzie!

- Skontrolujte tesnosť spojenia pred krvnou pumpou.
- Po podaní infúzneho bolu skontrolujte, či je infúzny port zatvorený.

Pre infúzny bolus musí byť substitučný set pripojený k substitučnému portu. Bolus sa potom môže spustiť priamo z obrazovky *Núdzová* bez pripojenia infúzneho vaku. Bližšie informácie nájdete v časti 6.3.6.1 Tekutinový bolus (138).

## 8.5 Koniec liečby HDF/HF

Po skončení liečby zaznie zvukový signál a zobrazí sa hlásenie *Doba liečby uplynula*. Signalizačné svetlo na monitore sa prepne na žlté.

- Rýchlosť ultrafiltrácie je nastavená na 50 ml/h.
- Krvná pumpa zostáva v činnosti.
- Namiesto zostávajúceho času sa čas, ktorý presahuje nastavený čas ošetrenia, zobrazuje ako Nadčas.

#### Dokončenie ošetrenia

i

Ak je v režime *Užívateľské nastavenie* aktivovaná možnosť *Automatické vypustenie dialyzátora/bikarbonátovej kapsle*, začne sa po vstupe do reinfúzie vypúšťanie bikarbonátovej kapsle a štandardná reinfúzia už nebude možná.

 Po dokončení štandardnej hemodialýzy (substitučná linka sa nepoužíva) s možnosťou Automatické vypustenie dialyzátora/bikarbonátovej kapsle aktivovanou v režime Užívateľské nastavenie, otvorte kryt substitučného portu.

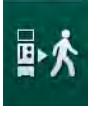

- 2. Stlačte túto ikonu.
  - Sobrazí sa potvrdzovacie okno: Prechod do fázy návratu krvi.
- 3. Na potvrdenie návratu krvi stlačte tlačidlo Enter.
  - Na obrazovke sa zobrazí hlásenie Odpojte pacienta a Spustite krvnú pumpu.

#### Príprava reinfúzie so substitučným roztokom

🛕 VAROVANIE!

Riziko infekcie!

Mikróby v systéme krvného setu a substitučnej linke môžu kontaminovať krv pacienta.

- Pri pripájaní arteriálnej a venóznej krvnej linky dodržiavajte potrebné hygienické aspekty.
- Utesnite konektor substitučnej linky vhodnou záslepkou.

## **L** UPOZORNENIE!

Riziko pre pacienta kvôli strate krvi!

Ak užívateľ pred odpojením krvného setu nezatvorí svorky na cievnom prístupe pacienta, dôjde k strate krvi.

- Pred odpojením pacienta od arteriálnej krvnej linky zatvorte arteriálnu svorku na cievnom prístupe pacienta.
- Pred odpojením pacienta od venóznej krvnej linky zatvorte venóznu svorku na cievnom prístupe pacienta.

Prípad 1: používa sa substitučná linka:

- 1. Zatvorte svorku na arteriálnom prístupe pacienta.
- 2. Zatvorte svorku na arteriálnej krvnej linke.
- 3. Odpojte arteriálnu krvnú linku od pacienta.
- Arteriálnu krvnú linku pripojte ku konektoru na substitučnej linke medzi substitučným portom a substitučnou pumpou.
- 5. Otvorte svorku na substitučnej linke.
- 6. Otvorte svorku na arteriálnej krvnej linke.

Prípad 2: dokončila sa štandardná hemodialýza (substitučná linka sa nepoužíva):

 Namontujte konektor (dodávaný so systémom krvného setu) na substitučný port.

İ

Vždy použite konektor, aby sa zabránilo kontaktu substitučného portu s krvou.

- 2. Zatvorte svorku na arteriálnom prístupe pacienta.
- 3. Zatvorte svorku na arteriálnej krvnej linke.
- 4. Odpojte arteriálnu krvnú linku od pacienta.
- 5. Pripojte arteriálnu krvnú linku ku konektoru.
- 6. Otvorte svorku na arteriálnej krvnej linke.

#### Návrat krvi a odpojenie pacienta

Ak sa prietok substitučného roztoku preruší (napr. kvôli chybnej substitučnej pumpe alebo nesprávnej vodivosti), vykonajte online reinfúziu pomocou vaku s fyziologickým roztokom cez krvnú pumpu, aby sa zabránilo vzduchovej embólii.

i

i

V prípade poruchy krvnej pumpy počas online reinfúzie dokončite postup manuálne pomocou vaku s fyziologickým roztokom. Riaďte sa pokynmi na obrazovke.

i

Počas reinfúzie sú okná limitov nastavené na maximálne hodnoty. Reinfúzia si vyžaduje mimoriadnu opatrnosť.

- 1. Spusťte krvnú pumpu.
  - Objem vrátenej krvi sa zobrazuje na obrazovke.

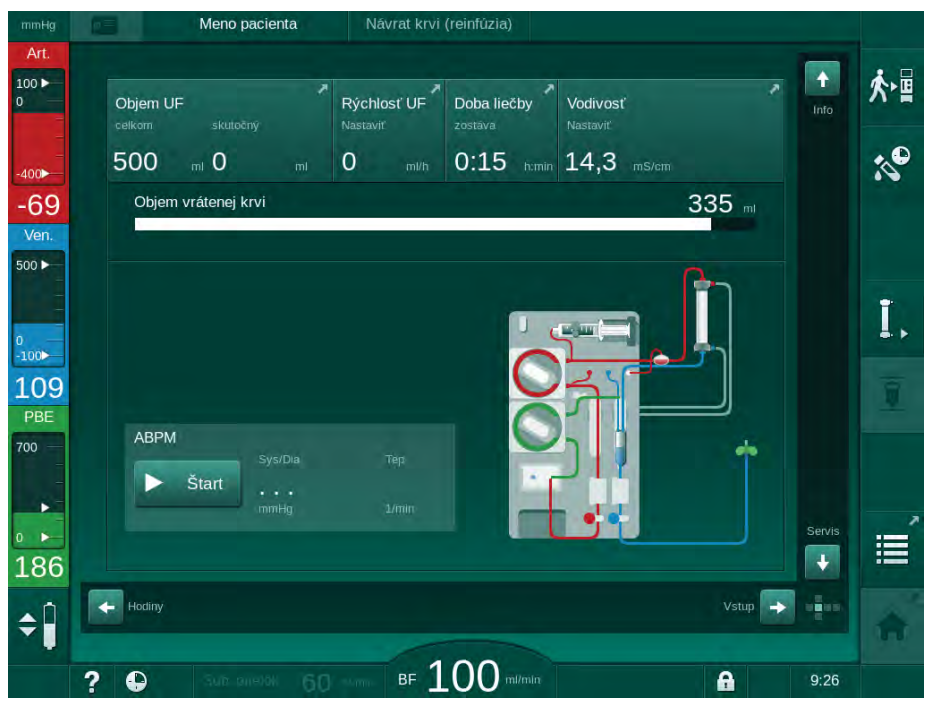

Zobr. 8-4 Obrazovka Návrat krvi

- Krvná pumpa sa zastaví automaticky po vrátení 360 ml krvi, po uplynutí času reinfúzie 5 minút alebo ak sa v detektore červenej farby (RDV) zistí substitučný roztok.
- **2.** Ak sa má pokračovať s reinfúziou, stlačením tlačidla *Štart/Stop* sa spustí krvná pumpa.
  - Prístroj vráti ďalších 360 ml alebo bude vykonávať reinfúziu ešte ďalších 5 minút.
- 3. Po skončení reinfúzie zatvorte svorku na venóznom prístupe pacienta.
- 4. Odpojte venóznu krvnú linku od pacienta.
- Pokračujte vypustením dialyzátora (pozrite časť 7.1 Vypustenie jednorázových setov (157)).

## A VAROVANIE!

Riziko pre pacienta z dôvodu krížovej kontaminácie!

• Bezprostredne po ošetrení vykonajte dezinfekciu prístroja, aby sa substitučné porty správne vyčistili a vydezinfikovali.

## 8.6 Kontrola stavu filtra HDF

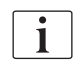

Pravidelná dezinfekcia pred dialýzou a po nej je opísaná v kapitole Dezinfekcia.

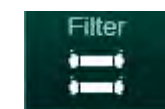

- 1. Dotknite sa ikony Filter na obrazovke Nastavenie.
  - Sobrazí sa zostávajúci čas a zostávajúci počet ošetrení filtrov DF a HDF.

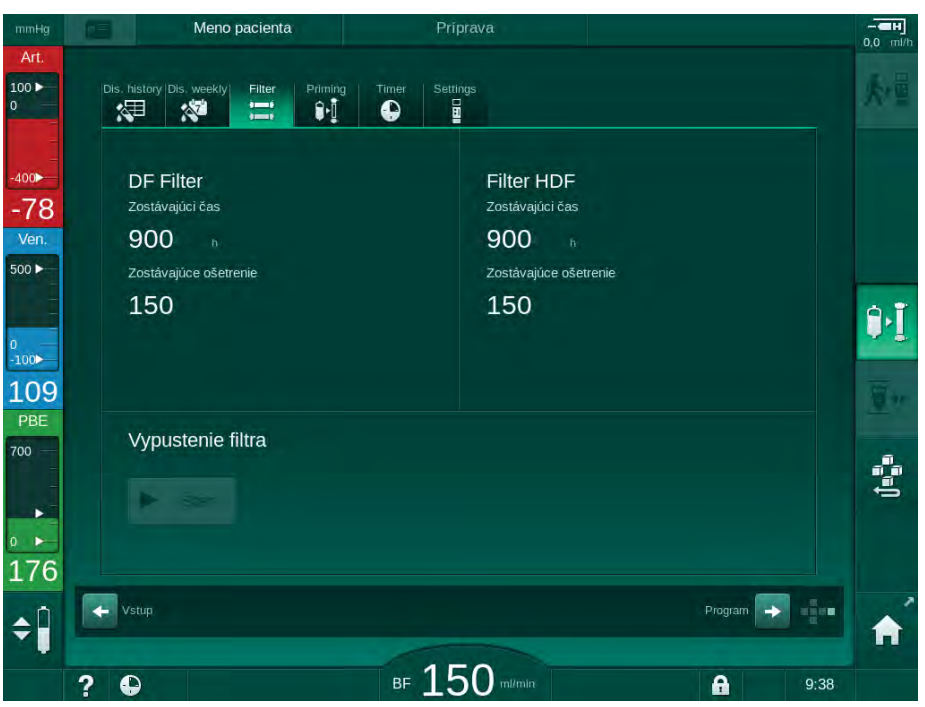

Zobr. 8-5 Obrazovka Nastavenie, Filter

Informácie o výmene filtra HDF nájdete v časti 7.2.3 Výmena filtra DF/HDF (160).

## 8.7 Odber vzoriek substitučného roztoku

Pri aseptickom odoberaní vzoriek substitučného roztoku postupujte nasledovne.

- 1. Pripravte prístroj ako zvyčajne.
- 2. Založte substitučnú linku.
- **3.** Pripojte arteriálne a venózne pripojenie pacienta k vaku s fyziologickým roztokom, aby sa umožnila cirkulácia.
- 4. Zahájte ošetrenie (bez pacienta, bez obtoku).
- 5. Upravte substitučnú rýchlosť na 200 ml/min.
- 6. Z infúzneho konektoru substitučnej linky odoberte požadovaný objem vzorky.
- 7. Ukončite ošetrenie.
- 8. Zahájte dezinfekciu.

# Obsah

| 9          | Postupy jednoihlovej dialýzy                     | 205 |
|------------|--------------------------------------------------|-----|
| <b>9.1</b> | Jednoihlová cross-over dialýza (SNCO)            | 206 |
| 9.1.1      | Prechod na jednoihlovú cross-over dialýzu (SNCO) | 206 |
| 9.1.2      | Príprava liečby SNCO                             | 207 |
| 9.1.3      | Regulácia hladiny v postupe jednoihlovej dialýzy | 211 |
| 9.1.4      | Chod liečby SNCO                                 | 212 |
| 9.1.5      | Ukončenie liečby SNCO                            | 215 |
| <b>9.2</b> | Ventilom riadená jednoihlová dialýza (SNV)       | 216 |
| 9.2.1      | Zmena z DN na SNV počas liečby                   | 216 |
| 9.2.2      | Chod liečby SNV                                  | 218 |
| 9.2.3      | Ukončenie liečby SNV                             | 219 |

## Postupy jednoihlovej dialýzy

## A VAROVANIE!

9

Riziko pre pacienta pri jednoihlovej dialýze alebo pre pacientov s centrálnym venóznym katétrom!

Záporný tlak môže spôsobiť vniknutie vzduchu do systému krvného setu.

- Aby ste zabránili infúzii vzduchu do pacienta, zaistite tesné pripojenie venóznej krvnej linky k cievnemu prístupu pacienta.
- Sledujte tlak, ktorý musí byť kladný.
- i

V nasledujúcom texte sa podrobne opisujú len tie postupy jednoihlovej crossover dialýzy a ventilovo riadenej jednoihlovej dialýzy, ktoré sa líšia od dvojihlového ošetrenia. Detailné prevádzkové informácie nájdete v kapitolách 5 Príprava prístroja na ošetrenie (81) až 7 Po ošetrení (157). 9

i

## 9.1 Jednoihlová cross-over dialýza (SNCO)

## 9.1.1 Prechod na jednoihlovú cross-over dialýzu (SNCO)

Liečba SNCO sa dá aktivovať počas prebiehajúcej dvojihlovej dialýzy, ak sa napríklad nedá viac používať jedna pacientova ihla.

Prechod na ošetrenie SNCO je možný len v prípade, ak sa používa systém krvného setu SNCO! Ak bol prístroj pripravený so štandardným AV setom s 1 komôrkou, ošetrenie sa musí prerušiť z dôvodu výmeny systému krvného setu (pozrite si časť 6.3.9 Prerušenie liečby na výmenu spotrebných materiálov (146))!

- 1. Prejdite na obrazovku Vstup.
- 2. Dotknite sa ikony SN (Zobr. 9-1, ①).

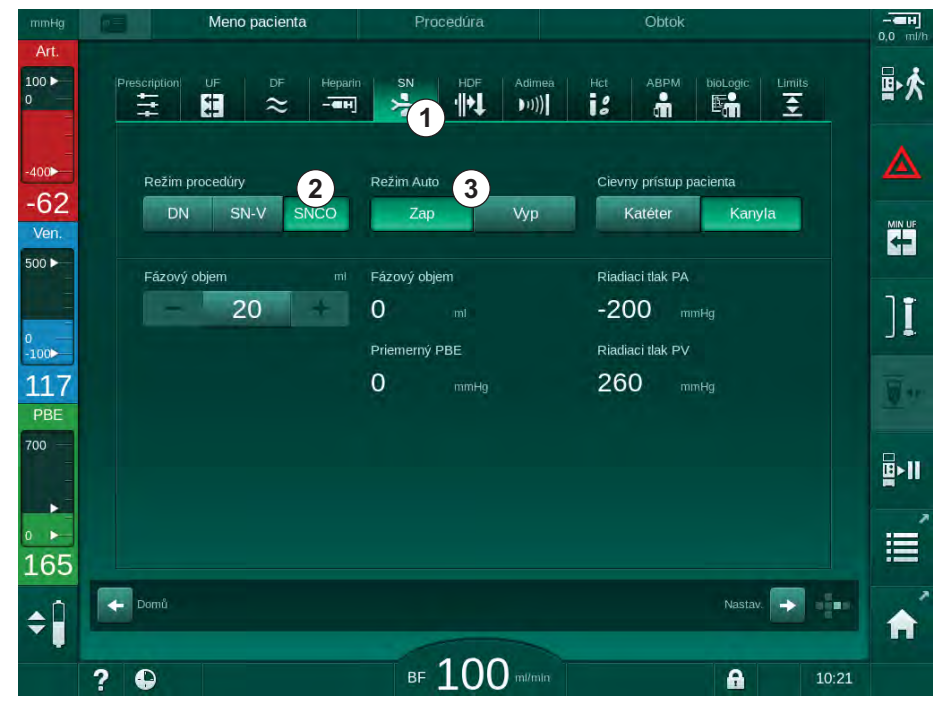

Zobr. 9-1 Prechod na jednoihlovú cross-over dialýzu (SNCO)

- Zvoľte položku Režim procedúry, SNCO ② a stlačením tlačidla Enter potvrďte.
- **4.** Zvoľte položku *Režim Auto, Zap.* alebo *Vyp.* ③ (pozrite časť 9.1.4 Chod liečby SNCO (212)).
- 5. Nastavte parametre ošetrenia: Pre automatický režim (*Režim Auto, Zap.*) nastavte fázový objem (pozrite časť Nastavenie režimu SNCO: automatický režim zapnutý (213)). Pre manuálny režim (*Režim Auto, Vyp.*) nastavte prietok krvi a hladiny v komôrkách (pozrite časť Nastavenie režimu SNCO: Automatický režim vypnutý (213)).
- 6. Pokračujte v ošetrení podľa informácií v nasledujúcich častiach.

## 9.1.2 Príprava liečby SNCO

## Nástroje a materiály

Systém krvného setu SNCO

#### Spustenie jednoihlovej cross-over dialýzy

1. Dotknite sa ikony *HD Jednoihlová CO dialýza* na obrazovke *Výber programu.* 

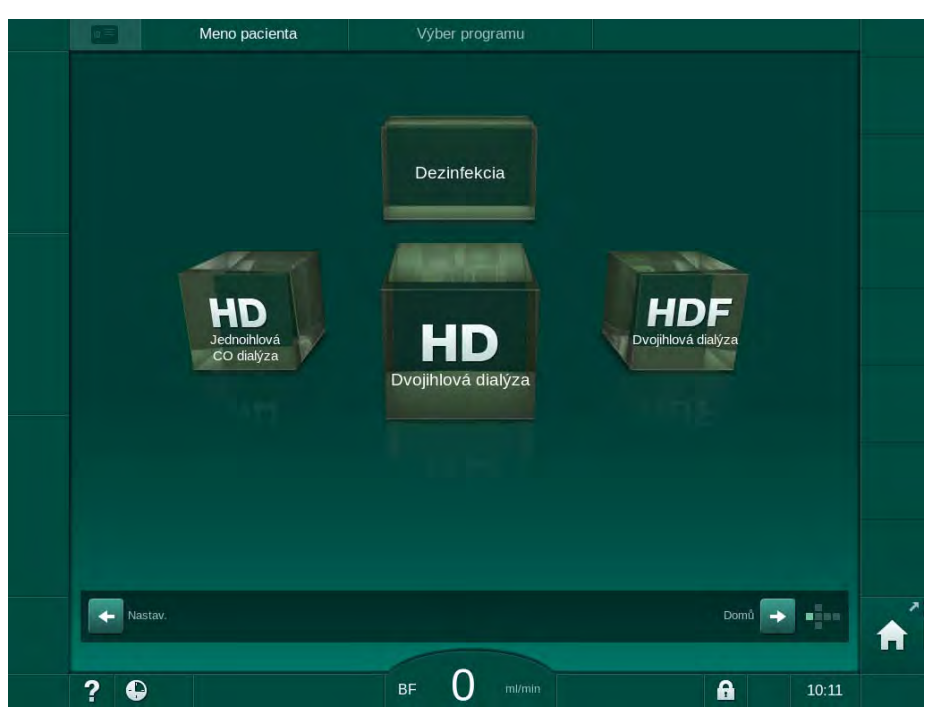

Zobr. 9-2 Obrazovka Výber programu

- 🤟 Zobrazí sa *domovská* obrazovka pre SNCO dialýzu.
- ✤ Prístroj automaticky spustí testovaciu sekvenciu.
- 2. Riaďte sa pokynmi na obrazovke.

## Pripojenie koncentrátu

**1.** V prípade potreby pripojte príslušné koncentráty (pozrite časť 5.5 Pripojenie koncentrátu (88)).

## Pripojenie dialyzátora a založenie krvného setu

## A VAROVANIE!

Riziko pre pacienta kvôli strate krvi alebo hemolýze!

Používanie poškodeného systému krvného setu alebo netesnosti v systéme krvného setu pred klapkou môžu spôsobiť stratu krvi. Akékoľvek zúženie v mimotelovom obehu (napr. ohyby v krvnom sete alebo príliš tenké kanyly) môžu spôsobiť hemolýzu.

- Skontrolujte systém krvného setu, či nie je poškodený.
- Presvedčte sa, že všetky pripojenia sú pevné a tesné.
- Skontrolujte krvné linky, či nie sú zalomené.
- Vyberte kanylu takej veľkosti, ktorá poskytne potrebný priemerný prietok krvi.
- 1. Upevnite dialyzátor (Zobr. 9-3, ③) do držiaka dialyzátora (pozrite časť 5.6 Pripojenie dialyzátora (92)).

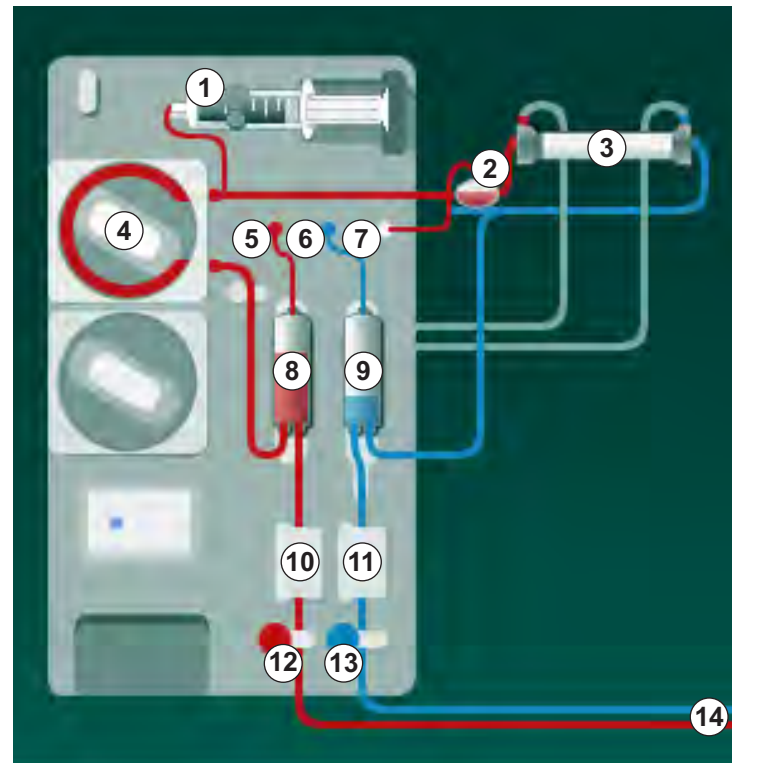

Zobr. 9-3 Založenie systému krvného setu – jednoihlová cross-over dialýza

- **2.** Odoberte dialyzátorové spojky z preplachovacieho mostíka a pripojte ich k dialyzátoru. Dodržiavajte farebné značenie.
- 3. Arteriálnu komôrku (8) zatlačte do držiaka.

## OZNÁMENIE!

Komôrku nezasúvajte do držiaka zhora, pretože sa držiak môže zlomiť!

9

1

2 Komôrka POD na vstupej strane krvi (PBE)

Heparínová pumpa

- 3 Dialyzátor
- 4 Krvná pumpa
- 5 Arteriálny tlakový senzor (PA)
- 6 Venózny tlakový senzor (PV)
- 7 Tlakový senzor na vstupnej strane krvi (PBE)
- 8 Arteriálna komôrka
- 9 Venózna komôrka
- 10 Senzor hematokritu (HCT) (voliteľné)
- 11 Bezpečnostný detektor vzduchu (SAD)
- 12 Arteriálna klapka (SAKA)
- 13 Venózna klapka (SAKV)
- 14 Pripojenie pacienta

- **4.** Otvorte kryt krvnej pumpy ④ a do krvnej pumpy vložte multikonektor arteriálnej krvnej linky.
- 5. Zatvorte kryt krvnej pumpy.
- 6. Pripojte arteriálny (červený) krvný set k ľavému/spodnému koncu dialyzátora ③ . Týmto skontrolujte farebné značenie. Dialyzátorová spojka a konektor krvnej linky musia mať rovnakú farbu na rovnakom konci dialyzátora .
- 7. Ak je inštalovaný senzor hematokritu (HCT), otvorte jeho kryt <sup>(1)</sup> a vložte do neho arteriálnu krvnú linku.
- 8. Zatvorte kryt senzora HCT. Skontrolujte, či je kryt pevne zatvorený.

## **VAROVANIE!**

Riziko pre pacienta z dôvodu arteriálnej vzduchovej infúzie!

- Zabezpečte, aby arteriálna krvná linka bola vložená do arteriálnej klapky (SAKA).
- 9. Arteriálnu krvnú linku zatlačte do arteriálnej klapky (SAKA) @ .
- **10.** Upevnite arteriálne pripojenie pacienta krvného setu na držiak hadičiek na ľavej strane tela prístroja.
- 11. Zatlačte venóznu komôrku (9) do držiaka.

## OZNÁMENIE!

Komôrku nezasúvajte do držiaka zhora, pretože sa držiak môže zlomiť!

- **12.** Pripojte venóznu (modrý) krvnú linku k pravému/hornému koncu dialyzátora ③ .
- 13. Otvorte kryt bezpečnostného detektoru vzduchu (SAD) 1 .

#### **VAROVANIE!**

Riziko pre pacienta z dôvodu vzduchovej infúzie!

Používanie ultrazvukového gélu na založenie krvnej linky do detektora vzduchu alebo zrazenina v krvnom sete spôsobí nesprávne fungovanie bezpečnostného detektora vzduchu (SAD).

- Nepoužívajte ultrazvukový gél na uľahčenie založenia krvnej linky do detektora vzduchu (SAD).
- Zabráňte zrážaniu v krvných setoch a v dialyzátore počas ošetrenia.
- 14. Vložte venóznu krvnú linku do SAD.
- 15. Zatvorte kryt SAD.
- 16. Venóznu krvnú linku zatlačte do venóznej klapky (SAKV) (3).
- 17. Pripojte linky merania tlaku k tlakovým senzorom PA (5), PV (6), PBE (7).
- **18.** Skontrolujte linky merania tlaku, či nie sú poohýbané a či sú bezpečne priskrutkované.
- **19.** Krvné sety vložte do upevňovacích prvkov v prednej časti modulu mimotelového ošetrenia krvi.
- 20. Zatvorte všetky svorky servisných liniek (injekčné porty atď.).

- **21.** Pripojte arteriálne pripojenie pacienta systému krvného setu k preplachovému vaku s fyziologickým roztokom (max. 2,5 kg) a zaveste preplachový vak na infúzny stojan.
- **22.** Preplach z vaku do vaku: pripojte venózne pripojenie pacienta k prázdnemu vaku.
- **23.** Preplach do odpadového portu: pripojte venózne pripojenie pacienta k odpadovému portu.
- 24. Preverte, či sú všetky spojenia tesné.
- 25. Skontrolujte, či krvné linky nie sú zalomené.

## **VAROVANIE!**

Riziko nízkeho prietoku krvi a tým zníženej účinnosti ošetrenia!

Ak užívateľ po pripojení pacienta neotvorí svorku na arteriálnej krvnej linke alebo neotvorí arteriálne pripojenie pacienta, pred pumpou vznikne mimoriadne negatívny tlak.

 Po pripojení pacienta otvorte svorku na arteriálnej krvnej linke a otvorte arteriálne pripojenie pacienta.

## Príprava liečby

- 1. Skontrolujte, či sú všetky požadované svorky na krvných setoch otvorené.
- | i

Preplach do odpadového portu sa dá spustiť, len ak neprebieha dezinfekcia!

- 2. Dotknite sa ikony Spustit' preplach.
  - Spustí sa krvná pumpa. Začne sa odpočítavať zvyšný preplachovací objem.
- **3.** V prípade potreby teraz môžete aplikovať heparínový bolus na nanesenie vrstvy heparínu na steny mimotelového systému krvného setu.
- 4. V prípade potreby nastavte hladiny v komôrkách.
- 5. Zadajte objem ultrafiltrácie (UF).
- 6. V prípade potreby upravte ďalšie parametre.
- 7. Po preplachu vykonajte záverečnú kontrolu a otočte dialyzátor do polohy na ošetrenie.
- 8. Tlačidlom Enter potvrďte, že liečba môže začať.
- 9. Potvrďte dáta liečby.

210

## 9.1.3 Regulácia hladiny v postupe jednoihlovej dialýzy

## A VAROVANIE!

Riziko pre pacienta z dôvodu infekcie!

Kontaminácia hydrofóbneho filtra na tlakovom senzore systému krvného setu môže spôsobiť infekciu. Ak do prístroja prenikla krv:

- Požiadajte technický servis o výmenu nasledujúcich dielov prístroja: Luer-lock prípojka, interná pripojovacia hadička a hydrofóbny filter tlakového senzora.
- Prístroj použite znova až po výmene dielov na strane prístroja.
- Po výmene vykonajte dezinfekciu.

Regulácia hladiny umožňuje užívateľovi nastaviť hladiny kvapalín v komôrkách pomocou dotykovej obrazovky.

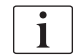

Užívateľ má povinnosť skontrolovať správnosť nastavenia hladín v komôrkách.

## Aktivácia regulácie hladiny

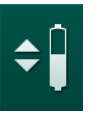

i

**1.** Dotknite sa tejto ikony a stlačte tlačidlo *Enter* na monitore pre potvrdenie.

5 Tlačidlá na zvyšovanie alebo znižovanie hladín v komore sa aktivujú.

Regulácia hladiny sa automaticky deaktivuje po 20 sekundách, ak sa nedotknete žiadneho tlačidla.

#### Zvýšenie hladiny

- 1. Hladinu mierne zvýšite stlačením šípky nahor u príslušnej komôrky.
- 2. Sledujte hladinu.
- 3. V prípade potreby korigujte nastavenie opakovaným stlačením šípky nahor.

#### Zníženie hladiny

- 1. Hladinu mierne znížite stlačením šípky nadol u príslušnej komôrky.
- 2. Sledujte hladinu.
- 3. V prípade potreby korigujte nastavenie opakovaným stlačením šípky nadol.

#### VAROVANIE!

Riziko zníženej účinnosti dialýzy!

 Zaistite, aby pri znižovaní hladiny v arteriálnej komore nevnikol do dialyzátora vzduch.

#### Deaktivácia regulácie hladiny

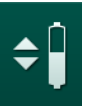

- 1. Stlačte ikonu znova.
  - Regulácia hladiny sa deaktivuje.

9.1.4 Chod liečby SNCO

#### Pripojenie pacienta a spustenie liečby

i

Ošetrenie SNCO podporuje biele aj červené pripojenie pacienta (pozrite časť 6.2 Pripojenie pacienta a spustenie liečby (127)). V tejto časti sa opisuje len červené pripojenie.

S bielym pripojením trvá dlhšiu dobu zistenie krvi v detektore červenej farby (RDV) bezpečnostného detektora vzduchu (SAD).

- 1. Dotknite sa ikony Pripojiť pacienta.
  - ✤ Prístroj sa prepne do režimu pripojenia pacienta.
- 2. Potvrďte údaje pacienta (pozrite časť 6.1 Kontrola údajov pacienta (125)).
- 3. Pripojte arteriálnu linku k pacientovi.
- 4. Spustite krvnú pumpu a nastavte prietok krvi.
  - Systém krvného setu sa naplní krvou. Ihneď ako sa na červenom senzore v bezpečnostnom detektore vzduchu (SAD) zistí krv, krvná pumpa sa automaticky zastaví a aktivuje sa hlásenie (*Pacient pripojený?*).

## **VAROVANIE!**

Riziko pre pacienta kvôli strate krvi!

- Skontrolujte, či sú kanyly riadne upevnené.
- Preverte, či sú všetky spojenia tesné.
- Pri venóznom pripájaní skontrolujte, či sú všetky pripojenia správne a tesné.
- 5. Pripojte venóznu linku k pacientovi.
- 6. Spusťte krvnú pumpu znova.
  - Sačne liečba.
- 7. V prípade potreby deaktivujte obtok (v závislosti od konfigurácie).
- 8. Zvoľte položku Automatický režim, Zap. alebo Vyp.

## Nastavenie režimu SNCO: Automatický režim vypnutý

Ak je automatický režim vypnutý, musí rýchlosť krvnej pumpy a arteriálny a venózny riadiaci tlak (CO PA/ CO PV) nastaviť užívateľ. Z týchto nastavení sa odvodí fázový objem.

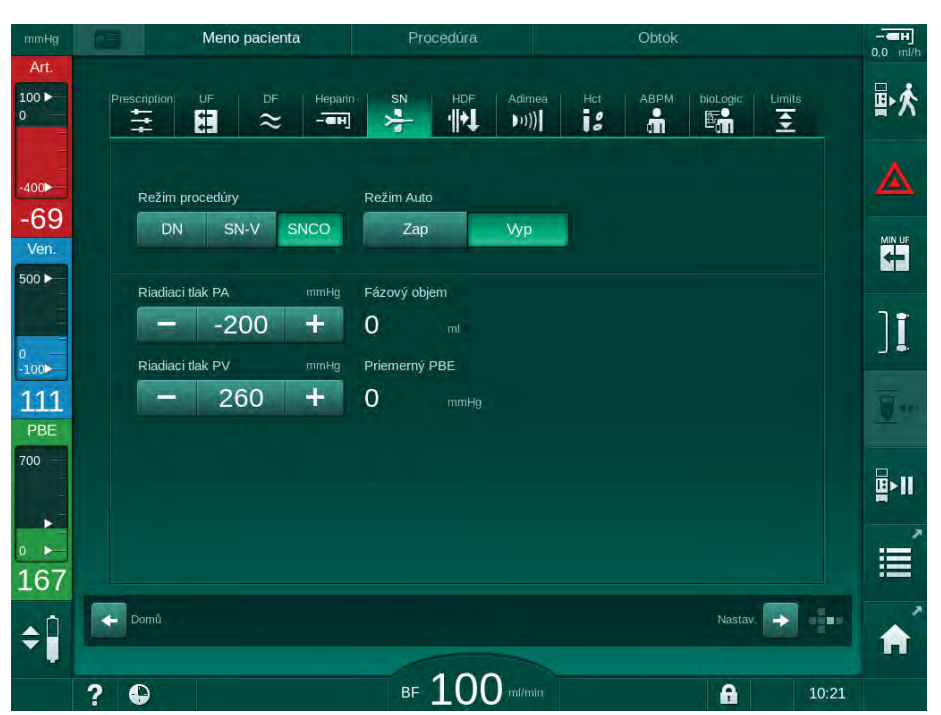

Zobr. 9-4 Jednoihlová cross-over dialýza (SNCO) - ručný režim

Ak je automatický režim vypnutý, musia sa hladiny v komôrkach nastaviť na nasledujúce hodnoty:

- Arteriálna: cca. 75 % objemu komôrky
- Venózna: cca. 50 % objemu komôrky

## **VAROVANIE!**

Riziko nízkeho prietoku krvi a tým zníženej účinnosti ošetrenia!

Pri vypnutom automatickom režime jednoihlovej cross-over dialýzy môže pri vyšších recirkulačných objemoch dôjsť k recirkulácii krvi.

- Počas liečby pravidelne kontrolujte skutočný fázový objem.
- Po ošetrení skontrolujte dosiahnutý fázový objem alebo účinnosť dialýzy.

Zamýšľaný maximálny objem recirkulácie (t.j. objem medzi spojením arteriálnej a venóznej krvnej linky na cievnom prístupe pacienta a hrotom kanyly) je 2 ml. Ak sa používa prístup s vyšším objemom recirkulácie:

- Počas liečby kontrolujte v pravidelných intervaloch fázový objem (ikona SN na obrazovke Vstup).
- Po liečbe skontrolujte dosiahnuté fázové objemy (trend skutočný fázový objem na obrazovke Servis) alebo po ošetrení skontrolujte účinnosť dialýzy s použitím krvných vzoriek.

## Nastavenie režimu SNCO: automatický režim zapnutý

Ak je automatický režim zapnutý, užívateľ musí zvoliť typ cievneho prístupu pacienta – katéter alebo kanyla – a nastaviť fázový objem. Rýchlosť krvnej pumpy sa nastaví automaticky podľa fázového objemu.

## A VAROVANIE!

i

Riziko pre pacienta z dôvodu zníženej účinnosti dialýzy!

Vysoký podiel recirkulácie s nízkym fázovým objemom znižuje účinnosť dialýzy.

- Fázový objem nastavte najmenej na 30 ml pre katéter a na 20 ml pre kanyly.
- Využívajte cievny prístup s najvyšším možným prietokom.

Ak užívateľ manuálne zmení prietok krvi, automatický režim sa vypne!

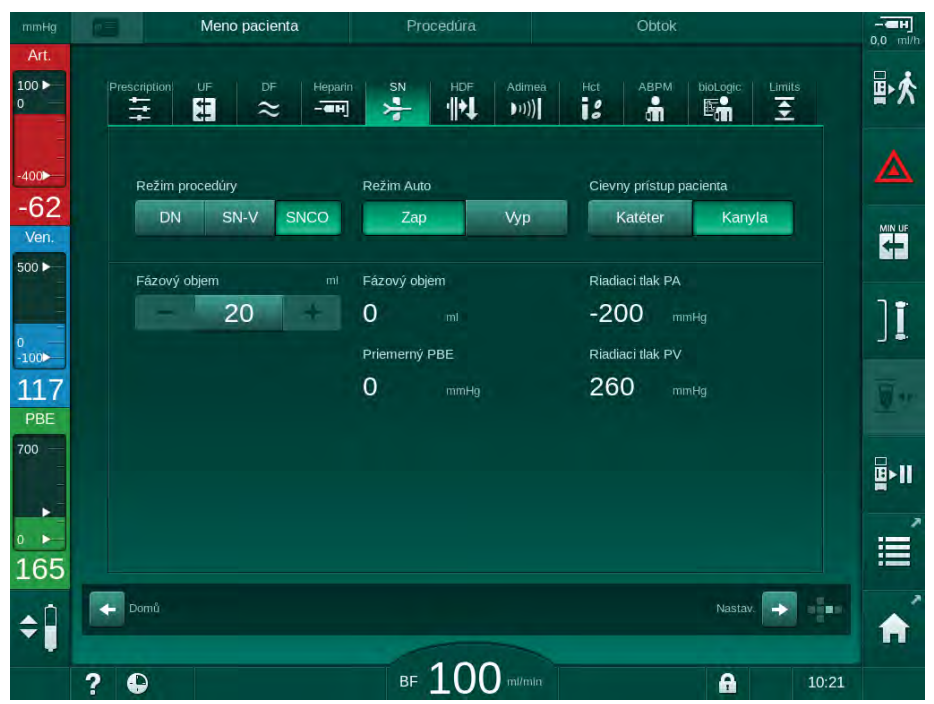

Zobr. 9-5 Jednoihlová cross-over dialýza (SNCO) - Režim Auto

## A VAROVANIE!

Riziko nízkeho prietoku krvi a tým zníženej účinnosti ošetrenia!

V automatickom režime jednoihlovej cross-over dialýzy sa môže nízky prietok krvi nastaviť automaticky.

- Počas liečby pravidelne kontrolujte prietok krvi.
- Po liečbe skontrolujte objem ošetrenej krvi.

Vzhľadom na to, že sa pri zapnutom automatickom režime upravuje prietok krvi, môže sa znížiť na minimálnu hodnotu 30 ml/min. Aby sa zamedzilo zníženej účinnosti ošetrenia z dôvodu nízkych prietokov krvi:

- počas liečby kontrolujte v pravidelných intervaloch skutočný prietok krvi,
- po liečbe skontrolujte objem ošetrenej krvi.

Skutočný prietok krvi je vždy zobrazený na obrazovke. Celkový objem krvi je uvedený na obrazovke *Info*, ikona *Protokol*. Ak chcete skontrolovať objem ošetrenej krvi, použite trend *skutočný objem ošetrenej krvi* zobrazený na obrazovke *Servis*.

Počas dialýzy

**VAROVANIE!** 

Riziko pre pacienta kvôli strate krvi!

Štandardné monitorovacie funkcie prístroja nedokážu bezpečne zistiť, či došlo k odpojeniu alebo vyšmyknutiu kanyl.

- Zabezpečte, aby bol cievny prístup pacienta počas liečby vždy dobre viditeľný.
- Pravidelne kontrolujte cievny prístup pacienta.
- **1.** Sledujte hladiny v arteriálnej a venóznej komôrke. V prípade potreby zmeňte hladiny použitím regulácie hladiny.
- 2. Sledujte fázový objem.

i

Fázový objem reaguje na:

- zmeny v prietoku krvi,
- · zmeny v riadiacich tlakoch,
- hladiny v komôrkach
- zmeny tlaku v cievnom prístupe pacienta,
- zastavenie krvnej pumpy v prípade alarmu.
- 3. V prípade potreby zmeňte fázový objem pri vypnutom automatickom režime (Auto režim vyp.). Pre zmenu fázového objemu sa riadiace tlaky CO PA a CO PV dajú nastaviť v rámci určitých limitov v závislosti od stavu cievneho prístupu pacienta:

| Pre                | Arteriálny riadiaci tlak<br>CO PA | Venózny riadiaci tlak<br>CO PV |  |
|--------------------|-----------------------------------|--------------------------------|--|
| Centrálny katéter  | do -200 mmHg                      | 360 až 390 mmHg                |  |
| Dobrá fistula      |                                   |                                |  |
| Chúlostivá fistula | do -150 mmHg                      | 300 mmHg                       |  |
| Prvá punktúra      | -120 až -150 mmHg                 | 250 až 300 mmHg                |  |

- Zvýšenie fázového objemu: zvýšte rozdiel medzi CO PA a CO PV.
- Zníženie fázového objemu: znížte rozdiel medzi CO PA a CO PV.
- **4.** V prípade opakovaných alarmov *Fázový objem príliš nízky* pri vypnutom automatickom režime: na krátku dobu znížte rýchlosť pumpy.
  - ⅍ Limity sa resetujú.

#### 9.1.5 Ukončenie liečby SNCO

Liečba sa skončí automaticky po uplynutí nastavenej doby liečby alebo keď sa dotknete ikony na opustenie liečby a vstúpite do reinfúzie.

- 1. Dotknite sa ikony *Opustiť liečbu* a potvrďte s klávesom *Enter*.
  - Prístroj prejde do reinfúzie (pozri bod 6.5 Návrat krvi (151)).

9

## 9.2 Ventilom riadená jednoihlová dialýza (SNV)

Ventilovo riadená jednoihlová dialýza (SNV) je núdzová technika a treba ju používať len v stave núdze! Ak sa počas dvojihlovej dialýzy (DN) nedá viac používať jedna pacientova ihla, zmeňte liečbu na SNV a dokončite ošetrenie.

## 9.2.1 Zmena z DN na SNV počas liečby

## **A** VAROVANIE!

i

Riziko straty krvi kvôli zrážaniu!

Dlhšie zastavenia krvnej pumpy spôsobia zrážanie v mimotelovom obehu.

Opätovné pripojenie pacienta zaistite čo najskôr.

#### Nástroje a materiály

Jednoihlový adaptér v tvare Y

## Prechod na ošetrenie SNV

- 1. Zastavte krvnú pumpu stlačením tlačidla *Štart/Stop* na monitore.
- 2. Prejdite na obrazovku Vstup.
- **3.** V prípade spusteného ošetrenia HF/HDF Online sa dotknite ikony *HDF* a zvoľte možnosť *HD* v skupinovom rámčeku *Typ ošetrenia*, čím vykonáte zmenu na hemodializačné ošetrenie.

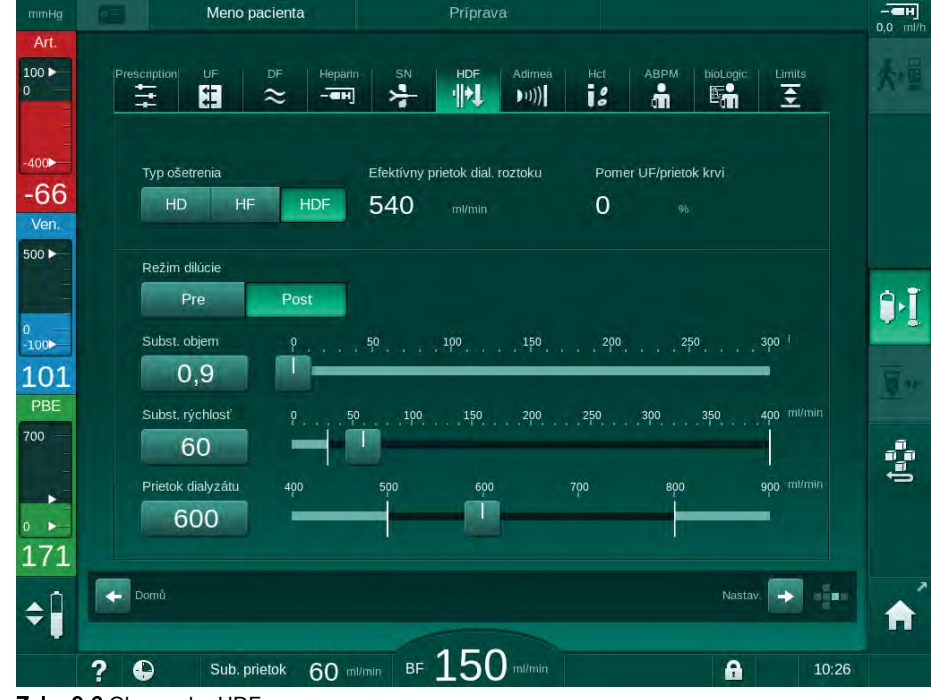

Zobr. 9-6 Obrazovka HDF
- 4. Dotknite sa ikony SN.
  - Sobrazí sa obrazovka jednoihlovej dialýzy.

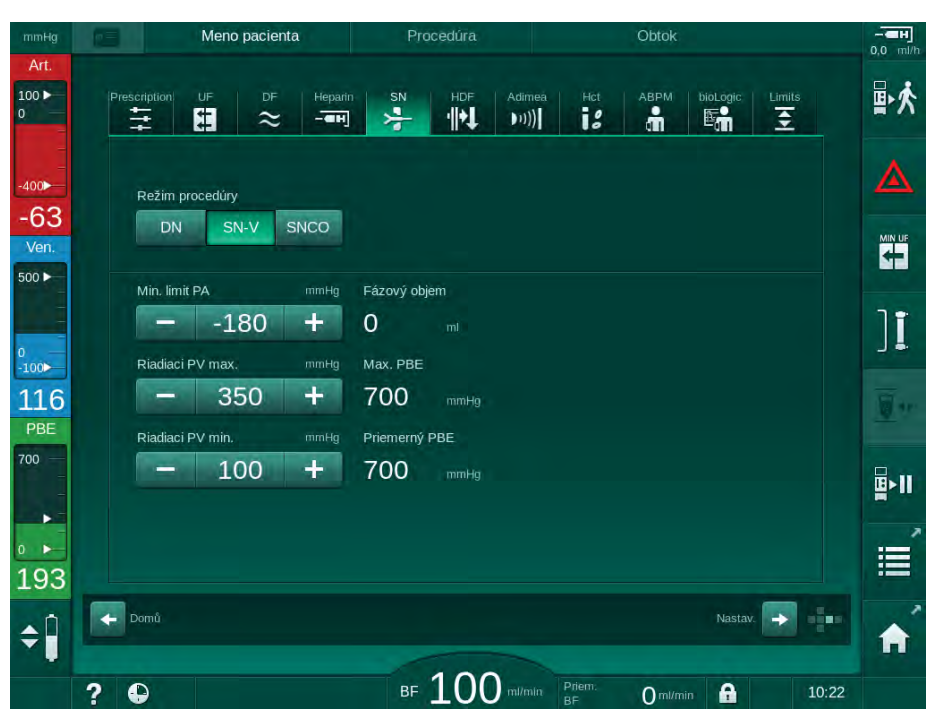

Zobr. 9-7 Obrazovka jednoihlovej dialýzy

- 5. Ak chcete prejsť na ošetrenie SNV, v skupinovom rámčeku *Režim* ošetrenia vyberte možnosť SNV a potvrďte stlačením tlačidla *Enter*.
- 6. Zatvorte svorky na arteriálnom a venóznom prístupe pacienta.
- 7. Zatvorte svorky na arteriálnej a venóznej krvnej linke.
- Odpojte arteriálnu a venóznu krvnú linku od cievneho prístupu pacienta a pripojte ich k infúznemu vaku alebo substitučnému portu (na pripojenie k substitučnému portu použite konektor dodávaný so systémom krvného setu).

### VAROVANIE!

Riziko pre pacienta z dôvodu vzduchovej infúzie!

- Adaptér v tvare Y sa musí pred pripojením krvných liniek odvzdušniť.
- V prípade centrálneho venózneho katétra sa musí odvzdušnenie Yadaptéra vykonať preplachom fyziologickým roztokom.
- 9. Pripojte Y-adaptér k cievnemu prístupu pacienta určenému na použitie a na krátku dobu otvorte prístup pacienta, aby sa mohol odvzdušniť adaptér krvou pacienta. Ihneď po odvzdušnení Y-adaptéra zatvorte cievny prístup pacienta.

Alternatívne prepláchnite a odvzdušnite Y-adaptér fyziologickým roztokom a pripojte adaptér k tomu prístupu pacienta, ktorý sa má použiť.

**10.** K Y-adaptéru pripojte arteriálnu a venóznu krvnú linku.

## 🛕 VAROVANIE!

Riziko nízkeho prietoku krvi a tým zníženej účinnosti ošetrenia!

Ak užívateľ po pripojení pacienta neotvorí svorku na arteriálnej krvnej linke alebo neotvorí arteriálny prístup pacienta, pred pumpou vznikne mimoriadne negatívny tlak.

- Po pripojení pacienta otvorte svorku na arteriálnej linke a otvorte cievny prístup pacienta.
- **11.** Otvore svorky na arteriálnej a venóznej krvnej linke, ako aj na prístupe pacienta, ktorý sa má použiť.

## 9.2.2 Chod liečby SNV

### Spustenie SNV ošetrenia

- 1. Spusťte krvnú pumpu stlačením tlačidla Štart/Stop na monitore.
  - Liečba pokračuje v režime SNV, až kým sa nedosiahne prednastavený koniec liečby.

Majte na vedomí, že tlaky alebo rýchlosť krvnej pumpy sa možno musia zmeniť.

Vezmite na vedomie, že jednoihlová ventilovo riadená dialýza je menej účinná než dvojihlová dialýza, napr. čo sa týka odstránenia uremických toxínov!

- Venóznu komôrku naplňte na cca. 35 %, aby ste dosiahli dobrý fázový objem (informácie o regulácii hladiny nájdete v časti 9.1.3 Regulácia hladiny v postupe jednoihlovej dialýzy (211)).
- Pomaly zvyšujte rýchlosť krvnej pumpy v závislosti od stavu cievneho prístupu pacienta.
- Nastavte limity riadiacich tlakou: min. limit arteriálneho tlaku (*Min. limit PA*), max. venózny riadiaci tlak (*Riadiaci PV max.*) a min. venózny riadiaci tlak (*Riadiaci PV min.*).
  - Sázový objem je výsledkom nastavených riadiacich tlakov.

Môžete nastaviť nižšiu hodnotu pre min. limit arteriálneho tlaku, aby sa ochránil rozsah arteriálneho tlaku.

Ak chcete dosiahnuť najvyšší efektívny prietok krvi pri minimálnej recirkulácii, riadiace tlaky sa musia nastaviť pre optimálny fázový objem.

i

i

İ

Účinný prietok krvi pri SNV dialýze je nižší než prietok krvi zobrazený na prístroji, pretože krvná pumpa pumpuje vo fázach.

### Počas dialýzy

- 1. Sledujte hladinu vo venóznej komôrke. V prípade potreby zmeňte hladinu pomocou regulácie hladiny.
- 2. Zabezpečte, aby fázový objem neklesol pod 12 ml.

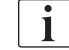

Fázový objem reaguje na:

- zmeny v prietoku krvi,
- zmeny v riadiacich tlakoch,
- hladinu vo venóznej komôrke,
- zmeny tlaku v cievnom prístupe pacienta.

### 3. Fázový objem v prípade potreby zmeňte.

Ak chcete zmeniť fázový objem, venózne riadiace tlaky *Riadiaci PV min.* a *Riadiaci PV max.* (pozrite časť 5.10.4 Nastavenie limitov tlaku (113)) môžete nastaviť v rámci určitých limitov, a to v závislosti od stavu cievneho prístupu pacienta. Fázový objem musí stanoviť lekár.

- Zvýšenie fázového objemu: zvýšte rozdiel medzi riadiacimi tlakmi PV min. a PV max.
- Zníženie fázového objemu: znížte rozdiel medzi riadiacimi tlakmi PV min. a PV max.

### Odporúčania

- Dolný venózny riadiaci tlak *PV min.*: 120 až 150 mmHg
- Horný venózny riadiaci tlak PV max.: do 300 mmHg

Optimálna doba návratovej fázy sa nastaví automaticky.

#### 9.2.3 Ukončenie liečby SNV

Liečba sa skončí automaticky po uplynutí nastavenej doby liečby alebo keď sa dotknete ikony na opustenie liečby a vstúpite do reinfúzie.

- 1. Dotknite sa ikony *Opustiť liečbu* a potvrďte s klávesom *Enter*.
  - Prístroj prejde do reinfúzie (pozri bod 6.5 Návrat krvi (151)).

# Obsah

| 10    | Režim užívateľské nastavenie   | 223 |
|-------|--------------------------------|-----|
| 10.1  | Parametre plnenia              | 225 |
| 10.2  | Parametre strany krvi          | 226 |
| 10.3  | Parametre ultrafiltrácie       | 227 |
| 10.4  | Parametre heparinizácie        | 228 |
| 10.5  | Parametre dialyzátovej strany  | 229 |
| 10.6  | Parametre minmax               | 231 |
| 10.7  | Parametre Adimea               | 232 |
| 10.8  | Parametre ABPM                 | 233 |
| 10.9  | Parametre bioLogic Fusion      | 233 |
| 10.10 | Parametre jednoihlovej dialýzy | 234 |
| 10.11 | Parametre HDF/HF online        | 235 |
| 10.12 | Parametre bolu kvapaliny       | 235 |
| 10.13 | Parametre dezinfekcie          | 236 |
| 10.14 | Parametre HCT                  | 241 |
| 10.15 | Doplnkové parametre            | 241 |

# 10 Režim užívateľské nastavenie

Prístroj ponúka režim *Užívateľské nastavenie*, ktorý oprávneným užívateľom umožňuje nastaviť parametre, ktoré sa menia len zriedka.

Prístup do režimu Užívateľské nastavenie je možný len s PIN kódom.

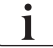

Parametre v režime *Užívateľské nastavenie* môžu meniť len oprávnení užívatelia a len po dohode so zodpovedným lekárom!

Pri prvom vstupe do režimu *Užívateľské nastavenie* použite predvolený PIN 1234. PIN kód okamžite zmeňte v časti *Doplnkové parametre*, *Zmena PIN kódu pre užívateľské nastavenie*.

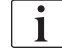

Po zmene parametra v režime *Užívateľské nastavenie* sa táto zmena stane aktívnou až od ďalšieho ošetrenia.

Ak má byť zmenený parameter aktívny okamžite, aktuálne ošetrenie sa musí ukončiť a musíte spustiť nové ošetrenie.

1. Pre vstup do režimu *Užívateľské nastavenie* prejdite na obrazovku *Nastavenie*, *Nastavenia*.

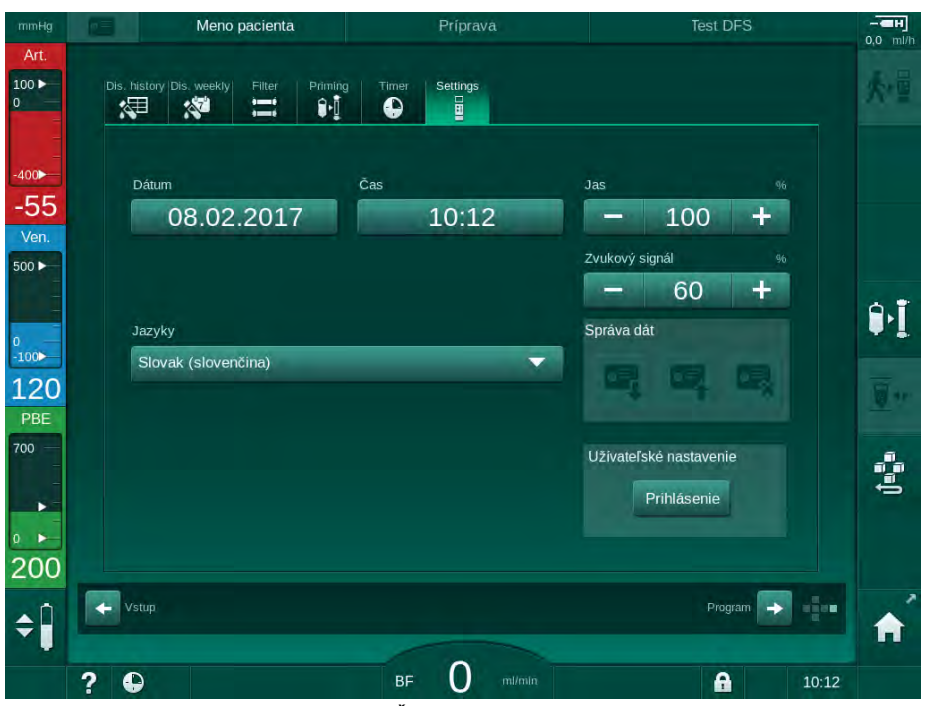

Zobr. 10-1 Prihlásenie do režimu Užívateľské nastavenia

- Dotknite sa ikony Prihlásenie v skupinovom rámčeku Užívateľské nastavenie.
  - 🤟 Zobrazí sa nové okno, do ktorého sa dá zadať PIN kód.
- 3. Zadajte PIN kód pomocou numerických kláves a dotknite sa ikony OK.
  - Zobrazí sa zoznam skupín parametrov, ktoré sa dajú nastaviť alebo meniť.

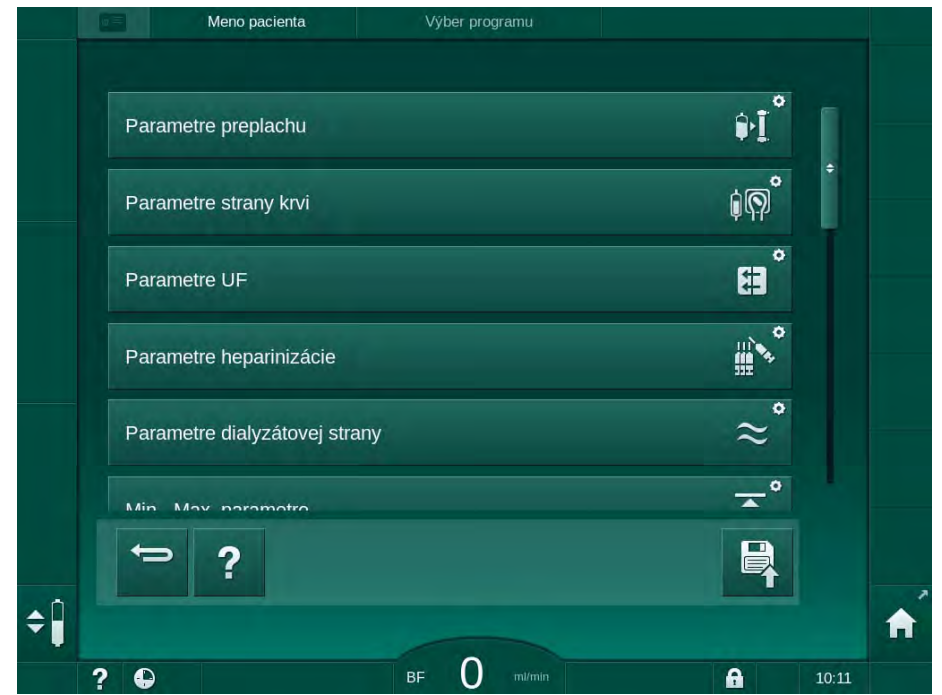

Zobr. 10-2 Režim Užívateľské nastavenie – zoznam skupín parametrov

- 4. Dotknite sa skupiny parametrov, ktorá sa má zmeniť.
  - Otvorí sa ponuka umožňujúca nastavenie alebo zmenu parametrov alebo predvolených hodnôt, ako je opísané ďalej.

i

Niektoré parametre môže meniť len technický servis v režime TSM. Príslušné tlačidlá sú sivé, čo znamená, že nie je možné zmeniť nastavenie parametra.

| _ |
|---|
|   |
|   |

- 5. Po zmene všetkých požadovaných parametrov potvrďte všetky nastavenia dotykom na ikonu *Uložiť*.
  - 🤟 Znovu sa zobrazí zoznam skupín parametrov.

# 10.1 1. Zvoľte

1. Zvolte Parametre preplachu v režime Užívateľské nastavenie.

Parametre plnenia

🌭 Zobrazia sa parametre preplachu.

| Parameter                                               | Rozsah  | Popis                                                                                                    |
|---------------------------------------------------------|---------|----------------------------------------------------------------------------------------------------|
| Preplach<br>s cirkuláciou                               | Áno/Nie | Áno: od užívateľa sa očakáva, že po<br>preplachu pripojí arteriálnu a venóznu<br>krvnú linku Po vykonaní testov na<br>strane krvi sa znova spustí krvná<br>pumpa. Je možný <i>program</i><br><i>automatického preplachu po</i><br><i>autotestoch</i> (pozrite nižšie uvedený<br>text).<br>Nie: krvná pumpa sa po preplachu<br>zastaví. Po prevedení testov strany<br>krvi nie sú potrebné žiadne kroky<br>užívateľa. <i>Program automatického</i><br><i>preplachu po autotestoch</i> nie je |
|                                                         |         | možný.                                                                                                    |
| Vak NaCl: rýchlosť<br>preplachu                         | ml/min  | Prietok, s ktorým sa prepláchne strana<br>krvi.                                                                                                    |
| Vak NaCl: plniaci<br>objem                              | ml      | Objem, s ktorým sa prepláchne strana<br>krvi. Krvná pumpa sa automaticky<br>zastaví po vykonaní preplachu s<br>nastaveným objemom.                                                                                                    |
| Rýchlosť online<br>preplachu                            | ml/min  | Prietok, s ktorým sa prepláchne strana<br>krvi počas online preplachu.                                                                                                    |
| Objem online<br>preplachu                               | ml      | Objem, s ktorým sa prepláchne strana<br>krvi počas online preplachu. Krvná<br>pumpa sa automaticky zastaví po<br>vykonaní preplachu s nastaveným<br>objemom.                                                                                                    |
| Automatický<br>preplach                                 | Áno/Nie | Áno: automatická regulácia hladiny.<br>Odvzdušnenie dialyzátora. Minimálny<br>objem preplachu 700 ml.                                                                                                    |
|                                                         |         | Nie: je potrebná manuálna regulácia<br>hladiny. Žiadne odvzdušnenie,<br>dialyzátor sa musí otočiť, aby sa<br>naplnil zdola nahor. Plniaci objem sa<br>dá nastaviť na minimum.                                                                                                    |
| Program<br>automatického<br>preplachu po<br>autotestoch | Áno/Nie | Áno: dialyzátor sa prepláchne<br>ultrafiltráciou zo strany krvi na stranu<br>roztoku.<br>Nie: dialyzátor sa neprepláchne.                                                                                                    |
| Doba preplachu UF<br>pumpy                              | h:min   | Parametre pre ultrafiltračnú pumpu počas ultrafiltračného preplachu                                                                                                    |
| Rýchlosť preplachu<br>UF pumpy                          | ml/h    | dialyzatora.                                                                                                    |
| Objem preplachu<br>UF pumpy                             | ml      |                                                                                                    |

| Parameter                           | Rozsah | Popis                                                                      |
|-------------------------------------|--------|----------------------------------------------------------------------------|
| Doba preplachu<br>krvnou pumpou     | h:min  | Parametre pre krvnú pumpu počas<br>ultrafiltračného preplachu dialyzátora. |
| Rýchlosť preplachu<br>krvnou pumpou | ml/h   |                                                                            |
| Objem preplachu<br>krvnou pumpou    | ml     |                                                                            |

# 10.2 Parametre strany krvi

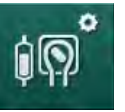

- 1. Zvoľte Parametre strany krvi v režime Užívateľské nastavenie.
  - 🌭 Zobrazia sa parametre strany krvi.

V tejto ponuke sa dá nastaviť prietok krvi počas pripojovania pacienta a návratu krvi. Je možné aktivovať alebo deaktivovať komôrky/komôrky POD na reguláciu hladiny.

| Parameter                                      | Rozsah              | Popis                                                                        |
|------------------------------------------------|---------------------|------------------------------------------------------------------------------|
| Prietok krvi pre<br>pripojenie pacienta        | ml/min              | Hodnota prietoku krvi na pripojenie<br>pacienta a návrat krvi                |
| Predvolený prietok<br>krvi pri návratu krvi    | ml/min              | Nastavenie v režime TSM technickým<br>servisom.                              |
| Konfigurácia krvnej<br>linky na meranie        | T-kus /<br>POD      | Nastavenie závisí od použitého<br>systému krvného setu:                      |
| arteriálneho tlaku                             |                     | T-kus: arteriálna komôrka (systém<br>krvného setu SNCO)                      |
|                                                |                     | POD: arteriálna komôrka POD                                                  |
|                                                |                     | Predvolené: POD                                                              |
| Konfigurácia<br>krvného setu na<br>meranie PBE | Komôrka/<br>POD/Nič | Nastavenie závisí od použitého<br>systému krvného setu:                      |
|                                                |                     | Komôrka: komôrka PBE (nepoužíva<br>sa s krvnými setmi DiaStream iQ)          |
|                                                |                     | POD: PBE komôrka POD                                                         |
|                                                |                     | Nič: žíadne pripojenie PBE<br>(nepoužíva sa s krvnými setmi<br>DiaStream iQ) |
|                                                |                     | Predvolené: POD                                                              |

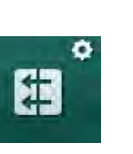

## 10.3 Parametre ultrafiltrácie

- 1. Zvoľte Parametre UF v režime Užívateľské nastavenie.
  - ⅍ Zobrazia sa parametre ultrafiltrácie (UF).

| Parameter                                               | Rozsah  | Popis                                                                                                    |
|---------------------------------------------------------|---------|----------------------------------------------------------------------------------------------------|
| Minimálna rýchlosť UF                                   | ml/h    | Rýchlosť UF sa prepína späť na<br>nastavenúmin. rýchlosť UF.                                                                                                    |
| Kompenzácia rýchlosti<br>UF                             | Áno/Nie | Áno: po fázach s min. UF sa<br>zostávajúci objem UF vykompenzuje<br>s vyššou rýchlosťou UF.                                                                                  |
|                                                         |         | Nie: rýchlosť UF sa nebude<br>prepočítavať. Môže sa stať, že počas<br>nastavenej doby liečby nebude<br>možné dosiahnuť cieľové hodnoty<br>čistého odobratého objemu tekutín! |
| Max. hodnota horného<br>limitu rýchlosti UF             | ml/min  | Max. hodnota horného limitu rýchlosti<br>UF.                                                                                                    |
|                                                         |         | Nastavenie v režime TSM<br>technickým servisom.                                                                                                    |
| Prednastavená<br>hodnota horného<br>limitu rýchlosti UF | ml/min  | Prednastavená hodnota horného<br>limitu rýchlosti UF.                                                                                                    |
| Čas ošetrenia                                           | h:min   | Prednastavené trvanie liečby.                                                                                                    |
| Kompenzácia<br>sekvenčného času                         | Áno/Nie | Áno: celkový čas = nastavený čas<br>HD plus sekvenčný čas.<br>Nie: celkový čas = nastavený čas<br>HD.                                                                        |
| Sekvenčný čas                                           | h:min   | Čas na sekvenčné fázy.                                                                                                    |
| Celková rýchlosť UF                                     | Áno/Nie | Vyhlásenie alarmu                                                                                                    |
| verzus prietok krvi<br>Limir pre vyhlásenie<br>alarmu   |         | Áno: Pri zadávaní hodnôt sa sleduje<br>pomer medzi celkovou rýchlosťou UF<br>(čistý odber tekutín + substitúcia) a<br>prietokom krvi.                                        |
|                                                         |         | Nie: Ak užívateľ spraví nesprávne<br>nastavenia, prístroj nevyhlási alarm.                                                                                                   |
| Celková rýchlosť UF<br>verzus prietok krvi              | %       | Limitná hodnota pomeru celkovej<br>rýchlosti UF a prietoku krvi pre                                                                                                    |
| Pomer pre vyhlásenie<br>alarmu                          |         | vyhlásenie alarmu                                                                                                    |
| Celková rýchlosť UF                                     | Áno/Nie | Vyhlásenie varovania                                                                                                    |
| Limit pre zobrazenie<br>varovania                       |         | Áno: Pri zadávaní hodnôt sa sleduje<br>pomer medzi celkovou rýchlosťou UF<br>(čistý odber tekutín + substitúcia) a<br>prietokom krvi.                                        |
|                                                         |         | Nie: Ak užívateľ spraví nesprávne<br>nastavenia, prístroj nevyhlási<br>varovanie.                                                                                            |

| Parameter                                  | Rozsah | Popis                                                                                        |
|--------------------------------------------|--------|----------------------------------------------------------------------------------------------|
| Celková rýchlosť UF<br>verzus prietok krvi | %      | Limitná hodnota pomeru celkovej<br>rýchlosti UF a prietoku krvi pre<br>vyhlásenie varovania. |
| Pomer pre vyhlásenie<br>varovania          |        |                                                                                              |
| Test PFV – opakovací<br>interval           | h:min  | Časový interval medzi opakovanými<br>testami integrity PFV počas liečby.                     |
|                                            |        | Nastavenie v režime TSM technickým servisom.                                                 |

# 10.4 Parametre heparinizácie

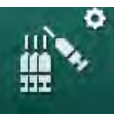

- 1. Zvoľte Parametre heparinizácie v režime Užívateľské nastavenie.
  - ✤ Zobrazia sa parametre heparinizácie.

| Parameter                            | Rozsah             | Popis                                                                                                    |
|--------------------------------------|--------------------|----------------------------------------------------------------------------------------------------|
| Liečba<br>s heparinizáciou           | Áno/Nie            | Áno: všetky funkcie heparinizácie<br>sú dostupné na obrazovke <i>Vstup</i><br>vo vedľajšej ponuke <i>Heparín</i> .                                                                                                    |
|                                      |                    | Nie: liečba sa začne bez funkcií<br>heparinizácie. Alarmy heparínu sú<br>deaktivované.                                                                                                    |
| Merná jednotka<br>heparínu           | IU/h alebo<br>ml/h | Merná jednotka pre podávanie<br>heparínu.                                                                                                    |
|                                      |                    | Nastavenie v režime TSM technickým servisom.                                                                                                    |
| Konverzný faktor<br>heparínu [IU/ml] | IU/mI              | Konverzný faktor, v závislosti od<br>zmiešavacieho pomeru, ak sa má<br>podávanie heparínu zobrazovať v<br>medzinárodných merných<br>jednotkách (IU).<br>Faktor opisuje množstvo heparínu<br>v 1 ml roztoku, napr. 1000 IU v<br>1 ml roztoku je 1000 IU heparínu.<br>Nastavenie v režime TSM<br>technickým servisom. |
| Max. rýchlosť<br>heparinizácie       | ml/h alebo<br>IU/h | Maximálna rýchlosť podávania<br>heparínu počas celého trvania<br>podávania heparínu.                                                                                                    |
| Rýchlosť heparinizácie               | ml/h               | Kontinuálna rýchlosť podávania<br>heparínu počas celého trvania<br>podávania heparínu.                                                                                                    |
| Objem heparínového<br>bolu           | max. 10 ml         | Objem heparínového bolu pre podávanie bolu počas liečby.                                                                                                    |
| Čas ukončenia<br>heparinizácie       | h:min              | Heparínová pumpa sa vypne o<br>nastavený čas skôr, ako skončí<br>liečba.                                                                                                    |

| Parameter                                | Rozsah             | Popis                                                                  |
|------------------------------------------|--------------------|------------------------------------------------------------------------|
| Automatický bolus pri<br>spustení liečby | Áno/Nie            | Áno: ak je detekovaná krv,<br>heparínový bolus sa podá<br>automaticky. |
|                                          |                    | Nie: žiadny automatický<br>heparínový bolus.                           |
| Zvolená striekačka                       | Typy<br>striekačky | Užívateľ môže vybrať striekačku<br>zo zoznamu rôznych typov.           |
|                                          |                    | Definícia dostupných typov v<br>režime TSM technickým servisom.        |

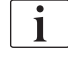

Ak sa heparínová pumpa prednastaví v režime TSM na *vypnutá*, musí sa zapnúť manuálne!

## 10.5 Parametre dialyzátovej strany

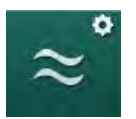

- 1. Zvolte Parametre strany dialyzátu v režime Užívateľské nastavenie.
  - ✤ Zobrazia sa parametre strany dialyzátu.

| Parameter                                    | Rozsah                 | Popis                                                                                    |
|----------------------------------------------|------------------------|------------------------------------------------------------------------------------------|
| Koncentrácia Na /<br>jednotka vodivosti      | mmol/l alebo<br>mS/cm  | Jednotka pre zadávanie hodnôt<br>vodivosti.                                              |
|                                              |                        | Nastavenie v režime TSM technickým servisom.                                             |
| Acetátový režim                              | Áno/Nie                | Áno: dialýza s acetátovým koncentrátom je dostupná.                                      |
|                                              |                        | Nie: možná je iba bikarbonátová<br>dialýza.                                              |
| Prednastavený režim<br>vodivosti             | Bikarbonát /<br>acetát | Predvolená metóda na úpravu<br>vodivosti dialyzačného roztoku                            |
| Pohotovostný režim po<br>autoteste/preplachu | Áno/Nie                | Áno: pohotovostný režim sa<br>automaticky aktivuje po<br>autoteste a preplachu.          |
|                                              |                        | Nie: pohotovostný režim je<br>nedostupný.                                                |
| Maximálna doba<br>pohotovostného<br>režimu   | minúty –<br>hodiny     | Maximálna doba pohotovostného<br>režimu (pozrite časť 5.11<br>Pohotovostný režim (116)). |
| Vybraný acetát                               | Rôzne<br>acetáty       | Zoznam voliteľných acetátov.                                                             |
| Zvolený bikarbonát                           | Rôzne<br>bikarbonáty   | Zoznam voliteľných<br>bikarbonátov.                                                      |
| Vybraná kyselina                             | Rôzne<br>kyseliny      | Zoznam voliteľných kyselín.                                                              |

| Parameter                                                        | Rozsah                                 | Popis                                                                                                    |
|------------------------------------------------------------------|----------------------------------------|----------------------------------------------------------------------------------------------------|
| Automatická<br>deaktivácia obtoku pri<br>pripojení pacienta      | Áno/Nie                                | Áno: po začatí liečby sa obtok<br>automaticky vypne.                                                                                            |
|                                                                  |                                        | nie: po začati liečby sa obtok<br>musí vypnúť manuálne.                                                                                         |
| Automatické<br>vypustenie dialyzátora /<br>bikarbonátovej kapsle | Áno/Nie                                | Áno: dialyzátor a bikarbonátová<br>kapsľa sa automaticky vypustia<br>ihneď ako sa prvá spojka dostane<br>na preplachovací mostík.               |
|                                                                  |                                        | Nie: vypúšťanie sa musí spustiť<br>manuálne.                                                                                                    |
| Výmena bikarbonátovej<br>kapsle s vypustením                     | Áno/Nie                                | Áno. bikarbonátová kapsľa sa<br>pred výmenou automaticky<br>vypustí.                                                                            |
|                                                                  |                                        | Nie: bikarbonátová kapsľa sa<br>pred výmenou nevypustí, ale<br>uvoľní sa tlak. Táto metóda je<br>rýchlejšia.                                    |
| Merná jednotka teploty                                           | °C/°F                                  | Použitá jednotka teploty (°C<br>alebo °F)                                                                                                    |
|                                                                  |                                        | Nastavenie v režime TSM<br>technickým servisom.                                                                                                 |
| Prednastavený prietok<br>dialyzátu                               | ml/min                                 | Prednatavený prietok<br>dialyzačného roztoku                                                                                                    |
| Prednastavená teplota<br>dialyzátu                               | °C/°F                                  | Prednastavená teplota<br>dialyzačného roztoku (v °C<br>alebo °F, podľa nastavenia<br>jednotky merania)                                          |
| Zdroj koncentrátu                                                | Centrálny 1<br>Centrálny 2<br>Kanister | Použitý zdroj koncentrátu<br>(centrálny prívod koncentrátu 1/<br>2 alebo kanister).                                                             |
| Názov Centrálny 1                                                | Cent. 1                                | Názvy koncentrátov z                                                                                                    |
| Názov Centrálny 2                                                | Cent. 2                                | koncentrátu.                                                                                                    |
| Preplach CCS v<br>príprave                                       | Áno/Nie                                | Áno: vedenia centrálneho<br>rozvodu koncentrátov sa<br>prepláchnu (len raz) po dobu 30<br>sekúnd vo fáze prípravy pred<br>spustením autotestov. |
|                                                                  |                                        | Nie: vedenia centrálneho<br>rozvodu koncentrátov sa počas<br>prípravy neprepláchnu.                                                             |
|                                                                  |                                        | Nastavenie v režime TSM<br>technickým servisom.                                                                                                 |
| Pomer BICLF                                                      |                                        | Zmiešavací pomer bikarbonátu /                                                                                                    |
| Pomer ENDLF                                                      | _                                      | bikarbonátovej kapsle.                                                                                                    |
| Pomer BICLF pre<br>kapslu                                        |                                        | Nastavenie v režime TSM technickým servisom.                                                                                                    |

# 10.6

# 6 Parametre min.-max.

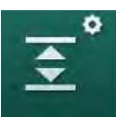

1. Zvoľte Parametre min. – max. v režime Užívateľské nastavenie.

⅍ Zobrazia sa limity tlaku.

| Parameter                       | Rozsah  | Popis                                           |
|---------------------------------|---------|-------------------------------------------------|
| Δ PA horná                      | mmHg    | Horná hranica limitného okna PA                 |
| Δ PA dolná                      | mmHg    | Spodný hranica limitného okna PA                |
| Min. limit PA                   | mmHg    | Absolútny spodný limit PA                       |
|                                 |         | Nastavenie v režime TSM technickým<br>servisom. |
| Max. limit PV                   | mmHg    | Absolútny horný limit PA                        |
| Δ PV horná                      | mmHg    | Horná hranica limitného okna PV                 |
| Δ PV dolná                      | mmHg    | Spodná hranica limitného okna PV                |
| Min. limit PV                   | mmHg    | Absolútny spodný limit PV                       |
|                                 |         | Nastavenie v režime TSM technickým<br>servisom. |
| Max. limit TMP                  | mmHg    | Absolútny horný limit tlaku PBE                 |
|                                 |         | Nastavenie v režime TSM technickým<br>servisom. |
| Δ PBE horná                     | mmHg    | Horná hranica limitného okna PBE                |
| Max. limit TMP                  | mmHg    | Absolútny horný limit TMP                       |
|                                 |         | Pozrite informáciu od výrobcu<br>dialyzátora.   |
| Δ TMP horná                     | mmHg    | Horná hranica limitného okna TMP                |
|                                 |         | Nastavenie v režime TSM technickým<br>servisom. |
| $\Delta$ TMP dolná              | mmHg    | Spodná hranica limitného okna TMP               |
|                                 |         | Nastavenie v režime TSM technickým<br>servisom. |
| Min. limit TMP                  | mmHg    | Absolútny spodný limit TMP                      |
| Monitorovanie                   | Áno/Nie | Áno: max. a min. limity TMP sú aktívne.         |
| doineno a norneho<br>limitu TMP |         | Nie: max. a min. limity TMP sú neaktívne.       |

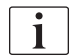

Limity venózneho tlaku sa musia nastaviť čo najbližšie k aktuálne nameranej hodnote. Podrobné informácie pozrite v servisnej príručke.

Pre jednoihlovú dialýzu sú potrebné ďalšie opatrenia, týkajúce sa fázového objemu.

## A VAROVANIE!

Riziko pre pacienta z dôvodu straty krvi, ak je spodná hranica limitného okna venózneho tlaku (*Δ PV dolná*) nastavená príliš nízko!

Algoritmus sledovania dosiahnutia limitov alarmu venózneho tlaku riadi polohu limitného okna počas liečby s krokom 2 mmHg za 2 minúty.

Zabezpečte, aby Δ PV dolná nebola príliš nízka.

## A VAROVANIE!

Riziko pre pacienta z dôvodu nerozpoznaných nebezpečných situácií!

Limit alarmu môžu meniť iba oprávnení užívatelia.

 Oprávnený užívateľ musí informovať ostatných užívateľov o zmenených limitoch alarmu.

## 10.7 Parametre Adimea

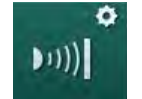

- 1. Zvoľte Parametre Adimea v režime Užívateľské nastavenie.
  - 🌜 Zobrazia sa parametre Adimea.

| Parameter                                                                                    | Rozsah                   | Popis                                                                                                    |
|----------------------------------------------------------------------------------------------|--------------------------|----------------------------------------------------------------------------------------------------|
| Prednastavená cieľová<br>hodnota Kt/V                                                        | 0 – 3                    | Nastavenie predvolenej cieľovej<br>hodnoty Kt/V na konci liečby.                                                                                                |
| Režim korekcie Kt/V                                                                          | Single pool/<br>vyvážená | Model výpočtu Kt/V (spKt/V alebo<br>eKt/V).                                                                                                    |
| Predvolené nastavenie<br>pre režim liečby:<br>Varovanie týkajúce sa<br>cieľovej hodnoty Kt/V | Áno/Nie                  | Áno: Objaví sa varovanie, ak sa<br>pravdepodobne do konca liečby<br>nedosiahne cieľová hodnota Kt/V -<br>parametre sa môžu upravovať.<br>Nie: žiadne varovanie. |
| Upozornenie na<br>nutnosť uloženia<br>tabuľky Kt/V                                           | Áno/Nie                  | Áno. zobrazí sa upozornenie na<br>nutnosť uloženia tabuľky na kartu<br>pacienta.<br>Nie: žiadne upozornenie, ale<br>tabuľka sa aj tak uloží.                    |

# 10.8 Parametre ABPM

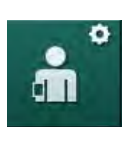

- 1. Zvolte Parametre ABPM v režime Užívateľské nastavenie.
  - ✤ Zobrazia sa parametre ABPM.

| Parameter                                                                 | Rozsah                 | Opis                                                                                                    |
|---------------------------------------------------------------------------|------------------------|----------------------------------------------------------------------------------------------------|
| Automatický štart<br>cyklického odpočtu<br>(z karty pacienta/<br>Nexadia) | Áno/Nie                | Áno: Merania začnú automaticky.<br>(Len ak je dostupná karta<br>pacienta alebo Nexadia.)<br>Nie: Merania sa musia spustiť<br>manuálne. |
| Zastavenie cyklického<br>odpočtu na začiatku<br>dezinfekcie               | Áno/Nie                | Áno: Merania pokračujú, keď<br>začne dezinfekcia.<br>Nie: Merania sa zastavia, keď<br>začne dezinfekcia.                               |
| Prevezmite limity<br>z parametrov pacienta                                | Áno/Nie                | Áno: Limity sa prevezmú z karty<br>pacienta alebo z Nexadia.<br>Nie: Prevezmú sa predvolené<br>limity.                                 |
| Interval merania<br>ABPM                                                  | 1 minúta -<br>1 hodina | Nastaviť časový interval meraní<br>krvného tlaku.                                                                                      |

## 10.9 Parametre bioLogic Fusion

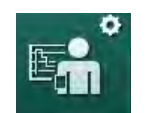

- 1. Zvoľte položku Parametre bioLogic v režime Užívateľské nastavenie.
  - ✤ Zobrazia sa parametre bioLogic Fusion.

| Parameter                     | Rozsah                | Popis                                                                                                    |
|-------------------------------|-----------------------|----------------------------------------------------------------------------------------------------|
| Doporučený dolný limit<br>SYS | Áno/Nie               | Áno: hodnota doporučeného<br>dolného systolického limitu sa<br>dá použiť pri liečbe na<br>nastavenie dolného systolického<br>limitu. |
|                               |                       | Nie: hodnota doporučeného<br>dolného systolického limitu sa<br>nedá použiť.                                                          |
|                               |                       | Nastavenie v režime TSM technickým servisom.                                                                                         |
| Výber režimu bioLogic         | Fusion/<br>Light/Vyp. | Predvolené nastavenie pre<br>režim bioLogic                                                                                          |
|                               |                       | Fusion: režim bioLogic Fusion je<br>zapnutý. BP a RBV sa používajú<br>ako fyziologické premenné.                                     |
|                               |                       | Light: režim bioLogic Light je<br>zapnutý. Ako fyziologická<br>premenná sa používa len BP.                                           |
|                               |                       | Vyp.: režim bioLogic je vypnutý.                                                                                                    |

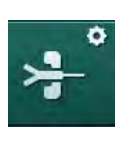

# 10.10 Parametre jednoihlovej dialýzy

- 1. Zvoľte Parametre jednoihlovej dialýzy v režime Užívateľské nastavenie.
  - ♦ Zobrazia sa parametre jednoihlovej dialýzy (SN).

| Parameter                            | Rozsah                    | Opis                                                                       |  |
|--------------------------------------|---------------------------|----------------------------------------------------------------------------|--|
| Ventilom riadená jednoihlová dialýza |                           |                                                                            |  |
| Min. limit PA pre<br>ventilovú SN    | mmHg                      | Nastaviť minimálny limit<br>arteriálneho tlaku.                            |  |
| Max. riadiaci tlak min.<br>PV        | mmHg                      | Nastaviť maximálny riadiaci tlak<br>minimálneho venózneho tlaku.           |  |
| Min. riadiaci tlak PV                | mmHg                      | Nastaviť minimálny riadiaci tlak<br>minimálneho venózneho tlaku.           |  |
| Max. riadiaci tlak PV                | mmHg                      | Nastaviť maximálny riadiaci tlak<br>venózneho tlaku.                       |  |
| Jednoihlová cross-over dialýza       |                           |                                                                            |  |
| Riadiaci tlak PA                     | mmHg                      | Nastaviť riadiaci tlak arteriálneho<br>tlaku.                              |  |
| Riadiaci tlak PV                     | mmHg                      | Nastaviť riadiaci tlak venózneho<br>tlaku.                                 |  |
| Typ prístupu                         | Katéter /<br>Kanyla       | Typ prístupu k pacientovi na výber.                                        |  |
| Počiatočný fázový<br>objem kanyly    | ml                        | Fázový objem pri používaní kanyly.                                         |  |
| Počiatočný fázový<br>objem katétra   | ml                        | Fázový objem pri používaní<br>katétra.                                     |  |
| Režim                                | Manuálny /<br>Automatický | Manuálny: Nastaviť prietok krvi a<br>riadiace tlaky.                       |  |
|                                      |                           | Automatický: Nastaviť fázový<br>objem, rýchlosť krvnej pumpy sa<br>ovláda. |  |

# 10.11 1. Zvoľt

Zvoľte *Parametre HDF/HF online* v režime *Užívateľské nastavenie*.
<sup>t</sup>Sobrazia sa parametre HDF/HF online.

Parametre HDF/HF online

| Parameter                                | Rozsah                      | Opis                                                      |
|------------------------------------------|-----------------------------|-----------------------------------------------------------|
| Substitučný prietok<br>HDF               | ml/min                      | Nastavte substitučný prietok.                             |
| Substitučný prietok<br>HF                |                             |                                                           |
| Substitučný objem<br>HDF                 | I                           | Nastavte substitučný objem.                               |
| Substitučný objem HF                     |                             |                                                           |
| Prietok dialyzátu HDF<br>pre postdilúciu | ml/min                      | Nastaviť prietok dialýzy pre<br>predilúciu a postdilúciu. |
| Prietok dialyzátu HDF<br>na predilúciu   |                             |                                                           |
| Výber postdilúcie/<br>predilúcie         | Postdilúcia /<br>Predilúcia | Zvoľte predvolený spôsob.                                 |

# 10.12 Parametre bolu kvapaliny

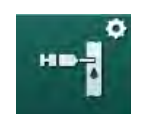

- 1. Zvolte Parametre infúzneho bolu v režime Užívateľské nastavenie.
  - Sobrazia sa parametre bolu kvapaliny.

| Parameter            | Rozsah | Opis                                                                 |
|----------------------|--------|----------------------------------------------------------------------|
| Objem infúzneho bolu | ml     | Nastaviť objem bolu kvapaliny<br>(infúzny bolus a arteriálny bolus). |

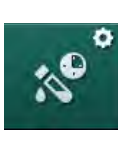

# 10.13 Parametre dezinfekcie

- 1. Zvolte Parametre dezinfekcie v režime Užívateľské nastavenie.
  - ♦ Zobrazia sa parametre dezinfekcie.

| Parameter                                               | Rozsah                        | Popis                                                                                                    |
|---------------------------------------------------------|-------------------------------|----------------------------------------------------------------------------------------------------|
| Dezinfekcia po každej<br>liečbe                         | Áno/Nie                       | Áno: bez dokončenia dezinfekcie<br>nie je možná žiadna nová<br>príprava.                                                                                    |
|                                                         |                               | Nie: dezinfekcia nie je povinná.                                                                                                    |
| Automatické<br>spustenie prípravy po<br>dezinfekcii     | Áno/Nie                       | Áno: príprava sa začne<br>automaticky po dokončení<br>dezinfekcie.                                                                                          |
|                                                         |                               | Nie: prístroj sa po dezinfekcii<br>prepne na obrazovku <i>Výber<br/>programu</i> .                                                                          |
| Automatické vypnutie<br>počas preplachu<br>v nečinnosti | Áno/Nie                       | Áno: prístroj sa automaticky vypne<br>počas preplachu v nečinnosti po<br>dezinfekcii, keď sa dosiahne<br>maximálna doba nečinnosti.                         |
|                                                         |                               | Nie: prístroj zostane zapnutý<br>počas preplachu v nečinnosti po<br>dezinfekcii.                                                                            |
| Maximálna doba<br>nečinnosti                            | 1 minúta –<br>1 hodina        | Preplach v nečinnosti sa zastaví a<br>prístroj sa vypne, keď sa dosiahne<br>nastavený čas (len s<br>automatickým vypnutím počas<br>preplachu v nečinnosti). |
| Spustenie<br>automatickej                               | Áno/Nie                       | Áno: dezinfekcia sa začne<br>automaticky.                                                                                                    |
| dezintekcie                                             |                               | Nie: dezinfekcia sa musí spustiť<br>manuálne.                                                                                                    |
| Spôsoby dezinfekcie                                     | Kyselina<br>citrónová<br>50 % | Nastavte spôsob dezinfekcie.<br>Automatická dezinfekcia sa začne<br>s nastavenou metódou.                                                                   |
|                                                         | Preplach<br>prívodu vody      |                                                                                                    |
| Tepelná dezinfekcia                                     | Áno/Nie                       | Áno: metóda dezinfekcie sa dá                                                                                                    |
| Tepelná dezinfekcia<br>s kyselinou citrónovou           | Áno/Nie                       | Nie: metóda dezinfekcie sa nedá zvoliť na obrazovke <i>Dezinfekcia</i> .                                                                                    |
| Chemická 1 ( )                                          | Áno/Nie                       | Nastavenie v režime TSM                                                                                                    |
| Chemická 2 ( )                                          | Áno/Nie                       | technickym servisom.<br>Názov vopred zadefinovaného                                                                                                    |
| Preplach prívodu vody                                   | Áno/Nie                       | dezinfekčného prostriedku v<br>zátvorkách.                                                                                                    |

| Parameter                                               | Rozsah           | Popis                                                                                                    |
|---------------------------------------------------------|------------------|----------------------------------------------------------------------------------------------------|
| Dekalcifikácia                                          | Áno/Nie          | Áno: po vstupe do dezinfekcie sa<br>začne dekalcifikácia, ak sa pri<br>prechádzajúcej liečbe použil<br>bikarbonátový koncentrát a<br>prístroj je vybavený s filtrom DF. |
|                                                         |                  | Nie: dekalcifikácia sa nezačne.                                                                                                    |
|                                                         |                  | Nastavenie v režime TSM technickým servisom.                                                                                                    |
| Centrálna ručná<br>chemická dezinfekcia                 | Áno/Nie          | Áno: metóda dezinfekcie sa dá<br>zvoliť na obrazovke <i>Dezinfekcia</i> .                                                                                               |
| Centrálna automatická chemická dezinfekcia              | Áno/Nie          | Nie: metóda dezinfekcie sa nedá<br>zvoliť na obrazovke <i>Dezinfekcia</i> .                                                                                             |
| Centrálna tepelná<br>dezinfekcia                        | Áno/Nie          | Nastavenie v režime TSM<br>technickým servisom.                                                                                                    |
| Centrálny preplach                                      | Áno/Nie          |                                                                                                    |
| Maximálna doba mimo<br>prevádzku                        | hodiny           | Maximálna doba nečinnosti, po<br>ktorej bude požadovaná<br>dezinfekcia.                                                                                                 |
|                                                         |                  | Nastavenie v režime TSM technickým servisom.                                                                                                    |
| Monitorovanie                                           | Áno/Nie          | Áno: doba nečinnosti bude<br>monitorovaná, po uplynutí času sa<br>zobrazí varovanie.                                                                                    |
|                                                         |                  | Nie: doba nečinnosti nebude<br>monitorovaná.                                                                                                    |
|                                                         |                  | Nastavenie v režime TSM<br>technickým servisom.                                                                                                    |
| Maximálny interval<br>medzi chemickými<br>dezinfekciami | Áno/Nie          | Áno: interval bude monitorovaný,<br>po uplynutí času sa zobrazí<br>varovanie.                                                                                           |
|                                                         |                  | Nie: interval nebude<br>monitorovaný.                                                                                                    |
| Maximálna doba<br>intervalu                             | hodiny           | Maximálna doba intervalu medzi<br>dezinfekciami (len ak je aktívny<br><i>Maximálny interval medzi</i><br><i>chemickými dezinfekciami</i> ).                             |
|                                                         |                  | Nastavenie v režime TSM<br>technickým servisom.                                                                                                    |
| Dáta konfigurácie dezin                                 | fekcie – tepelná |                                                                                                    |
| Tepelná                                                 | °C               | Teplota pre tepelnú dezinfekciu                                                                                                    |
|                                                         |                  | Nastavenie v režime TSM technickým servisom.                                                                                                    |

| Parameter                                                      | Rozsah                        | Popis                                                                                                    |  |
|----------------------------------------------------------------|-------------------------------|----------------------------------------------------------------------------------------------------|--|
| Dáta konfigurácie dezinfekcie – tepelná s kyselinou citrónovou |                               |                                                                                                    |  |
| Dezinfekčný<br>prostriedok                                     | 50 %<br>kyselina<br>citrónová | Názov dezinfekčného prostriedku<br>Nastavenie v režime TSM<br>technickým servisom.                                                             |  |
| Objem                                                          | ml                            | Objem dezinfekčného prostriedku<br>používaný na dezinfekciu<br>Nastavenie v režime TSM<br>technickým servisom.                                 |  |
| Reakčná doba                                                   | h:min                         | Čas expozície, t. j. čas, počas<br>ktorého dezinfekčný prostriedok<br>zostáva v prístroji<br>Nastavenie v režime TSM<br>technickým servisom.   |  |
| Prevádzková teplota                                            | °C                            | Teplota dezinfekcie<br>Nastavenie v režime TSM<br>technickým servisom.                                                                         |  |
| Max. vodivosť                                                  | mS/cm                         | Maximálna vodivosť počas<br>dezinfekcie<br>Nastavenie v režime TSM<br>technickým servisom.                                                     |  |
| Min. vodivosť                                                  | mS/cm                         | Minimálna vodivosť počas<br>dezinfekcie<br>Nastavenie v režime TSM<br>technickým servisom.                                                     |  |
| Preplachovací objem                                            | I                             | Preplachovací objem potrebný na<br>úplné odstránenie dezinfekčného<br>prostriedku z prístroja po<br>dokončení dezinfekcie                      |  |
| Dáta konfigurácie dezinfekcie – chemická 1/2                   |                               |                                                                                                    |  |
| Dezinfekčný<br>prostriedok                                     |                               | Názov dezinfekčného prostriedku<br>Nastavenie v režime TSM<br>technickým servisom.                                                             |  |
| Objem                                                          | ml                            | Objem dezinfekčného prostriedku<br>používaný na dezinfekciu<br>Nastavenie v režime TSM<br>technickým servisom.                                 |  |
| Reakčná doba                                                   | h:min                         | Čas expozície, t. j. čas, počas<br>ktorého dezinfekčný prostriedok<br>cirkuluje v prístroji<br>Nastavenie v režime TSM<br>technickým servisom. |  |
| Prevádzková teplota                                            | °C                            | Teplota dezinfekcie<br>Nastavenie v režime TSM<br>technickým servisom.                                                                         |  |

| Parameter                                                   | Rozsah            | Popis                                                                                                    |  |
|-------------------------------------------------------------|-------------------|----------------------------------------------------------------------------------------------------|--|
| Max. vodivosť                                               | mS/cm             | Maximálna vodivosť počas<br>dezinfekcie                                                                                      |  |
|                                                             |                   | Nastavenie v režime TSM<br>technickým servisom.                                                                              |  |
| Min. vodivosť                                               | mS/cm             | Minimálna vodivosť počas<br>dezinfekcie                                                                                      |  |
|                                                             |                   | Nastavenie v režime TSM<br>technickým servisom.                                                                              |  |
| Preplachovací objem                                         | 1                 | Preplachovací objem potrebný na<br>úplné odstránenie dezinfekčného<br>prostriedku z prístroja po<br>dokončení jeho pôsobenia |  |
|                                                             |                   | Nastavenie v režime TSM<br>technickým servisom.                                                                              |  |
| Dáta konfigurácie dezin                                     | fekcie – preplac  | hovanie                                                                                                    |  |
| Vstupný prietok                                             | ml/min            | Vstupný prietok preplachovania                                                                                               |  |
|                                                             |                   | Nastavenie v režime TSM<br>technickým servisom.                                                                              |  |
| Čas                                                         | h:min             | Čas, počas ktorého sa vykonáva<br>preplachovanie                                                                             |  |
| Dáta konfigurácie dezinfekcie – dekalcifikácia              |                   |                                                                                                    |  |
| Doba dekalcifikácie                                         | h:min             | Čas trvania dekalcifikácie                                                                                                   |  |
|                                                             |                   | Nastavenie v režime TSM<br>technickým servisom.                                                                              |  |
| Teplota dekalcifikácie                                      | °C                | Teplota pre dekalcifikáciu                                                                                                   |  |
|                                                             |                   | Nastavenie v režime TSM<br>technickým servisom.                                                                              |  |
| Dáta konfigurácie dezin                                     | fekcie – centrálr | na tepelná                                                                                                    |  |
| Vstupný prietok                                             | ml/min            | Vstupný prietok pre dezinfekciu                                                                                              |  |
|                                                             |                   | Nastavenie v režime TSM<br>technickým servisom.                                                                              |  |
| Čas                                                         | h:min             | Čas trvania dezinfekcie                                                                                                    |  |
|                                                             |                   | Nastavenie v režime TSM<br>technickým servisom.                                                                              |  |
| Teplota                                                     | °C                | Teplota pre dezinfekciu                                                                                                    |  |
|                                                             |                   | Nastavenie v režime TSM<br>technickým servisom.                                                                              |  |
| Dáta konfigurácie dezinfekcie – centrálna manuálna chemická |                   |                                                                                                    |  |
| Vstupný prietok                                             | ml/min            | Vstupný prietok pre dezinfekciu<br>Nastavenie v režime TSM                                                                   |  |

| Parameter                                                  | Rozsah            | Popis                                                                                                    |  |
|------------------------------------------------------------|-------------------|----------------------------------------------------------------------------------------------------|--|
| Doba nasávania                                             | h:min             | Doba nasávania pre dezinfekciu<br>Nastavenie v režime TSM<br>technickým servisom.                              |  |
| Prietok preplachu                                          | ml/min            | Prietok preplachovania pre<br>dezinfekciu                                                                      |  |
|                                                            |                   | technickým servisom.                                                                                           |  |
| Doba preplachu                                             | h:min             | Čas preplachovania pre<br>dezinfekciu                                                                          |  |
|                                                            |                   | Nastavenie v režime TSM<br>technickým servisom.                                                                |  |
| Dáta konfigurácie dezin                                    | fekcie – centrálr | na automatická chemická                                                                                        |  |
| Vstupný objem                                              | ml                | Vstupný objem dezinfekcie                                                                                      |  |
|                                                            |                   | Nastavenie v režime TSM<br>technickým servisom.                                                                |  |
| Vypnutie pre<br>pôsobenie bez<br>automatického<br>zapnutia | Áno/Nie           | Áno: prístroj sa pri pôsobení<br>dezinfekčného prostriedku vypne<br>a automaticky sa po dezinfekcii<br>nezapne |  |
|                                                            |                   | Nie: prístroj sa pri pôsobení<br>prostriedku nevypne                                                           |  |
|                                                            |                   | Nastavenie v režime TSM technickým servisom.                                                                   |  |
| Doba pôsobenia                                             | h:min             | Čas pôsobenia prostriedku, t. j.<br>čas, počas ktorého dezinfekčný<br>prostriedok zostáva v prístroji          |  |
|                                                            |                   | Nastavenie v režime TSM<br>technickým servisom.                                                                |  |
| Prietok preplachu                                          | ml/min            | Prietok preplachovania pre<br>dezinfekciu                                                                      |  |
|                                                            |                   | Nastavenie v režime TSM<br>technickým servisom.                                                                |  |
| Doba preplachu                                             | h:min             | Čas preplachovania pre<br>dezinfekciu                                                                          |  |
|                                                            |                   | Nastavenie v režime TSM technickým servisom.                                                                   |  |
| Dáta konfigurácie dezinfekcie – centrálne preplachovanie   |                   |                                                                                                    |  |
| Vstupný prietok                                            | ml/min            | Vstupný prietok centrálneho<br>preplachovania                                                                  |  |
|                                                            |                   | Nastavenie v režime TSM technickým servisom.                                                                   |  |
| Čas                                                        | h:min             | Čas trvania centrálneho preplachovania                                                                         |  |
|                                                            |                   | Nastavenie v režime TSM technickým servisom.                                                                   |  |

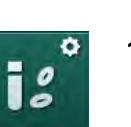

# 10.14 Parametre HCT

1. Zvoľte Parametre HCT v režime Užívateľské nastavenie.

⅍ Zobrazia sa parametre HCT.

| Parameter                               | Rozsah  | Opis                                                                          |
|-----------------------------------------|---------|-------------------------------------------------------------------------------|
| Saturácia pO <sub>2</sub> min.<br>limit | %       | Stanoviť minimálny limit<br>saturácie pO <sub>2</sub> .                       |
| Limit strmosti delta BV                 | %/h     | Limitné hodnoty pre zmeny v<br>relatívnom objeme krvi (RBV)<br>v % za hodinu. |
| Alarmy/varovania<br>HCT                 | Áno/Nie | Aktivovať / deaktivovať displej<br>alarmov a varovaní HCT.                    |

# 10.15 Doplnkové parametre

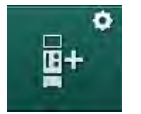

- 1. Zvoľte Doplnkové parametre v režime Užívateľské nastavenie.
  - 🌭 Zobrazia sa doplnkové parametre.

| Parameter                                      | Rozsah              | Popis                                                                                       |
|------------------------------------------------|---------------------|---------------------------------------------------------------------------------------------|
| Zvuk potvrdzujúci<br>stlačení klávesov         | Áno/Nie             | Áno: zvuk je aktivovaný.                                                                    |
|                                                |                     | Nie: zvuk je deaktivovaný.                                                                  |
| Upozornenie na<br>uloženie dát pacienta        | Áno/Nie             | Áno: na obrazovke sa ukáže<br>upozornenie na nutnosť uloženia<br>dát pacienta.              |
|                                                |                     | Nie: žiadne upozornenie.                                                                    |
| Automatické spustenie<br>prípravy              | Áno/Nie             | Áno: po spustení sa preskočí                                                                |
|                                                | Ak áno:             | obrazovka <i>Výber programu</i> a prístroj spustí prípravu v                                |
|                                                | HD DN               | zvolenom režime: HD DN, HD                                                                  |
|                                                | HD SN<br>HDF DN     | Nie no spustení sa zobrazí                                                                  |
|                                                |                     | obrazovka <i>Výber programu</i> .                                                           |
| Dĺžka zvukovej<br>signalizácie konca<br>liečby | 50 % alebo<br>100 % | 50 %: krátky zvuk.                                                                          |
|                                                |                     | 100 %: dlhý zvuk.                                                                           |
| Zobrazenie hodín na<br>obrazovke               | Áno/Nie             | Áno: po prednastavenom čase<br>sa krychľa automaticky zmení na<br>obrazovku <i>Hodiny</i> . |
|                                                |                     | Nie: na obrazovke ostane<br>krychľa.                                                        |
| Aktivácia po                                   | min.                | Čas, po ktorom sa zobrazí<br>obrazovka <i>Hodiny</i> .                                      |
|                                                |                     | Nastavenie v režime TSM technickým servisom.                                                |

| Parameter                                                         | Rozsah        | Popis                                                                                                    |
|-------------------------------------------------------------------|---------------|----------------------------------------------------------------------------------------------------|
| Rýchlosť rotácie<br>krychle                                       | ms            | Nastavenie, ako rýchlo sa má<br>kocka otáčať pri zmene<br>obrazovky.                                                                                       |
| Prispôsobenie<br>obrazovky Predpis                                | Prispôsobiť   | Užívateľ môže usporiadať údaje<br><i>Predpisu</i> na obrazovke <i>Vstup</i><br>podľa individuálnych<br>požiadaviek.                                        |
| Prispôsobenie<br>obrazovky Protokol                               | Prispôsobiť   | Užívateľ môže usporiadať údaje<br><i>Protokolu</i> na obrazovke <i>Info</i><br>podľa individuálnych<br>požiadaviek.                                        |
| Úpravy voľného textu<br>časovača ošetrovateľky                    | Textové polia | Texty dostupné v ponuke<br><i>Časovač</i> . Predvolené texty sa<br>dajú vyberať alebo jednotlivo<br>meniť. Predvolené texty:                               |
|                                                                   |               | Skontrolujte venózny tlak                                                                                                    |
|                                                                   |               | Skontrolujte arteriálny tlak                                                                                                    |
|                                                                   |               | Skontrolujte teplotu                                                                                                    |
|                                                                   |               | Skontrolujte kvalitu filtra                                                                                                    |
|                                                                   |               | Nastavte hodnotu objemu bolu                                                                                                    |
|                                                                   |               | 1 volne upravitelný text                                                                                                    |
| Zobraziť PBE namiesto<br>TMP ako stĺpcový graf                    | Áno/Nie       | Áno: v rámčeku obrazovky sa<br>ako graf a hodnota zobrazí stĺpec<br>PBE.                                                                                   |
|                                                                   |               | Nie: namiesto PBE sa zobrazí<br>TMP.                                                                                                    |
| Doba automatického<br>odhlásenia<br>z užívateľského<br>nastavenia | minúty        | Čas, po ktorom je užívateľ<br>odhlásený z režimu <i>Užívateľské<br/>nastavenie</i> a musí sa znova<br>prihlásiť s heslom.                                  |
| Zmena PIN kódu pre<br>Užívateľské nastavenie                      |               | Pre zmenu prihlasovacieho PIN<br>(hesla) do režimu <i>Užívateľské<br/>nastavenie</i> :                                                                     |
| – Zadajte nový PIN                                                | Vstupné pole  | Zadajte nový PIN.                                                                                                    |
| – Zopakujte nový PIN                                              | Vstupné pole  | Znova zadajte nový PIN.                                                                                                    |
| – Potvrďte PIN                                                    | Tlačidlo      | Dotknite sa tlačidla.                                                                                                    |
| Vynechať autotesty                                                | Áno/Nie       | Áno: sekvencia automatických<br>testov sa môže preskočiť z<br>dôvodu servisu. Na obrazovke<br><i>Výber programu</i> sa zobrazuje<br>odpovedajúce tlačidlo. |
|                                                                   |               | Nie: sekvencia automatických<br>testov sa musí vykonať.                                                                                                    |
|                                                                   |               | Nastavenie v režime TSM<br>technickým servisom.                                                                                                    |

| Parameter                                       | Rozsah  | Popis                                                                                                    |
|-------------------------------------------------|---------|----------------------------------------------------------------------------------------------------|
| Ručné potvrdenie<br>obtoku                      | Áno/Nie | Áno: obtok sa po pripojení<br>pacienta a začatí liečby musí<br>deaktivovať manuálne.                                           |
|                                                 |         | Nie: obtok sa po pripojení<br>pacienta a začatí liečby<br>deaktivuje automaticky.                                              |
|                                                 |         | Nastavenie v režime TSM technickým servisom.                                                                                   |
| Režim jednotky<br>intenzívnej<br>starostlivosti | Áno/Nie | Áno: režim jednotky intenzívnej<br>starostlivosti (JIS) je aktivovaný.<br>Vplýva na systém alarmov podľa<br>normy. Predvolený. |
|                                                 |         | Nie: režim jednotky intenzívnej<br>starostlivosti je deaktivovaný.                                                             |
|                                                 |         | Nastavenie v režime TSM technickým servisom.                                                                                   |

i

Technický servis musí počas uvádzania do prevádzky na požiadanie režim JIS deaktivovať. Prístroj sa dodáva s aktivovaným režimom JIS.

Režim JIS sa od režimu chronickej dialýzy líši zvukom alarmu a displejom. Ďalšie informácie pozrite v kapitole Alarmy a riešenie problémov.

i

S režimom JIS nepoužívajte *Zvuk potvrdenia stlačení klávesov*! Používanie zvuku kliknutia pri liečbe sa neodporúča.

# Obsah

| 11          | Funkcie                                              |                                       | 247 |
|-------------|------------------------------------------------------|---------------------------------------|-----|
| <b>11.1</b> | <b>Čítačka kariet a karta pacienta</b>               |                                       | 247 |
| 11.1.1      | Práca s kartou pacienta                              |                                       | 248 |
| 11.1.2      | Parametre karty pacienta                             |                                       | 249 |
| <b>11.2</b> | Automatické meranie tlaku krvi (ABPM)                |                                       | 252 |
| 11.2.1      | Manžeta                                              |                                       | 253 |
| 11.2.2      | Nastavenia ABPM                                      |                                       | 256 |
| 11.2.3      | Meranie krvného tlaku                                |                                       | 258 |
| 11.2.4      | Zobrazenie trendu a zoznam meraní                    |                                       | 260 |
| <b>11.3</b> | Adimea                                               |                                       | 262 |
| 11.3.1      | Nastavenie parametrov Adimea                         |                                       | 263 |
| 11.3.2      | Grafické znázornenie počas liečby                    |                                       | 265 |
| 11.3.3      | Rozšírená funkcionalita pri používaní karty pacienta |                                       | 266 |
| <b>11.4</b> | <b>Senzor hematokritu (senzor HCT)</b>               |                                       | 270 |
| 11.4.1      | Funkcia                                              |                                       | 270 |
| 11.4.2      | Grafické znázornenia                                 |                                       | 271 |
| <b>11.5</b> | <b>bioLogic Fusion</b>                               |                                       | 273 |
| 11.5.1      | Používanie a prevádzkový režim                       |                                       | 273 |
| 11.5.2      | Nastavenie                                           |                                       | 277 |
| 11.5.3      | Grafické znázornenia                                 |                                       | 280 |
| <b>11.6</b> | Nexadia                                              | · · · · · · · · · · · · · · · · · · · | 282 |
| 11.6.1      | Informácia o stave DNI                               |                                       | 284 |
| 11.6.2      | Prenos dát                                           |                                       | 289 |
| 11.6.3      | Ponuka Nexadia                                       |                                       | 290 |
| 11.6.3.1    | Výber užívateľa                                      |                                       | 291 |
| 11.6.3.2    | Prehľad komentárov                                   |                                       | 292 |
| 11.6.3.3    | Kontrolný zoznam                                     |                                       | 293 |
| 11.6.3.4    | Prehľad medikácií                                    |                                       | 293 |
| 11.6.3.5    | Prehľad hlásení                                      |                                       | 294 |
| <b>11.7</b> | <b>DNI-WAN</b>                                       |                                       | 295 |
| 11.7.1      | Sieťová komunikácia                                  |                                       | 295 |
| 11.7.2      | Pripojenie a odpojenie prístroja                     |                                       | 296 |
| 11.7.3      | Práca s DNI-WAN                                      |                                       | 296 |

- 11 Funkcie
- 11.1 Čítačka kariet a karta pacienta
- 1 Čítačka kariet

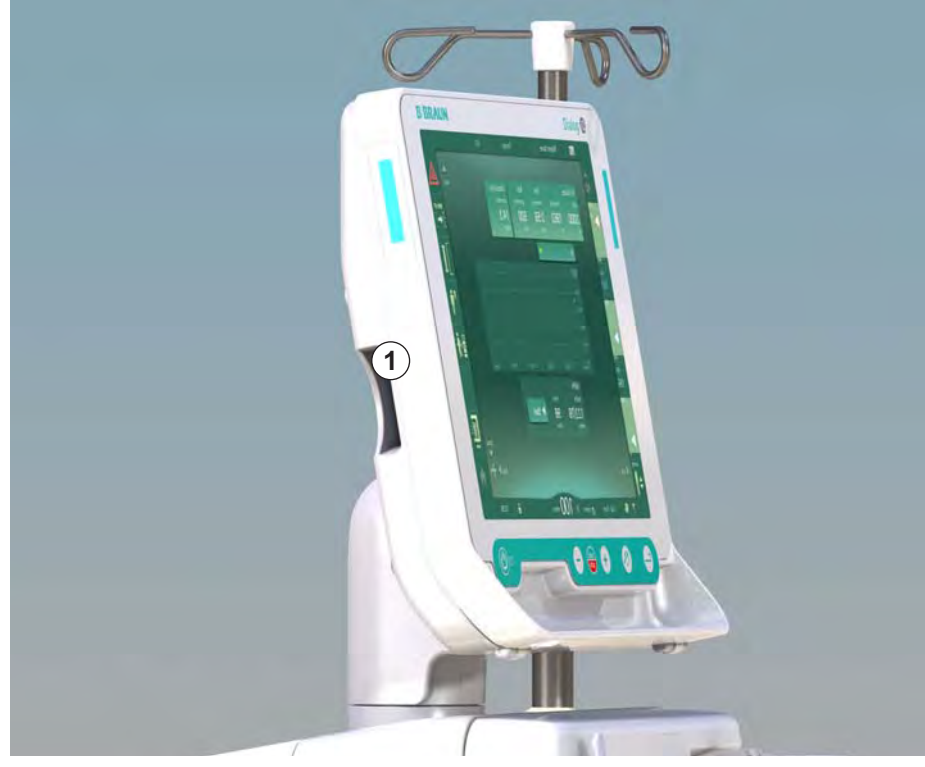

Zobr. 11-1 Bočný pohľad na monitor s čítačkou kariet

Čítačka kariet je štandardným vybavením na ľavej strane monitora.

S použitím karty pacienta sa takmer všetky nastavenia ošetrenia dajú uložiť a znova vyvolať počas prípravy ošetrenia.

Karta pacienta sa dá použiť na

i

- · identifikáciu pacientov (meno a ID pacienta),
- prečítanie a stiahnutie dát pacienta alebo predpisov,
- uloženie dát pacienta z predchádzajúcich ošetrení.

Karty pacienta sa objednávajú od spoločnosti B. Braun, aby sa zabezpečil certifikovaný štandard kvality.

### 11.1.1 Práca s kartou pacienta

### Vloženie karty pacienta

 Kartu pacienta vložte do čítačky kariet na ľavej strane monitora so šípkou ukazujúcou smerom k štrbine. Potlačená strana s čipom (Zobr. 11-2) musí smerovať k prednej strane monitora.

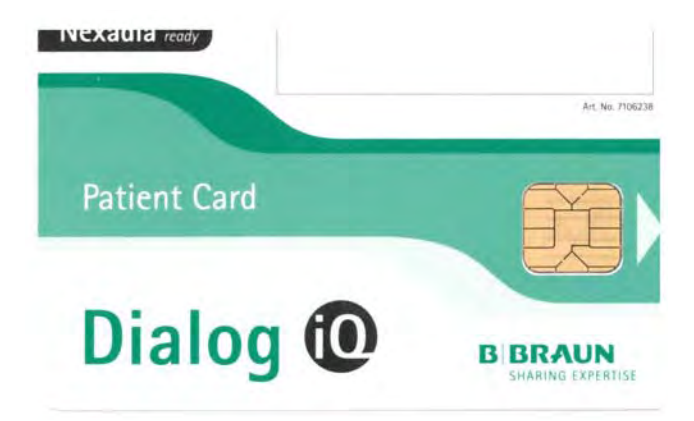

Zobr. 11-2 Karta pacienta pre Dialog iQ

- Na obrazovke Nastavenie dôjde k aktivácii poľa Správa dát karty pacienta.
- 1 Meno pacienta
- 2 Čítať dáta

- **3** Uložiť dáta na kartu pacienta
- 4 Vymazať dáta z karty pacienta

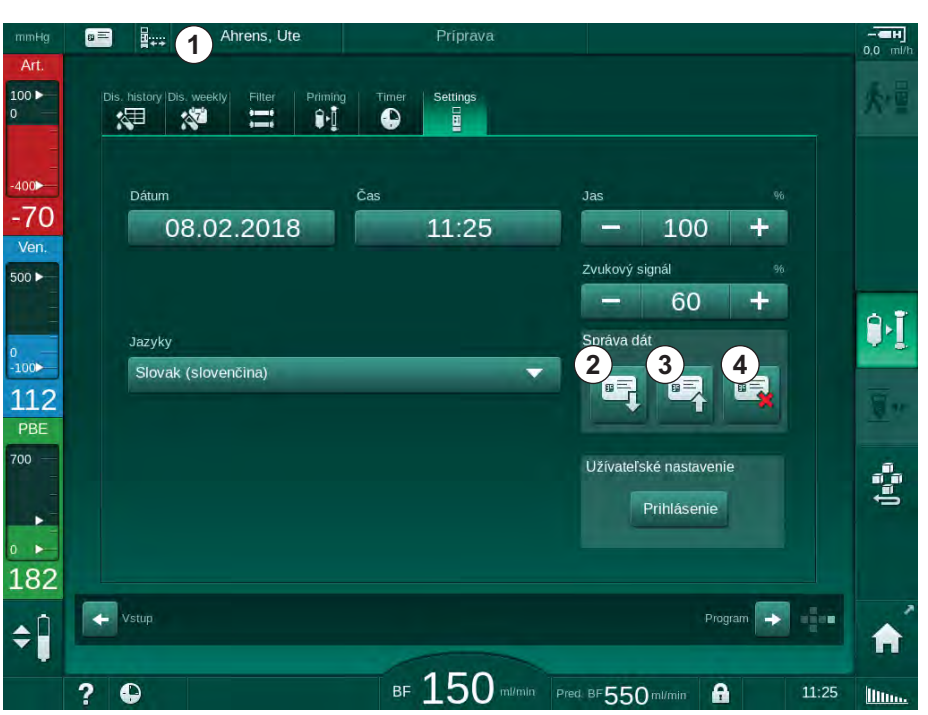

Zobr. 11-3 Správa dát na obrazovke Nastavenie

- 2. Pri prvom vložení karty pacienta musíte zadať meno pacienta.
  - Meno sa po počiatočnom uložení ③ nedá zmeniť, aby nedochádzalo k zámenám.
  - Ak sa má vložiť nové meno ④, karta pacienta sa musí kompletne vymazať.
- 3. Dotknite sa políčka s menom ①.
  - ♦ Otvorí sa klávesnica.
- 4. Zadajte na klávesnici meno pacienta a potvrďte ho s tlačidlom OK.

- 5. Zadajte na klávesnici ID pacienta a potvrďte ho tlačidlom OK.
  - ✤ V políčku s menom ① sa teraz zobrazí meno pacienta.

### Uloženie dát na kartu pacienta

- 1. Údaje po zmene uložte pomocou ikony ③ a potvrďte.
  - ७ Dáta pacienta sa uložia na kartu pacienta.
  - báta sa dajú uložiť v príprave aj počas ošetrenia a po jeho skončení.

### Načítanie dát z karty pacienta

Predpis ošetrenia sa automaticky načíta po vložení karty pacienta do čítačky kariet.

- 1. Ak si chcete dáta prečítať inokedy, dotknite sa ikony ②.
  - ✤ Načítanie je možné len počas výberu programu a prípravy.
- Skontrolujte dáta v prehľade a potvrďte stlačením ikony OK alebo potrebné dáta zmeňte a potvrďte stlačením ikony OK.

### Vymazanie dát z karty pacienta

- 1. Dáta vymažte z karty pacienta stlačením ikony ④.
  - by Všetky dáta z karty pacienta sa vymažú!

### **VAROVANIE!**

Riziko pre pacienta následkom nadmerného odstránenia tekutín počas ultrafiltrácie (UF)!

- Ak používate kartu pacienta, nezabudnite vložiť kartu do váhy, keď vážite pacienta pomocou sieťových váh.
- Zabezpečte, aby bola karta vložená do váhy správne.

## 11.1.2 Parametre karty pacienta

Na kartu pacienta sa zapisujú a načítavajú sa z nej nasledujúce parametre:

| Parameter                    | Opis                                            |
|------------------------------|-------------------------------------------------|
| Pacient – meno               | Meno pacienta                                   |
| Narodeniny pacienta          | Dátum narodenia pacienta                        |
| Hmotnosť pacienta            | Hmotnosť pacienta pred ošetrením                |
| Pohlavie pacienta            | Pohlavie pacienta                               |
| Pacient – výška              | Výška pacienta                                  |
| Pacient – vek                | Vek pacienta                                    |
| Typ prístupu k<br>pacientovi | Prístup k pacientovi v SNCO: ihla alebo katéter |
| Doba liečby                  | Trvanie liečby                                  |
| Typ ihly                     | Použitý postup liečby: DN, SNV, SNCO            |
| Typy liečby                  | Použitý typ liečby: HD, HDF, HF                 |

| Parameter                                 | Opis                                                                                                    |
|-------------------------------------------|----------------------------------------------------------------------------------------------------|
| Cieľová hodnota Kt/V                      | Cieľová hodnota kt/V na konci liečby                                                                                                    |
| Min. rýchlosť UF                          | Spodný limit rýchlosti ultrafiltrácie                                                                                                    |
| Max. rýchlosť UF                          | Horný limit rýchlosti ultrafiltrácie                                                                                                    |
| Objem infúzneho bolu                      | Objem bolu kvapaliny (vrecúško NaCl bag alebo<br>online kvapalina)                                                                                                    |
| Fázový objem                              | Fázový objem monitorujúci v SNCO zapnutie alebo vypnutie                                                                                                    |
| Optimálny prietok                         | Automatická úprava fázového objemu v SNCO zapnutie alebo vypnutie                                                                                                    |
| Substitučný prietok<br>(HDF)              | Substitučný prietok v režime HDF                                                                                                    |
| Substitučný prietok (HF)                  | Substitučný prietok v režime HF                                                                                                    |
| Výber postdilúcie/<br>predilúcie          | Postdilúcia alebo predilúcia pre liečbu HDF/HF<br>Online                                                                                                    |
| Režim nastavenia<br>bikarbonátu / acetátu | Definuje, či sa na úpravu vodivosti dialyzačného<br>roztoku používa bikarbonátový alebo acetátový<br>koncentát (len ak je aktívny <i>Acetátový režim</i><br><i>aktivovaný</i> ) |
| Vybraná kyselina                          | Použitý koncentrát kyseliny                                                                                                    |
| Vybraný acetát                            | Použitý koncentrát kyseliny (len ak je aktívny<br><i>Acetátový režim aktivovaný</i> )                                                                                           |
| Zvolený zdroj kyseliny                    | Zdroj kyselinového alebo acetátového<br>koncentrátu (nádoba alebo centrálny prívod<br>koncentrátu)                                                                              |
| Objem heparínového<br>bolu                | Objem podávania heparínového bolu v liečbe                                                                                                    |
| Čas ukončenia<br>heparinizácie            | Nastaviť čas zastavenia heparínovej pumpy<br>pred koncom liečby                                                                                                    |
| Typy striekačky                           | Typ použitej heparínovej striekačky (zvolený zo<br>zoznamu)                                                                                                    |
| Min. PA                                   | Minimálny arteriálny tlak v režime SNV                                                                                                    |
| Min. PV                                   | Minimálny venózny tlak v režime SNV                                                                                                    |
| Max. PV                                   | Maximálny venózny tlak v režime SNV                                                                                                    |
| Min. PA                                   | Minimálny arteriálny tlak v režime SNCO                                                                                                    |
| Max. PV                                   | Maximálny venózny tlak v režime SNCO                                                                                                    |
| Delta PA minimum                          | Spodný relatívny limit alarmu okna limitu PA                                                                                                    |
| Delta PA maximum                          | Horný relatívny limit alarmu okna limitu PA                                                                                                    |
| Delta PV minimum                          | Spodný relatívny limit alarmu okna limitu PV                                                                                                    |

| Parameter                                      | Opis                                                                                                    |
|------------------------------------------------|----------------------------------------------------------------------------------------------------|
| Delta PV maximum                               | Horný relatívny limit alarmu okna limitu PV                                                                                                    |
| Absolútne PV maximum                           | Maximálny horný limit alarmu PV                                                                                                    |
| Delta PBE maximum                              | Povolené zmeny PBE v liečbe                                                                                                    |
| Absolútne PBE<br>maximum                       | Maximálny limit monitorovania PBE v liečbe                                                                                                    |
| Delta TMP minimum                              | Spodný relatívny limit monitorovania TMP v<br>liečbe                                                                                                    |
| Delta TMP maximum                              | Horný relatívny limit monitorovania TMP v liečbe                                                                                                    |
| Absolútny TMP<br>minimum                       | Absolútny spodný limit monitorovania TMP v<br>liečbe                                                                                                    |
| Absolútny TMP<br>maximum                       | Absolútny horný limit monitorovania TMP v<br>liečbe                                                                                                    |
| Doba cyklu ABPM                                | Časový interval automatického merania tlaku<br>krvi                                                                                                    |
| Priemerný systolický<br>tlak                   | Priemerný systolický tlak počas liečby. ABPM sa začne s touto hodnotu pri ďalšej liečbe.                                                                           |
| Režim bioLogic                                 | Režim BioLogic:neaktivovaný v zostave<br>výroby,vypnutý, Fusion alebo Light                                                                                        |
| bioLogic relatívny horný<br>limit rýchlosti UF | Relatívny horný limit rýchlosti ultrafiltrácie pre<br>bioLogic Fusion. Maximálna rýchlosť UF sa<br>počíta vo vzťahu k strednej hodnote rýchlosti UF<br>pre liečbu. |
| Systolický dolný limit                         | Spodný limit systolického tlaku                                                                                                    |
| Systolický horný limit                         | Horný limit systolického tlaku                                                                                                    |
| Diastolický dolný limit                        | Spodný limit diastolického tlaku                                                                                                    |
| Diastolický horný limit                        | Horný limit diastolického tlaku                                                                                                    |
| Nižšia tepová frekvencia                       | Spodný limit tepovej frekvencie                                                                                                    |
| Vyššia tepová<br>frekvencia                    | Horný limit tepovej frekvencie                                                                                                    |
| Max. limit hematokritu                         | Zobrazenie horného limitu hodnoty hematokritu<br>[%] (momentálne sa nepoužíva)                                                                                     |
| Min. limit sklonu delta<br>objemu krvi         | Zobrazenie spodného limitu hodnoty<br>hematokritu podľa zmeny objemu krvi [%/h]                                                                                    |
| Min. limit saturácie                           | Zobrazenie spodného limitu nasýtenia kyslíkom<br>[%]                                                                                                    |
| Varovania a alarmy<br>HCT                      | Aktivované alebo deaktivované varovania a<br>alarmy hodnoty hematokritu                                                                                            |

## 11.2 Automatické meranie tlaku krvi (ABPM)

ABPM umožňuje neinvazívne, oscilometrické merania krvného tlaku (systolická, stredná a diastolická hodnota) a tepovej frekvencie. Merania sa môžu uskutočniť počas prípravy, ošetrenia a dezinfekcie.

ABPM smú obsluhovať iba osoby poučené o jeho správnom používaní. Liečebný postup, populácia pacientov a prevádzkové podmienky sú rovnaké ako bolo opísané pre prístroj.

i

i

ABPM sa môže používať len v okolitých podmienkach uvedených v technických údajoch, časť Okolité podmienky.

ABPM pracuje na princípe RR – princípe merania tlaku krvi podľa talianskeho lekára Rivu Rocciho. Manžeta je pripojená k manometru. Pre meranie krvného tlaku sa manžeta automaticky nafúkne pomocou integrovanej pumpy a vyfúkne sa pomocou integrovaného vypúšťacieho ventilu. Modul podporuje dve metódy merania:

- Meranie počas vyfukovania Manžeta sa nafúkne na definovaný tlak, ktorý je výrazne vyšší ako systolický tlak krvi pacienta. Krvný tlak sa následne odmeria vyfukovaním manžety v malých krokoch a súčasným zisťovaním hodnôt tlaku. Počiatočný tlak nafúknutia pre prvé meranie je nastavený na priemerný systolický tlak posledného ošetrenia, ktorý je uložený na karte pacienta alebo na serveri Nexadia. Ak nie je karta alebo server k dispozícii, použije sa predvolená hodnota (200 mmHg). Pri nasledujúcich meraniach je tlak nafukovania automaticky nastavený o 30 mmHg vyššie, ako je naposledy
- Meranie počas nafukovania

nameraný systolický tlak.

Krvný tlak sa meria už počas nafukovania manžety. V porovnaní s režimom vyfukovania je tlak nafukovania výrazne znížený na úroveň minimálne nad systolickým tlakom pacienta. Po dosiahnutí hodnoty niekoľkých mmHg nad systolickým tlakom sa počas niekoľkých sekúnd manžeta úplne vyfúkne, čo znižuje čas merania.

V prípade systolického krvného tlaku vyššieho ako 210 mmHg sa modul automaticky prepne na meranie počas vyfukovania.

Metódu merania nastavuje technický servis v režime TSM. Metóda nafukovania je predvolenou metódou.

ABPM ponúka nasledujúce funkcie:

- Jednoduché okamžité meranie.
- Jasné zobrazenie tlaku krvi a pulzu na domovskej obrazovke.
- Automatické cyklické meranie.
- Nastavenie individuálnych limitov, založených na tlaku krvi.
- Voliteľné farebné zobrazenie kriviek tlaku krvi a pulzu.
- Dokumentáciu meraní s časovými značkami.
- Farebné zobrazenie meraní, ktoré sú mimo limitov.
## A VAROVANIE!

Riziko pre pacienta z dôvodu nesprávnej liečebnej indikácie!

Funkcia nezbavuje užívateľa povinnosti pravidelne monitorovať pacienta. Prenesené a zobrazené informácie sa nesmú používať ako jediný zdroj informácií liečebnej indikácie.

- Pacienta pravidelne monitorujte.
- Nikdy nemeňte parametre ošetrenia len na základe zobrazených hodnôt.
- Za liečebnú indikáciu zodpovedá službu konajúci lekár.

ABPM riadi limity merania. Ďalšie informácie pozrite v kapitole Technické údaje.

Prípojovací port ABPM je na ľavej strane prístroja.

Manžeta sa dá odložiť do košíka na zadnej strane monitora.

ABPM bolo klinicky skúmané podľa požiadaviek normy ISO 81060-2.

## 11.2.1 Manžeta

Manžety, ktoré dodáva spoločnosť B. Braun, sú bez obsahu latexu. Označuje to aj symbol na manžete.

# **A** VAROVANIE!

Riziko pre pacienta z dôvodu nesprávnych meraní!

Používanie nesprávnej manžety môže ovplyvniť kvalitu merania ABPM.

 Používajte len manžety, ktoré dodala spoločnosť B. Braun. Iné manžety musia byť schválené na použitie s prístrojom, napr. zo strany nezávislých orgánov.

# Veľkosti manžiet

K dispozícii sú nasledujúce veľkosti manžiet:

- Malá (S): veľkosť nadlaktia 18 26 cm
- Stredná (M): 25 35 cm
- Veľká (L) 33 47 cm
- Extra veľká (XL) 42 54 cm

S každým prístrojom sa dodáva stredne veľká manžeta.

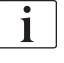

Používanie manžety s nesprávnou veľkosťou môže spôsobiť nesprávne meranie!

Nasadenie manžety

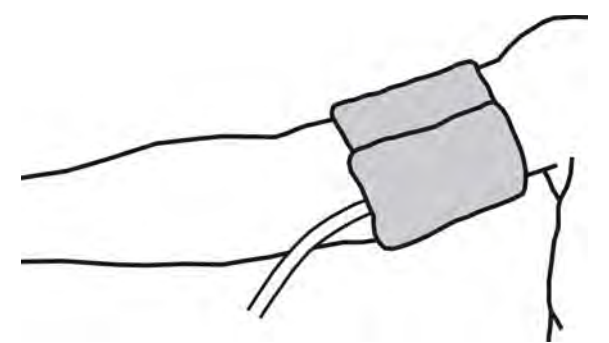

Zobr. 11-4 Manžeta

- 1. Manžetu pred nasadením stlačte, aby z nej unikol vzduch.
- 2. Manžetu nasaďte pevne okolo pacientovho nadlaktia.
- 3. Značku na vnútornej strane manžety umiestnite nad artériu.
- 4. Manžetu nasaďte cca. 2 cm nad lakťom.
- 5. Zaistite, aby hadička manžety nebola zalomená.
- V prípade potreby nastavte cyklus merania na požadovaný časový interval (1 – 60 minút, v závislosti od klinického stavu pacienta).

i

Manžeta má byť umiestnená na úrovni srdca (stred manžety na úrovni pravej predsiene).

## **A** VAROVANIE!

Riziko pre pacienta z dôvodu stiahnutia telesných častí alebo narušenia prietoku krvi!

Nepretržitý tlak manžety alebo príliš časté merania môžu spôsobiť stiahnutie telesných častí alebo narušenie prietoku krvi.

- Vyhýbajte sa príliš častým meraniam.
- Telesné časti pacienta pravidelne kontrolujte.
- Zaistite, aby hadička manžety nebola zalomená.

## **A** VAROVANIE!

Riziko pre pacienta z dôvodu zníženej účinnosti dialýzy!

- Manžetu nenasadzujte na ruku s cievnym prístupom.
- Manžetu nenasadzujte na končatiny, ktoré sa používajú na vnútrožilovú infúziu alebo hemodialýzu.

## A VAROVANIE!

Riziko pre pacienta, ak sa manžeta nachádza na rane!

Rana sa môže znova otvoriť.

Manžetu nikdy nenasadzujte na ranu.

## **A** VAROVANIE!

Riziko pre pacienta z dôvodu infekcie!

Manžeta môže byť kontaminovaná.

 Pre infekčných pacientov (napr. s hepatitídou B), sa musí použiť samostatná manžeta pre každého pacienta.

## **A** VAROVANIE!

Riziko pre pacientov po mastektómii z dôvodu lymfostázy!

- Manžetu nenasadzujte na ruku na strane mastektómie.
- Na meranie použite druhú ruku alebo nohu.

## Čistenie / sterilizácia manžety

# OZNÁMENIE!

Manžetu nikdy nesterilizujte v autokláve.

- **1.** Zabezpečte, aby sa počas čistenia nedostala do hadicových prípojok žiadna kvapalina.
- Manžetu čistite / sterilizujte len s mydlovou vodou alebo alkoholovým roztokom (napr. Meliseptol).

## Pripojenie hadičky manžety k prístroju

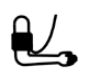

- 1. Manžetu pripojte k hadičke ABPM.
- 2. Hadičku ABPM pripojte ku konektoru na meranie krvného tlaku na prístroji.
- 3. Zabezpečte, aby boli pripojenia tesné.

## 11.2.2 Nastavenia ABPM

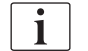

i

1.

P

Počas reinfúzie sú nastavenia ABPM vypnuté.

Dotknite sa ikony ABPM na obrazovke Vstup.

Otvorí sa obrazovka Nastavenia ABPM.

- ABPM
- 1 Hodnoty limitu alarmu
- 2 Automatická úprava limitu
- 3 Frekvencia merania [v minútach]
- 4 Aktivovať / deaktivovať cyklické meranie
- 5 ABPM štart/stop
- 6 Grafické zobrazenie trendu krvného tlaku
- 7 Tabuľka vykonaných meraní krvného tlaku

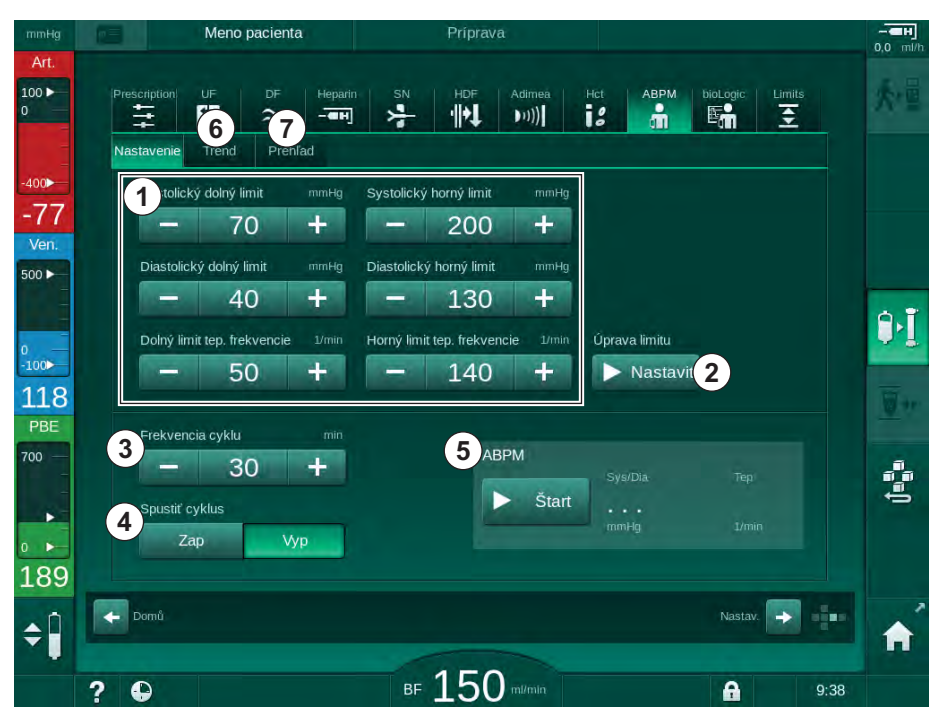

Zobr. 11-5 Nastavenia ABPM na obrazovke Vstup

## Nastavenie limitov alarmu

- 1. Na manuálne nastavenie limitov alarmu sa dotknite príslušnej hodnoty. alebo
- Na úpravu limitov alarmu na hodnoty v okolí nameraného krvného tlaku sa dotknite tlačidla Úprava limitu, Nastaviť (Zobr. 11-5, 2).
  - Sobrazí sa okno Nové limity alarmu.
- 3. Stlačením tlačidla OK potvrďte nové limity alarmu.

Vždy prekontrolujte správnosť hodnôt limitov alarmu, ktoré automaticky nastaví funkcia ABPM Úprava limitu.

| Alarm                     | Predvolený | Spodný limit                                                          | Horný limit                                                         |
|---------------------------|------------|-----------------------------------------------------------------------|---------------------------------------------------------------------|
| Systolický<br>dolný limit | 70 mmHg    | 50 mmHg                                                               | 200 mmHg (ale nie<br>vyšší než nastavený<br>systolický horný limit) |
| Systolický<br>horný limit | 200 mmHg   | 70 mmHg (ale nie<br>nižší než nastavený<br>systolický dolný<br>limit) | 245 mmHg                                                            |

| Alarm                                | Predvolený            | Spodný limit                                                                        | Horný limit                                                                          |
|--------------------------------------|-----------------------|-------------------------------------------------------------------------------------|--------------------------------------------------------------------------------------|
| Diastolický<br>dolný limit           | 40 mmHg               | 40 mmHg                                                                             | 130 mmHg (ale nie<br>vyšší než nastavený<br>diastolický horný<br>limit)              |
| Diastolický<br>horný limit           | 130 mmHg              | 40 mmHg (ale nie<br>nižší než nastavený<br>diastolický dolný<br>limit)              | 220 mmHg                                                                             |
| Dolný limit<br>tepovej<br>frekvencie | 50 min <sup>-1</sup>  | 40 min <sup>-1</sup>                                                                | 140 min <sup>-1</sup> (ale nie<br>vyšší než nastavená<br>horná tepová<br>frekvencia) |
| Horný limit<br>tepovej<br>frekvencie | 140 min⁻ <sup>1</sup> | 50 min <sup>-1</sup> (ale nie<br>nižší než nastavená<br>dolná tepová<br>frekvencia) | 200 min <sup>-1</sup>                                                                |

#### Nastavenie cyklického merania

- 1. Ak chcete aktivovať/deaktivovať cyklické meranie s nastavenou frekvenciou meraní, vyberte možnosť *Spustiť cyklus, Zap.* (Zobr. 11-5, ④).
- Pre nastavenie frekvencie merania zvoľte možnosť *Frekvencia cyklu* ③ . Možný interval: 1 až 60 minút.

Režim TSM umožňuje prednastaviť, či sa cyklické merania skončia pri prechode do dezinfekcie.

# OZNÁMENIE!

Po vykonaní počiatočného merania by sa limity alarmu mali nastaviť bližšie k aktuálnym hodnotám krvného tlaku. Navrhované limity alarmu by sa mali normálne pohybovať okolo ±30 mmHg, v kritických prípadoch ±10 mmHg okolo posledného merania. Na zabezpečenie čo najpresnejšieho merania by sa mala použiť manžeta nasadená na úrovni srdca tak, aby sa rozdiel výšky neprejavil na nameraných hodnotách tlaku.

i

1

Ďalšie parametre ABPM môžu nastaviť oprávnení užívatelia v režime *Užívateľské nastavenie*.

## 11.2.3 Meranie krvného tlaku

#### Pravidlá merania krvného tlaku

Ak chcete získať presné merania krvného tlaku v kľudovom stave pacienta, zabezpečte nasledujúcu polohu pacienta:

- pohodlná poloha,
- neprekrížené nohy,
- podopretý chrbát a ruky,
- pacient má počas merania oddychovať a nerozprávať.

Na snímanie krvného tlaku môže vplývať nasledovné

- miesto merania,
- poloha pacienta (v stoji, v sede, v ľahu),
- fyzické namáhanie,
- · fyziologický stav pacienta,
- oblečenie pacienta.

Na funkciu ABPM a kvalitu merania krvného tlaku môžu vplývať nasledujúce okolité alebo prevádzkové faktory:

- bežná arytmia ako predsieňové alebo komorové predčasné sťahy alebo fibrilácia predsiení,
- arteriálna skleróza,
- nedostatočná perfúzia,
- cukrovka,
- vek,
- tehotenstvo,
- preeklampsia,
- ochorenia obličiek,
- pohyb, triaška alebo chvenie pacienta.

V prípade nečakaných výsledkov meraní:

- 1. Skontrolujte polohu pacienta a podmienky merania.
- 2. Zopakujte meranie.
- 3. V prípade potreby vykonajte referenčné meranie.

# **A** VAROVANIE!

Riziko pre pacienta z dôvodu nesprávnych meraní!

Natlakovanie manžety môže narušiť alebo spôsobiť dočasnú stratu funkcie iných monitorovacích zariadení, ktoré sa používajú v danom čase na tej istej končatine pacienta.

- Pacienta pravidelne kontrolujte.
- Pred zmenou parametrov ošetrenia skontrolujte výsledky monitorovania.
- Nikdy nemeňte parametre ošetrenia len na základe zobrazených hodnôt.
- Za liečebnú indikáciu zodpovedá službu konajúci lekár.

#### Spustenie a zastavenie merania

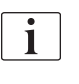

Podľa normy IEC sa prvé meranie má uskutočniť najskôr 5 minút po začatí liečby.

Merania krvného tlaku sa môžu začať niekoľkými spôsobmi.

 Dotknite sa tlačidla Štart na obrazovke Hodiny alebo sa dotknite tlačidla Štart (Zobr. 11-6, ①) na domovskej obrazovke. alebo

sa dotknite tlačidla *Štart* v skupinovom rámčeku *Nastavenia ABPM* na obrazovke *Vstup* (Zobr. 11-5 Nastavenia ABPM na obrazovke Vstup (256), (5).

Zobrazí sa posledné meranie systolického a diastolického tlaku a tepová frekvencia.

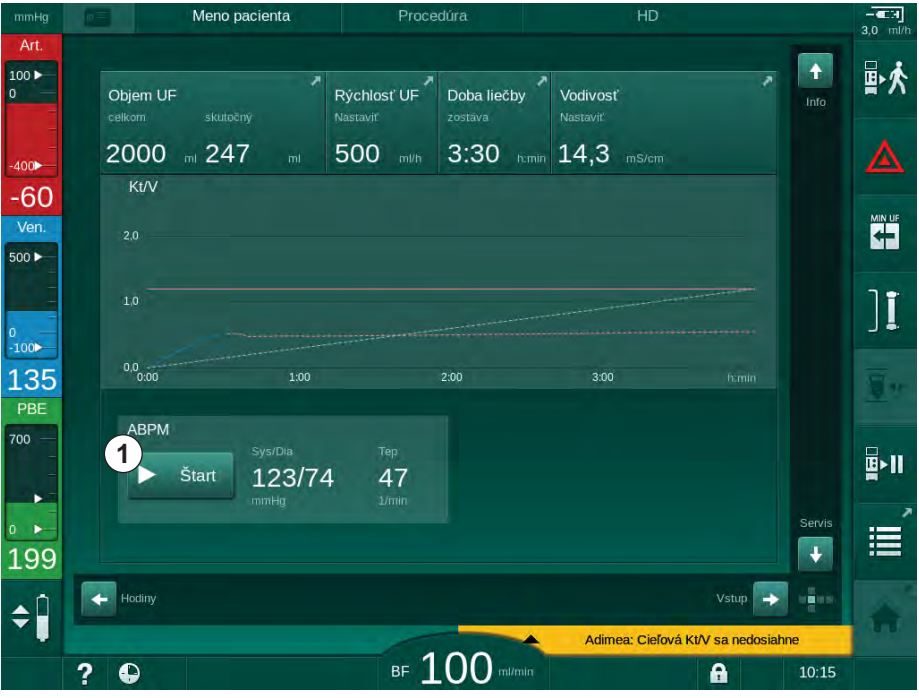

Nápis na tlačidle Spustiť sa zmení na Zastaviť.

Zobr. 11-6 Domovská obrazovka

2. Prebiehajúce meranie tlaku zastavíte tlačidlom Stop.

-

#### 11.2.4 Zobrazenie trendu a zoznam meraní

i

Ak sa meranie zrušilo, na displeji sa zobrazí "---". V zozname meraní sú všetky výsledky zobrazené s príslušným časovým údajom. Hodnoty zobrazené červenou farbou indikujú prekročenie nastavených limitov.

Počas návratu krvi sa môžete dotknúť ikony ABPM, čím zobrazíte merania predtým vykonaného ošetrenia.

## Zobrazenie trendu meraní krvného tlaku

Manager and Street

1. Dotknite sa položky Trend na obrazovke ABPM.

| Otvorí sa grafické zobrazenie vykonaných meraní |
|-------------------------------------------------|
|-------------------------------------------------|

| -9  | inerie paei       | of Res    |        |                   |                   |                  | 3,   |
|-----|-------------------|-----------|--------|-------------------|-------------------|------------------|------|
| t.  | escription UF D   | F Heparin | sn Hdf | Adimea Hi<br>())) |                   | bioLogic Limii   | s    |
| N   | astavenie Trend F | Prehľad   |        |                   |                   |                  |      |
|     | Syst / Diastol    |           |        |                   |                   |                  |      |
| 9 " | mHg               |           |        |                   |                   |                  |      |
| 1.  | 210               |           |        |                   |                   |                  |      |
|     | 150               |           |        |                   |                   |                  |      |
|     | 120               |           |        |                   |                   |                  |      |
|     | 90                |           |        |                   |                   |                  |      |
|     | 60                |           |        |                   |                   |                  |      |
| 2   | 30<br>8:30        | 9:00      |        | 9:30              |                   |                  |      |
| E   | Frekvencia cyklu  |           |        |                   |                   |                  |      |
|     | - 30              | +         | AB     | PM                |                   |                  |      |
|     | Spuetit cyldur    |           |        | Štart             | 123/74            | 47               |      |
|     | Zoo               | Min       | -      |                   | mmHg              | 1/min            |      |
|     | Zap               | νур       |        |                   |                   |                  |      |
| 2   |                   |           |        |                   |                   | _                |      |
| ń 🔶 | Domů              |           |        |                   |                   | Nastav. 🔶        | -    |
|     |                   |           | -      | -                 | Adimea: Cieľová I | Kt/V sa nedosiah | ne   |
| 2   |                   |           | BE 100 | mi/min            |                   | 4                | 9.55 |

Zobr. 11-7 Grafické zobrazenie meraní (zobrazenie trendu)

- 2. Na zvolenie iného grafu sa dotknite názvu parametra v oblasti zobrazenia.
  - b Otvorí sa rozbaľovací zoznam s parametrami, ktoré sa dajú vybrať pre zobrazenie trendu:
  - systolický/diastolický tlak krvi,
  - tepová frekvencia,
  - stredný arteriálny tlak (MAP).

ĺ

Chybné merania sú na prvej pozícii označené hviezdičkou. Pri aktivácii riadku označeného hviezdičkou sa objaví okno s nameranými hodnotami a popisom chyby.

## Zoznam meraní krvného tlaku

- 1. Dotknite sa položky Zoznam na obrazovke ABPM.
  - Sobrazí sa tabuľka vykonaných meraní:
  - čas (h:min)
  - systolický krvný tlak (mmHg)
  - diastolický krvný tlak (mmHg)
  - MAP (stredný arteriálny tlak)
  - tep (1/min = údery za minútu alebo min<sup>-1</sup>)

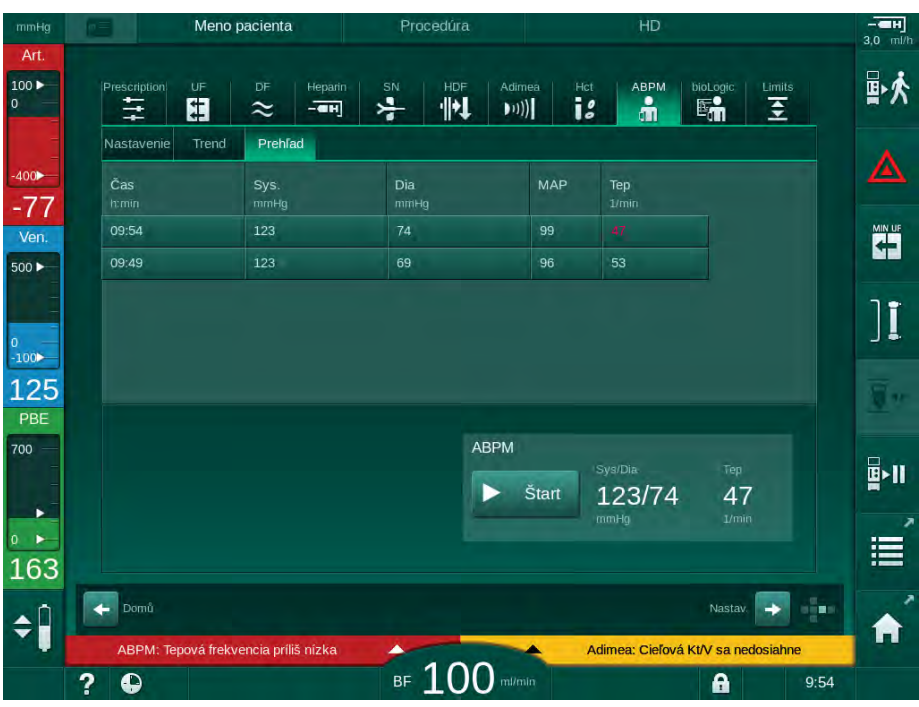

Zobr. 11-8 Zoznam meraní krvného tlaku

i

Ak sú merania mimo limitov, na zozname sa zobrazia červenou farbou.

# 11.3 Adimea

Adimea je spôsob merania na monitorovanie dialyzačnej dávky počas celej liečby. Adimea pracuje na princípu spektroskopie (v UV oblasti svetla) a meria znižovanie množstva močových odpadných produktov na výstupe dialyzátu prístroja.

Vďaka nepretržitému zaznamenávaniu nameraných hodnôt sa dajú určiť a zobraziť hodnoty Kt/V a pomeru redukcie urey (URR). Okrem toho je možné zobraziť správanie absorpcie UV svetla, čo umožňuje vyhodnotenie redukcie látok počas liečby.

Faktory vplývajúce na účinnosť dialýzy sú:

- suchá hmotnosť pacienta,
- prietok krvi,
- prietok dialyzačného roztoku,
- dialyzátor (typ, stav),
- doba liečby,
- recirkulácia.

Na výpočet skutočnej hodnoty Kt/V sú k dispozícii 2 metódy:

- single-pool Kt/V (spKt/V) a
- výpočet vyváženého pomeru Kt/V (eKt/V), ktorý zohľadňuje vyplavenie urey do krvi po dialýze.

Metóda sa nastavuje v režime *Užívateľské nastavenie* a je zobrazená na obrazovke *Vstup*, *Adimea*.

Adimea stanovuje Kt/V s presnosťou ± 10 %. UV merania vykonané systémom Adimea sa validujú pomocou odberu vzoriek krvi počas dialýzy, pred a po dialýze. Hodnoty spKt/V a eKt/V sa počítajú podľa Daugirdasovho vzorca. Ďalšie informácie nájdete v publikácii Castellarnau A, Werner M, Günthner R, Jakob M "Real-time Kt/V determination by ultraviolet absorbance in spent dialysate: technique validation", Kidney Int., 2010 Nov;78(9):920-5.

Ďalšie informácie o Kt/V nájdete v časti 13.9 Vzorce (375).

# 11.3.1 Nastavenie parametrov Adimea

- 1. Dotknite sa ikony Adimea na obrazovke Vstup.
  - b Otvorí sa obrazovka Adimea.
- 1 Aktuálna hodnota Kt/V alebo URR
- 2 Dotykom vyberte zobrazenie grafu Kt/V, URR alebo absorbancie UV
- 3 Čiara cieľovej hodnoty
- 4 Orientačná línia
- 5 Cieľová hodnota Kt/V
- 6 Mokrá hmotnosť pacienta (pred dialýzou)
- 7 Aktivovať / deaktivovať varovanie pre cieľovú hodnotu

1

| mmHg        | Mence Mence     | pacienta | Procedúra             |              | HD                       |            |
|-------------|-----------------|----------|-----------------------|--------------|--------------------------|------------|
| Art.        |                 |          |                       |              |                          |            |
| 0           |                 |          |                       | Adimea Hct A |                          |            |
| =           |                 |          |                       |              |                          |            |
| -400        | 1 Aktuálny Kt/V |          |                       |              |                          |            |
| -70<br>Ven. | 0,33            |          |                       |              |                          |            |
| 500 ►       | 2 Kt/V          |          |                       |              |                          |            |
| =           | 2,0             |          |                       |              |                          | 17         |
| 0           | 1.0 - 3 -       |          |                       |              |                          |            |
| 123         |                 |          |                       | 4            |                          | The second |
| PBE         | 0,0             | 1:00     | 2:00                  | 3:00         |                          |            |
| 700         |                 |          |                       |              |                          |            |
|             | Ciel. Kt/V      |          | Hmot. pac.            | kg Varovanie | cieľovej hodnoty         |            |
| 0 ►         | 5-1,            | 20 +     | <mark>6</mark> – 80,0 | + 7 Za       | р Уур                    |            |
| 185         |                 |          |                       |              |                          |            |
| <b>1</b>    | Domů            |          |                       |              | Nastav.                  |            |
|             |                 |          | 100                   | Adimea:      | Cieľová Kt/V sa nedosiah | ne         |
|             | ? •             |          | BF LUU                | mi/min       |                          | 10:05      |

Zobr. 11-9 Adimea na obrazovke Vstup

- 2. Zadajte mokrú hmotnosť pacienta 6 .
  - Zadanie hmotnosti pacienta pred dialýzou umožní výpočet a zobrazenie Kt/V, URR a absorbancie UV od začiatku liečby.

Zadanie hmotnosti pacienta a tým pádom aktivácia Adimea sa dá vykonať kedykoľvek počas liečby. Hodnoty Kt/V, URR a UV absorbancie sú vždy zobrazené so zohľadnením na už dosiahnutý čas dialýzy.

- 3. Zadajte / upravte cieľovú hodnotu Kt/V ⑤ .
- 4. Aktivujte / deaktivujte varovanie týkajúce sa cieľovej hodnoty ⑦.
  - Ak je varovanie aktivované, zobrazí sa príslušné varovanie na obrazovke vtedy, keď je možné, že sa na konci liečby nedosiahne cieľová hodnota Kt/V.
  - Užívateľ môže upraviť parametre tak, aby dosiahol stanovenú dialyzačnú dávku.

# A VAROVANIE!

Riziko pre pacienta pri zadaní nesprávnych parametrov ošetrenia!

Funkcia nezbavuje užívateľa povinnosti pravidelných kontrol pacienta. Prenesené a/alebo zobrazené informácie sa nesmú používať ako jediný zdroj informácií liečebnej indikácie.

- Pacienta pravidelne kontrolujte.
- Výpočet Kt/V nenahrádza požiadavku na overenie, že ošetrenie sa vykonáva podľa predpisu lekára.
- Nikdy nerobte rozhodnutia o liečbe len na základe zobrazených hodnôt.
- Za liečebnú indikáciu zodpovedá službu konajúci lekár.

i

i

V prípade varovania cieľovej hodnoty sa môžu upraviť nasledujúce parametre (vo väčšine prípadov len po dohode s príslušným lekárom), aby sa zlepšila cieľová hodnota Kt/V:

- Cieľová hodnota Kt/V (5),
- Doba liečby na obrazovke Predpis, Doba liečby,
- Prietok dialyzačného roztoku na obrazovke Predpis, Prietok dialyzátu,
- Prietok krvi stlačením tlačidiel +/- na monitore.

Ďalšie parametre Adimea sa dajú nastaviť v režime Užívateľské nastavenie.

## 11.3.2 Grafické znázornenie počas liečby

1. Na prepínanie medzi zobrazením parametrov zvoľte položku *Kt/V* (spKt/V alebo eKt/V, podľa nastavenia v režime *Užívateľské nastavenie*), *URR* alebo *Absorbancia*.

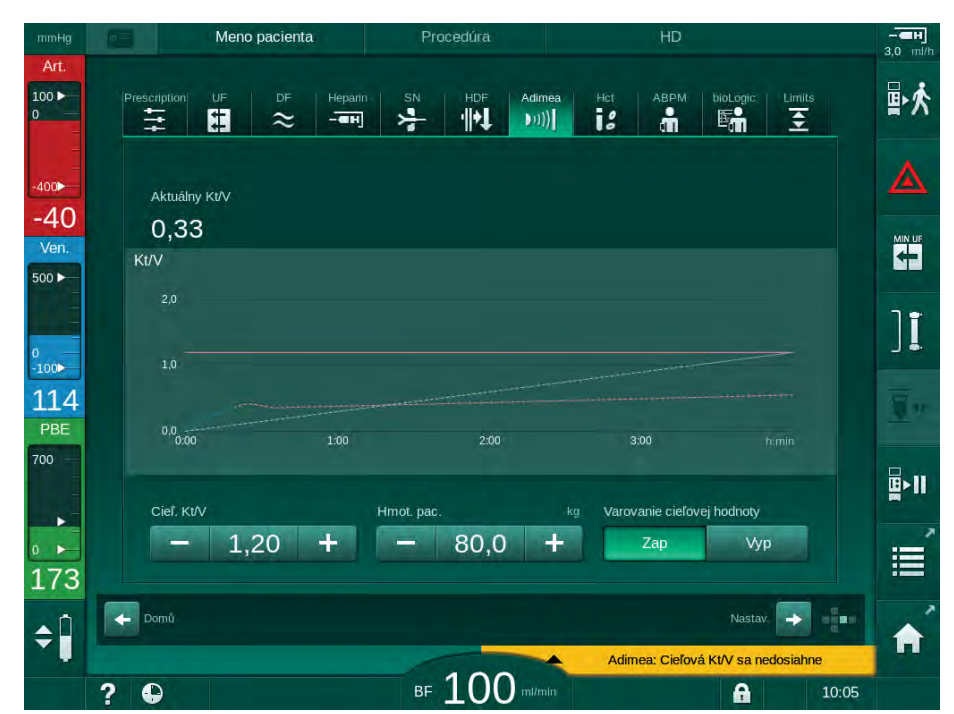

Na príslušnej obrazovke sa zobrazí grafický prehľad aktuálnej liečby.

Zobr. 11-10 Grafické znázornenie účinnosti dialýzy

- Modrá krivka predstavuje skutočný vývoj príslušného parametra až do daného času liečby.
- Zelená prerušovaná krivka slúži ako orientácia pre užívateľa, aby videl, či skutočný postup liečby dosiahne cieľovú dialyzačnú dávku.
- Prerušovaná krivka za (modrou) krivkou skutočného vývoja je prepočítaná lineárna orientačná krivka. Ak je táto krivka modrá (koncový bod nad cieľovou hodnotou), cieľová hodnota sa pravdepodobne dosiahne, ak je krivka červená (koncový bod pod cieľovou hodnotou), cieľová hodnota sa na konci predvoleného času ošetrenia pravdepodobne nedosiahne.

#### 11.3.3 Rozšírená funkcionalita pri používaní karty pacienta

Používanie karty pacienta umožní ukladanie jednotlivých hodnôt kt/V a URR pacientov až do 50 dokončených liečob a ich zobrazenie na vyhodnotenie. Okrem toho sa dá zobraziť a graficky porovnať niekoľko parametrov z posledných 6 dokončených liečob.

Trendy alebo neobvyklé liečby sa dajú v prípade potreby identifikovať a analyzovať.

## Trendy na obrazovke Info

- 1. Zvoľte História na obrazovke Info.
  - Na obrazovke sa zobrazia 2 oblasti s trendmi s uvedením údajov za posledných 20 dokončených liečob, zoradených podľa dátumu ošetrenia (zľava doprava).

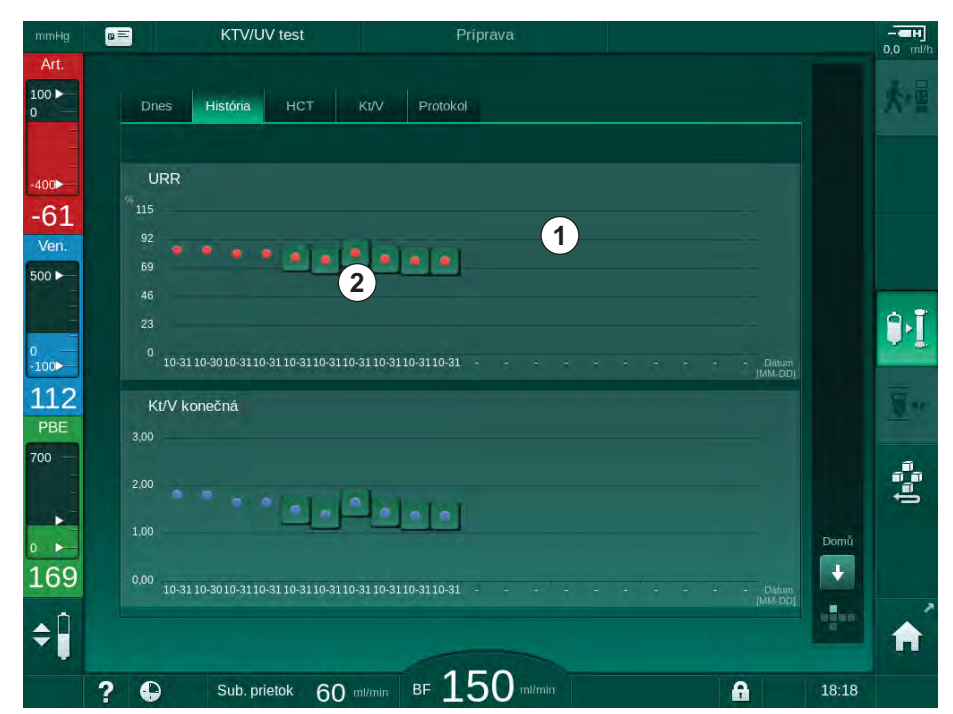

Zobr. 11-11 História parametrov na obrazovke Info

Toto zobrazenie má poskytovať prehľad pre dlhodobé hodnotenie.

Na zvolenie iného grafu sa dotknite oblasti zobrazenia ①. Ukáže sa rozbaľovací zoznam obsahujúci všetky parametre, ktoré sú k dispozícii pre zobrazenie trendu:

- priemerný prietok krvi,
- priemerná tepová frekvencia,
- relatívny objem krvi (ΔBV),
- prietok dialyzačného roztoku,
- suchá hmotnosť pacienta,
- substitučný objem HDF,
- dávka heparínu,
- konečná hodnota Kt/V (buď eKt/V alebo spKt/V),
- minimálny arteriálny tlak (PA min.),
- maximálny vstupný tlak na strane krvi (PBE max.),

266

- maximálny venózny tlak (PV max.),
- saturácia kyslíkom (spO<sub>2</sub>),
- systolický/diastolický minimálny a maximálny krvný tlak (2 hodnoty v 1 trende plus stredná hodnota),
- doba liečby,
- celkový objem ošetrenej krvi,
- · celkový objem ultrafiltrácie,
- konečná hodnota URR (len ak v režime TSM nie je zvolené Kt/V).

Pre posledných 6 dokončených liečob je k dispozícii viac detailných informácií. Keď sa dotknete príslušnej značky parametra (Zobr. 11-11, ②) pre určitý dátum, zobrazí sa trend tohto parametra pre danú liečbu (Zobr. 11-12). Rozlíšenie zobrazenia je 5 minút. Zobrazenie trendu zatvoríte tlačidlom  $SPÄ\mathring{T}$  ①.

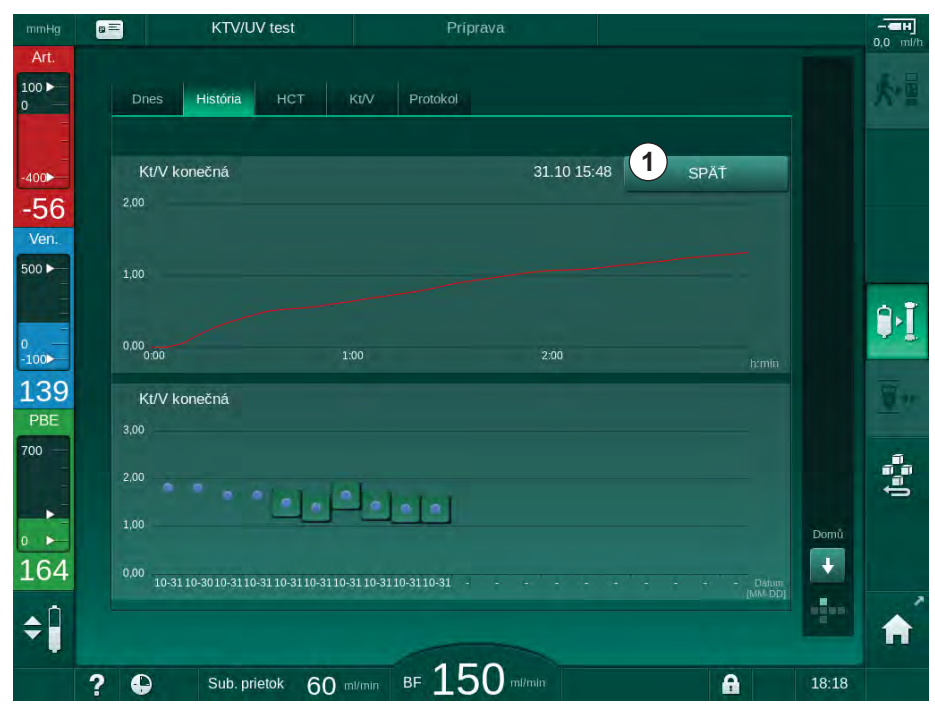

Zobr. 11-12 Zobrazenie trendu zvoleného parametra

# Tabuľka HCT na obrazovke Info

- 1. Zvoľte HCT na obrazovke Info.
  - Karty pacienta sa prečítajú údaje posledných 50 dokončených liečob a zobrazia sa na obrazovke.

| Dnes         História         HCT         KVV         Protokol           Dátum<br>dd.mm. brnib         Δ BV min.         Δ BV Kon.         SpO2 min.         SpO2 koniec           31.10         03:55         90,90         90,90         90,90           31.10         87,80         87,80         87,80           31.10         88,80         88,80         98,80           31.10         86,50         0.00         91,20           31.10         91,20         91,20         91,20           31.10         91,40         91,40         91,40           31.10         91,40         91,40         91,40           31.10         91,40         91,40         91,40           31.10         91,40         91,40         91,40           31.10         91,40         91,40         91,40           31.10         91,40         91,40         91,40           31.10         91,40         91,40         91,40                                                                                                    |                       | KTV/UV test                       | Ĩ              | Príprava    |     |     |
|----------------------------------------------------------------------------------------------------|-----------------------|-----------------------------------|----------------|-------------|-----|-----|
| Dátum<br>tádmos brais         Δ BV min.         Δ BV Kon         SpO2 min.         SpO2 koniec           31.10<br>03:55         90.90         90.90         31.10         31.10         87.80         87.80         87.80           31.10<br>03:48         87.80         87.80         88.80         88.80         88.80         88.80         88.80         88.80         88.80         88.80         88.80         88.80         88.80         88.80         88.80         88.80         88.80         88.80         88.80         88.80         88.80         88.80         88.80         88.80         88.80         88.80         88.80         88.80         88.80         88.80         88.80         88.80         88.80         88.80         88.80         88.80         88.80         88.80         88.80         88.80         88.80         88.80         88.80         88.80         88.80         88.80         88.80         88.80         88.80         88.80         88.80         88.80         88.80         88.80         88.80         88.80         88.80         88.80         88.80         88.80         88.80         88.80         88.80         88.80         88.80         88.80         88.80         88.80         88.80         88.80         88.80 | Dnes                  | História HCT                      | Kt/V Protoko   | <b>a</b>    |     |     |
| 31.10       90.90       90.90         31.10       67.80       87.80         31.10       88.80       88.80         31.10       91.20       91.20         31.10       91.20       91.20         31.10       91.40       91.40         31.10       91.40       91.40         31.10       91.40       91.40         31.10       91.40       91.40         31.10       91.40       91.40         31.10       91.40       91.40         31.10       91.40       91.40                                                                                                    | Dátum<br>dd.mm. htmin | $\Delta BV$ min. $\Delta BV$ Kon. | SpO2 min.<br>% | SpO2 koniec |     |     |
| 31.10       67,80       87,80         03.48       67,80       87,80         31.10       88,80       88,80         31.10       91,20       91,20         31.10       86,50       0,00         31.10       91,40       91,40         31.10       91,40       91,40         31.10       91,40       91,40         31.10       91,40       91,40         31.10       91,40       91,40         31.10       91,40       91,40         31.10       91,40       91,40         31.10       91,40       91,40         31.10       91,40       91,40         31.10       91,40       91,40         31.10       91,40       91,40         31.10       91,40       91,40         31.10       91,40       91,40         31.10       91,40       91,40         31.10       91,40       91,40         31.10       91,40       91,40         31.10       91,60       96,50                                                                                                    | 31.10<br>03:55        |                                   |                | 90,90       |     |     |
| 31.10       88,80       88,80         31.10       91,20       91,20         31.10       91,20       91,20         31.10       86,50       0,00         31.10       91,40       91,40         31.10       91,40       91,40         31.10       91,40       91,40         31.10       91,40       91,40         31.10       91,40       91,40         31.20       91,40       91,40         31.10       91,40       91,40                                                                                                    | 31.10<br>03:48        |                                   | 87,80          | 87,80       |     |     |
| 31.10     91.20     91.20       03:23     91.20     91.20       31.10     86.50     0.00       31.10     91.40     91.40       31.10     91.40     91.40       31.10     91.40     91.40       31.10     91.40     91.40       31.10     91.40     91.40       31.10     91.40     91.40       31.10     91.40     91.40       12:24     91.40     91.40       31.10     12:23     86.50                                                                                                    | 31.10<br>03:40        |                                   |                | 88,80       |     |     |
| 31.10     86.50     0.00       31.10     91.40     91.40       12:34     91.40     91.40       31.10     91.40     91.40       12:29     91.40     91.40       31.10     1.40     91.40       12:23     91.40     91.40                                                                                                    | 31.10<br>03:23        |                                   | 91,20          |             |     |     |
| 31.10     91.40     91.40       12:34     91.40     91.40       31.10     91.40     91.40       12:29     91.40     91.40       31.10     12:24     91.40       31.10     12:23     86.50                                                                                                    | 31.10<br>03:36        |                                   | 86,50          |             | ÷   |     |
| 31.10         91,40         91,40           12:29         91,40         91,40           31.10         91,40         91,40           12:24         91,40         91,40           31.10         12:23         86,50                                                                                                    | 31.10<br>12:34        |                                   | 91,40          | 91,40       |     |     |
| 31.10<br>12:24 91.40 91.40 Do<br>31.10 36.50 36.50                                                                                                    | 31.10<br>12:29        |                                   | 91,40          | 91,40       |     |     |
| 31.10 86,50 86,50 12:23                                                                                                    | 31.10<br>12:24        |                                   | 91,40          | 91,40       | r i | Dom |
|                                                                                                    | 31.10<br>12:23        |                                   |                | 86,50       |     |     |
|                                                                                                    | •                     | Sub. prietok 60                   | al/min BF      | 50 milmin   | A   | 18: |

Zobr. 11-13 Tabuľka HCT na obrazovke Info

| Parameter           | Popis                                                              |
|---------------------|--------------------------------------------------------------------|
| Dátum [dd.mm.h:min] | Dátum vykonaných ošetrení                                          |
| Δ BV min.           | Minimálna nameraná hodnota relatívneho<br>objemu krvi počas liečby |
| Δ BV Kon.           | Posledná nameraná hodnota relatívneho objemu<br>krvi počas liečby  |
| SpO2 min. [%]       | Minimálna nameraná hodnota kyslíkovej<br>saturácie počas liečby    |
| SpO2 koniec [%]     | Posledná nameraná hodnota kyslíkovej saturácie počas liečby        |

# Tabuľka Kt/V na obrazovke Info

1. Zvoľte Kt/V na obrazovke Info.

| Dnes                  | História   | нст  | Kt/V P     | rotokol      |            |       |   |     |
|-----------------------|------------|------|------------|--------------|------------|-------|---|-----|
|                       |            |      |            |              |            |       |   |     |
| Dátum<br>dd.mm. htmin | Cieľ. Kt/V | Kt/V | Hmot. pac. | Prietok krvi | Prietok DF | URR   |   |     |
| 31.10.2017<br>15:55   | 1,32       | 1,64 | 89,00      | 280,00       | 600,00     | 80,58 | - |     |
| 31.10.2017<br>15:48   | 1,33       | 1,35 | 87,00      | 280,00       | 600,00     | 74,11 |   |     |
| 31.10.2017<br>15:40   | 1,33       | 1,36 | 86,00      | 270,00       | 600,00     | 74,27 |   |     |
| 31.10.2017<br>15:23   | 1,32       | 1,42 | 87,00      |              | 600,00     | 75,76 |   |     |
| 31.10.2017<br>03:36   | 1,20       | 1,82 | 88,00      | 280,00       | 600,00     | 83,71 | ÷ |     |
| 31.10.2017<br>00:34   | 1,20       | 1,65 | 88,00      | 290,00       | 600,00     | 80,81 |   |     |
| 31.10.2017<br>00:29   | 1,20       | 1,48 | 87,00      | 280,00       | 600,00     | 77,26 |   |     |
| 31.10.2017<br>00:24   | 1,30       | 1,38 | 88,00      | 270,00       | 600,00     | 74,84 |   | Dom |
| 31.10.2017<br>00:23   | 1,20       | 1,64 | 90,00      | 260,00       | 600,00     | 80,63 | T | ÷   |
| 30 10 2017            |            |      |            |              |            |       |   |     |

Z karty pacienta sa prečítajú údaje posledných 20 dokončených liečob a zobrazia sa na obrazovke.

Zobr. 11-14 Tabuľka Kt/V na obrazovke Info

| Parameter             | Popis                                            |
|-----------------------|--------------------------------------------------|
| Dátum [dd.mm h:min]   | Dátum a čas vykonaných ošetrení                  |
| Cieľ. Kt/V [–]        | Nastavená cieľová hodnota Kt/V                   |
| Kt/V [–]              | Dosiahnutá hodnota Kt/V                          |
| Hmot. pac. [kg]       | Hmotnosť pacienta pred dialýzou                  |
| Prietok krvi [ml/min] | Priemerný prietok krvi počas doby liečby         |
| Prietok DF [ml/min]   | Priemerný prietok dialyzátu počas doby<br>liečby |
| URR [–]               | Dosiahnutý pomer redukcie urey                   |

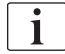

Ak sú merania mimo limitov, na zozname sa zobrazia červenou farbou.

# 11.4 Senzor hematokritu (senzor HCT)

## 11.4.1 Funkcia

Senzor HCT neinvazívne meria parametre krvi mimotelovej strany krvi pomocou optického senzoru. Nachádza sa v predných dverách prístroja vedľa bezpečnostného detektora vzduchu. Do snímača musí byť založená arteriálna krvná linka systému krvného setu B. Braun s multikonektorom. Nie je potrebný žiadny ďalší spotrebný materiál. Podporované sú všetky typy ošetrení.

Senzor HCT sa overuje len so systémom krvného setu B. Braun s multikonektorom!

Nasledujúce parametre krvi sú merané alebo vypočítané:

- Relatívny objem krvi (RBV) v %
- Saturácia kyslíkom (spO<sub>2</sub>) krvi v %

Hodnoty senzora HCT sa zobrazujú na obrazovke *Vstup*, dáta *HCT*, ukladajú sa na kartu pacienta (ak existuje) a dajú sa vyvolať ako trendy na obrazovke *Info*.

#### Oblasti použitia

i

- Získanie informácií o stave tekutín pacienta počas ošetrenia.
- Zamedzenie hypotenzných epizód s využitím hodnôt relatívneho objemu krvi.
- Monitorovanie okysličenia u kritických pacientov.

## **A** VAROVANIE!

Riziko pre pacienta pri zadaní nesprávnych parametrov ošetrenia!

Funkcia nezbavuje užívateľa povinnosti pravidelných kontrol pacienta. Prenesené a/alebo zobrazené informácie sa nesmú používať ako jediný zdroj informácií liečebnej indikácie.

- Pacienta pravidelne kontrolujte.
- Nikdy nerobte rozhodnutia o liečbe len na základe zobrazených hodnôt.
- Za liečebnú indikáciu zodpovedá službu konajúci lekár.

## 11.4.2 Grafické znázornenia

## Relatívny objem krvi

Prístroj s nainštalovaným senzorom HCT meria absolútnu hodnotu hematokritu (HCT). Na základe týchto hodnôt sa počíta relatívny objem krvi (RBV). Graf sa dá znázorniť na obrazovke *Vstup*. Dá sa nastaviť maximálny limit strmosti RBV. Alarmy HCT a varovania sa dajú zapnúť alebo vypnúť. Zobrazené sú hodnoty RBV a strmosť RBV.

Strmosť RBV sa počíta každých 5 minúť na základe hodnôt RBV za posledných 30 minút ošetrenia a je vyjadrená v %/h.

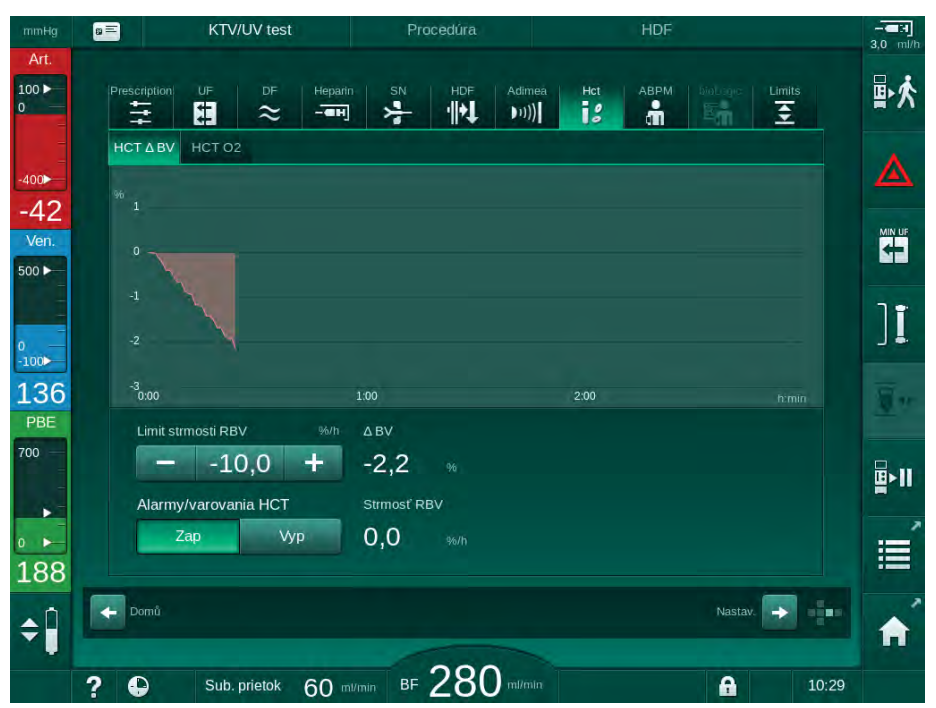

Zobr. 11-15 Strmosť RBV na obrazovke Vstup

## Periférna saturácia kyslíkom (spO2)

Prístroj zobrazuje kyslíkovú saturáciu na obrazovke *Vstup*. Je možné nastaviť minimálny limit kyslíkovej saturácie. Alarmy HCT a varovania sa dajú zapnúť alebo vypnúť. Zobrazované sú hodnoty spO<sub>2</sub> a strmosti RBV.

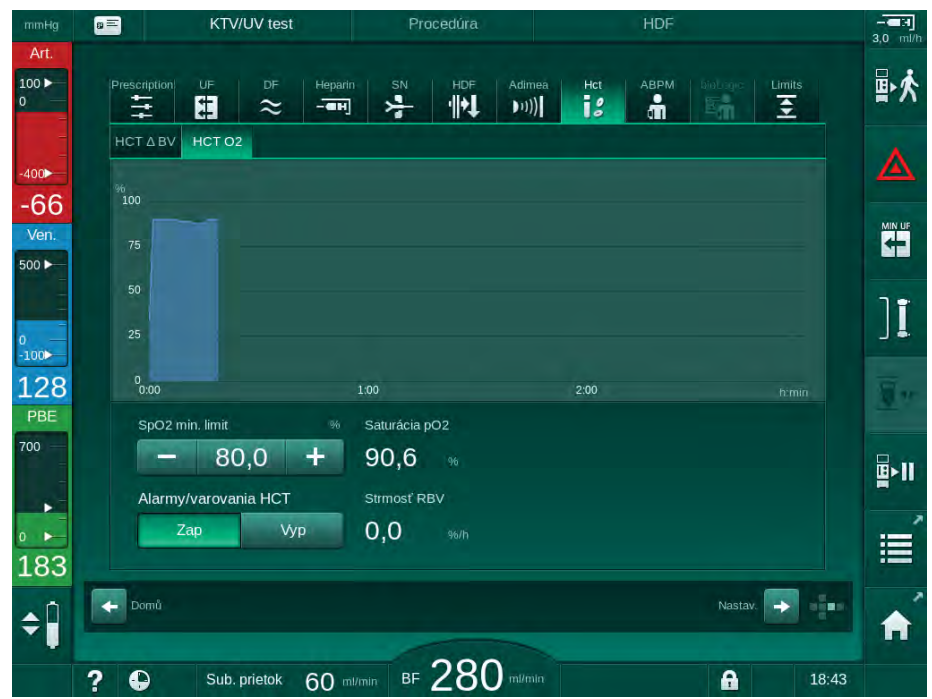

Zobr. 11-16 Saturácia O2 na obrazovke Vstup

# 11.5 bioLogic Fusion

bioLogic Fusion je doplnkový systém biologickej spätnej väzby, ktorý sa používa na radenie rýchlosti ultrafiltrácia (UF) počas kompletnej liečby dialýzou v závislosti od pacientovho systolického krvného tlaku a relatívneho objemu krvi (RBV).

bioLogic Fusion smú obsluhovať iba osoby poučené o jeho správnom používaní. Zdravotnícke označenie, obsadenie pacienta a prevádzkové podmienky sú rovnaké ako bolo opísané pre prístroj, automatické meranie tlaku krvi (ABPM) a senzor hematokritu (HCT).

Informácie o spôsoboch, akými bol bioLogic Fusion vyhodnocovaný, a prínosné a negatívne vplyvy zaznamenané počas štúdie sú dostupné na vyžiadanie.

## 11.5.1 Používanie a prevádzkový režim

#### Základná funkcia

i

Za normálnych podmienok sa dialýza s bioLogic Fusion začína s maximálnou rýchlosťou UF až pokiaľ sa nedosiahne objem UF 65 %. Rýchlosť UF sa potom zníži, až kým sa nedosiahne 85 % z celkového objemu UF a zostane konštantná na nízkej úrovni až do skončenia liečby.

Skúsenosti s dialýzou ukazujú, že pacienti majú počas liečby individuálne vzorce vývoja krvného tlaku a že hlavným faktorom pri hypotenznej epizóde je zníženie objemu krvi. bioLogic Fusion preto meria a monitoruje pacientov systolický krvný tlak (dlhé pravidelné časové intervaly predchádzajú vážnemu zníženiu pohodlia pacienta kvôli príliš častým meraniam) a medzi týmito meraniami neustále monitoruje RBV. Ak systolický krvný tlak klesne alebo vykazuje klesajúcu tendenciu alebo ak RBV poruší vopred stanovené limity strmosti poklesu RBV, bioLogic Fusion zníži rýchlosť UF. V takom prípade sa krvný tlak zastabilizuje a tým sa predíde hypotenznej epizóde (pozri Zobr. 11-17).

Vhodná rýchlosť UF sa prepočítava v intervaloch 5 minút. bioLogic Fusion na tento účel využíva kombináciu 3 rôznych metód:

- Pravidelné merania krvného tlaku,
- Výpočet vývoja krvného tlaku medzi týmito meraniami (technika GuideLine Technique) a
- Monitorovanie trendu relatívneho objemu krvi.

#### Pravidelné merania krvného tlaku

Automatické meranie tlaku krvi (ABPM) meria od začiatku ošetrenia tlak krvi každých 20 minút (ABPM, pozrite časť 11.2 Automatické meranie tlaku krvi (ABPM) (252)) dovtedy, kým sa nedosiahne 65 % objemu UF. Potom sa interval meraní rozšíri na 30 minút, aby sa znížila záťaž pacienta. Takto sa napr. pri maximálnej rýchlosti UF 140 % vykoná iba 10 meraní tlaku krvi počas 4-hodinovej liečby bez hypotenznej udalosti. Dajú sa vykonať ďalšie manuálne merania krvného tlaku, napr. počas dlhších časových intervalov, a algoritmus ich potom vezme do úvahy.

- Relatívny objem krvi 1 (RBV) [%]
- 2 Rýchlosť ultrafiltrácie [ml/h]
- 3 Systolický krvný tlak [mmHg]
  - veľká bodka: nameraná hodnota
  - malá bodka: vypočítaná hodnota
  - Dolný limit systolického
- tlaku (SLL) Hypotenzné riziko [%]
- % mmHg ml/h % \*\*\*\*\*\*\*\* 0 140 100 1200 90 1100 130 -2.5 1000 80 120 900 70 110 -5 800 60 700 100 -7.5 50 600 90 500 40 -10 4 80 400 30 300 70 20 -12.5 200 60 10 100

Zobr. 11-17 bioLogic Fusion – príklad regulácie rýchlosti ultrafiltrácie

Ak nameraný systolický krvný tlak (Zobr. 11-17, 3) klesne na alebo pod hodnotu 1,25\*SLL (systolický dolný limit ④), čas medzi meraniami krvného tlaku sa zníži na 5 minút. Ak nameraný systolický krvný tlak klesne pod SLL, rýchlosť UF ② sa okamžite zníži, až kým sa krvný tlak nezvýši na tento limit.

bioLogic Fusion vyhodnocuje namerané hodnoty krvného tlaku za posledných 120 minút. To umožňuje nájdenie dlhodobých poklesov krvného tlaku, aby sa mohlo včas iniciovať zníženie rýchlosti UF.

## Nástroi GuideLine Technique

V pamäti sa pre daného pacienta uchovávajú vývoje krvného tlaku z až 100 predchádzajúcich liečob a ukladajú sa na kartu pacienta (pozrite časť 11.1 Čítačka kariet a karta pacienta (247)). Nástroj GuideLine Technique vyhľadáva v uložených pacientových krivkách krivku s najlepšou koreláciou s aktuálne nameranými krvnými tlakmi a túto krivku prijme ako vodítko na úpravu rýchlosti UF. Tento postup sa vykoná po každom meraní krvného tlaku.

Okrem pacientovho vodítka sa z takmer 400 dialyzačných ošetrení v prístroji uložia 3 štatisticky reprezentatívne krivky. Tieto primárne krivky umožňujú použiť techniku GuideLine Technique, aj keď aktuálne nie je dostupné žiadne vodítko alebo ak karta pacienta nie je vložená do čítačky kariet.

11

4

## Trend relatívneho objemu krvi (RBV)

Zlepšenie kvality a spoľahlivosti algoritmu možno dosiahnuť, ak bude fyziologický parameter monitorovaný počas doby, keď nástroj Guideline Technique generuje prognózu tlaku krvi. Narastajúci počet meraní krvného tlaku však vážne ovplyvní pohodlie pacienta. Preto sa vykonáva neinvazívne meranie ďalšieho parametra, ktoré je priaznivejšie pre pacienta: relatívny objem krvi.

(Voliteľný) senzor hematokritu (pozrite časť 11.4 Senzor hematokritu (senzor HCT) (270)) poskytuje hodnoty relatívneho objemu krvi (delta objemu krvi v %) v časových intervaloch 10 sekúnd. bioLogic Fusion tieto hodnoty používa na vypočítanie strmosti trendu RBV za posledných 10 minút (Zobr. 11-18), aby monitoroval vývoj znižovania RBV.

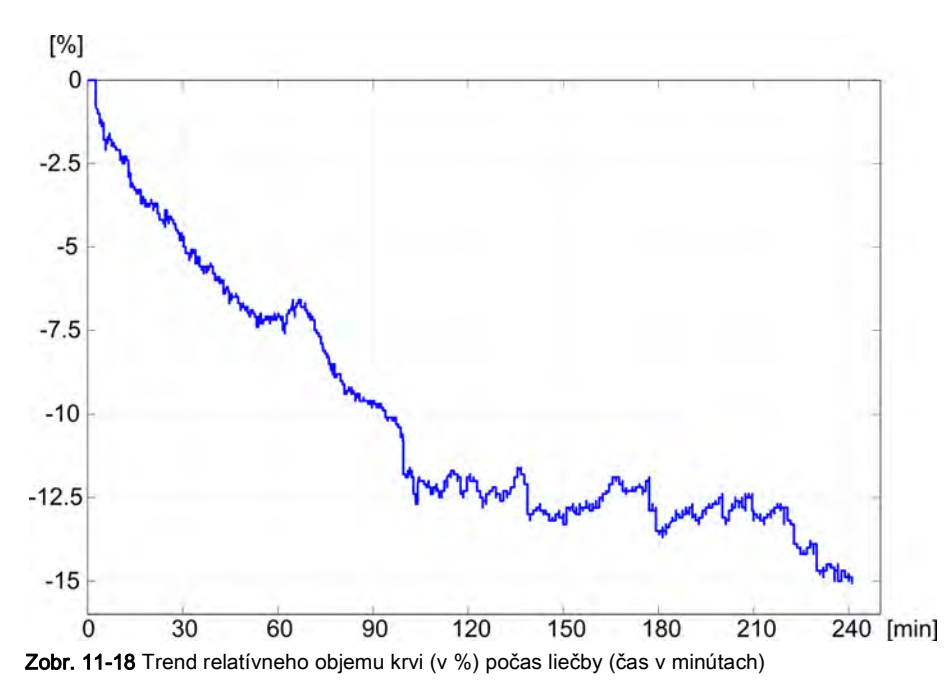

#### Prevádzkové režimy bioLogic Fusion

V závislosti od konfigurácie prístroja má bioLogic Fusion 2 prevádzkové režimy:

- bioLogic Light: rýchlosť UF sa riadi podľa vývoja systolického krvného tlaku
- bioLogic Fusion: rýchlosť UF sa riadi podľa vývoja systolického krvného tlaku aj podľa relatívneho objemu krvi.

Ak je k dispozícii doplnkový senzor HCT, môžete ručne prepínať medzi týmito režimami.

## Podmienky alarmu

•

•

V prípade alarmu prístroj prejde na bezpečné podmienky. Reakcia závisí od príčiny alarmu:

- Prepnutie z bioLogic Fusion do bioLogic Light v prípade
  - chýbajúcich hodnôt HCT na viac než 80 sekúnd
- Ošetrenie pri minimálnej rýchlosti UF v prípade, že
  - je aktuálna rýchlosť UF väčšia než maximálna rýchlosť UF
  - je aktuálna rýchlosť UF menšia než minimálna rýchlosť UF
  - je aktuálny systolický krvný tlak pod spodným limitom (SLL) a aktuálna rýchlosť UF väčšia než minimálna rýchlosť UF na viac než 15 sekúnd
- Režim obtoku v prípade
  - 3 alebo viac chýbajúcich meraní krvného tlaku
  - že neprišla žiadna požiadavka na meranie krvného tlaku od bioLogic Fusion po maximálnom intervale merania ABPM + 60 sekúnd

Pre alarmy a varovania týkajúce sa bioLogic Fusion si pozrite časť 12.4 Alarmy a nápravné opatrenie (305).

## Protokolovanie systému bioLogic Fusion

Používanie bioLogic Fusion a takisto hodnoty relevantných parametrov sa počas celého ošetrenia zapisujú raz za sekundu do protokolového súboru prístroja. Protokolový súbor je k dispozícii vždy, dokonca aj po vypnutí prístroja alebo po prerušení napájania elektrickou energiou.

Do protokolového súboru sa zapisujú nasledujúce parametre:

- dolný limit systolického krvného tlaku
- rýchlosť UF
- systolický krvný tlak (aktuálna hodnota)
- relatívny objem krvi (HCTΔBV)

## 11.5.2 Nastavenie

- 1. Dotknite sa ikony *bioLogic* na obrazovke *Vstup* v príprave alebo v liečbe.
- 2. Zvoľte Nastavenia.
  - 🌭 Zobrazí sa nasledujúca obrazovka:

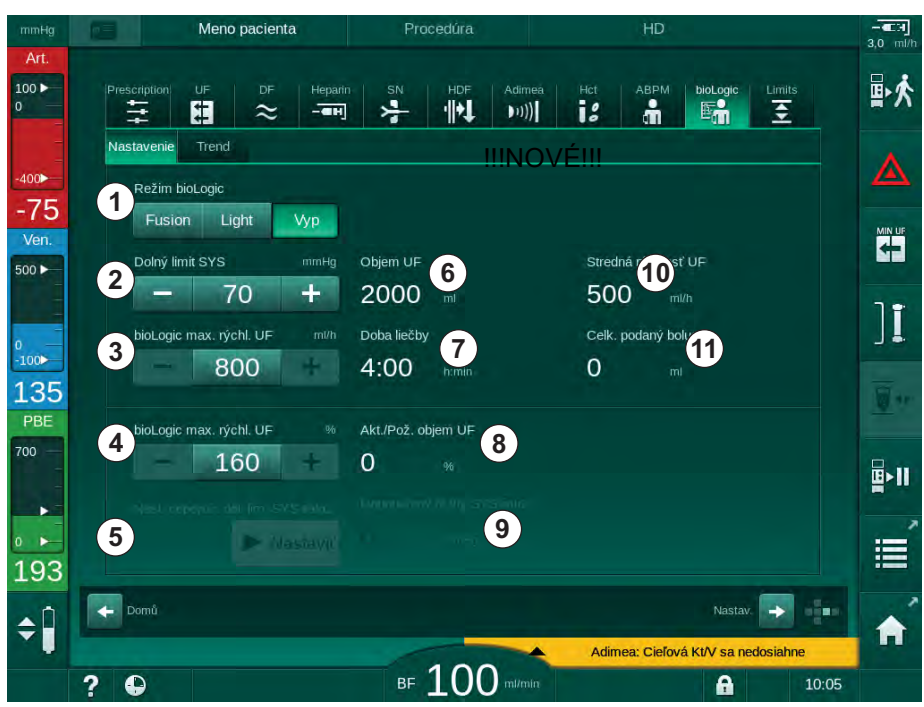

Zobr. 11-19 Obrazovka Nastavenia bioLogic Fusion

 Nastavte parametre bioLogic Fusion podľa nasledujúcej tabuľky. Zo medicínských dôvodov sa všetky nastavenia dajú upraviť aj počas liečby.

| Položka | Text               | Rozsah/jednotka | Popis                                                                                                    |
|---------|--------------------|-----------------|----------------------------------------------------------------------------------------------------|
| 1       | Režim<br>bioLogic  | Fusion          | Aktivuje režim bioLogic Fusion. Na úpravu rýchlosti UF<br>sa používa krvný tlak aj relatívny objem krvi.                                                                                                    |
|         |                    |                 | Ak hodnoty relatívneho objemu krvi chýbajú viac než<br>80 sekúnd (napr. kvôli chybe senzora HCT),<br>automaticky sa zvolí režim bioLogic Light.                                                                                                    |
|         |                    | Light           | Aktivuje režim bioLogic Light. Na úpravu rýchlosti UF<br>sa používa len krvný tlak.                                                                                                    |
|         |                    | VYP             | Vypne režim bioLogic.                                                                                                    |
| 2       | Dolný limit<br>SYS | 55 – 100 mmHg   | Nastaví spodný limit systolického krvného tlaku.<br>Odporúčanie:<br>Na zabezpečenie účinnej regulácie rýchlosti UF a<br>optimálnej úspory meraní krvného tlaku je vhodné<br>použiť navrhovaný spodný limit systolického krvného<br>tlaku (pozrite ⑤). Ak je táto funkcia deaktivovaná,<br>hodnotu musí stanoviť službu konajúci lekár. |

| Položka | Text                                                                        | Rozsah/jednotka                                                                                                    | Popis                                                                                                    |
|---------|-----------------------------------------------------------------------------|----------------------------------------------------------------------------------------------------|----------------------------------------------------------------------------------------------------|
| 3       | bioLogic max.<br>rýchlosť UF<br>ml/h                                        | Min.: priemerná<br>rýchlosť UF<br>Max: nižšia z<br>nasledujúcich hodnôt<br>([2 x priemerná rýchlosť<br>UF] alebo horný limit<br>rýchlosti UF) | Nastavuje max. rýchlosť UF pre ošetrenie s bioLogic<br>Fusion buď ako absolútnu hodnotu alebo vo vzťahu<br>(percentuálnom) k priemernej rýchlosti UF.<br>Na zaručenie účinnej regulácie rýchlosti UF a<br>optimálnej úspory meraní krvného tlaku sa odporúča<br>max. rýchlosť UF 160 %.                        |
| 4       | bioLogic max.<br>rýchlosť UF %                                              | Min.: 100 %<br>Max: nižšia z<br>nasledujúcich hodnôt<br>(200 alebo [horný limit<br>rýchlosti UF / priemerná<br>rýchlosť UF x 100])            |                                                                                                    |
| 5       | Nastavenie<br>doporučeného<br>dolného limitu<br>systolického<br>(SYS) tlaku | Zap/Vyp                                                                                                    | Aktivuje / deaktivuje používanie navrhovaného<br>dolného limitu systolického krvného tlaku (SLL).<br>Aktivácia v režime TSM.                                                                                                    |
| 6       | Objem UF                                                                    | ml                                                                                                    | Zobrazenie objemu ultrafiltrácie, nastaveného v rámci<br>parametrov UF v príprave.                                                                                                    |
| 7       | Čas ošetrenia                                                               | h:min                                                                                                    | Zobrazenie doby liečby, nastavenej v rámci<br>parametrov UF v príprave.                                                                                                    |
| 8       | Skut./pož.<br>objem UF                                                      | %                                                                                                    | Zobrazenie dosiahnutého objemu UF (pomer aktuálneho a požadovaného objemu UF).                                                                                                    |
| 9       | Doporučený<br>dolný limit<br>SYS                                            | 65 – 80 mmHg                                                                                                    | Zobrazenie navrhovaného spodného limitu<br>systolického krvného tlaku (SLL) (len ak je táto funkcia<br>aktivovaná v režime TSM).<br>Navrhovaný SLL sa počíta s použitím priemeru<br>nameraných hodnôt systolického krvného tlaku z<br>posledných dvoch maximálnych kriviek medzi 90. a<br>150. minútou liečby. |
| 10      | Stredná<br>rýchlosť UF                                                      | ml/h                                                                                                    | Zobrazenie spriemerovanej rýchlosti UF, nastavenej v<br>rámci parametrov UF v príprave.                                                                                                    |
| 11      | Celkový<br>podaný bolus                                                     | ml                                                                                                    | Zobrazenie akumulovaného objemu tekutiny<br>(arteriálny alebo infúzny bolus) podaného počas<br>aktuálnej liečby.                                                                                                    |

i

SLL a max. rýchlosť UF musí určiť službu konajúci lekár. SLL treba nastaviť čo najnižšie v rozsahu známej tolerancie pacienta.

i

Dosiahnutie suchej hmotnosti pacienta v stanovenej dobe liečby môže byť v konflikte so stabilným správaním krvného tlaku. Službu konajúci lekár môže rozhodnúť o nasledujúcom:

- Upraviť objem UF
- Predĺžiť dobu liečby
- Prijať, že cieľová UF nebola dosiahnutá.

## Nastavenie navrhovaného systolického spodného limitu krvného tlaku (SLL)

Pri aktivácii navrhovaného SLL sa prijme hodnota ④ na Zobr. 11-19. Dodatočne sa systolický dolný limit dá nastaviť na pozícii ② .

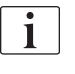

Pri odsúhlasení SLL, ktorý navrhol systém, musí užívateľ zabezpečiť hodnovernosť tejto hodnoty vo vzťahu k pacientovej tolerancii.

#### Aktivácia / deaktivácia režimov bioLogic

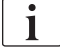

Prvých 5 minút od začatia liečby sa dajú režimy bioLogic vypnúť a znova zapnúť. Po uplynutí tejto doby sa navyše musí potvrdiť výzva: *Po deaktivácii systému bioLogic sa nebude dať znova spustiť! Ste si istý?*. Po potvrdení tejto otázky sa režimy bioLogic nedajú znova aktivovať!

Ak bol bioLogic deaktivovaný po dobu prvých 5 minút liečby, nedá sa naďalej aktivovať.

 Na aktiváciu bioLogic Fusion alebo bioLogic Light sa dotknite tlačidla *Fusion* alebo *Light* v skupinovom rámčeku *Režim bioLogic* (Zobr. 11-19, ①).

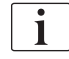

Prípadne aktivované profily UF sa po zapnutí režimu bioLogic deaktivujú.

2. Na deaktiváciu režimov bioLogic sa dotknite tlačidla *Vyp* v skupinovom rámčeku *režim bioLogic*.

## **L** UPOZORNENIE!

Riziko pre pacienta kvôli poklesu tlaku krvi!

Pri vypínaní bioLogic Fusion môže dôjsť k nárastu rýchlosti UF, keď sa softvér prístroja pokúša vykompenzovať objem UF, ktorý bol predtým nižší.

- Po vypnutí bioLogic Fusion sledujte rýchlosť UF.
- Ak je to nevyhnutné, znížte objem UF.

# 11.5.3 Grafické znázornenia

- 1. Dotknite sa ikony *bioLogic* na obrazovke *Vstup* v príprave alebo v liečbe.
- 2. Zvoľte Trend.
  - 🌭 Zobrazí sa nasledujúca obrazovka:

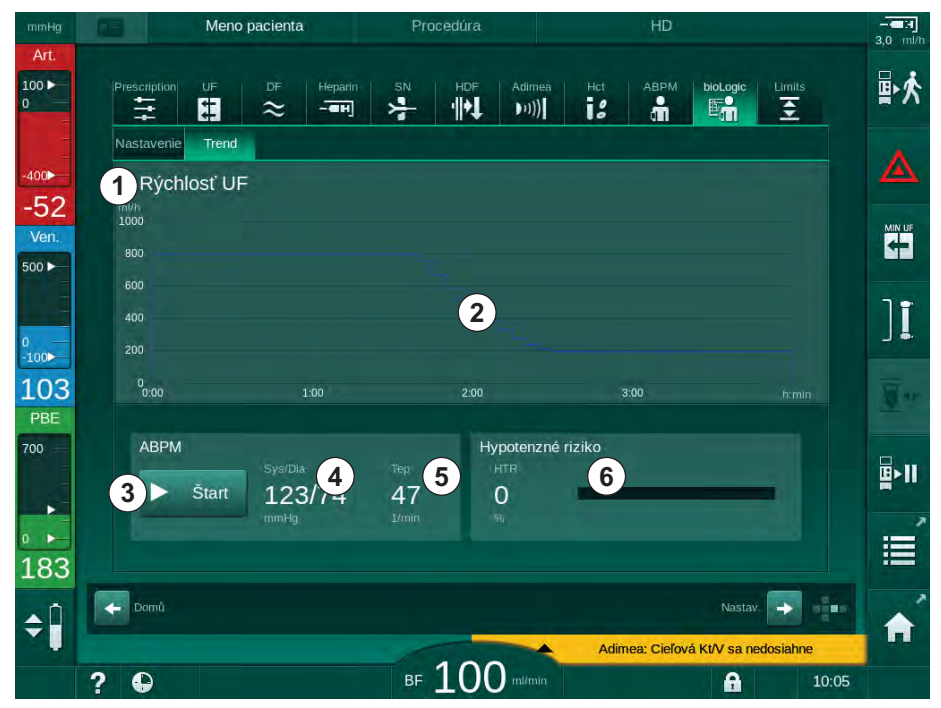

Zobr. 11-20 bioLogic Fusion – obrazovka Trend

i

Obrazovka *Trend* sa počas liečby po 2 minútach automaticky nahradí obrazovkou *Hodiny*.

brazovka Trend ponúka nasledujúce funkcie:

| Položka | Popis                                                                      |  |  |  |  |  |
|---------|----------------------------------------------------------------------------|--|--|--|--|--|
| 1       | Výber trendu                                                               |  |  |  |  |  |
|         | Dá sa zvoliť zobrazenie nasledujúcich trendov:                             |  |  |  |  |  |
|         | • iba rýchlosť UF                                                          |  |  |  |  |  |
|         | <ul> <li>rýchlosť UF a systolický krvný tlak</li> </ul>                    |  |  |  |  |  |
|         | <ul> <li>rýchlosť UF a relatívny objem krvi (delta objemu krvi)</li> </ul> |  |  |  |  |  |
|         | rýchlosť UF a hypotenzné riziko                                            |  |  |  |  |  |
| 2       | Oblasť zobrazenia trendu                                                   |  |  |  |  |  |
| 3       | Spustenie manuálneho merania krvného tlaku pomocou ABPM                    |  |  |  |  |  |
| 4       | Zobrazenie systolických a diastolických krvných tlakov                     |  |  |  |  |  |
| 5       | Tepová frekvencia                                                          |  |  |  |  |  |

| Položka | Popis                                                                                                    |
|---------|----------------------------------------------------------------------------------------------------|
| 6       | Riziko hypotenznej epizódy (v %) ako číselná hodnota a stĺpcový graf.                                                                                                    |
|         | bioLogic Fusion na základe systolického krvného tlaku a hodnôt /<br>trendu relatívneho objemu krvi odhadne pravdepodobnosť<br>hypotenznej udalosti: <i>Hypotenzné riziko</i> (pozrite časť Zobr. 11-<br>17 bioLogic Fusion – príklad regulácie rýchlosti ultrafiltrácie<br>(274), ⑤). 0 % znamená stabilný stav pacienta, 100 % znamená<br>nestabilný stav pacienta. |

3. Trend zvoľte dotykom poľa na výber trendu ①.

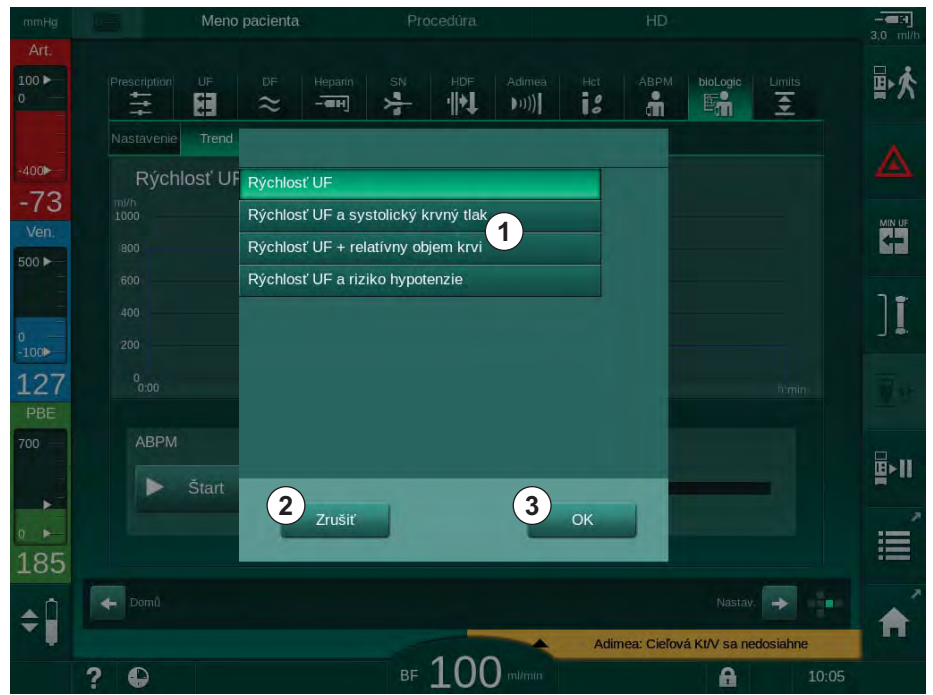

🌭 Zobrazí sa okno výberu trendu.

Zobr. 11-21 bioLogic Fusion – okno výberu trendu

- **4.** Dotknite sa názvu trendu ①, ktorý sa má zobraziť a výber potvrďte tlačidlom OK ③ alebo zrušte tlačidlom Zrušiť ②.
  - Na obrazovke sa zobrazí zvolený trend.

# 11.6 Nexadia

Nexadia je serverový systém správy dát pacienta pre dialýzu, ktorý ukladá a prenáša dáta cez lokálnu sieť. Softvér sa skladá z 2 nezávislých programov:

- Nexadia Monitor je softvérové / hardvérové IT riešenie na správu a monitorovanie prebiehajúcich dialyzačných ošetrení. Poskytuje obojsmernú komunikáciu s prístrojom, aby prednastavil predpísané parametre liečby a aby nepretržite zaznamenával relevantné parametre liečby a dokumentáciu.
- Nexadia Expert je databáza správy dialyzačného strediska. Používa sa na editáciu a archiváciu všetkých dát pacientov, ošetrení a údajov súvisiacich so strediskom a na prípravu dokumentácie potrebnej na zabezpečenie kvality.

K jednému serveru Nexadia v dialyzačnomom stredisku môže byť pripojených niekoľko prístrojov a klientov (napr. počítače, váhy a analytické zariadenia).

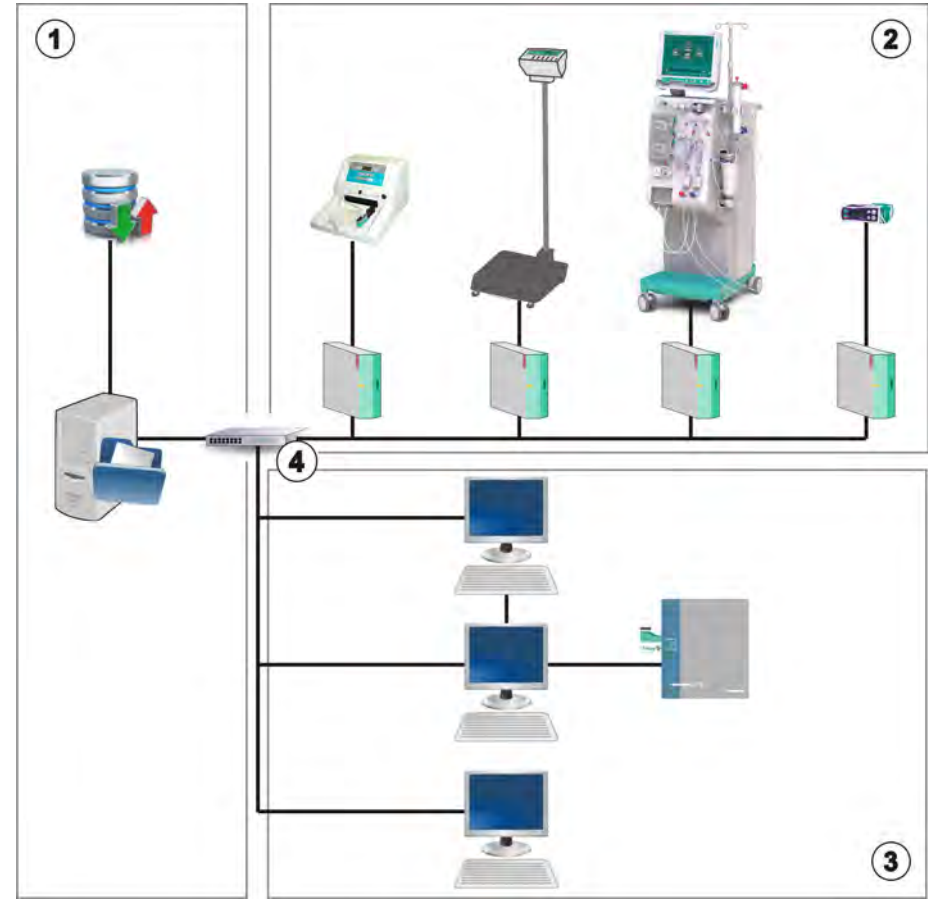

Zobr. 11-22 Nastavenie servera Nexadia

Prístroj podporuje DHCP aj pevné IP adresy. Komunikácia sa spustí ihneď po zapnutí prístroja a len čo je dostupná sieť alebo server Nexadia. Prístroj automaticky vyberie sieť ovú rýchlosť, buď 10 alebo 100 Mbit/s.

- 1 Server (s databázou a údajmi)
- 2 Online zariadenia (napr. analytické zariadenia, váhy, dialyzačné prístroje, meracie prístroje)
- Klienti (pracovné stanice a čítačka/zapisovačka kariet)
- 4 Sieť LAN

Celú komunikáciu iniciuje iba prístroj. Prístroj počas liečby posiela do serveru Nexadia raz za minútu sadu aktuálnych hodnôt parametrov (merania, nastavenia alebo stavov). Úplný záznam z ošetrenia sa okrem toho posiela ihneď po

- vyhlásení alebo ukončení alarmu
- meraní krvného tlaku pacienta
- zmene prevádzkovej fázy prístroja, napr. príprava, liečba, dezinfekcia.

Prístroj okrem toho umožňuje odoslať na server parametre poslednej dezinfekcie (dátum, čas spustenia, metóda).

## **VAROVANIE!**

Riziko pre pacienta pri zadaní nesprávnych parametrov ošetrenia!

Funkcia nezbavuje užívateľa povinnosti pravidelných kontrol pacienta. Prenesené a/alebo zobrazené informácie sa nesmú používať ako jediný zdroj informácií liečebnej indikácie.

- Pacienta pravidelne kontrolujte.
- Nikdy nerobte rozhodnutia o liečbe len na základe zobrazených hodnôt.
- Za liečebnú indikáciu zodpovedá službu konajúci lekár.

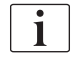

V tomto bode sú v krátkosti opísané základné funkcie a ponuky pre používanie Nexadia Monitoru v tom rozsahu, ako sa líšia od ošetrenia bez Nexadia. Nemajú slúžiť ako náhrada za návod na používanie systému Nexadia!

Konfigurácia prístroja pre sieťovú komunikáciu je opísaná v návode na servis. Podrobné informácie o funkcii Nexadia si pozrite v pokynoch na používanie systému Nexadia a v dodatočných informáciách od výrobcu.

#### 11.6.1 Informácia o stave DNI

Program komunikuje s monitorovacím programom servera cez TCP/IP protokol rozhrania dátovej siete (DNI). Údaje o dátovom rozhraní sú uvedené na obrazovke *Servis*.

- 1. Zvoľte Akč./Sním. na obrazovke Servis.
- 2. Pomocou posuvníka prejdite na dáta DNI.

|                                                                | ripiava                                                                                                    |                                                                                                    |          |
|----------------------------------------------------------------|----------------------------------------------------------------------------------------------------|----------------------------------------------------------------------------------------------------|----------|
| Autotest Akč./Sním. Verz                                       | ia Trend                                                                                                    |                                                                                                    | <b>†</b> |
| Počítadlo prevádz. doby<br>skutočný WTC 11 b<br>Stav Low Level | VCS1_S         Zatvor.           VCS2         Zatvor.           VCS2_S         Zatvor.           VCSB1         Zatvor.           VCSB1 S         Zatvor. | Výber možností<br>DNI DNI Nexadia<br>Protokol DNI 3.00.00                                                               | Domū     |
| LLC 00000<br>LLS 00000                                         | VCSB2 Zatvor.<br>VCSB2_S Zatvor.                                                                                                    | Stav siete<br>Kábel pripojený Áno                                                                                       |          |
| Všetky autotesty úspešné<br>LLS                                | Karta pacienta<br>Stav karty Zasunúť kartu                                                                                                    | Chyba -                                                                                                    |          |
| Akumulátor SMPS-MC<br>Akumulátor aktivovaný Nie                | Názov karty -<br>ID karty 1A014900006F<br>Dáta karty -                                                                                                   | Stav sťahovania<br>Nazov DNI Ahrens, Ute<br>ID DNI 1A014900006F<br>Data DNI -                                           |          |
| Autotest Nie je OK                                             | Výber ošetr.<br>Aktivované Áno                                                                                                    | Sieťové rozhranie                                                                                                    |          |
|                                                                | Kód PIN v<br>Výber ošetr. Áno<br>Potvrdenie Nie                                                                                                    | Názov siete wings-pethjuhu2<br>DHCP aktivované Áno<br>Lim. rýchl. Áno<br>IP prístroja 172.23.144.18                     |          |
|                                                                | Nastavenie času<br>Dátum servera 08.02.2018<br>Čas servera 11:18<br>Dátum Dialóg 08.02.2018<br>Čas Dialón 11:18                                          | Predvolená brána 172.23.144.255<br>Maska podsiete 255.255.05.0<br>IP server 172.23.144.18<br>Port servera 700<br>RDA IP |          |
|                                                                | Schéma toku                                                                                                    | Strana krvi                                                                                                    |          |
|                                                                |                                                                                                    |                                                                                                    | -        |

Zobr. 11-23 Dáta sieťového rozhrania (DNI) na obrazovke Servis

i

Používanie DNI musí aktivovať a nakonfigurovať v režime TSM technický servis.

#### 11.6.2 Prenos dát

#### Príprava karty pacienta

Karty pacienta si vyžadujú špeciálnu identifikáciu na používanie so systémom Nexadia. Za bežných okolností sa karta pacienta naformátuje a ID pacienta sa zapíše na kartu v pracovnej stanici Nexadia. Druhou možnosťou je naformátovanie karty na čítačke kariet v prístroji.

Pre prípravu karty pacienta na prístroji:

- Použite čítačku kariet na monitore (pozrite časť 11.1 Čítačka kariet a karta pacienta (247)) pre naformátovanie karty pacienta,
- Naformátovanú kartu pacienta vložte do čítačky / zapisovačky kariet Nexadia a na kartu zapíšte ID pacienta systému Nexadia (pozrite pokyny na používanie systému Nexadia).

Meno pacienta sa zapíše na kartu, keď sa pri prvom ošetrení stiahnu údaje zo serveru Nexadia.

## Sťahovanie a nahrávanie údajov

Pri aktivovanom doplnku Nexadia sa prečíta ID pacienta Nexadia a pošle sa do monitorovacieho zariadenia Nexadia po tom, ako sa do čítačky kariet vloží karta pacienta (pozrite časť 11.1 Čítačka kariet a karta pacienta (247)). Zo servera Nexadia sa do prístroja potom stiahne meno pacienta a parametre liečby. V tomto prípade sa karta používa len na identifikáciu pacienta.

Ak nie je ošetrenie s funkciou Nexadia z nejakého dôvodu možné (napr. kvôli chybe servera alebo komunikácie), prístroj automaticky použije parametre uložené na karte pacienta.

## **A** VAROVANIE!

Riziko pre pacienta následkom nadmerného odstránenia tekutín počas ultrafiltrácie (UF)!

- Skontrolujte, či sa skutočná hmotnosť pacienta zhoduje so zaznamenanou hmotnosťou pacienta.
- Skontrolujte hodnotu objemu UF.
- Zabezpečte, aby sekvenčný objem nebol vyšší než objem UF.

Predvolené údaje konkrétneho pacienta sa dajú použiť pri ďalšom sťahovaní dát zo servera. Tieto údaje sa automaticky nahrávajú na server na konci ošetrenia, ale používateľ ich môže kedykoľvek nahrať pomocou aplikácie Nexadia Monitor.

#### Informácie Nexadia v hlavičke rámika obrazovky

Na ľavej strane hlavičky rámika je uvedený základný stav a informácie:

- Karta pacienta vložená / nevložená
- Stav komunikácie DNI
- Meno pacienta
- 1 Vložená karta pacienta
- 2 Ikona stavu DNI
- 3 Meno pacienta

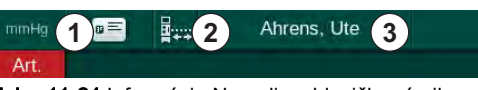

Zobr. 11-24 Informácie Nexadia v hlavičke rámika

Symbol ① ostane až do vloženia karty pacienta tmavý. Pretože meno pacienta sa ešte nestiahlo, pole s menom má žlté pozadie (Zobr. 11-25).

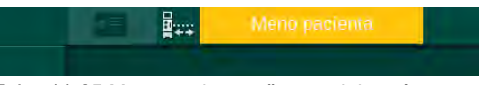

Zobr. 11-25 Meno pacienta ešte nestiahnuté

Po vložení karty pacienta sa zobrazí meno pacienta (Zobr. 11-24, ③). Meno pacienta sa stiahne zo serveru Nexadia, a preto sa nedá meniť manuálne.

Ikona stavu DNI ② ukazuje stav komunikácie s dátovým serverom. Ikona môže mať nasledujúce stavy:

| Ikona       | Popis                                                     |
|-------------|-----------------------------------------------------------|
| :+<br>:+    | Obojsmerná komunikácia OK                                 |
|             | Pripojenie k sieti OK, ale žiadna komunikácia so serverom |
| <b>.</b> ×. | Pripojenie k sieti prerušené – asi odpojenie kábla        |

V prípade komunikačných problémov, poruchy zásuvky alebo fyzického odpojenia rozhrania sa prístroj do niekoľkých sekúnd pokúsi o obnovenie komunikácie.

Sťahovanie parametrov ošetrenia

# A VAROVANIE!

Riziko pre pacienta pri zadaní nesprávnych parametrov ošetrenia!

Parametre liečby musia byť hodnoverné a spĺňať lekársky predpis.

Pred začatím liečby vždy skontrolujte nastavenia parametrov liečby.

V závislosti od nastavení liečby a hmotnosti pacienta môže server Nexadia vyžadovať počas sťahovania parametrov dodatočné informácie. Zobrazí sa príslušné okno:

Ak chýba hmotnosť pacienta alebo nie je hodnoverná, musíte zadať hmotnosť.

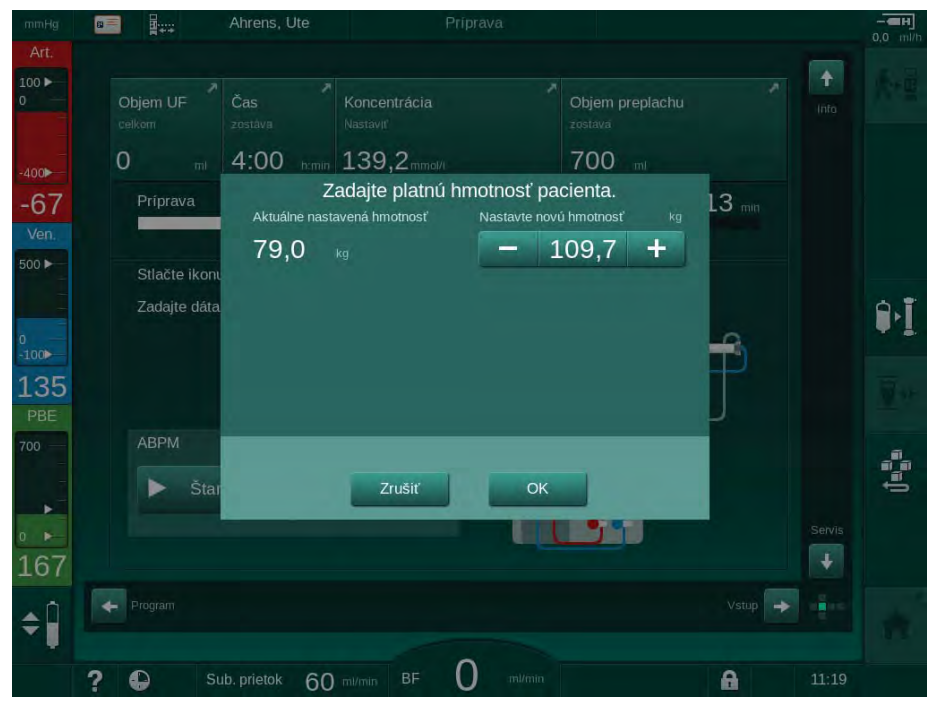

Zobr. 11-26 Zadávanie hmotnosti pacienta

 Ak je nameraná alebo zadaná hmotnosť pacienta príliš vysoká, určité parametre liečby (maximálna rýchlosť UF, doba liečby) môžu byť mimo rozsahu, aký predpisuje Nexadia. V takom prípade sa od užívateľa bude žiadať rozhodnutie, ako pokračovať:

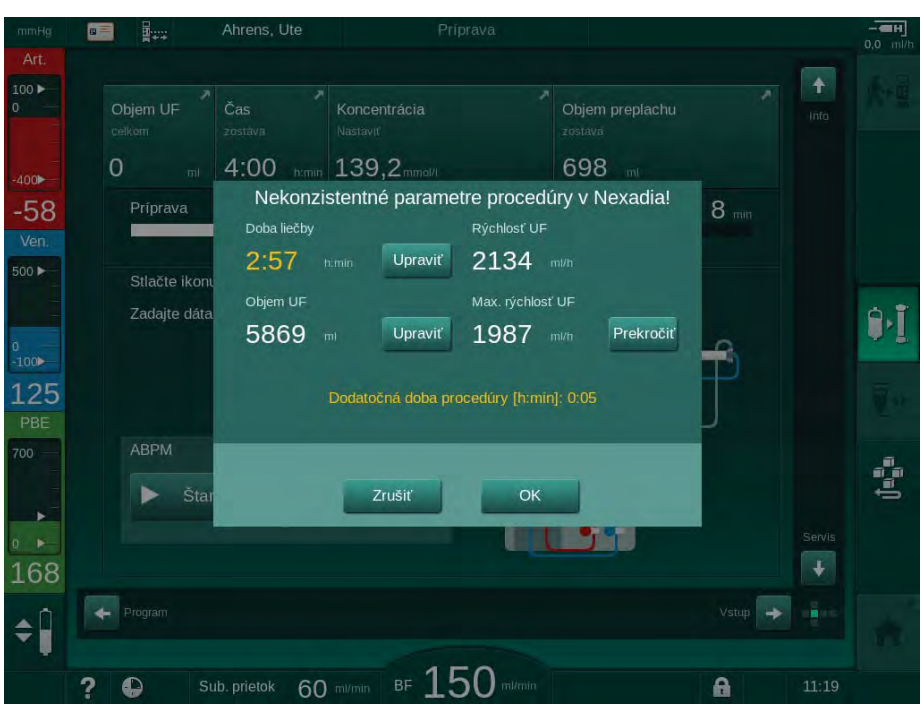

Zobr. 11-27 Nekonzistentné parametre liečby (príklad)

Ak sa niektoré z vyššie uvedených okien zatvorí tlačidlom *Zrušiť*, na ošetrenie sa použijú údaje z karty pacienta.

Po stiahnutí parametrov sa v okne kontroly hodnovernosti uvedú všetky parametre liečby, ktoré sa odlišujú od nastavení v alternatívnom zdroji údajov. V hlásení je uvedený aj zdroj, ktorý sa použil na stiahnutie (Nexadia alebo karta pacienta):

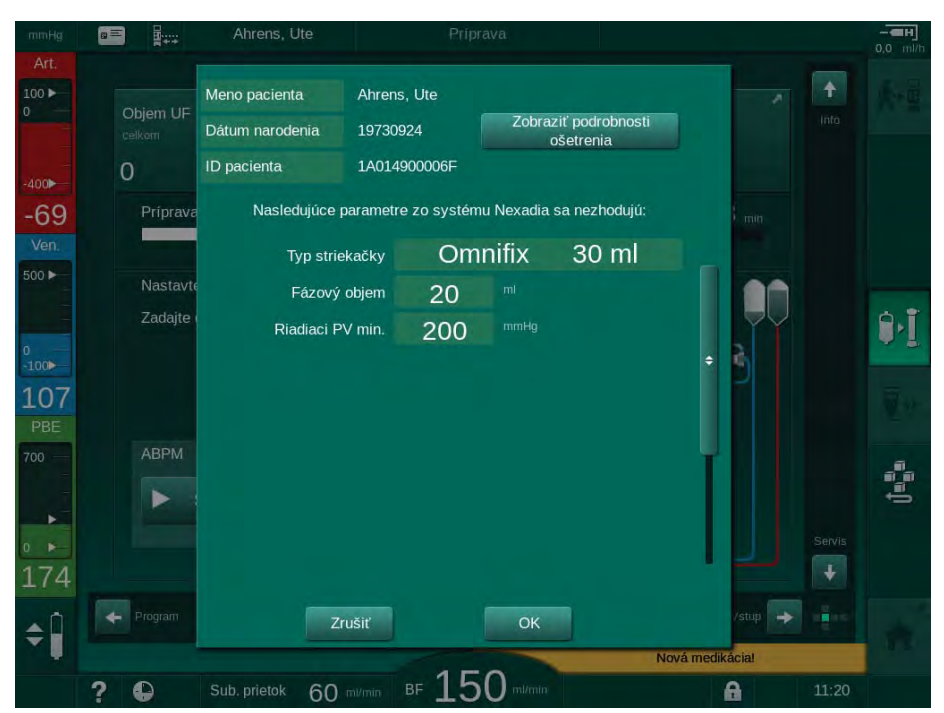

Zobr. 11-28 Okno kontroly hodnovernosti

Na uľahčenie nastavení parametrov ošetrenia sa po dotknutí tlačidla *Zobraziť podrobnosti ošetrenia* zobrazí prehľad stiahnutých parametrov liečby. V tomto prehľade sú nastavenia s odchýlkou (ktoré sú uvedené v okne kontroly hodnovernosti) zvýraznené červenou farbou.

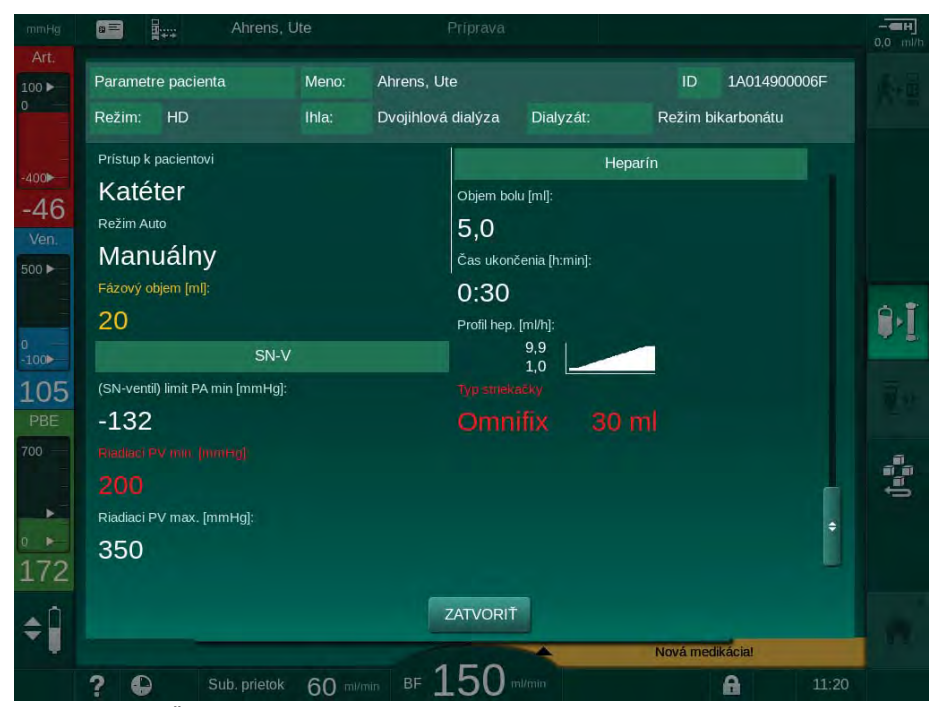

Zobr. 11-29 Prehľad parametrov ošetrenia

Po stlačení tlačidla *OK* v okne kontroly hodnovernosti (Zobr. 11-28) sa nastavenia zobrazených parametrov prijmú na použitie pre aktuálne ošetrenie.

Ak v nastavení parametrov nie sú žiadne nezhody, užívateľ bude požiadaný len o potvrdenie, že sa majú použiť údaje z príslušného zdroja (Nexadia alebo karta pacienta).

#### Uloženie parametrov ošetrenia

Na konci liečby dostane užívateľ otázku, či sa nastavenia parametrov ošetrenia majú uložiť na server pre použitie pri ďalšom ošetrení. Nastavenia parametrov uložte tlačidlom *OK* alebo pokračujte bez uloženia tlačidlom *Zrušiť*.
### 11.6.3 Ponuka Nexadia

Ak sa používa systém Nexadia, prístroj dokáže odosielať alebo prijímať informácie (napr. hlásenia, poznámky a zoznamy) medzi prístrojom a dátovým serverom. K dispozícii je aj výber používateľa. Tieto funkcie sa ovládajú v ponuke Nexadia. Túto ponuku otvoríte ikonou *Nexadia* (Zobr. 11-30, ①) a tlačidlom *Ponuka* ② na obrazovke *Vstup*.

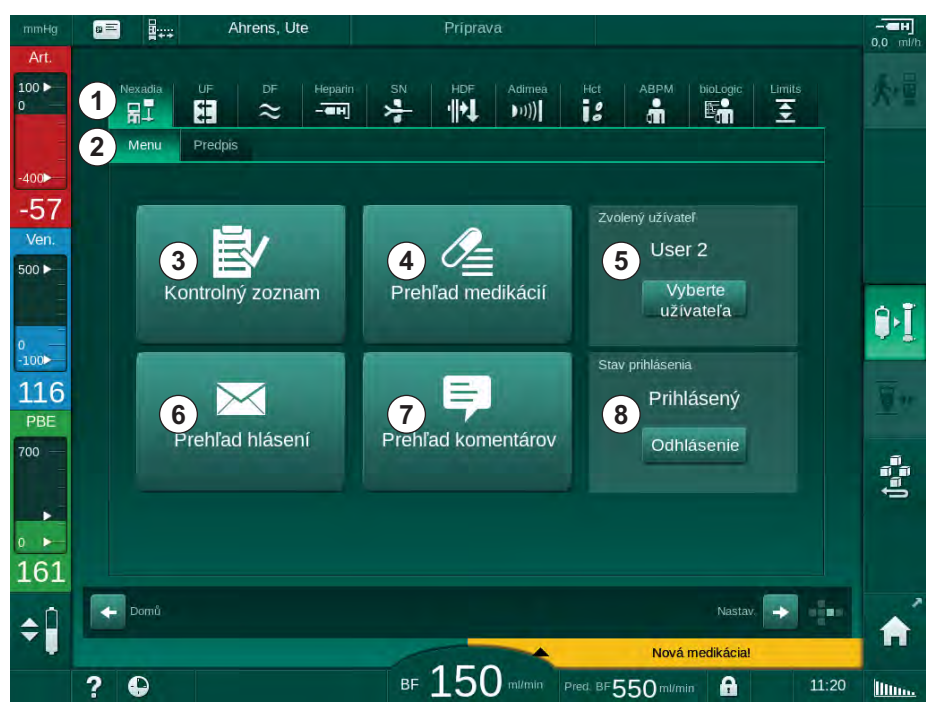

Zobr. 11-30 Ponuka Nexadia na obrazovke Vstup

Ponuka systému Nexadia ponúka nasledujúce funkcie:

- Kontrolný zoznam ③
- Prehľad medikácií ④
- Výber užívateľa
- Prehľad hlásení
- Prehľad komentárov ⑦
- Prihlásenie/odhlásenie 
   (v závislosti od konfigurácie)

Informácie v kontrolnom zozname, prehľade medikácií a prehľade hlásení sa týkajú pacienta. Sťahujú sa zo servera Nexadia do prístroja po úspešnom stiahnutí parametrov liečby a ukladajú sa na server na konci ošetrenia. Po odobratí karty pacienta po ošetrení nie sú v prístroji naďalej k dispozícii.

Posielanie / prijímanie informácií môže užívateľ potvrdiť na užívateľskom rozhraní prístroja (alebo poprípade z pracovnej stanice Nexadia Monitor), ale informácie sa dajú mazať len z pracovnej stanice, a nie cez užívateľské rozhranie prístroja. Keď sa informácie mažú z pracovnej stanice, okamžite sa vymažú aj z prehľadov v prístroji.

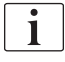

Ak je užívateľ odhlásený, dajú sa zobraziť a prechádzať len položky prehľadov uvedených nižšie. Výber položiek a ostatné činnosti sú však deaktivované.

#### 11.6.3.1 Výber užívateľa

Server môže v závislosti od konfigurácie systému Nexadia vyžadovať po spustení výber užívateľa. Výber užívateľa môže nastať nasledujúcimi spôsobmi:

- Výber užívateľa nie je potrebný. Narábanie s informáciami (potvrdenie medikácií, kontrolné zoznamy a hlásenia a vytváranie komentárov) je možné bez mena užívateľa a v odhlásenom stave.
- Výber užívateľa s identifikáciou cez kód PIN. PIN je treba zadať len na prihlásenie užívateľa. Narábanie s informáciami je dostupné bez kódu PIN.
- Výber užívateľa s identifikáciou cez kód PIN pri prihlasovaní a pri každom narábaní s informáciami.

Ak je potrebný výber užívateľa:

- Dotknite sa ikony Výber užívateľa v ponuke Nexadia (11.6.3 Ponuka Nexadia (289), (5).
  - So servera sa stiahne zoznam užívateľov a zobrazí sa na obrazovke.

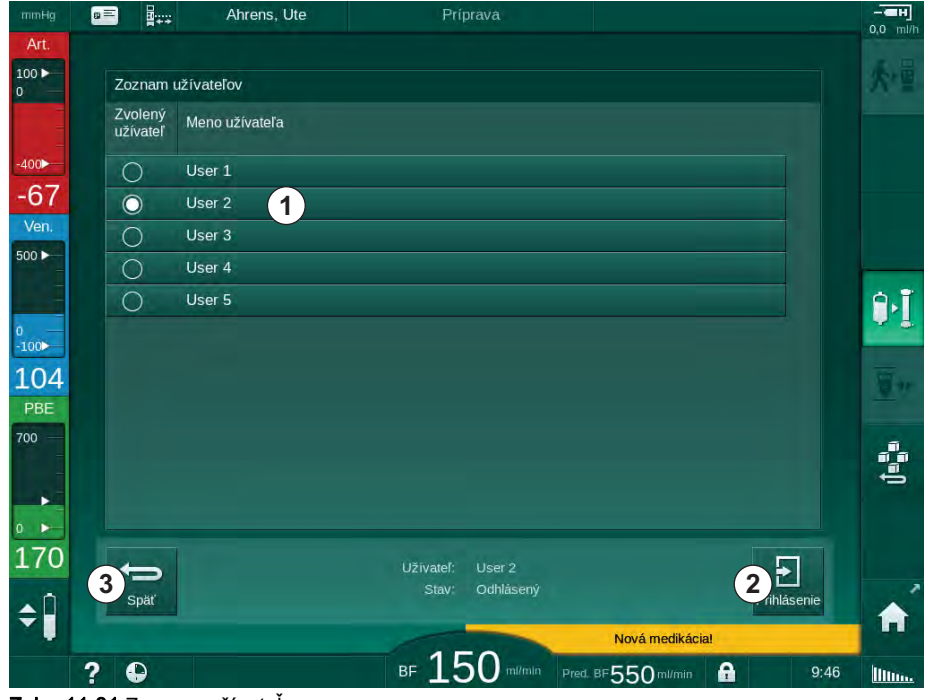

Zobr. 11-31 Zoznam užívateľov

Užívatelia sa volia dotykom riadku ① s príslušným menom. Po dotyku sa aktivuje prepínač na ľavej strane riadku. Zo zoznamu sa dá naraz vybrať iba jeden užívateľ.

Po zvolení užívateľa sa musí užívateľ prihlásiť. Po dotknutí sa ikony *Prihlásenie* ② sa zobrazí klávesnica, cez ktorú sa dá zadať kód PIN.

Po dotknutí sa ikony Späť 3 sa znova otvorí ponuka Nexadia.

# 11.6.3.2 Prehľad komentárov

Prístroj na začiatku komunikácie stiahne prehľad preddefinovaných komentárov, ktoré sa počas liečby dajú posielať do servera.

- 1. Dotknite sa ikony *Prehľad komentárov* v ponuke Nexadia (11.6.3 Ponuka Nexadia (289), ⑦).
  - Na obrazovke sa zobrazí prehľad s dostupnými komentármi.

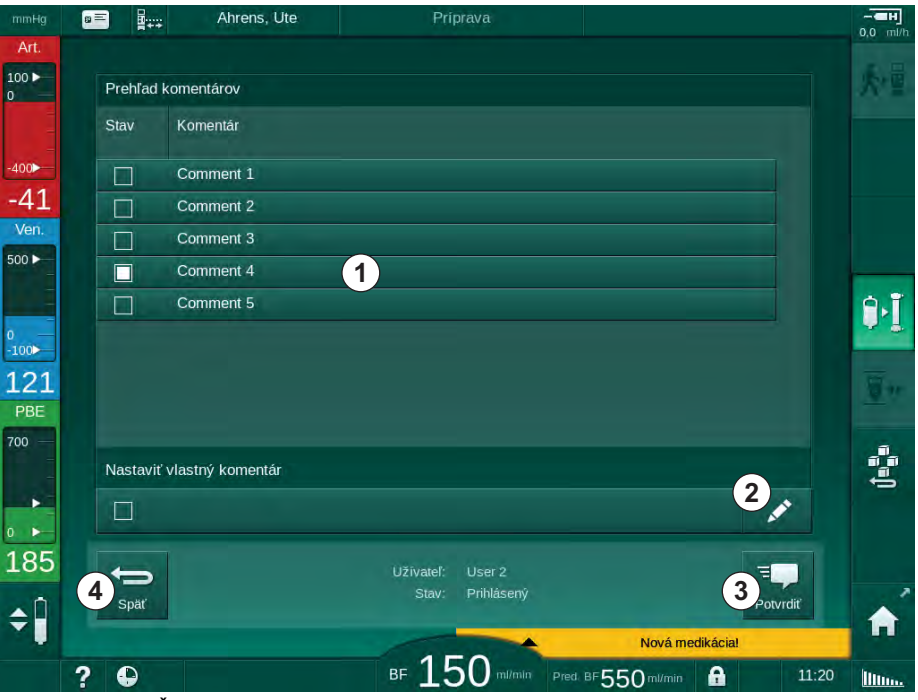

Zobr. 11-32 Prehľad komentárov

Komentáre sa volia dotykom príslušného riadku ① . Po dotyku sa aktivuje začiarkavacie políčko na ľavej strane riadku. V prehľade môžete naraz zvoliť a poslať do serveru viac komentárov.

Po dotknutí ikony *Upraviť* ② môžete zadať ľubovoľný text komentára s dĺžkou do 255 znakov. Zadaný text sa zobrazí v riadku a môžete ho zvoliť ako štandardné komentáre.

Komentáre sa odošlú na server po stlačení ikony Potvrdiť 3 .

Po dotknutí ikony Späť ④ sa znova otvorí ponuka Nexadia.

### 11.6.3.3 Kontrolný zoznam

Kontrolný zoznam sa skladá z položiek s krátkym textom. S použitím týchto položiek sa pre každého pacienta dá určiť individuálny zoznam úloh, ktoré sa majú vykonať počas ošetrenia. Jednotlivé záznamy musí užívateľ po vykonaní potvrdiť.

- 1. Dotknite sa ikony *Kontrolný zoznam* v ponuke Nexadia (11.6.3 Ponuka Nexadia (289), ③ ).
  - by Na obrazovke sa zobrazí zoznam s úlohami, ktoré sa majú vykonať.

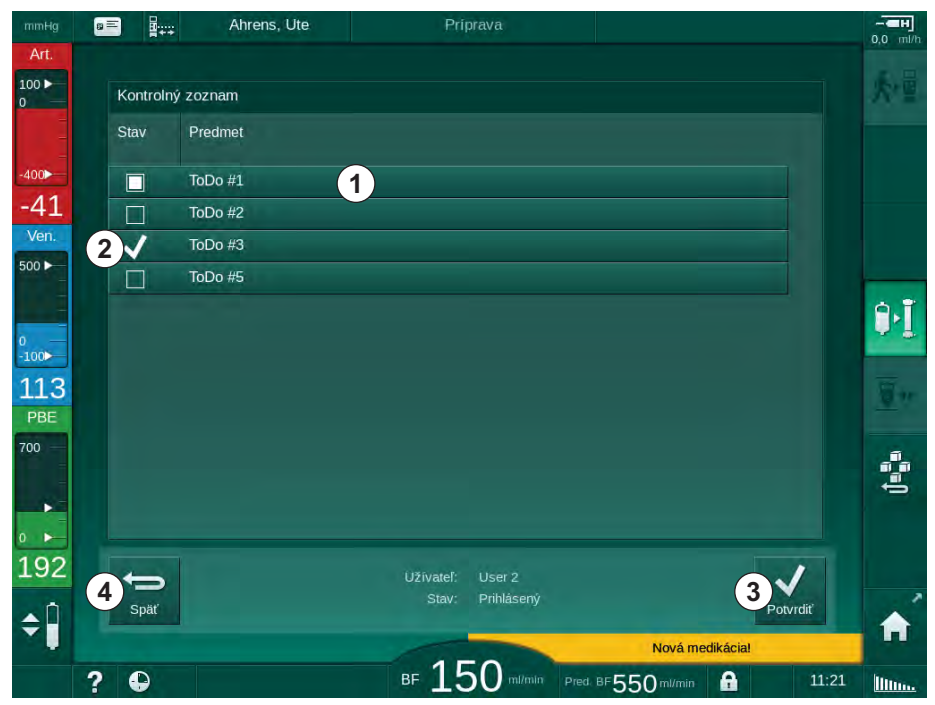

Zobr. 11-33 Kontrolný zoznam

Po vykonaní úlohy sa dotknite príslušného riadku ① na kontrolnom zozname. Po dotyku sa aktivuje začiarkavacie políčko na ľavej strane riadku. Na zozname sa dá zvoliť viac úloh naraz a potvrdenie o ich vykonaní poslať na server.

Úlohy sa pošlú na server po stlačení ikony *Potvrdiť* ③ . Poslané úlohy sú označené znakom začiarknutia ② .

Po dotknutí ikony Späť ④ sa znova otvorí ponuka Nexadia.

# 11.6.3.4 Prehľad medikácií

Zoznam liekov zobrazuje predpísané lieky. Informácie sú stiahnuté zo serveru Nexadia.

Nové medikácie môžete stiahnuť kedykoľvek počas liečby. Po prijatí novej medikácie sa zobrazí upozornenie.

- 1. Dotknite sa ikony *Prehľad medikácií* v ponuke Nexadia (11.6.3 Ponuka Nexadia (289), ④ ).
  - Na obrazovke sa zobrazí prehľad predpísaných medikácií.

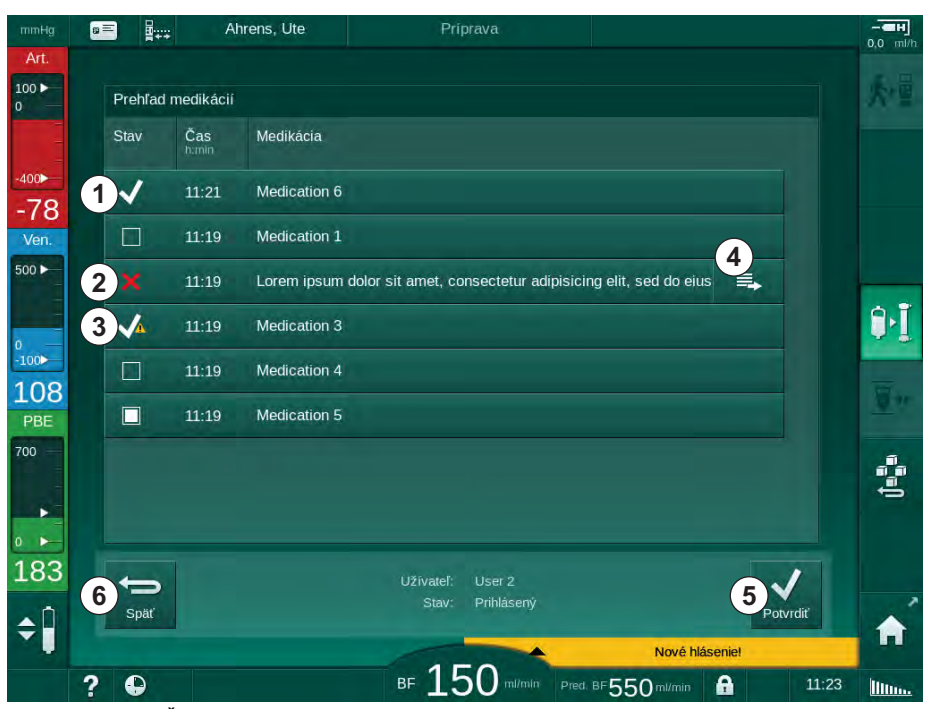

Zobr. 11-34 Prehľad medikácií

Podanie medikácie sa vyberá dotknutím príslušného riadku ako je opísané pre prehľady vyššie.

Prehľad medikácií môže obsahovať dlhé záznamy, ktoré sa nedajú celé zobraziť v riadku. Dotykom ikony *Ukázať viac* ④ otvoríte nové okno, kde je uvedený celý text.

Informácia o podaní zvolenej medikácie sa odošle na server po stlačení ikony *Potvrdiť* ⑤ . Príslušná medikácia sa označí znakom začiarknutia ① .

Záznamy o medikáciách môžu obsahovať špeciálne symboly stavov. Symbol ③ indikuje, že medikácia bola podaná, ale nie podľa predpisu. Symbol ② indikuje, že medikácia bola zamietnutá. Oba stavy sa dajú zadať len na pracovnej stanici Nexadia (t.j. zo vzdialeného terminálu).

Po dotknutí ikony Späť 6 sa znova otvorí ponuka Nexadia.

# 11.6.3.5 Prehľad hlásení

Nexadia Monitor umožňuje posielanie hlásení (napr. pracovných pokynov) ostatným užívateľom systému a prístrojom, na ktorých sa dajú zobraziť a potvrdiť.

Nové hlásenia môžete prevziať kedykoľvek počas ošetrenia. Po prijatí nového hlásenia sa zobrazí upozornenie.

1. Dotknite sa ikony *Prehľad hlásení* v ponuke Nexadia (11.6.3 Ponuka Nexadia (289), (6).

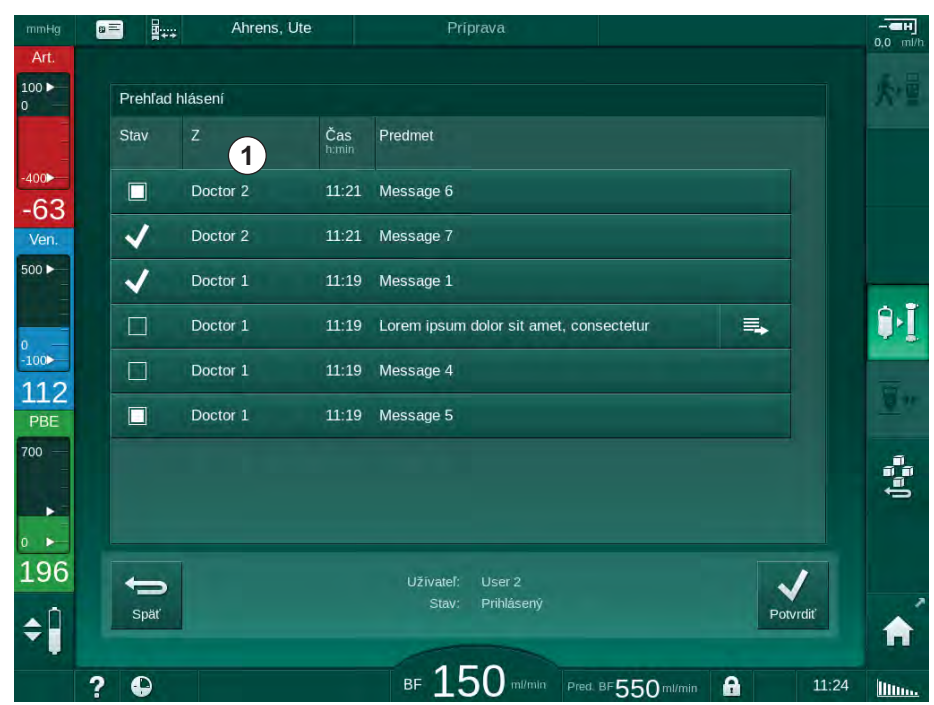

Na obrazovke sa zobrazí prehľad s prijatými hláseniami.

Zobr. 11-35 Prehľad hlásení

Prehľad hlásení zorazuje aj meno odosielateľa každého hlásenia ( ① ).

S hláseniami sa narába rovnako ako je opísané pri ostatných prehľadoch v predchádzajúcich bodoch. Podobne ako v prehľade medikácií, aj tu sa objaví ikona *Ukázať viac*, ak je hlásenie príliš dlhé a nedá sa celé zobraziť v jednom riadku. Po dotknutí ikony *Potvrdiť* sa potvrdenie zvoleného hlásenia pošle do servera a hlásenie sa označí so znakom začiarknutia.

# 11.7 DNI-WAN

DNI-WAN je prevádzkový režim volitelného rozhrania dátovej siete DNI prístroja. Poskytuje jednosmerné pripojenie k počítačovej sieti WAN (rozsiahla sieť) pre zber dát, napr. pre systém správy dát pacienta.

# **VAROVANIE!**

Riziko pre pacienta pri zadaní nesprávnych parametrov ošetrenia!

Funkcia nezbavuje užívateľa povinnosti pravidelných kontrol pacienta. Prenesené alebo zobrazené informácie sa nesmú používať ako jediný zdroj informácií liečebnej indikácie.

- Pacienta pravidelne kontrolujte.
- Nikdy nerobte rozhodnutia o liečbe len na základe zobrazených hodnôt.
- Za liečebnú indikáciu zodpovedá službu konajúci lekár.

Meno pacienta a parametre ošetrenia uvedené na obrazovke pri vstupe do ošetrenia musíte starostlivo skontrolovať a potvrdiť, aby bola zabezpečená bezpečná dialýza.

## 11.7.1 Sieťová komunikácia

Prístroj počas celej doby prevádzky (vždy keď je zapnutý) podporuje funkciu protokolu dynamickej konfigurácie hostiteľa (DHCP).

Každý prístroj v sieti je označený so samostatným identifikátorom (na základe výrobného čísla). Riadiaci softvér prístroja po zapnutí "počúva" na zásuvke DNI pripojenie vzdialeného servera. Ak sa vytvorí pripojenie, prístroj zaregistruje svoj identifikátor na serveri na základe IP adresy, ktorú dostal DHCP.

Vzdialený server môže kedykoľvek poslať iba jeden typ hlásenia: SETUP. Vzdialený server okrem hlásenia SETUP posiela iba potvrdenia pre hlásenia prístroja. Hlásenie SETUP obsahuje:

- meno pacienta (zobrazené na obrazovke prístroja),
- ID pacienta (prístroj ho nepoužíva, ale vracia sa v každom hlásení),
- zoznam požadovaných parametrov (ak nie je uvedený, všetky definované parametre sú vzorkované a načítané),
- doba cyklu vzorkovania.

Ak sa po platnom hlásení SETUP vytvorí pripojenie, neprijme sa žiadne iné pripojenie, až kým sa aktuálne pripojenie nezatvorí alebo nepreruší.

Hlásenia sú jednoduché texty XML bez ochrany.

Okrem hlásení SETUP sa dáta posielajú z prístroja do sieťového zariadenia. Počas ošetrenia dochádza k periodickému toku dát.

## 11.7.2 Pripojenie a odpojenie prístroja

Medzi prístroj a sieťovú prípojku na stene treba nainštalovať vhodný sieťový kábel. Prístroj môže pripojiť užívateľ.

# OZNÁMENIE!

Pri inštalácii prístroja najprv pripojte ethernetový kábel k prístroju a potom k sieťovej prípojke na stene.

Pri odinštalovaní prístroja najprv odpojte ethernetový kábel od sieťovej prípojky na stene a potom od prístroja.

#### Pripojenie prístroja

- 1. Ethernetový kábel pripojte k zásuvke RJ45 prístroja.
- 2. Ethernetový kábel pripojte k zásuvke RJ45 prípojky na stene.

#### Odpojenie prístroja

- 1. Ethernetový kábel odpojte od zásuvky RJ45 prípojky na stene.
- 2. Ethernetový kábel odpojte od zásuvky RJ45 prístroja.

#### 11.7.3 Práca s DNI-WAN

V tejto časti je v krátkosti opísaná manipulácia s prístrojom, ak sa používa DNI-WAN. Podrobné pokyny o pripojení prístroja na mieste ošetrenia, príprave prístroja, ošetrení a činnostiach po ošetrení si pozrite v častiach 4.7 Transport (69) až 7 Po ošetrení (157).

Ak je zvolená možnosť DNI-WAN, prístroj neumožňuje používať kartu pacienta.

#### Obsluha prístroja

i

- 1. Zapnite prístroj.
  - Prístroj nahlási sieťovému zariadeniu svoje ID. Meno pacienta ešte nie je zobrazené na obrazovke.
- 2. Na obrazovke Výber programu zvoľte typ ošetrenia, ktorý sa má použiť.
- 3. Pripravte prístroj na ošetrenie.
- **4.** Na terminálu sieťového zariadenia zadajte meno a ID pacienta (zodpovedajúce identifikátoru prístroja, ktorý sa má používať).
  - Na obrazovke prístroja sa zobrazí meno pacienta.

5. Stlačte ikonu.

Na obrazovke sa zobrazia parametre ošetrenia.

#### VAROVANIE!

•

Riziko pre pacienta pri zadaní nesprávnych parametrov ošetrenia!

Parametre liečby musia byť hodnoverné a spĺňať lekársky predpis.

- Pred začatím liečby vždy skontrolujte nastavenia parametrov liečby.
- Skontrolujte meno pacienta, nastavenia parametrov a v prípade potreby ich opravte.

296

- 7. Nastavenia potvrďte na monitore tlačidlom *Enter*.
- 8. Pripojte pacienta a spustite liečbu ako zvyčajne.
  - 🤟 Prístroj bude počas ošetrenia pravidelne posielať dáta ošetrenia.
- 9. Po liečbe dokončite ošetrenie bežným spôsobom.

#### Sieťové dáta a indikácia stavu

Program komunikuje s monitorovacím programom servera cez TCP/IP protokol rozhrania dátovej siete (DNI). Údaje dátovej siete sú uvedené na obrazovke *Servis*.

- 1. Zvoľte Akč./Sním. na obrazovke Servis.
- 2. Pomocou posuvníka prejdite na dáta DNI.

| Autotest Akč./Sním. Verz                                       | ia Trend                                                                                                    |                                                                                                    | 1   |
|----------------------------------------------------------------|----------------------------------------------------------------------------------------------------|----------------------------------------------------------------------------------------------------|-----|
| Počítadlo prevádz. doby<br>Skutočný WTC 11 b<br>Stav Low Level | VCS1_S Zatvor.<br>VCS2 Zatvor.<br>VCS2_S Zatvor.<br>VCSB1 Zatvor.                                               | Výber možností<br>DNI DNI Nexadia<br>Protokol DNI 3.00.00                                               | Don |
| LLC 00000<br>LLS 00000                                         | VCSB1_S Zatvor.<br>VCSB2 Zatvor.<br>VCSB2_S Zatvor.                                                             | Stav siete<br>Kábel pripojený Áno<br>Brindiskie OK                                                      |     |
| Všetky autotesty úspešné<br>LLS<br>LLC Nie                     | Karta pacienta<br>Stav karty Zasunut kartu<br>Názov karty                                                       | Chyba -                                                                                                 |     |
| Akumulátor SMPS-MC<br>Akumulátor aktivovaný Nie                | ID karty 1A014900006F<br>Dáta karty -                                                                           | Názov DNI Ahrens, Ute<br>ID DNI 1A014900006F<br>Dáta DNI -                                              |     |
| Autotest Nie je OK                                             | Výber ošetr.<br>Aktivované Áno                                                                                  | Sieťové rozhranie<br>Názov siete wings-pethjuhu2                                                        |     |
|                                                                | Výber ošetr. Áno<br>Potvrdenie Nie                                                                              | DHCP aktivované Ano<br>Lim. rýchl. Áno<br>IP prístroja 172.23.144.18<br>Predvolená brána 172.23.144.255 | ÷   |
|                                                                | Nastavenie času<br>Dátum servera 08.02.2018<br>Čas servera 11:18<br>Datum Dialóg 08.02.2018<br>Čas Dialóg 11:18 | Maska podsiete 255.255.25<br>IP server 172.23.144.18<br>Port servera 700<br>RDA IP                      |     |
|                                                                | Schéma toku                                                                                                    | Strana krvi                                                                                             |     |
|                                                                |                                                                                                    |                                                                                                    |     |

Zobr. 11-36 Dáta DNI na obrazovke Servis

i

Používanie DNI musí aktivovať a nakonfigurovať v režime TSM technický servis.

Ikona stavu DNI v hlavičke rámčeka obrazovky ukazuje stav komunikácie so serverom WAN. Ikona môže mať nasledujúce stavy:

| Ikona             | Popis                                                     |
|-------------------|-----------------------------------------------------------|
| : <b>†</b><br>□⊟∎ | Jednosmerná komunikácia OK                                |
|                   | Pripojenie k sieti OK, ale žiadna komunikácia so serverom |
|                   | Pripojenie k sieti prerušené – asi odpojenie kábla        |

# Obsah

| 12                                        | Alarmy a riešenie problémov                                                                                         |
|-------------------------------------------|----------------------------------------------------------------------------------------------------|
| 12.1                                      | Správa alarmov                                                                                                    |
| 12.2                                      | Systém alarmov jednotky intenzívnej starostlivosti<br>(JIS)                                                         |
| 12.3                                      | Zobrazenie a stíšenie alarmov a varovaní                                                                            |
| <b>12.4</b><br>12.4.1<br>12.4.2           | Alarmy a nápravné opatrenie305Zoznam alarmov306Zoznam varovaní338                                                   |
| <b>12.5</b><br>12.5.1<br>12.5.2<br>12.5.3 | Náprava alarmov SAD352Mikrobublinové alarmy352Vzduchové alarmy počas ošetrenia354Vzduchové alarmy počas prípravy354 |
| 12.6                                      | Prevádzka v prípade poruchy monitora                                                                                |
| <b>12.7</b> .1                            | Núdzové napájanie elektrickou energiou/<br>akumulátor                                                               |
| 12.7.2<br>12.7.3<br>12.7.4                | Automatický test akumulátora                                                                                        |
| 12.8                                      | Manuálny návrat krvi                                                                                                |

# 12 Alarmy a riešenie problémov

# 12.1 Správa alarmov

Prístroj má systém riadenia alarmov podľa normy IEC 60601-1-8, ktorá rozlišuje alarmy s vysokou, strednou a nízkou prioritou.

#### Spracovanie alarmov

Každý alarm má 3 stavy:

- Podmienka: príčina alarmu, keď sa zistilo, že existuje potenciálne alebo skutočné nebezpečenstvo. Systém alarmov pravidelne kontroluje podmienky alarmov. Ak existuje podmienka, aktivuje sa alarm a vykoná sa spracovanie alarmu (ak to je potrebné).
- Reakcia: Keď je alarm aktivovaný, systém alarmu vykoná potrebné aktivity na udržanie potrebného bezpečného stavu. Všetky potrebné aktivity, ktoré sa musia v prípade výskytu alarmu vykonať, sú opísané v zozname alarmov.
- Koncová podmienka: prístroj sa prepne do bežného prevádzkového stavu, ak sa podmienka alarmu skončila alebo užívateľ problém vyriešil.

Alarm a reakcia na neho sa dajú vynulovať ihneď po vyriešení podmienky alarmu podľa opisu pre spracovanie alarmu.

#### Tlačidlo Umlčať alarm

Tlačidlo *Umlčať alarm* na monitore umlčí zvukovú signalizáciu alarmu na stanovený čas. Po uplynutí tohto času sa alarm zopakuje. Časy opakovania alarmu sú uvedené v zozname alarmov.

Tlačidlo *Umlčať alarm* sa používa aj na vynulovanie alarmu po odstránení jeho príčiny. Ďalšie informácie pozrite v opise pre spracovanie alarmov.

#### Limity alarmov

Prístroj má sadu predvolených limitov alarmu. Niektoré z nich sa dajú meniť počas ošetrenia, ale upravené hodnoty sa nedajú uložiť. Užívateľ nemôže prepisovať predvolené hodnoty.

Predvolené limity alarmov a nastavenia sa automaticky obnovia, ak počas ošetrenia dôjde k strate napájania na viac než 15 minút.

# **A** VAROVANIE!

Riziko pre pacienta z dôvodu nesprávnej obsluhy systému alarmov!

Systém alarmov sa nesmie obchádzať tým, že nastavíte extrémne hodnoty limitov alarmov. Nesmiete ho deaktivovať vypínaním alarmov.

- Nenastavujte extrémne vysoké ani extrémne nízke limity alarmov.
- Alarmy nevypínajte bez toho, aby ste napravili ich príčinu.

#### Oneskorenie alarmu

Nasledujúce alarmy úniku krvi sa vyhlasujú s časovým omeškaním 30 sekúnd pre riadiaci systém a 35 sekúnd pre ochranný systém:

- alarm ID 1042 (počas prípravy a liečby)
- alarm ID 1955 (počas prípravy, liečby a reinfúzie)

# 12.2 Systém alarmov jednotky intenzívnej starostlivosti (JIS)

# OZNÁMENIE!

Systém alarmov pre jednotky intenzívnej starostlivosti (JIS) je pri dodávke prístroja nainštalovaný ako predvolený. Technický servis môže deaktivovať systém alarmov JIS v režime TSM a aktivovať štandardný zvukový alarmový systém.

Režim JIS sa v správe alarmov líši od režimu chronickej dialýzy a preto má iný zvukový systém alarmu a zobrazenie.

# 12.3 Zobrazenie a stíšenie alarmov a varovaní

#### V prípade alarmu alebo varovania

- Pole varovania/alarmu: hlásenie a žlté/červené pozadie.
- Zaznie zvukový signál.
- Signalizačné svetlo na monitore sa zmení na žlté / červené.

Hlasitosť zvukového signálu sa dá nastaviť od 0 do 100 % (min. 48 db(A) až max. 65 db(A)) na obrazovke *Nastavenie*, *Nastavenia*.

Pole alarmov (Zobr. 12-1, ①) na ľavej strane obrazovky zobrazuje alarmy týkajúce sa bezpečnosti červenou farbou. Alarmy, ktoré sa netýkajú bezpečnosti, sú zobrazené žltou farbou.

Varovania sú zobrazené v poli varovaní ② na pravej strane **žltou farbou**. Varovania si nevyžadujú okamžitú odozvu užívateľa.

i

i

Farebné značenie hlásení systému alarmov prístroja **nie je** rovnaké ako pre varovné hlásenia použité v týchto pokynoch na použitie!

Štandardný systém alarmov má internú hierarchiu alarmov a varovaní. Ak je nepotvrdených viacero alarmov alebo varovaní, na obrazovke bude aktívny ten, ktorý má vyššiu prioritu. Alarm alebo varovanie s nižšou prioritou sa stane aktívnym ihneď po vyriešení alarmu alebo varovania s vyššou prioritou.

- 1 Pole alarmov
- 2 Pole varovaní
- Symbol prerušenia zvukového signálu alarmu
- 4 Signalizačné svetlo

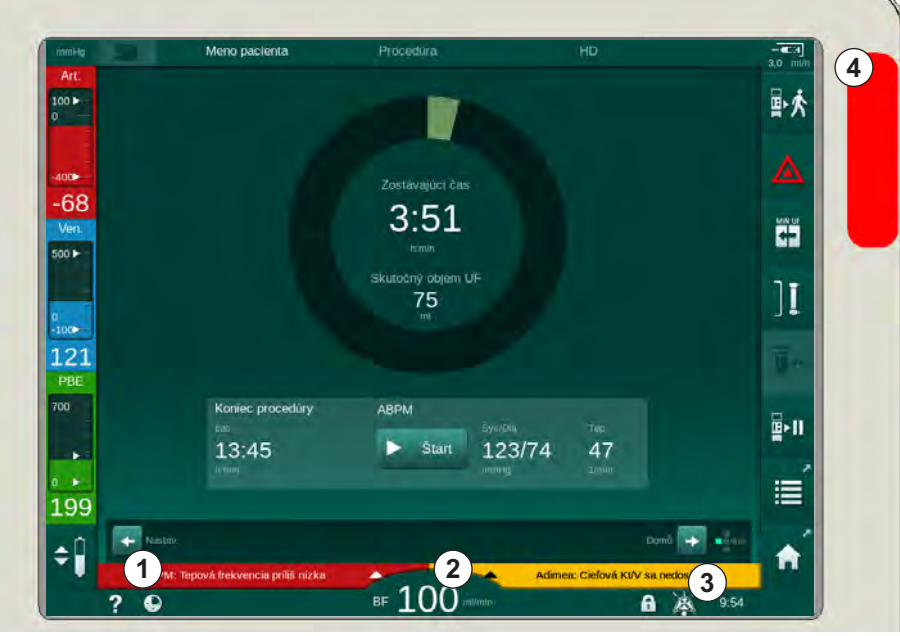

Zobr. 12-1 Pole alarmov a varovaní a signalizačné svetlo

Po kliknutí na alarm alebo varovanie sa zobrazí text alarmu s ID alarmu ako je uvedené na nasledujúcom obrázku.

| mmHg                 | Meno pacienta                                 |             |                                |                            | -CH |
|----------------------|-----------------------------------------------|-------------|--------------------------------|----------------------------|-----|
| Art.                 | Prescription UF DF Heparin<br>DF Heparin<br>C | SN HDF Adin | nea Hot ABPM b                 | loLogić Limitis            | ₽≮  |
| -400►                | Nastavenie Trend Prehľad<br>Syst. / Diastol.  |             |                                |                            |     |
| -70<br>Ven.<br>500 ► |                                               |             |                                |                            |     |
| 0<br>-100            |                                               |             |                                |                            | ][  |
| 139<br>PBE           | 30<br>8:30<br>Frekvencia cyklu min            |             |                                |                            |     |
| ,00<br>►             | - 30 +<br>Spustiť cyklus                      |             | Sys/Dia<br>Štart <u>123/74</u> | тері<br><b>47</b><br>1/min |     |
| ₀ ►<br>182           | ARDM: Tangyá frekvoncia prílič nízka          | (0170)      |                                | Nastav                     | 1   |
| ÷                    | ABPM: Tepová frekvencia príliš nízka          | BF 100 m/m  | Adimea: Cieľová Ki             | V sa nedosiahne            | A   |

Zobr. 12-2 Ďalšie informácie o alarme s ID alarmu

Po ďalšom kliknutí sa otvorí text nápovedy pre alarm, ktorý poskytne informácie o príčine alarmu a kroky na jeho vyriešenie.

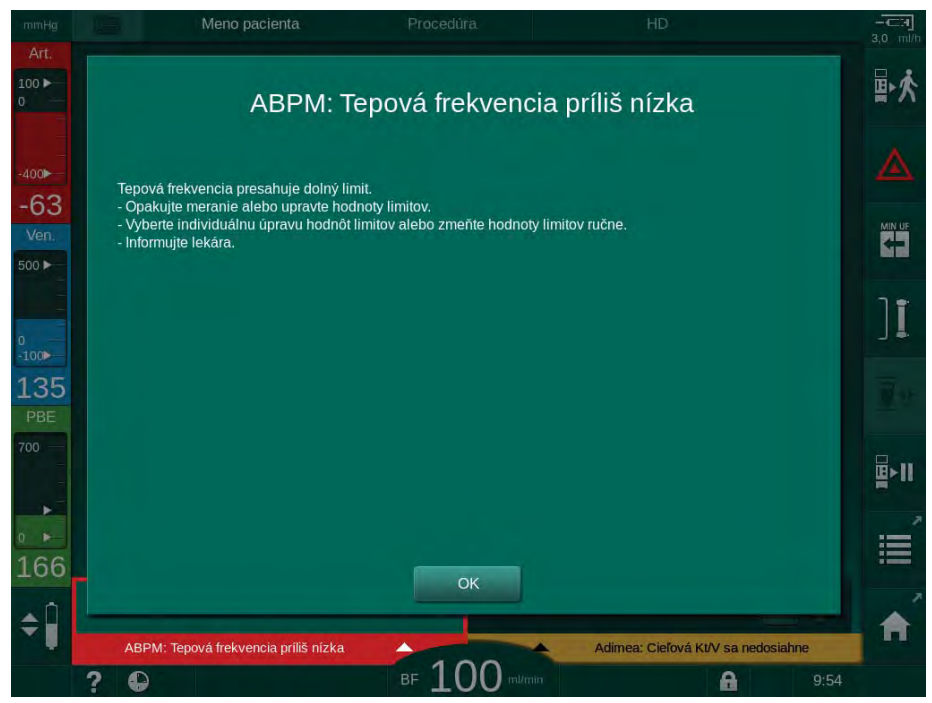

Zobr. 12-3 Text nápovedy alarmu

# OZNÁMENIE!

V prípade zlyhania alebo poškodenia reproduktorov aktivuje bezpečnostný systém bzučiak napájacieho zdroja, aby bol zvukový alarm počuteľný.

Kontaktujte technický servis.

# OZNÁMENIE!

Užívateľ zodpovedá za vynulovanie alarmu a následné monitorovanie potlačených parametrov prístroja.

#### Vynulovanie alarmov na strane krvi

- 1. Stlačte tlačidlo Umlčať alarm.
  - Zvukový signál sa vypne a zobrazí sa symbol Zvukový alarm pozastavený (Zobr. 12-1, ③).
- Napravte príčinu alarmu.
- 3. Stlačte znova tlačidlo Umlčať alarm.
  - 🤟 Prístroj sa vráti do svôjho pôvodného prevádzkového stavu.

#### Vynulovanie alarmov na strane dialyzačného roztoku

- 1. Stlačte tlačidlo Umlčať alarm.
  - Zvukový signál sa vypne a zobrazí sa symbol Zvukový alarm pozastavený (Zobr. 12-1, ③).
  - 🤟 Farba pozadia poľa alarmu sa zmení z červenej na žltú.
  - Alarmy na strane dialyzačného roztoku sa vynulujú automaticky ihneď po odstránení príčiny alarmu.

# 12.4 Alarmy a nápravné opatrenie

# OZNÁMENIE!

Informujte technický servis, ak sa alarm nedá opraviť s opísanými opatreniami, ak sa vyskytuje často a neviete zistiť jeho príčinu alebo ak existuje porucha prístroja.

V tabuľkách na nasledujúcich stranách sú uvedené všetky alarmy a varovania systému alarmov prístroja. V stĺpcoch *Alarm (ID)* a *Varovanie (ID)* sú uvedené texty alarmov a ich ID, fázy, v ktorých sa objaví alarm alebo varovanie, priorita a doba opakovania alarmu v sekundách. V stĺpci *Príčina a nápravné opatrenia* sú uvedené informácie o príčine alarmu a o tom, ako alarm / varovanie vyriešiť.

Pre fázy ošetrenia sú použité nasledujúce skratky:

| All   | Všetky fázy      |
|-------|------------------|
| Sel   | Výber programu   |
| Pre   | Prípravná fáza   |
| The   | Fáza liečby      |
| Reinf | Fáza reinfúzie   |
| Dis   | Fáza dezinfekcie |
| Eot   | Koniec liečby    |

Pre priority sú použité nasledujúce krátke texty:

| high(Cardiac) | vysoká priorita, lebo sa týka srdca pacienta |
|---------------|----------------------------------------------|
| high          | vysoká priorita                              |
| medium        | stredná priorita                             |
| low           | nízka priorita                               |
| low(Hint)     | nízka priorita, len tip                      |
| low(OSD)      | nízka priorita, len hlásenie na obrazovke    |

| <b>Alarm (ID)</b><br>Fáza/Priorita/Čas opakovania alarmu [sek.]                                         | Príčina a nápravné opatrenie                                                                                                    |
|----------------------------------------------------------------------------------------------------|----------------------------------------------------------------------------------------------------|
| Systém obnovený po výpadku<br>napájania (600)<br>All / low(Hint) / 0                                    | Predchádzajúci stav prístroja je obnovený po výpadku<br>elektrického napájania alebo po vypnutí.                                                                                                    |
| Objem UF prekročený o100ml (666)<br>The / low / 120                                                     | Skutočný objem UF prekročil nastavenú hodnotu najmenej o<br>100 ml.<br>- Skontrolujte hmotnosť pacienta.<br>- Ak sa alarm zobrazí znova, odpojte pacienta a kontaktujte<br>technický servis.                                                                                                    |
| Tlačidlo zvyšovania otáčok krvnej<br>pumpy sa zaseklo (672)<br>All / low(Hint) / 120                    | Tlačidlo zvyšovania otáčok krvnej pumpy sa zaseklo.<br>- Stlačte ho znova.<br>- Kontaktujte technický servis.                                                                                                    |
| Tlačidlo Štart/Stop krvnej pumpy sa<br>zaseklo (673)<br>All / low(Hint) / 120                           | Tlačidlo na spustenie/zastavenie krvnej pumpy sa zaseklo.<br>- Stlačte ho znova.<br>- Kontaktujte technický servis.                                                                                                    |
| Tlačidlo znižovania otáčok krvnej<br>pumpy sa zaseklo (674)<br>All / low(Hint) / 120                    | Tlačidlo znižovania otáčok krvnej pumpy sa zaseklo.<br>- Stlačte ho znova.<br>- Kontaktujte technický servis.                                                                                                    |
| Tlačidlo Stlmiť alarm sa zaseklo (675)<br>All / low(Hint) / 120                                         | Tlačidlo na stlmenie alarmov sa zaseklo.<br>- Stlačte ho znova.<br>- Kontaktujte technický servis.                                                                                                    |
| Klávesa                                                                                                 | Kláves                                                                                                    |
| Procedúra spustená bez autotestov!<br>Potvrďte. (684)<br>The / low(Hint) / 30<br>Reinf / low(Hint) / 30 | Alarm upomienky, ktorá informuje o tom, že procedúra bola<br>spustená bez automatických testov vo fáze prípravy.<br>- Ak chcete pokračovať v procedúre, potvrďte alarm.                                                                                                    |
| HCT nad limitom (930)<br>The / low / 120                                                                | <ul> <li>Skutočná hodnota hematokritu prekročila nastavený maximálny limit.</li> <li>Ak je limit príliš nízky, upravte ho.</li> <li>Môže byť potrebná úprava parametrov ošetrenia (objem alebo čas UF) podľa pokynov lekára.</li> <li>Ak podmienka alarmu pretrváva pri druhom stlačení tlačidla Stlmiť alarm, alarm sa nahradí za varovanie.</li> </ul> |

| 12.4.1 | Zoznam | alarmov |
|--------|--------|---------|
|        |        | alainet |

| Alarm (ID)                                                                 | Príčina a nápravné opatrenie                                                                                 |
|----------------------------------------------------------------------------|----------------------------------------------------------------------------------------------------|
| Fáza/Priorita/Čas opakovania alarmu [sek.]                                 |                                                                                                    |
| Meranie HCT neúspešné (931)<br>The / low / 120                             | Viac než 1 minútu chýba platná hodnota hematokritu zo snímača<br>HCT.                                        |
|                                                                            | - Skontrolujte, či je krvná linka sfyziologickou krvou zapojená a či<br>je kryt snímača HCT zatvorený.       |
|                                                                            | - Ak alarm pretrváva aj po potvrdení, skontrolujte vizuálne<br>snímač HCT a rozhranie krvnej linky.          |
|                                                                            | <ul> <li>Ak poruchu nenájdete, kontaktujte technický servis.</li> </ul>                                      |
|                                                                            | <ul> <li>Ak chcete alarm HCT vypnúť, vypnite alarmy/varovania HCT<br/>na obrazovke HCT.</li> </ul>           |
| Saturácia kyslíkom nižšia než limit                                        | Skutočná saturácia kyslíkom je nižšia než limit.                                                             |
| (935)                                                                      | - Ak je limit príliš vysoký, upravte ho.                                                                     |
| The / low / 120                                                            | - Privolajte lekára.                                                                                         |
|                                                                            | - Ak podmienka alarmu pretrváva pri druhom stlačení tlačidla<br>Stlmiť alarm, alarm sa nahradí za varovanie. |
| Strmosť relatívneho objemu krvi je pod<br>limitom (936)<br>The / low / 120 | Relatívny objem krvi sa zmenil príliš rýchlo. Mohla to spôsobiť príliš vysoká rýchlosť ultrafiltrácie.       |
| Testu alarmového zvuku + LED (1002)                                        | Interný autotest.                                                                                            |
| Pre / low / 0                                                              | - Nie je potrebný zásah.                                                                                     |
| Autotest na strane krvi neúspešný                                          | Autotest na strane krvi:                                                                                     |
| (1003)<br>Pre / low(Hint) / 120                                            | Test netesnosti snímačov tlaku PV, PA, PBE, arteriálnej krvnej<br>pumpy, systému krvného setu.               |
|                                                                            | Možné príčiny:                                                                                               |
|                                                                            | - Krvná linka nie je zasunutá do venóznej klapky.                                                            |
|                                                                            | <ul> <li>Otvorená zátka alebo voľné pripojenie.</li> </ul>                                                   |
|                                                                            | - Vlhký hydrofóbny filter.                                                                                   |
|                                                                            | - Chybná poloha membrány POD.                                                                                |
|                                                                            | <ul> <li>Technická porucha tlakového snímača alebo krvnej pumpy.</li> </ul>                                  |
|                                                                            | Opatrenia:                                                                                                   |
|                                                                            | - Vložte linku do venóznej klapky.                                                                           |
|                                                                            | <ul> <li>Skontrolujte tesnosť pripojenia a zátok.</li> </ul>                                                 |
|                                                                            | <ul> <li>Prevzdušnite tlakové linky s pomocou striekačky, aby ste<br/>odstránili kvapalinu.</li> </ul>       |
|                                                                            | <ul> <li>Ak problém neodstráni žiadne z opatrení, vymeňte systém<br/>krvného setu.</li> </ul>                |
|                                                                            | - Vprípade technickej poruchy kontaktujte technický servis.                                                  |
| Testu alarmového zvuku + LED (1005)                                        | Interný autotest.                                                                                            |
| Pre / low / 0                                                              | - Nie je potrebný zásah.                                                                                     |
| Testu alarmového zvuku + LED (1006)                                        | Interný autotest.                                                                                            |
| Pre / low / 0                                                              | - Nie je potrebný zásah.                                                                                     |

| <b>Alarm (ID)</b><br>Fáza/Priorita/Čas opakovania alarmu [sek.]                                                                        | Príčina a nápravné opatrenie                                                                                                    |
|----------------------------------------------------------------------------------------------------|----------------------------------------------------------------------------------------------------|
| Porucha bioLogic (1007)<br>The / low / 120<br>Reinf / low / 120                                                                        | Porucha bioLogic.<br>- Rýchlosť UF väčšia než max. rýchlosť ultrafiltrácie.<br>- Rýchlosť UF nižšia než min. rýchlosť ultrafiltrácie.<br>Algoritmus nenašiel hypotenzné epizódy.                                                                                                    |
| 12V napájacie napätie nedostatočné<br>(1008)<br>Pre / low / 120<br>The / low(Hint) / 120<br>Reinf / low(Hint) / 120<br>Dis / low / 120 | Hladina napätia +/-12 V prekračuje toleranciu.<br>- Kontaktujte technický servis.                                                                                                    |
| Porucha napájania – režim akumulátora<br>(1009)<br>The / low(Hint) / 0<br>Reinf / low(Hint) / 0                                        | Výpadok napájania dlhší než 1 minúta: Prístroj beží v režime<br>napájania zakumulátora.<br>- Skontrolujte napájací sieťový kábel a poistku a počkajte na<br>obnovenie napájania.<br>- Akumulátor môže bežať 20 minút.<br>- Aktívna je len strana krvi, nie strana dialyzátu – Dialýza<br>neprebieha. |
| Dočasný problém komunikácie (1010)<br>All / low(Hint) / 120                                                                            | Prenos dát do systému nižšej úrovne má poruchu.<br>- Vypnite/zapnite dialyzačný prístroj.<br>- Ak porucha pretrváva, kontaktujte technický servis.                                                                                                    |
| Objemový limit regulácie hladiny (1011)<br>The / low(Hint) / 120<br>Reinf / low(Hint) / 120                                            | Maximálny objem krvi v krvnej komore 190 ml počas regulácie<br>hladiny.<br>- Aby nedochádzalo k stratám krvi, skontrolujte tesnosť krvnej<br>linky.<br>- Skontrolujte, či sú správne zatvorené všetky klapky a svorky.                                                                               |
| Porucha dezinfekcie prívodu vody<br>(1013)<br>Dis / Iow / 300                                                                          | Prívod vody do prístroja počas centrálnej dezinfekcie vykazuje<br>poruchu.<br>- Skontrolujte, či je prívodná hadica vody pripojená k prípojke na<br>stene a či nie je zalomená.<br>- Skontrolujte napájanie úpavovne vody.                                                                           |
| Porucha dezinfekcie prívodu vody<br>(1014)<br>Dis / low / 300                                                                          | Prívod vody do prístroja počas centrálnej dezinfekcie vykazuje<br>poruchu.<br>- Skontrolujte, či je prívodná hadica vody pripojená k prípojke na<br>stene a či nie je zalomená.<br>- Skontrolujte napájanie úpravovne vody.                                                                          |
| TMP mimo limitov alarmu (1015)<br>The / low / 300                                                                                      | Transmembránový tlak (TMP) je mimo limitov alarmov, ale je<br>pozitívnejší než -100 mmHg po dobu viac než 5sekúnd.<br>- Rozšírte limit alarmu.<br>- V prípade potreby prispôsobte prietok krvi.                                                                                                    |

| <b>Alarm (ID)</b><br>Fáza/Priorita/Čas opakovania alarmu [sek.] | Príčina a nápravné opatrenie                                                                                                    |
|-----------------------------------------------------------------|----------------------------------------------------------------------------------------------------|
| TMP príliš pízka (1016)                                         | Transmembránový tlak (TMP) prekračuje minimálov limit alarmu                                                                                                    |
| The / low / 300                                                 | Možné príčiny:                                                                                                    |
|                                                                 | - Príliš vysoký limit alarmu TMP                                                                                                    |
|                                                                 | <ul> <li>Objem UF alebo prietok krvi príliš nízky, dĺžka procedúry príliš<br/>dlhá.</li> </ul>                                                                               |
|                                                                 | - Venózna ihla odpojená alebo netesní?                                                                                                    |
|                                                                 | - Dialyzátor: Faktor UF príliš vysoký?                                                                                                    |
|                                                                 | Opatrenia:                                                                                                    |
|                                                                 | - Znížte dolný limit TMP.                                                                                                    |
|                                                                 | - Skontrolujte venózny prístup pacienta a venóznu krvnú linku.                                                                                                    |
|                                                                 | <ul> <li>V prípade potreby zvýšte prietok krvi alebo znížte dobu UF<br/>podľa predpisu lekára.</li> </ul>                                                                    |
|                                                                 | <ul> <li>V prípade potreby použite dialyzátor snižším faktorom UF<br/>podľa predpisu lekára.</li> </ul>                                                                      |
| Max. limit TMP prekročený (1017)<br>Pre/ low / 120              | Transmembránový tlak (TMP) prekračuje maximálny limit alarmu.                                                                                                    |
| The / low / 120                                                 | Možné príčiny:                                                                                                    |
|                                                                 | - Príliš nízky limit alarmu TMP.                                                                                                    |
|                                                                 | - Venózna krvná linka zalomená.                                                                                                    |
|                                                                 | - Upchatý dialyzátor.                                                                                                    |
|                                                                 | <ul> <li>Chybná poloha venózneho prístupu pacienta.</li> </ul>                                                                                                    |
|                                                                 | - Porucha spätného toku katétra.                                                                                                    |
|                                                                 | - Príliš nízke množstvo antikoagulačného prípravku (heparín).                                                                                                    |
|                                                                 | <ul> <li>HDF: Príliš vysoký substitučný objem alebo príliš krátka doba<br/>ošetrenia alebo zlý prietok krvi (pomer prietoku krvi/UF je vyšší<br/>než 30 percent).</li> </ul> |
|                                                                 | - Príliš vysoký prietok krvi.                                                                                                    |
|                                                                 | <ul> <li>Dialyzátor: Faktor UF príliš nízky? Pozor: Poznamenajte si<br/>hodnotu limitu dialyzátora.</li> </ul>                                                               |
|                                                                 | Opatrenia:                                                                                                    |
|                                                                 | - Ak je možné, zvýšte limity TMP.                                                                                                    |
|                                                                 | - Zabezpečte, aby krvné linky neboli zalomené.                                                                                                    |
|                                                                 | <ul> <li>Skontrolujte, či v dialyzátore nedochádza k zrážaniu: V prípade<br/>potreby vymeňte dialyzátor.</li> </ul>                                                          |
|                                                                 | - Opravte cievny prístup pacienta, skontrolujte katéter.                                                                                                    |
|                                                                 | - Upravte antikoaguláciu podľa predpisu lekára.                                                                                                    |
|                                                                 | <ul> <li>V prípade potreby prepláchnite s fyziologickým roztokom<br/>systém krvného setu a dialyzátor.</li> </ul>                                                            |
|                                                                 | <ul> <li>HDF: Upravte pomer (pod 30 percent) (znížte substitučný<br/>objem alebo predĺžte dobu procedúry alebo upravte prietok krvi).</li> </ul>                             |
|                                                                 | - Znížte prietok krvi.                                                                                                    |
|                                                                 | <ul> <li>V prípade potreby použite dialyzátor s väčším faktorom v<br/>súladu s predpisom lekára.</li> </ul>                                                                  |

| <b>Alarm (ID)</b><br>Fáza/Priorita/Čas opakovania alarmu [sek.] | Príčina a nápravné opatrenie                                                                                 |
|-----------------------------------------------------------------|----------------------------------------------------------------------------------------------------|
| Bik. kapsla nie je pripojená správne<br>(1018)                  | Bikarbonátová kapsla nie je pravdepodobne správne založená.<br>Kapsla sa nedala naplniť.                     |
| Pre / low / 0<br>The / low / 300                                | - Skontrolujte, či je bikarbonátová kapsla správne vložená do<br>držiaku.                                    |
|                                                                 | - Porucha systému komôr počas vypúšťania bikarbonátu z<br>kapsle.                                            |
| Porucha prietoku DF (1019)<br>Pre / low / 0                     | Porucha komorového systému zdôvodu membrány<br>vyrovnávacej komory.                                          |
| The / low / 300<br>Reinf / low / 0                              | <ul> <li>- Ak alarm pretrváva, odpojte pacienta a kontaktujte technický<br/>servis.</li> </ul>               |
| Výstupný tlak dialyzátu <-400 mmHg                              | Výstupný tlak dialyzátu (PDA) príliš nízky.                                                                  |
| (1020)                                                          | Možné príčiny:                                                                                               |
| Pre / low / 120<br>The / low / 120                              | - Zalomená krvná linka.                                                                                      |
| Reinf / Iow / 120                                               | - Upchatý dialyzátor.                                                                                        |
|                                                                 | - UF faktor dialyzátora je príliš nízky.                                                                     |
|                                                                 | - Príliš vysoký objem UF alebo príliš krátky čas.                                                            |
|                                                                 | Opatrenia:                                                                                                   |
|                                                                 | <ul> <li>Skontrolujte krvnú linku, či nie je zalomená a či sa vdialyzátore<br/>nezráža krv.</li> </ul>       |
|                                                                 | - Predĺžte dobu dialýzy alebo, ak je to možné, znížte objem UF<br>(TMP sa tým takisto zníži).                |
|                                                                 | <ul> <li>V prípade potreby použite dialyzátor svyšším faktorom UF v<br/>súlade spredpisom lekára.</li> </ul> |
| Výstupný tlak dialyzátu > 500 mmHg                              | Výstupný tlak dialyzátu (PDA) je príliš vysoký.                                                              |
| (1021)                                                          | Možné príčiny:                                                                                               |
| Pre / low / 120<br>The / low / 120                              | - Výstup vody mechanicky zablokovaný.                                                                        |
|                                                                 | - Zalomená krvná linka.                                                                                      |
|                                                                 | Opatrenia:                                                                                                   |
|                                                                 | - Skontrolujte hadicu výstupu vody.                                                                          |
|                                                                 | - Skontrolujte PBE.                                                                                          |
|                                                                 | - Skontrolujte krvnú linku, či nie je zalomená.                                                              |
|                                                                 | <ul> <li>ak alarm pretrváva, kontaktujte technický servis.</li> </ul>                                        |
| Prívod vody narušený (1022)                                     | Prívod vody narušený.                                                                                        |
| Pre / low / 300<br>The / low / 300<br>Beinf / low / 0           | <ul> <li>Skontrolujte hadicu prívodu vody (pripojená, upchatá?) a<br/>systém RO (zapnutý?).</li> </ul>       |
| Dis / low / 120                                                 | - Je tlak vody adekvátny?                                                                                    |
|                                                                 | <ul> <li>V prípade potreby opravte hadicu prívodu vody a zapnite<br/>systém RO.</li> </ul>                   |

| <b>Alarm (ID)</b><br>Fáza/Priorita/Čas opakovania alarmu [sek.]                                                     | Príčina a nápravné opatrenie                                                                                                    |
|----------------------------------------------------------------------------------------------------|----------------------------------------------------------------------------------------------------|
| Porucha snímačov systému komôr<br>(1023)<br>Pre / low / 0<br>The / low / 300<br>Reinf / low / 0                     | Porucha snímačov komôr – Prietok DF narušený.<br>– Alarm sa automaticky vynuluje.                                                                                         |
| Regulácia hladiny sa ukončila (1024)<br>Pre / low / 120<br>The / low / 120<br>Reinf / low / 12<br>Dis / low / 120   | Regulácia hladiny trvá dlhšie než 3 minúty.<br>- Akciu zopakujte.<br>- V prípade neúspechu nastavte hladiny ručne.<br>- Ak alarm pretrváva, kontaktujte technický servis. |
| Rovnováha UF? Netesnosť vzduchu na<br>spojke dial. (1026)<br>The / low / 120                                        | Odvzdušňovač indikuje veľké množstvo vzduchu vsystéme<br>krvného setu.<br>- Skontrolujte tesnosť spojenia dialyzátora.                                                    |
| Kyslý koncentrát spotrebovaný? (1027)<br>Pre / low / 300<br>The / low / 300<br>Reinf / low / 300<br>Dis / low / 300 | Pumpa koncentrátu zastavená. Nedá sa dosiahnuť<br>zodpovedajúca vodivosť.<br>– Skontrolujte prívod koncentrátu a alarm potvrďte s klávesou ↩ .                            |
| Limit vodivosti bik. (1028)<br>Pre / low / 0<br>The / low / 180<br>Reinf / low / 0                                  | Odchýlka vodivosti bikarbonátu väčšia než +/-10 %.<br>- Skontrolujte koncentrát.<br>- Ak sa alarm nedá odstrániť, kontaktujte technický servis.                           |
| Limit konečnej vodivosti (1029)<br>Pre / low / 0<br>The / low / 180<br>Reinf / low / 0                              | Odchýlka konečnej vodivosti väčšia než +/-5 %.<br>- Skontrolujte koncentrát.<br>- Ak sa alarm nedá odstrániť, kontaktujte technický servis.                               |
| Zmiešavací pomer bikarbonátu (1030)<br>Pre / low / 0<br>The / low / 120<br>Reinf / low / 0                          | Zmiešavací pomer bikarbonátu je narušený.<br>- Je pre tento prevádzkový režim vybraný správny koncentrát?<br>- Ak sa alarm nedá odstrániť, kontaktujte technický servis.  |
| Zmiešavací pomer koncentrátu (1031)<br>Pre / low / 0<br>The / low / 120<br>Reinf / low / 0                          | Zmiešavací pomer koncentrátu je narušený.<br>- Je pre tento prevádzkový režim vybraný správny koncentrát?<br>- Ak sa alarm nedá odstrániť, kontaktujte technický servis.  |
| Bikarbonát prázdny? (1032)<br>Pre / low / 300<br>The / low / 300<br>Reinf / low / 300                               | Bikarbonátová pumpa zastavená. Nedá sa dosiahnuť<br>zodpovedajúca vodivosť.<br>– Skontrolujte prívod koncentrátu a stlačte klávesu ↓ .                                    |
| Teplota príliš nízka (1033)<br>Pre / low(Hint) / 0<br>The / low(Hint) / 120<br>Reinf / low(Hint) / 0                | Teplotná odchýlka viac než 1 °C.<br>- Ak sa alarm nedá odstrániť, kontaktujte technický servis.                                                                           |
| Teplota príliš vysoká (1034)<br>Pre / low(Hint) / 0<br>The / low(Hint) / 120<br>Reinf / low(Hint) / 0               | Teplotná odchýlka viac než 1 °C.<br>- Ak sa alarm nedá odstrániť, kontaktujte technický servis.                                                                           |

| <b>Alarm (ID)</b><br>Fáza/Priorita/Čas opakovania alarmu [sek.]                                                                     | Príčina a nápravné opatrenie                                                                                                    |
|----------------------------------------------------------------------------------------------------|----------------------------------------------------------------------------------------------------|
| Odpojte modrú spojku<br>zpreplachovacieho mostíka (1035)<br>Dis / low / 120                                                         | Program výmeny filtra pre filter dialyzátu.<br>Odpojte modrú spojku z preplachovacieho mostíka pre<br>vypustenie vody.                                                                                                    |
| Spojka na dialyzátore? (1036)<br>Pre / low / 120<br>The / low / 120<br>Reinf / low / 120                                            | Dialyzátorové spojky sú pripojené kpreplachovaciemu mostíku.<br>- Pripojte k dialyzátoru.                                                                                                    |
| Spojka na preplachovom mostíku?<br>(1037)<br>Pre / low / 120<br>Dis / low / 120                                                     | Dialyzátorové spojky nie sú pripojené k preplachovaciemu<br>mostíku, pravdepodobne sú stále na dialyzátore.<br>- Pripojte kpreplachovaciemu mostíku.                                                                                                    |
| Pripojte kyslý koncentrát (1038)<br>Pre / low / 0<br>The / low / 120<br>Reinf / low / 120<br>Dis / low / 120                        | Nasávacia hadica koncentrátu je stále pripojená k prístroju.<br>- Pripojte ju ku kanistru s kys. koncentrátom.                                                                                                    |
| Kprístroju pripojte červenú nasávaciu<br>trubicu (1039)<br>Pre / low / 0<br>The / low / 120<br>Reinf / low / 120<br>Dis / low / 120 | Červená nasávacia hadica koncentrátu nie je pripojená<br>kprístroju.<br>- Pripojte ju riadne k prístroju.                                                                                                    |
| Pripojte bikarbonát (1040)<br>Pre / low / 0<br>The / low / 120<br>Reinf / low / 120                                                 | Bikarbonát musí byť pripojený.<br>- Pripojte bikarbonátovú nádobu alebo bikarbonátovú kapslu.                                                                                                    |
| Kprístroju pripojte modrú nasávaciu<br>trubicu (1041)<br>Pre / low / 0<br>The / low / 120<br>Reinf / low / 120<br>Dis / low / 120   | Bikarbonátová nasávacia hadica nie je pripojená k prístroju.<br>- Pripojte ju riadne k prístroju.                                                                                                    |
| Únik krvi > 0,35 ml/min (1042)<br>Pre / low / 0<br>The / low(Hint) / 120                                                            | Detektor úniku krvi detekuje krv.<br>Možné príčiny:<br>– Krv na strane dialyzačného roztoku kvôli úniku vdialyzátore.<br>- Snímač je znečistený alebo iná technická porucha.<br>Opatrenia:<br>- Vdialyzátore skontrolujte viditeľné známky úniku a v prípade<br>potreby ho vymeňte.<br>- V prípade iných príčin kontaktujte technický servis. |

| <b>Alarm (ID)</b><br>Fáza/Priorita/Čas opakovania alarmu [sek.]   | Príčina a nápravné opatrenie                                                                                           |
|-------------------------------------------------------------------|----------------------------------------------------------------------------------------------------|
| Držiak bikarbonátovej kapsle otvorený                             | Držiak bikarbonátovej kapsle je otvorený.                                                                              |
| (1045)                                                            | Počas prípravy a procedúry:                                                                                            |
| Pre / low / 0<br>The / low / 120                                  | - Zatvorte držiak, ak sa kapsla nepoužíva alebo                                                                        |
| Reinf / low / 120<br>Dis / low / 120                              | - vložte kapslu.                                                                                                    |
|                                                                   | Počas dezinfekcie:                                                                                                    |
|                                                                   | - Vždy zatvárajte držiak.                                                                                              |
| Kryt DF filtra otvorený (1047)                                    | Kryt DF filtra na zadnej strane prístroja je otvorený.                                                                 |
| Pre / low / 120                                                   | - Skontrolujte správnu polohu spojok DF filtra.                                                                        |
| Reinf / low / 120<br>Dis / low / 120                              | - Zatvorte kryt DF filtra.                                                                                             |
| Horný limit PBE (1048)<br>Pre / low / 0                           | Tlak na vstupe dialyzátora na strane krvi (PBE) vyšší než<br>nastavený limit.                                          |
| The / low(Hint) / 120                                             | - Skontrolujte systém krvného setu, či linky nie sú zalomené.                                                          |
| Dis / low / 0                                                     | - Skontrolujte, či v dialyzátore nedochádza k zrážaniu.                                                                |
|                                                                   | <ul> <li>Skontrolujte venózny tlak: Ak je takisto príliš vysoký,<br/>skontrolujte venózny prístup pacienta.</li> </ul> |
|                                                                   | - Upravte limit.                                                                                                    |
| Dolný limit PBE (1049)                                            | Vstupný tlak dialyzátora na strane krvi (PBE) dosahuje dolný limit.                                                    |
| The / low(Hint) / 120                                             | - Skontrolujte prístroj.                                                                                               |
| Dis / low / 0                                                     | - Bol už hlásený na strane krvi iný alarm?                                                                             |
|                                                                   | - Upravte limit.                                                                                                    |
| Horný limit arteriálneho tlaku (1050)                             | Arteriálny tlak dosahuje horný limit.                                                                                  |
| Pre / low / 0                                                     | - Skontrolujte správnu polohu ihly.                                                                                    |
| Reinf / low(Hint) / 120                                           | - Zvýšte horný limit.                                                                                                  |
| Dis / low / 0                                                     | <ul> <li>Po potvrdení alarmu skontrolujte opätovné spustenie arteriálnej<br/>krvnej pumpy.</li> </ul>                  |
|                                                                   | - V prípade potreby opravte nastavenie prietoku krvi.                                                                  |
| Dolný limit arteriálneho tlaku (1051)                             | Arteriálny tlak dosahuje dolný limit.                                                                                  |
| Pre / low / 0<br>The / low(Hint) / 120<br>Reinf / low(Hint) / 120 | - Skontrolujte správnu polohu ihly.                                                                                    |
|                                                                   | - Skontrolujte, či niektorá arteriálna linka nie je zalomená.                                                          |
| Dis / low / 0                                                     | - Znížte dolný limit.                                                                                                  |
|                                                                   | <ul> <li>Po potvrdení alarmu skontrolujte opätovné spustenie arteriálnej<br/>krvnej pumpy.</li> </ul>                  |
|                                                                   | <ul> <li>V prípade potreby znížte prietok krvi.</li> </ul>                                                             |

| <b>Alarm (ID)</b><br>Fáza/Priorita/Čas opakovania alarmu [sek.]                                  | Príčina a nápravné opatrenie                                                                                                    |
|--------------------------------------------------------------------------------------------------|----------------------------------------------------------------------------------------------------|
| Horný limit venózneho tlaku (1052)<br>Pre / low / 0<br>The / low(Hint) / 120                     | Venózny tlak dosahuje horný limit.<br>– Skontrolujte pripojenie venóznej a arteriálnej linky.<br>- Skontroluite svstém krvného setu, či linky nie sú zalomené a či |
| Dis / low / 0                                                                                    | vo venóznej komore nedochádza k zrážaniu krvi.                                                                                                    |
|                                                                                                  | - Zvýšte horný limit.                                                                                                    |
|                                                                                                  | - Nastavte novy rozsan limitov docasnym zvysenim prietoku krvi.                                                                                                    |
|                                                                                                  | krvnej pumpy.                                                                                                    |
|                                                                                                  | - V prípade potreby znížte prietok krvi.                                                                                                    |
| Dolný limit venózneho tlaku (1053)                                                               | Venózny tlak dosiahol dolný limit.                                                                                                    |
| Pre / low / 0<br>The / high / 120                                                                | - Skontrolujte správnu polohu ihly.                                                                                                    |
| Reinf / high / 120<br>Dis / low / 0                                                              | <ul> <li>Skontrolujte systém krvného setu, či linky nie sú zalomené a či<br/>vo venóznej komore nedochádza k zrážaniu krvi.</li> </ul>                             |
|                                                                                                  | - Rozšírte dolný venózny limit.                                                                                                    |
|                                                                                                  | - Nastavte nové limity delta formou dočasnej zmeny prietoku<br>krvi.                                                                                               |
|                                                                                                  | <ul> <li>Po potvrdení alarmu skontrolujte opätovné spustenie krvnej<br/>pumpy.</li> </ul>                                                                          |
|                                                                                                  | <ul> <li>V prípade potreby znížte prietok krvi.</li> </ul>                                                                                                    |
| Príprava novej bik. kapsle – Obtok<br>(1054)                                                     | Nová bikarbonátová kapsla sa naplní a odvzdušní. To môže<br>trvať niekoľko minút. Prístroj je v režime obtoku.                                                     |
| Pre / low / 0<br>The / low / 420<br>Reinf / low / 300                                            | - Čakajte.                                                                                                    |
| Riziko odpojenia venóznej ihly (1055)                                                            | Bol zistený náhly pokles venózneho tlaku.                                                                                                    |
| Pre / low / 0<br>The / high / 120<br>Reinf / high / 120                                          | Príčina:                                                                                                    |
|                                                                                                  | - Venózna ihla odpojená! Riziko závažnej straty krvi!                                                                                                    |
| Dis / low / 0                                                                                    | Okamžitý zásah:                                                                                                    |
|                                                                                                  | – Skontrolujte, ši nie je odpojená venózna ihla a či nedochádza k<br>strate krvi.                                                                                  |
| Otvorte substitučný port (biely) (1056)<br>Dis / low / 120                                       | Substitučný port (biely) musí byť pri vypúšťaní filtra otvorený,<br>aby sa filter zavzdušnil.                                                                      |
| SAD – Vzduch vsystéme krvného setu                                                               | Vzduch v systéme krvného setu.                                                                                                    |
| (1058)<br>Pre / low / 120<br>The / low(Hint) / 120<br>Reinf / low(Hint) / 120<br>Dis / low / 120 | <ul> <li>Je systém krvného setu správne vložený?</li> </ul>                                                                                                    |
|                                                                                                  | - Vzduch vSAD?                                                                                                    |
|                                                                                                  | Opatrenia:                                                                                                    |
|                                                                                                  | <ul> <li>- Ak je potrebné, vložte systém krvného setu správne.</li> </ul>                                                                                          |
|                                                                                                  | - Odstráňte vzduch podľa pokynov.                                                                                                    |
| SAD – chyba snímača (1059)                                                                       | SAD má poruchu! Monitorovanie vzduchu nie je možné!                                                                                                    |
| Pre / low / 0<br>The / low(Hint) / 120<br>Reinf / low(Hint) / 120                                | <ul> <li>- Ak sa alarm nedá potvrdiť, odpojte pacienta a kontaktujte<br/>technický servis!</li> </ul>                                                              |

| <b>Alarm (ID)</b><br>Fáza/Priorita/Čas opakovania alarmu [sek.]                                                                       | Príčina a nápravné opatrenie                                                                                                    |
|----------------------------------------------------------------------------------------------------|----------------------------------------------------------------------------------------------------|
| Skontrolujte heparínovú pumpu (1060)<br>Pre / low(Hint) / 0<br>The / low(Hint) / 120<br>Dis / low / 0                                 | Striekačka nie je vložená, vložená striekačka nebola nájdená<br>alebo rýchlosť podávania je nastavená na 0 ml/h.<br>- Zopakujte vloženie striekačky.                                                                                                    |
| Filter DF upchatý. (1061)<br>Pre / low / 0<br>The / low / 120<br>Reinf / low / 120                                                    | <ul> <li>DF alebo HDF filter je silne upchatý. Vstupný tlak dialyzátora na strane vody (PDE) prekračuje limit.</li> <li>Možné príčiny: <ul> <li>Žiadna tepelná dezinfekcia skyselinou citrónovou ani dekalcifikácia medzi procedúrami.</li> <li>Dlhodobo vysoké nastavenie bikarbonátu.</li> <li>Nízka kvalita bikarbonátového prášku.</li> </ul> </li> <li>Opatrenia: <ul> <li>Vykonajte tepelnú dezinfekciu skyselinou citrónovou alebo dekalcifikáciu.</li> </ul> </li> </ul> |
| Kryt krvnej pumpy otvorený (1062)<br>Pre / low / 0<br>The / low(Hint) / 120<br>Reinf / low(Hint) / 120<br>Dis / low / 0               | Kryt krvnej pumpy je otvorený.<br>- Zatvorte ho.                                                                                                    |
| Kryt subst. pumpy otvorený (1063)<br>Pre / low / 0<br>The / low(Hint) / 120<br>Reinf / low(Hint) / 120<br>Dis / low / 0               | Kryt substitučnej pumpy je otvorený.<br>- Zatvorte ho.                                                                                                    |
| Fázový objem príliš vysoký – Sanie<br>vzduchu? (1064)<br>The / high / 120                                                             | Fázový objem vyšší než 80 ml.<br>- Skontrolujte, či vsystéme krvného setu nedochádza kúniku.<br>- Skontrolujte otáčky krvnej pumpy.<br>- V prípade potreby zvýšte otáčky krvnej pumpy.<br>- V prípade potreby upravte spínacie tlaky.                                                                                                    |
| Žiadne podávanie heparínu –<br>Striekačka je prázdna? (1065)<br>Pre / low(Hint) / 120<br>The / low(Hint) / 120<br>Dis / low(Hint) / 0 | Heparínová striekačka prázdna.<br>- Vložte novú striekačku.                                                                                                    |
| Držiak heparínovej striekačky otvorený<br>(1066)<br>Pre / low(Hint) / 0<br>The / low(Hint) / 120<br>Dis / low / 0                     | Nesprávna striekačka alebo držiak nie je správne zatvorený.<br>- Skontrolujte striekačku a/alebo zatvorte držiak.                                                                                                    |

| <b>Alarm (ID)</b><br>Fáza/Priorita/Čas opakovania alarmu [sek.]                                                                                 | Príčina a nápravné opatrenie                                                                                                    |
|----------------------------------------------------------------------------------------------------|----------------------------------------------------------------------------------------------------|
| Fázový objem príliš nízky (1067)<br>The / low / 120<br>Reinf / low / 120                                                                        | <ul> <li>Fázový objem príliš nízky.</li> <li>Možné príčiny: <ul> <li>Venózna linka zalomená.</li> <li>Venózny spätný tok (kanyla alebo katéter) je narušený.</li> <li>Príliš vysoký prietok krvi.</li> <li>Hladina vo venóznej komore príliš vysoká.</li> <li>Spínacie tlaky nastavené príliš nízke.</li> </ul> </li> <li>Opatrenia: <ul> <li>Skontrolujte krvnú linku, či nie je zalomená.</li> <li>Skontrolujte cievny prístup pacienta.</li> <li>Nastavte správne hladiny.</li> <li>Znížte otáčky krvnej pumpy.</li> <li>Vprípade potreby rozšírte spínacie tlaky.</li> </ul> </li> </ul>                                                                                                    |
| PDE dolný limit (1068)<br>Pre / low / 120<br>The / low / 120                                                                                    | Tlak PDE je nižší než 250 mmHg.<br>Možná príčina:<br>- Mechanická porucha ventilu DDE.<br>Opatrenia:<br>- Ak alarm pretrváva, kontaktujte technický servis.                                                                                                    |
| Dočasný problém komunikácie (1069)<br>Sel / low / 120<br>Pre / low / 120<br>The / low(Hint) / 120<br>Reinf / low(Hint) / 120<br>Dis / low / 120 | Prenos dát procesoru je narušený.<br>- Kontaktujte technický servis.                                                                                                    |
| Snímač úniku detekoval kvapalinu<br>(1072)<br>Pre / low / 0<br>The / high / 120<br>Reinf / high / 120<br>Dis / low / 0                          | <ul> <li>Snímač úniku detekuje kvapalinu &gt; 400 ml (voda, dialyzačný roztok, koncentrát alebo krv).</li> <li>Možné príčiny: <ul> <li>Netesnosť v mimotelovom systéme kvôli nedostatočnému alebo chýbajúcemu spojeniu alebo prasknutiu.</li> <li>Netesnosť vhydraulike napr. kvôli prasknutiu.</li> <li>Spojky dialyzátora alebo DF filtra nie sú správne zapojené.</li> <li>Vyliatie koncentrátu alebo fyziologického roztoku.</li> <li>Technická porucha snímača.</li> </ul> </li> <li>Opatrenia: <ul> <li>Skontrolujte systém krvného setu a spojky, či nedochádza kúniku (strate krvi?).</li> <li>Ak uniká kvapalina z vnútornej hydrauliky, obráťte sa na technický servis (vtom prípade odpojte prístroj od prívodu vody, odpojte pacienta, ak prebieha procedúra).</li> <li>Skontrolujte dialyzátor a spojky DF filtra.</li> <li>Vyprázdnite priehlbeň v podstavci (napr. veľkou striekačkou alebo hubkou) a vyčistite ju.</li> <li>Vprípade technickej poruchy, kontaktujte technický servis.</li> </ul> </li> </ul> |

| <b>Alarm (ID)</b><br>Fáza/Priorita/Čas opakovania alarmu [sek.]                                                                                         | Príčina a nápravné opatrenie                                                                                                    |
|----------------------------------------------------------------------------------------------------|----------------------------------------------------------------------------------------------------|
| Odpadový port – detekovaný prietok<br>(1073)<br>Pre / low / 120<br>The / low(Hint) / 120                                                                | Zistený prietok zodpadového portu do systému krvného setu.<br>- Skontrolujte spojky.<br>- Kodpadovému portu (modrý) pripojte venóznu krvnú linku.                                                                           |
| Krvná pumpa je zablokovaná (1074)<br>Sel / low / 120<br>Pre / low / 120<br>The / low(Hint) / 120<br>Reinf / low(Hint) / 120<br>Dis / low / 120          | Krvná pumpa je blokovaná, napríklad kvôli upchatej krvnej linke.<br>- Odstráňte zablokovanie.<br>- Zatvorte kryt.<br>- Potvrďte alarm.                                                                                      |
| Substitučná pumpa je zablokovaná<br>(1075)<br>Sel / low / 120<br>Pre / low / 120<br>The / low(Hint) / 120<br>Reinf / low(Hint) / 120<br>Dis / low / 120 | Substitučná pumpa je zablokovaná, napr. kvôli zaseknutej linke.<br>- Odstráňte zablokovanie.<br>- Zatvorte kryt.<br>- Potvrďte alarm.                                                                                       |
| Segment krvnej pumpy nie je správne<br>založený. (1076)<br>The / low(Hint) / 120<br>Reinf / low(Hint) / 120                                             | Čerpací segment krvnej pumpy nie je správne založený.<br>- Otvorte kryt krvnej pumpy.<br>- Zabezpečte, aby bol čerpací segment (hlavne multikonektor)<br>správne založený.<br>- Zatvorte kryt a potvrďte alarm.             |
| Segment substitučnej pumpy nie je<br>správne založený (1077)<br>The / low(Hint) / 120<br>Reinf / low(Hint) / 120                                        | Čerpací segment substitučnej pumpy nie je správne založený.<br>- Otvorte kryt substitučnej pumpy.<br>- Zabezpečte, aby bol čerpací segment (hlavne multikonektor)<br>správne založený.<br>- Zatvorte kryt a potvrďte alarm. |
| Substitučný port otvorený (1078)<br>Pre / low / 120<br>The / low(Hint) / 120<br>Reinf / low(Hint) / 120<br>Dis / low / 120                              | Substitučný port je otvorený.<br>- Zatvorte port.<br>- Ak je port zatvorený a alarm stále pretrváva, kontaktujte<br>technický servis.                                                                                       |
| Substitučný port zatvorený (1079)<br>The / low(Hint) / 120<br>Reinf / low(Hint) / 120<br>Dis / low / 0                                                  | Substitučný port je zatvorený.<br>- Otvorte substitučný port a pripojte linku.<br>- Ak je port otvorený a alarm stále pretrváva, kontaktujte<br>technický servis.                                                           |
| Odpadový port otvorený (1080)<br>Pre / low / 0<br>The / low(Hint) / 120<br>Reinf / low(Hint) / 120<br>Dis / low / 120                                   | Odpadový port je otvorený.<br>- Zatvorte port.<br>- Pripojte krvnú linku pri cirkuláciu.<br>- Ak je port zatvorený a alarm stále pretrváva, kontaktujte<br>technický servis.                                                |

| <b>Alarm (ID)</b><br>Fáza/Priorita/Čas opakovania alarmu [sek.] | Príčina a nápravné opatrenie                                                                                          |
|-----------------------------------------------------------------|----------------------------------------------------------------------------------------------------|
| Odpadový port zatvorený (1081)                                  | Odpadový port je zatvorený.                                                                                           |
| Pre / low / 0                                                   | Ak chcete použiť odpadový port:                                                                                       |
| The / low(Hint) / 120                                           | - Otvorte port a pripojte linku.                                                                                      |
|                                                                 | Ak ho chcete nechať zatvorený a pokračovať:                                                                           |
|                                                                 | <ul> <li>stlačte tlačidlo spustenie/zastavenie krvnej pumpy</li> </ul>                                                |
|                                                                 | - skontrolujte linky                                                                                                  |
|                                                                 | - potvrďte alarm                                                                                                    |
|                                                                 | <ul> <li>stlačte tlačidlo spustenie/zastavenie krvnej pumpy</li> </ul>                                                |
|                                                                 | <ul> <li>Ak vyššie uvedené opatrenia nepomôžu, kontaktujte technický<br/>servis.</li> </ul>                           |
| Dezinfekčný prostriedok sa nedá                                 | Príliš mnoho vzduchu počas sania dezinfekčného prostriedku.                                                           |
| načerpať (1082)                                                 | - Skontrolujte spojky.                                                                                                |
| Dis / low / 300                                                 | <ul> <li>Skontrolujte, či kanister sdezinfekčným prostriedkom nie je<br/>prázdny.</li> </ul>                          |
|                                                                 | <ul> <li>V prípade potreby ho vymeňte.</li> </ul>                                                                     |
| Nedá sa vypláchnuť chemický dezinf.<br>prostriedok (1083)       | Vypláchnutie chemického dezinfekčného prostriedku zo<br>všetkých prietokových častí nie je možné – Technický problém. |
| Dis / low / 120                                                 | - Skontrolujte vypúšťaciu hadicu.                                                                                     |
|                                                                 | - Kontaktujte technický servis.                                                                                       |
| Čas cyklu fázy príliš krátky (1084)                             | Počas SNCO je čas cyklu fázy príliš krátky.                                                                           |
| The / low(Hint) / 120                                           | Možné príčiny:                                                                                                    |
|                                                                 | - Príliš vysoký prietok krvi.                                                                                         |
|                                                                 | - Venózna alebo arteriálna linka zalomená.                                                                            |
|                                                                 | - Prístup pacienta zablokovaný.                                                                                       |
|                                                                 | - Chybné nastavenie spínacích tlakov.                                                                                 |
|                                                                 | Opatrenia:                                                                                                    |
|                                                                 | - Znížte prietok krvi                                                                                                 |
|                                                                 | <ul> <li>Skontrolujte krvné linky a prístup.</li> </ul>                                                               |
|                                                                 | <ul> <li>V prípade potreby upravte spínacie tlaky.</li> </ul>                                                         |
| Náhla zmena arteriálneho tlaku – Sanie<br>vzduchu? (1085)       | Arteriálny tlak sa podstatne zmenil počas poslednej arteriálnej<br>fázy.                                              |
| The / high / 120                                                | <ul> <li>Skontrolujte, či vsystéme krvného setu nedochádza kúniku.</li> </ul>                                         |
|                                                                 | <ul> <li>Skontrolujte otáčky krvnej pumpy.</li> </ul>                                                                 |
|                                                                 | <ul> <li>V prípade potreby zvýšte otáčky krvnej pumpy.</li> </ul>                                                     |
|                                                                 | <ul> <li>V prípade potreby upravte spínacie tlaky.</li> </ul>                                                         |

| <b>Alarm (ID)</b><br>Fáza/Priorita/Čas opakovania alarmu [sek.]                                          | Príčina a nápravné opatrenie                                                                                                    |
|----------------------------------------------------------------------------------------------------|----------------------------------------------------------------------------------------------------|
| SAD – Mikrobublinky vzduchu v<br>systéme setu (1086)<br>The / low(Hint) / 120<br>Reinf / low(Hint) / 120 | Ak sa spustia alarmy mikroskopických bublín 3x alebo viackrát<br>za 15 minút a ak ich nespôsobilo nič z vyššie uvedeného bodu 1)<br>alebo 2), vsystéme krvného setu pravdepodobne dochádza<br>kúniku a je potrebné ho vymeniť (pozri návod napoužitie, bod<br>6.3.8 Prerušenie procedúry za účelom výmeny spotrebného<br>materiálu) a reštartovať procedúru. |
|                                                                                                    | POZNÁMKA: Vsystéme nemusí byť nutne vidieť mikroskopické<br>bublinky.                                                                                                    |
|                                                                                                    | Možné príčiny alarmu:                                                                                                    |
|                                                                                                    | 1)Zvyšky vzduchu v dialyzátore a/alebo krvnej linke                                                                                                    |
|                                                                                                    | - Neobsahuje dialyzátor alebo systém krvného setu vzduch?                                                                                                    |
|                                                                                                    | <ul> <li>Nedošlo vsystéme krvného setu kzalomeniu linky?</li> </ul>                                                                                                    |
|                                                                                                    | - Je hladina vo venóznej komore nastavená správne?                                                                                                    |
|                                                                                                    | 2)Vyšší prietok krvi (> 300 ml/min) pri nízkej hladine vo venóznej komore.                                                                                                    |
|                                                                                                    | - Je hladina vo venóznej komore nastavená správne?                                                                                                    |
|                                                                                                    | - Nie je (čiastočne) upchaté sito vo venóznej komore?                                                                                                    |
|                                                                                                    | <ol> <li>Netesnosť systému krvného setu – častý výskyt alarmu a<br/>dôvody 1 a 2 nie sú príčinou.</li> </ol>                                                                                                    |
|                                                                                                    | Skontrolujte:                                                                                                    |
|                                                                                                    | - pripojenie pacienta (kanyla alebo katéter),                                                                                                    |
|                                                                                                    | <ul> <li>tesnosť všetkých spojok a servisných liniek,</li> </ul>                                                                                                    |
|                                                                                                    | - skontrolujte mikroskopický únik na arteriálnej krvnej linke (napr.<br>spoje systému krvného setu) – ak sa našiel únik, vymeňte.                                                                                                    |
| Skut. prietok krvi < 70 % nastav.<br>prietoku krvi (1096)                                                | SNCO: Skutočný prietok krvi je menší než 70 % nastaveného prietoku krvi.                                                                                                    |
| Pre / low / 120                                                                                          | Možná príčina:                                                                                                    |
| Reinf / Iow(Hint) / 120<br>Reinf / Iow(Hint) / 120                                                       | - Problém scievnym prístupom pacienta.                                                                                                    |
|                                                                                                    | Opatrenia:                                                                                                    |
|                                                                                                    | - Skontrolujte cievny prístup pacienta.                                                                                                    |
|                                                                                                    | - Znížte prietok krvi alebo fázový objem.                                                                                                    |
|                                                                                                    | - V prípade potreby upravte spínacie tlaky.                                                                                                    |
| Vyrovnanie tlakov pre bolus neúspešné<br>(1097)                                                          | SNCO: Vyrovnanie tlakov pre infúzny bolus neúspešné.                                                                                                    |
| The / low(Hint) / 120                                                                                    | - Akciu zopakujte.                                                                                                    |
|                                                                                                    | - Ak je potrebne, dočasne deaktivujte SNCO na podanie bolu.                                                                                                    |
| Heparínová pumpa sa pohybuje                                                                             | Heparínová pumpa sa pohybuje opačným smerom.                                                                                                    |
|                                                                                                    | - Vyberte a znova vložte striekačku do heparínovej pumpy.                                                                                                    |
| The / high / 120<br>Reinf / high / 120<br>Dis / low / 0                                                  | <ul> <li>Ak sa alarm nedá odstrániť, kontaktujte technický servis.</li> </ul>                                                                                                    |

| <b>Alarm (ID)</b><br>Fáza/Priorita/Čas opakovania alarmu [sek.]                                                         | Príčina a nápravné opatrenie                                                                                                    |
|----------------------------------------------------------------------------------------------------|----------------------------------------------------------------------------------------------------|
| Skutočný fáz. objem < 70 % nastav.<br>fáz. obj. (SUP) (1367)<br><sup>The / low / 120</sup>                              | Supervízor – alarm:<br>Skutočný vypočítaný prietok krvi je nižší než 70 %<br>požadovaného prietoku krvi po dobu viac než 1 minúta.<br>- Ak sa alarm nedá odstrániť, kontaktujte technický servis.                                                                                                    |
| Prívod roztoku neúspešný (1401)<br>Dis / Iow / 300                                                                      | Prívod roztoku neúspešný počas dezinfekcie.<br>- Skontrolujte kanister s dezinfekčným prostriedkom (prázdny?)<br>a saciu hadicu HDF online: Vo filtroch DF/HDF je možno<br>vzduch.<br>- Ak sa porucha nedá potvrdiť, kontaktujte technický servis.                                                                                                |
| Teplota nedosiahnutá (1402)<br>Dis / low / 300                                                                          | Teplota pri dezinfekcii nedosiahnutá.<br>- Ak sa porucha nedá potvrdiť, kontaktujte technický servis.                                                                                                    |
| Výpadok napájania počas dezinfekcie<br>(1403)<br>All / low / 300                                                        | Výpadok napájania v dezinfekcii.<br>- Prístroj znova zapnite.<br>- Ak sa porucha nedá potvrdiť, kontaktujte technický servis.                                                                                                    |
| Vodivosť príliš nízka (skontrolujte<br>dezinf. prostriedok) (1422)<br>Dis / low(Hint) / 300                             | Zistený nesprávny dezinfekčný prostriedok.<br>- Skontrolujte spôsob dezinfekcie a dezinfekčný prostriedok.<br>- Ak chcete dezinfekčný prostriedok vypláchnuť, zrušte aktuálny<br>režim dezinfekcie.<br>Ak chcete v dezinfekcii pokračovať:<br>- Po preplachu spustite znova zamýšľaný režim dezinfekcie so<br>správnym dezinfekčným prostriedkom. |
| Vodivosť príliš vysoká (skontrolujte dez.<br>prostriedok) (1756)<br>Dis / low(Hint) / 300                               | Zistený nesprávny dezinfekčný prostriedok.<br>- Skontrolujte spôsob dezinfekcie a dezinfekčný prostriedok.<br>- Ak chcete dezinfekčný prostriedok vypláchnuť, zrušte aktuálny<br>režim dezinfekcie.<br>Ak chcete v dezinfekcii pokračovať:<br>- Po preplachu spustite znova zamýšľaný režim dezinfekcie so<br>správnym dezinfekčným prostriedkom. |
| Test detekcie červenej farby neúspešný<br>(1757)<br>All / low(Hint) / 120                                               | Test funkcie detektora červenej farby neúspešný kvôli detekcii<br>okolitého svetla.<br>- Je kryt SAD otvorený? Zatvorte kryt.<br>- Ak alarm pretrváva, kontaktujte technický servis.                                                                                                    |
| Chyba SAD – Burst interval (SUP)<br>(1761)<br>Pre / low(Hint) / 120<br>The / low(Hint) / 120<br>Reinf / low(Hint) / 120 | Supervízor – alarm:<br>SAD nepracuje.<br>- Odpojte pacienta a kontaktujte technický servis.                                                                                                    |
| Chyba SAD – Doba nabíjania (SUP)<br>(1762)<br>Pre / Iow(Hint) / 120<br>The / Iow(Hint) / 120<br>Reinf / Iow(Hint) / 120 | Supervízor – alarm:<br>SAD nepracuje.<br>- Odpojte pacienta a kontaktujte technický servis.                                                                                                    |

| <b>Alarm (ID)</b><br>Fáza/Priorita/Čas opakovania alarmu [sek.]                                                  | Príčina a nápravné opatrenie                                                                                                    |
|----------------------------------------------------------------------------------------------------|----------------------------------------------------------------------------------------------------|
| Chyba SAD – Stimuly US (SUP) (1763)<br>Pre / low(Hint) / 120<br>The / low(Hint) / 120<br>Reinf / low(Hint) / 120 | Supervízor – alarm:<br>SAD nepracuje.<br>- Odpojte pacienta a kontaktujte technický servis.                                                                                                    |
| SAD – Test prijateľnosti (SUP) (1764)<br>Pre / low / 0<br>The / low(Hint) / 120<br>Reinf / low(Hint) / 120       | Supervízor – alarm:<br>SAD nepracuje.<br>- Odpojte pacienta a kontaktujte technický servis.                                                                                                    |
| SAD – Test prijateľnosti (1765)<br>Pre / low / 0<br>The / low(Hint) / 120<br>Reinf / low(Hint) / 120             | Počas procedúry: SAD má poruchu. Monitorovanie vzduchu nie<br>je možné.<br>- Odpojte pacienta a kontaktujte technický servis.<br>Počas prípravy: VSAD musí byť detekovaný vzduch.<br>- Odstráňte jednorazový set zo SAD a počkajte na dokončenie<br>autotestu.<br>- Ak sa autotest nedokončí, kontaktujte technický servis. |
| Kontrola prijateľnosti detektora červenej<br>farby (SUP) (1766)<br>All / low(Hint) / 120                         | Supervízor – alarm:<br>Detektor červenej farby sa kontroluje z hľadiska funkcie.<br>- Ak sa alarm nedá odstrániť, kontaktujte technický servis.                                                                                                    |
| Kontr. prijateľ. detekt. červ. far Okolité<br>svetlo (SUP) (1767)<br>All / low(Hint) / 120                       | Supervízor – alarm:<br>Detektor červenej farby sa kontroluje z hľadiska funkcie.<br>- Ak sa alarm nedá odstrániť, kontaktujte technický servis.                                                                                                    |
| Zmiešavací pomer koncentrátu (SUP)<br>(1768)<br>Pre / low / 0<br>The / low / 120<br>Reinf / low / 120            | Supervízor – alarm:<br>Chybný zmiešavací pomer koncentrátu.<br>Možné príčiny:<br>- Nevhodný koncentrát pre vybraný prevádzkový režim.<br>- Technická porucha.<br>Opatrenia:<br>- Skontrolujte koncentrát a nastavenia a upravte ho podľa<br>potreby.<br>- Ak sa alarm nedá odstrániť, kontaktujte technický servis.         |

| <b>Alarm (ID)</b><br>Fáza/Priorita/Čas opakovania alarmu [sek.]                                                                        | Príčina a nápravné opatrenie                                                                                                    |
|----------------------------------------------------------------------------------------------------|----------------------------------------------------------------------------------------------------|
| SAD – Mikrobubliny vzduchu v systéme<br>setu (SUP) (1769)<br>The / low(Hint) / 120<br>Reinf / low(Hint) / 120                          | Ak sa spustia alarmy mikroskopických bublín 3x alebo viackrát<br>za 15minút a ak ich nespôsobilo nič z vyššie uvedeného bodu 1)<br>alebo 2), vsystéme krvného setu pravdepodobne dochádza<br>kúniku a je potrebné ho vymeniť (pozri návod napoužitie, bod<br>6.3.8 Prerušenie procedúry za účelom výmeny spotrebného<br>materiálu) a reštartovať procedúru. |
|                                                                                                    | POZNÁMKA: Vsystéme nemusí byť nutne vidieť mikroskopické<br>bublinky.                                                                                                    |
|                                                                                                    | Možné príčiny alarmu:                                                                                                    |
|                                                                                                    | 1)Zvyšky vzduchu v dialyzátore a/alebo krvnej linke                                                                                                    |
|                                                                                                    | - Neobsahuje dialyzátor alebo systém krvného setu vzduch?                                                                                                    |
|                                                                                                    | - Nedošlo vsystéme krvného setu kzalomeniu linky?                                                                                                    |
|                                                                                                    | - Je hladina vo venóznej komore nastavená správne?                                                                                                    |
|                                                                                                    | 2)Vyšší prietok krvi (>300ml/min) pri nízkej hladine vo venóznej komore.                                                                                                    |
|                                                                                                    | - Je hladina vo venóznej komore nastavená správne?                                                                                                    |
|                                                                                                    | - Nie je (čiastočne) upchaté sito vo venóznej komore?                                                                                                    |
|                                                                                                    | <ol> <li>Netesnosť systému krvného setu – častý výskyt alarmu a<br/>dôvody 1 a 2 nie sú príčinou.</li> </ol>                                                                                                    |
|                                                                                                    | Skontrolujte:                                                                                                    |
|                                                                                                    | - pripojenie pacienta (kanyla alebo katéter),                                                                                                    |
|                                                                                                    | - tesnosť všetkých spojok a servisných liniek,                                                                                                    |
|                                                                                                    | - skontrolujte mikroskopický únik na arteriálnej krvnej linke (napr.<br>spoje systému krvného setu) – ak sa našiel únik, vymeňte.                                                                                                    |
| Do krvnej pumpy založte čerpací<br>segment (1770)                                                                                      | Krvná pumpa sa nedá spustiť, pretože chýba čerpací segment alebo nie je detekovaný.                                                                                                    |
| All / low / 0                                                                                                    | - Vložte čerpací segment.                                                                                                    |
| Do substitučnej pumpy založte čerpací segment (1771)                                                                                   | Substitučná pumpa sa nedá spustiť, pretože chýba čerpací segment alebo nie je detekovaný.                                                                                                    |
| All / low / 0                                                                                                    | - Vložte čerpací segment.                                                                                                    |
| Vysoký tlak DF (SUP) (1772)                                                                                                    | Supervízor – alarm:                                                                                                    |
| Pre / low / 0                                                                                                    | Zistený vysoký tlak vo filtri dialyzačného roztoku.                                                                                                    |
| The / low / 0                                                                                                    | Možné príčiny:                                                                                                    |
|                                                                                                    | - Membrána DF filtra zablokovaná.                                                                                                    |
|                                                                                                    | Opatrenia:                                                                                                    |
|                                                                                                    | - Odstráňte zprístroja vápenaté usadeniny                                                                                                    |
|                                                                                                    | - V prípade potreby vymeňte DE filter                                                                                                    |
|                                                                                                    |                                                                                                    |
| Detektor červenej farby detekuje okolité<br>svetlo (SUP) (1775)<br>Pre / low / 120<br>The / low(Hint) / 120<br>Reinf / low(Hint) / 120 | Supervizor – alarm:                                                                                                    |
|                                                                                                    | Detektor červenej farby detekuje okolité svetlo dlhšie než<br>30 sekúnd.                                                                                                    |
|                                                                                                    | <ul> <li>Otvorte kryt SAD a znovu vložte krvnú linku.</li> </ul>                                                                                                    |
| DIS / IOW / 120                                                                                                    | - Ak sa alarm nedá odstrániť, kontaktujte technický servis.                                                                                                    |

| <b>Alarm (ID)</b><br>Fáza/Priorita/Čas opakovania alarmu [sek.]                                                                     | Príčina a nápravné opatrenie                                                                                    |
|----------------------------------------------------------------------------------------------------|----------------------------------------------------------------------------------------------------|
| Substitúcia žiadneho alebo nízkeho<br>prietoku (SUP) (1776)<br>The / low / 120                                                      | Supervízor – alarm:                                                                                             |
|                                                                                                    | Prietok substitučnej pumpy online je nižší než 70 % požadovaného prietoku.                                      |
|                                                                                                    | <ul> <li>Ak sa alarm nedá odstrániť, kontaktujte technický servis alebo<br/>vypnite HF/HDF.</li> </ul>          |
| Pacient pripojený? (1824)                                                                                                    | Detektor červenej farby detekoval krv.                                                                          |
| The / low / 120                                                                                                    | - Spusťte krvnú pumpu.                                                                                          |
|                                                                                                    | - Je pacient v režime ošetrenia?                                                                                |
| Test PFV neúspešný– Ukončite dialýzu.                                                                                               | Autotest PFV nebol úspešný.                                                                                     |
| (1826)                                                                                                    | - Technická chyba, kontaktujte technický servis.                                                                |
| The / low / 120                                                                                                    |                                                                                                    |
| V príprave/dezinfekcii bola detekovaná krv (1831)                                                                                   | Krv nájdená mimo procedúry. Krvná pumpa sa dá spustiť len<br>počas procedúry, ak je krv v systéme krvného setu. |
| Sel / low(Hint) / 120<br>Pre / low(Hint) / 120<br>Reinf / low(Hint) / 120<br>Dis / low(Hint) / 120                                  |                                                                                                    |
| Snímač úniku detekuje kvapalinu (SUP)<br>(1835)<br>Pre / low / 0<br>The / high / 120<br>Reinf / high / 120                          | Supervízor – alarm:                                                                                             |
|                                                                                                    | Snímač úniku detekuje kvapalinu (vodu, koncentrát alebo krv).                                                   |
|                                                                                                    | - Skontrolujte, či prístroj nemá netesnosť.                                                                     |
|                                                                                                    | <ul> <li>Vyprázdnite a vyčistite priehlbeň v podstavci.</li> </ul>                                              |
|                                                                                                    | <ul> <li>Ak sa alarm nedá odstrániť, kontaktujte technický servis.</li> </ul>                                   |
| Krv detekovaná v príprave/dezinfekcii<br>(SUP) (1837)<br>Sel / low / 120<br>Pre / low / 120<br>Reinf / low / 120<br>Dis / low / 120 | Supervízor – alarm:                                                                                             |
|                                                                                                    | Krv nájdená mimo procedúry.                                                                                     |
|                                                                                                    | Možné príčiny:                                                                                                  |
|                                                                                                    | <ul> <li>Krvná pumpa bola spustená s krvou vsystéme krvného setu<br/>mimo procedúru.</li> </ul>                 |
|                                                                                                    | - Technická porucha.                                                                                            |
|                                                                                                    | Opatrenia:                                                                                                    |
|                                                                                                    | - Skontrolujte hlavnú fázu (procedúra?).                                                                        |
|                                                                                                    | - Ak sa doposiaľ nezačala procedúra, odpojte pacienta.                                                          |
|                                                                                                    | <ul> <li>Ak sa alarm nedá odstrániť alebo príčina nie je jasná,<br/>kontaktujte technický servis.</li> </ul>    |

| <b>Alarm (ID)</b><br>Fáza/Priorita/Čas opakovania alarmu [sek.]                                   | Príčina a nápravné opatrenie                                                                                                    |
|---------------------------------------------------------------------------------------------------|----------------------------------------------------------------------------------------------------|
| Skut. prietok krvi < 70 % nastav.<br>prietoku krvi (SUP) (1838)<br>The / low / 120                | Supervízor – alarm:<br>Skutočný prietok krvi je menší než 70 % nastaveného prietoku<br>krvi.<br>Možná príčina:<br>- Problém s cievnym prístupom pacienta.<br>Opatrenia:<br>- Skontrolujte cievny prístup pacienta.<br>- Znížte prietok krvi.<br>V SNCO:<br>- Znížte fázový objem<br>- V prípade potreby upravte prepínacie tlaky.              |
| Chyba komunikácie (SUP) (1839)<br>All / low / 120                                                 | Supervízor – alarm:<br>Chyba komunikácie medzi systémami.<br>- Reštartujte prístroj<br>- v prípade potreby sa obráťte na technický servis.                                                                                                    |
| Substitučný prietok príliš vysoký (SUP)<br>(1842)<br>Pre / low(Hint) / 0<br>The / low(Hint) / 120 | Supervízor – alarm:<br>Prietok online substitučnej pumpy je o30 % vyšší než<br>požadovaný prietok alebo vyšší než nastavený prietok DF.<br>- Ak sa alarm nedá odstrániť, kontaktujte technický servis alebo<br>vypnite HF/HDF.                                                                                                    |
| Dočasný problém komunikácie (1852)<br>All / low(Hint) / 120                                       | Prenos dát do dialyzačného prístroja je narušený.<br>- Vypnite prístroj a znova ho spusťte.<br>- Ak to nie je možné, kontaktujte technický servis.                                                                                                    |
| K odpadovému portu nie je pripojená<br>žiadna linka. (1854)<br>Pre / low / 0                      | Prístroj nezistil pripojenie venóznej krvnej linky k odpadovému<br>portu.<br>- Skontrolujte, či je venózna linka pripojená k odpadovému portu<br>(modrý).<br>- Svorka venóznej krvnej linky by mala byť otvorená.                                                                                                    |
| detekovaný vzduch (1855)<br>Pre / low / 0<br>Dis / low / 0                                        | <ul> <li>Vyčerpalo sa viac než 50 % preplachového objemu a za dialyzátorom je stále detekovaných viac než 60 ml vzduchu.</li> <li>Opatrenia:</li> <li>Zabezpečte, aby krvná linka neobsahovala vzduch a nenasávala ho.</li> <li>Skontrolujte, či sú dialyzátorové spojky správne pripojené kdialyzátoru.</li> <li>Odstráňte vzduch.</li> </ul> |
| Vstupné dáta nekonzistentné (1856)<br>All / low(Hint) / 120                                       | Systémová kontrola bezpečnostných dát CRC (SRI) neúspešná.<br>- Skontrolujte dáta a akciu zopakujte.<br>- V prípade potreby sa obráťte na technický servis.                                                                                                    |
| Alarm (ID)                                                | Príčina a nápravné opatrenie                                                                                          |
|-----------------------------------------------------------|----------------------------------------------------------------------------------------------------|
| Fáza/Priorita/Čas opakovania alarmu [sek.]                |                                                                                                    |
| Ventil dezinfekcie otvorený (1857)                        | Ventil dezinfekcie sa počas dezinfekcie nezatvoril.                                                                   |
| Dis / low / 300                                           | - Vypnite a zapnite prístroj a znova spusťte dezinfekciu.                                                             |
|                                                           | <ul> <li>Ak alarm pretrváva, kontaktujte technický servis.</li> </ul>                                                 |
| Odchýlka rýchlosti krvnej pumpy (1858)                    | Skutočné otáčky krvnej pumpy sa líšia od požadovaných otáčok krvnej pumpy.                                            |
| Dis / low / 0                                             | - Skontroluite, či je rotor krvnej pumpy správne namontovaný.                                                         |
|                                                           | - Ak alarm pretrváva, kontaktujte technický servis.                                                                   |
| Nedá sa vypláchnuť chemický dezinf.<br>prostriedok (1860) | Vypláchnutie chemického dezinfekčného prostriedku zo<br>všetkých prietokových častí nie je možné – Technický problém. |
| Dis / low / 300                                           | - Kontaktujte technický servis.                                                                                       |
| Kontrola prijateľnosti detektoru červenej<br>farby (1862) | Signál detektoru červenej farby je skontrolovaný z hľadiska prijateľnosti.                                            |
| All / low(Hint) / 120                                     | - Nie je potrebný zásah.                                                                                              |
|                                                           | <ul> <li>- Ak alarm pretrváva, kontaktujte technický servis.</li> </ul>                                               |
| Rýchlosť heparinizácie príliš vysoká<br>(1864)            | Skutočná rýchlosť heparinizácie je o10 % vyššia než je nastavená.                                                     |
| The / low(Hint) / 120                                     | - Skontrolujte správne nastavenie (rýchlosť a výber striekačky)                                                       |
|                                                           | - Vyberte striekačku a znova ju umiestnite.                                                                           |
|                                                           | <ul> <li>V prípade potreby kontaktujte technický servis.</li> </ul>                                                   |
| Porucha centrálneho rozvodu<br>koncentrátu (1865)         | Zistené prerušenie dodávky zcentrálneho rozvodu koncentrátov,<br>nízky tlak v centrálnom rozvode koncentrátov.        |
| Pre / low / 0                                             | Možné príčiny:                                                                                                    |
| Reinf / low / 300                                         | - Mechanické zablokovanie hadíc.                                                                                      |
|                                                           | <ul> <li>Chybné/nedostatočné pripojenie kprípojke v stene.</li> </ul>                                                 |
|                                                           | <ul> <li>Rušenie spôsobené jednotkou centrálnych rozvodov<br/>koncentrátov.</li> </ul>                                |
|                                                           | Opatrenia:                                                                                                    |
|                                                           | - Skontrolujte hadice koncentrátov a prípojku v stene.                                                                |
|                                                           | - Skontrolujte centrálny rozvod koncentrátov.                                                                         |
|                                                           | <ul> <li>Ak alarm pretrváva, kontaktujte technický servis.</li> </ul>                                                 |
| Výpadok napájania > 1 hodina počas                        | Výpadok napájania dlhší než 1 hodina počas prípravy.                                                                  |
| prípravy (1873)                                           | - Zopakujte prípravu a preplach.                                                                                      |
| Dis / low / 0                                             |                                                                                                    |
| Pacient pripojený vo fáze prípravy?                       | Pacient pripojený?                                                                                                    |
| (1878)                                                    | - Prejdite do režimu procedúry.                                                                                       |
| Pre / low / 120                                           | - V opačnom prípade stlmte alarm.                                                                                     |

| <b>Alarm (ID)</b><br>Fáza/Priorita/Čas opakovania alarmu [sek.]                                                  | Príčina a nápravné opatrenie                                                                                                    |
|----------------------------------------------------------------------------------------------------|----------------------------------------------------------------------------------------------------|
| Zmiešavací pomer bikarbonátu (SUP)<br>(1950)<br>Pre / low / 0<br>The / low / 120<br>Reinf / low / 120            | Supervízor – alarm:<br>Pomer miešania vodivosti bikarbonátu sa líši od limitov.<br>- Skontrolujte, či je roztok bikarbonátu správny.<br>- Ak alarm pretrváva, kontaktujte technický servis.                                                                                                    |
| Limit konečnej vodivosti (SUP) (1951)<br>Pre / low / 0<br>The / low / 120<br>Reinf / low / 120                   | Supervízor – alarm:<br>Konečná odchýlka vodivosti je vyššia než +/- 5 %.<br>- Skontrolujte koncentrát.<br>- Ak alarm pretrváva, kontaktujte technický servis.                                                                                                    |
| Teplota príliš vysoká (SUP) (1952)<br>Pre / low / 0<br>The / low / 120<br>Reinf / low / 120                      | Supervízor – alarm:<br>Teplota prekračuje 41 °C.<br>- Nechajte vychladiť.<br>- Ak alarm pretrváva, kontaktujte technický servis.                                                                                                    |
| Max. rychlost UF prekrocena (SUP)<br>(1953)<br>The / low / 120                                                   | Supervizor – alarm:<br>Rýchlosť ultrafiltrácie je vyššia než zvolený limit (max. 4000 ml/<br>h).<br>- Kontaktujte technický servis.                                                                                                    |
| Únik krvi (SUP) (1955)<br>Pre / low / 0<br>The / low(Hint) / 120<br>Reinf / low(Hint) / 120                      | Supervízor – alarm:<br>Zistený únik krvi. Krv vdialyzačnom roztoku?<br>Možné príčiny:<br>- Narušenie dialyzátoru.<br>- Technická porucha.<br>Opatrenia:<br>- Skontrolujte dialyzátor a trubicu dialyzátora, v prípade potreby<br>dialyzátor vymeňte.<br>- Ak alarm pretrváva, kontaktujte technický servis.                                                                      |
| Horný limit venózneho tlaku (SUP)<br>(1956)<br>Pre / low / 0<br>The / low(Hint) / 120<br>Reinf / low(Hint) / 120 | Supervízor – alarm:<br>Horný limit venózneho tlaku.<br>Možné príčiny:<br>- Chybná poloha ihly.<br>- Príliš vysoký prietok krvi.<br>- Zalomená/klapkou zovretá linka.<br>- Zrážanie krvi vdialyzátore.<br>Opatrenia:<br>- Skontrolujte správnu polohu ihly.<br>- Znížte prietok krvi.<br>- Skontrolujte systém krvného setu.<br>- Nastavte nový rozsah limitov zvýšením prietoku. |

| <b>Alarm (ID)</b><br>Fáza/Priorita/Čas opakovania alarmu [sek.]                                                             | Príčina a nápravné opatrenie                                                                                                    |
|----------------------------------------------------------------------------------------------------|----------------------------------------------------------------------------------------------------|
| Krvná pumpa je stacionárna (SUP)<br>(1957)<br>The / medium / 120<br>Reinf / medium / 120                                    | Supervízor – alarm:<br>Krvná pumpa je stacionárna dlhšie než 1 minútu.<br>Možná koagulácia krvi!<br>- Spustite krvnú pumpu.                                                                                                    |
| SAD vzduch v systéme (SUP) (1958)<br>Pre / low / 120<br>The / low(Hint) / 120<br>Reinf / low(Hint) / 120<br>Dis / low / 120 | Supervízor – alarm:<br>Vzduch v systéme krvného setu.<br>- Skontrolujte systém krvného setu, či neobsahuje vzduch.<br>- Skontrolujte, či je krvná linka správne zavedená do SAD.                                                                                                    |
| Dolný limit venózneho tlaku (SUP)<br>(1959)<br>Pre / low / 0<br>The / high / 120<br>Reinf / high / 120                      | Supervízor – alarm:<br>Venózny tlak dosahuje dolný limit.<br>Možné príčiny:<br>- Venózna ihla odpojená!<br>- Odpojenie systému krvného setu.<br>- Príliš nízky prietok krvi.<br>Opatrenia:<br>- Skontrolujte správnu polohu ihly.<br>- Skontrolujte, či vsystéme krvného setu nedochádza kúniku.<br>- V prípade potreby zvýšte prietok krvi.<br>- Nastavte nové limity zvýšením prietoku podávania. |
| Systémová chyba supervizora (1960)<br>All / high / 120                                                                      | Supervízor – alarm:<br>Z riadiacej jednotky neprijaté žiadne dáta.<br>- Skúste reštart.<br>- Kontaktujte technický servis.                                                                                                    |
| Chyba testu SAD (SUP) (1961)<br>Pre / low / 0<br>The / low(Hint) / 120<br>Reinf / low(Hint) / 120                           | Supervízor – alarm:<br>SAD nefunguje.<br>- Ak sa alarm nedá potvrdiť, odpojte pacienta a kontaktujte<br>technický servis!                                                                                                    |
| Chyba kalibrácie SAD (SUP) (1962)<br>Pre / low / 0<br>The / low(Hint) / 120<br>Reinf / low(Hint) / 120                      | Supervízor – alarm:<br>Hladina alarmu mimo rozsahu kalibrácie.<br>- Skúste reštartovať prístroj.<br>- Pri neúspechu odpojte pacienta a kontaktujte technický servis.                                                                                                    |
| Dolný limit delta PV (SUP) (1963)<br>The / low(Hint) / 120                                                                  | Supervízor – alarm:<br>Rozsah venózneho tlaku (delta PV) je príliš malý na<br>monitorovanie fázového objemu vrežime jednoihlovej dialýzy.<br>- Zväčšite rozsah.                                                                                                    |

| <b>Alarm (ID)</b><br>Fáza/Priorita/Čas opakovania alarmu [sek.]                                                                                                    | Príčina a nápravné opatrenie                                                                                                    |
|----------------------------------------------------------------------------------------------------|----------------------------------------------------------------------------------------------------|
| Pumpa koncentrátu sa otáča<br>nesprávnym smerom alebo sa zasekla<br>(1964)<br>Sel / low / 120<br>Pre / low / 120<br>The / low / 120<br>Reinf / low / 120<br>Dis / low / 120 | Supervízor – alarm:<br>Supervízor detekoval, že pumpa koncentrátu sa otáča<br>nesprávnym smerom alebo uviazla.<br>- Ak sa alarm zobrazí znova aj po potvrdení, kontaktujte<br>technický servis. |
| Objem UF prekročený (SUP) (1966)<br>The / low / 120<br>Reinf / low / 120                                                                                                    | Supervízor – alarm:<br>Bol dosiahnutý UF objem.<br>- Ukončite procedúru.<br>- Skontrolujte hmotnosť pacienta.                                                                                   |
| Ventil dezinfekčného prostriedku<br>otvorený (SUP) (1967)<br>Sel / low / 120<br>Pre / low / 120<br>The / low / 120<br>Reinf / low / 120                                     | Supervízor – alarm:<br>Ventil dezinfekcie otvorený.<br>Ak sa alarm nedá potvrdiť:<br>- Reštartujte prístroj, v prípade potreby kontaktujte technický<br>servis.                                 |
| Bezpečnostná dáta nepotvrdené (SUP)<br>(1968)<br>The / low / 120<br>Reinf / low / 120                                                                                       | Supervízor – alarm:<br>Bezpečnostné dáta supervízor nepotvrdil.<br>- Zopakujte potvrdenie dát po úprave jedného parametra.<br>- V prípade potreby sa obráťte na technický servis.               |
| Štart bez autotestu (SUP) (1969)<br>The / low(Hint) / 120<br>Reinf / low(Hint) / 120                                                                                        | Supervízor – alarm:<br>Spustenie prístroja bez autotestu.<br>- Skúste reštartovať prístroj.<br>- V prípade potreby sa obráťte na technický servis.                                              |
| Porucha vnútornej pamäte (SUP)<br>(1970)<br>All / low(Hint) / 120                                                                                                    | Supervízor – alarm:<br>Dáta snímača nesprávne uložené.<br>Prístroj nie je pripravený na prevádzku.<br>- Kontaktujte technický servis.                                                           |
| Chyba hardvéru RAM/ROM (SUP)<br>(1971)<br>All / low(Hint) / 120                                                                                                    | Supervízor – alarm:<br>Test RAM/ROM zistil chybu.<br>Prístroj nie je pripravený na prevádzku.<br>- Kontaktujte technický servis!                                                                |

| <b>Alarm (ID)</b><br>Fáza/Priorita/Čas opakovania alarmu [sek.]                                                                                               | Príčina a nápravné opatrenie                                                                                                    |
|----------------------------------------------------------------------------------------------------|----------------------------------------------------------------------------------------------------|
| Fázový objem SN > 100 ml (SUP)<br>(1972)<br>The / high / 120                                                                                                  | Supervízor – alarm:<br>Fázový objem je nad 100 ml.<br>Možné príčiny:<br>- Sanie vzduchu/netesnosť vsystéme krvného setu.<br>- Príliš nízke otáčky krvnej pumpy.<br>- Príliš vysoké spínacie tlaky.<br>- Krvná linka nie je varteriálnej klapke.<br>Opatrenia:<br>- Skontrolujte tesnosť systému krvného setu.<br>- Zvýšte prietok krvi.<br>- V prípade potreby znížte spínacie tlaky.<br>- V prípade potreby vložte linku do arteriálnej klapky. |
| Chyba zmeny hlavnej fázy (SUP)<br>(1973)<br>All / low(Hint) / 120                                                                                             | Supervízor – alarm:<br>Chyba zmeny hlavnej fázy.<br>- Reštartujte prístroj<br>- v prípade potreby sa obráťte na technický servis.                                                                                                    |
| Porucha ventilov centr. rozvodu<br>koncentrátov (SUP) (1974)<br>Sel / low / 120<br>Pre / low / 120<br>The / low / 120<br>Reinf / low / 120<br>Dis / low / 120 | Supervízor – alarm:<br>Chyba ventilov centrálneho rozvodu koncentrátov (ZKV).<br>- Možno dochádza k spätnému toku do ZKV.<br>- Reštartujte prístroje, prípadne kontaktujte technický servis.                                                                                                    |
| Chyba bilančnej komory (ventily) (SUP)<br>(1975)<br>The / low / 120                                                                                           | Supervízor – alarm:<br>Inicializácia vyrovnávacej komory narušená.<br>- Reštartujte prístroj<br>- v prípade potreby sa obráťte na technický servis.                                                                                                    |
| Arteriálny tlak – Dolný limit (SUP)<br>(1976)<br>Pre / low / 0<br>The / low(Hint) / 120<br>Reinf / low(Hint) / 120                                            | Supervízor – alarm:<br>Arteriálny tlak dosiahol dolný limit.<br>- Skontrolujte cievny prístup pacienta a linky.<br>- Znížte prietok krvi.<br>- V prípade potreby znížte dolný limit.<br>- Ak sa alarm nedá potvrdiť, pokúste sa otvoriť klapku SAKA<br>ručne a zvýšte tlak PA.                                                                                                    |
| Chybný smer pumpy bik. (SUP) (1977)<br>Sel / low / 120<br>Pre / low / 120<br>The / low / 120<br>Reinf / low / 120<br>Dis / low / 120                          | Supervízor – alarm:<br>Pumpa bikarbonátu čerpá nesprávnym smerom.<br>- Kontaktujte technický servis.                                                                                                    |

| <b>Alarm (ID)</b><br>Fáza/Priorita/Čas opakovania alarmu [sek.]                                                                                                 | Príčina a nápravné opatrenie                                                                                                    |
|----------------------------------------------------------------------------------------------------|----------------------------------------------------------------------------------------------------|
| Pumpa UF sa otáča smerom späť<br>alebo sa zasekla (SUP) (1979)<br>Sel / low / 120<br>Pre / low / 120<br>The / low / 120<br>Reinf / low / 120<br>Dis / low / 120 | Supervízor – alarm:<br>Ultrafiltračná pumpa čerpá nesprávnym smerom alebo sa<br>zasekla.<br>- Kontaktujte technický servis.                                                                                                    |
| Príliš nízka teplota (SUP) (1980)<br>Pre / low / 0<br>The / low / 120<br>Reinf / low / 120                                                                      | Supervízor – alarm:<br>Teplota dialyzačného roztoku je príliš nízka.<br>- Ak alarm pretrváva, kontaktujte technický servis.                                                                                                    |
| Pripojenie pacienta: objem krvi<br>> 400 ml (2014)<br>The / low(Hint) / 120                                                                                     | Supervízor – alarm:<br>Supervízor detekoval odchýlku v otáčaní krvnej pumpy.<br>- Treba skontrolovať objem pri pripojeniu pacienta.                                                                                                    |
| Dosiahnutý max. objem alebo čas<br>reinfúzie (2015)<br>Reinf / low(Hint) / 120                                                                                  | Supervízor – alarm:<br>Supervízor detekoval odchýlku votáčaní krvnej pumpy.<br>Možné príčiny:<br>- Objem reinfúzie je vyšší než 360 ml.<br>- Čas na reinfúziu bol prekročený (viac než 310 sekúnd).<br>- Výpadok napájania.<br>Opatrenia:<br>- Skontrolujte objem reinfúzie (< 400 ml).<br>- Zopakujte reinfúziu.<br>- Vykonajte reinfúziu ručne. |
| HDFO: Objem bolu príliš vysoký (SUP)<br>(2016)<br>The / low(Hint) / 120<br>Reinf / low(Hint) / 120                                                              | Supervízor – alarm:<br>Supervízor detekoval príliš vysoký objem bolu.<br>- Vypnite bolus.<br>- Ak sa alarm nedá odstrániť, kontaktujte technický servis.                                                                                                    |
| Subst.: Skontrolujte smer prietoku a<br>tesnosť (2017)<br>The / low(Hint) / 120                                                                                 | Supervízor – alarm:<br>Autotest substitučnej linky sa vynechal.<br>- Odstráňte linku zo substitučnej pumpy a znova ju vložte.<br>- Skontrolujte tesnosť substitučnej linky a správny smer toku.                                                                                                    |
| Ventil odpadového portu otvorený<br>(SUP) (2018)<br>The / low / 120<br>Reinf / low / 120                                                                        | Supervízor – alarm:<br>Ventil odpadového portu (VSAA) je otvorený.<br>- Zatvorte odpadový port.<br>- Ak je odpadový port zatvorený a alarm stále pretrváva,<br>kontaktujte technický servis.                                                                                                    |

| <b>Alarm (ID)</b><br>Fáza/Priorita/Čas opakovania alarmu [sek.]                                                                            | Príčina a nápravné opatrenie                                                                                                    |
|----------------------------------------------------------------------------------------------------|----------------------------------------------------------------------------------------------------|
| Prietok SAD príliš vysoký (SUP) (2019)<br>Pre / low / 120<br>The / low(Hint) / 120<br>Reinf / low(Hint) / 120                              | Supervízor – alarm:<br>Supervízor našiel počas infúzie bolu príliš vysoký prietok krvi<br>vSAD (bezpečnostný detektor vzduchu).<br>- Znížte prietok krvi alebo objem bolu.<br>- Ak sa alarm nedá odstrániť, kontaktujte technický servis. |
| HDFO: Subst. pumpa aktivovaná (SUP)<br>(2020)<br>Pre / low / 120<br>The / low(Hint) / 120<br>Reinf / low(Hint) / 120                       | Supervízor – alarm:<br>Substitučná pumpa sa otáča, pričom ventil (VSAE) je zatvorený.<br>- Technická porucha.<br>- Ak sa alarm nedá odstrániť, kontaktujte technický servis.                                                              |
| HDFO: Ventily VSB/VSAA/VSAE<br>otvorené (SUP) (2021)<br>Pre / low / 120<br>The / low / 120<br>Reinf / low / 120                            | Supervízor – alarm:<br>Ventil (VSB alebo VSAA/VSAE) je otvorený.<br>- Technická porucha.<br>- Vykonajte dezinfekciu.<br>- Ak sa alarm nedá odstrániť, kontaktujte technický servis.                                                       |
| HDFO: Ventil VBE otvorený (SUP)<br>(2022)<br>Sel / low / 120<br>Pre / low / 120<br>The / low / 120<br>Reinf / low / 120<br>Dis / low / 120 | Supervízor – alarm:<br>Ventil VBE je otvorený. Dialýza HDF Online nie je možná.<br>- Technická porucha.<br>- Ak sa alarm nedá odstrániť, kontaktujte technický servis.                                                                    |
| HDFO: DF systém nie je prepláchnutý<br>(SUP) (2023)<br>Pre / low / 0<br>The / low / 120<br>Reinf / low / 120                               | Supervízor – alarm:<br>Strana vody (strana dialyzačného roztoku) nie je dostatočne<br>prepláchnutá po dezinfekcii.<br>- Technická porucha.<br>- Ak sa alarm nedá odstrániť, kontaktujte technický servis.                                 |
| Smer heparínovej pumpy nesprávny<br>(SUP) (2024)<br>Pre / low / 120<br>The / low(Hint) / 120<br>Reinf / low(Hint) / 120<br>Dis / low / 120 | Supervízor – alarm:<br>Smer prietoku heparínovej pumpy je nesprávny.<br>- Striekačku vyberte a vložte späť.<br>- Ak sa alarm nedá odstrániť, kontaktujte technický servis.                                                                |
| Objem bolu > 450 ml (2025)<br>The / low(Hint) / 120                                                                                        | Supervízor – alarm:<br>Objem infúzneho bolu prekročil maximum 450 ml.<br>- Zastavte bolus.<br>- Ak sa alarm opakujte, kontaktujte technický servis.                                                                                       |
| Objem arteriálneho bolu presahuje<br>400 ml (SUP) (2026)<br>The / low(Hint) / 120                                                          | Supervízor – alarm:<br>Objem arteriálneho bolu prekročil maximum 400 ml.<br>- Zastavte bolus.<br>- Kontaktujte technický servis.                                                                                                    |

| <b>Alarm (ID)</b><br>Fáza/Priorita/Čas opakovania alarmu [sek.]                                                                                         | Príčina a nápravné opatrenie                                                                                                    |
|----------------------------------------------------------------------------------------------------|----------------------------------------------------------------------------------------------------|
| Porucha hlavných/obtokových ventilov<br>(SUP) (2027)<br>The / low / 120<br>Reinf / low / 120                                                            | Supervízor – alarm:<br>Porucha ventilov hlavného toku/obtoku.<br>- Ak sa alarm nedá odstrániť, kontaktujte technický servis.                                                                                                    |
| Krvná pumpa beží (SUP) (2028)<br>The / low(Hint) / 120<br>Reinf / low(Hint) / 120                                                                       | Supervízor – alarm:<br>Krvná pumpa nesmie bežať, ak je aktívne riešenie alarmu SAD.<br>- Zastavte krvnú pumpu.                                                                                                    |
| Prekročený rozsah nastavenia (SUP)<br>(2029)<br>Pre / low / 120<br>The / low / 120<br>Reinf / low / 120                                                 | Supervízor – alarm:<br>Systémová kontrola bezpečnostných dát (SRI) detekuje, že<br>požadované bezpečnostné dáta sú počas testovania mimo<br>prijateľný rozsah.<br>- Skontrolujte nastavenia a v prípade potreby ich upravte.<br>- Akciu zopakujte.<br>- Ak sa alarm nedá odstrániť, kontaktujte technický servis. |
| Chybný smer krvnej pumpy (2030)<br>The / low(Hint) / 120<br>Reinf / low(Hint) / 120                                                                     | Supervízor – alarm:<br>Arteriálna krvná pumpa sa otáča smerom späť.<br>- Ak alarm pretrváva, kontaktujte technický servis.                                                                                                    |
| Hardvérový kľúč sa zasekol (SUP)<br>(2036)<br>Sel / low / 120<br>Pre / low / 120<br>The / low(Hint) / 120<br>Reinf / low(Hint) / 120<br>Dis / low / 120 | Supervízor – alarm:<br>Jeden z hardvérových kľúčov uviazol.<br>Klávesa ↩ je stlačená dlhšie než 15 sekúnd, alebo klávesa +/- je<br>stlačená dlhšie než 30 sekúnd.<br>- Ak sa klávesa nedá uvoľniť, kontaktujte technický servis.                                                                                  |
| Neplatné vstupné dáta (SUP) (2037)<br>Pre / Iow / 120                                                                                                   | Supervízor – alarm:<br>Na obrazovke Nexadia zistené neplatné dáta v príprave.<br>- Vložte znova kartu Nexadia.<br>- Skontrolujte, či ide o správneho pacienta.                                                                                                    |
| Objemový limit – regulácia hladiny<br>(SUP) (2039)<br>The / low(Hint) / 120<br>Reinf / low(Hint) / 120                                                  | Supervízor – alarm:<br>Počas regulácie hladiny sa dá prečerpať najviac 220 ml, aby sa<br>predišlo strate krvi.<br>- Skontrolujte, či v systéme krvného setu nedochádza k úniku.                                                                                                    |
| Chybný ventil separátora vzduchu<br>(SUP) (2040)<br>The / low / 120                                                                                     | Supervízor – alarm:<br>Technická porucha na ventile separátora vzduchu VLA.<br>- Ak sa alarm opakujte, kontaktujte technický servis.                                                                                                    |

| Alarm (ID)                                       | Príčina a nápravné opatrenie                                                                                                    |
|--------------------------------------------------|----------------------------------------------------------------------------------------------------|
| Fáza/Priorita/Čas opakovania alarmu [sek.]       |                                                                                                    |
| Chyba monitorovania arteriálneho tlaku           | Supervízor – alarm:                                                                                                    |
| (SUP) (2041)<br>The / low(Hint) / 120            | Systém nemôže detekovať dostatočnú pulzáciu arteriálneho tlaku.                                                                                                  |
|                                                  | Možné príčiny:                                                                                                    |
|                                                  | <ul> <li>Príliš vysoká hladina v komore.</li> </ul>                                                                                                    |
|                                                  | - Roztok alebo krv vtlakovej linke a vlhký hydrofóbny filter.                                                                                                    |
|                                                  | Opatrenia:                                                                                                    |
|                                                  | - Nastavte správne hladiny.                                                                                                    |
|                                                  | - Zaistite, aby hydrofóbne filtre neobsahovali roztoky ani krv.                                                                                                  |
|                                                  | <ul> <li>V prípade potreby použite na odstránenie roztoku alebo krvi z<br/>hydrofóbneho filtra striekačku naplnenú vzduchom alebo<br/>vymeňte filtre.</li> </ul> |
| Regulácia hladiny – poloha ventilu               | Supervízor – alarm:                                                                                                    |
| (SUP) (2042)                                     | Detekovaná chybná poloha ventilu regulácie hladiny.                                                                                                    |
| Reinf / Iow(Hint) / 120                          | - Kontaktujte technický servis.                                                                                                    |
| Chyba monitorovania venózneho tlaku              | Supervízor – alarm:                                                                                                    |
| (SUP) (2043)<br>The / low(Hint) / 120            | Systém nemôže detekovať dostatočnú pulzáciu venózneho tlaku.                                                                                                    |
| Reint / Iow(Hint) / 120                          | Možné príčiny:                                                                                                    |
|                                                  | - Príliš vysoká hladina v komore.                                                                                                    |
|                                                  | - Roztok alebo krv vtlakovej linke a vlhký hydrofóbny filter.                                                                                                    |
|                                                  | Opatrenia:                                                                                                    |
|                                                  | - Nastavte správne hladiny.                                                                                                    |
|                                                  | - Zaistite, aby hydrofóbne filtre neobsahovali roztoky ani krv.                                                                                                  |
|                                                  | <ul> <li>V prípade potreby použite na odstránenie roztoku alebo krvi z<br/>hydrofóbneho filtra striekačku naplnenú vzduchom alebo<br/>vymeňte filtre.</li> </ul> |
| Chyba monitorovania tlaku PBE (2044)             | Supervízor – alarm:                                                                                                    |
| The / low(Hint) / 120<br>Reinf / low(Hint) / 120 | Systém nemôže detekovať dostatočnú pulzáciu tlaku PBE.                                                                                                    |
|                                                  | Možné príčiny:                                                                                                    |
|                                                  | - Príliš vysoká hladina v komore.                                                                                                    |
|                                                  | - Roztok alebo krv vtlakovej linke a vlhký hydrofóbny filter.                                                                                                    |
|                                                  | Opatrenia:                                                                                                    |
|                                                  | - Nastavte správne hladiny.                                                                                                    |
|                                                  | - Zaistite, aby hydrofóbne filtre neobsahovali roztoky ani krv.                                                                                                  |
|                                                  | <ul> <li>V prípade potreby použite na odstránenie roztoku alebo krvi z<br/>hydrofóbneho filtra striekačku naplnenú vzduchom alebo<br/>vymeňte filtre.</li> </ul> |
| Chybný smer substitučnej pumpy                   | Supervízor – alarm:                                                                                                    |
| (2047)                                           | Substitučná pumpa sa otáča nesprávnym smerom.                                                                                                    |
| Reinf / low(Hint) / 120                          | <ul> <li>- Ak alarm pretrváva, kontaktujte technický servis.</li> </ul>                                                                                          |

| <b>Alarm (ID)</b><br>Fáza/Priorita/Čas opakovania alarmu [sek.] | Príčina a nápravné opatrenie                                                                                                    |
|-----------------------------------------------------------------|----------------------------------------------------------------------------------------------------|
| Pomer prietoku krvi/celk. UF (2059)<br>The / low(Hint) / 120    | Pomer medzi prietokom krvi a celkovou UF (substitúcia plus<br>odobratý objem kvapaliny pacienta) je vyšší než nastavený<br>pomer. |
|                                                                 | - Doporučený limit tohto pomeru je 30 %.                                                                                          |
|                                                                 | <ul> <li>Zvýšte prietok krvi alebo znížte prietok substitučného roztoku.</li> </ul>                                               |
| Opačný smer krvnej pumpy pri                                    | Krvná pumpa sa počas preplachu otáča nesprávnym smerom.                                                                           |
| preplachu (2113)<br>Pre / low / 0<br>Dia (low / 0               | - Upravte polohu čerpacieho segmentu krvnej pumpy<br>(multikonektor)                                                              |
|                                                                 | <ul> <li>Ak alarm pretrváva, kontaktujte technický servis.</li> </ul>                                                             |
| Skontrolujte arteriálnu linku                                   | Supervízor – alarm:                                                                                                    |
| monitorovania (SUP) (2980)<br>The / low(Hint) / 120             | Pripojenie karteriálnej linke nebolo detekované snímačom arteriálneho tlaku (PA).                                                 |
| Reint / low(Hint) / 120                                         | <ul> <li>Ak je pripojenie na meranie tlaku na systéme krvného setu,<br/>pripojte ho k snímaču arteriálneho tlaku (PA).</li> </ul> |
| Odchýlka otáčok substitučnej pumpy<br>(2981)                    | Skutočná rýchlosť substitučnej pumpy sa líši od požadovanej<br>rýchlosti substitučnej pumpy.                                      |
| Dis / low / 0<br>Pre / low / 0                                  | <ul> <li>Skontrolujte, či je rotor pumpy správne namontovaný.</li> </ul>                                                          |
| bioLogic UF objemu sa nedá                                      | Počas doby procedúry sa nedosiahne objem ultrafiltrácie.                                                                          |
| dosiannut. (3000)                                               | - predĺžte dobu procedúry, alebo                                                                                                  |
| Reinf / Iow / 120                                               | - znížte objem ultrafiltrácie, alebo                                                                                              |
|                                                                 | - vypnite funkciu bioLogic.                                                                                                    |
| bioLogic: 3 alebo viac chýbajúcich<br>meraní (3001)             | 13 minút od požiadavky funkcie bioLogic bez úspešného<br>merania krvného tlaku.                                                   |
| The / low / 120<br>Relief / low / 120                           | - Prístroj sa prepne na obtok.                                                                                                    |
| Reini / iow / 120                                               | - Ak chcete spustiť nové meranie krvného tlaku, dvakrát potvrďte alarm.                                                           |
|                                                                 | - Ak dôjde k úspešnému zmeraniu krvného tlaku, alarm<br>automaticky zmizne.                                                       |
|                                                                 | - Deaktivujte funkciu bioLogic. Alarm automaticky zmizne.                                                                         |
| Vnútorná chyba bioLogic (3002)                                  | Vo funkcii bioLogic sa vyskytla vnútorná chyba. Deaktivujte                                                                       |
| Pre / low / 0<br>The / low / 120<br>Reinf / low / 120           | funkciu bioLogic. Alarm automaticky zmizne.                                                                                       |
| bioLogic bez požiadavky na meranie<br>(3003)                    | Časový interval medzi dvomi meraniami krvného tlaku je väčší než časový limit.                                                    |
| The / low / 120                                                 | - Deaktivujte funkciu bioLogic.                                                                                                   |
| Kemi / IOW / 120                                                | - Alarm automaticky zmizne.                                                                                                    |

| <b>Alarm (ID)</b><br>Fáza/Priorita/Čas opakovania alarmu [sek.]              | Príčina a nápravné opatrenie                                                                                                    |
|------------------------------------------------------------------------------|----------------------------------------------------------------------------------------------------|
| Nízke nastavenie limitu venózneho<br>tlaku (3014)<br>The / low(OSD) / 0      | Nakonfigurovaná absolútna dolná hranica venózneho tlaku je<br>nižšia ako 10 mmHg.<br>Skontrolujte, či je toto nastavenie potrebné pre vašu aplikáciu a<br>potvrďte, ak je to zamýšľané.<br>V prípade nesprávnej konfigurácie zariadenia zavolajte technika. |
| ABPM: Systolický tlak príliš vysoký<br>(9100)<br>All / high(Cardiac) / 120   | Systolický tlak prekračuje nastavený horný limit.<br>- Opakujte meranie alebo upravte hodnoty limitov.<br>- Vyberte individuálnu úpravu hodnoty limitu alebo zmeňte<br>hodnoty limitov ručne.<br>- Informujte lekára.                                       |
| ABPM: Systolický tlak je príliš nízky<br>(9101)<br>All / high(Cardiac) / 120 | Systolický tlak je nižší než nastavený dolný limit.<br>- Opakujte meranie alebo upravte hodnoty limitov.<br>- Vyberte individuálnu úpravu hodnoty limitu alebo zmeňte<br>hodnoty limitov ručne.<br>- Informujte lekára.                                     |
| ABPM: Diastolický tlak príliš vysoký<br>(9103)<br>All / low(Hint) / 120      | Diastolický tlak prekračuje nastavený horný limit.<br>- Opakujte meranie alebo upravte hodnoty limitov.<br>- Vyberte individuálnu úpravu hodnôt limitov alebo zmeňte<br>hodnoty limitov ručne.<br>- Informujte lekára.                                      |
| ABPM: Diastolický tlak príliš nízky<br>(9104)<br>All / high(Cardiac) / 120   | Diastolický tlak je nižší než nastavený dolný limit.<br>- Opakujte meranie alebo upravte hodnoty limitov.<br>- Vyberte individuálnu úpravu hodnôt limitov alebo zmeňte<br>hodnoty limitov ručne.<br>- Informujte lekára.                                    |
| ABPM: Chyba vnútornej komunikácie.<br>(9138)<br>All / low / 0                | ABPM mimo prevádzky. Ďalšie meranie nie je možné.<br>- Tlak merajte so samostatným tlakomerom.<br>- Kontaktujte technický servis.                                                                                                    |
| ABPM: Porucha (9154)<br>All / low / 120                                      | ABPM: Porucha.<br>- Kontaktujte technický servis.                                                                                                    |
| ABPM: Porucha autotestu (9157)<br>All / low / 0                              | <ul> <li>Vypnite/zapnite dialyzačný prístroj.</li> <li>Ak porucha pretrváva, kontaktujte technický servis.</li> </ul>                                                                                                    |
| ABPM: Tepová frekvencia príliš vysoká<br>(9169)<br>All / low(Hint) / 120     | Tepová frekvencia je vyššia než nastavený horný limit.<br>- Opakujte meranie alebo upravte hodnoty limitov.<br>- Vyberte individuálnu úpravu hodnôt limitov alebo zmeňte<br>hodnoty limitov ručne.<br>- Informujte lekára.                                  |

| <b>Alarm (ID)</b><br>Fáza/Priorita/Čas opakovania alarmu [sek.]             | Príčina a nápravné opatrenie                                                                                                    |
|-----------------------------------------------------------------------------|----------------------------------------------------------------------------------------------------|
| ABPM: Tepová frekvencia príliš nízka<br>(9170)<br>All / high(Cardiac) / 120 | Tepová frekvencia presahuje dolný limit.<br>- Opakujte meranie alebo upravte hodnoty limitov.<br>- Vyberte individuálnu úpravu hodnôt limitov alebo zmeňte<br>hodnoty limitov ručne.<br>- Informujte lekára.                                                    |
| ABPM: Vzduchová netesnosť (9300)<br>All / low / 120                         | <ul> <li>ABPM vykonalo bezpečnostné vypnutie.</li> <li>Stlačte tlačidlo Stlmiť alarm 2x, vykoná sa reštart. Všetky dáta sú uložené.</li> <li>Skontrolujte pripojenie a manžetu.</li> <li>Ak sa problém vyskytne znova, kontaktujte technický servis.</li> </ul> |
| ABPM: Porucha (9301)<br>All / low / 120                                     | ABPM vykonalo bezpečnostné vypnutie.<br>- Ak chcete reštartovať ABPM, musíte vypnúť a zapnúť<br>dialyzačný prístroj. Všetky dáta sú uložené.<br>- Skontrolujte pripojenie a manžetu.<br>- Ak sa problém vyskytne znova, kontaktujte technický servis.           |
| ABPM: Nedosiahol sa potrebný tlak<br>nafukovania (9302)<br>All / low / 120  | Nedosiahol sa tlak potrebný nanafúknutie manžety.<br>- Skontrolujte správnu polohu manžety.<br>- V prípade potreby nasaďte znova manžetu<br>- Opakujte meranie.                                                                                                 |
| ABPM: Počet oscilácií nízky (9303)<br>All / low / 120                       | <ul> <li>Skontrolujte správnu polohu manžety a všetkých spojok.</li> <li>Zmerajte tep ručne.</li> </ul>                                                                                                    |
| ABPM: Nadmerný pohyb tela (9304)<br>All / low / 120                         | Počas merania sa paže pacienta nesmie pohybovať.<br>- Inštruujte pacienta a zopakujte meranie.                                                                                                    |
| ABPM: Syst. tlak vyšší než max. tlak<br>manžety (9305)<br>All / low / 120   | Významný nárast tlaku krvi od posledného merania.<br>- Zopakujte meranie tlaku krvi ručne alebo s pomocou<br>samostatného tlakomeru.                                                                                                    |
| ABPM: Porucha detekcie oscilácie<br>(9306)<br>All / Iow / 120               | <ul> <li>Skontrolujte správnu polohu manžety.</li> <li>Skontrolujte tep ručne alebo so samostatným prístrojom.</li> </ul>                                                                                                    |
| ABPM: Nepravidelný tep (9307)<br>All / low / 120                            | - Skontrolujte správnu polohu manžety.<br>- Skontrolujte tep ručne alebo so samostatným prístrojom.                                                                                                    |
| ABPM: Doba merania prekročená<br>(9308)<br>All / low / 120                  | Bola prekročená max. doba merania 110 s.<br>- Znovu nasaďte manžetu a zopakujte meranie.<br>- Skontrolujte tlak krvi ručne alebo s pomocou samostatného<br>tlakomeru.                                                                                           |
| ABPM: Tepová frekvencia prekročila<br>100 (9309)<br>All / low / 120         | Prekročená max. doba merania 110 s.<br>- Skontrolujte tepovú frekvenciu ručne alebo so samostatným<br>prístrojom.                                                                                                    |

| <b>Alarm (ID)</b><br>Fáza/Priorita/Čas opakovania alarmu [sek.]                                                                        | Príčina a nápravné opatrenie                                                                                                    |
|----------------------------------------------------------------------------------------------------|----------------------------------------------------------------------------------------------------|
| ABPM: Tlak manžety vyšší než<br>320 mmHg (9310)<br>All / low / 120                                                                     | Počas merania sa pacient pohol.<br>- Zopakujte meranie ručne, aby ste mali dvojnásobnú kontrolu.                                                                                                    |
| ABPM: Počet oscilácií je príliš nízky<br>(9311)<br>All / low / 120                                                                     | - Skontrolujte správnu polohu manžety.<br>- Skontrolujte tep ručne.                                                                                                    |
| ABPM: Veľká odchýlka tlaku (9312)<br>All / low / 120                                                                                   | Detekovaná veľká odchýlka tlaku.<br>Možné príčiny: Nesprávna veľkosť manžety, zalomená linka<br>alebo náhly a nadmerný pohyb pacienta.<br>- Skontrolujte tlak krvi ručne.                                                                                              |
| ABPM: Nedefinovaný kód chyby (9313)<br>All / low / 120                                                                                 | Od ABPM bol prijatý nedefinovaný kód chyby.<br>- Ak sa problém vyskytne znova, kontaktujte technický servis.                                                                                                    |
| ABPM: Chýba merania tlaku krvi (9314)<br>All / low / 120                                                                               | Počas posledných 5minút od spustenia merania prístroj<br>neposkytol žiadny platný výsledok merania tlaku krvi ABPM.                                                                                                    |
| Chybná poloha rotora substitučnej<br>pumpy (11004)<br>Sel / low / 120<br>Pre / low / 120<br>Reinf / low(Hint) / 120<br>Dis / low / 120 | Nastavenie polohy alebo montáž rotoru substitučnej pumpy<br>trvalo dlhšie než 8 sekúnd.<br>- Otvorte kryt substitučnej pumpy a skontrolujte, či je rotor<br>správne upevnený na hriadeli.<br>- Zatvorte kryt pumpy. Polohovanie sa zopakuje.                           |
| Test červeného signálneho svetla<br>neúspešný (SUP) (11005)<br>All / high / 120                                                        | Supervízor – alarm:<br>Stav stavového indikátora (OSD) sa líši od aktívneho alarmu<br>najvyššej priority (červená).<br>- Ak alarm pretrváva, kontaktujte technický servis.                                                                                             |
| Chyba systémovej komunikácie<br>(11006)<br>The / low(Hint) / 120<br>Reinf / low(Hint) / 120                                            | Supervízor – alarm:<br>Chyba systémovej komunikácie.<br>- Vypnite a zapnite a potom pokračujte.<br>- Ak sa alarm nedá odstrániť, kontaktujte technický servis.                                                                                                    |
| Poloha rotora substitučnej pumpy<br>chybná (11068)<br>Sel / low / 120<br>Pre / low / 120<br>Reinf / low(Hint) / 120<br>Dis / low / 120 | Nastavenie polohy alebo montáž rotoru krvnej pumpy trvalo<br>dlhšie než 8 sekúnd.<br>- Otvorte kryt krvnej pumpy a skontrolujte, či je rotor správne<br>upevnený na hriadeli.<br>- Zatvorte kryt pumpy. Polohovanie sa zopakuje.                                       |
| Zmena bezpečnostného parametra<br>neúspešná (SUP) (12031)<br>The / low(Hint) / 120<br>Reinf / low(Hint) / 120                          | Supervízor – alarm:<br>Bezpečnostné parametre boli zmenené, ale neboli potvrdené,<br>ani nezodpovedajú dátam prichádzajúcim zriadiacej jednotky<br>najvyššej úrovne (TLC).<br>Systémová kontrola bezpečnostných dát (SRI) detekuje<br>parametre mimo platného rozsahu. |

| <b>Alarm (ID)</b><br>Fáza/Priorita/Čas opakovania alarmu [sek.]       | Príčina a nápravné opatrenie                                                                                                    |
|-----------------------------------------------------------------------|----------------------------------------------------------------------------------------------------|
| Vstupné dáta nekonzistentné (SUP)<br>(12032)<br>All / low / 120       | Supervízor – alarm:<br>Systémová kontrola bezpečnostných dát (SRI) neúspešná.<br>- Skontrolujte dáta a akciu zopakujte.<br>- V prípade potreby sa obráťte na technický servis.                                                                                                    |
| HDFO: Nedá sa podať infúzny bolus<br>(SUP) (12034)<br>The / low / 120 | Supervízor – alarm:<br>Online infúzny bolus sa nedá použiť.<br>Možné príčiny:<br>- Objem bolu bol príliš nízky (nižší než nastavený objem mínus<br>50 ml).<br>- Čas bolu > 190 s.<br>- Počas bolu uzavrel VSAE.<br>- Počas bolu bola substitučná rýchlosť nastavená na 0 ml/min.<br>Opatrenia:<br>- Skontrolujte pacienta.<br>- V prípade potreby zopakujte bolus.<br>- Ak sa tento alarm znova zobrazí v rámci tohto bolu, zopakujte<br>bolus bez potvrdenia tohto alarmu. (podá sa arteriálny bolus) |

12.4.2

Zoznam varovaní

| Varovanie (ID)<br>Fáza/Priorita/Čas opakovania alarmu [sek.]                   | Príčina a nápravné opatrenie                                                                                                 |
|--------------------------------------------------------------------------------|----------------------------------------------------------------------------------------------------|
| Prístroj sa príliš dlho nepoužíval (620)<br>All / low / 0                      | Doba vypnutého stavu prístroja bola dlhšia než maximálna doba<br>stanovená vTSM.<br>- Prístroj pred procedúrou dezinfikujte. |
| Nové hlásenie! (670)<br>All / low / 0                                          | Z Nexadia prišla nová správa spokynmi.                                                                                       |
| Nová medikácia! (671)<br>All / low / 0                                         | Z Nexadia bola doručená nová správa omedikácii.                                                                              |
| Tlačidlo zvyšovania otáčok krvnej<br>pumpy sa zaseklo (672)<br>All / low / 120 | Tlačidlo zvyšovania otáčok krvnej pumpy sa zaseklo.<br>- Stlačte ho znova.<br>- Kontaktujte technický servis.                |
| Tlačidlo Štart/Stop krvnej pumpy sa<br>zaseklo (673)<br>All / low / 120        | Tlačidlo na spustenie/zastavenie krvnej pumpy sa zaseklo.<br>- Stlačte ho znova.<br>- Kontaktujte technický servis.          |
| Tlačidlo znižovania otáčok krvnej<br>pumpy sa zaseklo (674)<br>All / low / 120 | Tlačidlo znižovania otáčok krvnej pumpy sa zaseklo.<br>- Stlačte ho znova.<br>- Kontaktujte technický servis.                |

| <b>Varovanie (ID)</b><br>Fáza/Priorita/Čas opakovania alarmu [sek.]       | Príčina a nápravné opatrenie                                                                                                    |
|---------------------------------------------------------------------------|----------------------------------------------------------------------------------------------------|
| Tlačidlo Stlmiť alarm sa zaseklo (675)<br>All / low / 120                 | Tlačidlo na stlmenie alarmov sa zaseklo.<br>- Stlačte ho znova.<br>- Kontaktujte technický servis.                                                                                                    |
| Klávesa ₄ sa zasekla. (676)<br>All / low / 120                            | Kláves ↩ sa zasekol.<br>- Stlačte ho znova.<br>- Kontaktujte technický servis.                                                                                                    |
| Objem UF sa zvýšil (677)<br>All / low / 0                                 | Objem UF sa zvýšil.                                                                                                    |
| Nastavený interval časovača uplynul<br>(678)<br>All / low(Hint) / 30      | Interval časovača uplynul.<br>- Stlmte alarm stlačením tlačidla Stlmiť alarm.                                                                                                    |
| Odchýlka času hodín (679)<br>All / low / 0                                | Rozdiel medzi časom prístroja a serveru je vyšší než 15 minút.<br>- Deaktivujte varovanie tak, že sa vrátite dovýberu programu,<br>nebo<br>- stlačením ikony Pripojiť pacienta.                                                                                                    |
| Časovač uplynul pred obnovením<br>napájania (680)<br>All / low(Hint) / 30 | Počas výpadku napájania uplynul čas časovača pred<br>obnovením napájania.<br>- Skontrolujte naplánované činnosti.                                                                                                    |
| Nexadia: Chyba komunikácie (681)<br>All / low / 0                         | Dáta odoslane serverom Nexadia sú poškodené.<br>- Ak chyba pretrváva, kontaktujte technický servis.                                                                                                    |
| Karta procedúry pacienta bola<br>odobraná (682)<br>All / low / 0          | Karta pacienta procedúry bola odstránená.<br>- Ak chcete čítať alebo zapisovať ďalšie dáta, vložte kartu znova.                                                                                                    |
| Nová položka kontrolného zoznamu!<br>(683)<br>All / low / 0               | Nová položka kontrolného zoznamu zNexadia.                                                                                                    |
| Strmosť relatívneho objemu krvi je pod<br>limitom (934)<br>All / low / 0  | Strmosť relatívneho objemu krvi je pod limitom alarmu.<br>Skontrolujte stav pacienta, zmerajte mu tlak krvi a vprípade<br>potreby znížte rýchlosť alebo objem ultrafiltrácie.                                                                                                    |
| HCT nad limit (940)<br>All / low / 0                                      | Skutočná hodnota hematokritu prekročila maximálny nastavený<br>limit.<br>Skutočná hodnota hematokritu prekročila nastavený maximálny<br>limit.<br>- Ak je limit príliš nízky, upravte ho.<br>- Môže byť potrebná úprava parametrov ošetrenia (objem alebo<br>čas UF) podľa pokynov lekára. |
|                                                                           | - Ak podmienka alarmu pretrváva pri druhom stlačení tlačidla<br>Stlmiť alarm, alarm sa nahradí za varovanie.                                                                                                    |

| <b>Varovanie (ID)</b><br>Fáza/Priorita/Čas opakovania alarmu [sek.]                                      | Príčina a nápravné opatrenie                                                                                                    |
|----------------------------------------------------------------------------------------------------|----------------------------------------------------------------------------------------------------|
| Meranie HCT neúspešné (941)<br>All / low / 0                                                             | Hodnota HCT je mimo platného rozsahu (2070 %).<br>- Skontrolujte nečistoty voptickej časti merania v snímači HCT.<br>- Je krvná linka správne zavedená?<br>- Je kryt HCT snímača zatvorený?<br>- Ak poruchu nenájdete, kontaktujte technický servis.                    |
| Komunikácia so snímačom HCT<br>neúspešná (942)<br>All / low / 0<br>Nastaviť/skontrolovať limit HCT (945) | Od HCT snímača nebola prijatá žiadna odpoveď.<br>- Ak chyba pretrváva, kontaktujte technický servis.<br>Na začiatku procedúry treba nastaviť limit HCT (alebo prijať<br>navrhovaný).                                                                                    |
|                                                                                                    | Toto varovanie sa vynuluje stlačením tlačidla Max. limit hematokritu.                                                                                                    |
| Saturácia kyslíkom nižšia než limit<br>(946)<br>All / low / 0                                            | Skutočná saturácia kyslíkom je nižšia než limit.<br>Toto varovanie znamená, že podobný alarm už bol potvrdený,<br>ale daný stav pretrváva.<br>- Ak je limit príliš vysoký, upravte ho.<br>- Inak môže byť potrebná úprava parametrov ošetrenia podľa<br>pokynov lekára. |
| Online reinfúzie nie je možná (1100)<br>All / low / 120                                                  | Online reinfúzie nie je možná.<br>Možné príčiny:<br>- Chyba vodivosti.<br>- Prietok DF je príliš nízky.<br>Opatrenia:<br>- Použite vrecko s fyziologickým roztokom.                                                                                                    |
| Nebola dosiahnutá teplota pre test<br>(1102)<br>All / low / 0                                            | Teplota pre test ohrievača (TSD) nedosiahnutá.<br>Ak bude test opakovane neúspešný, kontaktujte technický<br>servis.                                                                                                    |
| Bikarbonátová kapsla prázdna (1104)<br>All / low / 0                                                     | Počas vypúšťania kapsle sa z kapsle vypustilo 1000 ml.<br>- Vyberte kapslu.                                                                                                    |
| Pripojiť pacienta – limity alarmov<br>rozšírené (1105)<br>All / low / 0                                  | Obmedzené funkcie alarmu počas pripojovania pacienta!<br>Hneď po deaktivovaní obtoku alebo po 5 minútach sa funkcia<br>alarmu nastaví späť na normálne podmienky.                                                                                                    |
| Reinfúzia – limity alarmov rozšírené!<br>(1106)<br>All / low / 0                                         | Reinfúzia.<br>Znížená bezpečnosť kvôli obmedzenej funkcii alarmu na strane<br>krvi!                                                                                                    |
| Filtre DF/HDF sú prázdne (1109)<br>All / low / 120                                                       | Filtre DF a HDF sú prázdne.<br>- Vyberte filtre a inštalujte nové.<br>- Postupujte podľa pokynov.                                                                                                    |

| Varovanie (ID)                                        | Príčina a nápravné opatrenie                                                                                               |
|-------------------------------------------------------|----------------------------------------------------------------------------------------------------|
| Fáza/Priorita/Ĉas opakovania alarmu [sek.]            |                                                                                                    |
| Vypustenie DF/HDF filtra neúspešné                    | Vypustenie filtrov DF a HDF neúspešné#.                                                                                    |
| (1110)                                                | - Spustite funkciu znova.                                                                                                  |
| All / low / 120                                       | <ul> <li>Ak alarm pretrváva, vyberte filter skvapalinou a kontaktujte<br/>technický servis.</li> </ul>                     |
| Nedostatočné odvzdušnenie (1111)                      | Porucha systému odvzdušnenia.                                                                                              |
| All / low / 0                                         | - Reštartujte prístroj.                                                                                                    |
|                                                       | <ul> <li>Ak alarm pretrváva, kontaktujte technický servis.</li> </ul>                                                      |
| Preplachovací objem UF príliš vysoký                  | Preplachový objem UF je príliš vysoký pre dialyzátor.                                                                      |
| All / low / 120                                       | <ul> <li>Znížte preplachový objem alebo použite väčší dialyzátor podľa<br/>predpisu lekára.</li> </ul>                     |
| Zníženie prietoku krvi – arteriálny<br>problém (1113) | Prietok krvi bol dočasne znížený kvôli krátkemu alarmu<br>arteriálneho tlaku.                                              |
| All / low / 0                                         | Možná príčina:                                                                                                    |
|                                                       | - Chybná poloha arteriálneho prístupu.                                                                                     |
|                                                       | - Pohyb (ramena) pacienta.                                                                                                 |
|                                                       | Opatrenia:                                                                                                    |
|                                                       | - Skontrolujte a upravte polohu ramena a prístup pacienta.                                                                 |
|                                                       | - Zabráňte pohybom (ramena) pacienta.                                                                                      |
| Porucha prietoku DF (1119)<br>All / low / 0           | Vdialyzačnom roztoku bola zistená odchýlka prietoku väčšia než<br>5 % vdĺžke nad 10minút.                                  |
|                                                       | <ul> <li>Ošetrenie môže pokračovať, ale je možný negatívny vplyv na<br/>účinnosť kvôli príliš nízkemu prietoku.</li> </ul> |
|                                                       | <ul> <li>Ak sa alarm zobrazí znova počas ďalšej procedúry, kontaktujte<br/>technický servis.</li> </ul>                    |
| Dialyzátor vypustený (1120)                           | Počas vypúšťania dialyzátora sa vypustilo 300 ml.                                                                          |
| All / low / 0                                         | <ul> <li>Pripojte červený konektor kpreplachovému mostíku a riaďte sa<br/>pokynmi.</li> </ul>                              |
| Spusťte krvnú pumpu. (1140)                           | Krvná pumpa stojí.                                                                                                    |
| All / low / 0                                         | - Spusťte krvnú pumpu.                                                                                                    |
| Test centrálneho rozvodu koncentrátu                  | Porucha ventilov centrálneho rozvodu koncentrátov.                                                                         |
| zopakovany (1141)<br>All / low / 0                    | <ul> <li>Ak test neprebehol úspešne ani po niekoľkých pokusoch,<br/>zavolajte technický servis.</li> </ul>                 |
| Test PFV neúspešný (1142)                             | Autotest PFV nebol úspešný.                                                                                                |
| All / low / 0                                         | - Technická chyba, kontaktujte technický servis.                                                                           |

| <b>Varovanie (ID)</b><br>Fáza/Priorita/Čas opakovania alarmu [sek.] | Príčina a nápravné opatrenie                                                                                 |
|---------------------------------------------------------------------|----------------------------------------------------------------------------------------------------|
| Porucha prípravy DF (1143)                                          | Porucha prípravy dialyzačného roztoku alebo teploty. Obtok sa nedá zrušiť.                                   |
|                                                                     | Možné príčiny:                                                                                               |
|                                                                     | - Chybné alebo chýbajúce pripojenie koncentrátu alebo bik.<br>prášku.                                        |
|                                                                     | - Prázdna nádoba apod.                                                                                       |
|                                                                     | - Technická chyba.                                                                                           |
|                                                                     | Opatrenia:                                                                                                   |
|                                                                     | - Skontrolujte nádoby/kapsule.                                                                               |
|                                                                     | <ul> <li>Ak alarm pretrváva, kontaktujte technický servis.</li> </ul>                                        |
| Chyba autotestu elektrického napájania                              | Test bzučiaku elektrického napájania sa musí zopakovať.                                                      |
| (1145)<br>All / low / 0                                             | <ul> <li>Ak test neprebehol úspešne ani po niekoľkých pokusoch,<br/>kontaktujte technický servis.</li> </ul> |
| PBE nepripojený (1147)<br>All / low / 0                             | Tlaková linka PBE nie je pripojená ksnímaču tlaku. PBE sa v<br>tejto procedúre nebude sledovať.              |
|                                                                     | - Dajte pozor, aby linky neboli zalomené!                                                                    |
| PBE príliš vysoký (1148)                                            | Tlak na strane krvi dialyzátora (PBE) je príliš vysoký.                                                      |
| All / low / 120                                                     | Možné príčiny:                                                                                               |
|                                                                     | - Zrážanie krvi vdialyzátore.                                                                                |
|                                                                     | - Zalomenie linky vsystéme krvného setu.                                                                     |
|                                                                     | Potenciálne opatrenia:                                                                                       |
|                                                                     | <ul> <li>Skontrolujte a odstráňte poruchy.</li> </ul>                                                        |
|                                                                     | <ul> <li>V prípade potreby vymeňte dialyzátor.</li> </ul>                                                    |
| Kapacita akumulátora < 20 min. (1149)<br>All / low / 0              | Kapacita akumulátora nestačí naprevádzku prístroja najmenej<br>na 20 minút.                                  |
|                                                                     | Možné príčiny:                                                                                               |
|                                                                     | - Akumulátor je chybný.                                                                                      |
|                                                                     | - Akumulátor nie je pripojený.                                                                               |
|                                                                     | <ul> <li>Zareagoval automatický istič vzásuvke akumulátora.</li> </ul>                                       |
|                                                                     | Opatrenia:                                                                                                   |
|                                                                     | - Ukončite procedúru.                                                                                        |
|                                                                     | - Kontaktujte technický servis, aby vykonal kontrolu<br>akumulátora.                                         |
| Chyba autotestu elektrického napájania                              | Test batérie sa musí zopakovať.                                                                              |
| – akumulator (1150)<br>All / low / 0                                | <ul> <li>Ak test neprebehol úspešne ani po niekoľkých pokusoch,<br/>kontaktujte technický servis.</li> </ul> |
| Test filtra HDF Online neúspešný                                    | Test filtra DF a HDF neúspešný.                                                                              |
|                                                                     | - Skontrolujte, či filtre nemajú únik.                                                                       |
|                                                                     | - Ak nemajú únik, vymeňte filter.                                                                            |

| <b>Varovanie (ID)</b><br>Fáza/Priorita/Čas opakovania alarmu [sek.] | Príčina a nápravné opatrenie                                                                                                    |
|---------------------------------------------------------------------|----------------------------------------------------------------------------------------------------|
| Režim servisu napájania (1152)<br>All / low / 0                     | Napájanie elektrickou energiou: Servisný mostík X101 je<br>zapojený.<br>- Kontaktujte technický servis.<br>- Žiadne ošetrenie nie je možné.                                                                                                    |
| Zopakujte autotest. (1153)<br>All / low / 0                         | Supervízor deaktivoval stranu krvi kvôli alarmu.<br>- Všimnite si chybové hlásenie (SUP).<br>- Vykonajte nápravu a hlásenie potvrďte.<br>- V prípade potreby kontaktujte technický servis.                                                                                                    |
| Elektrické napájanie – chybná<br>EEPROM (1154)<br>All / low / 0     | Počas testu elektrického napájania bola detekovaná chybná<br>pamäť EEPROM<br>- Kontaktujte technický servis.                                                                                                    |
| +/-12V test nie je OK (1155)<br>All / low / 0                       | Test 12 V neúspešný.<br>- Ak alarm pretrváva, kontaktujte technický servis.                                                                                                    |
| Test úniku krvi nie je OK (1156)<br>All / low / 0                   | Test úniku krvi neúspešný.<br>- Ak alarm pretrváva, kontaktujte technický servis.                                                                                                    |
| Test tlaku DF sa zopakuje (1157)<br>All / low / 0                   | Test tlaku DF neúspešný.<br>Možné príčiny:<br>- Netesnosť vhydraulickom systéme.<br>Opatrenia:<br>- Skontrolujte dialyzátorovú spojku a preplachový mostík.<br>- Skontrolujte DF spojky filtra na DF filtri.<br>- Ak alarm pretrváva, kontaktujte technický servis.                                                                  |
| Test vodivosti nie je OK (1159)<br>All / low / 0                    | Test vodivosti neúspešný. Dialyzačný roztok sa nedal pripraviť<br>správne.<br>Možné príčiny:<br>- Chýbajúce pripojenie koncentrátu.<br>- Prázdne kanistre atď.<br>- Technická porucha.<br>Opatrenia:<br>- Skontrolujte pripojenie koncentrátu.<br>- Prázdne kanistre, kapsla?<br>- Ak alarm pretrváva, kontaktujte technický servis. |
| Test teploty nie je OK (1160)<br>All / low / 0                      | Test teploty neúspešný.<br>- Ak alarm pretrváva, kontaktujte technický servis.                                                                                                    |
| Test SAD nie je OK (1161)<br>All / low / 0                          | Test SAD (bezpečnostný detektor vzduchu) neúspešný.<br>Hladina testu mimo rozsah kalibrácie.<br>- Akciu zopakujte: - Vypnite/zapnite prístroj!                                                                                                    |

| <b>Varovanie (ID)</b><br>Fáza/Priorita/Čas opakovania alarmu [sek.] | Príčina a nápravné opatrenie                                                                                      |
|---------------------------------------------------------------------|----------------------------------------------------------------------------------------------------|
| Test SAD nie je OK (BIM) (1162)                                     | Test SAD – Test monitora dávkového intervalu SAD (BIM) nie je<br>OK.                                              |
|                                                                     | <ul> <li>Akciu zopakujte alebo kontaktujte technický servis</li> </ul>                                            |
| Test regulácie hladiny nie je OK (1163)                             | Test regulácie hladiny neúspešný.                                                                                 |
| All / low / 0                                                       | <ul> <li>Akciu zopakujte alebo kontaktujte technický servis.</li> </ul>                                           |
| Test ventilu pumpy bikarbonátu nie je<br>OK (1164)                  | Test ventilu pumpy bikarbonátu nie je OK. Príliš mnoho vzduchu načerpaného počas sania dezinfekčného prostriedku. |
| Dis / low / 120                                                     | <ul> <li>Akciu zopakujte alebo kontaktujte technický servis.</li> </ul>                                           |
| Autotest dezinfekčného ventilu                                      | Autotest dezinfekčného ventilu neúspešný.                                                                         |
| All / low / 0                                                       | <ul> <li>Akciu zopakujte alebo kontaktujte technický servis</li> </ul>                                            |
| Test zvuku + LED neúspešný (1167)                                   | Test zvuku a LED neúspešný.                                                                                       |
| All / low / 0                                                       | <ul> <li>Akciu zopakujte alebo kontaktujte technický servis.</li> </ul>                                           |
| Autotest heparínovej pumpy neúspešný<br>(1168)                      | Test heparínovej pumpy neúspešný, pretože sa nepodarilo zistiť otáčky pumpy alebo smer čerpania pumpy.            |
| All / low / 0                                                       | <ul> <li>Skontrolujte, či je držiak striekačky správne zatvorený.</li> </ul>                                      |
|                                                                     | - Skontrolujte, či pumpa nie je zablokovaná.                                                                      |
|                                                                     | - Akciu zopakujte alebo kontaktujte technický servis.                                                             |
| Test na strane krvi neúspešný (1169)<br>All / low / 0               | Snímače tlaku sú testované na zhodu a na horné limity, ale boli<br>neúspešné.                                     |
|                                                                     | <ul> <li>Akciu zopakujte alebo kontaktujte technický servis.</li> </ul>                                           |
| Test HDF neúspešný (1170)                                           | Test HDF neúspešný.                                                                                               |
| All / low / 0                                                       | <ul> <li>Akciu zopakujte alebo kontaktujte technický servis.</li> </ul>                                           |
| Automatický režim SNCO je vypnutý.                                  | Automatický režim vjednoihlovej cross-over dialýze sa vypol.                                                      |
| (1198)<br>The / low / 0                                             | <ul> <li>Potrebné ručné nastavenie otáčok krvnej pumpy.</li> </ul>                                                |
| Neskorá detekcia vzduchu v príprave                                 | Bezpečnostný detektor vzduchu je aktívny na konci prípravy a                                                      |
| All / low / 0                                                       | - Odstráňte vzduch podľa následujúcich pokynov.                                                                   |
| Dodávka benarínu je komoletná (1327)                                | Anlikuje sa určená dávka benarínu                                                                                 |
| The / low(Hint+OSD) / 0                                             | zmeňte nastavenia pre aplikáciu ďalšieho heparínu                                                                 |
| Teplota príliš vysoká (1420)                                        | Príliš vysoká teplota počas dezinfekcie.                                                                          |
| All / low / 300                                                     | - Vypnite/zapnite prístroj.                                                                                       |
|                                                                     | - Ak alarm pretrváva, kontaktujte technický servis.                                                               |
| Teplota príliš nízka (1421)                                         | Príliš nízka teplota počas dezinfekcie.                                                                           |
| All / low / 300                                                     | - Vypnite/zapnite prístroj.                                                                                       |
|                                                                     | <ul> <li>- Ak alarm pretrváva, kontaktujte technický servis.</li> </ul>                                           |

| Varovanie (ID)                                                  | Príčina a nápravné opatrenie                                                                                                    |
|-----------------------------------------------------------------|----------------------------------------------------------------------------------------------------|
| Fáza/Priorita/Čas opakovania alarmu [sek.]                      |                                                                                                    |
| Posledná dezinfekcia s poruchami?<br>(1423)                     | Posledné dezinfekcie neboli dokončené úspešne.                                                                                   |
| All / low / 300                                                 | - Zistite pricinu vhistorii dezinfekcie.                                                                                         |
|                                                                 | - V prípade potreby dezinfekciu zopakujte.                                                                                       |
| Vyberte spôsob dezinfekcie (1424)                               | Dezinfekciu spustite stlačením príslušného tlačidla.                                                                             |
| All / low / 0                                                   | - Ak chcete začať, vyberte spôsob dezinfekcie.                                                                                   |
| Prístroj ešte obsahuje dezinf.<br>prostriedok/koncentrát (1425) | Prístroj nemôže spustiť centrálnu dezinfekciu, ak nie je<br>vypláchnutý koncentrát/dezinfekčný prostriedok.                      |
| All / low / 300                                                 | <ul> <li>Počkajte, kým nebude dezinfekčný prostriedok/koncentrát<br/>vypláchnutý.</li> </ul>                                     |
|                                                                 | - Reštartujte centrálnu dezinfekciu.                                                                                             |
| Bikarbonátová pumpa zastavená                                   | Bikarbonátová pumpa sa počas dezinfekcie zastavila.                                                                              |
| (1426)                                                          | - Spustite dezinfekciu znovu.                                                                                                    |
| All / low / 300                                                 | - Ak sa problém vyskytne znova, kontaktujte technický servis.                                                                    |
| Preplach prívodu vody dokončený<br>(1427)                       | Preplach prívodu vody dokončený.                                                                                                 |
| All / low / 0                                                   |                                                                                                    |
| Preplach prístroja dokončený (1428)                             | Preplach prístroja dokončený.                                                                                                    |
| All / low / 0                                                   | <ul> <li>Skontrolujte prívod vody a dialyzačný prístroj, či neobsahujú<br/>dezinfekčný prostriedok.</li> </ul>                   |
| Porucha odvzdušňovacieho okruhu                                 | Tlak odvzdušnenia prekročil limit.                                                                                               |
| (1429)                                                          | - Kontaktujte technický servis.                                                                                                  |
|                                                                 |                                                                                                    |
| Cielová Kt/V sa nedosiahne (1550)                               | So súčasným nastavením sa nedosiahnu cielové hodnoty Kt/V.                                                                       |
| All / low / 0                                                   | <ul> <li>Na zvýšenie cieľovej Kt/V môže užívateľ využiť tri parametre:<br/>Doba procedúry, prietok krvi a prietok DF.</li> </ul> |
|                                                                 | - Informujte lekára.                                                                                                    |
| Adimea: Snímač nie je kalibrovaný<br>(1551)                     | Počas aktuálnej procedúry nie je Adimea kdispozícii.                                                                             |
| All / low / 0                                                   | <ul> <li>Ak hlásenie pretrváva, kontaktujte technický servis.</li> </ul>                                                         |
| Adimea: Snímač nie je pripojený (1552)                          | Chýba senzoru Adimea.                                                                                                    |
| All / low / 0                                                   | <ul> <li>Kontaktujte technický servis.</li> </ul>                                                                                |
| Adimea: Chyba kalibrácie (1553)                                 | Počas aktuálnej procedúry nie je Adimea kdispozícii                                                                              |
| All / low / 0                                                   | <ul> <li>Ak hlásenie pretrváva, kontaktujte technický servis.</li> </ul>                                                         |
| Adimaa: Spímaž az zadá zabriať                                  |                                                                                                    |
| (1554)                                                          | - Ak hlásenie pretruáva, kontaktuite technickú sonvis                                                                            |
| All / low / 0                                                   | - AK MASEME PIEU VAVA, KUMAKUJUE LEGIMICKY SELVIS.                                                                               |
| Adiema: Snímač je neaktívny (1555)                              | Porucha Adimea.                                                                                                    |
| All / low / 0                                                   | - Ak hlásenie pretrváva, kontaktujte technický servis.                                                                           |

| <b>Varovanie (ID)</b><br>Fáza/Priorita/Čas opakovania alarmu [sek.]            | Príčina a nápravné opatrenie                                                                                                    |
|--------------------------------------------------------------------------------|----------------------------------------------------------------------------------------------------|
| Adimea: Cieľová Kt/V sa nedosiahne<br>(1556)<br>All / low / 0                  | So súčasným nastavením sa nedosiahnu cieľové hodnoty Kt/V.<br>- Na zvýšenie cieľovej Kt/V môže užívateľ využiť tri parametre:<br>Doba procedúry, prietok krvi a prietok DF.<br>- Informujte lekára.         |
| Preplachuje sa substitučný port (1721)<br>All / low / 0                        | Prebieha preplach substitučného portu.<br>- Neotvárajte substitučný ani odpadový port.                                                                                                    |
| Autotest okolitého svetla RDV<br>neúspešný (1758)<br>All / low / 0             | Test detekcie RDV na tmavé-jasné/okolité svetlo neúspešný.<br>- Akciu zopakujte alebo kontaktujte technický servis.                                                                                         |
| Režim akumulátora dlhšie než 20 min.<br>(1759)<br>All / low / 0                | Prístroj pracuje v režime akumulátora dlhšie než 20 minút.<br>- Odpojte pacienta.                                                                                                    |
| Rýchlosť UF je viac než 2x vyššia než<br>pred min. UF. (1760)<br>The / low / 0 | Rýchlosť UF je viac než 2-krát vyššia než pred ošetrením pri<br>minimálnom UF.<br>- Sledujte pacienta.<br>- Znížte objem UF alebo v prípade potreby predĺžte čas.<br>- Vprípade potreby zmerajte tlak krvi. |
| Heparínový bolus nie je možný (1868)<br><sup>The / low / 0</sup>               | Podanie bolu nie je možné kvôli zastaveniu krvnej pumpy.<br>- Spusťte krvnú pumpu a pokračujte vpodávaní bolu.                                                                                              |
| Autotest snímača úniku neúspešný<br>(1870)<br>All / low / 0                    | Test snímača úniku kvapalín neúspešný.<br>- Akciu zopakujte alebo kontaktujte technický servis.                                                                                                    |
| Upravte čas konca procedúry (1877)<br>All / low / 120                          | Nastavenie času konca procedúry nie je možné kvôli<br>obmedzenej celkovej dobe alebo rýchlosti UF.<br>- Upravte čas.                                                                                        |
| Vybraný interval skončil (1900)<br>All / low / 0                               | Interval profilu už uplynul.<br>- Vyberte iný.                                                                                                    |
| Vybraná heparinizácia príliš vysoká<br>(1911)<br>All / Iow / 0                 | Zvolená heparinizácia príliš vysoká.<br>- Znížte hodnotu heparínu.                                                                                                    |
| Vybraná heparinizácia je príliš nízka<br>(1912)<br>All / low / 0               | Vybraná heparinizácia je príliš nízka.<br>- Zvýšte hodnotu heparínu.                                                                                                    |
| Požadovaný objem UF príliš vysoký<br>(1913)<br>All / low / 120                 | Vybraný objem UF je príliš vysoký.<br>- Znížte objem UF.                                                                                                    |
| Objem UF sa nedosiahne (1918)<br>All / low(Hint) / 300                         | Upravte dobu procedúry alebo objem UF.                                                                                                    |

| <b>Varovanie (ID)</b><br>Fáza/Priorita/Čas opakovania alarmu [sek.]   | Príčina a nápravné opatrenie                                                                                                    |
|-----------------------------------------------------------------------|----------------------------------------------------------------------------------------------------|
| Doba procedúry uplynula (1923)<br>All / low(Hint) / 300               | Procedúra sa skončila. Nastavený čas uplynul.                                                                                                    |
| Dosiahnutý objem preplachu (1927)<br>All / low / 0                    | Dosiahnutý zvolený objem preplachu.                                                                                                    |
| Prepojiť systém setu pre cirkuláciu<br>(1928)<br>All / low / 0        | Prepojiť systém krvného setu pre cirkuláciu.<br>- Pripojiť arteriálnu a venóznu spojku systému krvného setu k<br>preplachovaciemu vrecku na účely cirkulácie. |
| Doba preplachu príliš dlhá (1934)<br>All / low / 0                    | Doba preplachu príliš dlhá.<br>- Skráťte dobu preplachu alebo zvýšte objem preplachu.                                                                         |
| Doba preplachu príliš krátka (1935)<br>All / low / 0                  | Doba preplachu príliš krátka.<br>- Predĺžte dobu preplachu alebo znížte objem preplachu.                                                                      |
| Pred pripojením pacienta potvrďte dáta<br>(1942)                      | Skontrolujte, či dáta pacienta zodpovedajú tomu, čo predpísal lekár.                                                                                          |
| Obtok > 2 min. (1943)<br>All / low(Hint+OSD) / 300                    | <ul> <li>Obtok dlhší než 2 minúty.</li> <li>Ak chcete pokračovať v procedúre, deaktivujte obtok.</li> </ul>                                                   |
| Procedúra prerušená na dlhšie než<br>10min. (1944)<br>All / low / 300 | Dlhšie než 10 minút bez účinného ošetrenia.<br>Vráťte sa do procedúry alebo procedúru ukončite.                                                               |
| Nenastavený heparínový bolus (2056)<br>All / low / 0                  | Nebol nastavený heparínový bolus.<br>- Nastavte heparínový bolus väčší než 0 ml.                                                                              |
| Minimálna UF aktívna (2057)<br>All / low(OSD) / 600                   | Vybraný minimálny objem UF je aktívny.                                                                                                    |
| Pomer prietoku krvi/celk. UF (2059)<br>All / low / 0                  | Pomer medzi prietokom krvi a celkovou UF (substitúcia plus<br>odobratý objem kvapaliny pacienta) je vyšší než nastavený<br>pomer.                             |
|                                                                       | <ul> <li>Doporučený limit tohto pomeru je 30 %.</li> <li>Zvýšte prietok krvi alebo znížte prietok substitučného roztoku.</li> </ul>                           |
| Znova a na dlhšie stlačte tlačidlo Enter.<br>(2060)                   | Znova a na dlhšie stlačte tlačidlo Enter.                                                                                                    |
| All / low / 0                                                         |                                                                                                    |
| UF je príliš nízka (2064)<br>All / low / 0                            | Skutočný objem UF je viac než 200 ml pod požadovaným objemom UF.                                                                                              |
|                                                                       | - Skontrolujte hmotnosť pacienta.                                                                                                    |
|                                                                       | <ul> <li>Ak sa alarm zobrazí znova, odpojte pacienta a kontaktujte<br/>technický servis.</li> </ul>                                                           |
| Spusťte krvnú pumpu. (2067)<br>All / low / 120                        | Je stlačená ikona vypúšťania dialyzátora a stranu krvi zastavil<br>užívateľ.                                                                                  |
|                                                                       | - Spustte krvnu pumpu znova.                                                                                                    |

| <b>Varovanie (ID)</b><br>Fáza/Priorita/Čas opakovania alarmu [sek.] | Príčina a nápravné opatrenie                                                                                                    |  |
|---------------------------------------------------------------------|----------------------------------------------------------------------------------------------------|--|
| Rýchlosť preplachu príliš nízka. (2073)                             | Rýchlosť preplachu príliš nízka.                                                                                                    |  |
| All / low / 0                                                       | <ul> <li>Zvýšte objem preplachu alebo skráťte dobu preplachu.</li> </ul>                                                                                                    |  |
| Rýchlosť preplachu príliš vysoká (2074)                             | Rýchlosť preplachu príliš vysoká.                                                                                                    |  |
| All / low / 0                                                       | <ul> <li>Znížte objem preplachu alebo predĺžte dobu preplachu.</li> </ul>                                                                                                    |  |
| Filter/filtre DF: Doba životnosti uplynula                          | Doba životnosti filtra dialyzačného roztoku uplynula.                                                                                                    |  |
| (2078)<br>All / low / 0                                             | - Vymeňte filtre.                                                                                                    |  |
| Filtru/om čoskoro skončí životnosť                                  | Filtrom čoskoro skončí životnosť                                                                                                    |  |
| (2079)                                                              | - Skontrolujte životnosť filtrov.                                                                                                    |  |
| All / low / 0                                                       | -                                                                                                    |  |
| Spusťte krvnú pumpu. (2080)                                         | Počas HDF online bolu sa krvná pumpa zastavila.                                                                                                    |  |
| All / low / 0                                                       | - Spusťte krvnú pumpu.                                                                                                    |  |
| Žiadny bolus v obtoku (2081)                                        | Vobtoku nie je možný online bolus.                                                                                                    |  |
| All / low / 0                                                       | - Ak je to možné, deaktivujte obtok a čakajte.                                                                                                    |  |
|                                                                     | <ul> <li>- V núdzových prípadoch podajte infúzny bolus cez vrecko s<br/>fyziologickým roztokom.</li> </ul>                                                                              |  |
| Bolus prerušený (2082)<br>All / low(Hint) / 0                       | Bolus prerušený. Možné príčiny: Krvná pumpa zastavená alebo<br>nastavená na 0 ml/min, tlačidlo online bolu povolené alebo<br>potvrdené ukončenie procedúry.                             |  |
|                                                                     | - Reštartujte krvnú pumpu nastavte než 0 ml/min.                                                                                                    |  |
|                                                                     | - Znova aktivujte bolus alebo znova spustite procedúru.                                                                                                    |  |
| Žiadny HDF online bolus počas<br>prevádzky na aku (2084)            | Prevádzka na akumulátor! Žiadny HDF Online bolus počas prevádzky na akumulátor, prístroj je vrežime obtoku.                                                                             |  |
| All / low(Hint) / 0                                                 | <ul> <li>V prípade potreby aplikujte infúziu z vrecka sfyziologickým<br/>roztokom a/alebo počkajte na obnovenie napájania.</li> </ul>                                                   |  |
| Delta PBE je obmedzená maximom<br>(2085)                            | Možné zablokovanie dialyzátora zdôvodu zalomenej krvnej lin alebo zvýšeného zrážania krvi vdialyzátore.                                                                                 |  |
| All / low / 0                                                       | <ul> <li>Skontrolujte, či v dialyzátore nedochádza k zrážaniu krvi a či<br/>nie sú zalomené linky systému krvného setu.</li> <li>Vprípade potreby rozšírte delta limity PBE.</li> </ul> |  |
|                                                                     | <ul> <li>Ak nedôjde k zlepšeniu, prepláchnite krvné linky a dialyzátor s<br/>fyziologickým roztokom.</li> </ul>                                                                         |  |
|                                                                     | <ul> <li>V prípade potreby ukončite procedúru a vymeňte systém<br/>krvného setu a dialyzátor.</li> </ul>                                                                                |  |
| Art. bolus dokončený/prerušený. (2086)                              | Arteriálny bolus dokončený/prerušený.                                                                                                    |  |
| All / low / 0                                                       |                                                                                                    |  |
| HDF/HF nie je možná – Autotest                                      | HDF/HF nie je možná - autotest neúspešný.                                                                                                    |  |
| All / low / 0                                                       | <ul> <li>Skontrolujte krvnú a substitučnú linku, či sú správne nastavené<br/>a pripojené.</li> </ul>                                                                                    |  |
|                                                                     | - Zopakujte autotest.                                                                                                    |  |
|                                                                     | <ul> <li>Ak varovanie pretrváva, kontaktujte technický servis.</li> </ul>                                                                                                    |  |

| Varovanie (ID)                                          | Príčina a nápravné opatrenie                                                                       |  |
|---------------------------------------------------------|----------------------------------------------------------------------------------------------------|--|
| Fáza/Priorita/Čas opakovania alarmu [sek.]              |                                                                                                    |  |
| Bolus nie je možný – Autotest                           | HDF Online bolus nie je možný, autotest neúspešný.                                                 |  |
| neuspesny (2091)<br>All / low / 0                       | <ul> <li>V prípade potreby podajte bolus s pomocou vrecka s<br/>fyziologickým roztokom.</li> </ul> |  |
| Žiadny bolus v sekvenčnom režime<br>(2092)              | Počas sekvenčného režimu (Bergström) nie je možný HDF<br>Online bolus.                             |  |
| All / low / 60                                          | <ul> <li>V prípade potreby podajte bolus s pomocou vrecka s<br/>fyziologickým roztokom.</li> </ul> |  |
| Žiadny bolus počas pripojovania                         | HDF online bolus nie je možný počas pripájania pacienta.                                           |  |
| pacienta! (2093)<br>All / low / 60                      | <ul> <li>V prípade potreby podajte bolus s pomocou vrecka s<br/>fyziologickým roztokom.</li> </ul> |  |
| Žiadny bolus počas preplachu filtra<br>(2094)           | HDF online bolus nie je možný počas preplachu filtra<br>dialyzačného roztoku.                      |  |
| All / low / 60                                          | <ul> <li>V prípade potreby podajte bolus s pomocou vrecka s<br/>fyziologickým roztokom.</li> </ul> |  |
| Zmenil sa prietok dialyzátu (2095)                      | Automatickú zmenu prietoku dialyzátu vyvolal prechod na režim HDF Online.                          |  |
|                                                         | - Nie je potrebný zásah.                                                                           |  |
| Čas konca podávania heparínu znížený<br>(2099)          | Koniec podávania heparínu dlhší než koniec procedúry.                                              |  |
| All / low / 0                                           | <ul> <li>Skráťte koniec podávania heparínu.</li> </ul>                                             |  |
| SN aktívna! Venózna hladina správna?                    | Aktivovaný režim jednoihlovej dialýzy (SN).                                                        |  |
| (2100)<br>All / low / 0                                 | <ul> <li>Skontrolujte, či je hladina vo venóznej komore správna.</li> </ul>                        |  |
| HDF: Prietok DF nižší než prietok krvi<br>(2101)        | Hemodialyzačná filtrácia (HDF) Prietok dialyzátu je nižší než prietok krvi.                        |  |
| All / low / 0                                           | - Zvýšte prietok dialyzátu alebo znížte prietok krvi.                                              |  |
|                                                         | - Pomer DF voči krvi by mal byť 2:1.                                                               |  |
| HDF: Prietok DF nižší než prietok krvi<br>(2102)        | Hemodialyzačná filtrácia (HDF) Prietok dialyzátu je nižší než prietok krvi.                        |  |
| All / low / 0                                           | - Zvýšte prietok dialyzátu alebo znížte prietok krvi.                                              |  |
|                                                         | - Pomer DF voči krvi by mal byť 2:1.                                                               |  |
| Vymazanie karty úspešné (2103)                          | Vymazanie karty bolo dokončené úspešne.                                                            |  |
| All / low / 0                                           |                                                                                                    |  |
| Vymazanie karty neúspešné (2104)                        | Vymazanie karty nebolo dokončené úspešne.                                                          |  |
| All / low / 0                                           | - Akciu zopakujte alebo použite inú kartu.                                                         |  |
| Možné zablokovanie dialyzátora (2106)<br>All / low / 60 | Analýza nameraných tlakov na dialyzátore indikuje upchatie filtra.                                 |  |
|                                                         | - Skontrolujte krvné linky, či nie sú zalomené.                                                    |  |
|                                                         | - Zvýšte hodnotu heparinizácie.                                                                    |  |
|                                                         | - Prepláchnite s fyziologickým roztokom alebo znížte rýchlosť UF.                                  |  |

| <b>Varovanie (ID)</b><br>Fáza/Priorita/Čas opakovania alarmu [sek.] | Príčina a nápravné opatrenie                                                                                                    |  |
|---------------------------------------------------------------------|----------------------------------------------------------------------------------------------------|--|
| Pravdepodobné zablokovanie<br>dialyzátora (2107)                    | Analýza nameraných tlakov na dialyzátore indikuje upchatie filtra.                                                                      |  |
| All / low / 0                                                       | - Skontrolujte krvné linky, či nie sú zalomené.                                                                                         |  |
|                                                                     | - Zvýšte hodnotu heparinizácie.                                                                                                    |  |
|                                                                     | - Prepláchnite s fyziologickým roztokom alebo znížte rýchlosť UF.                                                                       |  |
| Prerušenie procedúry > 10 min. (2108)                               | Procedúra bola prerušená na dlhšie než 10 minút.                                                                                        |  |
| All / low(Hint) / 0                                                 | <ul> <li>Ak problém pretrváva, vypnite a zapnite prístroj alebo sa<br/>obráťte na technický servis.</li> </ul>                          |  |
| bioLogic: Objem UF sa možno<br>nedosiahne (3100)                    | 70 percent objemu ultrafiltrácie sa nedosiahlo počas 70 percent doby procedúry.                                                         |  |
| All / low / 120                                                     | - predĺžte dobu procedúry, alebo                                                                                                    |  |
|                                                                     | <ul> <li>znížte objem ultrafiltrácie, alebo</li> </ul>                                                                                  |  |
|                                                                     | - vypnite funkciu bioLogic.                                                                                                    |  |
| bioLogic: Dolný limit SYS znížený<br>(3102)                         | Znížte dolný limit systolického tlaku. Dolný limit systolického<br>tlaku je medzi 65-130 mmHg.                                          |  |
|                                                                     |                                                                                                    |  |
| bioLogic: Chýbajúci meranie (3103)<br>All / low / 0                 | 3 minúty od žiadosti funkcie bioLogic bez úspešného merania<br>krvného tlaku. Stlačte tlačidlo bioLogic. Alarm automaticky<br>zmizne.   |  |
| bioLogic: 2 chýbajúce merania (3104)<br>All / low / 0               | 8 minút od žiadosti funkcie bioLogic bez úspešného merania<br>krvného tlaku. Deaktivujte funkciu bioLogic. Alarm automaticky<br>zmizne. |  |
| Regulácia hladiny len sbežiacim BP                                  | Regulácia hladiny nie je aktívna. Možné príčiny:                                                                                        |  |
| (5310)                                                              | - Prístroj je v stave alarmu – Odstráňte alarm.                                                                                         |  |
| All / low / 0                                                       | - Ručné zastavenie krvnej pumpy – Spusťte krvnú pumpu.                                                                                  |  |
|                                                                     | - Technická porucha – Nastavte hladiny ručne, kontaktujte<br>technický servis.                                                          |  |
| Regulácia hladiny len sbežiacou BP                                  | Regulácia hladiny nie je aktívna. Možné príčiny:                                                                                        |  |
| (5311)                                                              | - Prístroj je v stave alarmu – Odstráňte alarm.                                                                                         |  |
| All / low / 0                                                       | - Ručné zastavenie krvnej pumpy – Spusťte krvnú pumpu.                                                                                  |  |
|                                                                     | - Technická porucha – Nastavte hladiny ručne, kontaktujte<br>technický servis.                                                          |  |
| Automatická regulácia hladiny<br>deaktivovaná (5312)                | Automatická regulácia hladiny bola deaktivovaná, pretože hladina bola nastavená ručne.                                                  |  |
| All / low / 0                                                       |                                                                                                    |  |
| Vyrovnanie tlakov – Čakajte! (5313)<br>All / low / 0                | Aby sa dala správne nastaviť hladina v komorách krvného setu, musí sa vykonať vyrovnanie tlakov.                                        |  |
|                                                                     | Toto varovanie zmizne ihneď po vykonaní vyrovnania tlakov a<br>dá sa vykonať regulácia hladiny.                                         |  |
| ADI: Chýba hmotnosť pacienta (5314)<br>All / low / 0                | V okne nastavenia parametra Kt/V-UV nastavte hmotnosť pacienta!                                                                         |  |

| Varovanie (ID)<br>Fáza/Priorita/Čas opakovania alarmu [sek.]            | Príčina a nápravné opatrenie                                                                                                    |  |
|-------------------------------------------------------------------------|----------------------------------------------------------------------------------------------------|--|
| ABPM: Pohyb tela (9119)<br>All / low / 0                                | Meranie rušené pohybom.<br>- Opakujte meranie.<br>Interval merania príliš krátky.<br>- Skontrolujte interval merania a predĺžte ho.                                                                                   |  |
| ABPM: Čakajte interval merania príliš<br>krátky (9162)<br>All / low / 0 |                                                                                                    |  |
| ABPM: Meranie prerušené (9171)<br>All / low / 0                         | Meranie zastavené.<br>- Opakujte meranie.<br>- Ak sa problém vyskytne znova, kontaktujte technický servis.                                                                                                    |  |
| ABPM: Chyba – Vypnite/zapnite (9172)<br>All / low / 0                   | ABPM vykonalo bezpečnostné vypnutie.<br>- Vypnite dialyzačný prístroj a znova ho zapnite.<br>- Všetky dáta sú uložené.<br>- Ak sa problém vyskytne znova, kontaktujte technický servis.                               |  |
| ABPM: Skontrolujte limity alarmu<br>(9173)<br>All / low / 0             | Po prvom meraní:<br>- Nastavte limity alarmov tesnejšie khodnotám tlaku krvi<br>Použite individuálnu úpravu hodnôt limitov alebo zmeňte<br>jednotlivú hodnotu.                                                        |  |
| ABPM: Nadmerný pohyb tela (9304)<br>All / low / 0                       | Počas merania sa paže pacienta nesmie pohybovať.<br>- Inštruujte pacienta a zopakujte meranie.                                                                                                    |  |
| Porucha signalizačného svetla (10107)<br>All / low / 0                  | Technická porucha.<br>- Kontaktujte technický servis.                                                                                                    |  |
| Pripravte na prístroj jednorazový set<br>(11103)<br>All / low / 0       |                                                                                                    |  |
| Test tlaku subst. linky neúspešný<br>(11116)<br>All / low / 0           | Test tlaku substitučnej linky neúspešný.<br>Možná príčina:<br>- Nedostatočné alebo chýbajúce pripojenie k systému krvného<br>setu.<br>Opatrenia:<br>- Skontrolujte pripojenie substitučnej linky a odstráňte poruchy. |  |
| Test piestovej pumpy sa zopakuje<br>(11158)<br>All / low / 0            | Test piestového čerpadla neúspešný.<br>- Ak alarm pretrváva, kontaktujte technický servis.                                                                                                    |  |

### 12.5 Náprava alarmov SAD

Bezpečnostný detektor vzduchu (SAD) detekuje vzduch vo venóznej krvnej linke s použitím ultrazvukového merania. Keď ultrazvukový signál narazí namiesto krvi na vzduch, zmení sa jeho charakter. Výsledný zmenený detekovaný signál prístroj vyhodnocuje

Alarmy (pozrite časť 12.4.1 Zoznam alarmov (306)) sa aktivujú, keď väčšie vzduchové bubliny alebo nahromadené vzduchové mikrobubliny dosiahnu prah alarmu. Alarmy sú podľa svojej príčiny označené v následnom popise ako "alarmy vzduchu" alebo "alarmy mikrobublín".

i

Keď sa aktivuje alarm SAD, venózna klapka SAKV sa zatvorí a krvná pumpa sa zastaví. Kvôli reakčnej dobe systému sa do krvného setu za SAD môže dostať malé množstvo vzduchu.

### **A** VAROVANIE!

Riziko straty krvi kvôli zrážaniu!

V prípade alarmov SAD počas ošetrenia spôsobia dlhšie zastavenia krvnej pumpy zrážanie v mimotelovom obehu.

 Prietok krvi preto obnovte čo najskôr. Aby sa predišlo zrážaniu krvi, prietok krvi musíte obnoviť najneskôr do 2 minút od zastavenia krvnej pumpy.

V prípade vzduchových alarmov SAD sa na obrazovke zobrazia pokyny pre odstránenie vzduchu. Riaďte sa pokynmi v nasledujúcich kapitolách.

#### 12.5.1 Mikrobublinové alarmy

Mikrobubliny vzduchu v rádovej veľkosti niekoľko nanolitrov sa tvoria spontánne, keď sa krv pretláča cez krvnú pumpu alebo dialyzátor. Alarm SAD sa spustí hneď ako nahromadený súčet mikrobublín dosiahne limit alarmu.

#### Resetovanie alarmov mikrobublín

- 1. Umlčte alarm tlačidlom *Umlčať alarm* na monitore.
- Vyhľadajte a odstráňte príčinu alarmu podľa nižšie uvedených informácií.

#### A VAROVANIE!

Riziko pre pacienta z dôvodu vzduchovej infúzie!

Keďže mikrobubliny sa nedajú odstrániť z krvného setu, v krvi sa môže nahromadiť vzduch.

- Alarmy mikrobublín nikdy neresetujte bez toho, aby ste najprv odstránili príčinu alarmu.
- 3. Resetujte alarm tlačidlom *Umlčať alarm* na monitore.
  - Liečba pokračuje a výpočet prietoku vzduchu sa vynuluje.
  - Alarm po krátkej chvíli zmizne. Po uplynutí tejto doby by mala byť oblasť merania SAD bez vzduchových bublín.

**i** 

#### Riešenie problémov

Zdroje alarmov mikrobublín môže užívateľ zistiť len veľmi ťažko a s veľkým úsilím (napr. jasná baterka). Ak ich nespôsobilo nič z toho, čo je popísané v bodoch 1) alebo 2), je veľmi pravdepodobné, že v systéme krvného setu dochádza k únikom a ten sa musí vymeniť (pozrite časť 6.3.9 Prerušenie liečby na výmenu spotrebných materiálov (146)).

Nasledujúce dôvody sa dajú považovať za príčinu alarmu mikrobublín a sú zoradené podľa pravdepodobnosti výskytu:

1) Zvyškový vzduch v systéme krvného setu alebo v dialyzátore. Skontrolujte:

- Dialyzátor (bez vzduchu?)
- Arteriálnu a venóznu časť systému krvného setu (bez vzduchu a ohybov?)
- Hladinu vo venóznej komôrke (nastavená správne?)

2) Vysoký prietok krvi (> 300 ml/min) pri nízkej hladine vo venóznej komôrke. Skontrolujte:

- Hladinu vo venóznej komôrke (nastavená správne?)
- Sitko (nie je upchaté, ani čiastočne?)
- 3) Úniky pri zápornom arteriálnom tlaku. Skontrolujte:
  - Cievny prístup pacienta pacienta (kanyla alebo katéter)
  - Mikro úniky v arteriálnej krvnej linke
  - Netesnosti lepených spojov liniek
  - Pripojenie k tlakovému senzoru PA
  - Tesnosť / pripojenie servisných vedení
- 4) Venturiho efekt pri kladnom venóznom tlaku. Skontrolujte:
  - Tesnosť heparínového pripojenia
  - Tesnosť pripojenia tlakového senzora
  - Tesnosť dialyzátorových spojok
  - Tesnosť / pripojenie servisných vedení

#### 12.5.2 Vzduchové alarmy počas ošetrenia

i

Ak vzduchové bubliny vo venóznej krvnej linke spustili počas dialýzy alarm SAD, musíte okamžite odstrániť vzduch. Prietok krvi musíte obnoviť najneskôr do 2 minút od zastavenia krvnej pumpy, aby ste predišli zrážaniu.

#### Vynulovanie vzduchových alarmov SAD

- 1. Umlčte alarm tlačidlom Umlčať alarm na monitore.
- 2. Preverte, či sú všetky spojenia tesné.
- 3. Zatvorte svorku na krvnej linke medzi venóznou komôrkou a dialyzátorom.
- 4. Stlačte na monitore tlačidlo Enter.
  - 🤟 Krvná pumpa je povolená a regulácia hladiny aktivovaná.
- 5. Zvýšte hladinu vo venóznej komôrke.
- 6. Po odstránení vzduchu odstráňte svorku z krvnej linky medzi venźnou komôrkou a dialyzátorom.
- 7. Vynulujte alarm tlačidlom *Umlčať alarm* na monitore.
  - ⅍ Liečba pokračuje.

#### 12.5.3 Vzduchové alarmy počas prípravy

Ak SAD zistí vzduch počas prípravy prístroja, venózna klapka SAKV sa zatvorí a krvná pumpa bude deaktivovaná, pretože začiatok liečby nie je povolený.

#### Vynulovanie vzduchových alarmov SAD

- **1.** Umlčte alarm tlačidlom *Umlčať alarm* na monitore.
- 2. Preverte, či sú všetky spojenia tesné.
- Preplach do odpadového portu alebo online preplach: odpojte venóznu krvnú linku od odpadového portu (WPO) a pripojte ju k vaku s fyziologickým roztokom. Zatvorte kryt WPO.
- 4. Zatvorte svorku na krvnej linke medzi venóznou komôrkou a dialyzátorom.
- 5. Stlačte na monitore tlačidlo Enter.
  - Krvná pumpa je povolená a regulácia hladiny aktivovaná.
- 6. Dotykom šípky nahor zvýšte hladinu roztoku vo venóznej komôrke.
  - Krvná pumpa pumpuje preplachovací roztok späť cez venózny prístup, aby sa odstránil vzduch.
- Po odstránení vzduchu zastavte krvnú pumpu stlačením tlačidla Štart/ Stop na monitore.
- Preplach do odpadového portu alebo online preplach: Otvorte kryt WPO. Odpojte venóznu krvnú linku od vaku s fyziologickým roztokom a znova ju pripojte k odpadnému portu.
- 9. Odstráňte svorku z krvnej linky medzi venóznou komôrkou a dialyzátorom.
- **10.** Spusťte krvnú pumpu stlačením tlačidla *Štart/Stop* na monitore.
- 11. Vynulujte alarm tlačidlom Umlčať alarm na monitore.
  - Príprava pokračuje.

## 12.6 Prevádzka v prípade poruchy monitora

V prípade poruchy monitora alebo funkcie dotykovej obrazovky zostávajú všetky monitorovacie funkcie a signálne kontrolky v činnosti (pozrite časť 3.4.5 Ovládacie prvky a indikátory na monitore (45)).

- Aby sa predišlo znepokojeniu užívateľa aj pacienta, odporúča sa v takomto prípade liečbu ukončiť. Je potrebná mimoriadna pozornosť užívateľa!
- Krvná pumpa sa dá ovládať tlačidlami +/- a *Štart/Stop* na monitore.
- V prípade alarmov je potrebné venovať mimoriadnu pozornosť systému krvného setu a venóznej komôrke. Alarm sa môže resetovať jedine v prípade, ak používateľ overil, že venózna linka vedúca k pacientovi neobsahuje vzduch.

## 12.7 Núdzové napájanie elektrickou energiou/ akumulátor

V prípade poruchy napájania sa prístroj automaticky prepne do režimu napájania z betérie, aby zachoval mimotelový krvný obeh.

- V stavovom riadku sa zobrazí *Akumulátor/Obtok*.
- V poli s menom pacienta sa zobrazí zostávajúci čas akumulátora a po ňom zaznie zvukový signál.
- Zobrazí sa alarmové hlásenie Porucha napájania batériový režim.

Počas poruchy napájania nechajte prístroj pripojený k napájaniu zo siete!

#### Aktívne funkcie počas režimu napájania z akumulátora

Počas batériového režimu sú aktívne nasledujúce funkcie:

- prvky na obrazovke a riadiace prvky
- funkcie a alarmy na strane krvi
- krvné pumpy
- klapky liniek
- bezpečnostný detektor vzduchu (SAD)
- heparínová pumpa
- monitorovanie krvného tlaku
- jednoihlová dialýza
- arteriálny bolus z vaku

Počas reinfúzie sú v batériovom režime aktívne všetky funkcie na strane krvi tak ako pri prevádzke z elektrickej siete. Pacient sa môže odpojiť ako zvyčajne.

#### Funkcie, ktoré nie sú k dispozícii počas režimu napájania z akumulátoru

Počas batériového režimu NIE sú dostupné nasledujúce funkcie:

- úprava dialyzačného roztoku
- ultrafiltrácia
- substitúcia pre HDF/HF online
- podávanie bolu pre HDF/HF online
- vypúšťanie dialyzátora a kapsle
- preplach, dezinfekcia

#### Prevádzková doba pri napájaní z akumulátora

Po úspešnom automatickom teste akumulátora má akumulátor prevádzkovú kapacitu najmenej 20 minút. Ak má napájanie opakovaný výpadok, akumulátor bude po každom výpadku pracovať iba po zvyšnú dobu z celkovej kapacity.

Prístroj po 20 minútach v batériovom režime vypnite, aby ste zabezpečili životnosť akumulátora.

Ak sa prístroj vypne v batériovom režime a nie je pripojený k elektrickej sieti, najskôr sa môže zapnúť až po 16 minútach.

#### 12.7.1 Indikátor nabíjania

Indikátor nabíjania na monitore (vedľa hlavného vypínača) ukazuje, že akumulátor sa nabíja počas toho, ako je prístroj pripojený k elektrickej sieti. Nabíjanie akumulátora pokračuje aj po vypnutí prístroja. Svetlo indikátora nabíjania sa vypne po plnom nabití akumulátora.

#### 12.7.2 Automatický test akumulátora

Automatický test akumulátora je súčasťou automatických autotestov, ktoré sa vykonávajú automaticky po zapnutí prístroja. V prípade neúspešného automatického testu sa objaví informačné hlásenie.

Test môže byť neúspešný z nasledujúcich dôvodov:

| Príčina                                                                                                   | Opatrenie                    |  |
|----------------------------------------------------------------------------------------------------|------------------------------|--|
| Akumulátor nie je plne nabitý, napr. pretože<br>prístroj nebol istý čas pripojený k elektrickej<br>sieti. | Nabite akumulátor.           |  |
| Chybný akumulátor.                                                                                        | Informujte technický servis. |  |
| Vyhodilo poistku akumulátora kvôli<br>technickej poruche.                                                 | Informujte technický servis. |  |

Ošetrenie sa dá spustiť aj v prípade neúspešného automatického testu akumulátora. Ak akumulátor nemá poruchu, bude sa nabíjať.

# i

Po neúspešnom teste akumulátora nie je režim akumulátora k dispozícii len na obmedzený čas počas výpadku napájania z elektrickej siete.

#### 12.7.3 Ukončenie režimu akumulátora

Ihneď po obnovení napájania elektrickou energiou sa režim akumulátora automaticky skončí. Znova sa aktivuje ošetrenie s dialyzačným roztokom. Dialýza automaticky pokračuje potom, ako sa prístroj vrátil na nastavené hodnoty. Zásah užívateľa nie je potrebný.

#### 12.7.4 Výmena akumulátora

Batériu treba vymieňať najmenej každých 5 rokov, aby si udržala svoju plnú funkčnosť. Akumulátor musí vymieňať technický servis.

Batériu likvidujte podľa miestnych nariadení o spracovaní odpadu. Ďalšie informácie pozri v návode na servis.

## 12.8 Manuálny návrat krvi

i

V prípade výpadku napájania počas dialýzy a ak nie je k dispozícii núdzové napájanie elektrickou energiou, sa musí krv okamžite manuálne vrátiť pacientovi, aby nedošlo k zrážaniu.

Ak je systém krvného setu naplnený s krvou, najneskôr do 2 minút od zastavenia krvnej pumpy musíte s kľukou spustiť manuálny prietok krvi, aby nedošlo k zrážaniu.

V prípade poruchy napájania znie po dobu 1 minúty neprerušovaný zvukový alarm s časovým omeškaním menej než 1 sekunda. Alarm sa dá vynulovať stlačením hlavného vypínača na monitore.

#### 

Riziko pre pacienta z dôvodu vzduchovej infúzie!

Počas manuálneho návratu krvi nie sú v prístroji aktívne žiadne funkcie monitorovania infúzie vzduchu.

- Monitorujte pacienta aj prístroj.
- Krvnú pumpu otočte vždy doprava, ako je zobrazené so šípkou na rotore.
- 1. Otvorte kryt krvnej pumpy a nadvihnite integrovanú kľuku ① z rotora.

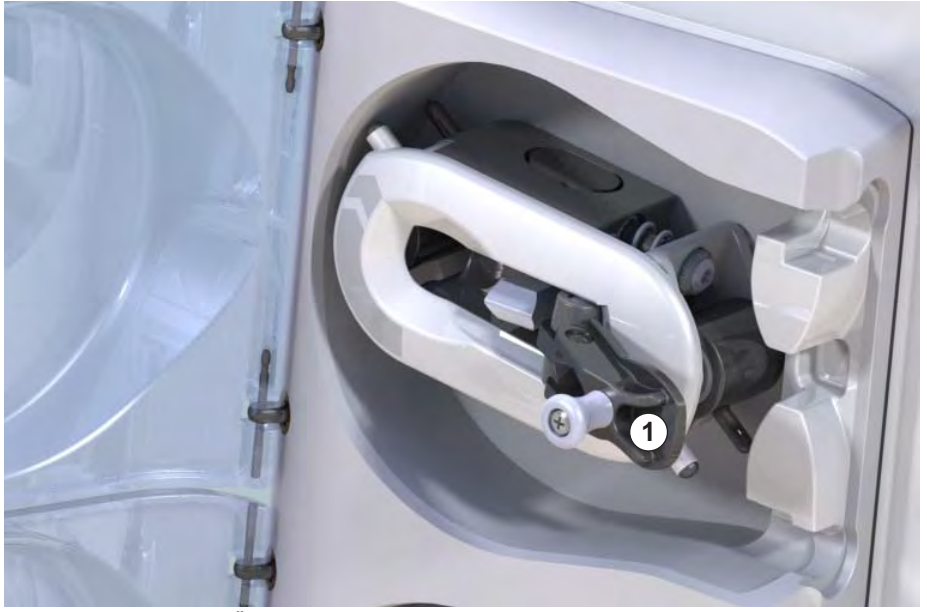

Zobr. 12-4 Integrovaná kľuka manuálneho návratu krvi

- Odpojte pacienta arteriálne a k arteriálnej krvnej linke pripojte vrecúško s fyziologickým soľným roztokom.
- Odoberte arteriálnu krvnú linku z hadicovej svorky SAKA a venóznu krvnú linku z hadicovej svorky SAKV.
- 4. Rotor otáčajte rovnomerne doprava s použitím kľuky.
- **5.** Dodržiavajte vhodné otáčky a v lapači bublín udržiavajte vhodnú hladinu krvi.

1 Integrovaná kľuka

- 6. Pokračujte v monitorovaní venózneho prístupu k pacientovi, ktoré nesmie obsahovať žiadny vzduch.
- 7. Zatvorte klapku, keď fyziologický soľný roztok dosiahne venóznu klapku.
- 8. Odpojte pacienta venózne.

Krv sa vrátila a pacient je odpojený.

## **A** VAROVANIE!

Riziko pre pacienta kvôli strate krvi do okolia!

 V prípade, že treba pokračovať s ošetrením, pred ďalším začatím liečby zaveďte arteriálnu krvnú linku do arteriálnej klapky SAKA a venóznu krvnú linku do venóznej klapky SAKV.

# Obsah

| 13                                                  | Technické dáta                                                                                                 | 361                             |
|-----------------------------------------------------|----------------------------------------------------------------------------------------------------|---------------------------------|
| 13.1                                                | Všeobecné technické údaje                                                                                      | 361                             |
| 13.2                                                | Okolité podmienky                                                                                              | 364                             |
| 13.3                                                | Odporúčané deliace vzdialenosti                                                                                | 365                             |
| 13.4                                                | Doba liečby                                                                                                    | 366                             |
| <b>13.5</b><br>13.5.1<br>13.5.2<br>13.5.3<br>13.5.4 | <b>Prevádzkové údaje prístroja</b><br>Strana dialyzačného roztoku<br>Strana krvi<br>Substitúcia<br>Dezinfekcia | 366<br>366<br>369<br>372<br>372 |
| 13.6                                                | Automatické meranie tlaku krvi (ABPM)                                                                          | 372                             |
| 13.7                                                | Rozhranie dátovej siete (DNI)                                                                                  | 373                             |
| <b>13.8</b><br>13.8.1                               | Materiály<br>Materiály prichádzajúce do kontaktu s vodou,<br>dialyzátom, dialyzačnými koncentrátmi alebo       | 373                             |
| 13.8.2                                              | dezinfekčnými prostriedkami<br>Obalové materiály                                                               | 373<br>374                      |
| 13.9                                                | Vzorce                                                                                                    | 375                             |
# 13 Technické dáta

V tejto kapitole sú uvedené technické údaje prístroja. Pokiaľ nie je uvedené inak, pre prevádzkové údaje prístroja platia nasledujúce štandardné podmienky:

| Parameter                          | Hodnoty                                                                                |
|------------------------------------|----------------------------------------------------------------------------------------|
| Typ prístroja                      | Prístroj HD                                                                            |
| Liečby                             | 4 h HD DN v režime bikarbonátu                                                         |
| Vstupná teplota vody a koncentrátu | 20 °C                                                                                  |
| Okolité podmieky                   |                                                                                        |
| Teplota okolia                     | 23 °C                                                                                  |
| Tlak vzduchu                       | 1 000 mbar                                                                             |
| • Vlhkosť                          | 50 %                                                                                   |
| Prietok dialyzačného roztoku       | 500 ml/min                                                                             |
| Teplota dialyzačného roztoku       | 37 °C                                                                                  |
| Krvný prietok                      | 300 ml/min                                                                             |
| Rýchlosť UF                        | 500 ml/h                                                                               |
| Vodivosť                           | Kyslý koncentrát 1:34<br>Vodivosť bikarbonátu 3,0 mS/cm<br>Konečná vodivosť 14,3 mS/cm |

## 13.1 Všeobecné technické údaje

#### Klasifikácie

| Parameter                                                           | Hodnoty           |
|---------------------------------------------------------------------|-------------------|
| Trieda zdravotníckých prístrojov <sup>a</sup>                       | ll b              |
| Klasifikácia zdravotníckeho<br>elektrického zariadenia <sup>b</sup> | Trieda I          |
| Klasifikácia príložných častí <sup>b</sup>                          | Тур В             |
| Ochranná trieda krytu <sup>c</sup>                                  | IP21 <sup>d</sup> |

a. úroveň rizika podľa smernice ES o zdravotníckych pomôckach (93/42/ EHS)

- b. typ ochrany proti zásahu elektrickým prúdom podľa normy IEC 60601-1
- c. podľa normy IEC 60529
- d. ochrana proti cudzím telesám > 12 mm a zvislo kvapkajúcej vode

## Prepravné rozmery a hmotnosť

| Parameter                               | Hodnoty                   |
|-----------------------------------------|---------------------------|
| Rozmery (š × v× h)                      | 710 mm × 1760 mm × 810 mm |
| Maximálna celková hmotnosť <sup>a</sup> | 120 kg                    |
| Hmotnosť obalu                          | < 20 kg                   |

a. maximálna prepravná hmotnosť prístroja s dvomi pumpami a všetkými doplnkami vrát. obalu

#### Rozmery a hmotnosť prístroja

| Parameter                               | Hodnoty                                     |
|-----------------------------------------|---------------------------------------------|
| Rozmery (š × v× h)                      | Max. 495 mm × 1600 mm × 625 mm <sup>a</sup> |
| Minimálna prázdna hmotnosť <sup>b</sup> | 95 kg                                       |
| Maximálna prázdna hmotnosť <sup>c</sup> | 107 kg                                      |
| Maximálna celková hmotnosť <sup>d</sup> | 142 kg                                      |

a. bez doplnkov; rúčky môžu vytŕčať do 10 cm

- b. maximálna hmotnosť prístroja s jednou pumpou bez doplnkov
- c. maximálna hmotnosť prístroja s dvomi pumpami a všetkými doplnkami
- d. maximálna hmotnosť vrátanie maximálneho pracovného zaťaženia

#### Napájanie elektrickou energiou

| Parameter                                                            | Hodnoty                   |
|----------------------------------------------------------------------|---------------------------|
| Nominálne napätie                                                    | 120 V~ ± 10 %             |
|                                                                      | 230 V~ ± 10 %             |
| Nominálna frekvencia                                                 | 50 Hz/60 Hz ± 5 %         |
| Nominálny prúd                                                       | max. 16 A (pri 120 V~)    |
|                                                                      | max. 12 A (pri 230 V~)    |
| Spotreba energie <sup>a</sup>                                        | max. 1920 VA (pri 120 V~) |
|                                                                      | max. 2500 VA (pri 230 V~) |
| Priemerná spotreba energie <sup>b</sup><br>pri vstupnej teplote vody |                           |
| • 10 °C                                                              | max. 5,0 kWh              |
| • 20 °C                                                              | max. 4,0 kWh              |

a. pri maximálnom zaťažení

 b. vrát. prípravy, ošetrenia a dezinfekcie (50 % kyselina citrónová pri teplote 83 °C)

IFU 38910426SK / Rev. 1.02.00 / 03.2018

## Prívod vody

| Parameter                     | Hodnoty                    |
|-------------------------------|----------------------------|
| Vstupný tlak vody             | 1 bar – 6 bar              |
| Vstupná teplota vody          |                            |
| <ul> <li>na liečbu</li> </ul> | 5 °C – 30 °C               |
| na dezinfekciu                | max. 95 °C                 |
| Max. prietok vody (špička)    | 2,33 l/min                 |
| Spotreba vody pri liečbe      | 0,5 l/min (= 120 l za 4 h) |
| Max. teplota odpadu           | 95 °C                      |

#### Prívod koncentrátu

| Parameter                                          | Hodnoty          |
|----------------------------------------------------|------------------|
| Tlak na centrálnom prívode koncentrátu             | 0,05 bar – 1 bar |
| Max. prietok pri centrálnom<br>prívode koncentrátu | 100 ml/min       |
| Teplota koncentrátu                                | 5 °C – 30 °C     |
| Spotreba koncentrátu                               | 14,3 ml/min      |

## Systém alarmov

| Parameter                                   | Hodnoty                                                                                                    |
|---------------------------------------------|----------------------------------------------------------------------------------------------------|
| Dĺžka trvania umlčania<br>zvukových alarmov | pozrite si časy opakovania alarmov v<br>častiach 12.4.1 Zoznam alarmov (306) a<br>12.4.2 Zoznam varovaní (338) |
| Akustický tlak zvukových<br>alarmov         | 65 db(A),<br>nastaviteľné v režime <i>Užívateľské<br/>nastavenie</i>                                           |

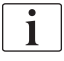

Podrobný technický popis a informácie o kapacitách poistiek a technických údajoch akumulátora pozrite v návode na servis.

# 13.2 Okolité podmienky

| Parameter                                                                  | Hodnoty                             |  |
|----------------------------------------------------------------------------|-------------------------------------|--|
| Počas prevádzky                                                            |                                     |  |
| Teplota                                                                    | +15 °C až +35 °C                    |  |
| Relatívna vlhkosť                                                          | 15 % – 70 %                         |  |
| Atmosférický tlak                                                          | 620 mbar – 1060 mbar                |  |
| Nadmorská výška                                                            | max. 4000 m.n.m.                    |  |
| Energetická emisia do<br>okolitého vzduchu                                 | 230 W (počas ošetrenia)             |  |
| Energetická emisia do<br>drenáže <sup>a</sup> pri vstupnej<br>teplote vody |                                     |  |
| • 10 °C                                                                    | max. 3,9 kWh                        |  |
| • 20 °C                                                                    | max. 2,5 kWh                        |  |
| Počas skladovania alebo prepravy                                           |                                     |  |
| Teplota                                                                    | -20 °C až +60 °C                    |  |
|                                                                            | ≥ 5 °C, ak je naplnený s kvapalinou |  |
| Relatívna vlhkosť                                                          | 15 % – 80 %                         |  |
| Atmosférický tlak                                                          |                                     |  |
| <ul> <li>počas skladovania</li> </ul>                                      | 620 mbar – 1060 mbar                |  |
| <ul> <li>počas prepravy</li> </ul>                                         | 540 mbar – 1060 mbar                |  |

 a. vrát. prípravy, ošetrenia a dezinfekcie (50 % kyselina citrónová pri teplote 83 °C)

## 13.3 Odporúčané deliace vzdialenosti

Odporúčané deliace vzdialenosti medzi prenosnými alebo mobilnými telekomunikačnými vysokofrekvenčnými zariadeniami a prístrojom Dialog iQ

Prístroj Dialog iQ je vyrobený na používanie v podmienkach okolia s kontrolovanými premennými vysokofrekvenčného (HF) rušenia. Užívateľ môže predísť elektromagnetickým rušeniam dodržiavaním vzdialenosti medzi prístrojom Dialog iQ a telekomunikačnými HF zariadeniami podľa hodnôt uvedených v tabuľke nižšie v závislosti od výkonu týchto zariadení.

| Menovitý výkon (P)<br>vysielača vo<br>wattoch [W] | Deliaca vzdialenosť (d) v metroch [m] v závislosti<br>od frekvencie vysielania |                                     |                                       |
|---------------------------------------------------|--------------------------------------------------------------------------------|-------------------------------------|---------------------------------------|
|                                                   | 150 KHz až<br>80 MHz<br>d = 1,2 √ P                                            | 80 MHz až<br>800 MHz<br>d = 1,2 √ P | 800 MHz až<br>2,5 GHz<br>d = 2,33 √ P |
| 0,01 W                                            | 0,12 m                                                                         | 0,12 m                              | 0,23 m                                |
| 0,1 W                                             | 0,38 m                                                                         | 0,38 m                              | 0,74 m                                |
| 1 W                                               | 1,20 m                                                                         | 1,20 m                              | 2,33 m                                |
| 10 W                                              | 3,79 m                                                                         | 3,79 m                              | 7,37 m                                |
| 100 W                                             | 12,0 m                                                                         | 12,0 m                              | 23,3 m                                |

Pre vysielače s inými výkonovými parametrami sa dá odporúčaná deliaca vzdialenosť (d) vypočítať podľa vyššie uvedeného vzorca. Pre vyššie uvedený vzorec použite maximálny vyžiarovaný výkon (P) podľa informácií výrobcu.

**Poznámka 1:** pre frekvenciu 80 MHz a 800 MHz použite vyšší rozsah frekvencií.

**Poznámka 2:** tieto pokyny nemusia byť v niektorých prípadoch realizovatelné. Na šírenie elektromagnetického vlnenia vplýva absorpcia a odraz od budov, zariadení a osôb.

Napríklad:

Podľa vyššie uvedenej tabuľky je pre mobilný telefón s maximálnym priemerným výstupným výkonom 0,25 W odporúčaná deliaca vzdialenosť 1,2 m.

Viac informácií o elektromagnetickej kompatibilite (EMK), rušeniach rádiového príjmu a norme IEC 60601-1-2 si pozrite v návode na servis.

# 13.4 Doba liečby

| Parameter   | Hodnoty              |
|-------------|----------------------|
| Doba liečby | 10 minút až 12 hodín |
| Presnosť    | ± 1 min              |

# 13.5 Prevádzkové údaje prístroja

## 13.5.1 Strana dialyzačného roztoku

Teplota

| Parameter                                 | Hodnoty                                  |
|-------------------------------------------|------------------------------------------|
| Teplota                                   |                                          |
| <ul> <li>Rozsah<br/>nastavenia</li> </ul> | 34,5 °C – 39,5 °C                        |
| Presnosť                                  | ± 0,5 °C                                 |
| Limit alarmu                              | ± 1 °C od nastavenej hodnoty             |
| Ochranný systém                           | Nezávislý teplotný senzor, 33 °C – 41 °C |

#### Prietok

| Parameter                                  | Hodnoty                       |
|--------------------------------------------|-------------------------------|
| Prietok dialyzačného<br>roztoku pri HD     | 300 ml/min – 800 ml/min ± 5 % |
| Prietok dialyzačného<br>roztoku pri HF/HDF | 500 ml/min – 800 ml/min ± 5 % |

## Tlak

| Pa         | rameter                | Hodnoty               |
|------------|------------------------|-----------------------|
| Tla<br>roz | k dialyzačného<br>toku |                       |
| •          | Prevádzkový<br>rozsah  | -400 mmHg až 500 mmHg |
| •          | Presnosť               | ± 10 mmHg             |

### Vodivosť

| Parameter                                                                                                    | Hodnoty                                                                                                    |
|----------------------------------------------------------------------------------------------------|----------------------------------------------------------------------------------------------------|
| Voliteľný prevodný<br>súčiniteľ pre<br>koncentráciu Na pre                                                                     | Kyselinu: 0,085 – 0,125 mmol/l*cm/mS                                                                                                    |
|                                                                                                    | Bikarbonát: 0,07 – 0,11 mmol/l*cm/mS                                                                                                    |
|                                                                                                    | Acetát: 0,081 – 0,124 mmol/l*cm/mS                                                                                                    |
| Rozsah vodivosti<br>bikarbonátu                                                                                                | 2 mS/cm – 3,8 mS/cm ± 10 %                                                                                                    |
| Konečná vodivosť                                                                                                    |                                                                                                    |
| • Rozsah                                                                                                    | 12,7 mS/cm – 15,3 mS/cm ± 0,2 mS/cm                                                                                                    |
| Limity ochrany                                                                                                    | 12 mS/cm a 16 mS/cm a 5 % z nastavenej<br>hodnoty                                                                                                    |
| Ochranný systém                                                                                                    | Nezávislý senzor vodivosti, monitorovanie pomeru                                                                                                    |
| Najhoršie možné<br>zloženie dialyzačného<br>roztoku za podmienok<br>jedinej poruchy pre<br>bikarbonátovú dialýzu               | Za podmienok jedinej poruchy pri príprave<br>dialyzačného roztoku sa zloženie koncentrácie<br>iónov/elektrolytov všetkých komponentov v<br>dialyzačnom roztoku posunie z dôvodu<br>tolerančných faktorov bikarbonátovej a kyslej<br>zložky. |
| Odchýlka iónov<br>bikarbonátovej zložky<br>za podmienok jedinej<br>poruchy (ochranný<br>systém zastaví<br>akékoľvek ošetrenie) | max odchýlka ± 25 % od nastavenej hodnoty<br>bikarbonátu                                                                                                    |
| Výsledná odchýlka<br>koncentrácie kyslej<br>zložky (okrem sodíka)<br>spôsobená odchýlkou<br>bikarbonátu                        | max. odchýlka ± 12 % koncentrácie iónov<br>(napríklad Mg, K, Ca)                                                                                                    |
| Jednoduchý výpočet<br>odchýlky iónov v                                                                                         | Tento vzorec použite na výpočet odchýlky kyslej<br>zložky:                                                                                                    |
| dialyzačnom roztoku<br>za podmienok jedinej<br>poruchy                                                                         | X = tolerančný faktor kyslej zložky<br>svtc = nastavená hodnota celkovej vodivosti<br>svb = nastavená hodnota pre bikarbonát                                                                                                    |
|                                                                                                    | $X = \pm [100-(svtc-1,25\times svb)\times 100/(svtc-svb)]$                                                                                                    |
|                                                                                                    | Príklad:                                                                                                    |
|                                                                                                    | svb = 3 mS/cm<br>svtc = 14,3 mS/cm                                                                                                    |
|                                                                                                    | X = ±6,6 %                                                                                                    |
|                                                                                                    | Príklad:                                                                                                    |
|                                                                                                    | Draslík = 2 mmol/l<br>Odchýlka:<br>2 mmol/l ± 6,6 % = 1,868 mmol/l – 2,132 mmol/l                                                                                                    |

Prevod medzi koncentráciami sodíka a konečnou vodivosťou nájdete v časti 13.9 Vzorce (375).

# Čistý odobratý objem tekutín

| Parameter                           | Hodnoty                                                                                                    |
|-------------------------------------|----------------------------------------------------------------------------------------------------|
| Riadenie ultrafiltrácie<br>(UF)     | Riadená objemom cez vyrovnávacie komory,<br>UF prostredníctvom ultrafiltračnej pumpy                                   |
| Režim čistej UF<br>liečby           | Sekvenčná ultrafiltrácia (Bergstroem)                                                                                  |
| Rýchlosť UF<br>(prevádzkový rozsah) | 50 ml/h – 4 000 ml/h                                                                                                   |
| Presnosť                            | 0,2 % z celkového prietoku dialyzačného roztoku<br>(min. 35 ml/h) + 1 % z hodnoty čistého<br>odobratého objemu tekutín |
| Ochranný systém                     | Nezávislé monitorovanie akumulovaného objemu<br>UF pre odchýlku max. 400 ml.                                           |

## Detekcia krvi

| Parameter    | Hodnoty                             |
|--------------|-------------------------------------|
| Limit alarmu | 0,35 ml/min krvi pri HCT 32 % ± 5 % |

#### 13.5.2 Strana krvi

## Prietok a objem krvi

| Par         | ameter                                      | Hodnoty                                                         |
|-------------|---------------------------------------------|-----------------------------------------------------------------|
| Prie<br>dia | etok krvi dvojihlová<br>lýza                |                                                                 |
| •           | Rozsah<br>nastavenia                        | 30 ml/min – 600 ml/min                                          |
| •           | Presnosť                                    | ± 10 % <sup>a</sup>                                             |
| Prie<br>jed | etok a objem krvi<br>noihlová dialýza       |                                                                 |
| •           | SNV                                         | Prietok krvi stanovený v arteriálnej fáze<br>užívateľom         |
|             |                                             | Účinný prietok krvi závisí od trvania fázy                      |
|             |                                             | Celkový účinný objem krvi závisí od Vb/Vp <sup>b</sup><br>pomer |
| •           | Manuálny režim                              | Prietok krvi = nastavenie krvnej pumpy                          |
| SNCO        | Účinnosť závisí od Vb/Vp <sup>b</sup> pomer |                                                                 |
|             |                                             | Celkový účinný objem krvi riadený pre > 50 % ak<br>Vb < 5 ml    |
| •           | Automatický režim<br>SNCO                   | Prietok krvi a celkový účinný objem krvi riadi<br>prístroj      |
|             |                                             | Účinnosť definovaná užívateľom (Vb/Vp <sup>b</sup> pomer)       |
|             |                                             | Prietok krvi riadený do 30 ml/min                               |
| Roz<br>tlak | zsah pracovného<br>.u                       |                                                                 |
| •           | Min. vstupný tlak                           | -530 mbar                                                       |
| •           | Max. výstupný tlak                          | 700 mbar – 2 300 mbar                                           |

 a. pri PA -150 mmHg až 0 mmHg a celkové ošetrené množstvo krvi pod 120 l

 b. Vb = spoločný objem arteriálnej a venóznej krvnej linky Vp = fázový objem

## Tlaky

| Pa           | rameter                     | Hodnoty                                                                                                    |
|--------------|-----------------------------|----------------------------------------------------------------------------------------------------|
| Art          | eriálny tlak (PA)           |                                                                                                    |
| •            | Rozsah merania              | -400 mmHg až +400 mmHg                                                                                                    |
| •            | Presnosť                    | ± 10 mmHg                                                                                                    |
| •            | Limity alarmov              | Min. limit PA: -400 mmHg až 0 mmHg                                                                                                  |
|              |                             | Max. limit PA: 400 mmHg                                                                                                    |
|              |                             | Dodatočne nastaviteľné okno dynamického limitu<br>pri prevádzkovej hodnote.                                                         |
| Vst<br>dia   | upný tlak<br>lyzátora (PBE) |                                                                                                    |
| •            | Limity alarmov              | 100 mmHg až 700 mmHg                                                                                                    |
| •            | Presnosť                    | ± 10 mmHg                                                                                                    |
| Lim          | nity alarmov                | Min. limit TMP: -100 mmHg až 10 mmHg                                                                                                |
| trar<br>tlak | nsmembránového<br>(u (TMP)  | Max. limit TMP: 100 mmHg až 700 mmHg                                                                                                |
|              |                             | Okno k aktuálnemu TMP: 10 mmHg až 100 mmHg                                                                                          |
| Ver          | nózny tlak (PV)             |                                                                                                    |
| •            | Rozsah merania              | -100 mmHg až 500 mmHg                                                                                                    |
| •            | Presnosť                    | ± 10 mmHg                                                                                                    |
| •            | Limity alarmov              | Min. limit PV: 20 mmHg (nastaviteľný technickým<br>servisom v rozsahu -50 až 100 mmHg)                                              |
|              |                             | Max. limit PV: 390 mmHg                                                                                                    |
|              |                             | Dodatočne nastaviteľné okno dynamického limitu<br>pri prevádzkovej hodnote po spustení krvnej<br>pumpy, limitované nastaveniami PV. |
|              |                             | Limity pri liečbe s jednoihlovou dialýzou závisia od nastavení riadiaceho tlaku.                                                    |
| •            | Ochranný systém             | Test pred začatím liečby. Limity PV monitoruje funkcia a riadiaci systém.                                                           |

Výpočet TMP pozri v bode 13.9 Vzorce (375).

Viac informácií o oknách limitov tlakov pozri v bode 5.10.4 Nastavenie limitov tlaku (113).

## Detekcia vzduchu

| Parameter                              | Hodnoty                                                                                                    |
|----------------------------------------|----------------------------------------------------------------------------------------------------|
| Metóda                                 | Na základe ultrazvuku<br>Automatické cyklické kontroly počas celej<br>prevádzkovej fázy                                                                                      |
| Citlivosť                              | 20 μl vzduchové bubliny alebo pena<br>Hustota: 0,35 g/ml – 0,6 g/ml                                                                                                    |
| Limit rýchlosti<br>vzduchových bublín  | 3,6 ml/h                                                                                                    |
| Limit rýchlosti<br>vzduchu mikrobublín | 0,9 ml/min                                                                                                    |
| Limit vzduchovej<br>bubliny            | 0,2 ml pri prietoku krvi 30 – 200 ml/min<br>0,3 ml pri prietoku krvi 200 – 400 ml/min<br>0,5 ml pri prietoku krvi 400 – 600 ml/min alebo v<br>liečbe s jednoihlovou dialýzou |

## Antikoagulácia

| Parameter          | Hodnoty                                                  |
|--------------------|----------------------------------------------------------|
| Heparínová pumpa   | Naprojektovaná pre veľkosti striekačiek 10, 20,<br>30 ml |
| Rozsah prietoku    | 0,1 ml/h – 10 ml/h ± 10 % alebo 0,1 ml/h                 |
| Rozsah tlakov      | 0 mmHg – 700 mmHg                                        |
| Rozsah objemu bolu | 0 ml – 10 ml (v krokoch po 0,1 ml)                       |

## Kvapalinový bolus

| Parameter          | Hodnoty                             |
|--------------------|-------------------------------------|
| Rozsah objemu bolu | 50 ml – 250 ml (v krokoch po 50 ml) |
| Presnosť bolu      | ± 10 % <sup>a</sup>                 |

a. v prípade arteriálneho bolu, len pri prietoku 30 ml/h až 300 ml/h

#### 13.5.3 Substitúcia

| Parameter           | Hodnoty                                                                                                    |
|---------------------|----------------------------------------------------------------------------------------------------|
| Substitučný prietok | 30 ml/min – 400 ml/min ± 10 %                                                                                             |
| Teplota substitúcie | 1 °C pod teplotou dialyzačného roztoku<br>presnosť: +1/-2,2 °C (presnosť pri substitučnom<br>prietoku 100 ml/min: 0,5 °C) |
| Ochranný systém     | Pozri teplotu dialyzačného roztoku                                                                                        |
| Životnosť filtra    | Pozri pokyny na používanie od výrobcu filtra                                                                              |

## 13.5.4 Dezinfekcia

| Parameter        | Hodnoty                          |
|------------------|----------------------------------|
| Teplota tepelnej | 86 °C                            |
| dezinfekcie      | rozsah nastavenia: 85 °C – 95 °C |

## 13.6 Automatické meranie tlaku krvi (ABPM)

| Parameter                              | Hodnoty                                                                                                    |
|----------------------------------------|----------------------------------------------------------------------------------------------------|
| Rozsah tlakov v manžete                | 0 mmHg – 300 mmHg                                                                                          |
| Meranie krvného tlaku                  |                                                                                                    |
| • Rozsah                               | Systolický: 45 mmHg – 280 mmHg<br>MAP <sup>a</sup> : 25 mmHg – 240 mmHg<br>Diastolický: 15 mmHg – 220 mmHg |
| Rozlíšenie                             | 1 mm Hg                                                                                                    |
| Presnosť                               | max. ± 5 mmHg                                                                                              |
| Meranie frekvencie pulzu               |                                                                                                    |
| • Rozsah                               | 30 – 240 pulzov/min                                                                                        |
| Presnosť                               | max. ± 2 % alebo 2 pulzy/min                                                                               |
| Bezpečnostná klasifikácia <sup>b</sup> | Trieda I,<br>príložná časť typu BF, odolná proti<br>defibrilácii                                           |

a. stredný arteriálny tlak

b. typ ochrany proti zásahu elektrickým prúdom podľa normy IEC 60601-1

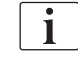

Len manžety a hadičky dodané spoločnosťou B. Braun zabezpečia zvodové prúdy v súlade s bezpečnostnou klasifikáciou.

# 13.7 Rozhranie dátovej siete (DNI)

| Parameter                  | Hodnoty                                                                                                    |  |
|----------------------------|----------------------------------------------------------------------------------------------------|--|
| Ethernetový kábel          |                                                                                                    |  |
| Konektory                  | 2 × RJ45 (8P8C), 1 × s bajonetovým uzáverom,<br>štandard TIA/EIA 568A                                        |  |
| • Typ káblu                | Tienená krútená dvojlinka (SFTP) podľa normy<br>CAT5                                                         |  |
| Impedancia                 | 75 Ohm                                                                                                    |  |
| Miestna počítačová<br>sieť | Vhodný do sieťových prostredí podľa noriem<br>IEEE 802.3 Cl.14 (10Base-T) a IEEE 802.3<br>Cl.25 (100Base-TX) |  |
| Izolácia                   | Sieť LAN/WAN s posilnenou izoláciou pre<br>prístroj / personál / pacienta                                    |  |

## 13.8 Materiály

13.8.1 Materiály prichádzajúce do kontaktu s vodou, dialyzátom, dialyzačnými koncentrátmi alebo dezinfekčnými prostriedkami

| Názov materiálu            | Skratka, ak existuje |
|----------------------------|----------------------|
| Keramika                   | _                    |
| Etylén-propylén terpolymér | EPDM                 |
| Sklo                       | _                    |
| Grafit                     | _                    |
| Polyester                  | _                    |
| Polyéteretérketón          | PEEK                 |
| Polyéterimid               | PEI                  |
| Polyetylén                 | PE                   |
| Polyizoprén                | —                    |
| Polymetylmetakrylát        | РММА                 |
| Polyoxymetylén             | РОМ                  |
| Polyfenylsulfón            | PPSU                 |
| Polypropylén               | РР                   |
| Polypropylén oxid          | PPO                  |

| Názov materiálu         | Skratka, ak existuje |
|-------------------------|----------------------|
| Polytetrafluoretylén    | PTFE                 |
| Polyvinylchlorid        | PVC                  |
| Polyvinylidín difluorid | PVDF                 |
| Silikón                 | _                    |
| Nehrdzavejúca oceľ      | _                    |
| Termoplastický uretán   | TPU                  |

## 13.8.2 Obalové materiály

| Diel                                    | Materiál                                                                              |  |
|-----------------------------------------|---------------------------------------------------------------------------------------|--|
| Základná doska                          | Preglejka AW 100                                                                      |  |
| Obal (skladacia škatuľa a<br>veko)      | Vlnitá lepenka                                                                        |  |
| Vypchávka                               | Polyetylénová pena (Stratocell S,<br>Ethafoam 400)<br>Vlnitá lepenka<br>Pevná lepenka |  |
| Vystužený vak                           | ΡΕ 50μ                                                                                |  |
| Ochrana proti povrchovému<br>poškodeniu | PE fólia                                                                              |  |

i

## 13.9 Vzorce

V tejto časti sú uvedené vzorce použité na výpočet parametrov hemodialýzy. Vzorce sú založené na bežných zdravotníckych postupoch.

Výpočet vodivosti dialyzačného roztoku (DF) z koncentrácií sodíka

Dole uvedený vzorec pomáha správne pripraviť dialyzačný roztok. Za správnu prípravu dialyzačného roztoku podľa príslušných miestnych noriem, napr. ISO 11663, však zodpovedá príslušný lekár.

Konverzia je založená na nasledujúcich parametroch:

- Konečná koncentrácia sodíka
- Koncentrácia bikarbonátu
- Konverzný faktor kyseliny
- Konverzný faktor bikarbonátu

Vo vzorci sú použité nasledujúce skratky:

| Skratka | Popis                                 |
|---------|---------------------------------------|
| ENDLF   | Konečná vodivosť dialyzačného roztoku |
| BicLF   | Vodivosť bikarbonátu                  |
| ENDC    | Konečná koncentrácia sodíka           |
| BicC    | Koncentrácia bikarbonátu              |
| ACF     | Konverzný faktor kyseliny             |
| BicCF   | konverzný faktor bikarbonátu          |

ENDLF = (ENDC - BicC) × ACF + BicC × BicCF

 $BicLF = BicC \times BicCF$ 

IFU 38910426SK / Rev. 1.02.00 / 03.2018

### Výpočet transmembránového tlaku (TMP)

Transmembránový tlak je rozdiel tlakov na oboch stranách polopriepustnej membrány dialyzátora. Je založený na nasledujúcich parametroch:

- Vstupný tlak na strane krvi
- Venózny tlak
- Výstupný tlak dialyzátu

Vo vzorci sú použité nasledujúce skratky:

| Skratka | Popis                   |
|---------|-------------------------|
| ТМР     | Transmembránový tlak    |
| PBE     | Vstupný tlak krvi       |
| PV      | Venózny tlak            |
| PDA     | Výstupný tlak dialyzátu |

| TMP | = | $\frac{PBE + (PV - 22 \text{ mmHg})}{2}$ | - (PDA - 16 mmHg) |  |
|-----|---|------------------------------------------|-------------------|--|
|     |   | 2                                        |                   |  |

## Kt/V

Kt/V je spolu s pomerom redukcie urey (URR) charakteristickou hodnotou účinnosti dialýzy. Je založený na nasledujúcich parametroch:

- Clearance urey na dialyzátore
- Účinná doba dialýzy
- Objem distribúcie urey (cca. rovnaký ako celková telesná voda pacienta)

Používajú sa nasledujúce skratky:

| Skratka | Popis                       |
|---------|-----------------------------|
| к       | Clearance [ml/min]          |
| t       | Doba dialýzy [min]          |
| V       | Distribučný objem urey [ml] |

Kt/V je bezrozmerný parameter.

| $K\timest$ |  |  |
|------------|--|--|
| V          |  |  |

Obsah vody v ľudskom tele sa dá odhadnúť približne na 60 % telesnej hmotnosti, t.j. pacient s telesnou hmotnosťou 80 kg má celkový objem distribúcie urey cca. 48 000 ml (V = 80 kg × 0,6 l/kg = 48 l).

Clearance dialyzátora (K) vynásobená dobou dialýzy (t) zodpovedá objemu vyčistenej krvi počas ošetrenia. Kt/V tak predstavuje pomer objemu vyčistenej krvi počas ošetrenia voči objemu distribúcie urey. Hodnota 1,0 by znamenala, že sa úplne vyčistil objem krvi rovnajúci sa objemu distribúcie urey.

Kvôli obmedzeniam tohto výpočtu sa vymysleli dva vzorce na ľahšie stanovenie dialyzačnej dávky na základe dvoch krvných vzoriek – jednej vzorky pred začiatkom dialýzy a druhej vzorky po ukončení ošetrenia. Po stanovení hodnoty urey v krvi v obidvoch vzorkách môžeme na stanovenie single-pool hodnoty Kt/V (spKt/V) použiť nasledujúci vzorec:

spKt/V = -In(
$$\frac{c_t}{c_0}$$
 - 0,008 × t) + (4 - 3,5 ×  $\frac{c_t}{c_0}$ ) ×  $\frac{UF}{W}$ 

| Skratka        | Popis                                  |
|----------------|----------------------------------------|
| c <sub>0</sub> | Koncentrácia urey v krvi pred dialýzou |
| c <sub>t</sub> | Koncentrácia urey v krvi po dialýze    |
| t              | Doba dialýzy [h]                       |
| UF             | Rýchlosť ultrafiltrácie [l]            |
| W              | Hmotnosť pacienta po dialýze           |

Aby sa kompenzoval účinok vyrovnávania urey po dokončení ošetrenia, môžeme použiť hodnotu spKt/V v nasledujúcom vzorci a získať rovnovážnu Kt/V (eKt/V):

 $eKt/V = spKt/V - 0.6 \times spKt/V + 0.03$ 

Kt/V sa môže pri jednotlivých ošetreniach značne líšiť kvôli premenným faktorom súvisiacím s ošetrením a s pacientom. Preto má navrhovaná minimálna dialyzačná dávka, vykonávaná trikrát týždenne, hodnotu eKt/V 1,2 alebo spKt/V 1,4 (Európske smernice pre najlepšie postupy týkajúce sa strategií dialýz).

Vyššie uvedené vzorce na výpočet dialyzačnej dávky používa systém Adimea na zobrazenie hodnôt spKt/V a eKt/V.

# Obsah

| Príslušenstvo            | 381                                                                                    |
|--------------------------|----------------------------------------------------------------------------------------|
| Mechanické príslušenstvo |                                                                                        |
| Volitelné vybavenie      |                                                                                        |
| Spotrebný materiál       | 382                                                                                    |
|                          | Príslušenstvo<br>Mechanické príslušenstvo<br>Volitelné vybavenie<br>Spotrebný materiál |

# 14 Príslušenstvo

V tejto kapitole je uvedené mechanické príslušenstvo, voliteľné doplnky a spotrebné materiály určené na používanie s prístrojom. Príslušenstvo je uvedené ako skupiny výrobkov, ale môže byť dostupné v rôznych typoch a veľkostiach. Podrobné informácie a objednacie čísla nájdete v produktových informáciách pre mimotelové ošetrenie krvi na lokalizovanej verzii webovej stránky spoločnosti B. Braun (www.bbraun.xy, kde xy predstavuje kód vašej krajiny, napr. fr pre Francúzsko) alebo sa obráťte na svojho miestneho distribútora.

## 14.1 Mechanické príslušenstvo

- Manžety ABPM
- Prípojná hadička ABPM (samica/samec)
- Kanister s dezinfekčným prostriedkom
- Karta pacienta Dialog iQ (súprava 3 kusov)
- Držiak vakov s koncentrátom (nie je k dispozícii vo všetkých krajinách)
- Oceľový konektor pre vaky s koncentrátom (nie je k dispozícii vo všetkých krajinách)

## 14.2 Volitelné vybavenie

- Centrálny prívod koncentrátu (ZKV) (K dispozícii z továrne. Nevhodný na úpravu.)
- bioLogic Fusion Dialog iQ
- Rozhranie dátovej siete (DNI)\* Dĺžka kábla Nexadia: 3 m, opravný kábel, CAT 5 (Vhodný na úpravu. Tento voliteľný doplnok sa v závislosti od konfigurácie prístroja môže nainštalovať už počas dodávky.)
- Senzor HCT (Vhodný na úpravu. Tento voliteľný doplnok sa v závislosti od konfigurácie prístroja môže nainštalovať už počas dodávky.)
- Napájacia šnúra\*
   Dĺžka kábla: 3 m
   (Dostupné ako náhradný diel. Zavolajte technický servis.)
- Kábel vyrovnávača potenciálu
- Privolanie personálu (zatiaľ nie je k dispozícii)\* Dĺžka kábla: 3 m

## OZNÁMENIE!

Kvôli stanovenej dĺžke kábla použite len označené (\*) položky, aby boli splnené požiadavky EMC (elektromagnetická kompatibilita). Majú sa používať len káble, ktoré vyrobila spoločnosť B. Braun.

## 14.3 Spotrebný materiál

Nižšie uvedený spotrebný materiál je výňatok z produktovej rady spoločnosti B. Braun. Ďalší spotrebný materiál a jeho technické údaje sú k dispozícii na vyžiadanie.

Prístroj Dialog iQ bol otestovaný a overený na používanie so spotrebnými materiálmi uvedenými v nasledujúcich tabuľkách. Spoločnosť B. Braun nepreberá zodpovednosť ani ručenie v prípade použitia iných spotrebných materiálov než je uvedené.

#### Dialyzátory

i

- xevonta
- Diacap (nie je k dispozícii vo všetkých krajinách)
- Diacap Pro

#### Systémy krvného setu

DiaStream iQ

#### Koncentráty

- Kyslé koncentráty
- Bikarbonátový koncentrát 8,4 %
- Bikarbonátová kapsľa Sol-Cart B

#### Filtre dialyzačného roztoku

Diacap Ultra DF a Online filter

#### Infúzne a preplachovacie roztoky

NaCl v nádobe Ecoflac plus

#### Dezinfekčné prostriedky na internú dezinfekciu

50 % kyselina citrónová

#### Čistiace prostriedky na dezinfekciu povrchov

- Meliseptol
- Melsitt
- Hexaquart plus

#### Ďalší spotrebný materiál

- Kanyly
- Katétre na dialýzu
- Luer-lock konektory
- Striekačky
- Príslušenstvo pre systém krvného setu (napr. servisné a prípojné vedenia, svorky, hroty, adaptéry)